## S-5200 Field Emission Scanning Electron Microscope

# **Service Manual**

Please read through this manual carefully before using the instrument.

- Before using the instrument, read the safety instructions and precautions carefully.
- Keep this manual in a safe place nearby so it can be referred to whenever needed.

#### **NOTICE:**

- Information contained in this document is subject to change without notice for improvement.
- No part of this manual may be reproduced or transmitted in any form or by any means without the express written permission of Hitachi.
- Hitachi assumes no liability for any direct, indirect, or consequential damages arising from use not described in this manual.
- This document does not provide any warranty or permission for industrial properties or any rights to grant license lawfully and without infringement.

## **Table of Contents**

| 1 | INTRO   | DUCTION                                  |  |
|---|---------|------------------------------------------|--|
|   | 1.1 DE  | SCRIPTION OF THE INSTRUMENT              |  |
|   | 1.1.1   | Overview                                 |  |
|   | 1.1.2   | Features                                 |  |
|   | 1.2 SPF | ECIFICATIONS                             |  |
|   | 1.2.1   | Standard Specifications                  |  |
|   | 1.2.2   | Standard Configuration                   |  |
|   | 1.2.3   | Main Custom Accessories (Option)         |  |
|   | 1.3 LA  | YOUT                                     |  |
|   | 1.3.1   | Hardware                                 |  |
|   | 1.3.2   | Software                                 |  |
|   | 1.4 Ou  | TER APPEARANCE                           |  |
| 2 | SAFET   | Y                                        |  |
|   | 2.1 GE  | NERAL PRECAUTIONS                        |  |
|   | 2.2 WA  | ARNINGS                                  |  |
|   | 2.2.1   | Type of Warnings                         |  |
|   | 2.2.2   | Warning Labels                           |  |
|   | 2.3 Eli | ECTRIC SYSTEM                            |  |
|   | 2.3.1   | Breaker                                  |  |
|   | 2.3.2   | Safety Circuit Function                  |  |
|   | 2.3.3   | Hazardous Voltages and Maintenance Types |  |
|   | 2.4 Po  | TENTIAL MECHANICAL HAZARDS               |  |
|   | 2.5 EA  | RTHQUAKE PROTECTION                      |  |
|   | 2.5.1   | Center of Gravity Locations              |  |
|   | 2.5.2   | Earthquake Protection                    |  |
|   | 2.6 MIS | SCELLANEOUS                              |  |
|   | 2.6.1   | Leakage Detection                        |  |
|   | 2.6.2   | Cooling Water                            |  |
|   | 2.6.3   | Personal Computer                        |  |
| 3 | INSTAI  | LLATION                                  |  |
|   | 3.1 INS | TALLATION REQUIREMENTS                   |  |
|   | 3.1.1   | General Requirements (Installation Site) |  |
|   | 3.1.2   | Power Source                             |  |
|   | 3.1.3   | Ground Terminal                          |  |
|   | 3.1.4   | Water Supply and Drainage                |  |
|   | 3.1.5   | Compressed Air                           |  |
|   | 3.1.6   | Stray Magnetic Fields                    |  |
|   | 3.1.7   | Vibration                                |  |
|   | 3.1.8   | Room Temperature and Humidity            |  |
|   | 3.1.9   | Power Line and Electric Field Noise      |  |
|   | 3.1.10  | Sound Waves                              |  |
|   | 3.1.11  | Space and Floor Requirements             |  |
|   | 3.1.12  | Items Needed at Installation Site        |  |
|   |         |                                          |  |

| 3.2.1       Unpacking       3-9         3.2.2       Parts Quantity Check       3-9         3.3       SETUP       3-9         3.3.1       Instrument Layout       3-9         3.3.2       Setup Procedures.       3-9         3.3.3       Setup Procedures.       3-9         3.3.4       Instrument Layout       3-9         3.3.2       Setup Procedures.       3-9         3.3.4       Installation Test.       3-13         3.4       Installation Test.       3-14         3.4.1       Installation Test.       3-14         3.4.2       Operation and Maintenance.       3-17         4       HARDWARE.       4-1         4.1       SYSTEM CONFIGURATION       4-1         4.1.1       Main Unit Basic Principals       4-6         4.2.1       Power Supply Unit Block Diagram.       4-5         4.2.2       Display Unit Basic Principals       4-6         4.2.3       Power Supply Unit Basic Principals       4-7         5.1       SYSTEM ILLUSTRATIONS       5-1         5.1.1       Power Supply Unit       5-2         5.2       Display Unit       5-1         5.3       DC POWER SUPPLY SYSTEMS                                                                                                    |   | 3.2 UN  | IPACKING                                |     |
|----------------------------------------------------------------------------------------------------|---|---------|-----------------------------------------|-----|
| 3.2.2       Carrying-in                                                                                                    |   | 3.2.1   | Unpacking                               |     |
| 3.2.9       Parts Quantity Check.       3-9         3.3       SETUP       3-9         3.3.1       Instrument Layout.       3-9         3.3.2       Setup Procedures.       3-9         3.3.3       Setup Procedures.       3-9         3.3.4       Instrument Layout.       3-13         3.4       Instruction of Maintenance.       3-13         3.4.1       Installation Test.       3-14         3.4.2       Operation and Maintenance.       3-17         3.4.3       Hand-over.       3-17         3.4.3       Hand-over.       3-17         4       HARDWARE.       4-1         4.1       SYSTEM CONFIGURATION       4-1         4.1.1       Main Unit       4-1         4.1.2       Display Unit Block Diagram       4-5         4.2       BASIC PRINCUPALS       4-6         4.2.1       Main Unit Basic Principals       4-6         4.2.2       Display Unit Basic Principals       4-7         4.2.3       Power Supply Unit Basic Principals       4-7         5.1       System ILLUSTRATIONS       5-1         5.1.1       Power Supply Unit Basic Principals       4-7         5.2.2       Display Unit                                                                                                 |   | 3.2.2   | Carrying-in                             |     |
| 3.3       SETUP       3-9         3.3.1       Instrument Layout                                                                                                    |   | 3.2.3   | Parts Quantity Check                    |     |
| 3.3.1       Instrument Layout.       3-9         3.3.2       Setup Procedures.       3-9         3.3.3       Display Modification (For S2 Unit).       3-13         3.4       INSTALLATION SUMMARY.       3-14         3.4.1       Installation Test.       3-14         3.4.2       Operation and Maintenance.       3-17         3.4.3       Handover.       3-17         3.4.4       HARDWARE.       4-1         4.1       SYSTEM CONFIGURATION       4-1         4.1.1       Main Unit       4-1         4.1.2       Display Unit       4-4         4.1.3       Power Supply Unit Block Diagram.       4-5         4.2.4       Main Unit Basic Principals.       4-6         4.2.1       Main Unit Basic Principals.       4-6         4.2.2       Display Unit Basic Principals.       4-7         5.1       SYSTEM ILLUSTRATIONS       5-1         5.1.1       Power Supply Unit.       5-1         5.1.2       Main Unit Basic Principals       5-7         5.1.3       Display Unit       5-3         5.2.4       Power Supply Unit.       5-1         5.1.4       Power Supply Unit.       5-3         5.1.5 <t< td=""><td></td><td>3.3 SE</td><td>TUP</td><td></td></t<>                                    |   | 3.3 SE  | TUP                                     |     |
| 3.3.2       Setup Procedures                                                                                                    |   | 3.3.1   | Instrument Layout                       |     |
| 3.3.3       Display Modification (For S2 Unit)       3-13         3.4       INSTALLATION SUMMARY       3-14         3.4.1       Installation Test.       3-14         3.4.2       Operation and Maintenance       3-17         3.4.3       Hand-over.       3-17         3.4.3       Hand-over.       3-17         4       HARDWARE       4-1         4.1       SYSTEM CONFIGURATION       4-1         4.1.2       Display Unit       4-1         4.1.2       Display Unit       4-4         4.1.3       Power Supply Unit Block Diagram       4-5         4.2       BASIC PRINCIPALS       4-6         4.2.1       Main Unit Basic Principals       4-6         4.2.2       Display Unit Basic Principals       4-7         5       ELECTRIC THEORY       5-1         5.1.1       System ILLUSTRATIONS       5-1         5.1.2       Main Unit       5-2         5.1.3       Display Unit       5-3         5.2.4       Power Supply Unit       5-3         5.2.1       Power Supply Unit       5-7         5.3.1       Display Unit       5-7         5.3       DC POWER: WIRING DLOGRAMS AND FUSES       5-5 </td <td></td> <td>3.3.2</td> <td>Setup Procedures</td> <td></td>                                     |   | 3.3.2   | Setup Procedures                        |     |
| 3.4       INSTALLATION SUMMARY       3-14         3.4.1       Installation Test.       3-14         3.4.2       Operation and Maintenance       3-17         3.4.3       Hand-over.       3-17         4       HARDWARE       4-1         4.1       SYSTEM CONFIGURATION       4-1         4.1.2       Display Unit       4-1         4.1.3       Power Supply Unit Block Diagram.       4-5         4.2       BASIC PRINCIPALS       4-6         4.2.1       Main Unit Basic Principals.       4-6         4.2.2       Display Unit Basic Principals.       4-6         4.2.3       Power Supply Unit Basic Principals.       4-7         4.2.3       Power Supply Unit Basic Principals.       4-7         5.1       System ILUSTRATIONS       5-1         5.1.1       Power Supply Unit.       5-2         5.1.3       Display Unit.       5-3         5.2.4       Cower Supply Unit.       5-3         5.3       DC POWER SUPPLY UNIT       5-3         5.4.1       Fourer Supply Unit.       5-7         5.3       DC POWER SUPPLY SYSTEMS       5-7         5.3       DC POWER SUPPLY SYSTEMS       5-7         5.4.1                                                                                           |   | 3.3.3   | Display Modification (For S2 Unit)      |     |
| 3.4.1       Installation Test       3-14         3.4.2       Operation and Maintenance       3-17         3.4.3       Hand-over.       3-17         4       HARDWARE       4-1         4.1       System CONFIGURATION       4-1         4.1.1       Main Unit       4-1         4.1.2       Display Unit       4-1         4.1.3       Power Supply Unit Block Diagram       4-5         4.2       BASIC PRINCIPALS       4-6         4.2.1       Main Unit Basic Principals       4-6         4.2.2       Display Unit Basic Principals       4-6         4.2.3       Power Supply Unit Basic Principals       4-7         4.2.3       Power Supply Unit Basic Principals       4-7         5.1       System ILLUSTRATIONS       5-1         5.1       System Numer Diagram       5-3         5.2       AC POWER: WINING DIAGRAMS AND FUSES       5-3         5.2.1       Power Supply Unit       5-5         5.3       DC POWER: WINING DIAGRAMS AND FUSES       5-7         5.3.1       Power Supply Unit       5-5         5.4       Power Supply Unit       5-7         5.3.1       Power Supply Unit       5-7         5.4.2<                                                                                   |   | 3.4 INS | STALLATION SUMMARY                      |     |
| 3.4.2       Operation and Maintenance                                                                                                    |   | 3.4.1   | Installation Test                       |     |
| 3.4.3       Hand-over                                                                                                    |   | 3.4.2   | Operation and Maintenance               |     |
| 4       HARDWARE       4-1         4.1       SYSTEM CONFIGURATION       4-1         4.1.1       Main Unit       4-1         4.1.2       Display Unit       4-4         4.1.3       Power Supply Unit Block Diagram       4-5         4.2       BASIC PRINCIPALS       4-6         4.2.1       Main Unit Basic Principals       4-6         4.2.2       Display Unit Basic Principals       4-7         4.2.3       Power Supply Unit Basic Principals       4-7         5       ELECTRIC THEORY       5-1         5.1.1       SYSTEM LLUSTRATIONS       5-1         5.1.2       Main Unit       5-2         5.1.3       Display Unit       5-3         5.2       AC POWER: WIRING DIAGRAMS AND FUSES       5-3         5.3       DC POWER SUPPLY SYSTEMS       5-7         5.3.1       Power Supply Unit       5-5         5.3       DC POWER SUPPLY SYSTEMS       5-7         5.3.1       Power Supply Unit       5-7         5.3.2       Display Unit       5-7         5.3.3       DC POWER SUPPLY SYSTEMS       5-7         5.4       LENS SYSTEM       5-7         5.5.1       ECPU247 AND IMAGE MEMORY SYSTEM                                                                                                   |   | 3.4.3   | Hand-over                               |     |
| 4.1       SYSTEM CONFIGURATION       4-1         4.1.1       Main Unit       4-1         4.1.2       Display Unit       4-4         4.1.3       Power Supply Unit Block Diagram       4-5         4.2       BASIC PRINCIPALS       4-6         4.2.1       Main Unit Basic Principals       4-6         4.2.2       Display Unit Basic Principals       4-7         4.2.3       Power Supply Unit Basic Principals       4-7         5       ELECTRIC THEORY       5-1         5.1.1       SYSTEM LLUSTRATIONS       5-1         5.1.2       Main Unit       5-2         5.1.3       Display Unit       5-1         5.1.4       Dower Supply Unit       5-1         5.1.7       Dower Supply Unit       5-2         5.1.8       Display Unit       5-3         5.2       Display Unit       5-3         5.3       DC POWER WIRING DLAGRAMS AND FUSES       5-3         5.3       DC POWER SUPPLY SYSTEMS       5-7         5.3.1       Power Supply Unit       5-7         5.3.2       Display Unit       5-7         5.3.3       DC POWER SUPPLY SYSTEMS       5-7         5.4       LENS SYSTEM       5-7                                                                                                    | 4 | HARD    | WARE                                    |     |
| 4.1.1       Main Unit       4-1         4.1.2       Display Unit       4-4         4.1.3       Power Supply Unit Block Diagram       4-5         4.2       BASIC PRINCIPALS       4-6         4.2.1       Main Unit Basic Principals       4-6         4.2.2       Display Unit Basic Principals       4-7         4.2.3       Power Supply Unit Basic Principals       4-7         5       ELECTRIC THEORY       5-1         5.1       SYSTEM ILLUSTRATIONS       5-1         5.1.1       Power Supply Unit       5-1         5.1.2       Main Unit       5-2         5.1.3       Display Unit       5-3         5.2       AC POWER: WIRING DIAGRAMS AND FUSES       5-3         5.2.1       Power Supply Unit       5-5         5.3       DC POWER SUPPLY SYSTEMS       5-7         5.3.1       Power Supply Unit       5-7         5.3.2       Display Unit       5-7         5.3.3       DC POWER SUPPLY SYSTEMS       5-7         5.4.1       Functional Descriptions       5-8         5.4.1       Functional Descriptions       5-8         5.5.1       ECPU247 Block Diagram       5-13         5.5.1       ECPU24                                                                                            |   | 4.1 Sy  | STEM CONFIGURATION                      |     |
| 4.1.2       Display Unit       4.4         4.1.3       Power Supply Unit Block Diagram       4.5         4.2       BASIC PRINCIPALS       4.6         4.2.1       Main Unit Basic Principals       4.6         4.2.2       Display Unit Basic Principals       4.7         4.2.3       Power Supply Unit Basic Principals       4.7         4.2.3       Power Supply Unit Basic Principals       4.7         5       ELECTRIC THEORY       5-1         5.1       SYSTEM ILLUSTRATIONS       5-1         5.1.1       Power Supply Unit       5-2         5.1.3       Display Unit       5-3         5.2       AC POWER: WINING DIAGRAMS AND FUSES       5-3         5.2.1       Power Supply Unit       5-3         5.2.2       Display Unit       5-3         5.2.4       POWER SUPPLY SYSTEMS       5-7         5.3.1       Power Supply Unit       5-7         5.3.2       Display Unit       5-7         5.3.4       Functional Descriptions       5-7         5.3.5       DC POWER SUPPLY SYSTEMS       5-7         5.4.1       Functional Descriptions       5-8         5.4.2       Block Diagram       5-13         5.5.3 <td></td> <td>4.1.1</td> <td>Main Unit</td> <td></td>                                |   | 4.1.1   | Main Unit                               |     |
| 4.1.3       Power Supply Unit Block Diagram       4-5         4.2       BASIC PRINCIPALS       4-6         4.2.1       Main Unit Basic Principals       4-6         4.2.2       Display Unit Basic Principals       4-7         4.2.3       Power Supply Unit Basic Principals       4-7         5       ELECTRIC THEORY       5-1         5.1       SYSTEM ILLUSTRATIONS       5-1         5.1.2       Main Unit       5-2         5.1.3       Display Unit       5-3         5.2.4       ACP POWER: WIRING DIAGRAMS AND FUSES       5-3         5.2.1       Power Supply Unit       5-3         5.2.2       Display Unit       5-3         5.2.1       Power Supply Unit       5-3         5.2.2       Display Unit       5-3         5.2.1       Power Supply Unit       5-3         5.2.2       Display Unit       5-7         5.3.1       Power Supply Unit       5-7         5.3.2       Display Unit       5-7         5.3.1       Power Supply Unit       5-7         5.4       LENS SYSTEM       5-7         5.5.1       ECPU247 Balock Diagram       5-9         5.5.1       ECPU247 Block Diagram <t< td=""><td></td><td>4.1.2</td><td>Display Unit</td><td></td></t<>                                     |   | 4.1.2   | Display Unit                            |     |
| 4.2       BASIC PRINCIPALS       4-6         4.2.1       Main Unit Basic Principals       4-6         4.2.2       Display Unit Basic Principals       4-7         4.2.3       Power Supply Unit Basic Principals       4-7         5       ELECTRIC THEORY       5-1         5.1       SYSTEM ILLUSTRATIONS       5-1         5.1.1       Power Supply Unit       5-1         5.1.2       Main Unit       5-2         5.1.3       Display Unit       5-3         5.2       AC POWER: WIRING DIAGRAMS AND FUSES       5-3         5.3       DC POWER Supply Unit       5-3         5.4       Power Supply Unit       5-7         5.3       DC POWER SUPPLY SYSTEMS       5-7         5.3.1       Power Supply Unit       5-7         5.3.1       Power Supply Unit       5-7         5.3.2       Display Unit       5-7         5.4       LENS SYSTEM       5-7         5.4.1       Functional Descriptions       5-8         5.4.2       Block Diagram       5-9         5.5.1       ECPU247 Block Diagram       5-13         5.5.1       ECPU247 Block Diagram       5-13         5.5.2       Image Memory Block Diagram<                                                                                            |   | 4.1.3   | Power Supply Unit Block Diagram         |     |
| 4.2.1       Main Unit Basic Principals       4-6         4.2.2       Display Unit Basic Principals       4-7         4.2.3       Power Supply Unit Basic Principals       4-7         5       ELECTRIC THEORY       5-1         5.1       SYSTEM ILLUSTRATIONS       5-1         5.1.1       Power Supply Unit       5-1         5.1.2       Main Unit       5-2         5.1.3       Display Unit       5-3         5.2       AC POWER: WIRING DIAGRAMS AND FUSES       5-3         5.2.1       Power Supply Unit.       5-3         5.2.2       Display Unit       5-5         5.3       DC POWER SUPPLY SYSTEMS       5-7         5.3.1       Power Supply Unit.       5-7         5.3.2       Display Unit       5-7         5.3.1       Power Supply Unit.       5-7         5.4       LENS SYSTEM       5-8         5.4.1       Functional Descriptions       5-8         5.4.2       Block Diagram       5-9         5.5       ECPU247 And IMAGE MEMORY SYSTEM       5-13         5.5.3       ECPU247 Block Diagram       5-13         5.5.4       Block Diagram       5-13         5.5.5       SUPOX And CANCELLER                                                                                             |   | 4.2 BA  | SIC PRINCIPALS                          |     |
| 4.2.2       Display Unit Basic Principals       4-7         4.2.3       Power Supply Unit Basic Principals       4-7         5       ELECTRIC THEORY       5-1         5.1       SYSTEM ILLUSTRATIONS       5-1         5.1.1       Power Supply Unit       5-1         5.1.2       Main Unit       5-2         5.1.3       Display Unit       5-3         5.2       AC POWER: WIRNO DIAGRAMS AND FUSES       5-3         5.2.1       Power Supply Unit       5-3         5.2.2       Display Unit       5-3         5.2.1       Power Supply Unit       5-5         5.2       DC POWER: WIRNO DIAGRAMS AND FUSES       5-5         5.3       DC POWER SUPPLY SYSTEMS       5-7         5.3.1       Power Supply Unit       5-7         5.3       DC POWER SUPPLY SYSTEMS       5-7         5.4       Functional Descriptions       5-8         5.4.1       Functional Descriptions       5-8         5.4.2       Block Diagram       5-13         5.5.4       ECPU247 Block Diagram       5-13         5.5.5       ECPU247 Block Diagram       5-13         5.5.1       ECPU247 Block Diagram       5-13         5.5.2                                                                                               |   | 4.2.1   | Main Unit Basic Principals              |     |
| 4.2.3       Power Supply Unit Basic Principals       4-7         5       ELECTRIC THEORY       5-1         5.1       SYSTEM ILLUSTRATIONS       5-1         5.1.1       Power Supply Unit       5-1         5.1.2       Main Unit       5-2         5.1.3       Display Unit       5-3         5.2       AC POWER: WIRING DIAGRAMS AND FUSES       5-3         5.2.1       Power Supply Unit       5-3         5.2.2       Display Unit       5-3         5.2.1       Power Supply Unit       5-3         5.2.2       Display Unit       5-3         5.2.1       Power Supply Unit       5-3         5.2.2       Display Unit       5-3         5.3       DC POWER SUPPLY SYSTEMS       5-7         5.3.1       Power Supply Unit       5-7         5.3.2       Display Unit       5-7         5.3.3       Power Supply Unit       5-7         5.4       LENS SYSTEM       5-7         5.4.1       Functional Descriptions       5-8         5.4.2       Block Diagram       5-9         5.5.1       ECPU247 AND IMAGE MEMORY SYSTEM       5-13         5.5.2       Image Memory Block Diagram       5-13                                                                                                    |   | 4.2.2   | Display Unit Basic Principals           |     |
| 5       ELECTRIC THEORY       5-1         5.1       SYSTEM ILLUSTRATIONS       5-1         5.1.1       Power Supply Unit.       5-1         5.1.2       Main Unit       5-2         5.1.3       Display Unit.       5-3         5.2       AC POWER: WIRING DIAGRAMS AND FUSES       5-3         5.2.1       Power Supply Unit.       5-3         5.2.2       Display Unit.       5-3         5.2.1       Power Supply Unit.       5-5         5.3       DC POWER SUPPLY SYSTEMS       5-7         5.3.1       Power Supply Unit.       5-7         5.3.2       Display Unit.       5-7         5.4       LENS SYSTEM       5-7         5.3.1       Power Supply Unit.       5-7         5.3.2       Display Unit.       5-7         5.4       LENS SYSTEM       5-7         5.4       ECPU247 AND IMAGE MEMORY SYSTEM       5-8         5.4.1       Functional Descriptions.       5-8         5.5.2       Image Memory Block Diagram       5-13         5.5.3       ECPU247 Block Diagram       5-13         5.5.4       ECPU247 Block Diagram       5-16         5.5.5       Image Memory Block Diagram       5                                                                                                    |   | 4.2.3   | Power Supply Unit Basic Principals      |     |
| 5.1       SYSTEM ILLUSTRATIONS       5-1         5.1.1       Power Supply Unit       5-1         5.1.2       Main Unit       5-2         5.1.3       Display Unit       5-3         5.2       AC POWER: WIRING DIAGRAMS AND FUSES       5-3         5.2.1       Power Supply Unit       5-3         5.2.1       Power Supply Unit       5-3         5.2.1       Power Supply Unit       5-3         5.2.2       Display Unit       5-3         5.2.1       Power Supply Unit       5-5         5.3       DC POWER SUPPLY SYSTEMS       5-7         5.3.1       Power Supply Unit       5-7         5.3.1       Power Supply Unit       5-7         5.3.2       Display Unit       5-7         5.3.4       Functional Descriptions       5-8         5.4.1       Functional Descriptions       5-8         5.4.2       Block Diagram       5-13         5.5.1       ECPU247 Block Diagram       5-13         5.5.2       Image Memory Block Diagram       5-13         5.5.3       ECPU247 Bloard (CPU Board) LED       5-16         5.6.1       Super Imposer       5-19         5.6.1       Super Imposer                                                                                                    | 5 | ELECT   | TRIC THEORY                             |     |
| 5.1.1       Power Supply Unit                                                                                                    |   | 5.1 Sy  | STEM ILLUSTRATIONS                      | 5-1 |
| 5.1.2       Main Unit       5-2         5.1.3       Display Unit       5-3         5.2       AC POWER: WIRING DIAGRAMS AND FUSES       5-3         5.2.1       Power Supply Unit       5-3         5.2.2       Display Unit       5-3         5.2.3       DC POWER SUPPLY SYSTEMS       5-7         5.3       DC Power Supply Unit       5-7         5.3.1       Power Supply Unit       5-7         5.3.2       Display Unit       5-7         5.3.1       Power Supply Unit       5-7         5.3.2       Display Unit       5-7         5.4       LENS SYSTEM       5-7         5.4       LENS SYSTEM       5-8         5.4.1       Functional Descriptions       5-8         5.4.2       Block Diagram       5-9         5.5.1       ECPU247 AND IMAGE MEMORY SYSTEM       5-13         5.5.2       Image Memory Block Diagram       5-13         5.5.3       ECPU247 Board (CPU Board) LED       5-16         5.6       SUPER IMPOSER AND CANCELLER (IMP-N P.C.B)       5-19         5.6.1       Super Imposer       5-19         5.6.2       Magnet Field Canceller       5-27         5.7       Stage Controller Co                                                                                            |   | 5.1.1   | Power Supply Unit                       |     |
| 5.1.3       Display Unit       5-3         5.2       AC POWER: WIRING DIAGRAMS AND FUSES       5-3         5.2.1       Power Supply Unit       5-3         5.2.2       Display Unit       5-5         5.3       DC POWER SUPPLY SYSTEMS       5-7         5.3.1       Power Supply Unit       5-7         5.3.2       Display Unit       5-7         5.3.1       Power Supply Unit       5-7         5.3.2       Display Unit       5-7         5.3.2       Display Unit       5-7         5.3.3       DC POWER SUPPLY SYSTEMS       5-7         5.3.2       Display Unit       5-7         5.3.2       Display Unit       5-7         5.4       LENS SYSTEM       5-8         5.4.1       Functional Descriptions       5-8         5.4.2       Block Diagram       5-9         5.5       ECPU247 AND IMAGE MEMORY SYSTEM       5-13         5.5.1       ECPU247 Block Diagram       5-13         5.5.2       Image Memory Block Diagram       5-13         5.5.3       ECPU247 Board (CPU Board) LED       5-16         5.6       Super Imposer       5-16         5.6.1       Super Imposer       5-19                                                                                                    |   | 5.1.2   | Main Unit                               |     |
| 5.2       AC POWER: WIRING DIAGRAMS AND FUSES       5-3         5.2.1       Power Supply Unit       5-3         5.2.2       Display Unit       5-5         5.3       DC POWER SUPPLY SYSTEMS       5-7         5.3.1       Power Supply Unit       5-7         5.3.2       Display Unit       5-7         5.3.1       Power Supply Unit       5-7         5.3.2       Display Unit       5-7         5.3.1       Power Supply Unit       5-7         5.3.2       Display Unit       5-7         5.3.1       Power Supply Unit       5-7         5.3.2       Display Unit       5-7         5.4.1       Functional Descriptions       5-8         5.4.2       Block Diagram       5-9         5.5       ECPU247 AND IMAGE MEMORY SYSTEM       5-13         5.5.1       ECPU247 Block Diagram       5-13         5.5.2       Image Memory Block Diagram       5-13         5.5.3       ECPU247 Board (CPU Board) LED       5-16         5.6       Super Imposer       5-16         5.6.1       Super Imposer       5-19         5.6.2       Magnet Field Canceller       5-27         5.7       Stage Controller Configurati                                                                                            |   | 5.1.3   | Display Unit                            | 5-3 |
| 5.2.1       Power Supply Unit.       5-3         5.2.2       Display Unit       5-5         5.3       DC POWER SUPPLY SYSTEMS       5-7         5.3.1       Power Supply Unit.       5-7         5.3.2       Display Unit       5-7         5.3.1       Power Supply Unit.       5-7         5.3.2       Display Unit       5-7         5.3.2       Display Unit       5-7         5.4       LENS SYSTEM       5-8         5.4.1       Functional Descriptions       5-8         5.4.2       Block Diagram       5-13         5.5.1       ECPU247 AND IMAGE MEMORY SYSTEM       5-13         5.5.1       ECPU247 Block Diagram       5-13         5.5.2       Image Memory Block Diagram       5-13         5.5.3       ECPU247 Board (CPU Board) LED       5-16         5.6       SUPER IMPOSER AND CANCELLER (IMP-N P.C.B)       5-19         5.6.1       Super Imposer       5-19         5.6.2       Magnet Field Canceller       5-27         5.7       STAGE CONTROLLER       5-29         5.7.1       Stage Controller Configuration Diagram       5-30         5.7.4       Stage Controller (S-67A)       5-30         5.7.                                                                                   |   | 5.2 AC  | 2 POWER WIRING DIAGRAMS AND FUSES       | 5-3 |
| 5.2.2       Display Unit       5-5         5.3       DC POWER SUPPLY SYSTEMS       5-7         5.3.1       Power Supply Unit       5-7         5.3.2       Display Unit       5-7         5.3.2       Display Unit       5-7         5.4       LENS SYSTEM       5-8         5.4.1       Functional Descriptions       5-8         5.4.2       Block Diagram       5-9         5.5       ECPU247 AND IMAGE MEMORY SYSTEM       5-13         5.5.1       ECPU247 Block Diagram       5-13         5.5.2       Image Memory Block Diagram       5-13         5.5.3       ECPU247 Board (CPU Board) LED       5-16         5.6       SUPER IMPOSER AND CANCELLER (IMP-N P.C.B)       5-19         5.6.1       Super Imposer       5-19         5.6.2       Magnet Field Canceller.       5-27         5.7       STAGE CONTROLLER       5-20         5.7.1       Stage Controller Configuration Diagram       5-30         5.7.4       Stage Controller (S-67A)       5-30         5.7.4       Stage Controller (S-67A)       5-30         5.7.4       Stage Controller (S-67A)       5-30         5.7.4       Stage Adjustment       5-43 <tr< td=""><td></td><td>5.2.1</td><td>Power Supply Unit</td><td>5-3</td></tr<> |   | 5.2.1   | Power Supply Unit                       | 5-3 |
| 5.3       DC POWER SUPPLY SYSTEMS       5-7         5.3.1       Power Supply Unit.       5-7         5.3.2       Display Unit       5-7         5.4       LENS SYSTEM       5-8         5.4.1       Functional Descriptions       5-8         5.4.2       Block Diagram       5-9         5.5       ECPU247 AND IMAGE MEMORY SYSTEM       5-13         5.5.1       ECPU247 Block Diagram       5-13         5.5.2       Image Memory Block Diagram       5-13         5.5.3       ECPU247 Board (CPU Board) LED       5-16         5.6       SUPER IMPOSER AND CANCELLER (IMP-N P.C.B)       5-19         5.6.1       Super Imposer       5-19         5.6.2       Magnet Field Canceller       5-27         5.7       Stage ControlLER       5-29         5.7.1       Stage Controller Configuration Diagram       5-29         5.7.3       X-Y Stage Controller (S-67A)       5-30         5.7.4       Stage Adjustment       5-30         5.8.1       Block Diagram       5-43                                                                                                    |   | 5.2.2   | Display Unit                            |     |
| 5.3.1       Power Supply Unit.       5-7         5.3.2       Display Unit       5-7         5.4       LENS SYSTEM       5-8         5.4.1       Functional Descriptions       5-8         5.4.2       Block Diagram       5-9         5.5       ECPU247 AND IMAGE MEMORY SYSTEM       5-13         5.5.1       ECPU247 Block Diagram       5-13         5.5.2       Image Memory Block Diagram       5-13         5.5.3       ECPU247 Board (CPU Board) LED       5-16         5.6       SUPER IMPOSER AND CANCELLER (IMP-N P.C.B)       5-19         5.6.1       Super Imposer       5-19         5.6.2       Magnet Field Canceller       5-29         5.7.1       Stage ControlLER       5-29         5.7.3       X-Y Stage Controller (S-67A)       5-30         5.7.4       Stage Adjustment       5-42         5.8       HIGH VOLTAGE UNIT       5-43         5.8.1       Block Diagram       5-43                                                                                                    |   | 5.3 DC  | POWER SUPPLY SYSTEMS                    | 5-7 |
| 5.3.2       Display Unit       5-7         5.4       LENS SYSTEM       5-8         5.4.1       Functional Descriptions       5-8         5.4.2       Block Diagram       5-9         5.5       ECPU247 AND IMAGE MEMORY SYSTEM       5-13         5.5.1       ECPU247 Block Diagram       5-13         5.5.2       Image Memory Block Diagram       5-13         5.5.3       ECPU247 Board (CPU Board) LED       5-16         5.6       SUPER IMPOSER AND CANCELLER (IMP-N P.C.B)       5-19         5.6.1       Super Imposer       5-19         5.6.2       Magnet Field Canceller       5-27         5.7       STAGE CONTROLLER       5-29         5.7.1       Stage Controller Configuration Diagram       5-29         5.7.3       X-Y Stage Controller (S-67A)       5-30         5.7.4       Stage Adjustment       5-42         5.8       HIGH VOLTAGE UNIT       5-43         5.8.1       Block Diagram       5-43                                                                                                    |   | 5.3.1   | Power Supply Unit                       |     |
| 5.4       LENS SYSTEM       5-8         5.4.1       Functional Descriptions       5-8         5.4.2       Block Diagram       5-9         5.5       ECPU247 AND IMAGE MEMORY SYSTEM       5-13         5.5.1       ECPU247 Block Diagram       5-13         5.5.2       Image Memory Block Diagram       5-13         5.5.3       ECPU247 Board (CPU Board) LED       5-16         5.6       SUPER IMPOSER AND CANCELLER (IMP-N P.C.B)       5-19         5.6.1       Super Imposer       5-19         5.6.2       Magnet Field Canceller       5-27         5.7       STAGE CONTROLLER       5-29         5.7.1       Stage Controller Configuration Diagram       5-29         5.7.3       X-Y Stage Controller (S-67A)       5-30         5.7.4       Stage Adjustment       5-42         5.8       HIGH VOLTAGE UNIT       5-43         5.8.1       Block Diagram       5-43                                                                                                    |   | 5.3.2   | Display Unit                            |     |
| 5.4.1       Functional Descriptions       5-8         5.4.2       Block Diagram       5-9         5.5       ECPU247 AND IMAGE MEMORY SYSTEM       5-13         5.5.1       ECPU247 Block Diagram       5-13         5.5.2       Image Memory Block Diagram       5-13         5.5.3       ECPU247 Boord (CPU Board) LED       5-16         5.6       SUPER IMPOSER AND CANCELLER (IMP-N P.C.B)       5-19         5.6.1       Super Imposer       5-19         5.6.2       Magnet Field Canceller       5-27         5.7       STAGE CONTROLLER       5-29         5.7.1       Stage Controller Configuration Diagram       5-30         5.7.3       X-Y Stage Controller (S-67A)       5-30         5.7.4       Stage Adjustment       5-43         5.8       HIGH VOLTAGE UNIT       5-43                                                                                                    |   | 5.4 LE  | ns System                               |     |
| 5.4.2       Block Diagram       5-9         5.5       ECPU247 AND IMAGE MEMORY SYSTEM       5-13         5.5.1       ECPU247 Block Diagram       5-13         5.5.2       Image Memory Block Diagram       5-13         5.5.3       ECPU247 Board (CPU Board) LED       5-16         5.6       SUPER IMPOSER AND CANCELLER (IMP-N P.C.B)       5-19         5.6.1       Super Imposer       5-19         5.6.2       Magnet Field Canceller.       5-27         5.7       STAGE CONTROLLER       5-29         5.7.1       Stage Controller Configuration Diagram       5-29         5.7.2       Tilt Board       5-30         5.7.3       X-Y Stage Controller (S-67A)       5-30         5.7.4       Stage Adjustment       5-43         5.8       HIGH VOLTAGE UNIT       5-43                                                                                                    |   | 5.4.1   | Functional Descriptions                 |     |
| 5.5       ECPU247 AND IMAGE MEMORY SYSTEM.       5-13         5.5.1       ECPU247 Block Diagram       5-13         5.5.2       Image Memory Block Diagram       5-13         5.5.3       ECPU247 Board (CPU Board) LED       5-16         5.6       SUPER IMPOSER AND CANCELLER (IMP-N P.C.B)       5-19         5.6.1       Super Imposer       5-19         5.6.2       Magnet Field Canceller       5-27         5.7       STAGE CONTROLLER       5-29         5.7.1       Stage Controller Configuration Diagram       5-30         5.7.3       X-Y Stage Controller (S-67A)       5-30         5.7.4       Stage Adjustment       5-42         5.8       HIGH VOLTAGE UNIT       5-43         5.8.1       Block Diagram       5-43                                                                                                    |   | 5.4.2   | Block Diagram                           |     |
| 5.5.1       ECPU247 Block Diagram       5-13         5.5.2       Image Memory Block Diagram       5-13         5.5.3       ECPU247 Board (CPU Board) LED       5-16         5.6       SUPER IMPOSER AND CANCELLER (IMP-N P.C.B)       5-19         5.6.1       Super Imposer       5-19         5.6.2       Magnet Field Canceller       5-27         5.7       STAGE CONTROLLER       5-29         5.7.1       Stage Controller Configuration Diagram       5-29         5.7.2       Tilt Board       5-30         5.7.3       X-Y Stage Controller (S-67A)       5-30         5.7.4       Stage Adjustment       5-42         5.8       HIGH VOLTAGE UNIT       5-43         5.8.1       Block Diagram       5-43                                                                                                    |   | 5.5 EC  | PU247 AND IMAGE MEMORY SYSTEM           |     |
| 5.5.2       Image Memory Block Diagram       5-13         5.5.3       ECPU247 Board (CPU Board) LED       5-16         5.6       SUPER IMPOSER AND CANCELLER (IMP-N P.C.B)       5-19         5.6.1       Super Imposer       5-19         5.6.2       Magnet Field Canceller       5-27         5.7       STAGE CONTROLLER       5-29         5.7.1       Stage Controller Configuration Diagram       5-29         5.7.2       Tilt Board       5-30         5.7.3       X-Y Stage Controller (S-67A)       5-30         5.7.4       Stage Adjustment       5-42         5.8       HIGH VOLTAGE UNIT       5-43         5.8.1       Block Diagram       5-43                                                                                                    |   | 5.5.1   | ECPU247 Block Diagram                   |     |
| 5.5.3       ECPU247 Board (CPU Board) LED       5-16         5.6       SUPER IMPOSER AND CANCELLER (IMP-N P.C.B)       5-19         5.6.1       Super Imposer       5-19         5.6.2       Magnet Field Canceller       5-27         5.7       STAGE CONTROLLER       5-29         5.7.1       Stage Controller Configuration Diagram       5-29         5.7.2       Tilt Board       5-30         5.7.3       X-Y Stage Controller (S-67A)       5-30         5.7.4       Stage Adjustment       5-42         5.8       HIGH VOLTAGE UNIT       5-43         5.8.1       Block Diagram       5-43                                                                                                    |   | 5.5.2   | Image Memory Block Diagram              |     |
| 5.6       SUPER IMPOSER AND CANCELLER (IMP-N P.C.B)       5-19         5.6.1       Super Imposer.       5-19         5.6.2       Magnet Field Canceller.       5-27         5.7       STAGE CONTROLLER       5-29         5.7.1       Stage Controller Configuration Diagram       5-29         5.7.2       Tilt Board       5-30         5.7.3       X-Y Stage Controller (S-67A)       5-30         5.7.4       Stage Adjustment       5-42         5.8       HIGH VOLTAGE UNIT       5-43         5.8.1       Block Diagram       5-43                                                                                                    |   | 5.5.3   | ECPU247 Board (CPU Board) LED           |     |
| 5.6.1       Super Imposer                                                                                                    |   | 5.6 SU  | PER IMPOSER AND CANCELLER (IMP-N P.C.B) |     |
| 5.6.2       Magnet Field Canceller.       5-27         5.7       STAGE CONTROLLER       5-29         5.7.1       Stage Controller Configuration Diagram       5-29         5.7.2       Tilt Board       5-30         5.7.3       X-Y Stage Controller (S-67A)       5-30         5.7.4       Stage Adjustment       5-42         5.8       HIGH VOLTAGE UNIT       5-43         5.8.1       Block Diagram       5-43                                                                                                    |   | 5.6.1   | Super Imposer                           |     |
| 5.7       STAGE CONTROLLER       5-29         5.7.1       Stage Controller Configuration Diagram       5-29         5.7.2       Tilt Board       5-30         5.7.3       X-Y Stage Controller (S-67A)       5-30         5.7.4       Stage Adjustment       5-42         5.8       HIGH VOLTAGE UNIT       5-43         5.8.1       Block Diagram       5-43                                                                                                    |   | 5.6.2   | Magnet Field Canceller                  |     |
| 5.7.1       Stage Controller Configuration Diagram       5-29         5.7.2       Tilt Board       5-30         5.7.3       X-Y Stage Controller (S-67A)       5-30         5.7.4       Stage Adjustment       5-42         5.8       HIGH VOLTAGE UNIT       5-43         5.8.1       Block Diagram       5-43                                                                                                    |   | 5.7 St. | AGE CONTROLLER                          |     |
| 5.7.2       Tilt Board       5-30         5.7.3       X-Y Stage Controller (S-67A)       5-30         5.7.4       Stage Adjustment       5-42         5.8       HIGH VOLTAGE UNIT       5-43         5.8.1       Block Diagram       5-43                                                                                                    |   | 5.7.1   | Stage Controller Configuration Diagram  |     |
| 5.7.3       X-Y Stage Controller (S-67A)                                                                                                    |   | 5.7.2   | Tilt Board                              |     |
| 5.7.4       Stage Adjustment       5-42         5.8       HIGH VOLTAGE UNIT       5-43         5.8.1       Block Diagram       5-43                                                                                                    |   | 5.7.3   | X-Y Stage Controller (S-67A)            |     |
| 5.8         HIGH VOLTAGE UNIT         5-43           5.8.1         Block Diagram         5-43                                                                                                    |   | 5.7.4   | Stage Adjustment                        |     |
| 5.8.1 Block Diagram                                                                                                    |   | 5.8 HIG | GH VOLTAGE UNIT                         |     |
|                                                                                                    |   | 5.8.1   | Block Diagram                           |     |

|   | 5.8.2  | I/O Address                                     |      |
|---|--------|-------------------------------------------------|------|
|   | 5.8.3  | Adjustment                                      |      |
|   | 5.9 EV | AC SEQUENCE.                                    |      |
|   | 5.9.1  | EVAC Configuration                              |      |
|   | 5.9.2  | A directing the EVACSEQ Board                   |      |
|   | 5.9.5  | Aajusting the EVACSEQ Doard                     |      |
|   | 5.9.4  | Flowenant Codes                                 |      |
|   | 5.9.5  | Error Codes                                     |      |
| 6 | MECH   | ANICAL CONFIGURATION                            |      |
|   | 6.1 M  | AIN UNIT MECHANICAL CONFIGURATION               |      |
|   | 6.2 M  | AIN UNIT STRUCTURES                             |      |
|   | 6.2.1  | Electron Gun Structure                          |      |
|   | 6.2.2  | C2 Lens Unit Structure                          |      |
|   | 6.2.3  | Objective Lens Unit Structure                   |      |
|   | 6.2.4  | Specimen Goniometer Stage Structure             |      |
|   | 6.2.5  | Beam Blanking Unit Structure                    |      |
|   | 0.2.0  | ExB Coil Unit Structure                         |      |
|   | 0.2.7  | Beam Monitor Aperture Unit Structure            |      |
|   | 6.2.8  | Movable Objective Aperture Unit Structure       |      |
|   | 6.2.9  | Secondary Electron Detector Structure           |      |
| 7 | SOFT   | VARE                                            |      |
|   | 7.1 Sy | STEM CONFIGURATION                              |      |
|   | 7.2 Sc | FTWARE CONFIGURATION                            |      |
|   | 7.3 FI | LE ORGANIZATION                                 |      |
|   | 7.4 W  | INDOWS AND PROGRAMS                             |      |
|   | 7.5 In | STALLATION PROCEDURES AND SETTING YOUR PC       |      |
|   | 7.6 Ef | ROR MESSAGES                                    |      |
| 8 | SYSTE  | M OPERATION                                     |      |
|   | 8.1 SY | STEM OPERATION OUTLINE                          | 8-1  |
|   | 82 FI  | OWCHART ON ALL OPERATIONS                       | 8-1  |
|   | 8.2.1  | Evacuation System Flowchart                     |      |
|   | 8.3 OI | PERATING PROCEDURES                             | 8-10 |
|   | 8.3.1  | RAS function                                    |      |
|   | 8.4 GI | ETTING STARTED WITH THE SYSTEM                  |      |
|   | 8.4.1  | Confirming the Vacuum Level                     |      |
|   | 8.4.2  | Starting the DISPLAY                            |      |
|   | 8.4.3  | Filling the Liquid Nitrogen Trap                |      |
|   | 8.5 SY | STEM HALT.                                      |      |
|   | 8.5.1  | Standard Shutdown                               |      |
|   | 8.5.2  | Emergency Shutdown                              |      |
|   | 8.6 St | ARTING THE SYSTEM                               |      |
|   | 8.6.1  | Standard Startup                                |      |
|   | 8.6.2  | Starting the system after an emergency shutdown |      |
|   | 8.7 TF | OUBLESHOOTING                                   |      |
|   | 8.7.1  | Error Code                                      |      |
| 9 | ADJUS  | STMENTS                                         |      |
|   | 9.1 AI | DJUSTMENT OVERVIEW                              |      |

| 9.2 T            | DLERANCES                                            |       |
|------------------|------------------------------------------------------|-------|
| 9.2.1            | Evacuation System Specifications                     |       |
| 9.2.2            | Micro-motion Specifications                          |       |
| 9.2.3            | Electronic Engineering Specifications                |       |
| 9.3 A            | DJUSTMENT PROCEDURES.                                |       |
| 9.3.1            | Evacuation System Adjustment Procedures              |       |
| 9.3.2            | Superimposer Adjustment Procedures                   |       |
| 9.3.3            | Magnet Field Canceller                               |       |
| 9.3.4            | Micro-adjustment Procedures                          |       |
| 9.3.5            | Electronic Engineering System Adjustment Procedures  |       |
| 10 MA            | INTENANCE                                            |       |
| 10.1 Pi          | ERIODIC MAINTENANCE                                  |       |
| 10.1.1           | Periodic Maintenance Items and Interval              |       |
| 10.2 P           | JRPOSE OF PERIODIC MAINTENANCE                       |       |
| 10.3 M           | ETHOD OF PERIODIC MAINTENANCE                        |       |
| 10.3.1           | Electron Gun Baking                                  |       |
| 10.3.2           | FE-Tip Replacement                                   |       |
| 10.3.3           | Dry Pump                                             |       |
| 10.3.4           | Penning Gauge                                        |       |
| 10.3.5           | Objective Movable Aperture                           |       |
| 10.3.6           | Scintillator Replacement                             |       |
| 10.4 E           | STIMATED PERIODIC MAINTENANCE TIME                   | 10-15 |
| 10.5 M           | AINTENANCE PARTS LIST                                | 10-15 |
| 10.5.1           | Standard Maintenance Parts Lists                     |       |
| 10.5.2           | Recommended Maintenance Parts List                   |       |
| 10.5.3           | Consumables List                                     |       |
| 10.6 O           | PERATION CHECK AFTER THE PERIODIC MAINTENANCE        |       |
| 11 TR(           | OUBLESHOOTING                                        |       |
| 11.1 0           | VERVIEW OF TROUBLESHOOTING                           |       |
| 11.2 F.          | AULT DIAGNOSTICS                                     |       |
| 11.2.1           | Dry Pump                                             |       |
| 11.2.2           | Compressor                                           |       |
| 11.2.3           | VRT Board                                            |       |
| 11.3 S           | TAGE                                                 | 11-6  |
| 11.3.1           | Malfunction                                          |       |
| 11.3.2           | Protection Function                                  |       |
| 11.3.3           | Stage Adjustment                                     |       |
| 11.3.4           | Self-test and Corrective Action                      | 11-10 |
| 11.4 E           | RROR MESSAGES                                        | 11-15 |
| 11.4.1           | EVAC SEQ Error Codes                                 | 11-15 |
| 11.4.2           | Software Error Code                                  |       |
| 11.5 SI          | ETTING THE PC ENVIRONMENT.                           |       |
| 11.6 S-          | 5200 PC (DESKPRO EP/P450+/6B/4/64C) SETUP PROCEDURES |       |
| 11.0.1           | Kequired Items                                       |       |
| 11.0.2           | Haraware Setup                                       |       |
| 11.0.3           | BIUS Settings                                        |       |
|                  | Catting and the Origination Counting                 | 11 22 |
| 11.0.4           | Setting up the Operating System                      |       |
| 11.6.4<br>11.6.5 | Setting up the Operating System<br>Screen Settings   |       |

| 11.6.7  | Installing the Service Pack    | 11-41 |
|---------|--------------------------------|-------|
| 11.6.8  | Adding a User                  | 11-42 |
| 11.6.9  | Setting the User Environment   | 11-44 |
| 11.6.10 | Setting the Hyper Terminal     | 11-55 |
| 11.6.11 | Installing the S-5200 Software | 11-60 |

This page intentionally left blank.

## 1 Introduction

### **1.1 Description of the Instrument**

#### 1.1.1 Overview

The scanning electron microscope (SEM) is used in diverse fields, from research and development to quality control in manufacturing operations. SEMs with advanced capabilities are essential for the observation of ultramicrostructures in the fields of electronics, functional materials, thin-films and other materials science fields, as well as in biotechnology, such as yeasts and pharmaceuticals. With the increasing availability and advances in personal computers (PC), there has been increasing importance of SEM operation under a Graphical User Interface (GUI) environment, of the digitalization of high-definition image data, and of data management through the use of networks.

To meet these needs, Hitachi Instruments has developed an ultra-high-resolution FE-SEM, the S-5200.

Incorporating the latest in electronic optical technology and PC control systems, the S-5200 offers a substantial enhancement of the capabilities of the previous model, the S-5000, while at the same time achieving both advanced capabilities and ease of operation, including SEM operation under a GUI environment, high-definition image recording, and networking capabilities.

The external view of the S-5200 SEM is shown in **Figure 1-1**.

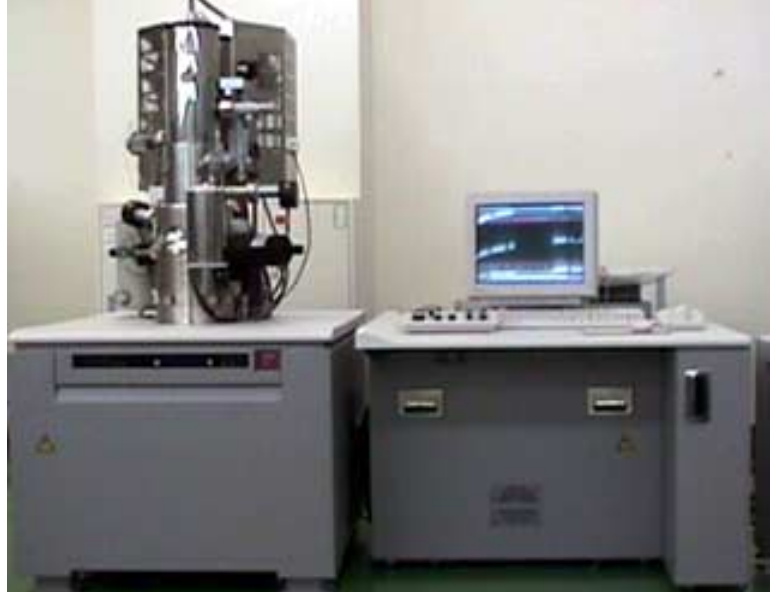

Figure 1-1: S-5200 Scanning Electron Microscope External View

#### 1.1.2 Features

As critical elements for high-resolution observations, the S-5200 incorporates significant improvements in (1) secondary electronic image resolution, (2) signal detection, (3) contamination, and (4) vibration tolerance (floor vibrations) (compared with the S-5000). As such, it is a high-resolution, high-operability in-lens SEM with the following features:

#### Achieving the Highest Resolution in the World with a Low Accelerating Voltage

At 1 kV, the S-5200 guarantees a secondary electronic image resolution of 1.8 nm.

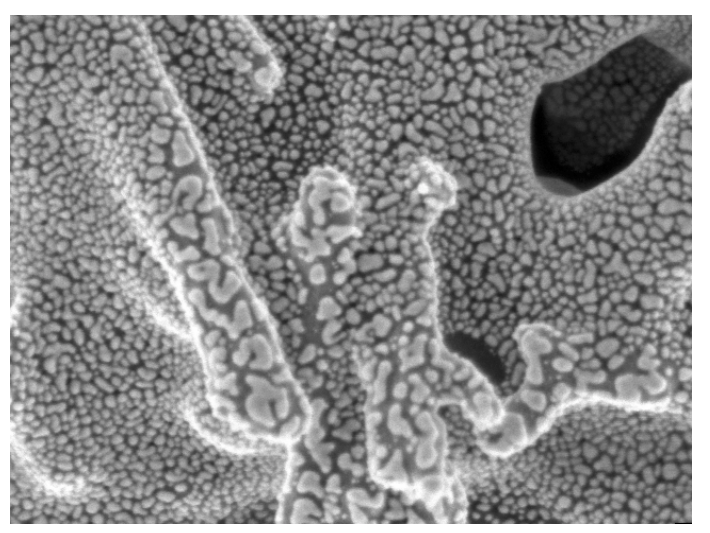

Figure 1-2: Secondary Electronic Image Resolution (Accelerating voltage: 1 kV, Magnification: 150,000)

#### Guaranteeing the Highest Resolution in the World at a High Accelerating voltage

At 30 kV, the S-5200 guarantees a secondary electronic image resolution of 0.5 nm.

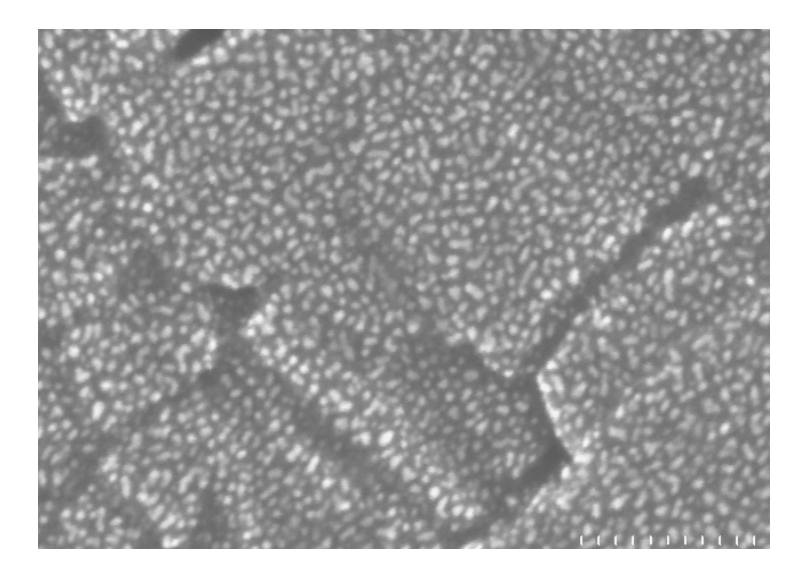

Figure 1-3: Secondary Electronic Image Resolution (Accelerating voltage: 30 kV, Magnification: 600,000)

#### Achieving Nanometer-level Observations at a Practical Accelerating voltage

Accelerating voltages ranging from 2 kV to 10 kV are frequently used in the observation of cross-sectional profiles of semiconductors. The S-5200 makes high-resolution observations possible at such practical usage conditions. **Figure 1-4** shows the relationship (calculated values) between the attainable resolution of the S-5200 and the accelerating voltage. The "specimen height" shown in **Figure 1-4** denotes the height of the observation surface based upon the standard specimen position (the X-ray analysis position). The maximum accelerating voltage that can be used under the condition of specimen height = 1.5 mm is 10 kV (**Figure 1-5**).

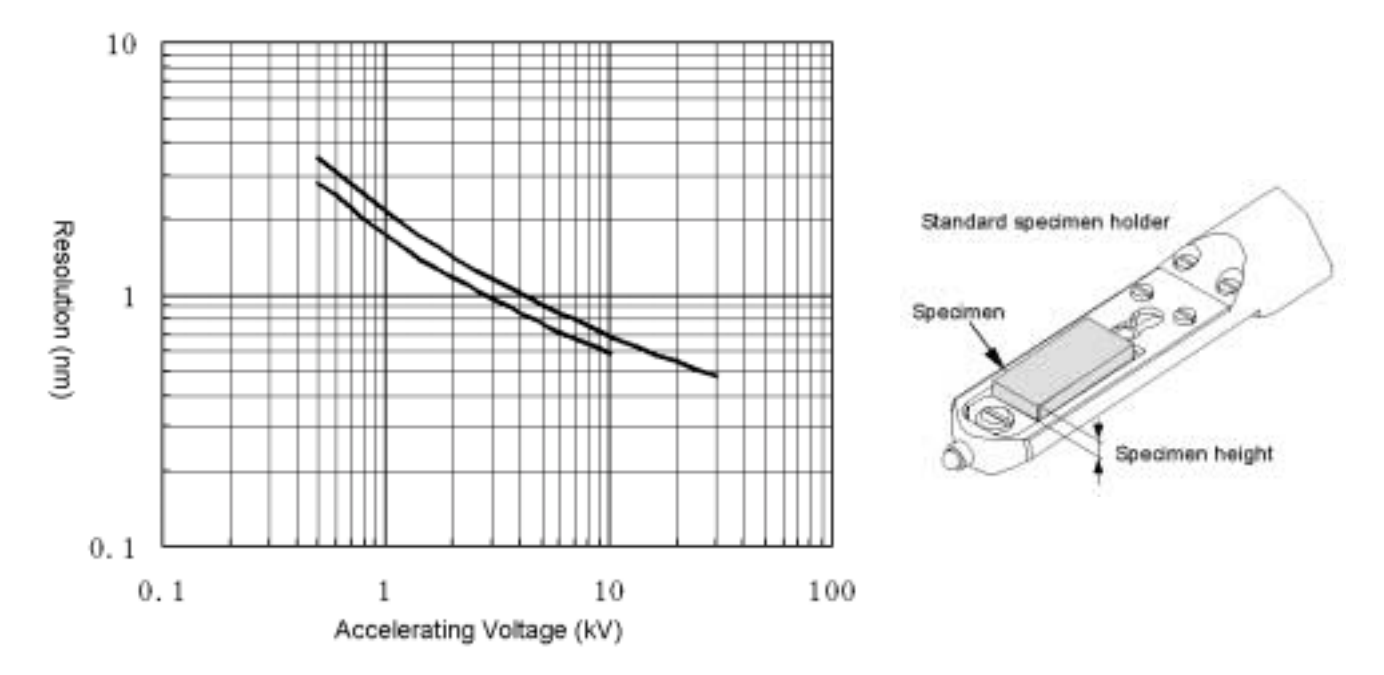

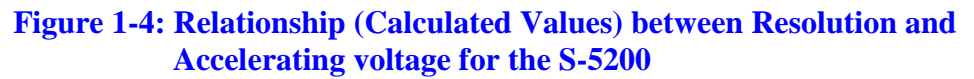

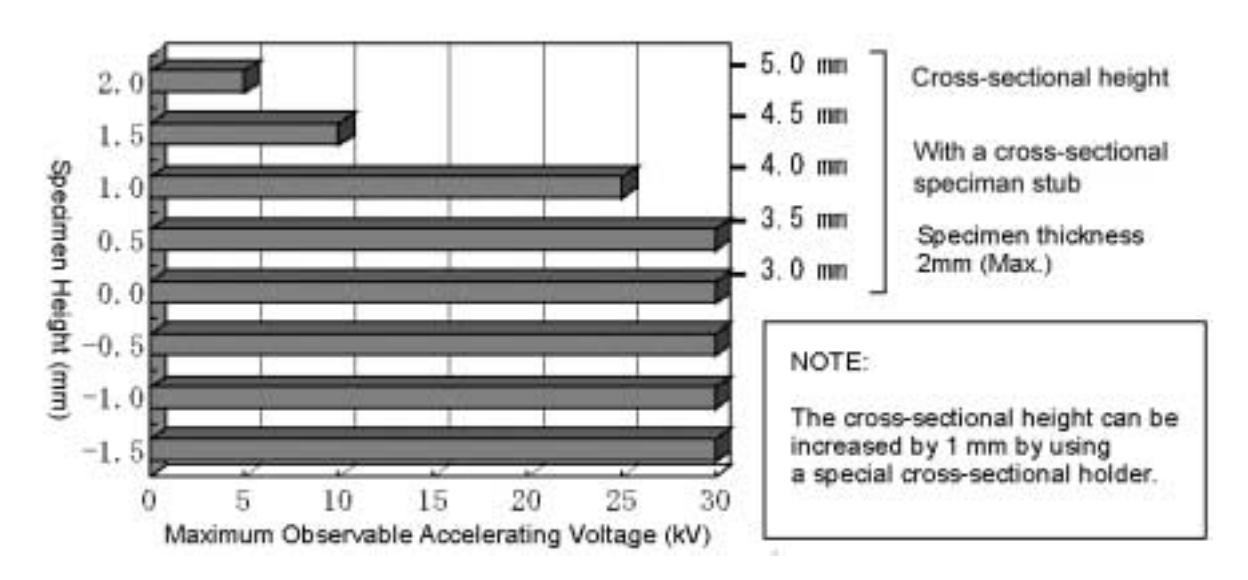

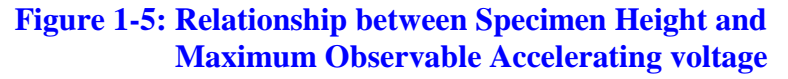

#### Quick-style Standard Specimen Holder without a Fastening Screw

For setting a specimen stub on the specimen holder, the conventional method (S-5000) involves fixing a holding fixture with a fastening screw after the specimen stub is aligned. At most semiconductor customer sites, however, the specimen height is generally constant, so that the specimen stub is always fixed at the same position on the specimen holder. In view of this fact, the S-5200 features a quick specimen stub fixing method that does not use screws and that eliminates the specimen stub alignment step (Figure 1-6).

Further, because the S-5200 uses a focusing range that is a 3.5 mm continuous area, you need not be superaccurate in setting a specimen height. (You still need to be careful not let the specimen stick out from the specimen holder.)

With the S-5200, you can set the specimen stub on the specimen holder by dropping the specimen stub onto the specimen stub carrier on the specimen holder and moving a spring-actuated specimen stub attachment latch.

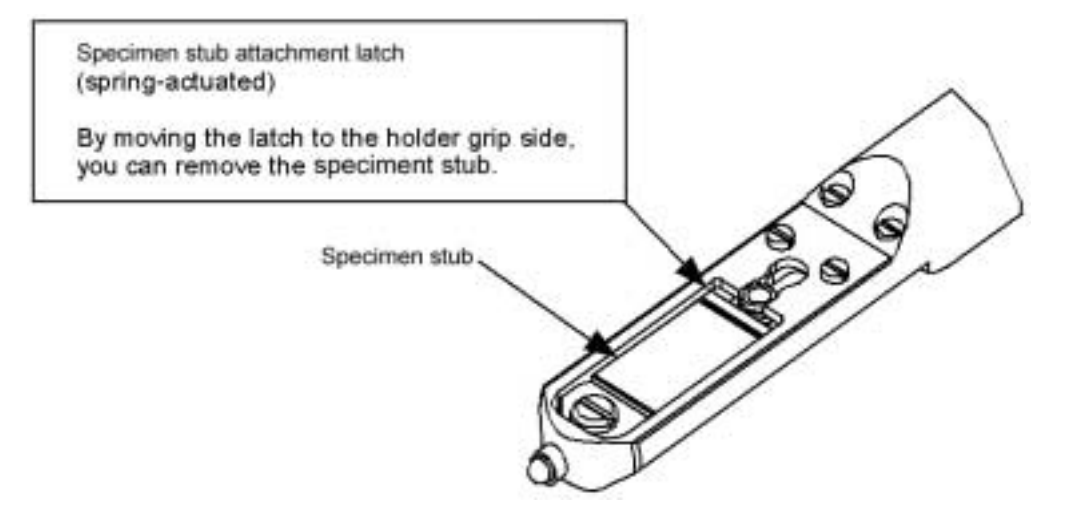

Figure 1-6: Tip of the Standard Specimen Holder

## The Standard Holder and the Cross-sectional Holder for the S-5000 can be used with Some Restrictions.

Specimen holders for the S-5000 can be used on the S-5200 with the following cautionary notes:

- The STD position (on the same surface as the holder axis) for the S-5000 corresponds to a *Specimen Height: -1.5 mm* position on the S-5200. (At this position, eucentric tilting cannot be performed.)
- Specimen tilt angles are subject to restrictions. Depending on the type of holder used, the following specimen tilt angles can be supported:

Standard specimen holder for the S-5000: maximum tilt angle  $\pm 15^{\circ}$ Cross-sectional specimen holder for the S-5000: maximum tilt angle  $\pm 10^{\circ}$ 

- Because the S-5200 may require the tilting of a specimen for side take-off during X-ray analysis, specimen holders designed for the S-5000 may not operate properly for X-ray analysis purposes (due to a tilt restriction).
- Some S-5000 specimen holders cannot be used on the S-5200. If you encounter specific problems in this regard, please contact Hitachi Instruments.

## Highly Efficient Detection of Secondary Electrons based on the ExB Method that does not produce Axial Deviations

The S-5200 incorporates an ExB secondary electron detector that is field-proven as an "Upper" detector used with the S-4500/S-4700, which achieves the highly efficient detection of secondary electrons in a manner that does not produce axial deviations.

## Control over the Detection Ratio between SE Signals and BSE Signals by means of a Secondary Electron Detector

The secondary electron detector for the S-5200 can detect SE and BSE signals at a variable ratio, which produces an optimum image according to a given application or objective.

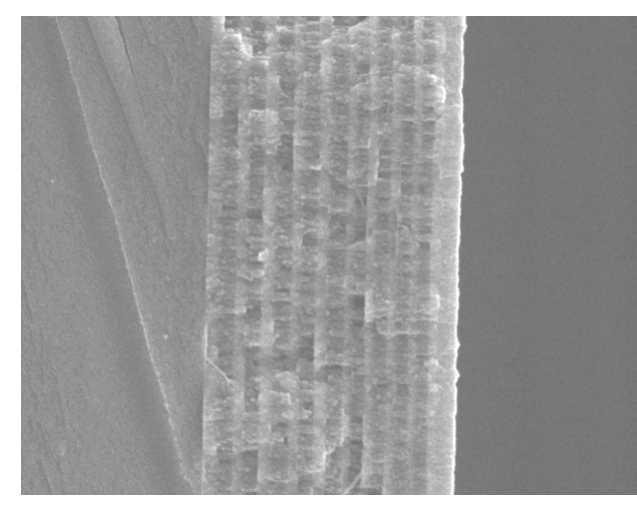

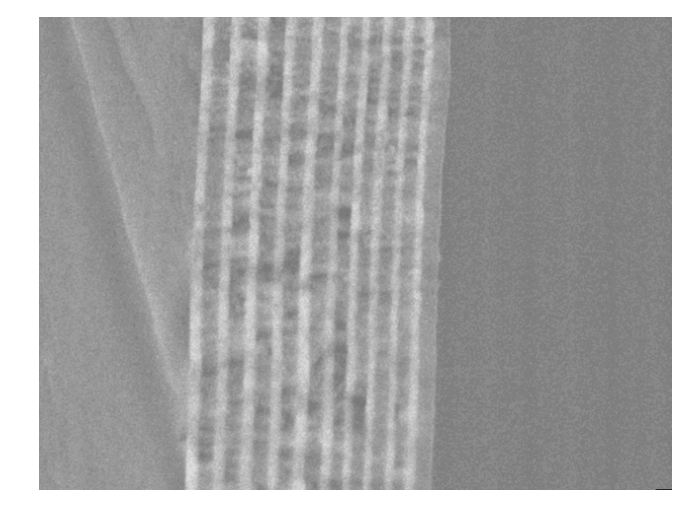

Secondary Electron Image An image using Backscattered Electron Information Specimen: A multi-layer film on glass; Accelerating voltage: 5 kV; Magnification: 50,000

#### Figure 1-7: Signal Control Function of the Secondary Electron Detector

#### Low-acceleration Reflection Electron Detector (Optional)

The S-5200 can accept an optional low-acceleration reflection electron detector capable of detecting lowacceleration, reflected electrons that are generated at a high angle from the specimen. The reflection electron detector can achieve relatively high detection sensitivity for reflected electrons with an energy level of 5 kV or less. Reflected electron signals can be mixed with secondary electron signals at a variable ratio.

**Figure 1-8** shows an example of the application of the low-acceleration reflection electron detector to a semispherical capacitor insulator for DRAM.

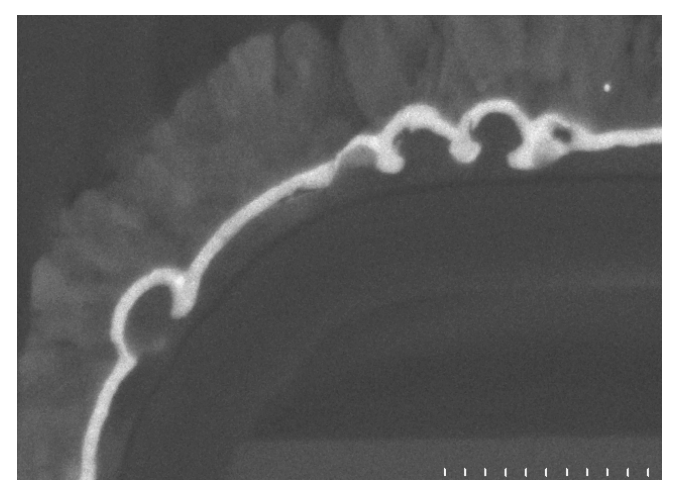

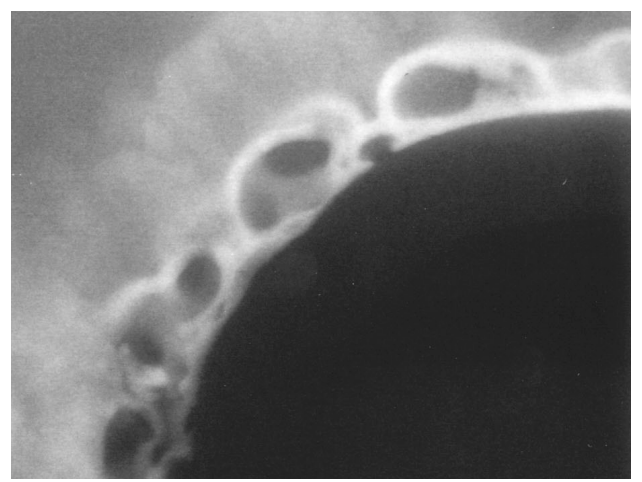

Low-acceleration reflection electron image (2 kV) High-acceleration reflection electron image (10 kV) (S-5200 + low-acceleration reflection electron detector) (S-5200 + low-acceleration reflection electron detector) Specimen: DRAM cross-section (semi-spherical capacitor insulator) Magnification: 200,000 0.2µm

#### Figure 1-8: Low-acceleration Reflection Electron Image and High-acceleration Reflection Electron Image

#### Minimum Dose through the use of Electrostatic High-speed Beam Blanking

Viewing specimens sensitive to contamination, such as cross-sectional observations of a semiconductor often reveals the presence of contamination residues in the upper left portion or the left edge of the resulting SEM image. This problem results when the beam stops for a fixed time at the starting point of scanning signals (X, Y), due to the fact that in power supply-synchronized beam scanning, the timing of scanning is synchronized with the power frequency. In specimens sensitive to contamination, such as semiconductor cross-sectional specimens, a stationary beam over the specimen can result in contamination deposition, which can leave contamination residues in the upper left portion or the left edge of the resulting SEM image. To prevent such contamination residues, the S-5200 incorporates an electrostatic high-speed beam blanking unit as a standard feature.

The high-speed beam blanking unit for the S-5200 blocks the beam when the beam becomes stationary at the starting point of scanning signals (X, Y), which eliminates the possibility of contamination residues in the upper left portion or the left edge of an SEM image.

The beam-blanking unit (electromagnetic system) for conventional systems (e.g., S-5000) blocks the beam only when the image is frozen; therefore, it cannot eliminate the contamination residues that are produced at the starting point of beam scanning.

## Completely Dry Vacuum System through the use of a Turbo Molecular Pump and a Dry Pump (Scroll Pump)

A significant cause contributing to a reduction in throughput in the evaluation of semiconductor cross sections is contamination of the specimen. The S-5200 incorporates a completely dry evacuation system based on a turbo molecular pump (pumping rate: 270 L/s) and a dry pump (sales department-supplied) that facilitate the observation of cross sections without requiring a liquid nitrogen trap (contamination trap). Because a single dry pump implements the functions of two roughing vacuum pumps (oil rotation pumps) that are used in conventional systems, the S-5200 achieves improvements in both energy and space savings. Furthermore, when necessary, it is also possible to achieve further improvement in the level of vacuum attained in the specimen chamber by

configuring an optional tandem evacuation system, wherein a small turbo molecular pump (pumping rate: 50 L/s) is connected to the exhaust outlet for the main turbo molecular pump (pumping rate: 270 L/s) in a cascading fashion.

#### **Further Reductions in Contamination through Optional Features**

In observations that are susceptible to the effects of contamination (e.g., high magnification rate observations at a low accelerating voltage) and cryogenic observations, an effective contamination preventive measure can be achieved by chilling the area around the specimen with a liquid nitrogen trap. For this purpose, the S-5200 contains a built-in liquid nitrogen trap with a larger specimen envelope area than conventional traps in the objective lens unit. By installing an optional trap unit (a liquid nitrogen dewar) on the objective lens unit, you can provide a chilling trap function around the specimen. The optional trap unit is equipped with a special heater that removes gas from the trap.

#### Use of YAG-type Backscattered Electron Detector (option) without Restrictions on Specimen Tilt

Whereas in the conventional system (S-5000), the use of a YAG type backscattered electron detector restricted the available specimen tilt angle to  $\pm 8^{\circ}$ , the S-5200 does not require such restrictions due to the fact that the YAG type backscattered electron detector is installed above the objective lens. Also, the S-5200 can simultaneously detect both reflected electrons and X-rays (the side take-off method).

## Use of an (optional) Bright Field Aperture for Transmission Electron Images without Restrictions on Specimen Tilt

Whereas in the conventional system (S-5000), the installation of a bright field aperture for transmission electron image (STEM image) observations restricted the available specimen tilt angle to  $\pm 15^{\circ}$ . The S-5200 does not require such restrictions due to a bright field aperture.

#### **Improved Vibration Tolerance**

Through the adoption of a high-performance internal anti-vibration mount and an improvement in the column structure, the S-5200 offers a threefold improvement in tolerance to floor vibrations. **Figure 1-9** shows the allowable floor vibration amplitude for the guaranteed resolution (magnification: 600,000) of the S-5200.

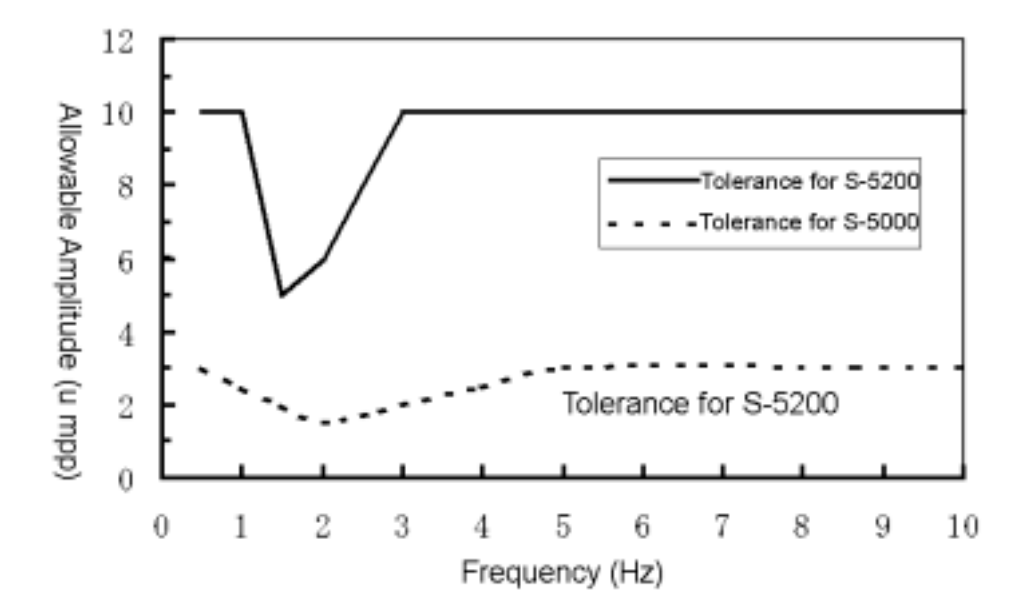

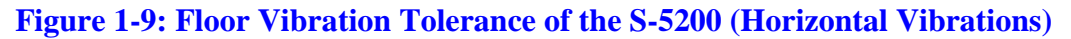

## Achieving both the High-resolution Mode and the EDX Analysis Mode without requiring the Switching of Aperture Holes

Whereas the conventional system (S-5000) required the switching of aperture holes each time high-resolution observations and EDX analyses were repeated, which required the mechanical axis adjustment of the aperture. In the S-5200, as in the case of the S-4700, you can switch the high-resolution observation mode to the analysis mode that requires a large probe current simply by operating the mouse without touching the aperture, which eliminates the cumbersome mechanical axis adjustment. **Figure 1-10** shows probe current properties (changes with respect to condenser lens conditions) in the analysis mode and another operating mode (high-resolution observation mode).

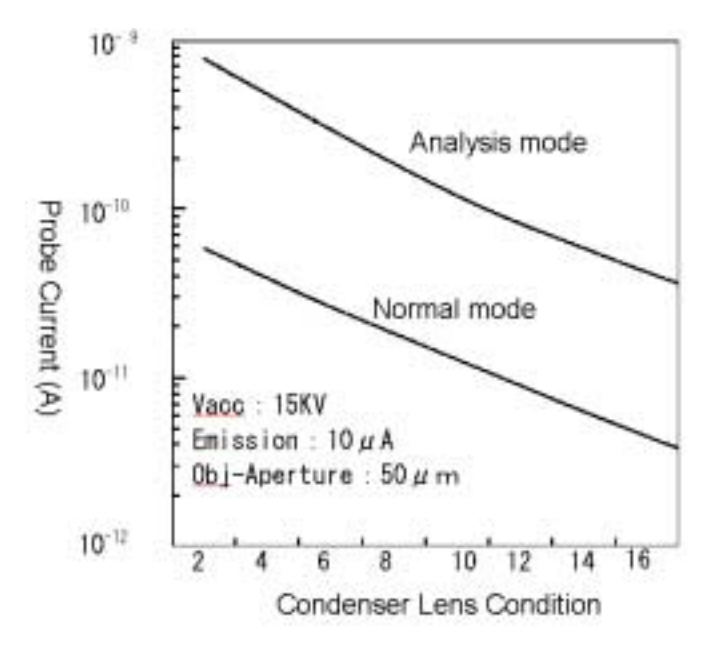

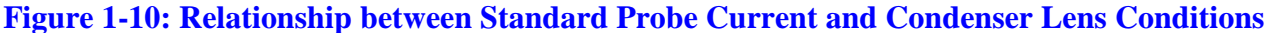

#### Evacuation System in the Energy-saving Operating Mode (Eco Mode)

With the S-5200, you can set the evacuation system so that you can start observations at a specified time on the following day by turning off the power for the system (except for the ion pump for the electron gun) after finishing image observations. For example, if you need to start your observations at 9:00 a.m. on the following morning after turning off the power at 6:00 p.m., you can set the evacuation system to run automatically so that a sufficiently high vacuum level will be attained by the specified time (9:00 a.m.) on the following morning. Even during a long vacation, the system can run in the energy conservation mode with the power for the evacuation system turned off during the vacation, in such a manner that image observations can be started upon the end of the vacation.

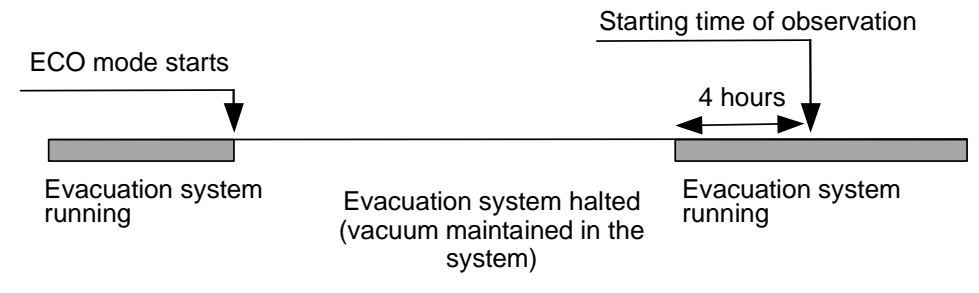

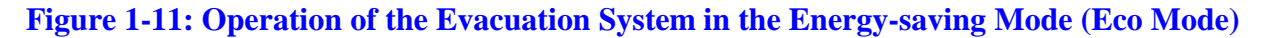

#### **Comfortable SEM Operation in GUI Environment**

In the S-5200, SEM operation functions are built upon Windows NT that excels in network security and is an operating system of choice for many companies. For focusing and stigma adjustments, the S-5200 supports knobbased adjustments, as in conventional systems. For those of you who are familiar with the S-5000 and S-4000 SEM systems, the S-5200 can be provided with an optional operator panel that has the same functionality as the conventional systems.

#### Window Display of SEM Images

When looking for spots of interest on a specimen or searching for optimal values by varying the focus or image quality, you may want a SEM image display that faithfully follows changes in the knob. Ideally, such a SEM image display should be embedded in the window and overlaid on a suitable position on the monitor. Toward this end, Hitachi Instruments has developed special hardware and software that provide a comfortable operating environment.

#### Data File Storage and Re-reading of SEM Images

SEM images written to the image memory can be stored on the hard disk of your PC as BMP (also TIFF or JPEG) format files. As in the case of any other PC files, you can retrieve your SEM images at your convenience. Windows NT-compatible analytical systems

#### SEM Image Output through a Network Connection

By connecting the S-5200 to a network by Ethernet, you can easily transfer your data to an office PC or a network server PC. This eliminates the cumbersome offline transfer of SEM images through the use of floppy disks or MO media.

#### **Compatibility with Off-the-shelf Image Processing Software Packages**

You can easily create reports by purchasing Word and Excel that are widely used in the office environment, or Photoshop, PageMaker, and other DTP packages, and by using software that suites a particular task at hand. (Because some software that is installed on the PC can affect the operation of the SEM, please consult with Hitachi Instruments when contemplating the use of such software. Also, Hitachi Instruments recommends that you use the PC installed as part of the S-5200 system as a dedicated PC and use any off-the-shelf software by installing it on a separate PC.

#### Installing an EDX Analysis System

As in the case of conventional systems, an optional DBC can be connected to analytical systems available from different manufacturers. When using a Windows NT-compatible analytical system in conjunction with the S-5200, you can enhance ease of use by installing software (option: Hi-Mouse) that allows the sharing of the keyboard and the mouse between the two systems.

## 1.2 Specifications

## 1.2.1 Standard Specifications

| Item                           | Specification                                                                                | Notes |
|--------------------------------|----------------------------------------------------------------------------------------------|-------|
| Secondary Electron Image       | 0.5 nm guaranteed                                                                            |       |
| Resolution                     | (accelerating voltage:30 kV, sample height: 0.5 mm)                                          |       |
|                                | 1.8 nm guaranteed                                                                            |       |
|                                | (accelerating voltage: 1 kV, sample height: 1.5 mm)                                          |       |
|                                | The resolution measurement specimen is used to measure the                                   |       |
|                                |                                                                                              |       |
| Magnification                  | Low magnification mode: 60 to 10k x (accuracy $\pm$ 10%)                                     |       |
|                                | High magnification mode: 800 to 2,000k x (accuracy $\pm$ 10%)                                |       |
| Electron Optics                |                                                                                              |       |
| Electron source                | Cold-cathode field emission type electron source                                             |       |
|                                | Butler lens assembled                                                                        |       |
|                                | Anode heater assembled                                                                       |       |
| Accelerating voltage           | 0.5 to 30 kV (in 0.1 kV steps)                                                               |       |
| Lens system                    | 3-stage electromagnetic lens, reduction type                                                 |       |
| Stigmator coil                 | 8-pole electromagnetic type (X, Y)                                                           |       |
| Scanning coil                  | 2-stage electromagnetic deflection type (HM mode)                                            |       |
|                                | 1-stage electromagnetic deflection type (LM mode)                                            |       |
| Objective lens aperture        | 4 openings selectable type (finely adjustable)                                               |       |
|                                | Aperture heating function assembled                                                          |       |
| Beam blanking                  | Electrostatic type (synchoronize scanning signal)                                            |       |
|                                | Electromagnetic type (at image freezing)                                                     |       |
| Electric field of vision shift | $\pm$ 5µm (when sample height = 0)                                                           |       |
|                                | NOTE: The field of vision shift depends on the sampe height.                                 |       |
| Detector                       | Secondary electron detector (ExB method)                                                     |       |
|                                | Upper backscattered electron detector (option)                                               |       |
|                                | YAG backscattered electron detector (option)                                                 |       |
|                                | Transmitted electron detector (option)                                                       |       |
|                                | Energy dispersive X-ray detector (option)                                                    |       |
| Specimen stage                 |                                                                                              |       |
| Method                         | Side entry method                                                                            |       |
| Traverse range                 |                                                                                              |       |
| Specimen size                  | $X = \pm 3.5 \text{ mm}, Y = \pm 2.0 \text{ mm}, T = \pm 40^{\circ}, Z = \pm 0.3 \text{ mm}$ |       |
| Motor drive                    | X-axis, Y-axis, T-axis (Z-axis is manually operated.)                                        |       |
| Specimen size                  | Flat specimen (1): 5.0 mm x 9.5 mm x 3.5 mm (H) (max.)                                       |       |
|                                | Flat specimen (2): 4.0 mm x 9.0 mm x 4.0 mm (H) (max.)                                       |       |
|                                | Phase specimen (1): 2.0 mm x 8.0 mm x 5.0 mm (H) (max.)                                      |       |
| Vacuum System                  |                                                                                              |       |
| Evacuation control             | Automatic pneumatic valve type                                                               |       |
| Vacuum pump                    | Ion pump: 60L/sec x 1 ea, 20L/sec x 2                                                        |       |

| Item                    | Specification                                                                                                    | Notes |
|-------------------------|----------------------------------------------------------------------------------------------------|-------|
|                         | Turbo molecular pump: 270L/sec x 1 (for main evacuation)<br>Turbo molecular pump: 50 L/min (for Tadem [option])         |       |
|                         | Dry pump: ESDP12 x 1 (supplied by the customer)                                                                         |       |
| Vacuum gauge            | Finding gauge x 1, Firan gauge x 2 (for evacuation control)<br>Electron gue: $< 1 \times 10^{-7}$ Pa                    |       |
| Olimate vacuum          | Election gun. < 1 x 10 Fa<br>Specimen chember (main evacuation section): $\sqrt{7} \times 10^{-5}$ Pa                   |       |
| Contamination reduction | Anti-contamination tran (Liquid nitrogen dewer is ontional.)                                                            |       |
| N <sub>2</sub> purge    | $N_{2}$ purge port (1/4 tapered internal thread) assembled                                                              |       |
| 21 - 3 -                | (Supplied pressure when using $N_2$ purge: 10 to 20 kPa)                                                                |       |
| Safety Device           | For protection against power failure, water failure, and vacuum failure                                                 |       |
| Water Supply/Drain      | Flow rate: 1.0 to 1.5 L/min (to cool objective lens)                                                                    |       |
|                         | Pressure: 50 to 100 kPa                                                                                                 |       |
|                         | Temperature: 10 to 20°C (variation: 0.5°C or less/10 min)                                                               |       |
|                         | Supply faucet (Rc 3/8 tapered internal thread) x 1                                                                      |       |
|                         | Drain port (20mm dia. or more) x 1 (on floor, natural drain)                                                            |       |
| Accessory port          | • For side take-off EDX x 1                                                                                             |       |
|                         | • For faraday cup port (objective lens aperture) x 1                                                                    |       |
|                         | • For anti-contamination trap x 1                                                                                       |       |
|                         | For YAG backscattered electron detector x 1                                                                             |       |
|                         | • For upper backscattered electron detector x 1                                                                         |       |
|                         | For STEM detector x 1                                                                                                   |       |
|                         | For STEM aperture x 1                                                                                                   |       |
| User interface          | Graphic user interface (GUI) on the PC monitor                                                                          |       |
| Scanning mode           | Normal scan, Reduced area scan, Line scan, Photo scan, Spot<br>position, Area analysis, Dual mag./split screen, Oblique |       |
| PC                      | Pentium III 450 MHz or higher                                                                                           |       |
|                         | Memory 128 MB                                                                                                    |       |
|                         | HD 6.4 GB or more                                                                                                    |       |
|                         | Microsoft Windows NT                                                                                                    |       |
| Monitor                 | Viewing: 17" color CRT (1024 x 768 pixels)                                                                              |       |
|                         | Photographing (option)                                                                                                  |       |
| Signal Processing       | Real-time image display                                                                                                 |       |
|                         | Automatic image control (brightness, contrast)                                                                          |       |
|                         | Gamma control                                                                                                    |       |
|                         | Differential image display (empahsizes the outline)                                                                     |       |
|                         | Reversal image display                                                                                                  |       |
|                         | Auto focus/auto stigmator                                                                                               |       |
|                         | Photo in memory (2560 x 1920 pixels)                                                                                    |       |
|                         | <ul> <li>S/N improvement by averaging</li> </ul>                                                                        |       |
|                         | <ul> <li>Frame integration (1024 times max)</li> </ul>                                                                  |       |
|                         | Contrast conversion (image in memory)                                                                                   |       |
|                         | 2-split screen image display                                                                                            |       |

| Item                        | Specification                                                                  | Notes |
|-----------------------------|--------------------------------------------------------------------------------|-------|
|                             | Color disolay (2 colors overlap display or dummy color)                        |       |
|                             | Raster rotation/tilt compensation                                              |       |
|                             | CD measurement function (option)                                               |       |
| Scanning Speed              | TV. Slow, 0.5 to 40 msec/frame for viewing mode                                |       |
| 5 1                         | 40 to 320 sec/frame for capture and image recording mode                       |       |
| Electronic Image Shift      | ±15 μm (at WD = 12 mm)                                                         |       |
| Frame Memory                | • 640 x 480 pixel memory x 11                                                  |       |
|                             | • 1280 x 960 pixel memory x 11                                                 |       |
|                             | <ul> <li>2560 x 1920 pixel memory x 2</li> </ul>                               |       |
| Image Display Size          | • Standard (640 x 480 pixels x 1)                                              |       |
|                             | <ul> <li>2-split screen display (512 x 480 pixels x 2)</li> </ul>              |       |
|                             | <ul> <li>Full screen (1024 x 700 pixels x 1)</li> </ul>                        |       |
| Operating Condition Storage | Registerable                                                                   |       |
| Signal Selection            | SE (secondary electron) signal                                                 |       |
| 3                           | BSE (Upper: backscattered electron, option)                                    |       |
|                             | X-ray signal                                                                   |       |
|                             | AUX signal (2 systems)                                                         |       |
| Signal Control              | (SE) / (SE [changeable] + BSE) function                                        |       |
| External Control            | DBC (Digital Beam Control) (option)                                            |       |
|                             | RS-232C communication interface (option)                                       |       |
|                             | Keyboardd/mouse sharing function                                               |       |
| Data Display                | Fully automatic data display (on monitor), Film no.                            |       |
|                             | Accelerating voltage, Magnification, Micron bar/Micron value                   |       |
|                             | Focus position (sample neight value),                                          |       |
|                             | selectable                                                                     |       |
| Data Input                  | Desired alphanumeric characters and symbols can be overlaid                    |       |
|                             | on image by using the keyboard.                                                |       |
| Network                     | Ethernet 10Base-T (option)                                                     |       |
| Recording Device            | Photographing CRT (option)                                                     |       |
|                             | 4 x 5 Polaroid film holder unit (option)                                       |       |
|                             | 4 x 5 roll film holder unit (option)                                           |       |
|                             | Various external memories (option)                                             |       |
| Column                      | $(\text{Width}) \times (\text{Depth}) \times (\text{Height})  (\text{Weight})$ |       |
| Display                     | 1050 880 1200 (mm) 260 Kg                                                      |       |
| Power supply unit           | 520 600 905 (mm) 75 Kg                                                         |       |
| Drv pump                    | 252 400 336 (mm) 25 Kg                                                         |       |
| Air compressor              | 230 400 550 (mm) 18 Kg                                                         |       |
| Weight                      | 200 180 160 (mm) 40 Kg                                                         |       |

NOTE: Due to the S2-93A modification, the height and weight of the power supply unit are 1443 mm and 145 Kg respectively.

NOTE: The dry pump is to be supplied by Hitachi Sales. The dimension/weight of ESDP12 is shown above.

### 1.2.2 Standard Configuration

- Column 1 • Display unit 1 • 1 Power supply unit • Compressor 1 • Standard tools 1 set Spares/consumables 1 set • • Instruction manual 1 set
- NOTE: The photographing unit is optional and does not come standard.

NOTE: The dry pump does not come standard and is to be supplied by Hitachi sales.

#### **1.2.3 Main Custom Accessories (Option)**

#### **Photographing Unit**

- Photographing unit (5" photographing CRT, camera)
- 4 x 5 Polaroid film holder (1 exposure)
- 4 x 5 Polaroid film holder (8 exposures)
- 4 x 5 Polaroid film holder (10 exposures)
- 6 x 7 roll film holder

#### Detector

- Upper backscattered electron detector
- YAG type backscattered electron detector
- Transmitted electron image detector (with contrast aperture)
- Energy dispersive X-ray analyzer (EDX)
- Faraday cup (objective lens aperture section)

#### **Contamination Removal**

- Anti-contamination trap device
- Tandem evacuation system

#### **Specimen Holder**

- Cross sectional specimen holder
- STEM mesh specimen holder
- SH holder
- Specimen rotation holder
- 2-axis tilting specimen holder

#### Display

- CD measurement
- DBC (Digital Beam Controller) connector
- RS-232C communication interface
- Ethernet network interface
- Keyboard/mouse sharing function (Hi-Mouse)
- Video amplifier
- Photomultiplier power supply

#### Others

- Coolant circulator
- EDX system
- Autotransformer

### 1.3 Layout

#### 1.3.1 Hardware

#### **Standard Layout**

The S-5200 standard layout is shown in Figure 1-12.

- The auto camera ( $\star$ ) and cooling water circulator ( $\star$ ) are options.
- The recommended dry pump is ESDP12. (The dry pump is supplied by Hitachi Sales.)
- For the CE/S2 structure, the height and weight for the power supply unit (★★) are 1443 mm and 145 kg respectively. The dry pump and compressor are to be obtained by the customer.

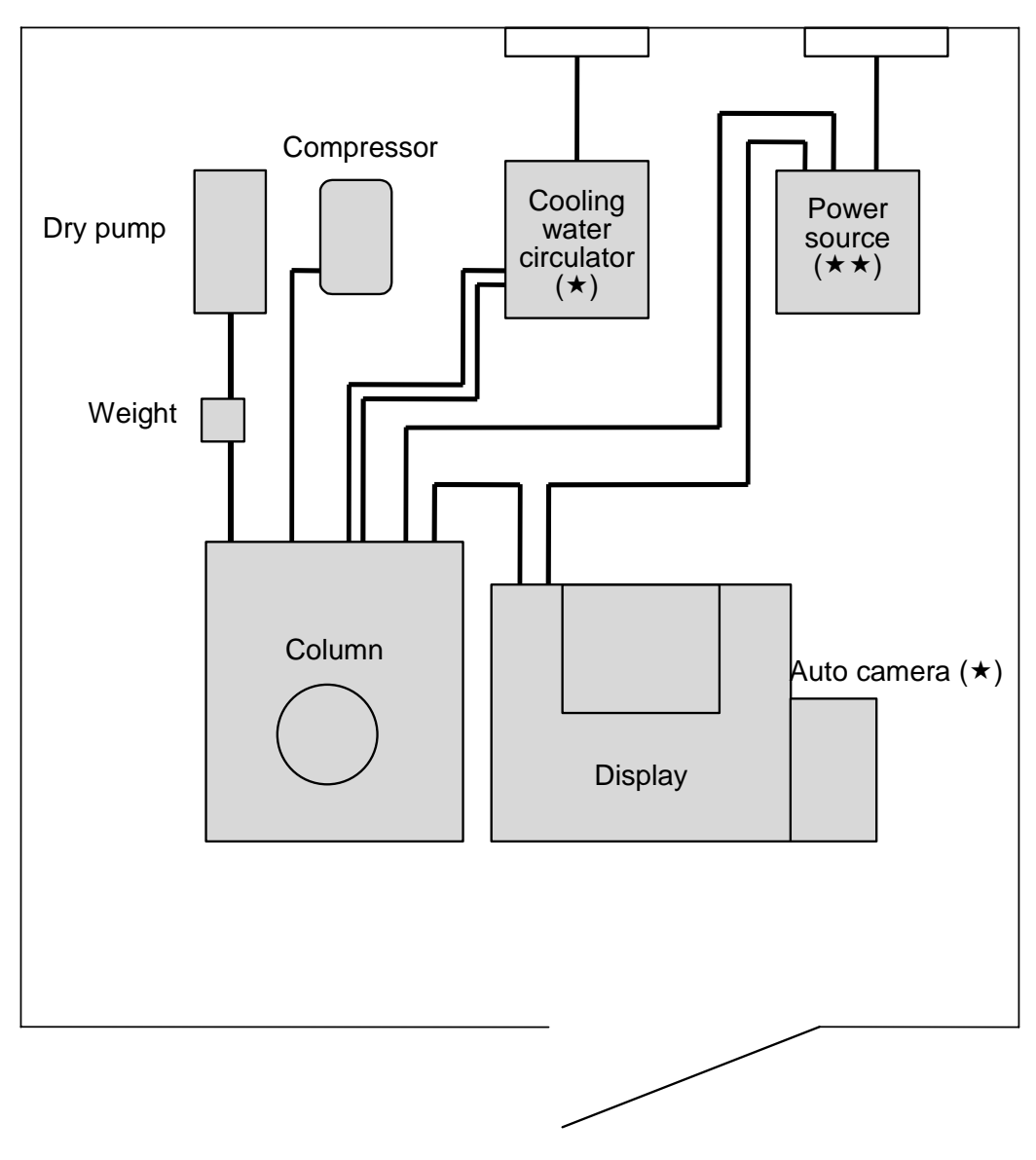

#### Figure 1-12: S-5200 Standard Layout

#### **Circuit Diagram**

The S-5200 circuit diagram is shown in Figure 1-13.

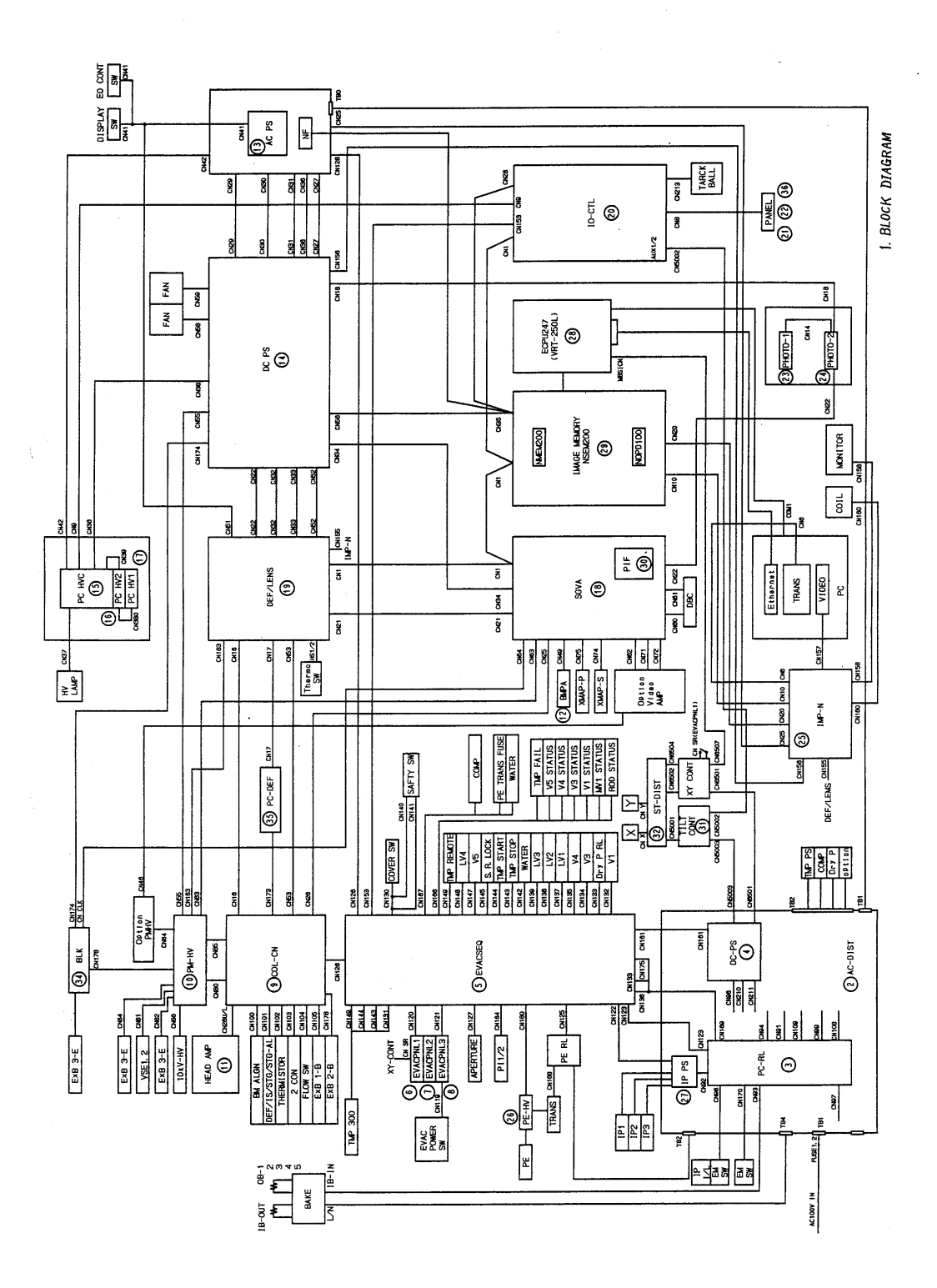

Figure 1-13: S-5200 Circuit Diagram

### 1.3.2 Software

The S-5200 software structure is shown in Figure 1-14. Refer to Chapter 7 for details.

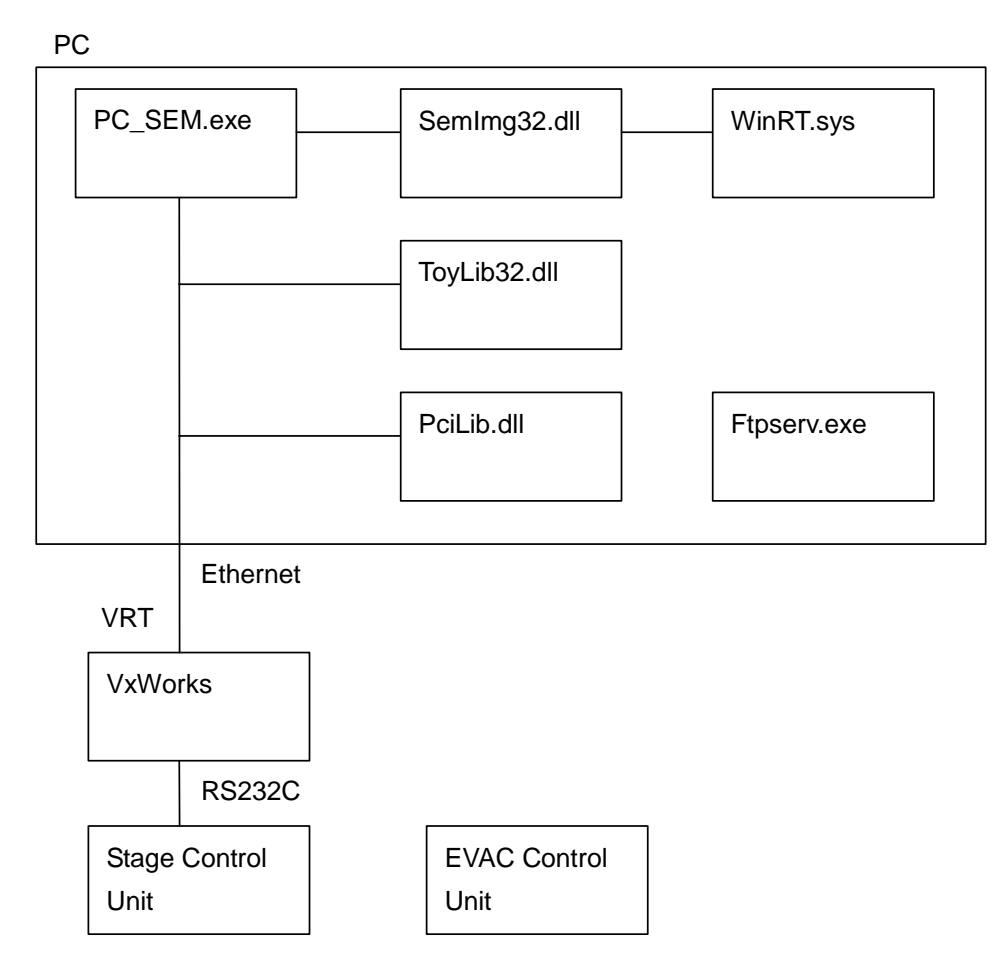

Figure 1-14: S-5200 Software Structure

#### **PC Programs**

- PC\_SEM.exe: PC operation program
- SemImg32.dll: Imposer control program
- WinRT.sys: Imposer control driver
- ToyLib32.dll: Confirmation program (such as the size of PC memory)
- PciLib.dll: PCI program interface
- FtpServ.exe: PC FTP transfer program to download the VRT program or return the image
- Ras.exe: Self-diagnostic program
- SetIPAdr.exe: Program to set the IP address used by the instrument
- Other dll, ocx: Programs used for simple image processing, image DB and RS232C external communication

#### **VRT Programs**

- vxWorks: SEM control program
- vxWorks.sym: SEM control program symbol file
- vxWorks.mapA: SEM control program map file
- vxWorks.mapL: SEM control program map file

#### **Stage Control and Vacuum Evacuation Program**

- Stage control unit
- Vacuum evacuation ROM

### 1.4 Outer Appearance

The S-5200 main, display and power supply units are shown in **Figures 1-16**, **1-16** and **1-17** (Standard and CE/S2 structures) respectively.

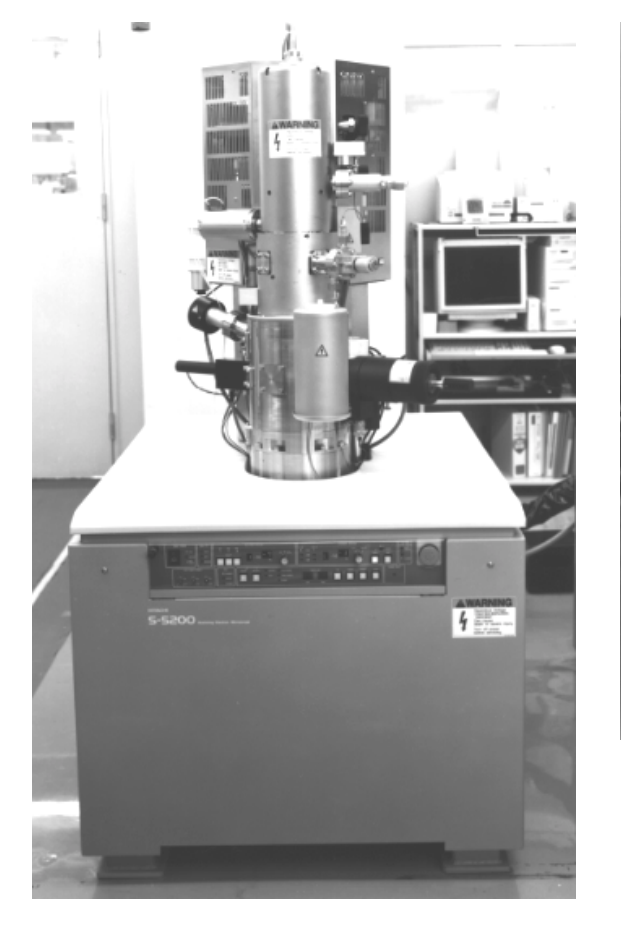

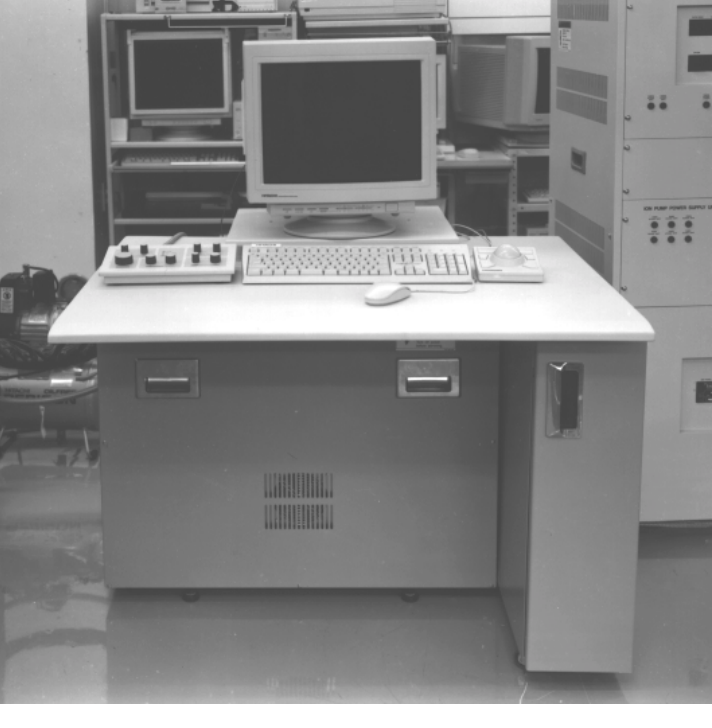

Figure 1-15: S-5200 Main Unit

Figure 1-16: S-5200 Display

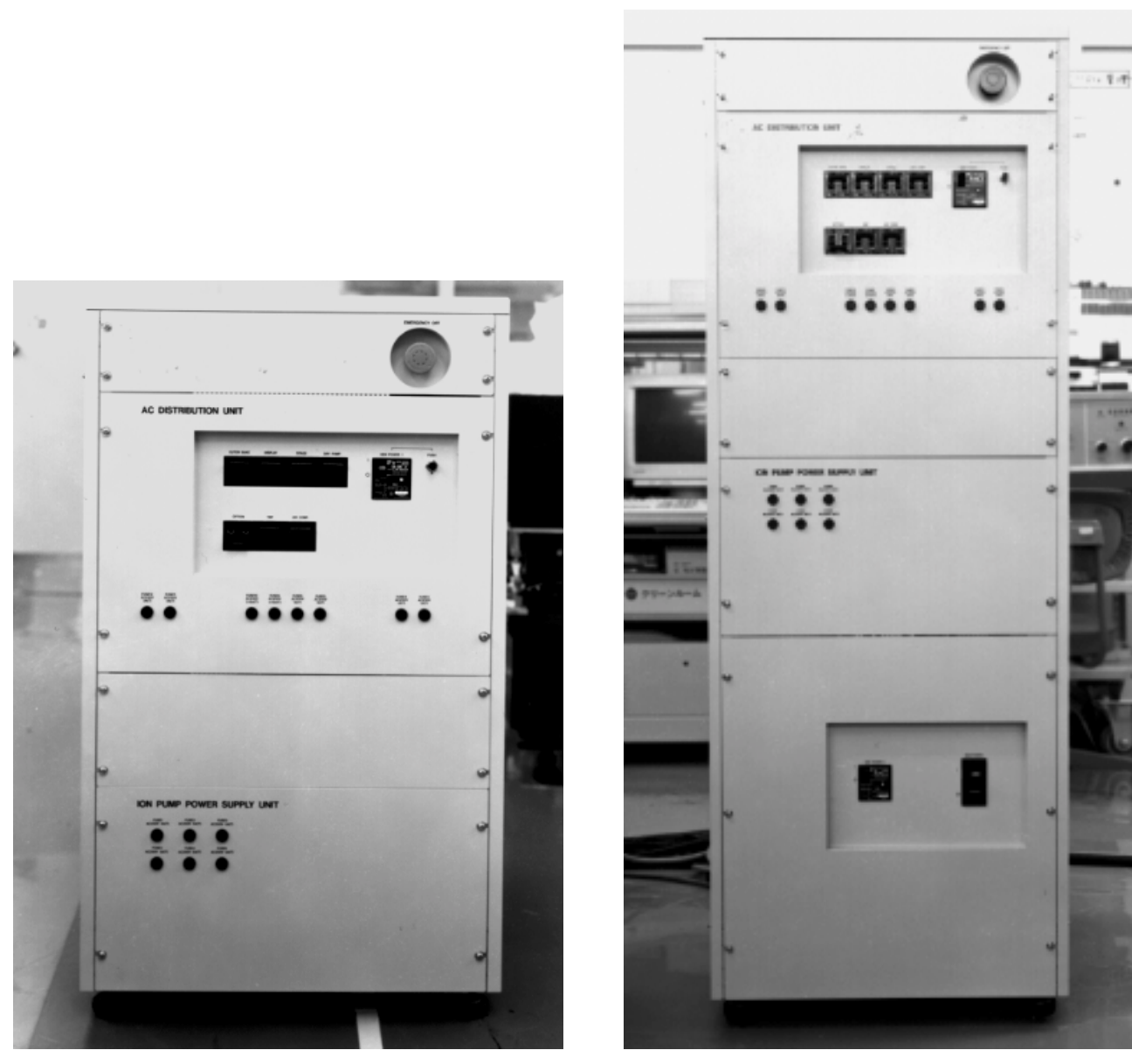

**Standard Structure** 

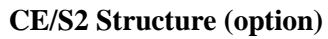

Figure 1-17: S-5200 Power Supply Unit

This page intentionally left blank.

## 2 Safety

### 2.1 General Precautions

Before operating the machine, read the following safety instructions carefully.

- Follow all the precautions described on the machine and in the manual. Failure to do so can cause injury to you or damage to the machine.
- Keep in mind that the hazard warnings in this manual or on the machine cannot cover every possible case, as it is impossible to predict and evaluate all circumstances beforehand. Be alert and use your common sense.
- The worker is responsible for room ventilation when chemicals are to be used. Insufficient ventilation may be harmful.
- Do not modify the machine, replace parts, use unspecified parts or use the machine without the proper safety devices.
- The machine has alert labels (consisting of a symbol and a word) as shown in Table 2.1.

#### Table 2.1 Safety Alert Labels

| Alert Label | Description                                                                                                    |  |
|-------------|----------------------------------------------------------------------------------------------------|--|
| DANGER      | Indicates an imminently hazardous situation that, if not avoided, will result in death or serious injury.                                 |  |
| WARNING     | Indicates a potentially hazardous situation that, if not avoided, can result in death or serious injury.                                  |  |
|             | Indicates a hazardous situation that, if not avoided, will or can result in minor or moderate injury, or serous damage to the instrument. |  |

## 2.2 Warnings

### 2.2.1 Type of Warnings

#### Electric Shock Warning

| WARNING        |                                                                                                    |  |
|----------------|----------------------------------------------------------------------------------------------------|--|
| Electric Shock | <ul> <li>Voltages up to 200V AC and 30kV DC are used inside this instrument.<br/>Touching the parts may result in electric shock.</li> <li>Do not remove the covers from the column, control or power units. Touching the internal parts or circuits while the instrument is on may result in death or serious injury due to electric shock.</li> </ul> |  |

#### **High Temperature Warning**

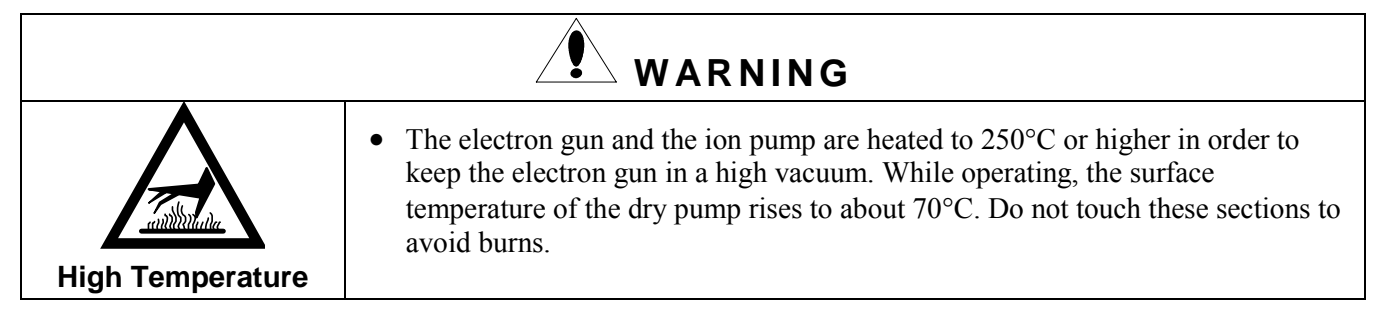

#### Low Temperature Warning

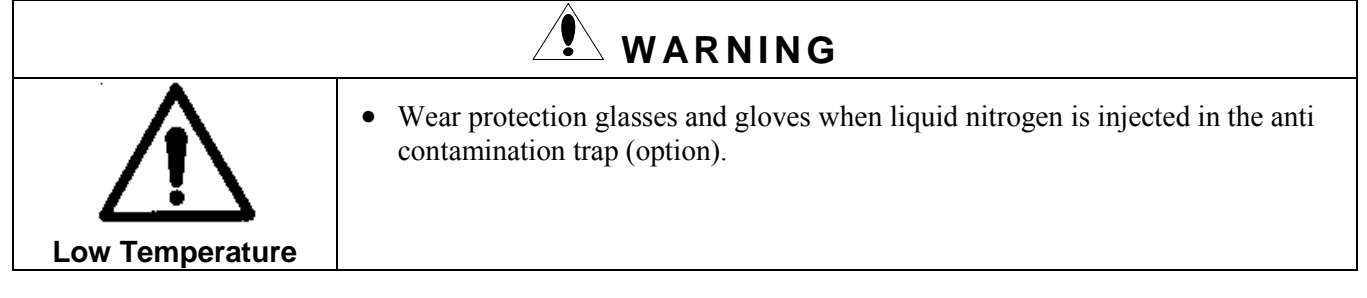

#### **Heavy Equipment Warning**

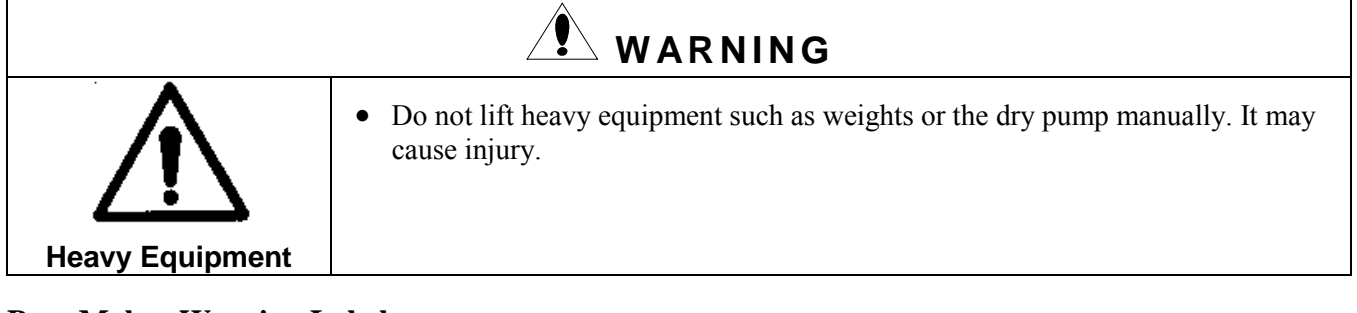

#### Pace Maker Warning Label

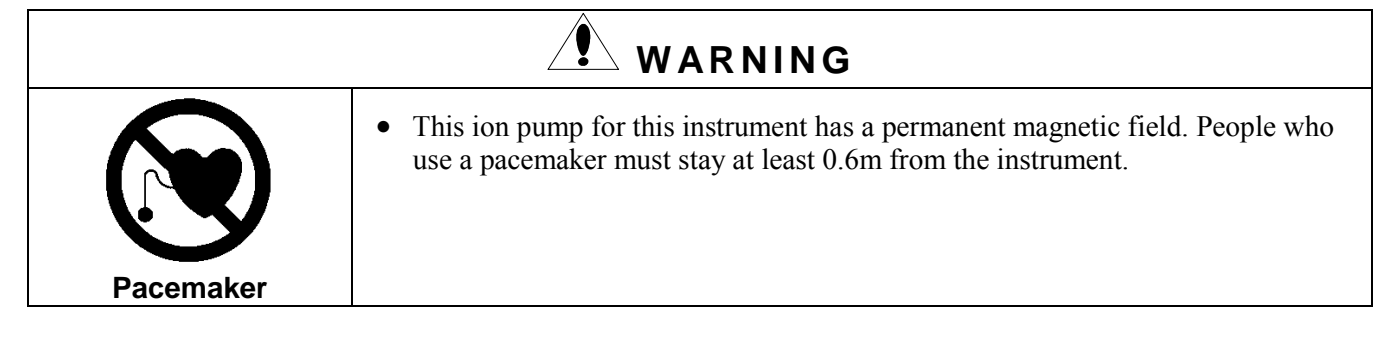

#### **Repair/Inspection Label**

| WARNING                                                                                                    |                                          |  |  |
|----------------------------------------------------------------------------------------------------|------------------------------------------|--|--|
| <ul> <li>When repairing or checking the electrical parts of the system, follow to customer's procedures. Make sure that the main power or the switchb turned off and that no one except the person working turns the power</li> <li>Turning the power on while the unit is being repaired may result in electrical parts of the system.</li> </ul> |                                          |  |  |
| Repair/Inspection                                                                                                    | shock, or being caught in the mechanism. |  |  |

### 2.2.2 Warning Labels

The locations of the Warning labels are shown in Figure 2-1 and 2-2.

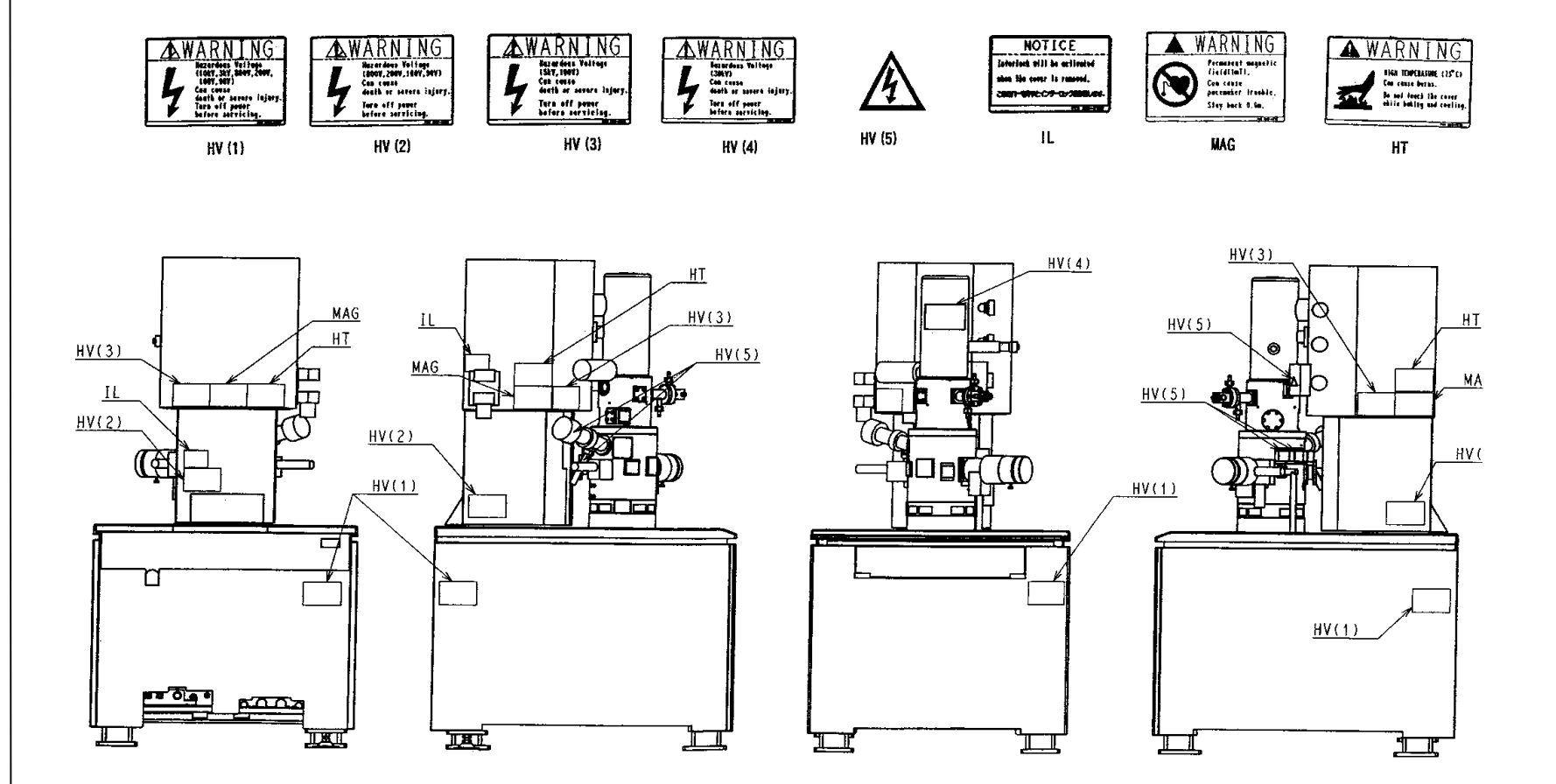

**Figure 2-1: Warning Label Locations on the Main Unit** 

2-4

Safety

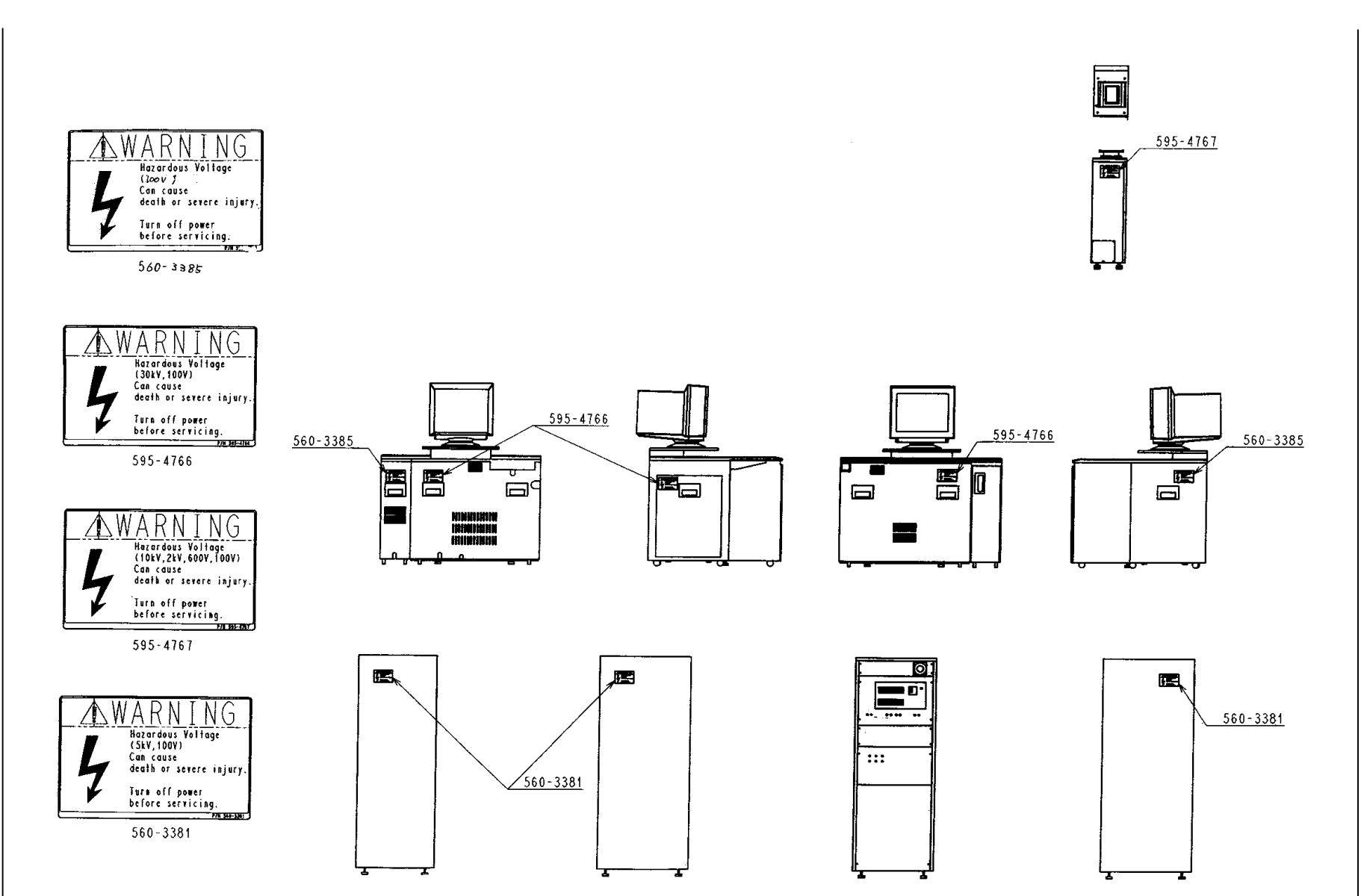

Figure 2-2: Warning Label Locations on the Display and Power Supply

Safety

S-5200 Field Emission Scanning Electron Microscope Service Manual

### 2.3 Electric System

#### 2.3.1 Breaker

#### Main Breaker (with handle key lock)

Capacity:6 kVAMaximum current:30 ABreaker Capacity:30 kA

#### Leakage Current Breaker (SEM POWER 1)

Capacity:6 kVAMaximum current:30 ASensitive current:30 mABreaker Capacity:2.5 kA

#### Leakage Current Breaker (SEM POWER 2)

Capacity:5 kVAMaximum current:50 ASensitive current:30 mABreaker Capacity:5 kA

### 2.3.2 Safety Circuit Function

#### **Interlock Operations**

The interlock operations are shown in Table 2-2.

#### No. **Safety Device Operation Mode** Notes 1 Emergency SW (PS unit) All stop. 2 Emergency SW (Main unit) All stop. 3 Leakage breaker All stop. IP cover 4 All stop. 5 COL-CN board cover All stop. 6 Baking releases. Warning buzzer goes Evacuation panel displays Baking cover off. E32. 7 Baking HV cable protector Baking releases. Warning buzzer goes Evacuation panel displays E31. off. HV turns OFF 8 Post HV protector PMHV board cover HV turns OFF 9 HV turns OFF HV cable position detector 10 Lens coolant flow meter 11 Valve closes. Warning buzzer goes off. Evacuation panel displays E13. Lens current turns OFF 12 Objective coil temperature sensor

#### **Table 2.2 Interlock Operations**

| No. | Safety Device                   | Operation Mode                                    | Notes                          |
|-----|---------------------------------|---------------------------------------------------|--------------------------------|
| 13  | Dry pump motion current monitor | Evacuation system stops. Warning buzzer goes off. |                                |
| 14  | Compressed air pressure monitor | Valve closes. Warning buzzer goes off.            | Evacuation panel displays E14. |
| 15  | DCPS board temperature sensor   | Control power turns OFF. Error message appears.   |                                |

#### **Interlock Diagram**

The interlock diagram is shown in Figure 2-3.

#### **Emergency SW Circuit Diagram**

The emergency SW circuit diagram is shown in Figure 2-4.

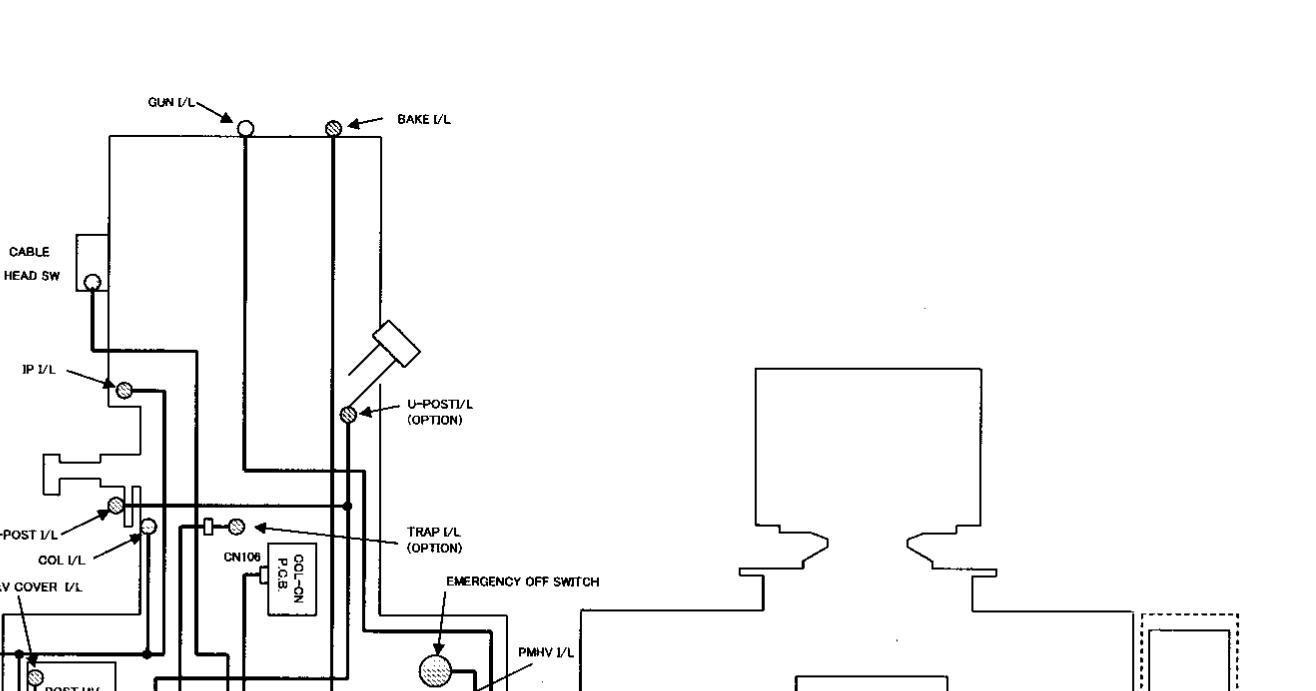

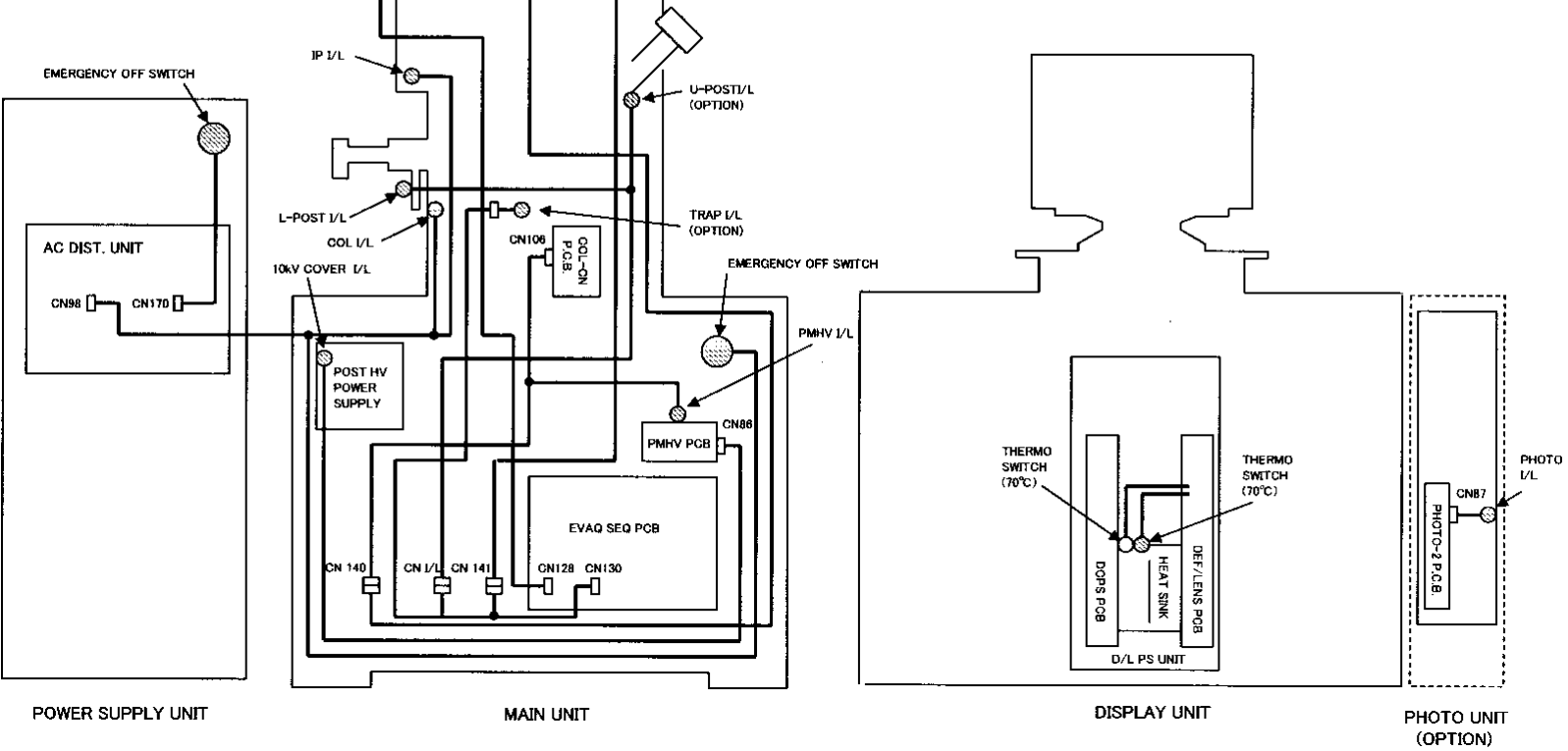

Figure 2-3: Interlock Diagram

2-8

Safety
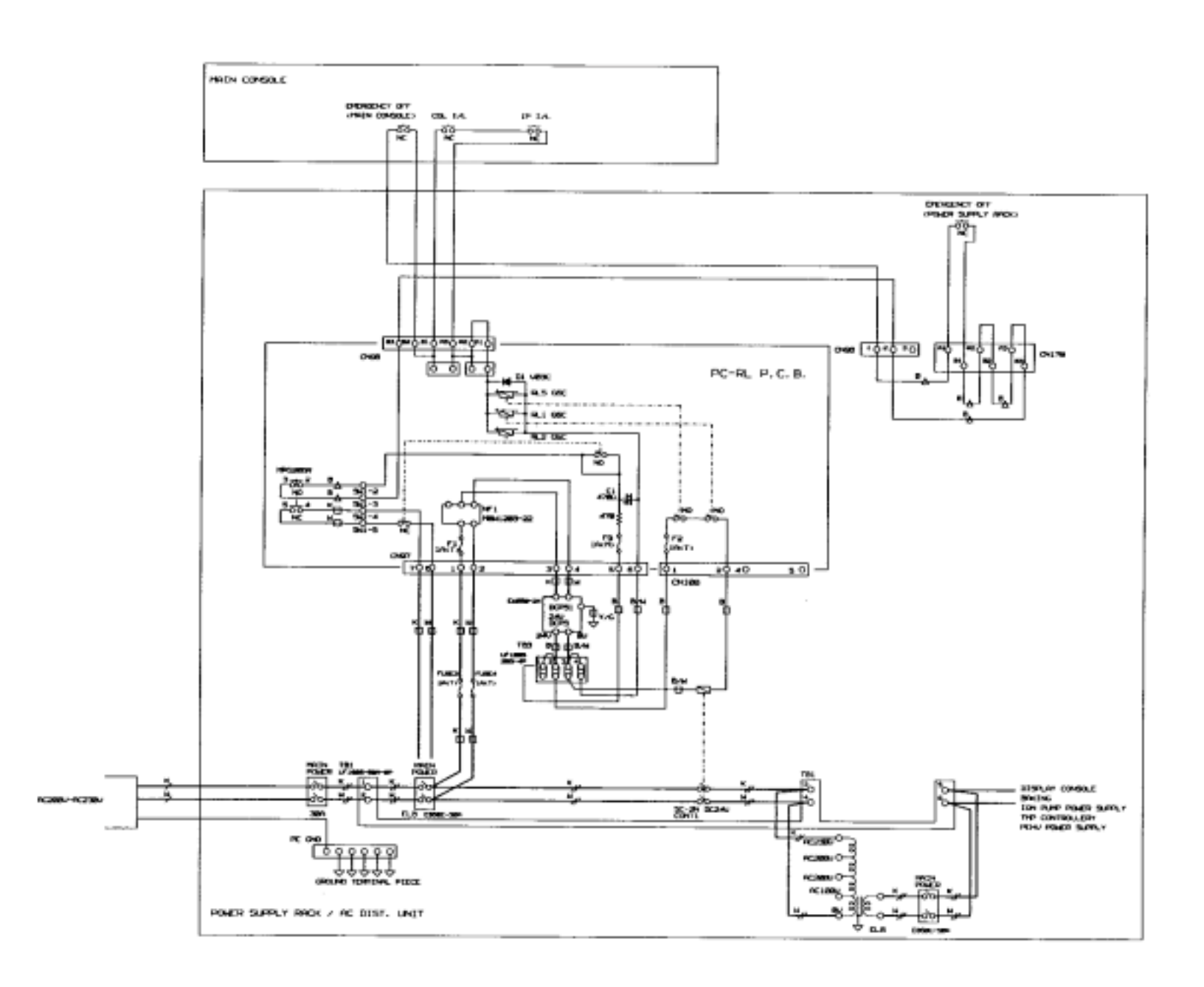

Figure 2-4: Emergency SW Circuit Diagram

### **Protection Circuits**

The protection circuit operations are shown in Table 2-3.

| No. | Location        | Protection Function                       | Part                 | Part No.                | If Fault Detected                                               | Notes                                                    |
|-----|-----------------|-------------------------------------------|----------------------|-------------------------|-----------------------------------------------------------------|----------------------------------------------------------|
| 1   | AC DIST<br>UNIT | Leakage detection                         | Leakage detector     | ELB 50A<br>(SEM POWER1) | Circuit breaker opens.                                          |                                                          |
| 2   |                 | Leakage detection                         | Leakage detector     | ELB 30A<br>(SEM POWER2) | Circuit breaker opens.                                          |                                                          |
| 3   |                 | Emergency stop                            | Switch               | EM SWITCH               | Circuit breaker opens.                                          |                                                          |
| 4   |                 | Ion pump HV protection                    | Switch               | IP COVER<br>INTERLOCK   |                                                                 |                                                          |
| 5   |                 | Outer bake heater short/overcurrent       | Overcurrent detector | IELH 20A                | Circuit breaker<br>trips, turning off<br>the heater.            |                                                          |
| 6   |                 | Display short/overcurrent                 | Overcurrent detector | IELH 20A                | Circuit breaker<br>trips, turning off<br>the display.           |                                                          |
| 7   |                 | Stage short/overcurrent                   | Overcurrent detector | IELH 5A                 | Stage operation stops.                                          |                                                          |
| 8   |                 | TMP short/overcurrent                     | Overcurrent detector | IELH 5A                 | TMP operation stops.                                            | Cannot create<br>high vacuum in<br>evacuation<br>system. |
| 9   |                 | Compressor short/overcurrent              | Overcurrent detector | IELH 5A                 | Evacuation valve stops.                                         | Buzzer sounds.                                           |
| 10  |                 | ACC short/overcurrent                     | Overcurrent detector | IELH 5A                 | For ACC                                                         | Optional                                                 |
| 11  |                 | DP short/overcurrent                      | Overcurrent detector | IELH 10A                | Evacuation<br>system stops.                                     |                                                          |
| 12  |                 | Relay 24V circuit short/overcurrent       | Fuse                 | F1 1A(T)                | Entire system<br>turns off due to<br>fusing.                    |                                                          |
| 13  |                 | Entire system hold (100V AC)              | Fuse                 | F2 1A(T)                | Relay turns off<br>(except 24V) due<br>to fusing.               |                                                          |
| 14  |                 | Evacuation system self hold               | Fuse                 | F3 1A(T)                | Evacuation<br>system (except<br>DP) turns off due<br>to fusing. | 100V AC                                                  |
| 15  |                 | EVAC PS primary side<br>short/overcurrent | Fuse                 | F4, 5 1A(T)             | EVACSEQ and<br>IP turn off due to<br>fusing.                    |                                                          |
| 16  |                 | IP PS primary side short/overcurrent      | Fuse                 | F6, 7 1A(T)             | IP turns off.                                                   | Cannot turn on<br>IP power                               |
| 17  |                 | Inner bake heater short/overcurrent       | Fuse                 | F8 1A(T)                | Heater turns off due to fusing.                                 | Cannot create<br>high vacuum                             |
| 18  |                 | All system maintenance (24V)              | Fuse                 | F9 1A(T)                | Entire system<br>turns off due to<br>fusing.                    |                                                          |
| 19  |                 | Relay 24V circuit short/overcurrent       | Fuse                 | FUSE3, 4 1A(T)          | Entire system<br>turns off due to<br>fusing.                    |                                                          |
| 20  |                 | PE HV power short/overcurrent             | Fuse                 | FUSE5, 6 1A(T)          | Cannot apply HV                                                 | Cannot turn of<br>PE HV                                  |

### **Table 2.3 Protection Circuit Operations**

| No. | Location | Protection Function                                      | Part | Part No.        | If Fault Detected                            | Notes         |
|-----|----------|----------------------------------------------------------|------|-----------------|----------------------------------------------|---------------|
| 21  |          | Stage power supply line<br>short/overcurrent             | Fuse | FUSE9, 10 1A(T) | Stage operation stops.                       | Stage control |
| 22  |          | EVAC +5V short/overcurrent                               | Fuse | FUSE11 1A(T)    | EVACSEQ and<br>IP turn off due to<br>fusing. |               |
| 23  |          | EVAC +24V short/overcurrent                              | Fuse | FUSE12 1A(T)    | EVACSEQ and<br>IP turn off due to<br>fusing. |               |
| 24  |          | EVAC SEQ +15V Primary side<br>short/overcurrent          | Fuse | F1 3.2A (T)     | IP, Pi and Pe<br>vacuum display<br>Max.      |               |
| 25  |          | EVAC SEQ -15V Primary side<br>short/overcurrent          | Fuse | F2 3.2A (T)     | IP, Pi and Pe<br>vacuum display<br>Max.      |               |
| 26  |          | EVAC SEQ +12V Primary side<br>short/overcurrent          | Fuse | F3 3.2A (T)     | Aperture heater turns off.                   |               |
| 27  |          | EVAC SEQ +15V Secondary side<br>short/overcurrent        | Fuse | F9 2.0A (T)     | IP, Pi and Pe<br>vacuum display<br>Max.      |               |
| 28  |          | EVAC SEQ +15V Secondary side<br>short/overcurrent        | Fuse | F10 2.0A (T)    | IP, Pi and Pe<br>vacuum display<br>Max.      |               |
| 29  |          | EVAC SEQ +12V Secondary side<br>short/overcurrent        | Fuse | F11 2.0A (T)    | IP, Pi and Pe<br>vacuum display<br>Max.      |               |
| 30  | DC DIST  | XY CONT, TILT-CTL +5V Primary<br>side short/overcurrent  | Fuse | F4 3.2A (T)     | Stage does not operate.                      |               |
| 31  | UNIT     | XY CONT, TILT-CTL +15V Primary<br>side short/overcurrent | Fuse | F5 2.0A (T)     | Stage does not operate.                      |               |
| 32  |          | XY CONT, TILT-CTL -15V Primary<br>side short/overcurrent | Fuse | F6 2.0A (T)     | Stage does not operate.                      |               |
| 33  |          | TILT-CTL +24V Primary side<br>short/overcurrent          | Fuse | F7 2.0A (T)     | Stage does not operate.                      |               |
| 34  |          | TILT-CTL -24V Primary side<br>short/overcurrent          | Fuse | F8 2.0A (T)     | Stage does not operate.                      |               |
| 35  |          | XY CONT, TILT-CTL +5V Primary<br>side short/overcurrent  | Fuse | F12 3.2A (T)    | Stage does not operate.                      |               |
| 36  |          | XY CONT, TILT-CTL +15V Primary<br>side short/overcurrent | Fuse | F13 2.0A (T)    | Stage does not operate.                      |               |
| 37  |          | XY CONT, TILT-CTL -15V Primary<br>side short/overcurrent | Fuse | F14 2.0A        | Stage does not operate.                      |               |
| 38  |          | TILT-CTL +24V Primary side<br>short/overcurrent          | Fuse | F15 2.0A        | Stage does not operate.                      |               |
| 39  |          | TILT-CTL -24V Primary side<br>short/overcurrent          | Fuse | F16 2.0A        | Stage does not operate.                      |               |

# 2.3.3 Hazardous Voltages and Maintenance Types

#### Hazardous Voltages and Maintenance Type for Each Board

The hazardous voltage for each board and the maintenance types are shown in **Tables 2.4**, **2.5**, **2.6** and **2.7**. The maintenance types are as follows.

- Type 1: No power is applied to the instrument.
- Type 2: Power is applied to the instrument. The powered circuit is covered or insulated.
- Type 3: Power is applied to the instrument. The powered circuit is exposed and it is possible to contact accidentally. The exposed voltage is 30V rms (42.2V peak) and 60 VDC or 240 VA or less.
- Type 4: Power is applied to the instrument. The powered circuit is exposed and it is possible to contact accidentally. The exposed voltage is 30V rms (42.2V peak) and 60 VDC or 240 VA or more.

#### NOTE: Boards that do not require daily maintenance are marked as \*1 in the "Notes" column.

#### Table 2.4 Hazardous Voltages and Maintenance Type for PS Unit boards

| No. | Unit Name       | Voltage      | Type 1 | Type 2 | Type 3 | Туре 4 | Notes            |
|-----|-----------------|--------------|--------|--------|--------|--------|------------------|
| 1   | PC-RL P.C.B.    | 100 V AC     |        |        |        |        | *1               |
|     |                 | 70 V AC      |        |        |        | 0      |                  |
|     |                 | 24 V DC      |        |        |        |        |                  |
|     |                 | 200 V AC     |        |        |        |        | CD/S2-0200 power |
|     |                 | 100 V AC     |        |        |        | 0      | supply only      |
|     |                 | 70 V AC      |        |        |        | 0      | *1               |
|     |                 | 24 V AC      |        |        |        |        |                  |
| 2   | DCPS COL P.C.B. | 70 V AC      |        |        |        |        | *1               |
|     |                 | 24 V AC      |        |        |        |        |                  |
|     |                 | 17 V AC      |        |        |        |        |                  |
|     |                 | 16 V AC      |        |        |        |        |                  |
|     |                 | 14 V AC      |        |        |        | 0      |                  |
|     |                 | 8 V AC       |        |        |        |        |                  |
|     |                 | 24 V DC      |        |        |        |        |                  |
|     |                 | 12 V DC      |        |        |        |        |                  |
|     |                 | 5 V DC       |        |        |        |        |                  |
| 3   | TRANS 0         | 200-230 V AC |        |        |        |        | CE/S2-0200 power |
|     |                 |              |        |        |        | 0      | supply only      |
|     |                 |              |        |        |        |        | *1               |
| 4   | TRANS 1         | 100 V AC     |        |        |        |        | *1               |
|     |                 | 70 V AC      |        |        |        | 0      |                  |
|     |                 | 16 V AC      |        |        |        | Ŭ      |                  |
|     |                 | 14 V AC      |        |        |        |        |                  |
| 5   | TRANS 2         | 100 V AC     |        |        |        |        | *1               |
|     |                 | 24 V AC      |        |        |        | 0      |                  |
|     |                 | 17 V AC      |        |        |        | Ŭ      |                  |
|     |                 | 8 V AC       |        |        |        |        |                  |
| 6   | IP DC P.C.B.    | 1,085 V AC   |        |        |        | 0      | *1               |
|     |                 | 5,000 V AC   |        |        |        | Ŭ      |                  |
| 7   | TRANS 1, 2, 3   | 1,085 V AC   |        |        |        |        | *1               |
|     |                 | 100 V AC     |        |        |        | 0      |                  |
|     |                 | 6.5 V AC     |        |        |        |        |                  |

| No. | Unit Name       | Voltage   | Type 1 | Type 2 | Туре 3 | Type 4 | Notes |
|-----|-----------------|-----------|--------|--------|--------|--------|-------|
| 1   | AC PS P.C.B.    | 114 V AC  |        |        |        |        | *1    |
|     |                 | 100 V AC  |        |        |        |        |       |
|     |                 | 67.5 V AC |        |        |        |        |       |
|     |                 | 40 V AC   |        |        |        |        |       |
|     |                 | 33 V AC   |        |        |        |        |       |
|     |                 | 31.5 V AC |        |        |        |        |       |
|     |                 | 26.5 V AC |        |        |        | 0      |       |
|     |                 | 19.4 V AC |        |        |        |        |       |
|     |                 | 16.4 V AC |        |        |        |        |       |
|     |                 | 13.3 V AC |        |        |        |        |       |
|     |                 | 11.5 V AC |        |        |        |        |       |
|     |                 | 8.5 V AC  |        |        |        |        |       |
|     |                 | 5 V DC    |        |        |        |        |       |
| 2   | DC PS P.C.B.    | 114 V AC  |        |        |        |        | *1    |
|     |                 | 67.5 V AC |        |        |        |        |       |
|     |                 | 33 V AC   |        |        |        |        |       |
|     |                 | 31.5 V AC |        |        |        |        |       |
|     |                 | 26.5 V AC |        |        |        |        |       |
|     |                 | 19.4 V AC |        |        |        |        |       |
|     |                 | 16.4 V AC |        |        |        |        |       |
|     |                 | 13.3 V AC |        |        |        |        |       |
|     |                 | 11.5 V AC |        |        |        |        |       |
|     |                 | 8.5 V AC  |        |        |        | -      |       |
|     |                 | 110 V DC  |        |        |        | 0      |       |
|     |                 | 65 V DC   |        |        |        |        |       |
|     |                 | 35 V DC   |        |        |        |        |       |
|     |                 | 30 V DC   |        |        |        |        |       |
|     |                 | 25 V DC   |        |        |        |        |       |
|     |                 | 18 V DC   |        |        |        |        |       |
|     |                 | 15 V DC   |        |        |        |        |       |
|     |                 | 12 V DC   |        |        |        |        |       |
|     |                 | 8 V DC    |        |        |        |        |       |
|     |                 | 5 V DC    |        |        |        |        |       |
| 3   | DEF.LENS P.C.B. | 46 V AC   |        |        |        |        | *1    |
|     |                 | 16 V AC   |        |        |        |        |       |
|     |                 | 7.5 V AC  |        |        |        | -      |       |
|     |                 | 36 V DC   |        |        |        | 0      |       |
|     |                 | 15 V DC   |        |        |        |        |       |
|     |                 | 5 V DC    |        |        |        |        |       |
| 4   | PC HVC P.C.B.   | 46 V AC   |        |        |        |        | *1    |
|     |                 | 16 V AC   |        |        |        |        |       |
|     |                 | 7.5 V AC  |        |        |        |        |       |
|     |                 | 36 V DC   |        |        |        | 0      |       |
|     |                 | 15 V DC   |        |        |        |        |       |
|     |                 | 5 V DC    |        |        |        |        |       |

### Table 2.5 Hazardous Voltages and Maintenance Type for Display Unit Boards

| No. | Unit Name                    | Voltage         | Type 1 | Type 2 | Type 3 | Type 4 | Notes |
|-----|------------------------------|-----------------|--------|--------|--------|--------|-------|
| 5   | PC HVC2 P.C.B.               | 500-30,000 V DC | 0      |        |        |        |       |
| 6   | PC HVC1 P.C.B.               | 500-30,000 V DC | 0      |        |        |        |       |
| 7   | IMP-N P.C.B.                 | 15 V DC         |        |        |        |        |       |
|     |                              | 5 V DC          |        |        | 0      |        |       |
|     |                              | 3.3 V DC        |        |        | 0      |        |       |
|     |                              | 1.23 V DC       |        |        |        |        |       |
| 8   | IO-CTL P.C.B.                | 5 V DC          | 0      |        |        |        |       |
| 9   | IMAGE MEMORY                 | 12 V DC         | 0      |        |        |        |       |
|     | NSEM200 P.C.B. 5 V DC        |                 |        |        |        |        |       |
| 10  | ECPU247 (VRT-250L)<br>P.C.B. | 5 V DC          | 0      |        |        |        |       |
| 11  | SGVA P.C.B.                  | 15 V AC         |        |        |        |        |       |
|     |                              | 12.5 V AC       |        |        |        |        |       |
|     |                              | 10 V AC         |        |        | 0      |        |       |
|     |                              | 5 V DC          |        |        |        |        |       |
|     |                              | 1.5 V DC        |        |        |        |        |       |
| 12  | PHOTO I/F P.C.B.             | 15 V DC         |        |        | 0      |        |       |
|     |                              | 10 V DC         |        |        | 0      |        |       |
| 13  | PC                           | 100 V AC        | 0      |        |        |        |       |
| 14  | MONITOR                      | 100 V AC        | 0      |        |        |        |       |
| 15  | OPERATION PANEL              | 5 V DC          |        |        | 0      |        |       |

# Table 2.6 Hazardous Voltages and Maintenance Type for Main Unit Boards

| No. | Unit Name               | Voltage    | Type 1 | Type 2 | Type 3 | Type 4 | Notes |
|-----|-------------------------|------------|--------|--------|--------|--------|-------|
| 1   | BAKE P.C.B.             | 100V DC    |        |        |        | 0      | *1    |
| _   |                         | 70 V DC    |        |        |        | 0      |       |
| 2   | PENNING POWER<br>SUPPLY | 1,100 V DC |        |        |        | 0      | *1    |
| 3   | PMHV P.C.B.             | 800 V DC   |        |        |        |        | *1    |
|     |                         | 200 V DC   |        |        |        |        |       |
|     |                         | 100 V DC   |        |        |        |        |       |
|     |                         | 80 V DC    |        |        |        |        |       |
|     |                         | 50 V DC    |        |        |        | 0      |       |
|     |                         | 18 V DC    |        |        |        |        |       |
|     |                         | 15 V DC    |        |        |        |        |       |
|     |                         | 6.8 V DC   |        |        |        |        |       |
|     |                         | 5 V DC     |        |        |        |        |       |
| 4   | COL-CN P.C.B.           | 30 V DC    |        |        |        |        |       |
|     |                         | 25 V DC    |        |        | 0      |        |       |
|     |                         | 15 V DC    |        |        |        |        |       |
| 5   | HEAD AMP P.C.B.         | 600 V DC   | 0      |        |        |        |       |
|     |                         | 15 V DC    | 0      |        |        |        |       |
| 6   | BLK P.C.B.              | 100 V DC   |        |        |        |        | *1    |
|     |                         | 15 V DC    |        |        |        | 0      |       |
|     |                         | 8 V DC     |        |        |        | 0      |       |
|     |                         | 5 V DC     |        |        |        |        |       |
| 7   | BM PA P.C.B.            | 5 V DC     |        |        | 0      |        |       |

| No. | Unit Name           | Voltage         | Type 1 | Type 2 | Type 3 | Type 4 | Notes |
|-----|---------------------|-----------------|--------|--------|--------|--------|-------|
| 8   | PC-DEF P.C.B.       | 35 V DC         |        |        | 0      |        |       |
|     |                     | 15 V DC         |        |        | 0      |        |       |
| 9   | EVAC SEQ P.C.B.     | 24 V DC         |        |        |        |        |       |
|     |                     | 15 V DC         |        |        | 0      |        |       |
|     |                     | 12 V DC         |        |        | 0      |        |       |
|     |                     | 5 V DC          |        |        |        |        |       |
| 10  | EVAC PANEL 1 P.C.B. | 5 V DC          |        |        | 0      |        |       |
| 11  | EVAC PANEL 2 P.C.B. | 5 V DC          |        |        | 0      |        |       |
| 12  | EVAC PANEL 3 P.C.B. | 5 V DC          |        |        | 0      |        |       |
| 13  | ST-DIST P.C.B.      | 24 V DC         |        |        |        |        |       |
|     |                     | 15 V DC         |        |        | 0      |        |       |
|     |                     | 5 V DC          |        |        |        |        |       |
| 14  | XY CONTROLLER       | 24 V DC         |        |        |        |        |       |
|     |                     | 15 V DC         |        |        | 0      |        |       |
|     |                     | 5 V DC          |        |        |        |        |       |
| 15  | TILT CONT P.C.B.    | 15 V DC         |        |        |        |        |       |
|     |                     | 10 V DC         |        |        | 0      |        |       |
|     |                     | 5 V DC          |        |        |        |        |       |
| 16  | TMP CONTROLLER      | 100 V AC        | 0      |        |        |        |       |
| 17  | TMP                 |                 | 0      |        |        |        |       |
| 18  | FE GUN              | 500-30,000 V DC | 0      |        |        |        |       |
| 19  | ION PUMP 1, 2, 3    | 5,000 V DC      | 0      |        |        |        |       |
| 20  | 10 KV POWER SUPPLY  | 10,000 V DC     | 0      |        |        |        |       |
|     |                     | 16 V DC         | 0      |        |        |        |       |

# Table 2.7 Hazardous Voltages and Maintenance Type for Photo Unit (Option) Boards

| No. | Unit Name          | Voltage     | Type 1 | Type 2 | Туре 3 | Type 4 | Notes |
|-----|--------------------|-------------|--------|--------|--------|--------|-------|
| 1   | PHOTO 1            | 2,000 DC    |        |        |        |        | *1    |
|     |                    | 600 V DC    |        |        |        | 0      |       |
|     |                    | 100 V DC    |        |        |        | 0      |       |
|     |                    | 15 V DC     |        |        |        |        |       |
| 2   | PHOTO 2            | 15 V DC     |        |        |        |        |       |
|     |                    | 6 V DC      |        |        | 0      |        |       |
|     |                    | 2 V DC      |        |        |        |        |       |
| 3   | PHOTO CRT          | 10,000 V DC |        |        |        |        |       |
|     |                    | 2,000 V DC  | 0      |        |        |        |       |
|     |                    | 600 V DC    |        |        |        |        |       |
| 4   | 10 KV POWER SUPPLY | 10,000 V DC | 0      |        |        |        |       |
|     |                    | 15 V DC     | 0      |        |        |        |       |

#### **Maintenance Type 4 Procedure**

Perform the following maintenance procedure for the boards applicable to maintenance type 4.

- 1. Turn off all power to the instrument.
- 2. Remove the cover.
- 3. Connect all the check terminals to a digital voltmeter and an oscilloscope.
- 4. Clear the work area and turn on the power to the instrument
- 5. After checking the check terminal, turn off all power to the instrument.
- 6. Remove the digital voltmeter and the oscilloscope.
- 7. Perform the maintenance work.
- 8. Attach the cover.
- 9. Turn on power to the instrument.

### 2.4 Potential Mechanical Hazards

Potential hazards during maintenance are shown in Table 2.8.

| ltem                          | Potential Hazard                                                                                                    |
|-------------------------------|----------------------------------------------------------------------------------------------------|
| Jamming                       | Fingers may be caught while replacing a cover, etc.                                                                                                 |
| Powder dust                   | Abrupt air release from the air compressor may cause dust to fly out of the compressed air tank.                                                    |
| Fall                          | <ul> <li>The instrument may fall if the proper transportation methods are not used.</li> </ul>                                                      |
|                               | <ul> <li>The normal handling may cause the column unit and mounting base to fall when<br/>they are placed on the anti-vibration machine.</li> </ul> |
| Heavy object                  | Lifting heavy objects such as the dry pump during maintenance may cause injury.                                                                     |
| Long and continuous operation | Staring at the monitor and operating the keyboard for a long time without breaks may cause eye fatigue and damage your wrists.                      |

#### Table 2.8 Potential Hazards during Maintenance

# 2.5 Earthquake Protection

In recent years earthquake protection Model Codes for non-structural building components and equipment are being applied. Architects, engineers and contractors are relied upon to know, understand, design and install earthquake protection in accordance with the requirements of those codes.

Follow the Hitachi drawings showing the locations of fixed metal fittings that are needed to provide earthquake protection. It is recommended that earthquake protection be applied based on local government regulations.

# 2.5.1 Center of Gravity Locations

The Center of Gravity Locations are shown in Figures 2-5 (Main Unit), 2-6 (Display Unit) and 2-7 (Power Supply Unit).

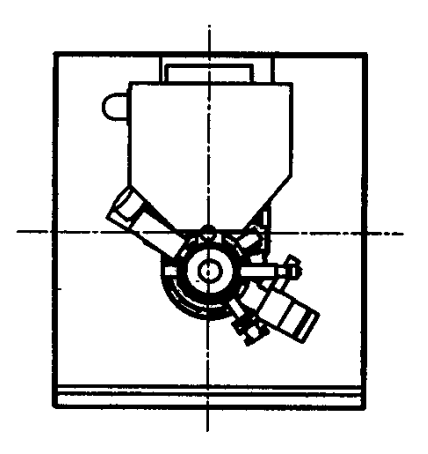

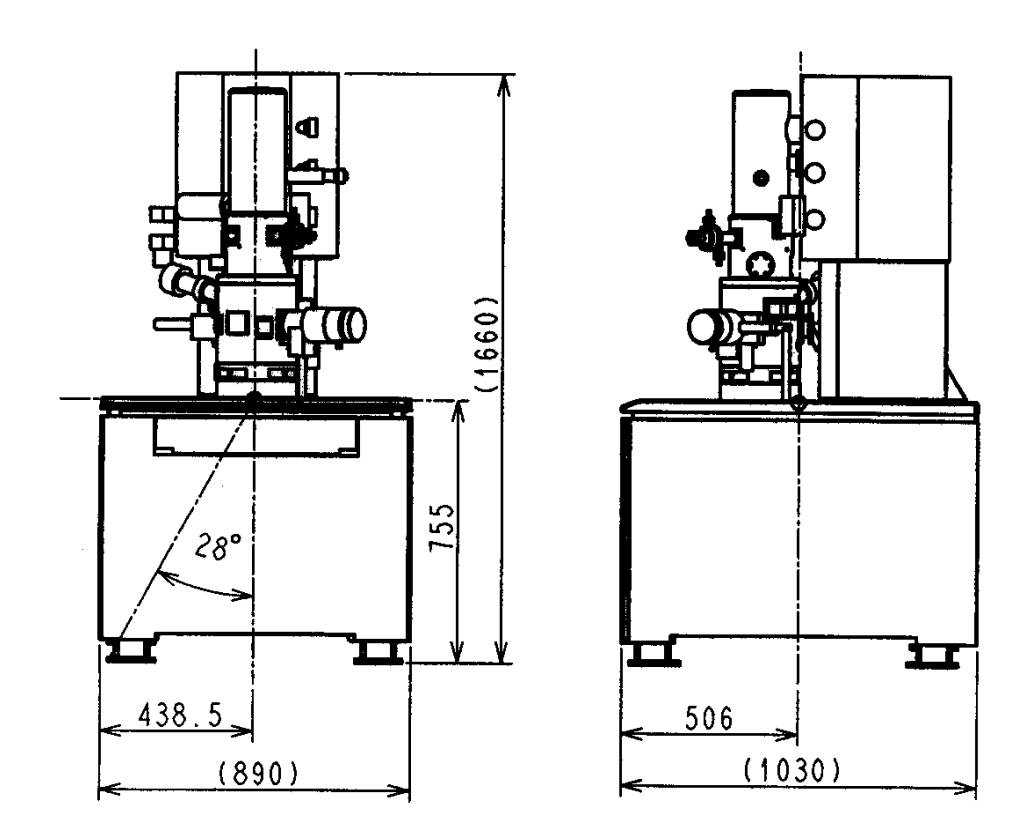

Figure 2-5: Center of Gravity Location for the Main Unit

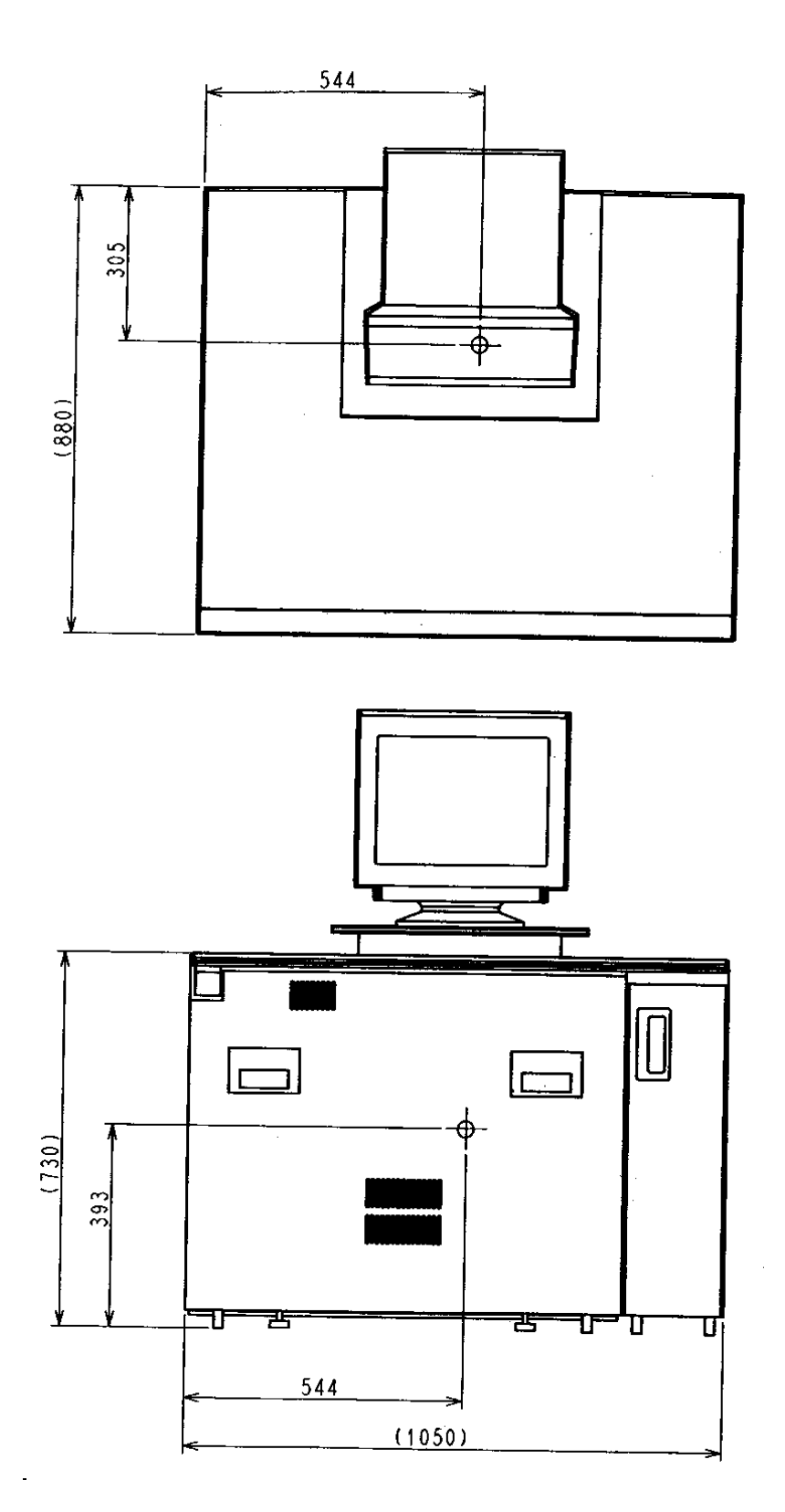

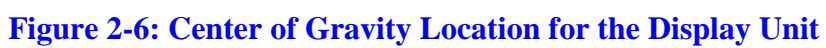

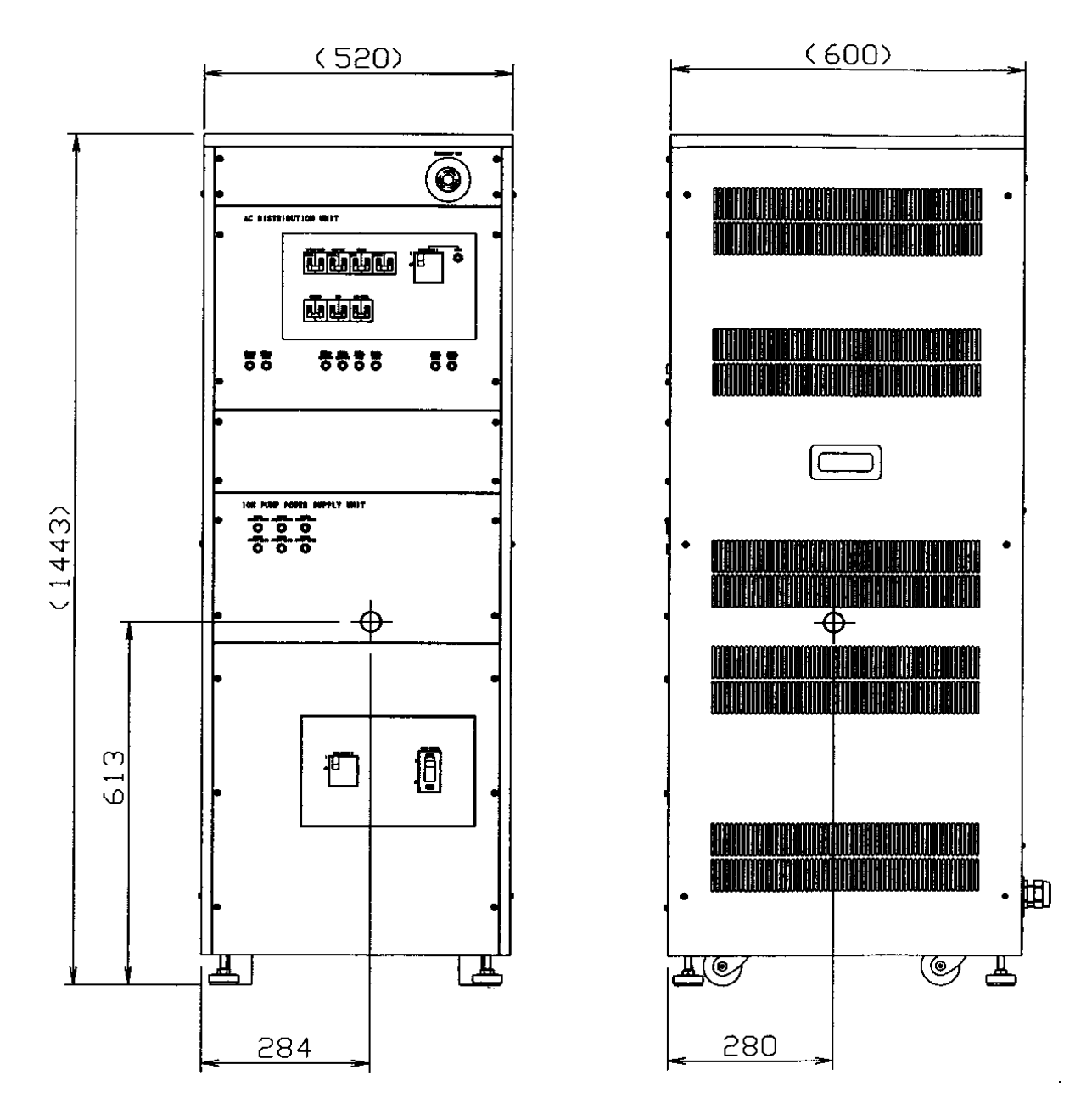

Figure 2-7: Center of Gravity Location for the Power Supply

### 2.5.2 Earthquake Protection

The earthquake protection diagrams are shown in **Figures 2-8** (Main Unit), **2-9** (Display Unit) and **2-10** (Power Supply Unit).

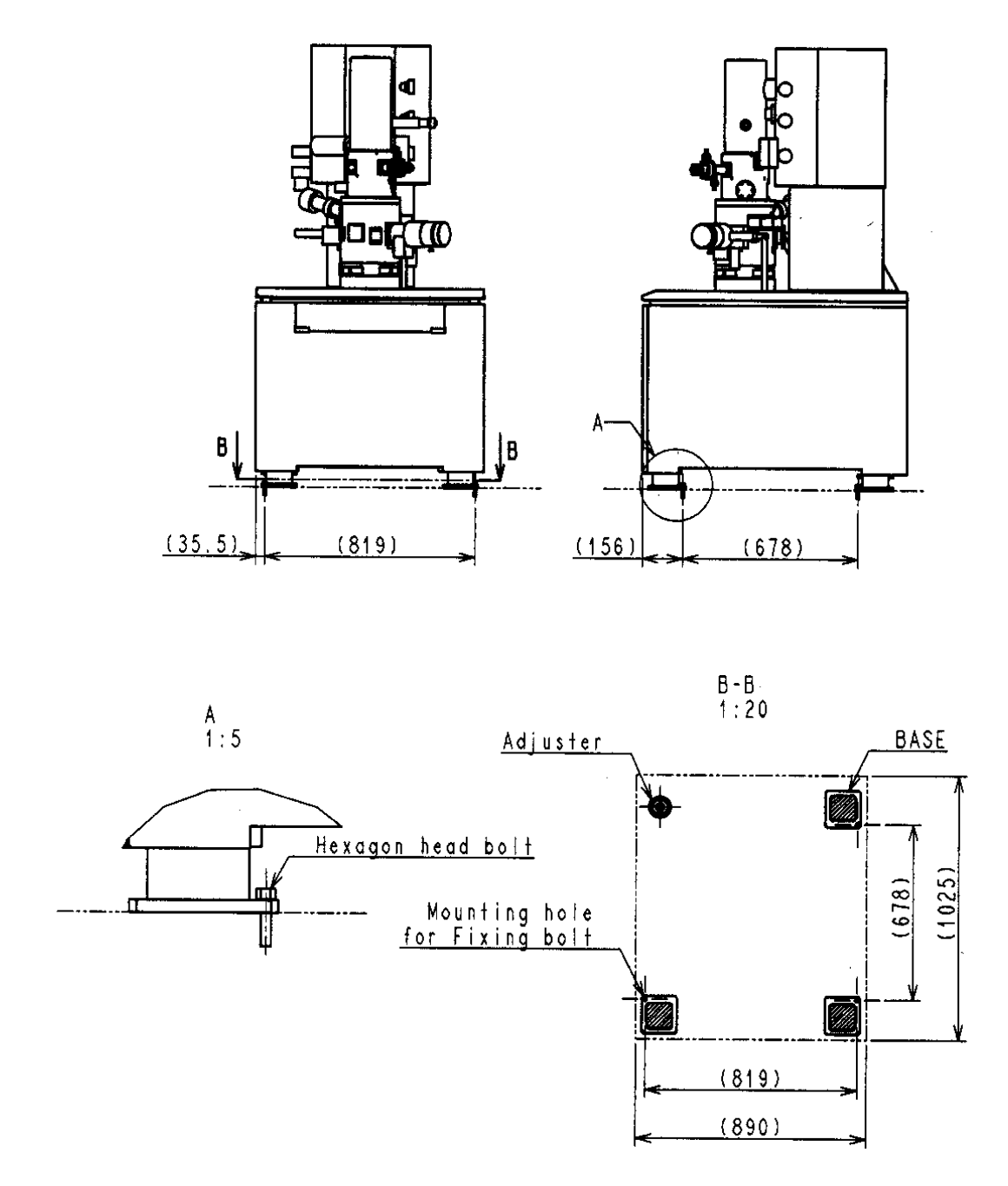

Figure 2-8: Earthquake Protection Diagram for the Main Unit

Part No. 595-8030

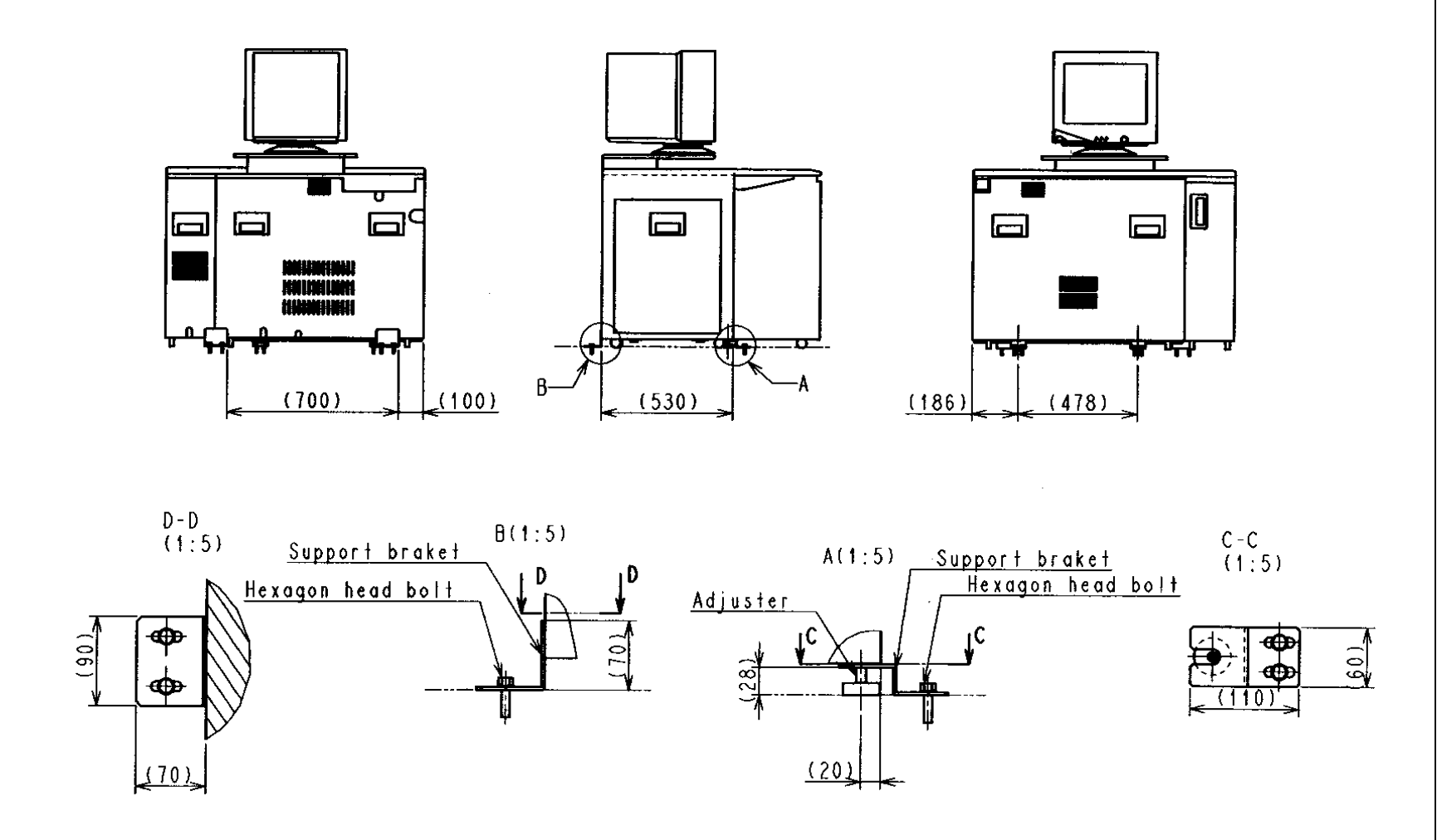

Safety

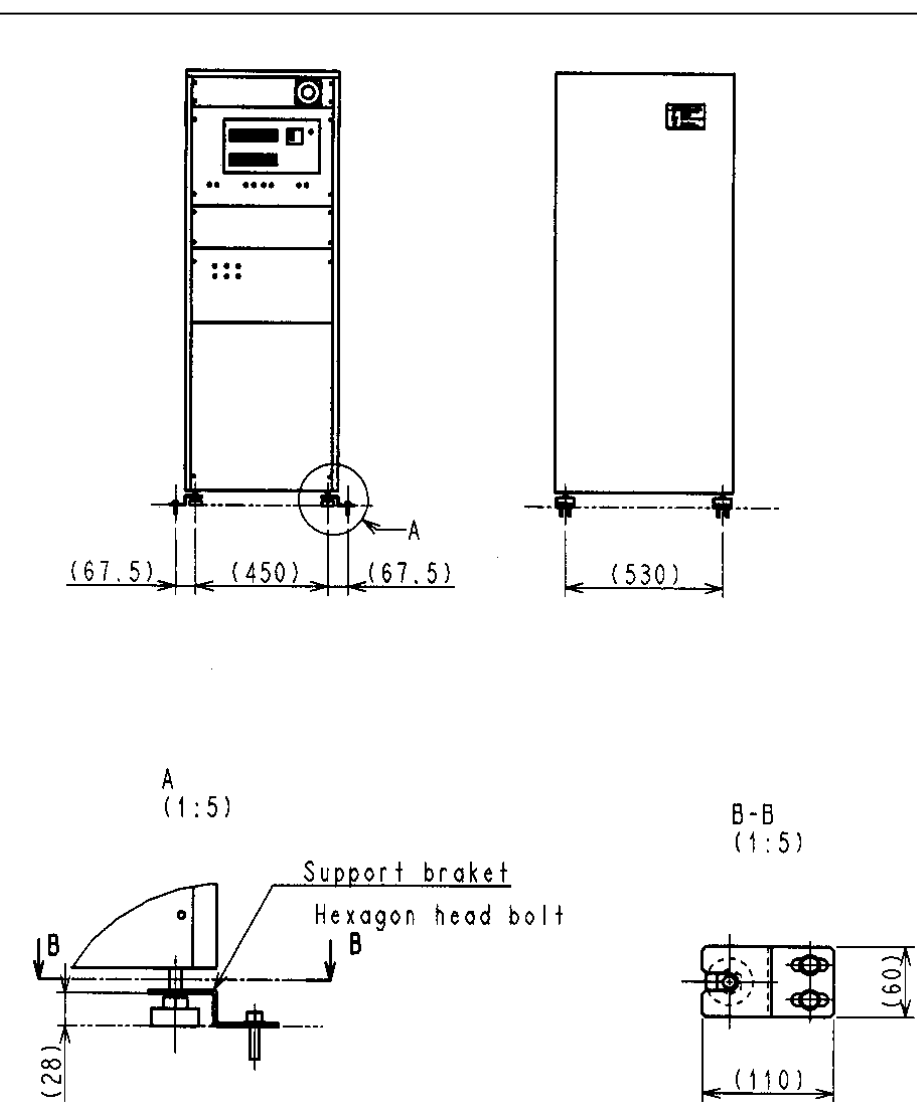

Figure 2-10: Earthquake Protection Diagram for the Power Supply Unit

# 2.6 Miscellaneous

### 2.6.1 Leakage Detection

This instrument does not come with a water leakage detector. Leakage may occur due to a crack or corrosion in the flow route caused by the quality or pressure change of the cooling water. If a cooling water circulator cannot be used, obtain and install a water supply kit. The water supply kit comes with a decompression regulator and a leakage censor to prevent massive water leaks in emergency situations.

### 2.6.2 Cooling Water

- Use water with a chlorine residue of 0.5 ppm max. If the chlorine residue is higher, use a cooling water circulator. High chlorine residue can cause water leakage due to corrosion in the flow route.
- The water flow rate must be 1 to 1.5 lit/min. (1 system)
- The temperature must be 10°C to 20°C. (Temperature variation must be 0.5°C max. for 10 minutes.)
- The cooling water supply port must be tightly connected to the hose using a pipe taper screw to avoid detaching.
- The drain hose must be connected and firmly attached to drain. Detaching the hose from the drain may cause flooding.
- Make sure to close the cooling water supply faucet after use.
- Flexible PVC is used for the drain hose. The hose must be replaced periodically and checked for leaks before use because the hose can become hard or cracked after prolonged use.
- Use an anti-freeze coolant circulator if cooling water may freeze during winter.
- Monitor the cooling water temperature. A large difference between the cooling water temperature and the room temperature may cause dew condensation.

# 2.6.3 Personal Computer

### Data Backup

Data may not be able to be used due to breakdown or incorrect operation of the instrument. The content of the hard disk (HD) must be periodically transferred to a floppy disk (FD) or an optical magnetic disk (MO) as an emergency measure. This periodic transfer is called back up.

### **Computer Application**

Do not install any application software other than the software for this instrument in the PC. This may cause not only unpredictable displays, but damage the instrument or prevent the software for the instrument from operating correctly. If other applications are installed and the instrument stops operating correctly, Hitachi will not be responsible for the instrument.

### **Computer Virus**

If the program or data is scrambled suddenly, or an unpredictable operation or display is shown on the monitor, the PC may be infected with a virus. The computer virus is a licentious program that manipulates the PC or destroys the data by sneaking into the PC. The program to detect/remove a virus from the PC is called a virus check program. The PC can be infected with a virus when an infected exchangeable storage media, such as the

2-23

floppy disk, is used or through network. Do not use a file that may be infected with a virus. If the file may cause the PC to be infected with a virus, run the virus check program. The users of the instrument are responsible for obtaining the virus check program and removing computer viruses. However, some virus check programs may not remove the virus. Make sure to back up the hard disk beforehand.

#### **Computer Setting Change**

The settings described below are applied to the PC in this instrument in order to run the S-5200 program. Do not change these settings.

• Network Setup

In the S-5200, the user interface PC and the SEM control processor are connected using Ethernet. The SEM controller gets the SEM control program from the PC when the computer is logged on. Therefore, if the network connection is changed, the instrument will not start.

• Display Setup

The S-5200 comes with the imposer to display the SEM image. The 1024 x 768 pixels, 65536 or more colors and 75 Hz Refresh Rate are selected to operate this imposer correctly. If these settings are changed, the image may be distorted.

• Task Setup for SEM

In the S-5200, an FTP server program starts automatically to transfer the files between the PC and the SEM when the computer is logged on. If the setup is changed or stopped, the S-5200 will not operate properly.

• Power Management Setup

Set Energy Save to OFF for the PC power management. If Energy Save is set to ON, the commands between the PC and the SEM may be interrupted, causing the S-5200 to not operate correctly.

• Virtual Memory Setup

A large amount of memory is needed to process 2560 x 1920 SEM images. From the Performance tab of the System Properties dialog box, set Virtual Memory to 200MB.

• The SEM data manager controls the saved image data files in the database. Do not move the image data files, change the file names, or delete the files using Windows Explorer. Discrepancies between the SEM data manager saved data and actual data can cause the SEM data manager to work improperly. If such an error occurs, delete the data in question using the Remove List function in the Batch Process window of the SEM data manager. If the image is needed and the file exists, the image can be restored using the Add From File window.

### Handling the Computer

• Handling the Files

The S-5200 program files are stored in the folders shown below. Do not delete or move the files in these folders.

C:\ProgramFiles\Pc\_sem C:\Vrtsys

• Folder Properties

Do not change the property of the folders shown below, such as removing the sharing setting or changing the access.

C:\Vrtsys C:\TEMP

#### **Power Failure**

A momentary voltage reduction in the power supply due to a power failure or lightning strike may damage the PC, the basic software, the application software or the data. It is recommended that an AC Uninterruptible Power Supply (UPS) be used to prevent problems caused by momentary voltage reductions.

### **Personal Computer (PC)**

Do not disconnect the power to the PC independently. Make sure to turn OFF the power with the display power (DISPLAY) switch after the SEM system program is closed and the Windows NT program is shutdown. If the PC is powered off while the HD or FD is being accessed, the stored data and software may be damaged. If the PC freezes, press Alt, Ctrl and Delete simultaneously, and select the process that has stopped and then select Close.

This page intentionally left blank.

# 3.1 Installation Requirements

### 3.1.1 General Requirements (Installation Site)

When installing the Model S-5200, the SEM room should not be:

- near a transformer substation.
- near an elevator.
- near high power equipment (such as an electric furnace, or its power supply).
- near a spark discharge device or a high-frequency apparatus.
- filled with gas that corrodes metals.
- exposed to direct sunlight or a strong draft.
- dusty.
- subjected to severe vibrations.
- supplied with a ground wire common to other electric equipment
- adjacent to radio or sound wave sources.

### 3.1.2 Power Source

Alternating single phase: 100V AC (Order an autotransformer when the voltage is other than 100V.)

| Voltage fluctuation: | ±10%        |
|----------------------|-------------|
| Frequency:           | 50 or 60 Hz |
| Energy consumption:  | 4.0kVA      |

- Continuous power is required.
- The in-house wiring to the switchboard must be pipe wiring as much as possible. The distance between the column unit and the wall breaker panel must be 1. 5m or more.
- Make sure to use a SW (with fuse) or a circuit breaker on the breaker panel.
- The input AC cord between the main unit and the breaker panel must be 10m long.
- An M5 crimp terminal (inside diameter: 5.3mm, outside diameter: 9.5mm) is put on the tip of the input cord.
- An autotransformer comes with the power unit for CE S2 structure.

### 3.1.3 Ground Terminal

Connect the instrument to a ground terminal having a ground resistance of  $100\Omega$  or less (No. 3 type ground). Do not share the ground terminal with any other electric power equipment (independent earth grounding is essential).

### 3.1.4 Water Supply and Drainage

| Water flow rate:       | 1.0 to 1.5 lit/min.                                                                                   |
|------------------------|----------------------------------------------------------------------------------------------------|
| Water pressure:        | 50 to 100 kPa (0.5 to 1 kgf/cm <sup>2</sup> )                                                         |
| Water temperature:     | 10 to 20°C                                                                                            |
| Temperature variation: | 0.5°C/10 min                                                                                          |
| Water supply faucet:   | Rc 3/8 (tapered internal thread)                                                                      |
| Drain port:            | 1 port (natural drainage, use one tapered internal thread when the cooling water circulator is used.) |

- It is recommended that the custom cooing water circulator be used.
- The water faucet and drain port must be near the column unit. The drain port must be located at a lower level than the column unit.
- Use water with a chlorine residue of 0.5 ppm or less. If an appreciable amount of deposits are found, a water filter should be attached.

### 3.1.5 Compressed Air

Air pressure: 350 to 500 kPa

NOTE: It is recommended that the applicable filter be used to remove water and oil from the compressed air.

### 3.1.6 Stray Magnetic Fields

The stray magnetic field at the installation site should be measured before installation. If the intensity of the magnetic field meets the allowable value described in **Table 3.1**, the image will not be affected. Upon receiving an order, the Hitachi sales must verify that the stray magnetic field at the customer's site meets the specification.

If there is a large magnetic clutch or power line near the SEM, it may result in sudden variations in the current or the magnetic field. If the SEM is installed in an environment with many stray magnetic fields, the magnetic field may cause the SEM image to expand, contract, distort or shift, and the electron scanning beam to sway, resulting in expansion, contraction, distortion, high frequency noise or streaks in the SEM image.

Since synchronous scanning mode is used at the power source for recording the SEM images, the allowable stray magnetic field is set based on the impact of the power source on the synchronous scanning mode. The image distortion varies depending on whether or not the stray magnetic field component is synchronous with the power source frequency.

The image distortion caused by a synchronous stray magnetic field (AC magnetic field) normally yields a mildly distorted expansion and contraction (Figure 3-1) whereas the image distortion caused by an asynchronous stray magnetic field (DC magnetic variation) appears as an image shift or high frequency noise (Figure 3-2).

When a direct current (DC magnetic field) in the stray magnetic field changes slowly, a flowing image will appear. Therefore, the allowable values for the synchronous power source component, the asynchronous power source component and the temporal change (drift) will vary.

Because the degree of impact on the electron scanning beam varies for the horizontal and vertical directions, the allowable values of each direction varies. The allowable values described in **Table 3.1** are stipulated as the values for high resolution observation.

If the settings other than shown below are used, and the value is less than the allowable value, the image may still be distorted. Generally the impact of the stray magnetic field (fluctuation of the electron scanning beam by the stray magnetic field) is inversely proportional to the square root of the accelerating voltage (if other conditions remain fixed).

| Resolution Settings         | AC Magr<br>(effectiv | netic Field<br>/e value) | DC Magnetic Field Change<br>(peak to peak) |                     |  |
|-----------------------------|----------------------|--------------------------|--------------------------------------------|---------------------|--|
|                             | Horizontal Vertical  |                          | Horizontal                                 | Vertical            |  |
| Accelerating voltage: 1 kV  |                      |                          |                                            | 50 nT               |  |
| Magnification: 150,000 x    | 200 nT               | 50 nT                    | 200 nT                                     |                     |  |
| Specimen height: 1.5 mm     |                      |                          |                                            |                     |  |
| Probe current: Normal       |                      |                          |                                            |                     |  |
| Accelerating voltage: 30 kV |                      |                          |                                            |                     |  |
| Magnification: 600,000 x    | 200 <b>"</b> T       | 70 nT                    | 200 mT                                     | <b>-</b> 0 <b>-</b> |  |
| Specimen height: 0.5 mm     | 300 NT               | 70 11                    | 300 hT                                     | 70 11               |  |
| Probe current: Normal       |                      |                          |                                            |                     |  |

### Table 3.1 Allowable Stray Magnetic Field (excluding magnetic field drift)

#### NOTE:

- Since the power synchronous component (AC magnetic field) is an effective value, multiply the allowable value by 2.8 if P P value (peak to peak) is used for evaluation.
- DC magnetic field fluctuation indicates a sudden change of the stray magnetic field with time.
- The allowable value of the AC magnetic field will cause image distortion (expansion, contraction and curvature) of 0.5 mm at the specified magnification.
- The allowable value of the DC magnetic field fluctuation will cause a disturbance (image shift or high frequency noise) of 0.2 mm on the image at the specified magnification.
- Since a stable DC component does not cause electron line sway, it does not affect the image if the amount is around 30 or  $40 \,\mu$ T.
- The allowable values shown in **Table 3.1** indicate the values at the specified resolution settings. If the settings are other than this, the image becomes more susceptible to the stray magnetic field. The lower the accelerating voltage, the more the image is susceptible to the stray magnetic field.
- If the value exceeds the allowable value shown in **Table 3.1**, one of the solutions shown below is required.
  - Consider another facility location.
  - Install a magnetic shield box.
  - > Install an active magnetic field canceller.

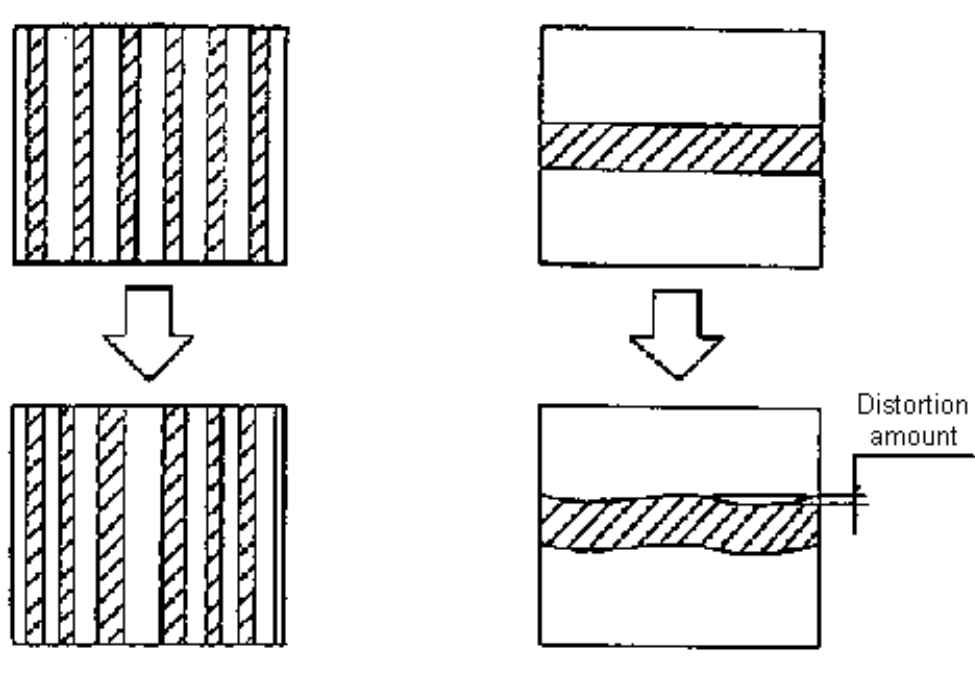

Image expansion/contraction

Image distortion

### Figure 3-1: Power Frequency Stray Magnetic Field (AC Magnetic Field)

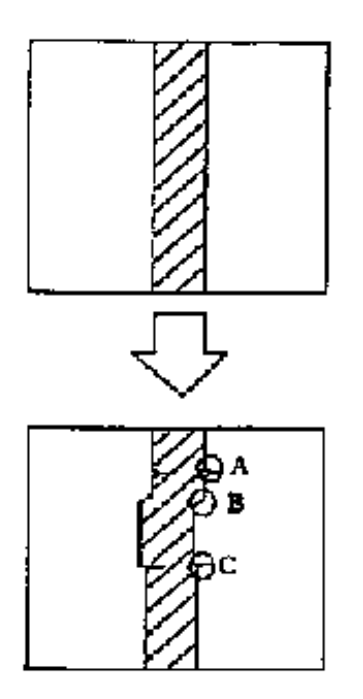

Image distortion locations

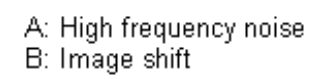

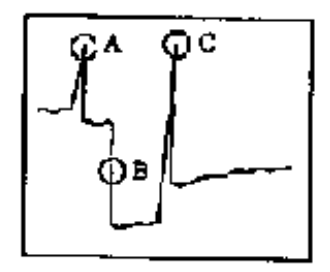

DC magnetic field fluctuations

### Figure 3-2: Asynchronous Power Stray Magnetic Field (DC Magnetic Field)

### 3.1.7 Vibration

Before installing the instrument, measure floor vibration at the installation site. The image will not be disturbed if the conditions given in **Table 3.2** are met. The instrument performance will not be degraded on account of vibration in a reinforced concrete or steel frame building if there is no vibration source nearby such as large machine tools or transportation facilities (trains, etc) and if the instrument is placed on the first floor.

#### Vibration with 10 Hz or less

| Allowable Value (X and Y direction) |                   | Allowable Value (Z direction) |                   |
|-------------------------------------|-------------------|-------------------------------|-------------------|
| Frequency (Hz)                      | Amplitude (µmp-p) | Frequency (Hz)                | Amplitude (µmp-p) |
| 0.5                                 | 10                | 0.5                           | 15                |
| 1.0                                 | 10                | 3.0                           | 15                |
| 1.5                                 | 5                 | 3.5                           | 15                |
| 2.0                                 | 6                 | 4.0                           | 12                |
| 2.5                                 | 8                 | 4.5                           | 10                |
| 3.0                                 | 10                | 5.0                           | 8                 |
| 4.0                                 | 10                | 5.5                           | 8                 |
| 5.0                                 | 10                | 6.0                           | 10                |
| 10.0                                | 10                | 10.0                          | 10                |
|                                     |                   |                               |                   |

#### **Table 3.2 Allowable Vibration**

#### **CAUTIONS:**

- The allowable amplitude corresponds to an image sway of 0.2 mm max. on a photograph taken at a magnification of 600,000 x.
- The vibration waveform is regarded as a sine wave. Each frequency component is concentrated on the peak frequency for waves that are not sinusoidal.
- Current technology cannot eliminate ultra low frequency vibrations with a frequency of 1 Hz or less.
- A linear line connecting each allowable value is interpolated for areas in the range of 1 Hz to 10 Hz.
- Contact HIG if the floor vibration exceeds the allowable values. (Measure the vibration if a harmful vibration is suspected.)

#### Vibration with 10 Hz or more

Contact HID if the peak vibration exceeds 10 Hz.

### 3.1.8 Room Temperature and Humidity

Room temperature: 15°C to 25°C

Temperature fluctuations should be less than 5°C during operation of the instrument.

Humidity: 60% or less

### 3.1.9 Power Line and Electric Field Noise

Image troubles may occur when a device listed in **Table 3.3** or its power line is installed nearby, or even if it is distant, if it is a heavy-duty type. When selecting of installation site, absence of such noise sources shall be confirmed. When equipment energized by power of a frequency different from the commercial frequency employed on the SEM/XMA (or the power line for such equipment) is located nearby, power synchronous scanning will become ineffective.

| Classification                                         |                                      | Cause Interference Source                                           |                                                                                                    |
|--------------------------------------------------------|--------------------------------------|---------------------------------------------------------------------|----------------------------------------------------------------------------------------------------|
| Small electrical<br>appliance<br>(household apparatus) | Electrical device with contact       | Discharge noise<br>(spark, arc)                                     | Contact (neon sign, decoration<br>lamp), relay, electromagnetic<br>conductor, thermostat (electric<br>kotatsu, electric mat, refrigerator,<br>iron), sash register |
|                                                        | Device with commutator motor         | Discharge noise<br>(spark, arc), noise by<br>sliding and contacting | Electric drill, dental engine,<br>sewing machine motor, vacuum<br>cleaner, mixer, razor, massager                                                                  |
|                                                        | Discharge tube                       | Glow discharge                                                      | Neon discharge tube, high<br>pressure mercury discharge lam                                                                                                    |
|                                                        | Control device with<br>semiconductor | Phase control noise (transient noise)                               | Thyristor dimmer, inverter                                                                                                    |
| High frequency facilities                              | Industrial high frequency facilities | Unnecessary signal ★                                                | Industrial high frequency heater,<br>high frequency welder,<br>microwave oven                                                                                      |
|                                                        | High frequency medical facilities    | Unnecessary signal ★                                                | VHF medical equipment, UHF<br>medical equipment, surgeon's<br>electric knife                                                                                       |
|                                                        | Ultrasonic facilities                | Unnecessary signal ★                                                | Flaw detector, sounding machine, fish finder, ultrasonic washer                                                                                                    |
| Power facilities                                       | Power line (transmission line)       | High voltage, large<br>current                                      | Commercial frequency induction<br>(electrostatic induction,<br>electromagnetic induction,<br>ground leakage current)                                               |
|                                                        |                                      | Discharge noise<br>(spark, arc)                                     | Corona noise, insulator of poor<br>insulation, poor contact [arc<br>discharge] by corrosion of metal                                                               |
|                                                        | Electric railways                    | Discharge noise<br>(spark, arc)                                     | Trolley car, vehicle devise, rectifier                                                                                                    |
|                                                        |                                      | Reflection                                                          | Reflection by vehicle                                                                                                    |
| Internal combustion                                    | Automobile                           | Discharge noise                                                     | Ignition system                                                                                                    |
| engine                                                 |                                      | Miscellaneous                                                       | Generator, voltage regulator, wiper, horn, winker                                                                                                    |
| Wireless communication                                 | High power transmission equipment    | Signal radiation ★                                                  | Broadcasting equipment, radar equipment                                                                                                    |
| equipment                                              |                                      | Unnecessary radiation                                               | High frequency from transmitter                                                                                                    |

#### Table 3.3 Source of Artificial Noise (external noise interference)

 $\star$  Signal in own system constitutes interference with other systems.

# 3.1.10 Sound Waves

Both low and high frequency sound waves (air vibration) are harmful to the instrument and will cause image interference. When selecting an installation site, it must be checked whether there is a noise source. If such equipment exists near the SEM, the noise level must be measured. If conversation is possible only in a loud voice due to noisy equipment, sonic disturbance may occur.

The allowable noise level at the installation site is 80 dB (C property) with a frequency of 200 Hz or less. In the area of 200 Hz or more, image distortion may occur even with 70 dB (C property) depending on its frequency. It is necessary to analyze the sound to determine the impact of each noise frequency of 200 or more

# 3.1.11 Space and Floor Requirements

#### Space

The desirable dimensions are 3.5 m x 3.5 m or more. The installation layout using a minimum installation area is shown in **Figure 3-3**.

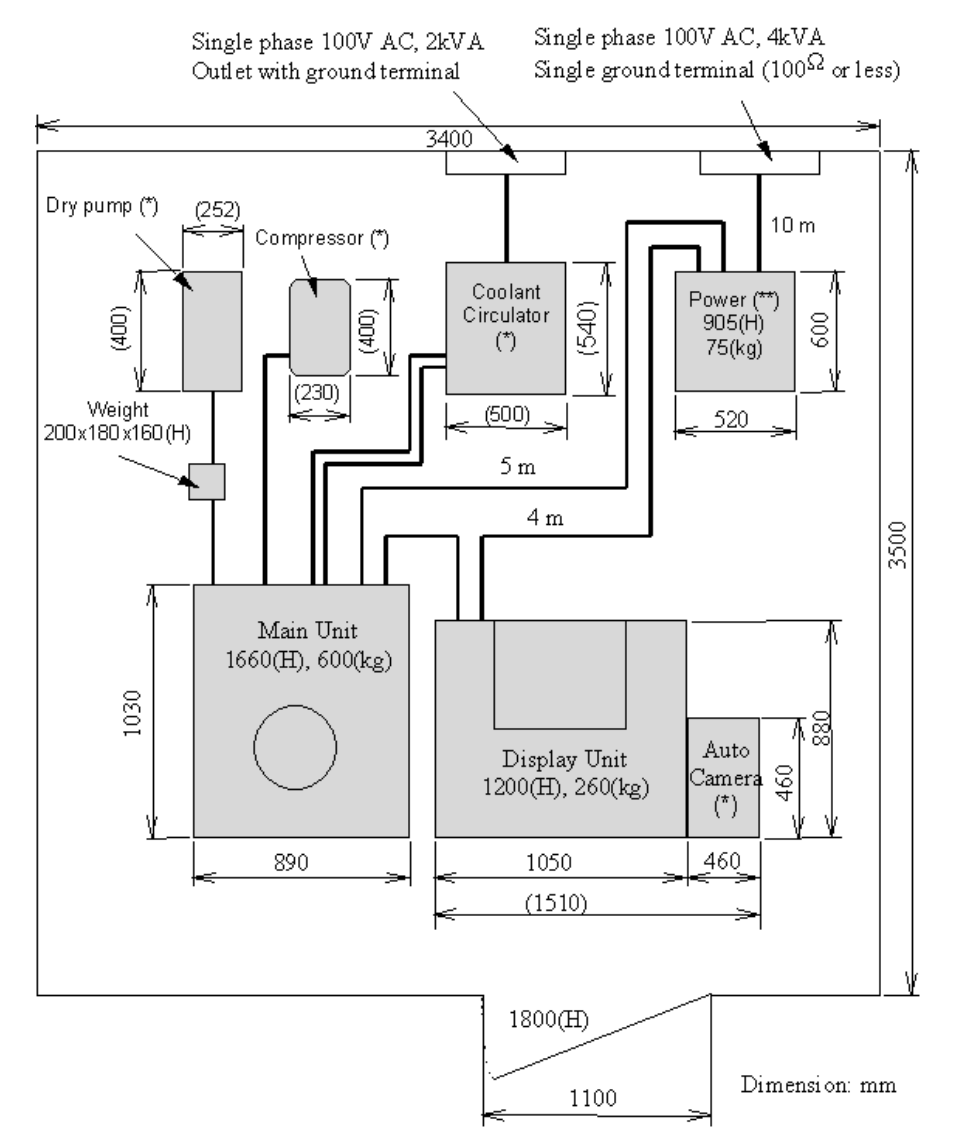

Figure 3-3: Installation Layout using Minimum Area

#### NOTE:

- The dotted line indicates the installation space for the cooling water circulator (reference value). The actual installation space will vary depending on the maker and model of the cooling water circulator.
- Wiring and tubing pulling sections need the space of 300 mm.
- The supply and drainage water must meet the specification described in section **3.1.4** (Water Supply and Drainage).
- The dimension of the dry pump is for ESDP12. (Dry pump: supplied by HIG sales)
- The CE S2 power unit (\*\*) is 1,443 mm high and weighs 145 kg.

### **Entrance Dimension**

The entrance dimensions must be 0.9 m (width) x 1.7 m (height) or more.

### **Floor Strength**

$$\frac{FloorStrength(N/m^{2})}{3} \ge \frac{AppratusTotalWeight(Kg)x9.8}{FloorArea(m^{2})}$$

### 3.1.12 Items Needed at Installation Site

The items needed at the installation site are shown in Table 3.4.

| Table 3.4 | Items | Needed | at | Installation | Site |
|-----------|-------|--------|----|--------------|------|
|-----------|-------|--------|----|--------------|------|

| No. | ltem                                           | Specification                                                                         | Notes                                                                        |  |
|-----|------------------------------------------------|---------------------------------------------------------------------------------------|------------------------------------------------------------------------------|--|
| 1   | Power                                          | Single phase $100V \pm 10V$                                                           | Crimp terminal                                                               |  |
|     | Capacity                                       | 4.0 kVa                                                                               | A: 9.5 mm dia.                                                               |  |
|     | Ground                                         | No. 3 type single ground                                                              | B: 5.3 mm dia.                                                               |  |
| 2   | Water flow                                     | 1 – 1.5 l/min.                                                                        |                                                                              |  |
|     | Water pressure                                 | 50 – 100 kPa                                                                          | If the cooling water circulator is                                           |  |
|     | Water temperature                              | 10 – 20°C                                                                             | used, use a Rc 3/8 tapered female                                            |  |
|     | Faucet                                         | Rc 3/8 x 1 (Tapered female screw)                                                     | screw for the drain port.                                                    |  |
| 3   | Dry pump                                       | Evacuation speed: 12.5 m <sup>3</sup> /h or more<br>Ultimate pressure: 1.6 Pa or more | It is recommended that ESDP12<br>(made by Edwards Co.) be used.              |  |
| 4   | $N_2$ gas pressure (when using $N_2$ gas leak) | 10 – 20 kPa                                                                           | The filter, decompression valve and proper ventilation are needed.           |  |
|     | Pipe connection plug                           | Rc ¼ x 1 (Tapered male screw)                                                         |                                                                              |  |
| 5   | Compressed air pressure                        | 350 – 500 kPa                                                                         | The filter, decompression valve,                                             |  |
|     | Pipe connection plug                           | Rc ¼ x 1 (Tapered male screw)                                                         | pressure meter and pressure<br>protection (reducing pressure) are<br>needed. |  |

NOTE: Item No. 5 is required for the CE and S2 units.

NOTE: The autotransformer is assembled into the power unit for CE and S2 Units.

# 3.2 Unpacking

### 3.2.1 Unpacking

- 1. Remove the top transport wooden frame (1 ea) and side wooden frames (4 ea).
- 2. Remove the transport wood to support the instruments attached to the bottom transport wooden frame (1 ea).
- 3. Remove all transport vinyl covers.
- 4. Remove everything from the corrugated cardboard box.

### 3.2.2 Carrying-in

Move the instrument to the installation site manually or by forklift. Do not vibrate or give a strong impact to the instrument while carrying-in. Move the instrument carefully because many parts are needed to be handled with care.

### 3.2.3 Parts Quantity Check

Check the number of delivered parts against the packing list.

### 3.3 Setup

### 3.3.1 Instrument Layout

Install the instrument according to Figure 3-3.

### 3.3.2 Setup Procedures

#### **Standard Unit**

- 1. Remove the TMP retaining board attached to the main unit, the anti-vibration rubber retaining bolt and its spacer.
- 2. Connect the cables and the connectors to the power unit, the main unit and the display unit according to the S-5200 Assembling and Wiring Diagrams (1) and (2) (Figures 3-4 and 3-5).
- 3. Connect the dry pump to the main unit using the rubber vacuum hose and clamp.
- 4. Connect the power cables of the compressor and dry pump to the CMP and DP terminals on the power unit.
- 5. Check the power and grounding, and connect the power source and grounding conductor. If the service voltage is other than 100V AC, connect the unit to a user supplied voltage converter (such as an autotransformer).
- 6. Connect the main unit to the cooling water device using the attached coolant resistant hose.
- 7. Connect the main unit to the compressed air equipment using the attached pressure resistant tube.
- 8. Turn ON the power on the breaker panel.
- 9. Turn ON the breakers on the common power unit.
- 10. Turn ON the power of the ion pump to evacuate the electron gun section. Wait until the vacuum of the ion pump reaches to  $1 \times 10^{-5}$  Pa or less and perform electron gun baking. See Figure 10-1.

- 11. Turn ON the EVAC SW to evacuate.
- 12. Turn ON the Display SW and check that the instrument operates normally.

### CE and S2 Units (Compressor and dry pump to be obtained locally.)

- 1. Remove the TMP retaining board attached to the main unit, the anti-vibration rubber retaining bolt and its spacer.
- 2. Connect the cables and the connector to the common power unit, the main unit and the display unit according to the S-5200 Block Diagrams (1) and (2) (Figures 3-4 and 3-5).
- 3. Connect the dry pump power cable according to the dry pump installation manual.
- 4. Connect the dry pump to the main unit using the vacuum rubber hose and clamp.
- 5. Check the power and grounding, and connect the power source and grounding conductor. Verify that the autotransformer primary side connection in the power unit is applicable to the service power voltage.)
- 6. Connect the main unit to the cooling water device using the attached coolant resistant hose.
- 7. Connect the compressor power cable according to the compressor installation manual.
- 8. Connect the main unit to the compressed air equipment using the attached pressure resistant tube.
- 9. Turn ON the power on the switchboard.
- 10. Turn ON the breakers on the common power unit.
- 11. Turn ON the power of the ion pump to evacuate the electron gun section. Wait until the vacuum of the ion pump reaches to  $1 \times 10^{-5}$  Pa or less and perform electron gun baking. See Figure 10-1.
- 12. Turn ON the EVAC SW to evacuate.
- 13. Turn ON the Display SW and check that the instrument operates normally.

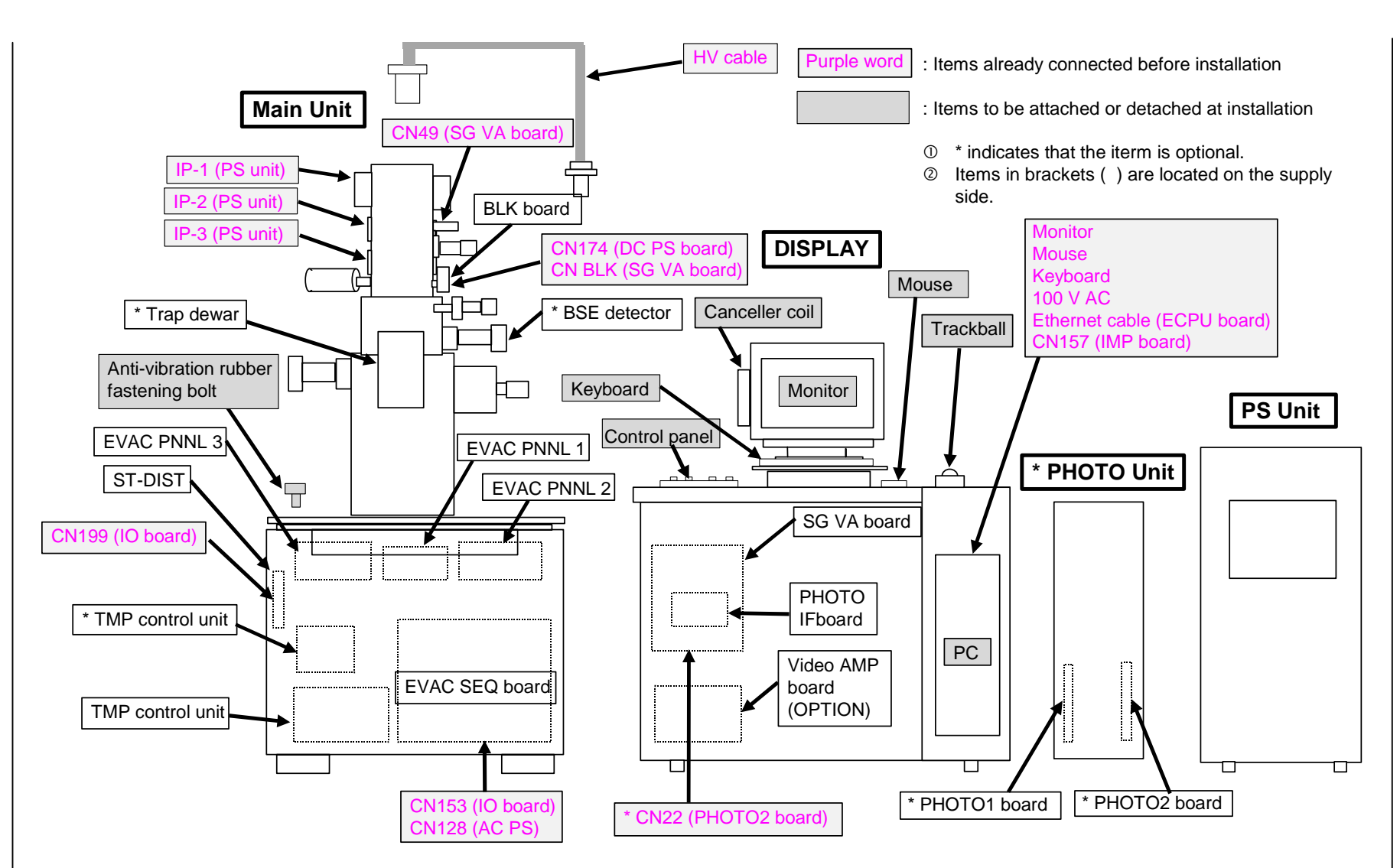

Figure 3-4: S-5200 Block Diagram (1)

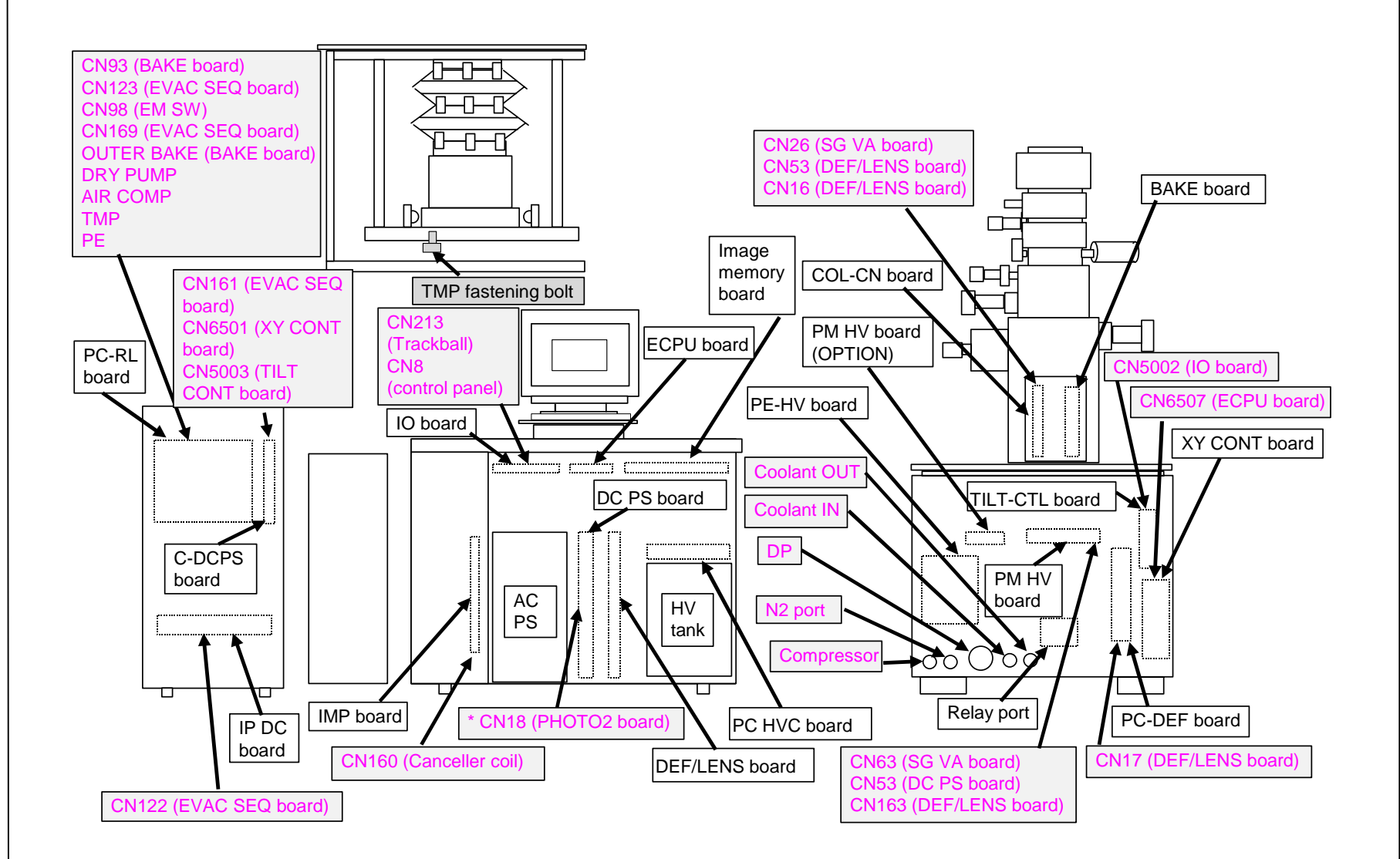

Figure 3-5: S-5200 Block Diagram (2)

# 3.3.3 Display Modification (For S2 Unit)

The procedure to modify a standard display (Figure 3-6) to a S2 display (Figure 3-7) is shown below.

- 1. Remove the screws (4 ea) secured the display section and the PC storage section.
- 2. Pull the PC storage section forward.
- 3. Remove the left side cover from the PC storage section and install it by rotating it 180°.
- 4. Secure the display section and the PC storage section using the screws removed in step 1.
- 5. Secure the table extension support and table support using the supplied screws (4 ea.)
- 6. Remove the screws (4 ea) securing the display section to the monitor table.
- 7. Remove the monitor table from the display section, remove the top cover from the display section and attach it by rotating it 180°.
- 8. Pull the monitor table forward as shown in **Figure 3-7** and secure the display section and the monitor table using the screws (4 ea) removed in step 5.

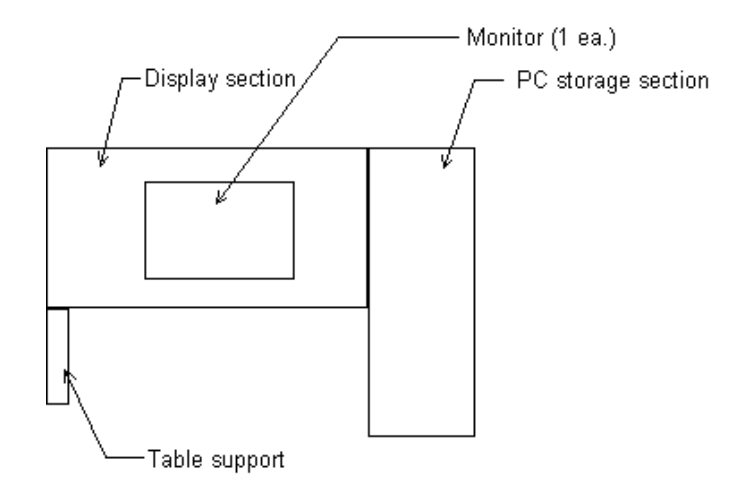

### Figure 3-6: Standard Display (Top View)

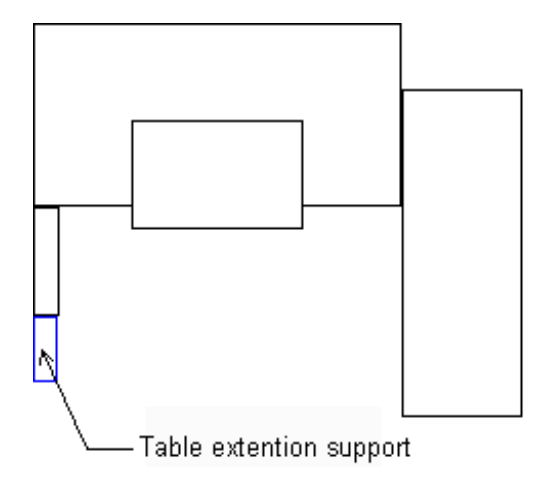

Figure 3-7: S2 Display (Top View)

# 3.4 Installation Summary

### 3.4.1 Installation Test

#### **Resolution Test**

The secondary electron image resolution must be 0.5 nm for the conditions (1) and 1.8 nm for the conditions (2) using the measurement conditions and methods described below.

[Measurement Conditions]

|                                                   | (1)                          | (2)                     |
|---------------------------------------------------|------------------------------|-------------------------|
| Accelerating voltage                              | 30 kV                        | 1 kV                    |
| Display magnification                             | 600,000 x                    | 150,000 x               |
| Specimen height                                   | 0.5 mm                       | 1.5 mm                  |
| (Distance between specimen and pole piece bottom) | (2.5 mm)                     | (1.5 mm)                |
| Condenser lens 1                                  | 5 - 10                       | 5 - 10                  |
| Observation mode                                  | Normal                       | Normal                  |
| Objective lens movable aperture                   | 50 µm dia. (No. 2, 3)        | 50µm dia. No. 2, 3)     |
| Specimen                                          | Platinum particles on carbon | Au-coated magnetic tape |

#### NOTE: Only specimens approved by HID can be used.

[Measurement Methods]

• Without the photo CRT unit (Standard configuration)

Compare the image with a standard supplied image on the viewing monitor and verify that they are identical.

Image acquisition conditions: Pixel: 640 x 480, Acquisition time: 80 sec

• With the photo CRT unit (Optional configuration)

Record a resolution image in direct photo mode (exposure time: 80 sec), and check the gap between the particles on the photograph.

The gaps must be 0.30 mm for the conditions (1) and 0.27 mm for the conditions (2).

### **Magnification Test**

Check that the magnification is within  $\pm$  10 % of the display magnification, using the measurement conditions and methods below.

[Measurement Conditions]

| L                      |                             |
|------------------------|-----------------------------|
| Accelerating voltage:  | 5.0 kV                      |
| Display magnification: | 2,000 x                     |
| Specimen height:       | 0.0 mm                      |
| Condenser lens 1:      | 5                           |
| Observation mode:      | Normal                      |
| Specimen:              | 1,000 grids (25.4 µm/pitch) |

#### [Measurement Methods]

- Without the photo CRT and CD measurement units (Standard configuration) Measure the grid width with the coarse measurement cursor (measurement resolution 0.5 μm). The difference between the measured vale and the actual value must be within ± 10%.
- With the photo CRT unit (Optional configuration) Measure the grid width on the photograph. The difference between the display magnification and the photographing magnification must be within ± 10%.
- With the CD measurement unit (optional configuration)

Measure the grid width with the measurement cursor (measurement resolution 0.1 µm).

The difference between the measured vale and the actual value must be within  $\pm 10\%$ .

# NOTE: With the photo CRT and CD measurement units attached, the actual image magnification should be measured on the photograph. Also, only specimens approved by HID can be used.

#### **Evacuation System**

• Vacuum

Measure vacuum for the electron gun, first intermediate and second intermediate chambers with a vacuum meter.

The vacuum must be measured as shown below.

| Electron gun chamber:        | $1 \ge 10^{-7}$ Pa or less |
|------------------------------|----------------------------|
| First intermediate chamber:  | $2 \ge 10^{-6}$ Pa or less |
| Second intermediate chamber: | $1 \ge 10^{-5}$ Pa or less |

• Evacuation speed

Measure the duration from when the specimen is exchanged to when the high voltage can be applied. The time must be 1 minute or less.

### **Structure Check**

• Specimen goniometer stage motion range

Move the specimen goniometer stage throughout its range and check the range of motion.

X-axis: ±3.5 mm Y-axis: ±2.0 mm

- Z-axis: ±0.3 mm
- T-axis: ±40°
- Movable aperture motion check

Shift the objective lens movable aperture and the beam monitor aperture from No. 0 to No. 4, and check that they can move smoothly.

### Specimen Exchange

Check that the specimen can be moved from the Home Position to the specimen exchange positions described below. Also, check that the specimen can be exchanged smoothly.

Specimen exchange positions:

X-axis: 0 mm Y-axis: 0 mm T-axis: 0°

### **Electron Optics System**

- Mechanical axis alignment Check that the electron gun and condenser lenses (first and second) can be aligned smoothly.
- Objective lens astigmatism correction Check that the astigmatism can be corrected in the conditions described below.

[Measurement Conditions]

| Accelerating voltage:  | 0.5 kV   |
|------------------------|----------|
| Display magnification: | 50,000 x |
| Specimen height:       | 0.0 mm   |
| Condenser lens 1:      | 5        |
| Observation mode:      | Normal   |

### **Checking Each Section's Operation**

- Frame memories must function normally.
- Memory photographing must work (with the photo CRT unit attached).
- Each function key must operate normally.

### **Safety Devices Operation Check**

- At power failure, all valves must close.
- When the vacuum has degraded, the protection circuit must turn off the high voltage circuit.
- When water flow is interrupted, the high voltage circuit must be turned off.
- If the specimen holder is not inserted in the specimen chamber, high voltage cannot be applied.
- When the compressed air pressure drops below 250 kPa, all valves must close.

### **Other Checks**

- Scratches or other anomalies must not be visible.
- The evacuation sequence must operate normally.
- The dry pumps and air compressor must be free from abnormal sounds.
- The objective lens cooling water must not leak.

#### Accessories

The accessories should be installed according to their installation section in the instruction manual shipped with the main unit.

# 3.4.2 Operation and Maintenance

Explain the operation and maintenance of the instrument based on the instruction manual.

### 3.4.3 Hand-over

Record each check item's result on the installation check form. Record the necessary items in the installation confirmation report, and obtain approval from the customer's person in charge.

This page intentionally left blank.
# 4 Hardware

# 4.1 System Configuration

The major components of the system are the main unit, the display unit, and the power supply unit. The main unit consists of the electron gun, the C1 and C2 lenses, the objective lens, the specimen goniometer stage, the secondary electron detector, and the evacuation system. The display unit consists of the power supplies, the control system, the image display system and the operation system. The power supply unit consists of AC distribution, evacuation system power supply, specimen goniometer power supply and ion pump power supply units.

# 4.1.1 Main Unit

## Main Unit

The main unit cross sectional view is shown in Figure 4-1.

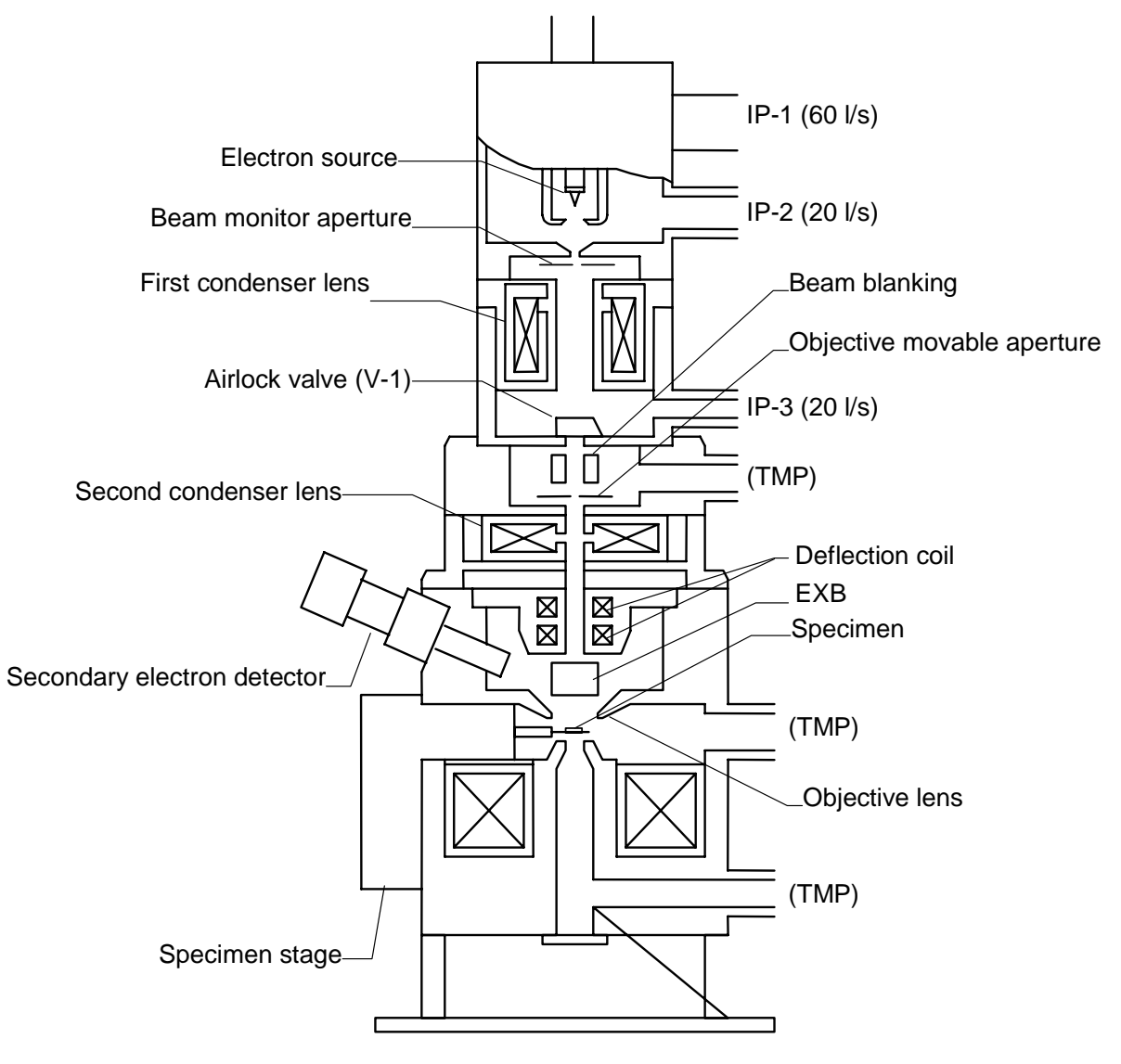

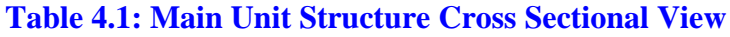

## **Evacuation System**

#### Standard Evacuation System

The Standard Evacuation System is shown in Figure 4-2.

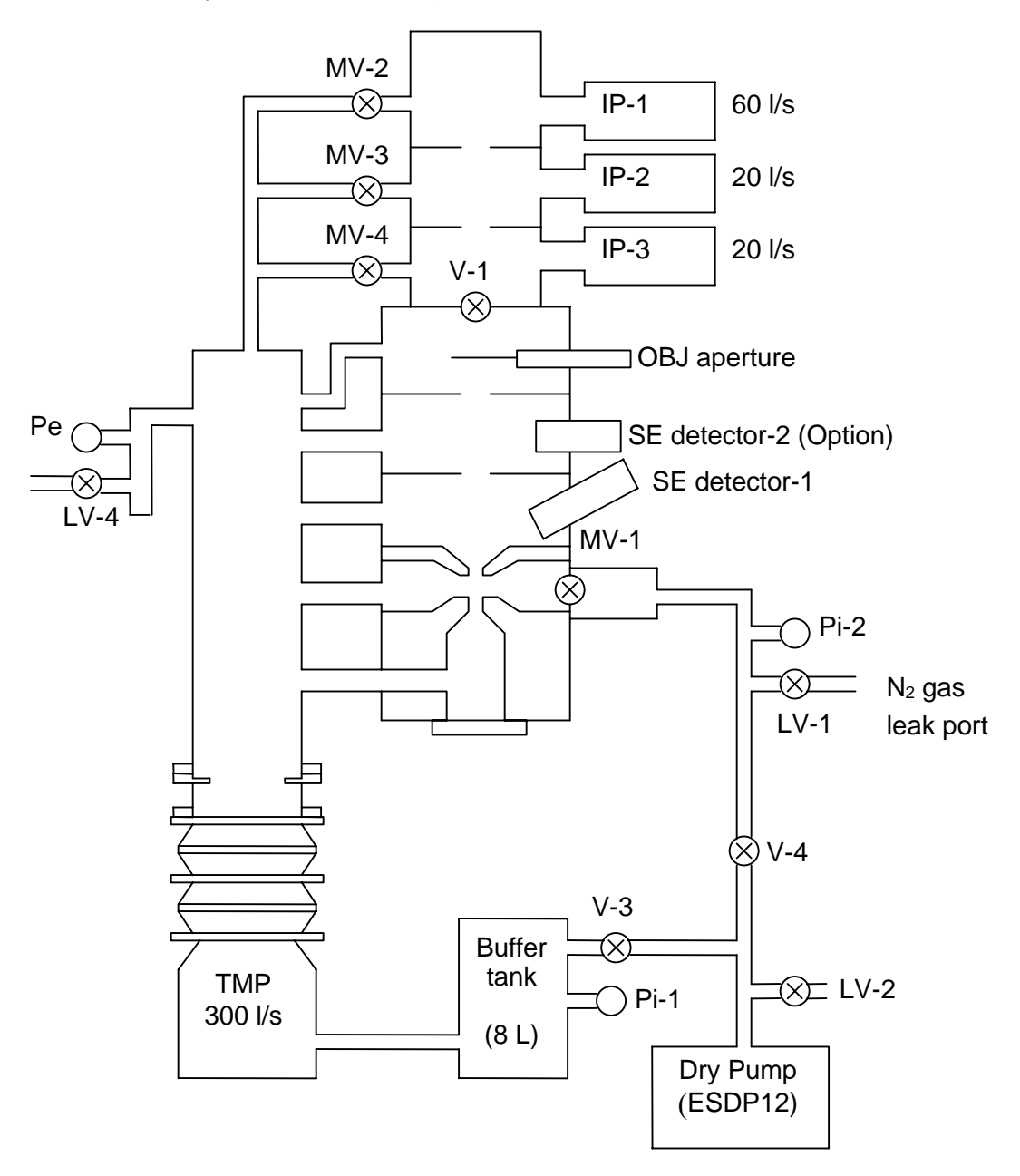

Figure 4-2: Standard Evacuation System Diagram

### Tandem Evacuation System (Option)

Tandem Evacuation System is shown in Figure 4-3.

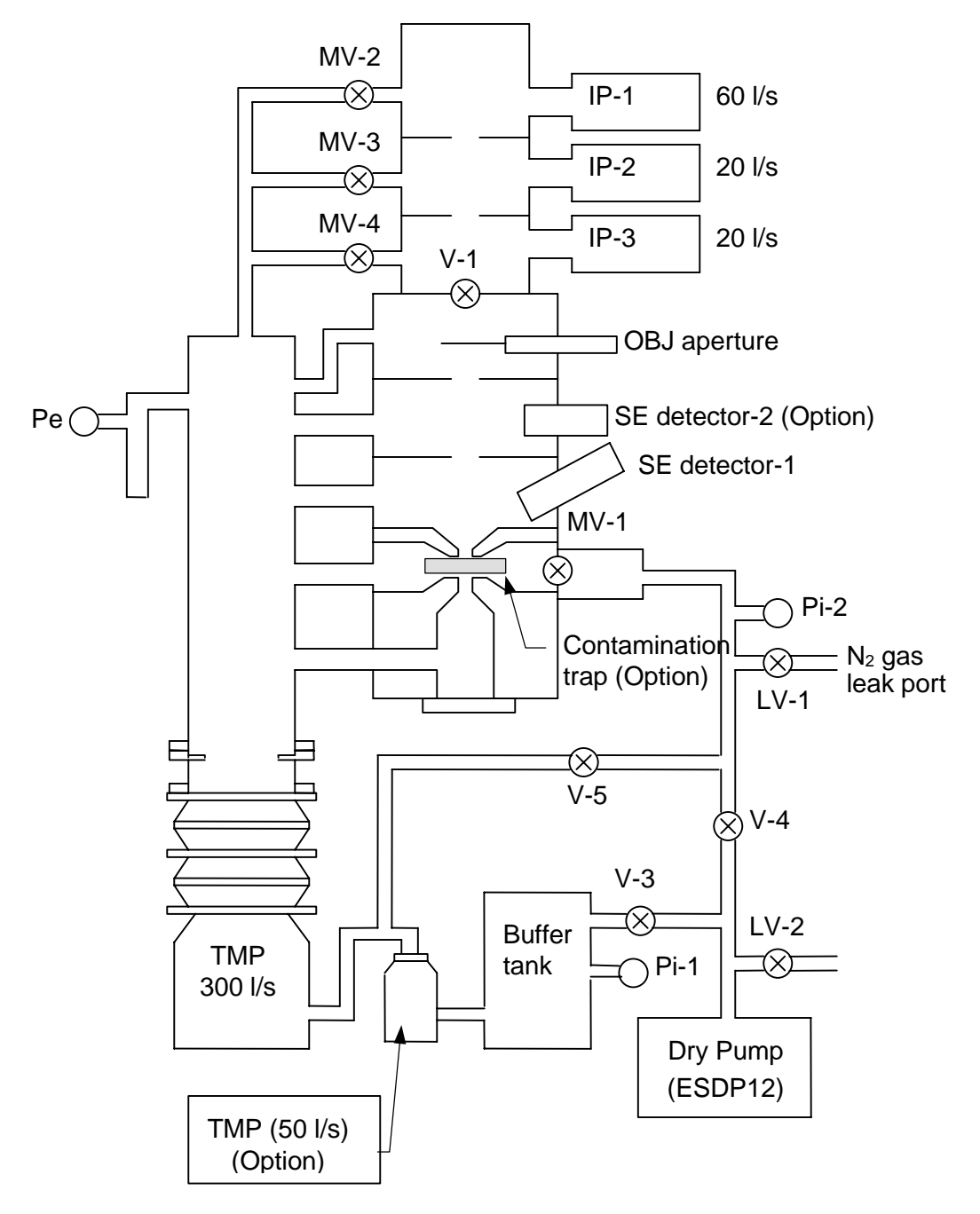

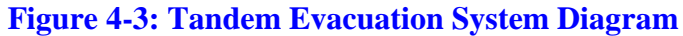

## 4.1.2 Display Unit

The Display Unit Block Diagram is shown in Figure 4-4.

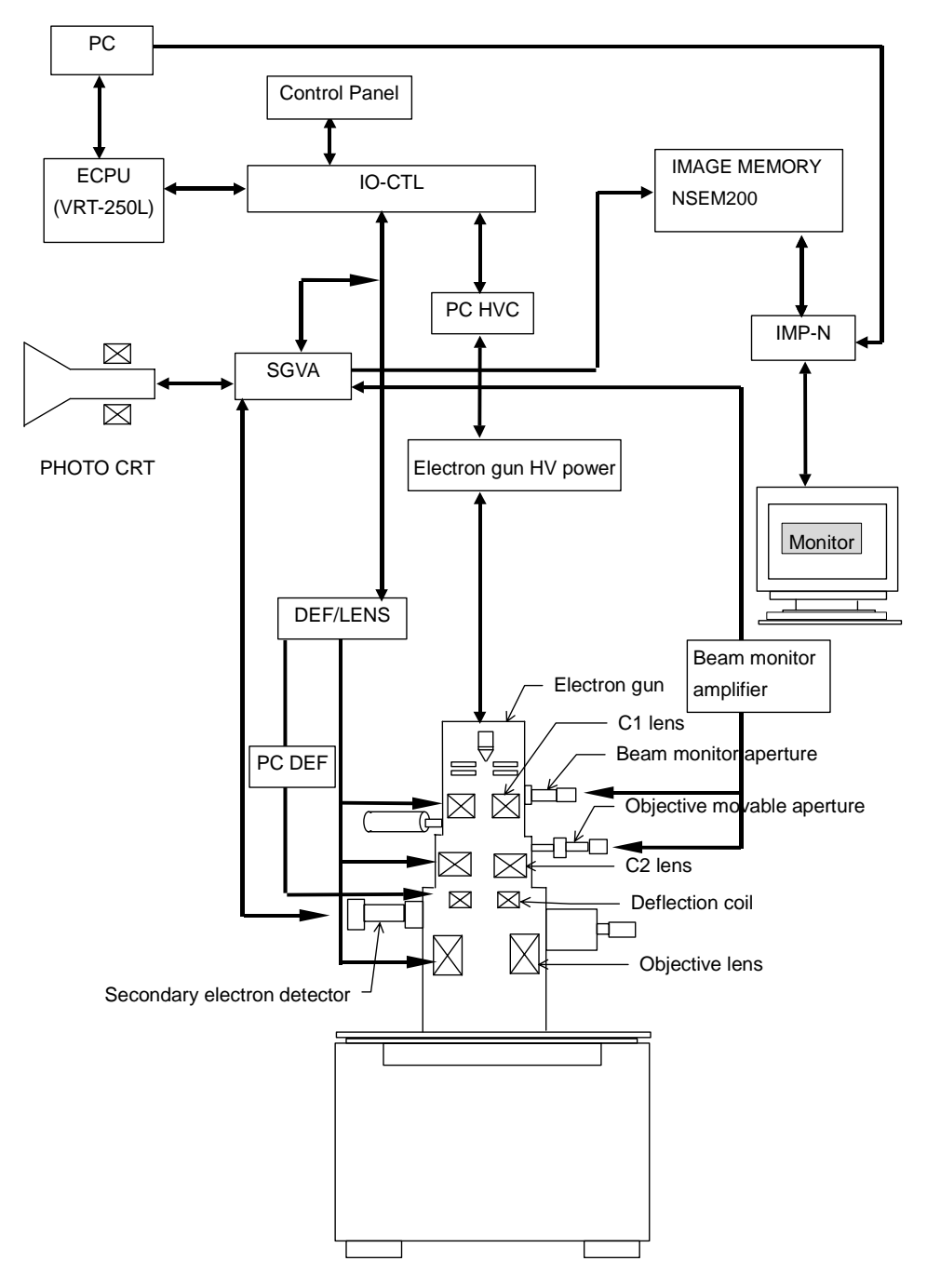

Figure 4-4: Display Unit Block Diagram

# 4.1.3 Power Supply Unit Block Diagram

The Power Supply Unit Block Diagram is shown in Figure 4-5.

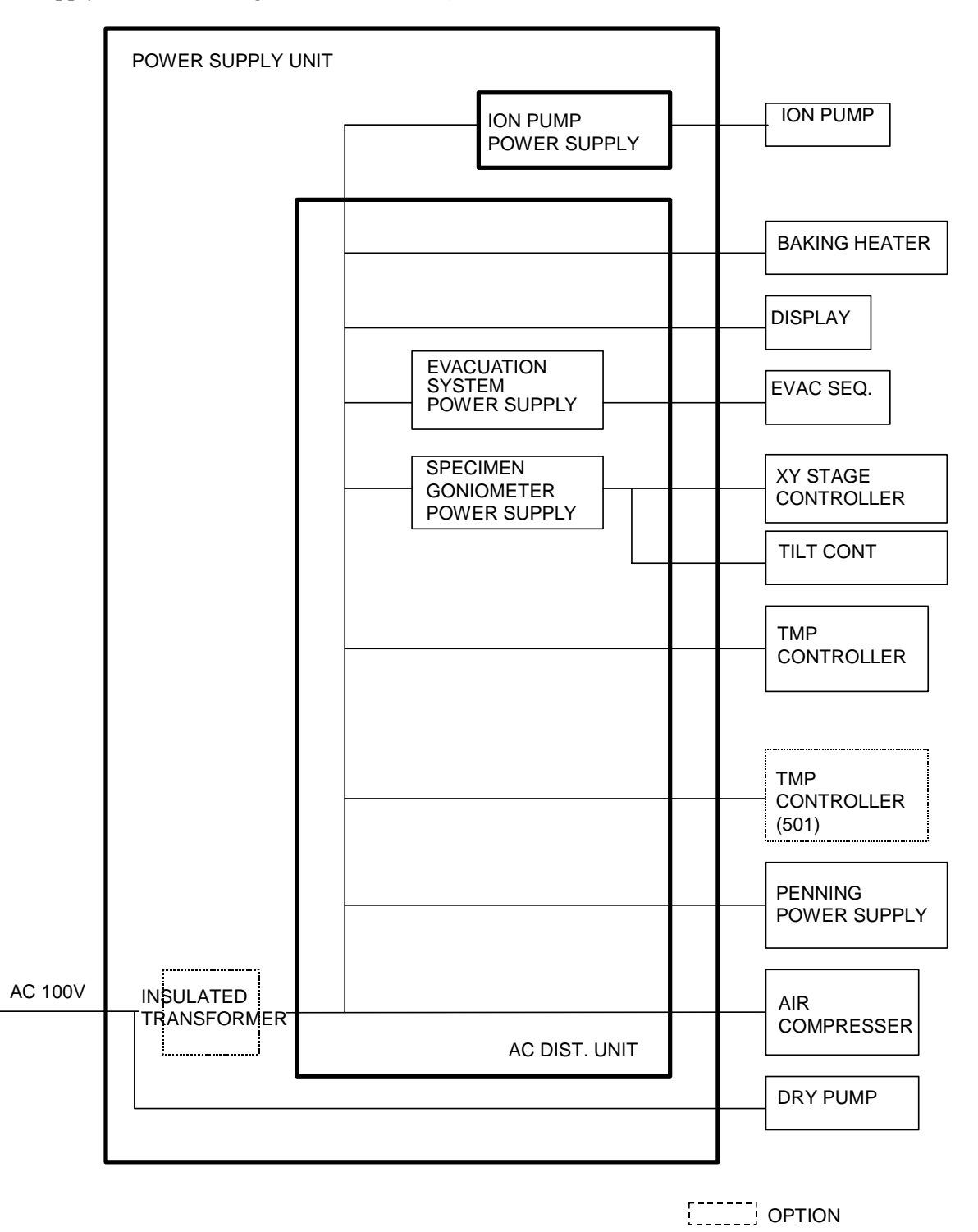

Figure 4-5: Power Supply Unit Block Diagram

# 4.2 Basic Principals

# 4.2.1 Main Unit Basic Principals

## **Electron Gun**

The field emission electron gun consists of the 1<sup>st</sup> and 2<sup>nd</sup> anodes. The extracting voltage is applied between the cathode and the 1<sup>st</sup> anode. Electrons are emitted from the cathode. Furthermore, the electrons will be accelerated with an accelerating voltage. The surface of the cathode must be cleaned occasionally to remove absorption gas.

## Condenser Lens (C1, C2 Lens)

The condenser lens is an electromagnetic lens that is used to focus the electron beam emitted from the electron gun. It is mainly used to control the reduction condition of the irradiated electron beam incident on the objective lens and the beam current.

## **Objective Lens**

The objective lens is an electromagnetic lens that is used to focus a minimum diameter electron beam on the specimen.

## **Specimen Goniometer Stage**

The specimen goniometer stage is a side-entry type. It consists of X, Y, Tilt and  $\Delta Z$  mechanisms.

## **Beam Monitor Aperture**

The beam monitor aperture detects the probe current in order to correct brightness changes due to probe current fluctuations. It detects the probe current at low accelerating voltages of 7.4kV or less.

## **Objective Movable Aperture**

The objective movable aperture is used to optimize the electron optics by controlling the electron beam current and opening angle. It detects the probe current like the beam monitor aperture. However, it detects the probe current at high accelerating voltages of 7.5kV or more.

## **Beam Blanking**

The beam blanking intercepts the electron beam so that it will not shine on the specimen when electron beam scanning is not being used in order to reduce contamination of the specimen.

## **Deflection Coil**

The deflection coil is used to control the electron beam position. There are two types of deflection coils: one is to scan the electron beam on the specimen in order to obtain the secondary image and another is to deflect the electron beam in order to adjust the axis.

## ExB

The ExB is used to prevent the primary beam from deflecting (axis shift) due to the electric field of the secondary electron detector.

### **Secondary Electron Detector**

The secondary electron detector consists of a scintillator to convert secondary electrons into light and a photo multiplier tube. It is mainly used to intercept the secondary electrons emitted from the specimen when scanned with the electron beam.

#### **Evacuation System**

The ion pumps are used to evacuate the electron gun section. The turbo molecular pump and dry pump are used to evacuate the specimen chamber, etc.

## 4.2.2 Display Unit Basic Principals

### PC

It is mainly used to operate the instrument and record the images.

### ECPU (VRT-250L)

It is used to receive control commands from the PC and convert them into signals to control each section.

### **IO-CTL**

It is used to convert the control signals from the ECPU into the proper I/O control signal for each unit.

#### Image Memory (NSEM200)

It is used to digitize the analog image data from the SGVA, store them in the image memory, and transfer them to the IMP-N.

### IMP-N

It is used to superimpose the digital image data from the Image Memory (NSEM200) onto the PC's GUI.

### SGVA

It is mainly used to control the deflection scanning signal and the video signal.

### **DEF/LENS**

It is mainly used to control the deflection coil that deflects the current for each lens and the electron beam.

### PC HVC

It is used to control the accelerating voltage, the extracting voltage and the emission current.

## 4.2.3 Power Supply Unit Basic Principals

#### **Ion Pump Power Supply**

5.2kV DC is supplied to the ion pump using a step-up transformer and a rectification circuit.

### **AC Distribution Unit**

100V AC is supplied to the baking heater, the display and the TMP controller.

## **Specimen Goniometer Power Supply**

5V,  $\pm$ 15V and  $\pm$ 24V DC are supplied in order to operate the X and Y stage controllers and the Tilt controller.

## **Evacuation System Power Supply**

5V, 12V, ±15V and 24V DC are supplied in order to operate the EVAQ SEQ.

# **5 Electric Theory**

# 5.1 System Illustrations

# 5.1.1 Power Supply Unit

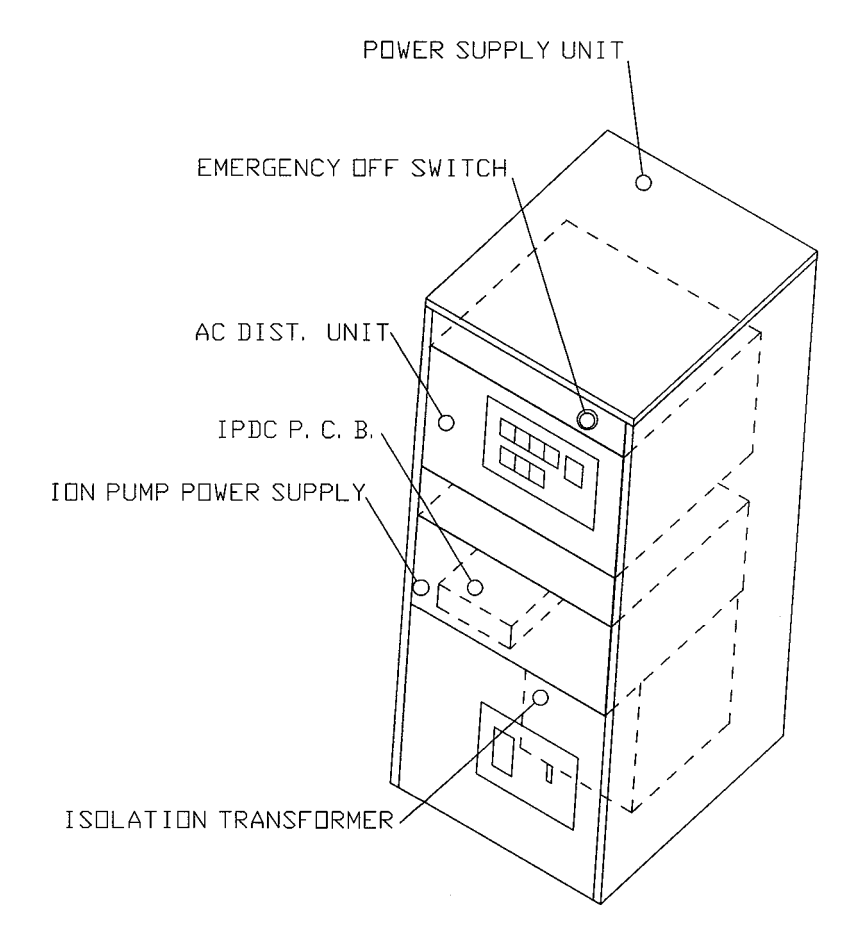

**Figure 5.1: Power Supply Unit** 

## 5.1.2 Main Unit

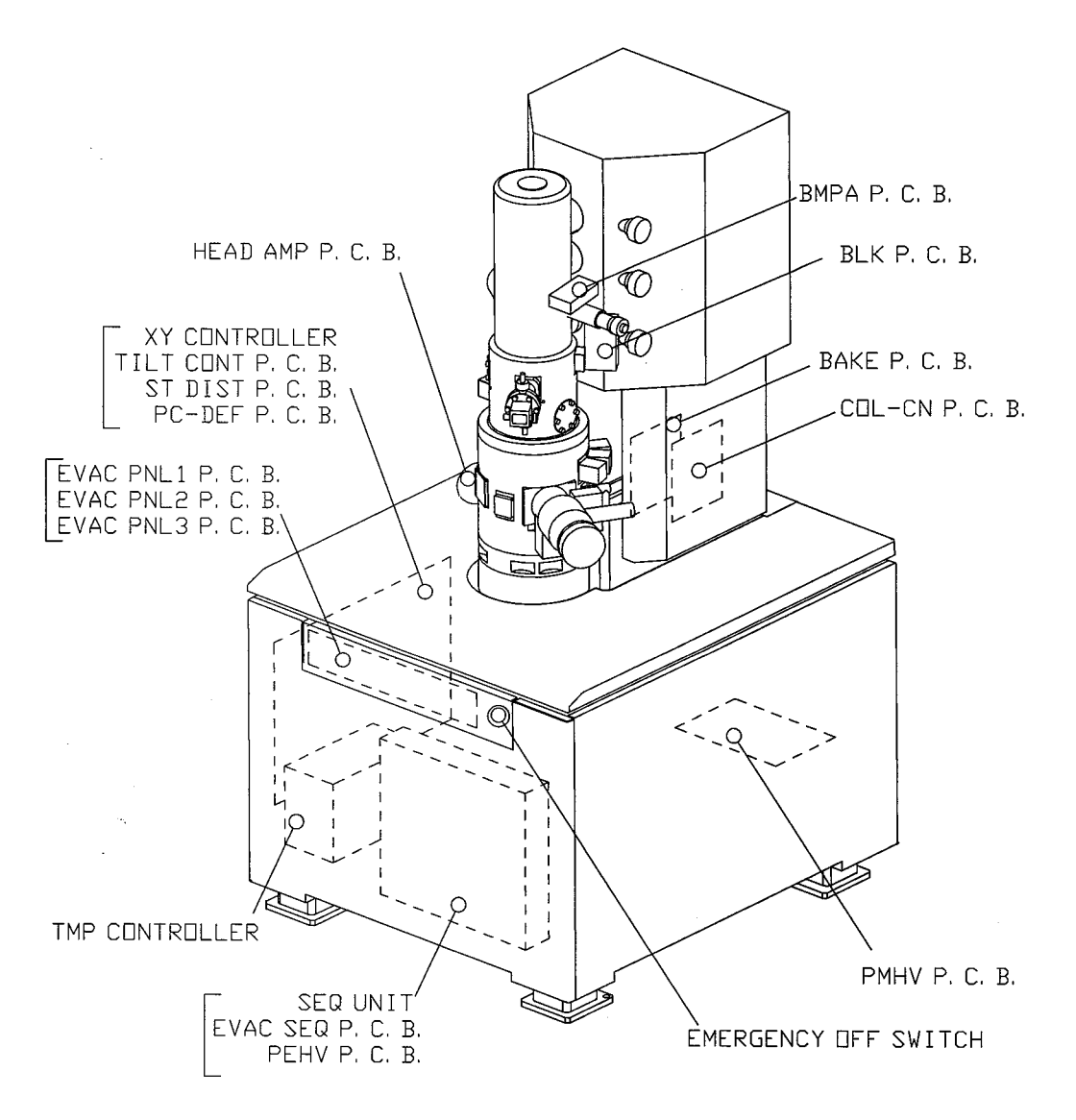

Figure 5-2: Main Unit

# 5.1.3 Display Unit

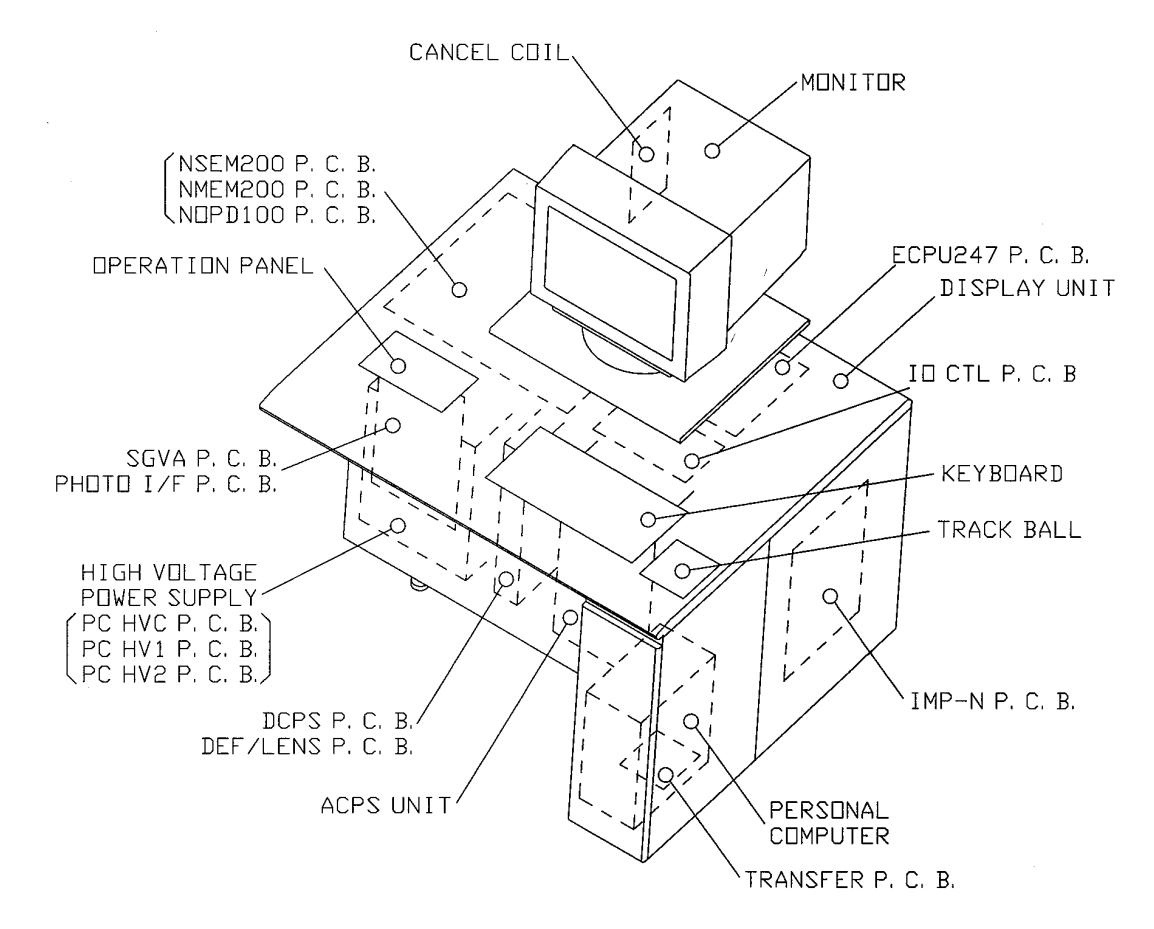

**Figure 5-3: Display Unit** 

# 5.2 AC Power: Wiring Diagrams and Fuses

## 5.2.1 Power Supply Unit

| Unit    | Fuse No. | Туре     | Manufacturer   | Specifications | Approval       |
|---------|----------|----------|----------------|----------------|----------------|
| AC Dist | F3, F4   | 218 001  | Little Fuse    | 250V AC/1A     | UL, IEC, SEMKO |
|         | F5, F6   | 218 001  | Little Fuse    | 250V AC/1A     | UL, IEC, SEMKO |
|         | F9, 10   | 218 3.15 | Little Fuse    | 250V AC/3.15A  | UL, IEC, SEMKO |
| PC-RL   | F1       | 218 001  | Little Fuse    | 250V AC/1A     | UL, IEC, SEMKO |
|         | F4, F5   | 218 005  | Little Fuse    | 250V AC/5A     | UL, IEC, SEMKO |
|         | F6, F7   | 218 010  | Little Fuse    | 250V AC/10A    | UL, IEC, SEMKO |
| IP PS   | F1 – F6  | 218 001  | Little Fuse    | 250V AC/5A     | UL, IEC, SEMKO |
| Bake    | F1       | SM8      | Nagasawa Denki | 125V AC/8A     | UL, CSA        |
|         | F2 – F9  | 218 3.15 | Little Fuse    | 250V AC/3.15A  | UL, IEC, SEMKO |

| Table 5-1: Fuses | List (onl | y AC line) |
|------------------|-----------|------------|
|------------------|-----------|------------|

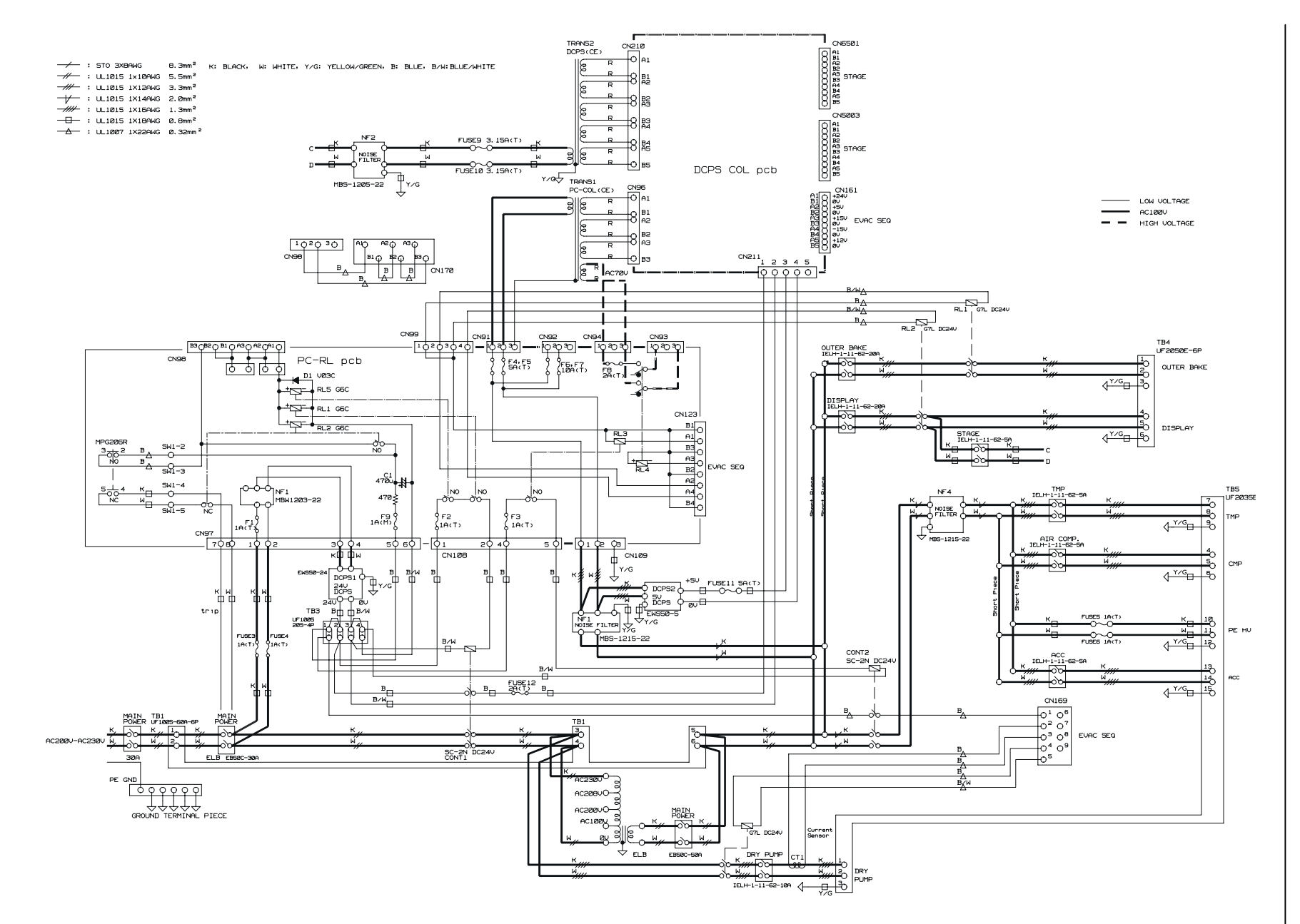

5-4

AC POWER DISTRIBUTION UNIT

**AC Power Distribution Unit** 

# 5.2.2 Display Unit

| Unit  | Fuse No. | Туре     | Manufacturer | Specifications | Approval       |
|-------|----------|----------|--------------|----------------|----------------|
| AC PS | F1, F2   | 218 005  | Little Fuse  | 250V AC/5A     | UL, IEC, SEMKO |
|       | F5 – F8  |          |              |                |                |
|       | F3, F4   | 218 3.15 | Little Fuse  | 250V AC/3.15A  | UL, IEC, SEMKO |

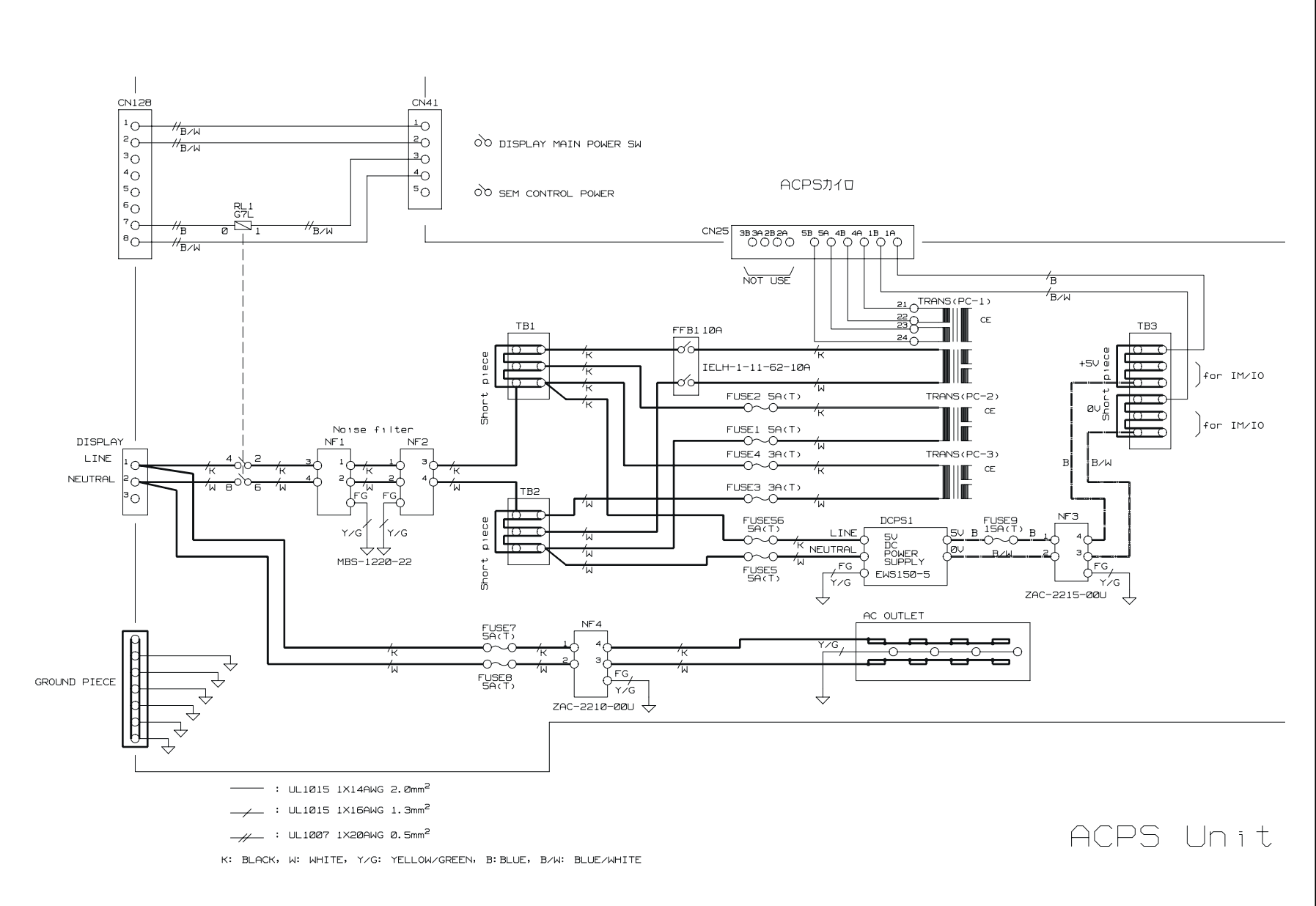

5-6

**AC Power Supply Unit** 

Electric Theory

# 5.3 DC Power Supply Systems

# 5.3.1 Power Supply Unit

### Table 5.3 C-DCPS PCB

|           | Use       |           | Check Terminal | Display LED | Fuse    |
|-----------|-----------|-----------|----------------|-------------|---------|
| EVAC. SEQ | Analog    | +15V/1A   | TP1            | LD1         | F1, F9  |
|           |           | -15V/1A   | TP3            | LD2         | F2, F10 |
|           | ROM Write | +12V/1A   | TP4            | LD3         | F3, F11 |
| STAGE     | Logic     | +5V/2A    | TP6            | LD4         | F4, F12 |
|           | Analog    | +15V/1.6A | TP8            | LD5         | F5, F13 |
|           | Analog    | -15V/1.6A | TP10           | LD6         | F6, F14 |
|           | **        | +24V/1.4A | TP11           | LD7         | F7, F15 |
|           | **        | -24V/1.4A | TP13           | LD8         | F8, F16 |

## 5.3.2 Display Unit

## Table 5-4 DCPS PCB

|                   | Use                  |            | Display LED | Fuse     |
|-------------------|----------------------|------------|-------------|----------|
| SGVA, PHOTO       | Scan Gen., Photo Def | +15V/3A    | LD1         | F1, F10  |
|                   |                      | -15V/3A    | LD2         | F2, F11  |
| DEF/LENS          | Col                  | +25V/3.5A  | LD3         | F3       |
|                   |                      | -25V/3.5A  | LD4         | F4       |
| SGVA, Opt VA      | Video Amp            | +15V/2A    | LD5         | F5, F12  |
|                   |                      | -15V/2A    | LD6         | F6, F13  |
| DEF/LENS          | Obj                  | +65V/5A    | LD10        | F17      |
| PHOTO-1, -2       | Photo bias, PMHV     | +15V/1.5A  | LD7         | F7, F14  |
| PMHV              | Col electrode Bias   | +18V/1A    | LD8         | F8       |
|                   |                      | -18V/1A    | LD9         | F9       |
| MSEM200           | Ethernet             | +12V/3A    | LD17        | F16, F25 |
| FAN               | Fan                  |            |             |          |
| IMP-N             | Canceller            | +15V/0.5A  | LD18        | F26, F28 |
|                   |                      | -15V/0.5A  | LD19        | F27, F29 |
| DEF/LENS          | Cond                 | +25V/2.8A  | LD11        | F18      |
| DEF/LENS          | Alignment            | +15V/3.5A  | LD12        | F19, F23 |
|                   |                      | -15V/3.5A  | LD13        | F20, F24 |
| DEF/LENS          | Image shift          | +30V/1.4A  | LD14        | F21      |
|                   |                      | -30V/1.4A  | LD15        | F22      |
| SGVA,<br>DEF/LENS | Interface            | +5V/1A     | LD16        | F15      |
| BLK               | Blanking             | +110V/0.2A | LD20        | F30      |
| BLK               | Logic for BLK        | +8V/0.5A   | LD21        | F31      |

# 5.4 Lens System

# 5.4.1 Functional Descriptions

## Table 5-5

| Controller Name             | Maximum value | IO Bank | Address    | Bit |
|-----------------------------|---------------|---------|------------|-----|
| Root HV reference           | +10V          | 0       | E20201, 03 | 12  |
| 1 <sup>st</sup> COND        | 1.4A          | 0       | E20205, 07 | 12  |
| 2 <sup>nd</sup> COND Coarse | 1.4A          | 0       | E20261, 63 | 12  |
| 2 <sup>nd</sup> COND Fine   | 15mA          | 0       | E20265, 67 | 12  |
| OBJ reference               | +10V          | 0       | E20271, 73 | 12  |
| OBJ Coarse                  | 5A            | 0       | E20247, 49 | 16  |
| OBJ Fine                    | 50mA          | 0       | E2021D, 1F | 12  |
| Image shift Lower-X         | ± 250mA       | 0       | E20209, OB | 12  |
| Image shift Lower-Y         |               |         | E2020D, OF | 12  |
| Image shift U/L ratio-X     | ± 150mA       | 0       | E20235     | 8   |
| Image shift U/L ratio-Y     |               |         | E20237     | 8   |
| Aperture Align-X            | ± 75mA        |         | E20269     | 12  |
| Aperture Align-Y            |               |         | E2026B     | 12  |
| Stigma-X                    | ± 191mA       | 0       | E20211, 13 | 12  |
| Stigma-Y                    |               |         | E20215, 17 | 12  |
| Beam Align-X                | ± 230mA       | 0       | E20231     | 8   |
| Beam Align-Y                |               |         | E20233     | 8   |
| Stigma Align-XX             | ± 50mA        | 0       | E20251, 53 | 12  |
| Stigma Align-XY             |               |         | E20255, 57 | 12  |
| Stigma Align-YX             |               |         | E20259, 5B | 12  |
| Stigma Align-YY             |               |         | E2025D, 5F | 12  |
| ExB1 reference              | +10V          | 0       | E20219, 1B | 12  |
| ExB1-B-X                    | 340mA         | 0       | E20239     | 8   |
| ExB1-B-Y                    |               |         | E2023B     | 8   |
| ExB1-Bias                   | +50V          | 1       | E20201, 03 | 12  |
| ExB3-B-X                    | ± 218mA       | 1       | E20211, 13 | 12  |
| ExB3-B-Y                    |               |         | E20215, 17 | 12  |
| ExB3-E-X                    | ± 10V         | 1       | E20219, 1B | 12  |
| ExB3-E-Y                    |               |         | E2021D, 1F | 12  |
| Dynamic Focus               | 180mA         | 0       | E2022D     | 8   |
| Def Upper offset-X          | _             | 1       | E20231     | 8   |
| Def Upper offset-Y          |               |         | E20233     | 8   |
| Def Upper gain-X            | 0 - 100%      | 1       | E20209, OB | 12  |
| Def Upper gain-Y            |               |         | E2020D, OF | 12  |

| Controller Name    | Maximum value | IO Bank | Address | Bit |
|--------------------|---------------|---------|---------|-----|
| Def round comp-X   | —             | 1       | E20221  | 8   |
| Def round comp-Y   |               |         | E20223  | 8   |
| Def Lower offset-X | _             | 1       | E20225  | 8   |
| Def Lower offset-Y |               |         | E20227  | 8   |
| VSE1 control       | -200V         | 1       | E2022D  | 8   |

# 5.4.2 Block Diagram

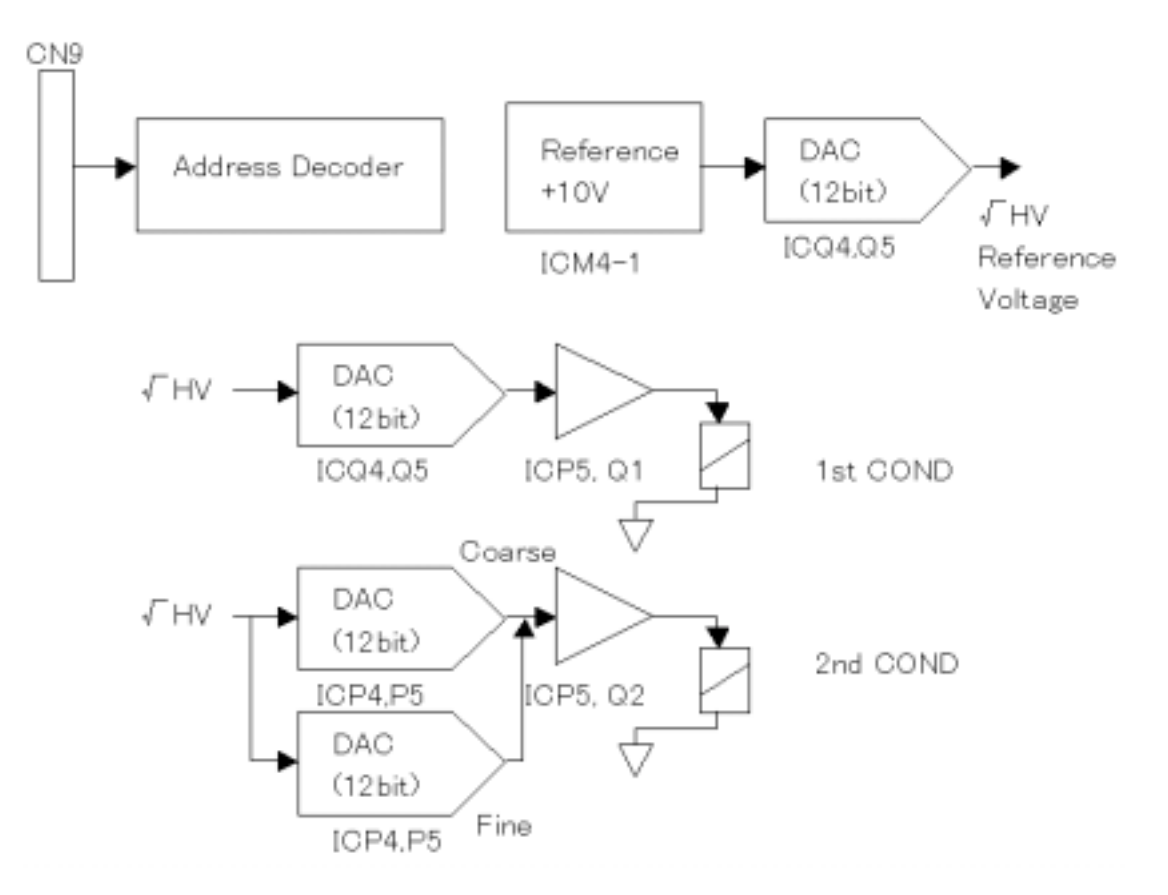

Figure 5-4

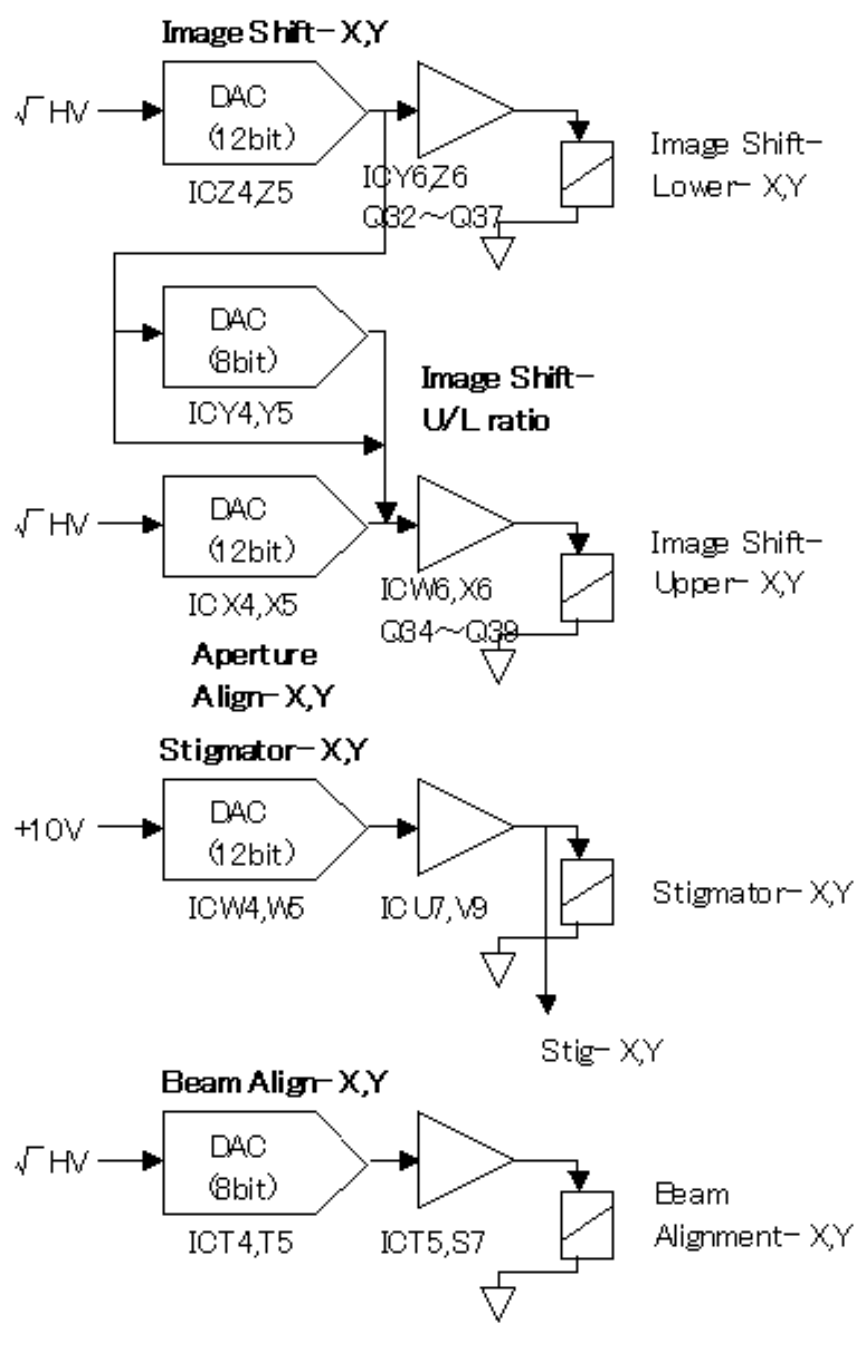

Figure 5-5

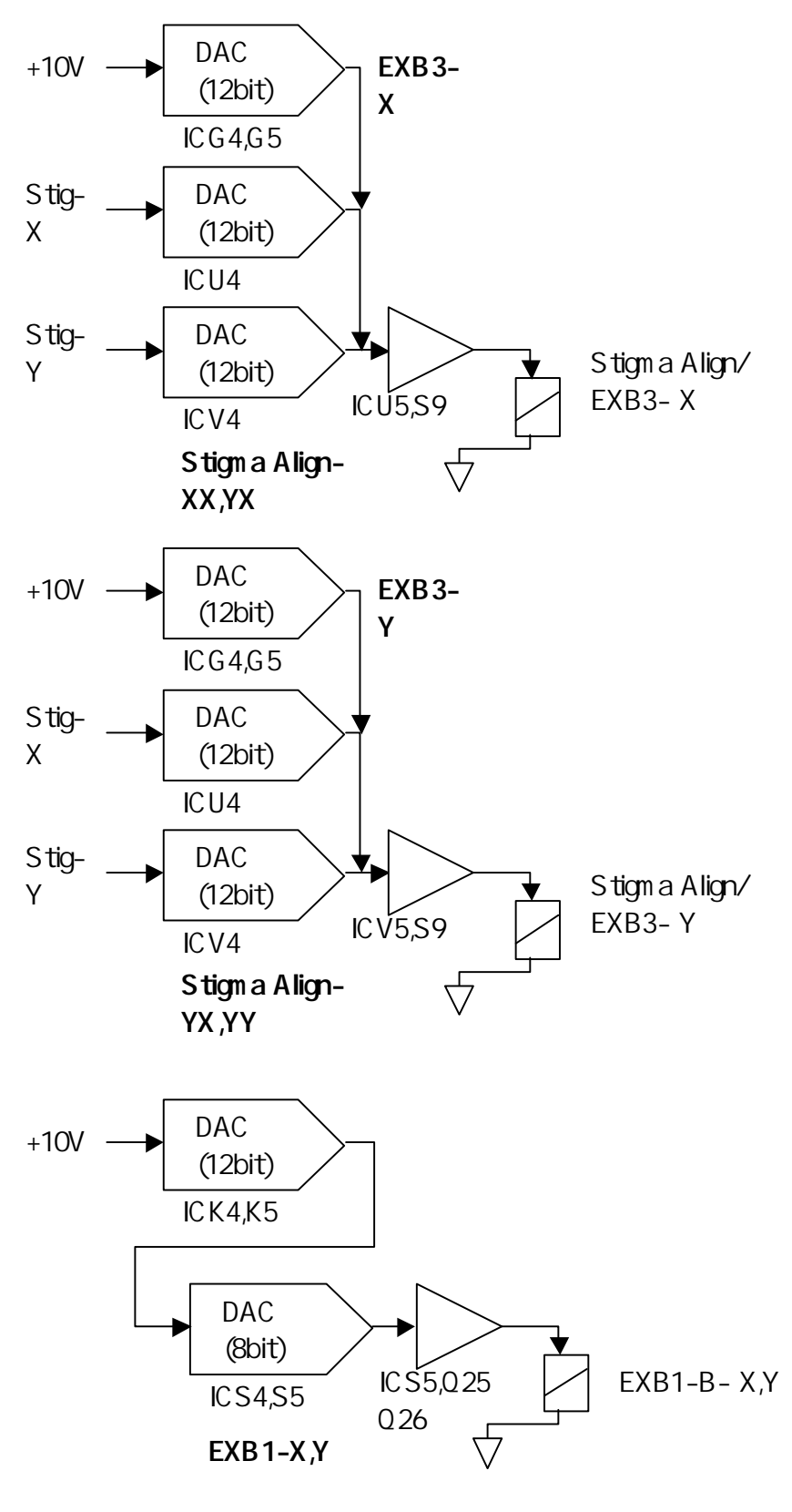

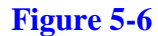

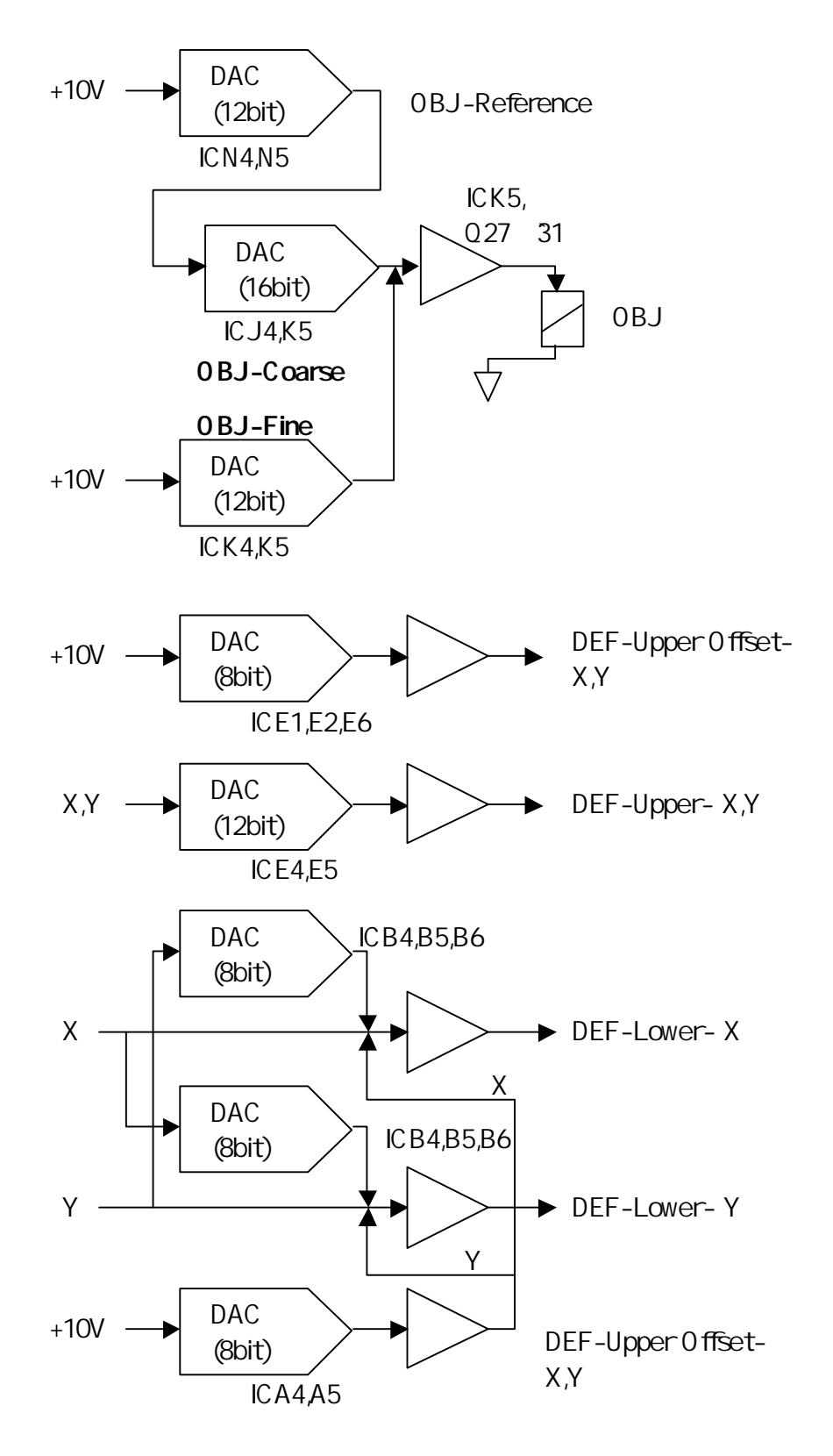

Figure 5-7

# 5.5 ECPU247 and Image Memory System

# 5.5.1 ECPU247 Block Diagram

The ECPU247 Block Diagram is shown in Figure 5-8.

## 5.5.2 Image Memory Block Diagram

The Image Memory Block Diagram is shown in **Figure 5-9**.

Electric Theory

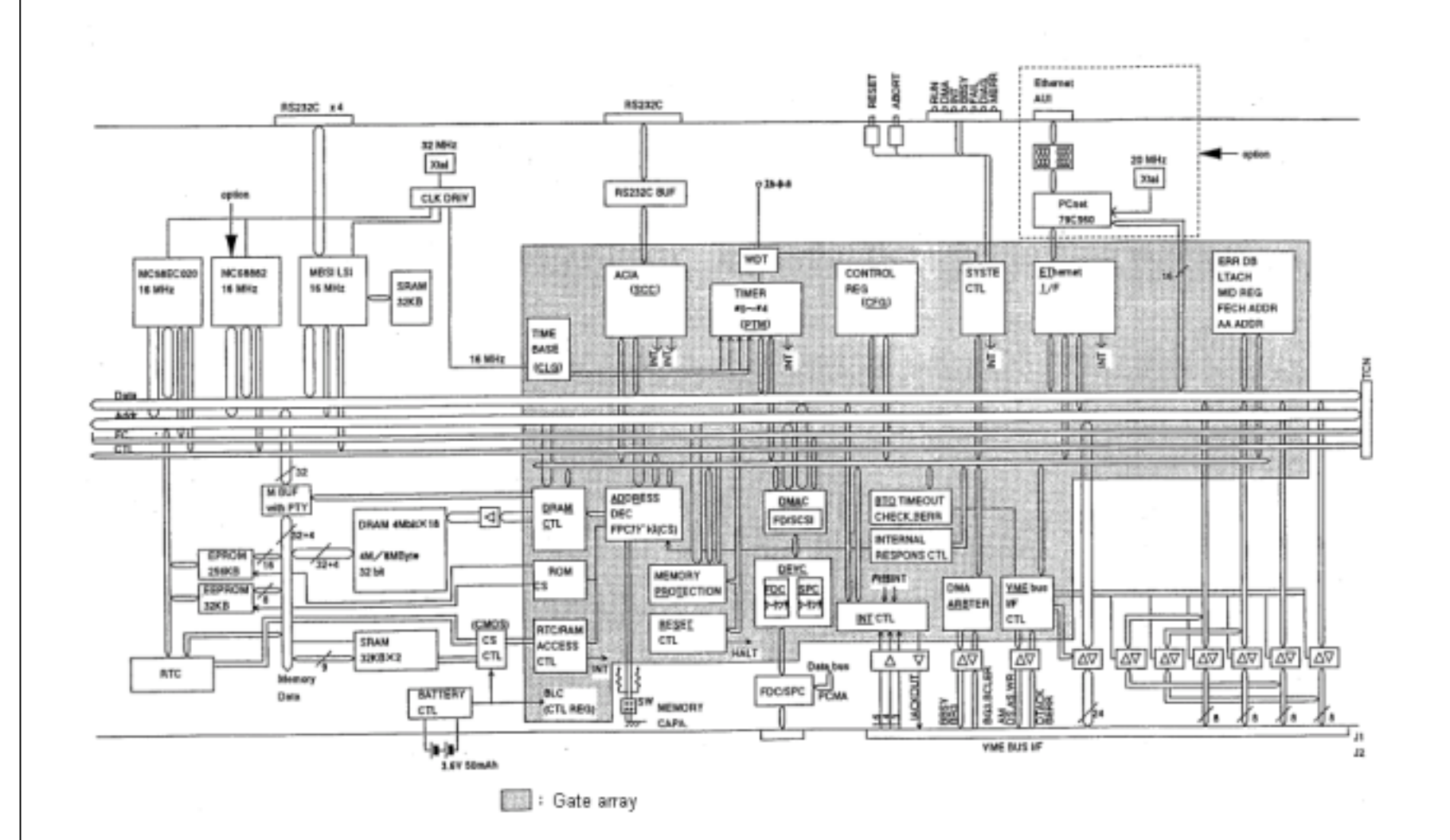

Figure 5-8: ECPU247 Block Diagram

5-14

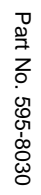

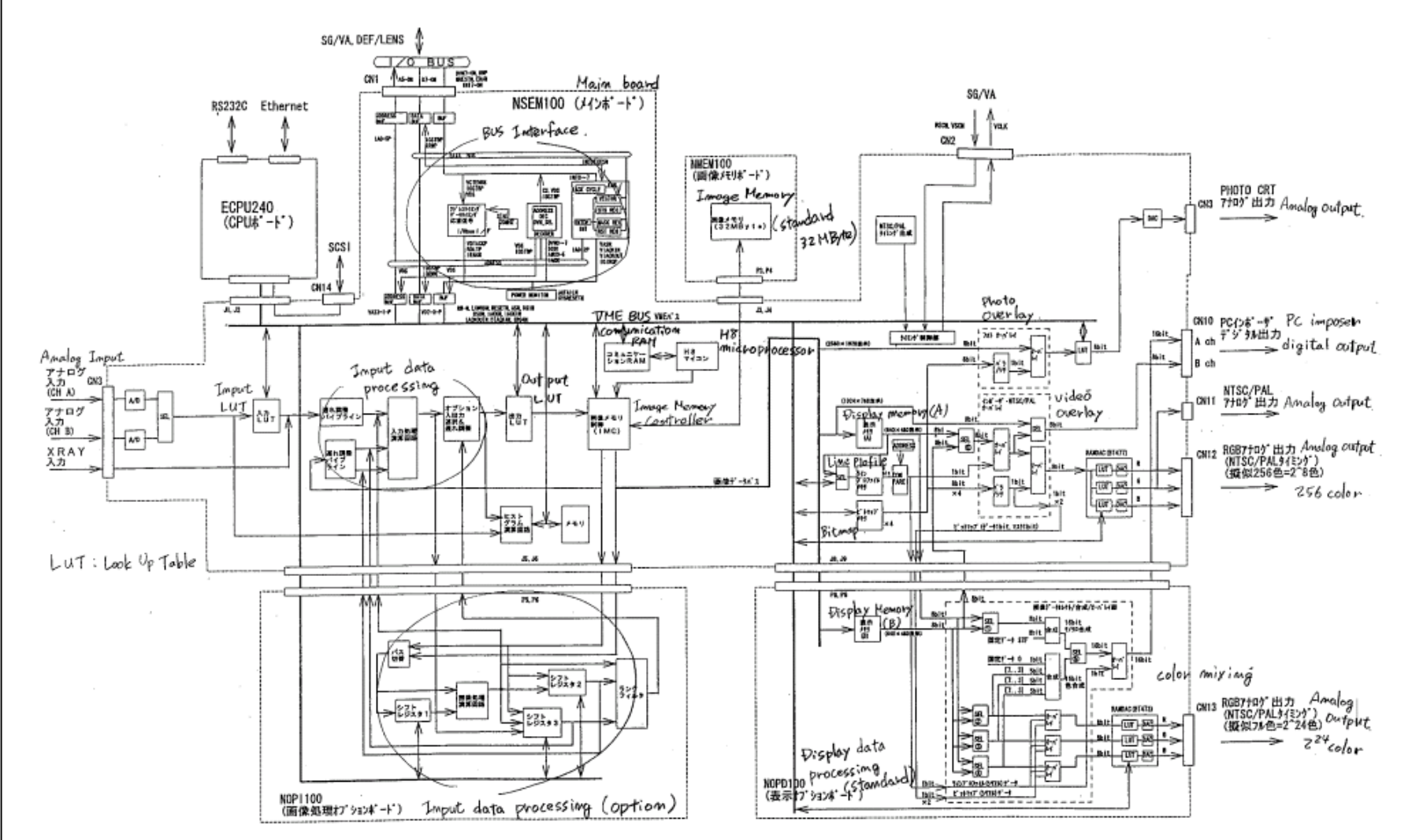

## Figure 5-9: Image Memory Block Diagram

# 5.5.3 ECPU247 Board (CPU Board) LED

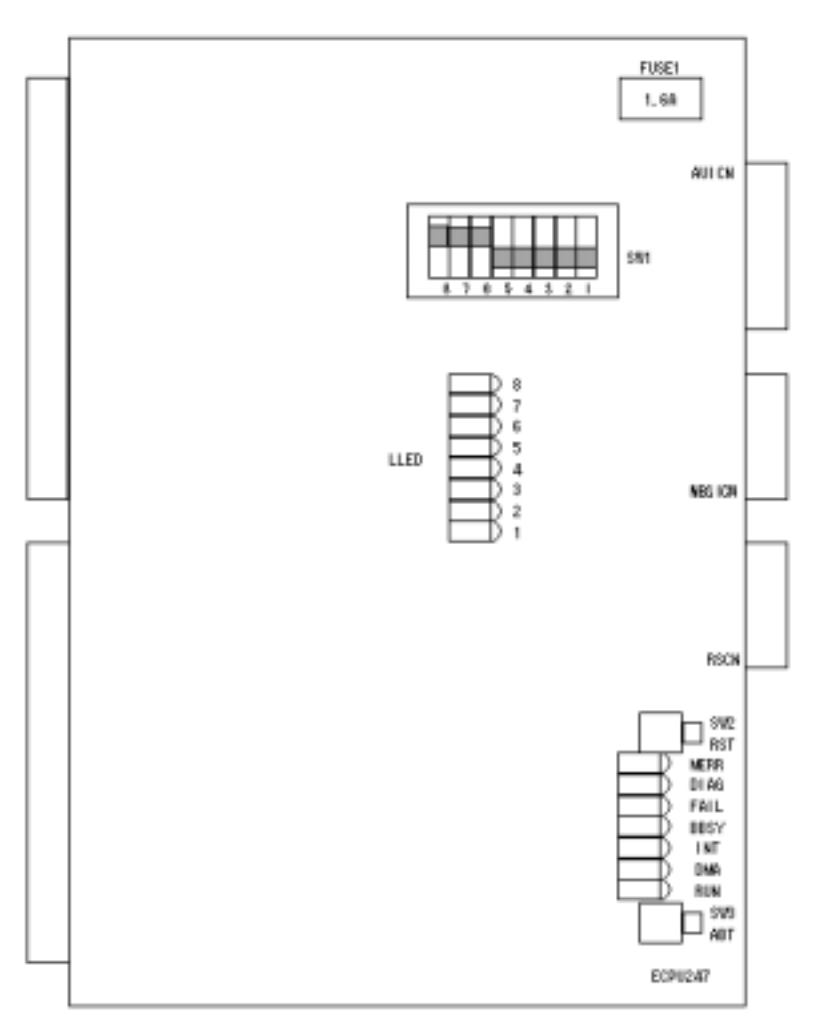

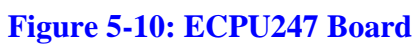

# LED

| Silk<br>Screen | Color | Description               | Normal<br>Status                          | Silk<br>Screen | Color | Description              | Normal<br>Status<br>(after self-<br>analysis) |
|----------------|-------|---------------------------|-------------------------------------------|----------------|-------|--------------------------|-----------------------------------------------|
| RUN            | Green | CPU running               | Lamp ON                                   | LLED-1         | Green | During self-<br>analysis | Lamp OFF                                      |
| DMA            | Green | I/O got DMA<br>bass right | Lamp ON at<br>DMA                         | LLED-2         | Green | During self-<br>analysis | Lamp OFF                                      |
| INT            | Green | Interruption<br>occurred  | Lamp ON<br>when<br>interruption<br>occurs | LLED-3         | Green | During self-<br>analysis | Lamp OFF                                      |

| Silk<br>Screen | Color | Description                     | Normal<br>Status                       |  | Silk<br>Screen | Color | Description              | Normal<br>Status<br>(after self-<br>analysis) |
|----------------|-------|---------------------------------|----------------------------------------|--|----------------|-------|--------------------------|-----------------------------------------------|
| MBSY           | Green | Memory bus<br>busy              | Lamp ON<br>during<br>Memory<br>bus use |  | LLED-4         | Green | During self-<br>analysis | Lamp OFF                                      |
| FAIL           | Red   | CPU halted                      | Lamp OFF                               |  | LLED-5         | Green | During self-<br>analysis | Lamp OFF                                      |
| DIAG           | Red   | Lamp flashes:<br>Self-analysis  | Lamp OFF                               |  | LLED-6         | Green | During self-<br>analysis | Lamp OFF                                      |
|                |       | error<br>Lamp ON: Boot<br>error |                                        |  | LLED-7         | Green | During self-<br>analysis | Lamp OFF                                      |
| MERR           | Red   | Parity error                    | Lamp OFF                               |  | LLED-8         | Green | During self-<br>analysis | Lamp OFF                                      |

### Self-analysis

After the reset starts, analyze the I/O function in the board. During self-analysis, [LLED] flashes and when the analysis result is normal, [DIAG] LED turns OFF. If the analysis result is not normal, [DIAG] LED flashes and the coded analysis result will be stored in a specific address (\$0000F0) in the main memory.

#### Table 5.7

| No. | Error Code | Description                      |
|-----|------------|----------------------------------|
| 1   | \$00       | No error                         |
| 2   | \$A0       | MPU register check error         |
| 3   | \$A1       | EPROM sun check error            |
| 4   | \$A3       | Control register function error  |
| 5   | \$A4       | DMAC register error              |
| 6   | \$A5       | DMACC interruption check error   |
| 7   | \$A8       | PTM register check error         |
| 8   | \$A9       | PTM interruption check error     |
| 9   | \$AA       | Memory protection function error |
| 10  | \$AD       | Main memory error                |
| 11  | \$B4       | RTC register check error         |
| 12  | \$B6       | EEPROM check error               |
| 13  | \$BB       | FDC register check error         |
| 14  | \$BC       | SPC register check error         |
| 15  | \$BD       | MBSI check error                 |

NOTE: Because the memory that stores self-analysis is backed-up with battery, if self-analysis error occurs, do not remove the battery and carry it without putting it in the conductive bag.

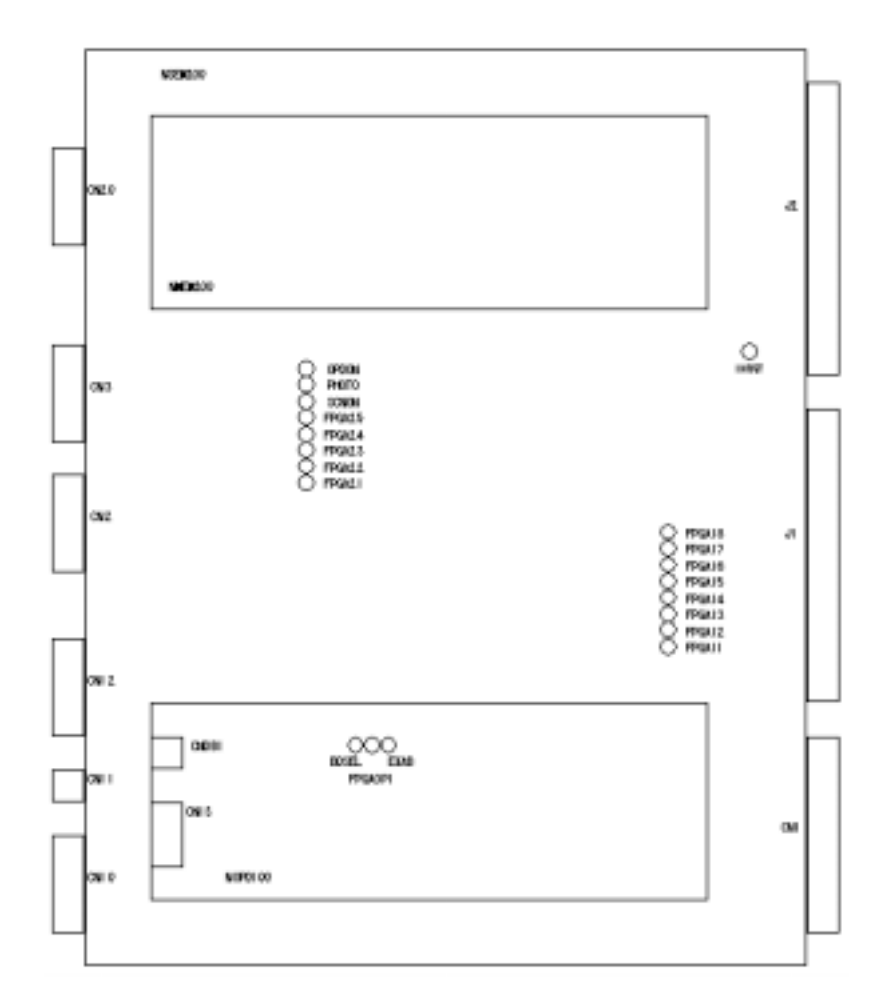

## NSEM200/NMEM200/NOPD100 Board (Image Memory Board) LED

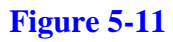

# LED

### NSEM200

| Silk<br>Screen | Color | Description     | Normal<br>Status | Silk<br>Screen | Color | Description     | Normal<br>Status<br>(after self-<br>analysis) |
|----------------|-------|-----------------|------------------|----------------|-------|-----------------|-----------------------------------------------|
| FPGA11         | Red   | FPGA load error | Lamp OFF         | FPGA21         | Red   | FPGA load error | Lamp OFF                                      |
| FPGA12         | Red   | FPGA load error | Lamp OFF         | FPGA22         | Red   | FPGA load error | Lamp OFF                                      |
| FPGA13         | Red   | FPGA load error | Lamp OFF         | FPGA23         | Red   | FPGA load error | Lamp OFF                                      |
| FPGA14         | Red   | FPGA load error | Lamp OFF         | FPGA24         | Red   | FPGA load error | Lamp OFF                                      |
| FPGA15         | Red   | FPGA load error | Lamp OFF         | FPGA25         | Red   | FPGA load error | Lamp OFF                                      |

| Silk<br>Screen | Color | Description     | Normal<br>Status |
|----------------|-------|-----------------|------------------|
| FPGA16         | Red   | FPGA load error | Lamp OFF         |
| FPGA17         | Red   | FPGA load error | Lamp OFF         |
| FPGA18         | Red   | FPGA load error | Lamp OFF         |
|                |       |                 |                  |

| Silk<br>Screen | Color | Description                 | Normal<br>Status<br>(after self-<br>analysis) |
|----------------|-------|-----------------------------|-----------------------------------------------|
| IHOST          | Green | CPU load error              | Lamp ON<br>when<br>activated                  |
| OPDO           | Green | Display option              | Lamp ON<br>when<br>loaded                     |
| РНОТО          | Green | Photo output                | Lamp ON at<br>photo<br>output                 |
| SCNON          | Red   | Scan timing<br>signal input | Lamp ON at signal input                       |

#### NOPD100

## Table 5.9

| Silk    | Color | Description                    | Normal Status           |
|---------|-------|--------------------------------|-------------------------|
| BDSEL   | Green | FPGA load error                | Lamp OFF                |
| EXAB    | Green | Double image retrieval display | Lamp ON when displaying |
| EPGAOP1 | Red   | Option board memory selection  | Lamp ON when selecting  |

# 5.6 Super Imposer and Canceller (IMP-N P.C.B)

# 5.6.1 Super Imposer

The function that a SEM image overlays on the GUI screen in the PC is called super imposer. The previous super imposer function used in the S-4700 was improved in the S-5200.

## The Differences between Previous Imposer and New Imposer

|                 | Previous Imposer              | New Imposer                   |
|-----------------|-------------------------------|-------------------------------|
| GUI pixels      | 1024 x 768                    | 1024 x 768                    |
| Color           | 256                           | Tool color (16,700,000)       |
| Frame frequency | 70Hz or less                  | 75Hz or less                  |
|                 | (Horizontal frequency: 56kHz) | (Horizontal frequency: 80kHz) |

## New Imposer Block Diagram

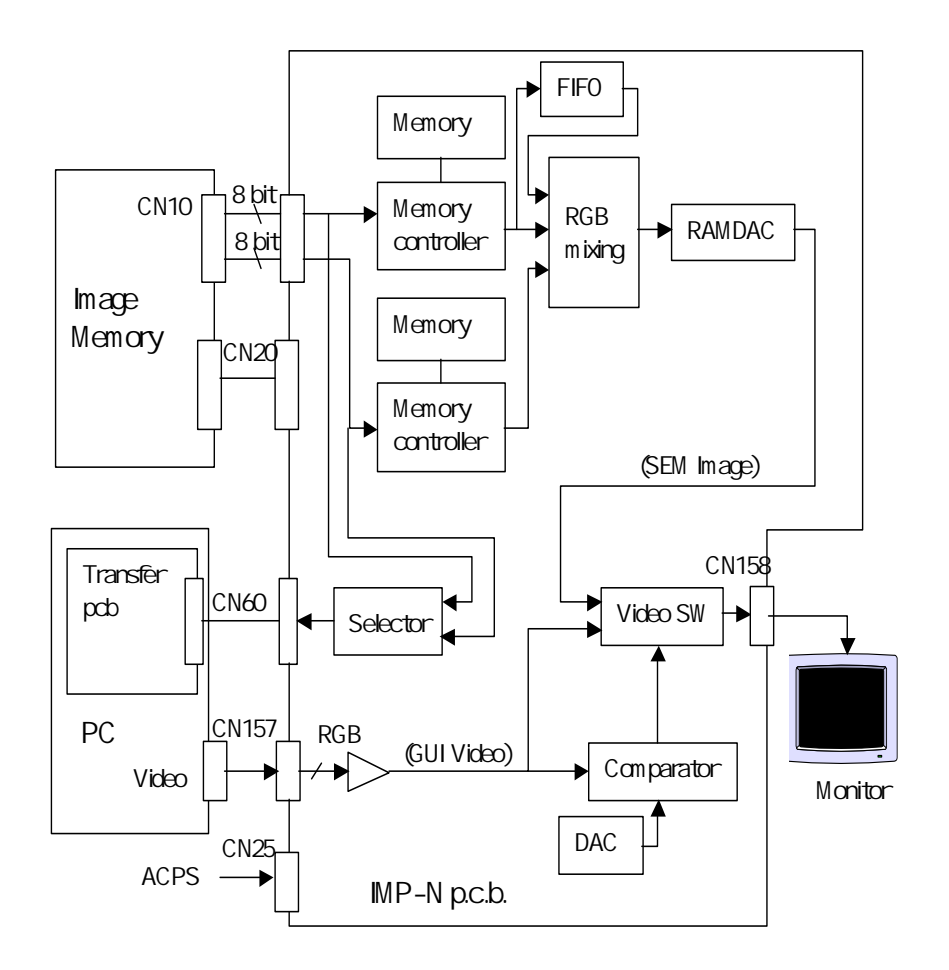

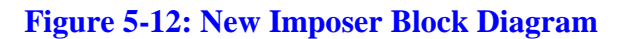

## New Imposer's Main Structure

| Previous Ir         | nposer   | New Imposer          |                      |  |
|---------------------|----------|----------------------|----------------------|--|
| NSEM100 PCB imposer | 271-4220 | NSEM200 PCB imposer  | 271-5200             |  |
| NMEM100 PCB imposer | 271-3950 | NMEM200 PCB imposer  | 271-5203             |  |
| IMP PCB imposer     | 537-5800 | IMP-N PCB imposer    | 537-5851             |  |
|                     |          | Transfer PCB imposer | 537-5153             |  |
| Video Card          | 537-7016 | _                    |                      |  |
| PC-SW PCB imposer   | 537-5139 |                      |                      |  |
| CANCEL PCB imposer  | 537-5840 | _                    | Be included in IMP-N |  |
|                     |          | Others               |                      |  |

## Adjustments

#### Preliminaries

- Jumper pins Short: J7, Open: J3
- Variable resistor

VR1: Turn it fully counterclockwise (IC N11-7, Output = approximately +2.7 V) Adjust the other VRs.

Confirming PC settings
Open [Properties] on the screen. Verify that the frequency is at 1024\*768, 75 Hz.
Make sure that the power management function is disabled.

#### Chroma Key Adjustment

- 1. Start the SEM using SYSTEM-SEM.
- Turn the reference voltage-tuning knob, VR2, for the chroma key detection comparator in the screen display area to bring up a SEM image in the image display area. Turning the VR2 right and left causes a noise to appear. Set the VR to an intermediate value. If a SEM image does not appear, open the adjustment window for the Superimposer, and temporarily set the chroma key to R=80, G=10, B = 80 (Figure 5-14).
- 3. For chroma key settings, enter values that are higher or lower than the default value to produce a noise. When this happens, set appropriate intermediate values.

### Adjusting the Display Area

- 1. Use the Data Manager to open a previously prepared 640x480 size BMP file, and transfer it back to the image memory. For adjustment purposes, the desirable BMP file is one in which the outermost frame has a box cursor. On the standard mode screen, set a PLL division ratio for the superimposer adjustment window so that the width of the frame for the area in which the SEM image is displayed will be the closest to the width of the frame for the area to be displayed by the superimposer. For ease of adjustment, use the Windows application Paint program to create a canvas size sufficiently larger than 640x480 and filled with R=128, G=0, B=128 colors. Display this canvas by superimposing it on the SEM Manager (Figures 5-13, 5-14).
- 2. In the next step, adjust the Horizontal Start Offset for the IMP Register on the superimposer adjustment window so that the left edge of the area frame in which the SEM image is to be displayed will match the left edge of the area to be displayed by the superimposer.
- 3. Adjust both H-start and V-start of the IP register so that the aforementioned box cursor is coincident with the SEM display area.

| PAAr (1944) Som in Electric Microsope<br>Sie Est Sche Operati Sole, Inoro Scelinie | Option (Intel gorden, girle                  |           |                    |           |
|------------------------------------------------------------------------------------|----------------------------------------------|-----------|--------------------|-----------|
| 8 H S 8 + E B A                                                                    | · · P => => => => => => == == == == == == == | 3 5 5 5   |                    | BOWN GIRM |
| Seawing least. Stantast Even                                                       |                                              |           |                    |           |
| Scan Dises Speed                                                                   | A.c. Marin                                   |           | Exceletion Provide |           |
|                                                                                    |                                              |           | ×2.50k FV          |           |
| 5 X X X X X                                                                        | N 1 N 2 N                                    | <u> </u>  | E C Un             |           |
| 100 C                                                                              |                                              |           |                    | States    |
|                                                                                    |                                              |           | 10 D               |           |
|                                                                                    |                                              |           | 8                  |           |
|                                                                                    |                                              |           | Beam               |           |
|                                                                                    |                                              |           |                    |           |
|                                                                                    |                                              |           |                    | leos      |
|                                                                                    |                                              |           |                    | 100       |
|                                                                                    |                                              |           |                    | 120       |
|                                                                                    |                                              |           |                    | 100       |
|                                                                                    |                                              |           |                    | ries      |
|                                                                                    |                                              |           |                    | 20        |
|                                                                                    | $\sim$                                       | Eillad wi | th abrama lian aal |           |
|                                                                                    | $\sim$                                       | rined wi  | th childha key col |           |
|                                                                                    | $\sim$                                       |           |                    |           |
|                                                                                    |                                              |           |                    |           |
|                                                                                    | $\langle \rangle$                            |           |                    |           |
|                                                                                    |                                              |           |                    |           |
|                                                                                    |                                              |           |                    |           |
|                                                                                    |                                              |           |                    |           |
| 「小市銀行には、「いい」は、この「そうからは第二価値ルフト」                                                     | éden.                                        |           | nne                | 1         |
|                                                                                    | SEM Manager                                  | Paint     |                    |           |

Figure 5-13: Chroma Key Adjustment

| Imposer Adjustment 🗙                                                                                                    |                                                                                                    |  |  |  |  |
|----------------------------------------------------------------------------------------------------|----------------------------------------------------------------------------------------------------|--|--|--|--|
| Window Offset                                                                                                    | 1                                                                                                    |  |  |  |  |
| IMP Register Reset Addr<br>Horizontal Start Offset 03.04<br>Vertical Start Offset 05<br>PLL Divider 09<br>Clock Phase Invert 04-82<br>IP Clock Phase Invert 04-83 | Standard     Dual-A     Dual-B     Full       3C                                                                                                    |  |  |  |  |
| Imposer Color Reset Add<br>Chroma Key 06-08<br>Image Area Color                                                                                                   | R G B<br>90 - 10 - 8<br>0                                                                                                    |  |  |  |  |
| IP Reset Addr<br>Output H Start Offset 17-16<br>Output V Start Offset 18-1A<br>Input H Start 1F-1E<br>Input V Start 23-22                                         | Standard     Dual-A     Dual-B     Full       3A     -     3A     -     3A     -     2E     -       1E     -     1D     -     1D     -     -     -       22     -     -     65     -     -     -     -       15     -     -     F8     -     -     -     - |  |  |  |  |
| Trans Buffer<br>Input H Start<br>Debug                                                                                                    | Standard Full<br>1E                                                                                                    |  |  |  |  |
| CIMP CIP CBt                                                                                                    | 18     39     Set       Load     Set All     Cloce                                                                                                    |  |  |  |  |

Figure 5-14: Imposer Adjustment Screen

4. If a noise is produced over the vertical edge of the display area when the PLL division ratio is changed, turn the *Clock Phase Invert* and *IP Clock Phase Invert* checkboxes on and off. Confirm the waveform. Fix the phase adjustment so that the fall edges of *V-synch* and *H-sync*, and the rise edge of *Clk* are not very close to each other. **Figure 5-15** shows the phase of the *H-synch* fall edge and that of the *Clk* fall edge. In (a), the *Clock Phase Invert* checkbox is turned on to increase the margin.

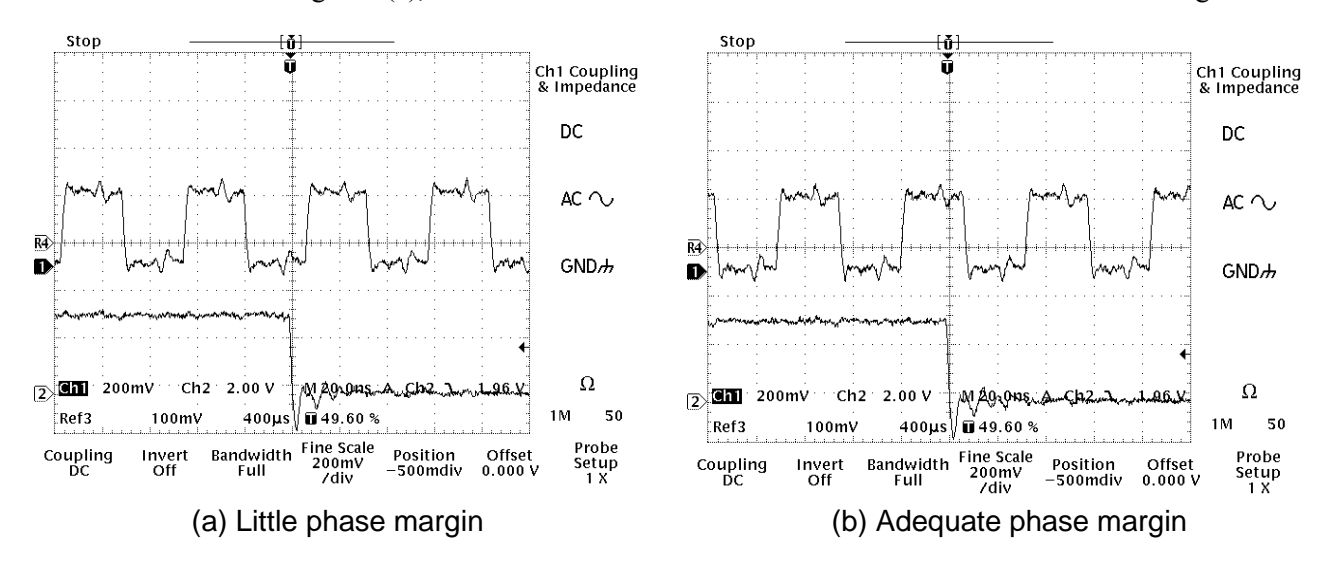

## Figure 5-15: Phase Adjustment between Sync Signals and Clocks

Table 5.12 shows the signals to be checked and the places where adjustments are to be made.

| Table 5.12. Phase Adjustments | djustments | Adj | hase | <b>. P</b> | 2 | 5.1 | le | <b>ab</b> | 7 |
|-------------------------------|------------|-----|------|------------|---|-----|----|-----------|---|
|-------------------------------|------------|-----|------|------------|---|-----|----|-----------|---|

| Signal to be      | Checked       | Adjustment Location | Pomarks                         |  |
|-------------------|---------------|---------------------|---------------------------------|--|
| Signal-1 Signal-2 |               | (Adjustment Window) | Remarks                         |  |
|                   | H-sync (TP1)  | IP Clock phase      | Both H and V must be            |  |
| LD-OLK (TPZ)      | V-sync (TP15) | IF Clock phase      | satisfied.                      |  |
|                   | H-sync (TP1)  | Clock phase         | Both H and V must be satisfied. |  |
| Count-CER (TF3)   | V-sync (TP12) | CIOCK priase        |                                 |  |

- 5. After adjusting the phases, re-adjust the offset values in the adjustment window so that the display area will match the display frame of the SEM.
- 6. Adjust the Window Offset value of the adjustment window between -2 and +2 so that the gap between the SEM display area and the area indicated by the imposer will be at minimum. Check the result by moving the screen from the left to the center and to the right.
- 7. Save the adjusted values.

#### Phase Adjustment of GUI Video Signals and Video Switch Signals

- As a quick method (coarse adjustment), use the SEM data entry function to enter white vertical lines and characters at any position on the image, and perform phase adjustments of the video and switch signals so that the characters will be white rather than violet.
- Following is a description of procedures for accurately making accurate adjustments on a waveform level. The following description is intended as a reference; these adjustments are normally not required because the system is shipped with these adjustments already made.
- 1. Launch Paint from the Windows Accessories and fill the background color with the aforementioned chroma key on the full screen.
- 2. Draw a white vertical, one pixel wide. (Figure 5-16)
- 3. Hide the entire toolbar.

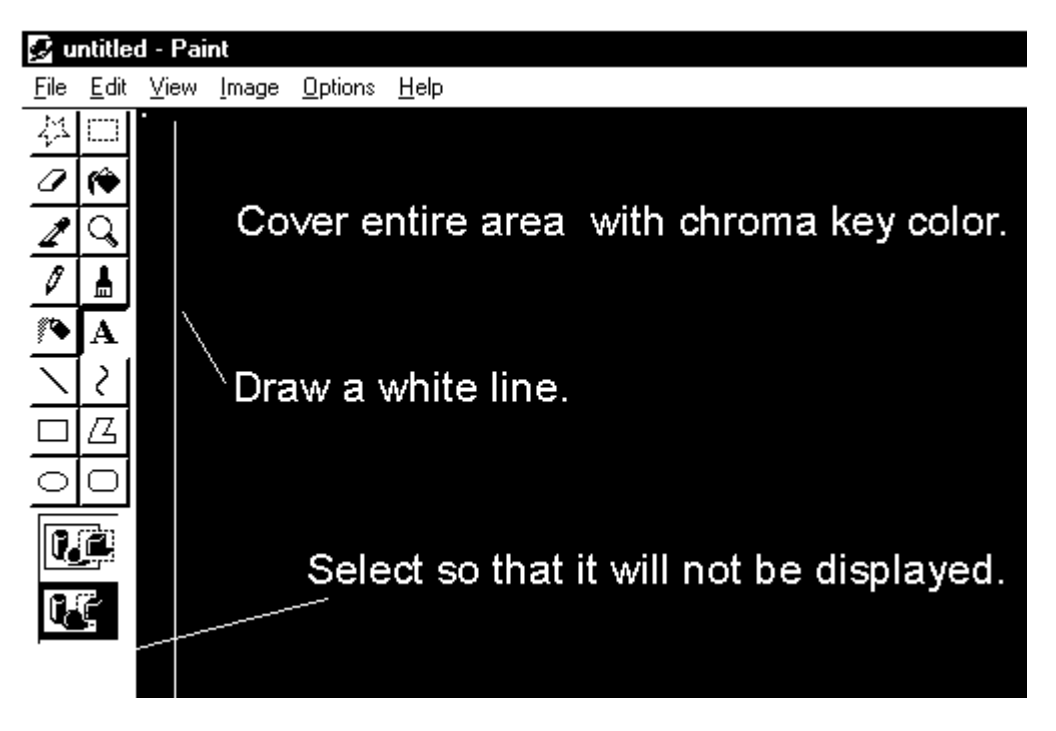

### Figure 5-16: Phase adjustment between Sync Signals and Clocks

On the oscilloscope, observe the video signals represented by the vertical line. Apply synchronization at H-sync (TPI). Apply *Delay* to observe the signals represented by a white line. While monitoring the video switch signals on the oscilloscope, adjust the delay lines (DL7, DL8). **Figure 3** shows the monitoring of video signals by applying synchronization at H-sync. When GUI properties are 1024x768 and 75 Hz, the width of one pixel is approximately 10 ns, in which case make adjustments so that the output signal width will be close to the pixel width. An incomplete adjustment results in a white line tinged with violet. Use the SEM data entry function to enter characters and lines on the image to make sure that the white lines are not tinged. Also, confirm the same effect by increasing and decreasing the brightness of the SEM image.

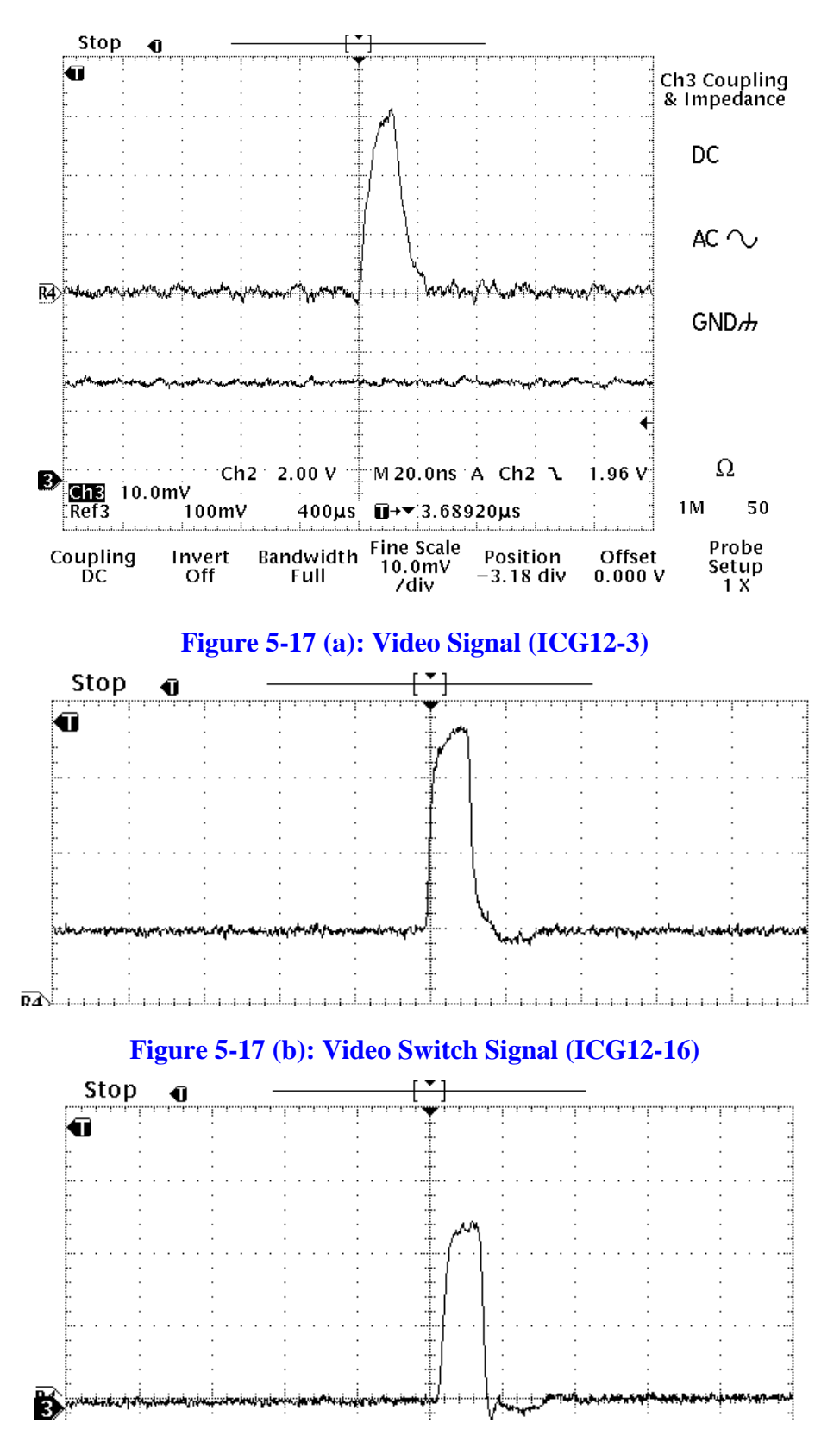

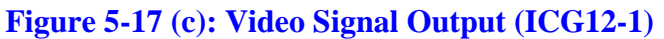

#### Adjusting the Display Area in the Dual, Full Screen Mode

- 1. Use the Data Manager to open a 640-480 size BMP file with a 512x480 box cursor drawn at the center. Transfer this file back to the image memory.
- 2. Perform a *Dual* display position alignment on the adjustment window so that the size of the box cursor matches the frame for the SEM display area.
- 3. As in the case of the standard adjustment, if a noise is produced over the vertical edge of the display area, turn the Clock Phase Invert checkbox on the adjustment window on and off. Confirm the waveform. Fix the phase adjustment so that the fall edges of *V*-sync and *H*-sync and the rise edge of *Clk* are not close to each other (as in the case of the standard screen).
- 4. Confirmation operation 1

If Dual-B in IMP-H-Start is small, a horizontal noise stripe is generated when any of the signals is unselected during the color synthesis process. Confirm that this condition does not occur.

5. Confirmation operation 2

If the value of Dual-B in IP-Output-H-Start is incorrect, an image deviation occurs when the same image is color-synthesized. Confirm that this condition does not occur.

- 6. The correct vertical display position at Full (IP-Output V Start Offset) is when the lower edge of the GUI matches the lower edge of the image. However, because it is difficult to effect an accurate adjustment of the display position, in the coarse adjustment, use the same values as the Standard and Dual adjustments and perform the following procedures in a final adjustment:
  - 1) Freeze an appropriate SEM image at Full display. Use the data entry function to measure the size of the image.
  - 2) Save the image. If a regenerated size line agrees with the line before it was saved, the result is considered acceptable.

#### Capture an Image using a Trans-Buffer Size

- 1. Capture a screen in a 1280x960 size.
- 2. Save the results and re-display them using the Data Manager. Make *Input H-Start* adjustments on the adjustment window so that the joints at every 640 horizontal pixels match.

### When changing the TV mode from NTSC to PAL, perform the following operations:

- 1. Change image memory jumpers. Replace XTAL (See PAL Modification Assembly.)
- 2. On TOOL-Imp-Adj of SEM Manager, change IP Input V start to  $15 \rightarrow 1B$ .
- 3. In TOOL-Option Setup of SEM Manager, change NTSC to PAL. Then, Close → Open the SEM Manager.

## 5.6.2 Magnet Field Canceller

#### **Block Diagram**

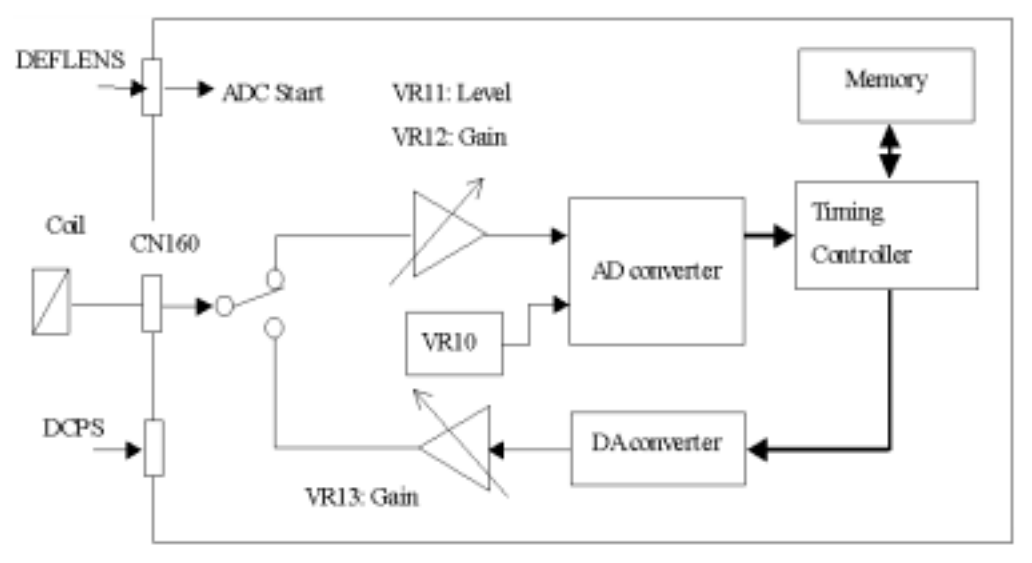

## Figure 5-18: Magnet Field Canceller Block Diagram

#### Adjustment

- 1. When the pushbutton switch SW1 is depressed, check to see that the relay RY10 comes on and turns off in approximately 3 seconds.
- 2. Observe TP11 on the oscilloscope. Adjust VR11 and VR12 so that the waveform level remains between 0 and 4 V.

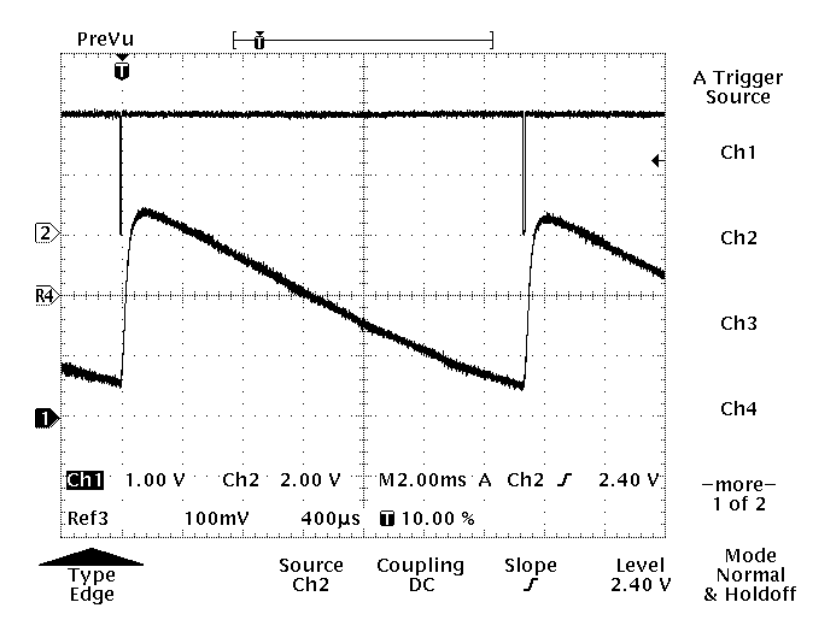

**Figure 5-19: Input Waveform** 

3. Place a flux meter near the column. While monitoring TP12 on an oscilloscope, simultaneously observe the output waveform from the flux meter.

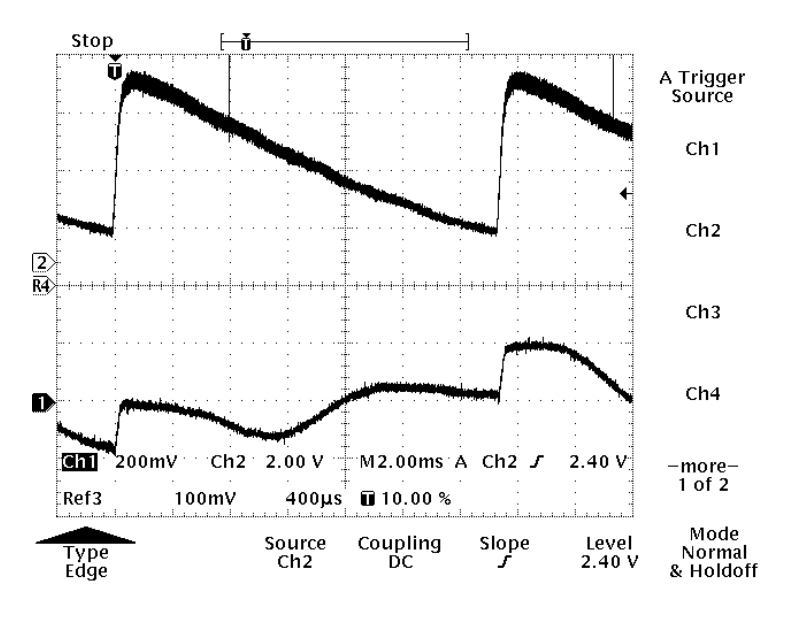

**Figure 5-20: Observation Status** 

- 4. Adjust the VR13 so that the magnetic field waveform is at a minimum when V-sync on the monitor is at the beginning of another cycle.
- 5. Adjust the VR10 so that the phase of the waveform of the canceller magnetic field matches the waveform of the monitor magnetic field.

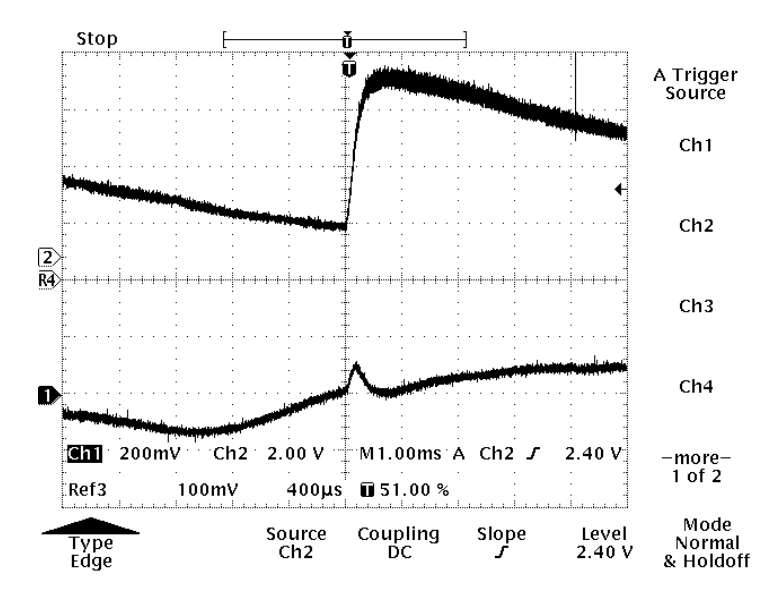

**Figure 5-21: Inadequate Adjustment**
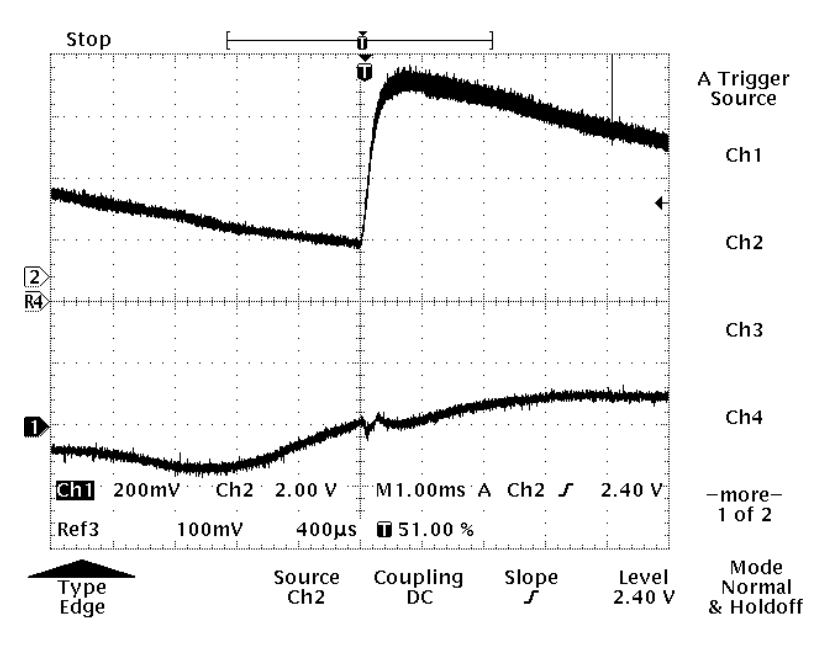

Figure 5-22: Complete Adjustment

## 5.7 Stage Controller

## 5.7.1 Stage Controller Configuration Diagram

A configuration diagram of the Stage Controller is shown in Figure 5-23.

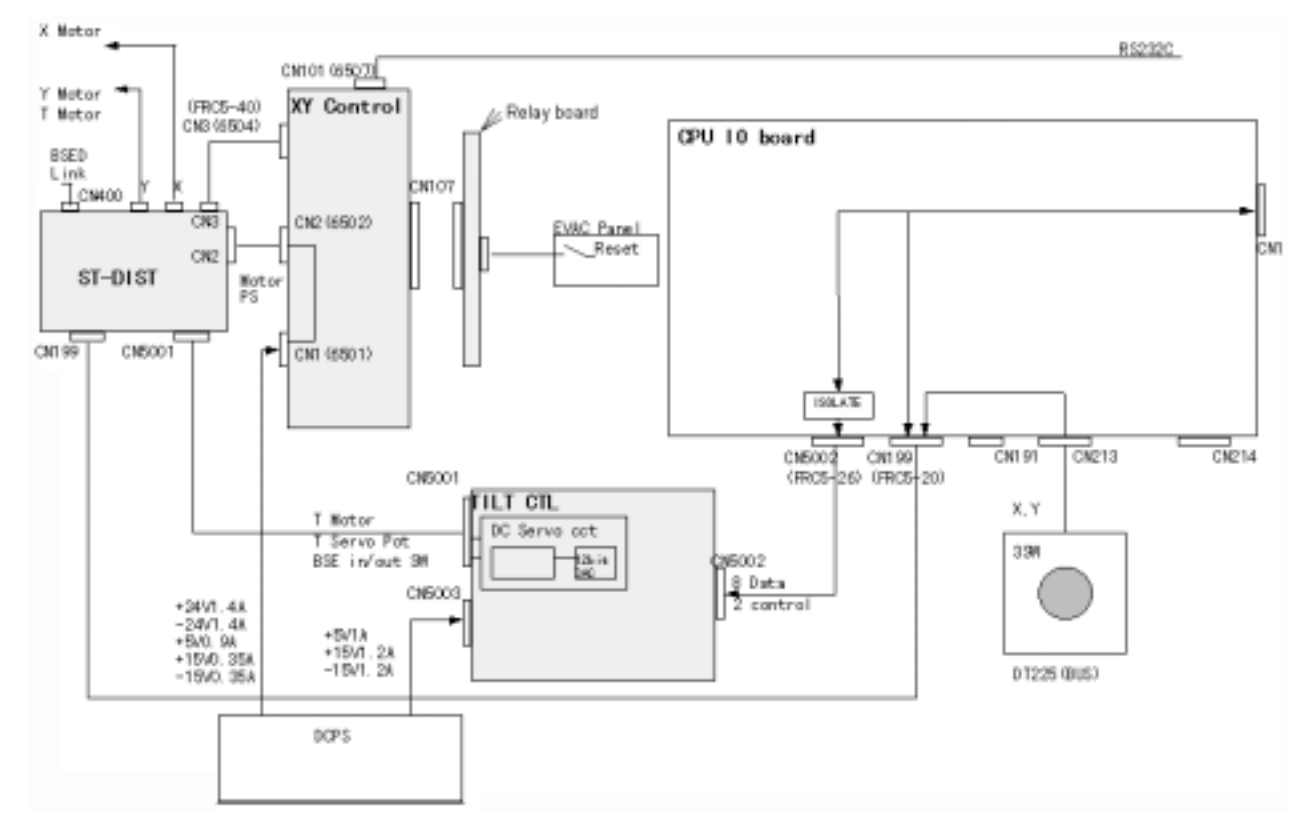

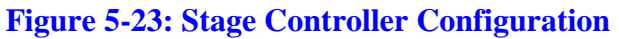

## 5.7.2 Tilt Board

### **Determining the Angle**

Do not start the VRT during this adjustment. Otherwise, the VRT will tilt more than necessary, resulting in damage to the potentiometer.

- 1. Adjust the VR2 so that the voltage of TP7 is 2.3 V (41.4°).
- 2. Adjust the VR1 so that the voltage of TP8 is -2.3 V (-41.4°).

### Adjusting the Zero-degree Angle

- 1. Adjust the VR5 so that the voltage of TP9 is the same as TP6.
- 2. Adjust the VR3 and VR4 so that the voltage of TP11 is +5 V.

### **Confirming the Operation**

- 1. Start the VRT (when the axis is tilted, the angle automatically returns to 0°).
- 2. Start the SEM. Open the stage control panel.
- 3. Move the angle of the axis to confirm that the voltage of TP9 behaves as indicated in the following table.

| No. | Angle | TP Voltage (V) |
|-----|-------|----------------|
| 1   | 0     | 0              |
| 2   | -5    | -0.278         |
| 3   | -10   | -1.111         |
| 4   | 5     | 0.278          |
| 5   | 10    | 1.111          |

### **Table 5-13**

- 4. Set the axis to  $-40^{\circ}$  or greater; confirm that the motor does not move more than  $40^{\circ}$ .
- 5. Set the axis to  $40^{\circ}$  or greater; confirm that the motor does not move more than  $40^{\circ}$ .
- 6. Set the angle of the axis to an appropriate value other than 0°; turn off both the SEM and VRT.
- 7. Restart the VRT; confirm that the axis moves to  $0^{\circ}$ .
- 8. Start the SEM; on the display, confirm that the angle is at 0°.
- 9. Turn off both the SEM and VRT again. Restart the VRT; confirm that the axis does not move.

## 5.7.3 X-Y Stage Controller (S-67A)

### Adjusting the Origin (0,0) of the X-Y Stage

Adjust the origin of the X-Y stage after adjusting its eucentric position (axis slope adjustments). If the origin of the X-Y stage is adjusted before eucentric adjustments, the eucentric adjustment will require a re-adjustment of the X-Y origin. The origin is adjusted through the detection of X and Y photocoupler positions, which can be performed by aligning the position of the light-shielding plate for the photocoupler. The origin of the X-axis can be adjusted by aligning the light-shielding plate, and the origin of the Y-axis can be adjusted by aligning the photocoupler.

#### Adjusting the origin of the X-axis

1. Press the Reset button on the Stage controller panel to return it to the origin. The X,Y coordinates will be displayed as:

X: 0000 µm

Y: 0000 µm

- 2. On the monitor, display an image in the Low Mag Mode.
- Push and pull the middle axis in the fine-tuning nut so that the shade of the specimen will behave as shown in the following figure when the X-axis is moved between +1000 μm and - 1000 μm. This completes the adjustment of the way the X-axis swings.

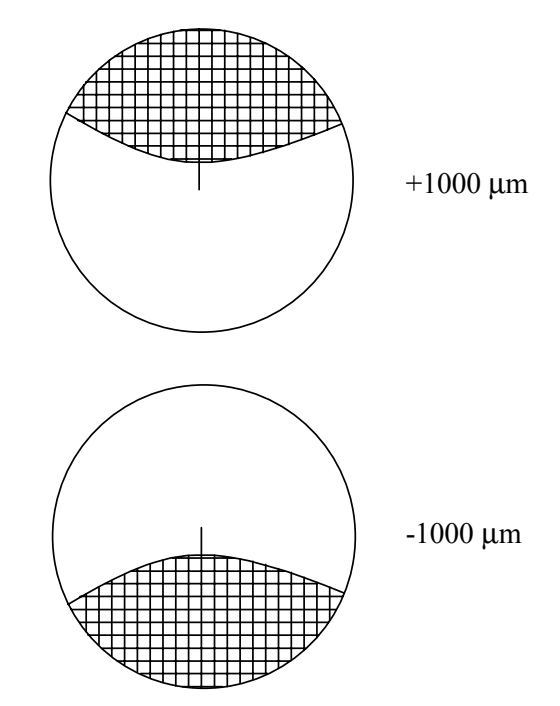

### Figure 5-24: Image on the TV Monitor during X-axis Adjustments

#### Adjusting the Origin of the Y-axis

- 1. Press the Reset button on the Stage controller panel to return it to the origin. Confirm that the lightshielding plate stops at 000 µm after the origin of the photocoupler is adjusted and confirmed.
- 2. Move the Y-axis to either  $+1000 \,\mu\text{m}$  or  $-1000 \,\mu\text{m}$  by moving the Y-axis control field.
- 3. As in the case of the X-axis, move the viewing field in the Low Mag Mode. Confirm the splitting in the + and directions when the Y-axis is moved, as illustrated in the figure. Micro-adjust the view field range by operating the photocoupler origin adjustment screw shown in the figure.
- 4. After the origin adjustment, depress the Reset button again to return the Y-axis to the 000 μm position. Re-check the splitting of the view field, and confirm the splitting after the adjustment of the photocoupler position.
- 5. Until the splitting adjustment is complete, repeatedly adjust the photocoupler and depress the Reset button.

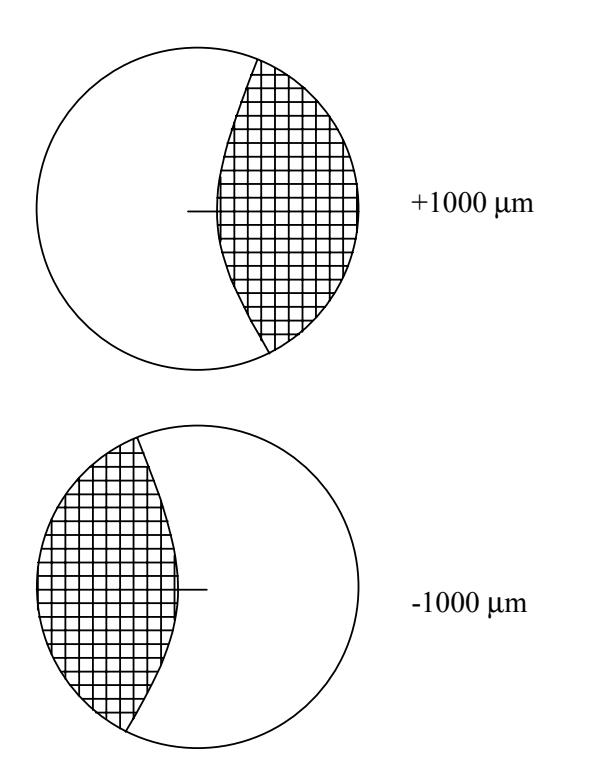

### Figure 5-25: Image on the TV Monitor during Y-axis Adjustment

### **X-Y Stage Controller**

The VRs for the adjustment of the X-Y Stage controller are adjusted at the time the system is shipped from the factory. Therefore, these VRs should not be rotated by unauthorized personnel. If you need to adjust any of the VRs, please contact factory personnel.

### **Error Display**

Errors are displayed on an axis-by-axis basis.

E-2 indicates an error in the amp unit.

Error on the X-axis: X-axis display unit

Error on the Y-axis: Y-axis display unit

If an error occurs only on one of the two axes, the axis that does not have an error displays the current value "as is".

### <Restoring the Origin>

When started or reset, the system X-Y Stage controller returns to the origin as follows:

- 1. The X- and Y-axes simultaneously begin to move to the origin.
- 2. The origin is detected from one direction, as illustrated in Figure 5-26.
- 3. After the move to the origin is complete, the X-Y Stage controller transmits its status.
- 4. The maximum moving speed is 200 kpps.

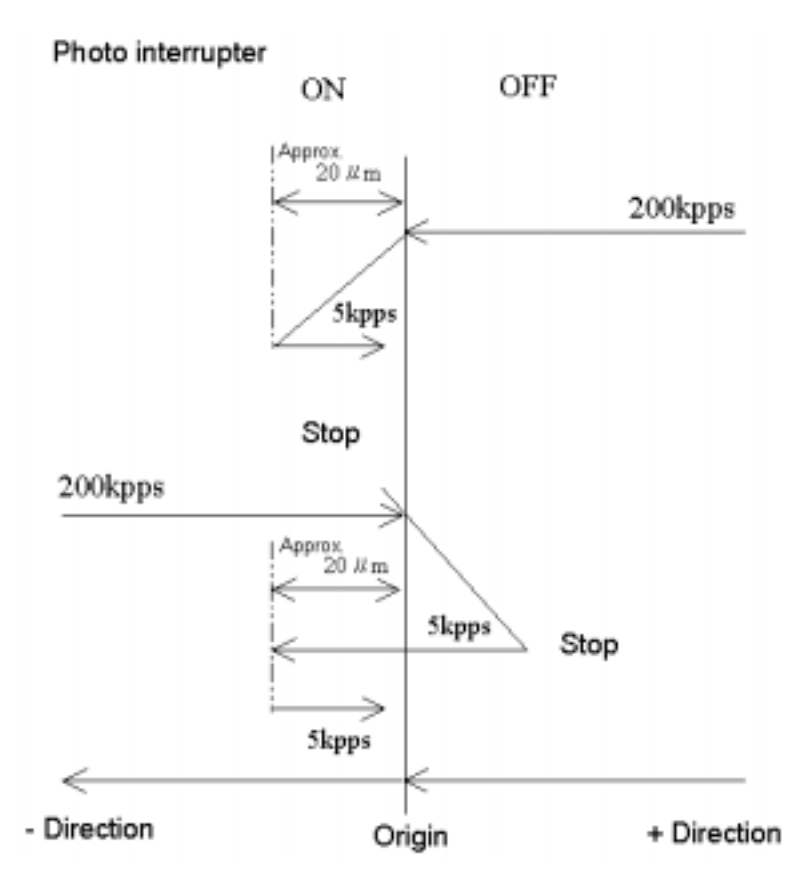

Figure 5-26

## **Protection Function** Amplifier Error Detection Function

### **Table 5.14**

|              | <b>Detected Parameter</b>                      | Detected Problem                                                                                                    | Post-detection Action                                                                                       |
|--------------|------------------------------------------------|----------------------------------------------------------------------------------------------------|----------------------------------------------------------------------------------------------------|
| Power outage | Drop in supply voltage                         | <ul> <li>Power input less than 14 V</li> </ul>                                                                                                    | <ul> <li>Servo off</li> <li>Indicator lamp (LD-<br/>4204) is lit; indictor<br/>panel E-2 is lit.</li> </ul> |
| Over-speed   | Excessive output voltage<br>(armature voltage) | <ul> <li>Motor fault and motor connection<br/>error (wire, bad polarity, poor<br/>conduction)</li> <li>Encoder connection error (line<br/>breakage, A/B phases connected<br/>in reverse, poor conduction)</li> <li>Encoder not connected</li> <li>NOTE: For an XY stage controller,</li> </ul> |                                                                                                    |
|              |                                                | the maximum output voltage is DC<br>23V relative to an input voltage of<br>DC24V. Therefore, the XY stage<br>controller is set to a non-<br>operating value.                                                                                                    |                                                                                                    |

|              | Detected Parameter                                                    | Detected Problem                                                                                                    | Post-detection Action                                                                              |
|--------------|-----------------------------------------------------------------------|----------------------------------------------------------------------------------------------------|----------------------------------------------------------------------------------------------------|
| Overload     | Excessive output current                                              | Motor overload                                                                                                    | Servo off                                                                                          |
|              | (armature current)                                                    | NOTE: The detected parameter is subject to an inverse time limit characteristics such that                                                                                                    | <ul> <li>Indicator lamp (LD-<br/>2303) is lit; indictor<br/>panel E-2 is lit.</li> </ul>           |
|              |                                                                       | tf(I)=CONSTANT, as illustrated in Figure 5-27.                                                                                                    |                                                                                                    |
|              |                                                                       | Approx.<br>$I_{R} = 0.5A$<br>$I_{R} = 0.5A$<br>$I_{R} = 0.5A$<br>$I_{R} = 0.5A$<br>Current (A) $\rightarrow I$<br>Figure 5-27                                                                                                    |                                                                                                    |
| Over-heating | Excessive rise in output-<br>stage power transistor<br>temperature    | <ul> <li>Controller overload (used continuously under an allowable output current anomaly)</li> <li>Abnormal rise in ambient temperature</li> <li>Abnormal rise in temperature due to poor radiation</li> <li>Overheating due to a power transistor failure</li> </ul> | <ul> <li>Servo off</li> <li>Indicator lamp (LD-2303) is lit; indictor panel E-2 is lit.</li> </ul> |
| Over-current | Excessive output current                                              | <ul> <li>Shorting between motor output pins</li> <li>Motor coils</li> </ul>                                                                                                    | <ul> <li>Servo off</li> <li>Indicator lamp (LD-2202) is lit; indictor panel E-2 is lit.</li> </ul> |
| Overflow     | Excessive reserve pulse in<br>the deviation counter<br>(±6144 pulses) | <ul> <li>Abnormal F/V voltage adjustment</li> <li>Abnormal motor response (motor<br/>locked, falling torque)</li> <li>Control board error</li> </ul>                                                                                                    | <ul> <li>Servo off</li> <li>Indicator panel E-2 is lit.</li> </ul>                                 |

### **Amplifier Indicator Lamps**

The amplifier is equipped with the LED indicator lamp to indicate the operational condition.

### **Table 5-15:**

| Symbol  | Color | Display                                                |  |  |
|---------|-------|--------------------------------------------------------|--|--|
| LD-8    | Green | Power ON                                               |  |  |
| LD-1201 | Green | Controller enabled (servo ON)                          |  |  |
| LD-4204 | Red   | Stop-on-power failure function running                 |  |  |
| LD-2202 | Red   | Stop-on-over-speed function running                    |  |  |
| LD-3203 | Red   | Stop on overload/overheat/overcurrent function running |  |  |
| LD-5205 | Green | In-position state                                      |  |  |

### **Adjusting the Controller**

#### **Amplifier Unit Adjustment Volume and Check Pins**

#### **Table 5.16**

|            | Symbol            | Adjustment                               |
|------------|-------------------|------------------------------------------|
| Volume F/V |                   | F/V signal voltage adjustment            |
|            | FV-0              | F/V signal voltage offset adjustment     |
|            | OFF               | Offset adjustment                        |
|            | VR6, 206          | D/A conversion voltage offset adjustment |
|            | L-G               | Position loop gain adjustment            |
|            | M-G               | Speed loop gain adjustment               |
|            | C-L               | Current-limit settings                   |
|            | VR5, 205          | Over-speed settings                      |
|            | (X-axis) (Y-axis) |                                          |
| Check pins | F/V               | Velocity feedback (F/V) signal           |
|            | CUR               | Motor output current                     |
|            | SPD               | D/A conversion voltage signal            |
|            | СОМ               | Signal circuit COM                       |

The signals in the 200s represent the Y-axis. Other than the numbers, the X- and Y-axes indicate the same values with different locations. See the layout diagram for the various locations.

#### **Amplifier Adjustment**

Although the various volumes are adjusted before the system is shipped, power fluctuations may require offset adjustments. Such adjustments should be performed according to the following procedures:

#### **Offset Adjustment**

- 1. Turn on the power to move the motor to the origin. In this step, confirm that the motor has stopped even though the position adjustment for the actuator may not be complete (display panel: 000).
- 2. Align the FV-O pot (for both the X- and Y-axes) approximately to the center.

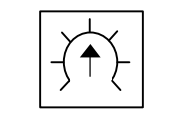

#### Figure 5-28: FV-0 Pot

- 3. Rotate the VR6 (X-axis) and the VR206 (Y-axis) so that the in-position LED (see the layout diagram) lights up.
- 4. In the condition up to step 3, rotate the FV-O pot to confirm the range in which the in-position LED lights up. Align the FV-O pot approximately to the middle of this range.

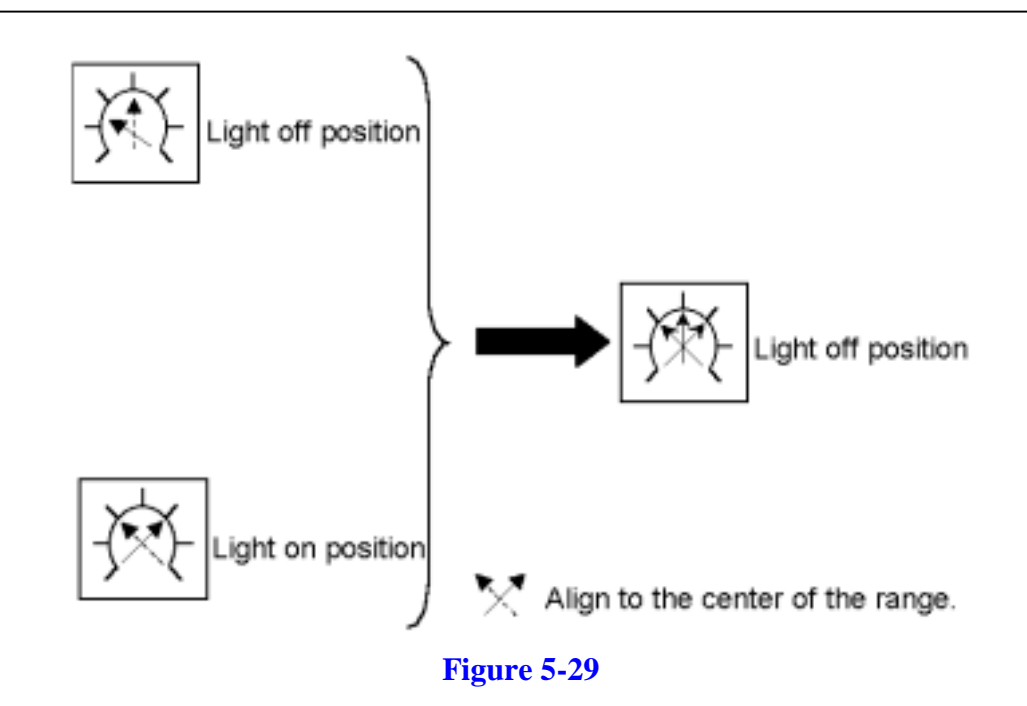

#### Gain Adjustment (already adjusted)

Connect an oscilloscope (preferably a memory scope) between the pulse check pins "F/V" and "COM". Input the command pulses at the maximum desired speed. Observe the motor response signals (F/V voltage).

- 1. The type of motor waveform as illustrated in the figure indicates an appropriate gain setting (the rule of thumb is a level just before an overshoot or undershoot condition occurs).
- 2. If the motor response waveform is not at an appropriate level, adjust the L-G pot. The rotation of the CW increases the gain and the propensity to generate on overshooting.
  - ★ The adjustment of the L-G pot changes the Kp value (position loop gain). Reducing the L-G pot too much can reduce position alignment precision, which should be avoided.

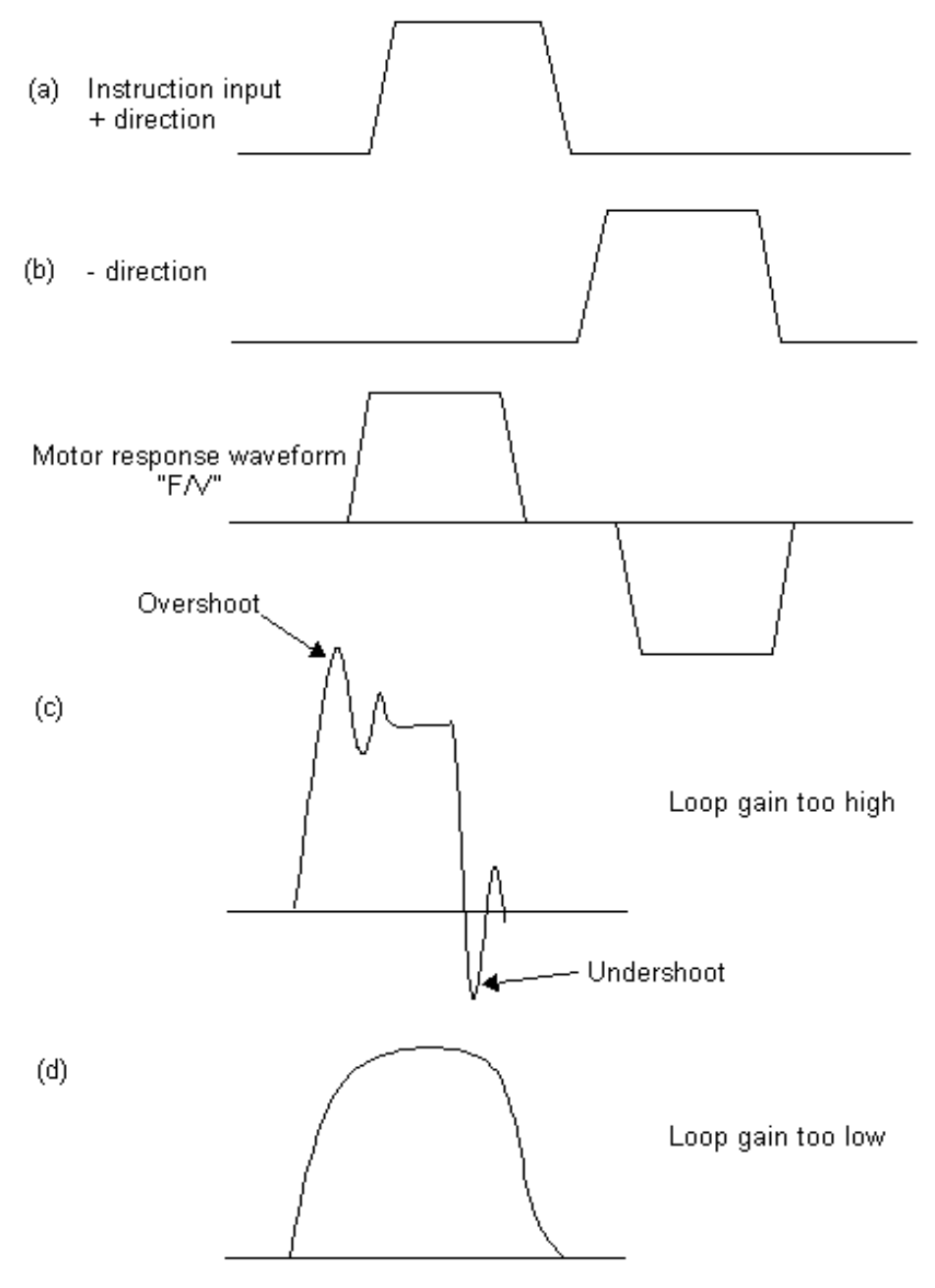

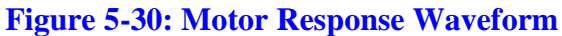

- 3. If an appropriate waveform cannot be obtained by adjusting the L-G gain, adjust the M-G pot. The rotation of the CW increases the gain.
  - ★ Adjusting the M-G pot changes the speed loop gain. Rotate the M-G pot clockwise to increase the gain as much as possible without causing the motor response signal (F/V voltage) to oscillate.

#### F/V Voltage Adjustment (already adjusted)

The F/V voltage can be verified by measuring the voltage of the "F/V" check pin. Standard F/V voltage values are listed below. If there is a significant difference between the measured value and the standard value, use the F/V pot to make appropriate adjustments. The rotation of the CW increases the voltage.

| F/V standard settings | Approximately 3V/200 kpps |
|-----------------------|---------------------------|
|-----------------------|---------------------------|

★ Because F/V voltage waveforms contain superimposed ripple components, when taking measurements using an oscilloscope, please be sure to read average values.

#### Output Current Limit Adjustment (already adjusted)

The output current can be monitored using the voltage of a "CUR" check pin. A 5A/1A relationship holds between the "CUR" pin voltage and the output current. The current limit value can be adjusted by operating the C-L pot. The current limit value can be checked by applying a sudden acceleration to the motor and by setting the peak value of the resulting start-up current.

#### **Over-speed** Adjustment

If the output voltage grows excessively, an abnormal condition is detected. A detection level can be set by means of the VR5 (X-axis) and the VR205 (Y-axis). Because the maximum output voltage is approximately DC 23V relative to an input voltage of DC 24V, the XY Stage controller is set to a non-operating value. If the XY Stage controller runs, turn the volume in the direction of CW.

| Symbol | Adjustment                             |  |  |
|--------|----------------------------------------|--|--|
| VR104  | TILT angle gain adjustment             |  |  |
| VR103  | TILT angle offset adjustment           |  |  |
| VR107  | X-axis command speed adjustment        |  |  |
| VR110  | X-axis command speed offset adjustment |  |  |
| VR108  | Y-axis command speed adjustment        |  |  |
| VR109  | Y-axis command speed offset adjustment |  |  |

#### **Controller Adjustment Volume**

#### TILT Angle Adjustments

Adjust the TILT angle display. Use the offset adjustment volume to adjust the 0° display. Use the gain adjustment volume to adjust the maximum angle display.

#### Command Speed Adjustments (already adjusted)

This step performs an adjustment of the maximum speed and offset for the X- and Y-axes. Because this adjustment is made at the time the system is shipped, the volumes that are provided should not be touched.

### NOTE: Perform offset adjustments after the TILT angle gain change width is adjusted.

### **DIP Switch Settings**

#### **RS-232C**

**Specifications** 

Start-stop synchronizationData bits:7/8 bitsParity:even/odd/noneStop bits:1/1.5/2 bitsBaud rate:1200/4800/9600

#### **Switches**

• Data bit switch

SW103-1 7 bits OFF

8 bits ON (default)

 Parity on/off switching ON: ON OFF: OFF (default)

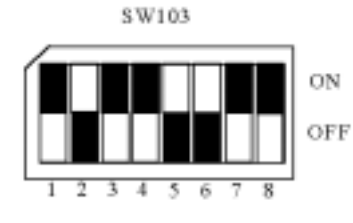

Figure 5-31:

• Parity even/odd switching SW103-3

Even: ON (default) Odd: OFF

• Stop-bit switching

|   |                    | SW103-4 | SW103-5       |
|---|--------------------|---------|---------------|
|   | 1 bit              | ON      | OFF (default) |
|   | 1.5 bits           | OFF     | ON            |
|   | 2 bits             | ON      | ON            |
| • | Baud rate switchir | ng      |               |
|   |                    | SW106-6 | SW103-7       |
|   | 12000 baud rate:   | ON      | OFF           |
|   | 48000 baud rate:   | OFF     | ON (default)  |
|   | 96000 baud rate:   | ON      | ON            |

W

#### **W Command Default Values**

| command default value: | SW101-1 | SW101-2       |
|------------------------|---------|---------------|
| 1:                     | OFF     | OFF           |
| 10:                    | ON      | OFF (default) |
| 100:                   | OFF     | OFF           |
| 1000:                  | ON      | ON            |

### r Data Output (yes/no)

| SW101-4      |
|--------------|
| OFF          |
| ON (default) |
|              |

### NOTE: SW101-3 should remain OFF.

### **Alarm Lamp Specification**

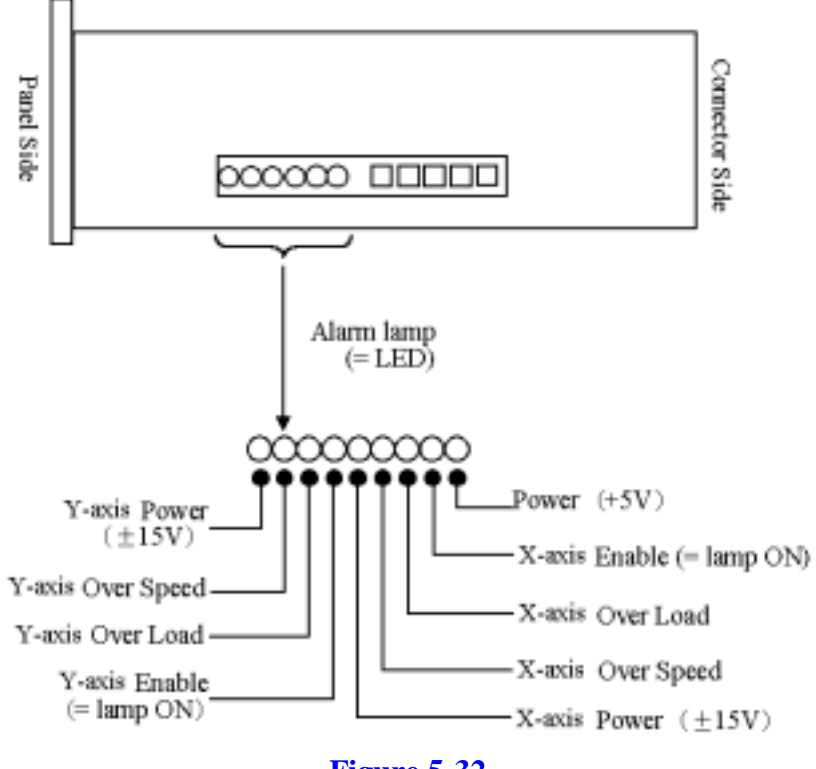

Figure 5-32

### **RS-232C I/F Board Setting**

### J1, J2 Settings

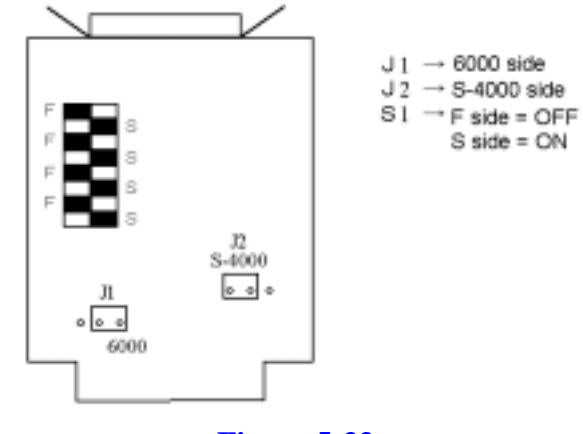

Figure 5-33:

Put the RS-232C board into the slot shown below and connect the cable to CN6507 on the hyper stage controller unit.

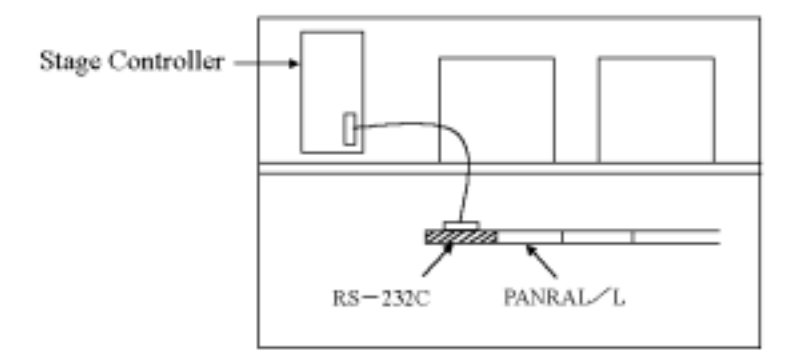

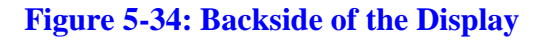

### **PARAL I/F Board Settings**

S1 & S2 Settings

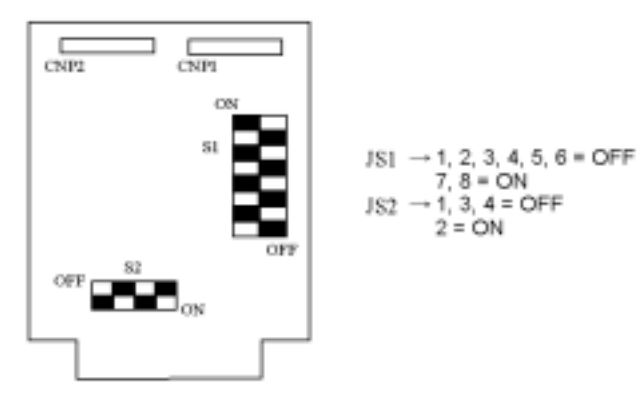

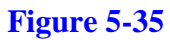

## 5.7.4 Stage Adjustment

### Problem

When the power or the Reset SW is turned on, sometimes an ERROR-2 error occurs during low-speed operation, which can cause a system malfunction (in some cases, by turning the power or the Reset SW on again, the system may return to normal).

### Cause

- The input command voltage for the V/F (voltage/frequency) conversion circuit IC in the stage controller sags during low-speed operation due to a temperature drift, which causes an impaired pulse transmission condition.
- In the controller board circuits, the V/F converter is output only when the operating speed command output becomes a positive voltage at point A in the OPAMP at the lowest speed. However, a temperature increase or other changes in the ambient conditions around the controller cause a negative voltage, which hinders low-speed motions, thus generating an ERROR-2 error.

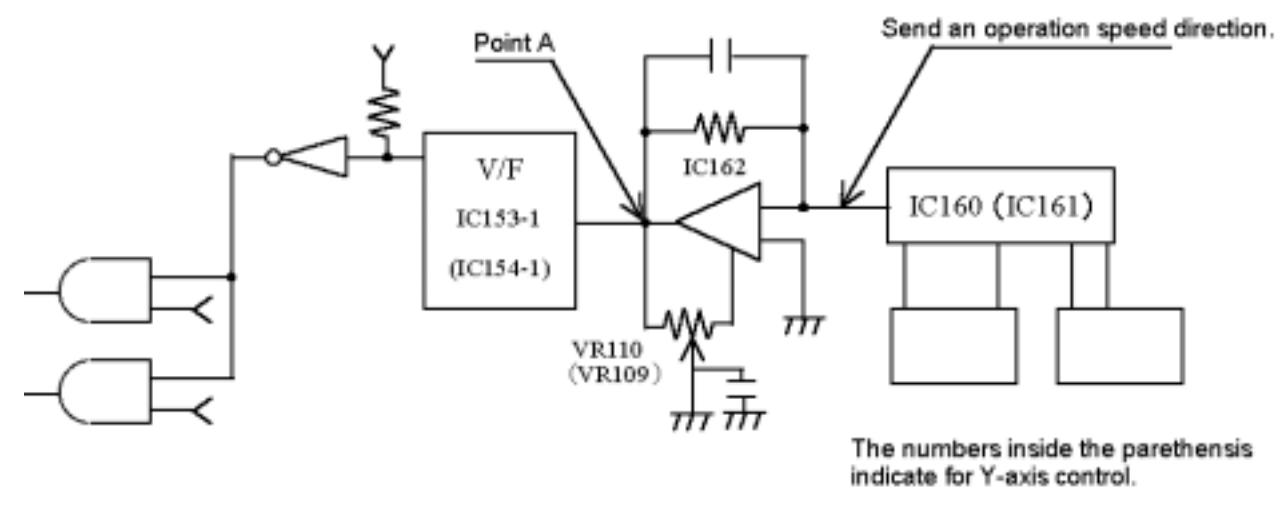

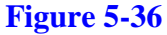

### **Adjustment Procedures**

- 1. Do not make these adjustments immediately before or after the power is turned on. Instead, they should be performed at least 30 minutes after the power is turned on.
- 2. Connect a frequency monitor (e.g., a synchroscope) to the X- and Y-axes.

X-axis: IC153-1 – GND (IC153-2)

Y-axis: IC154-1 – GND (IC154-2)

3. Turn the offset adjustment VR in the direction shown in the figure.

X-axis: VR110

Y-axis: VR109

- 4. After the power is turned on, restore the power (depress the Reset SW).
- 5. After the stage returns to the origin and the motor stops, use the offset VR to adjust the VR110 and VR109 so that the V/F output will be 50 Hz (50 pulses).

## 5.8 High Voltage Unit

## 5.8.1 Block Diagram

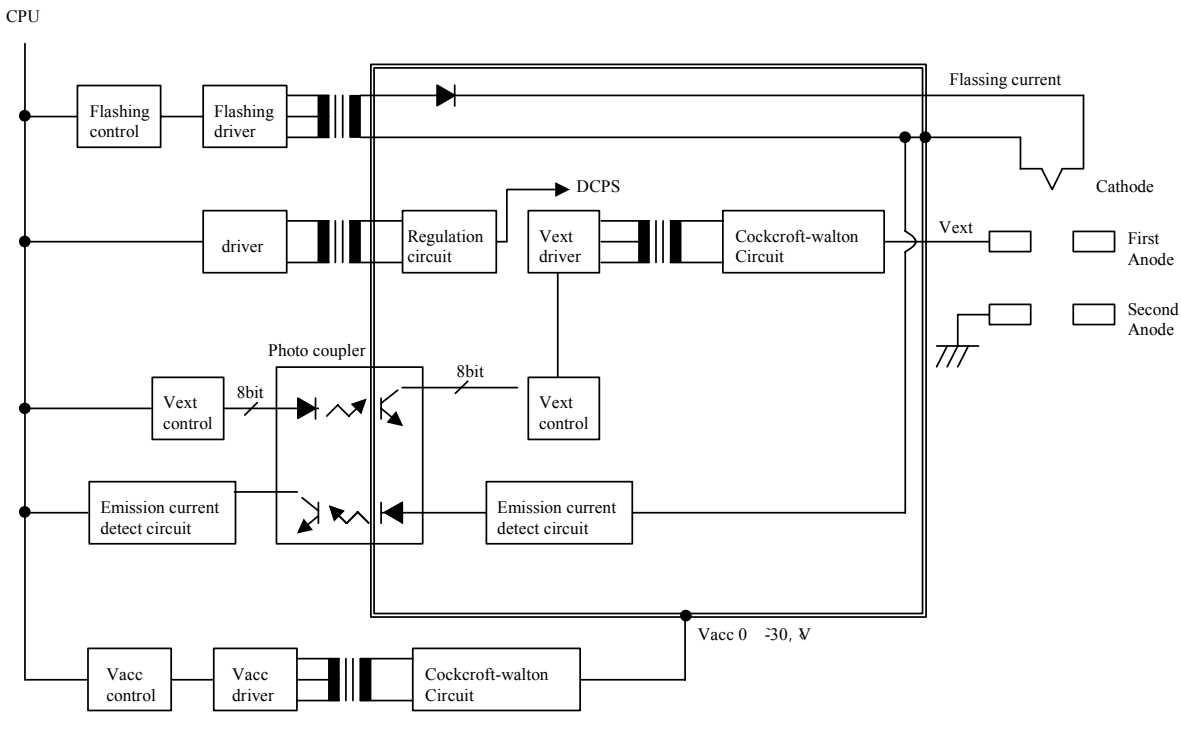

Figure 5-37

### 5.8.2 I/O Address

### **Table 5.17**

| Control           | Address | W/R | Bit | Signal                                         |
|-------------------|---------|-----|-----|------------------------------------------------|
| EMISSION          | E200F0  | R   | 8   | D <sub>[70]</sub> : Emission Read (0.5 μA/LSB) |
| STATUS            | E200F4  | R   | 8   | D0: High Vacuum                                |
|                   |         |     |     | D1: HV-OFF (HV Hardware reset)                 |
|                   |         |     |     | D2: Overheat (Head-sink)                       |
|                   |         |     |     | D3: Overheat (Lens)                            |
|                   |         |     |     | D4: MLV (Manual Valve) Close                   |
|                   |         |     |     | D5: (Reserve)                                  |
|                   |         |     |     | D6: (Reserve)                                  |
|                   |         |     |     | D7: (Reserve)                                  |
| V1                | E200F8  | W   | 8   | D [70]: V1 set (25.49 V/LSB)                   |
| V0 [70]           | E200FA  | W   | 8   | D [70]: V0 [70] set (7.326 V/LSB)              |
| V0 [118], Control | E200FC  | W   | 8   | D [30]: V0 [118] set                           |
|                   |         |     |     | D $_{[64]}$ : Flashing Intensity $(1 - 3)$     |
|                   |         |     |     | D <sub>7</sub> : (reserve)                     |

| Control    | Address | W/R | Bit | Signal                          |
|------------|---------|-----|-----|---------------------------------|
| HV Control | E200FE  | W   | 8   | D <sub>7</sub> : V0 ON          |
|            |         |     |     | D <sub>6</sub> : V1 ON          |
|            |         |     |     | D <sub>5</sub> : Flashing ON    |
|            |         |     |     | D [40]: EM Limit set (4 μA/LSB) |

### 5.8.3 Adjustment

### **Reference Voltage**

Check point: TP7 (HVC P.C.B.) Output voltage:  $+10V \pm 0.3V$ 

### **Oscillation Frequency**

Check point: TP15, 16 (HVC P.C.B.)

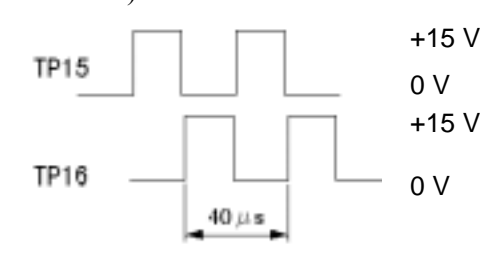

### **Flashing Time**

Check point: TP1 (HVC P.C.B.) Adjustment: VR6

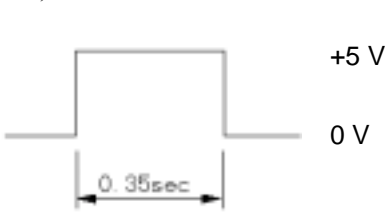

### **Flashing Intensity**

### **Table 5.18. Flashing Intensity**

| Intensity | Adjustment | Indication (μA) |  |
|-----------|------------|-----------------|--|
| 1         | VR1        | 0               |  |
| 2         | VR2        | 30 - 40         |  |
| 3         | VR3        | 40 - 50         |  |

### **Emission Current**

Check point:

TP10 (HVC P.C.B.)

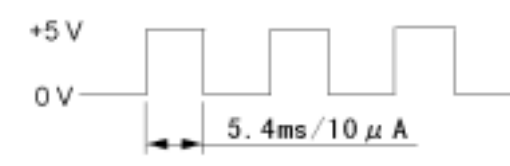

### **Accelerating Voltage Control**

| Check point:    | TP5 (HVC P.C.B.)  |
|-----------------|-------------------|
| Output voltage: | -10V/30kV         |
| Check point:    | TP17 (HVC P.C.B.) |
| Output voltage: | +10V/30kV         |

## **Extracting Voltage Control**

| Check point:    | TP6 (HVC P.C.B.) |
|-----------------|------------------|
| Output voltage: | 32V              |

## DC Power Supply on HVC P.C.B.

#### **Table 5.19**

| Output | Check Point | LED | Fuse   |
|--------|-------------|-----|--------|
| +5V    | TP11        | LD1 | FUSE 1 |
| +15V   | TP12        | LD2 | FUSE 2 |
| -15V   | TP13        | LD3 | FUSE 3 |
| +36V   | TP14        | LD4 | FUSE 4 |

## 5.9 EVAC Sequence

## 5.9.1 EVAC Configuration

### **Standard Evacuation Configuration**

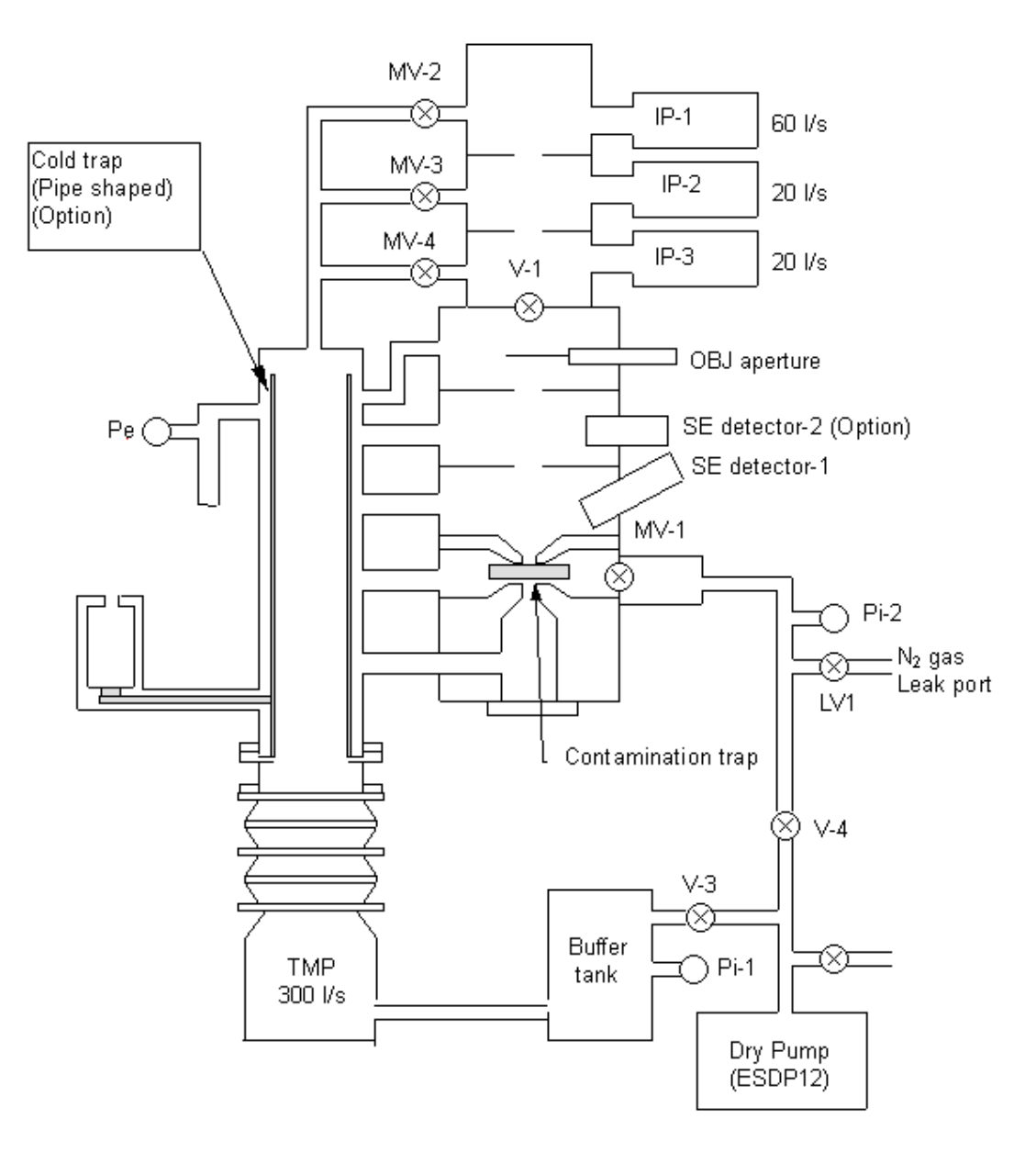

Figure 5-38: Evacuation System Standard Configuration (Option)

### **Tandem Evacuation Configuration**

Objective: To increase the attainable vacuum by reducing the back pressure for TMP (300 L/s)

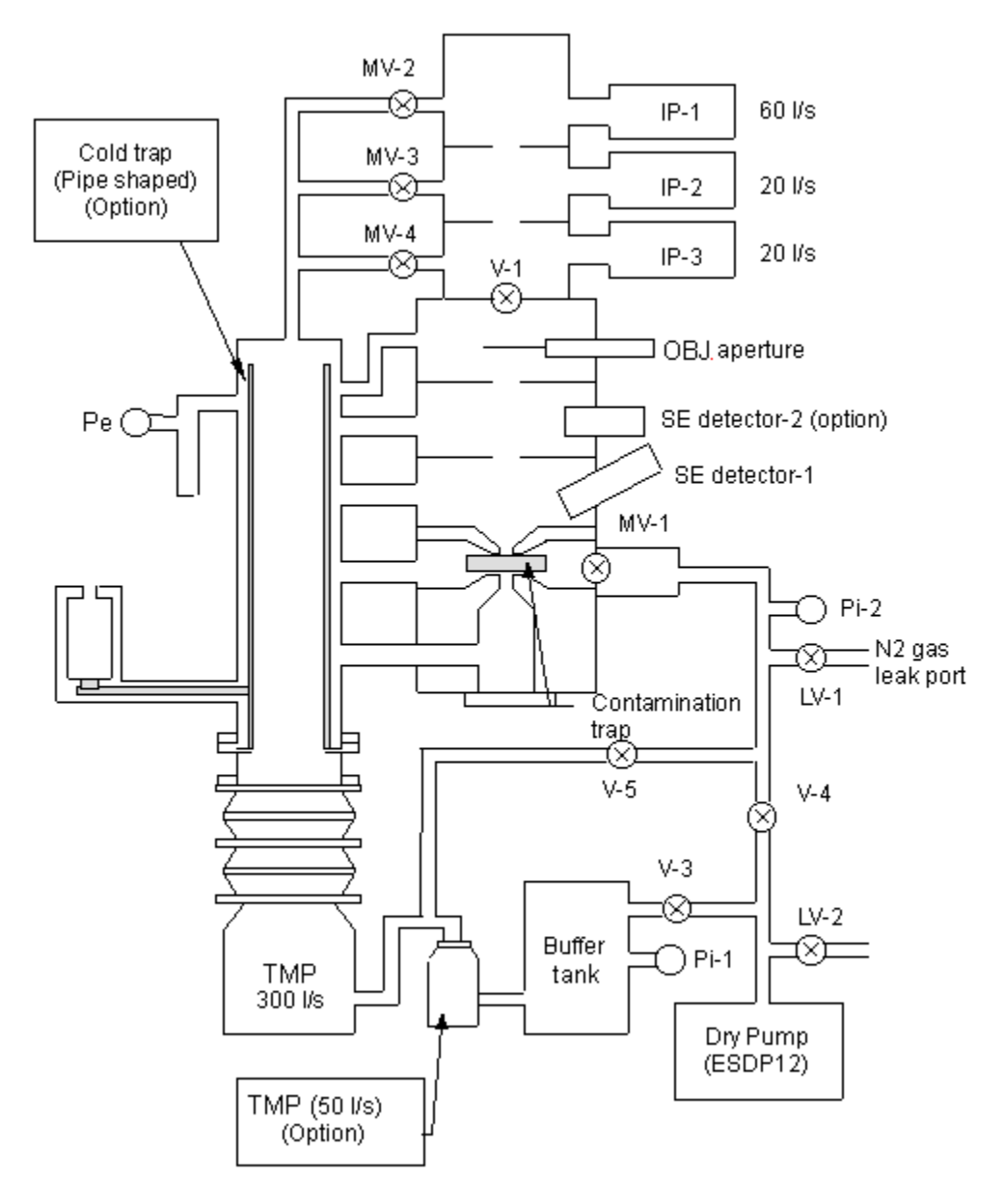

Figure 5-39: Evacuation System Tandem Configuration (Option)

## 5.9.2 EVACSEQ Board Configuration

The EVACSEQ Board Circuit Diagram is shown in Figure 5-40.

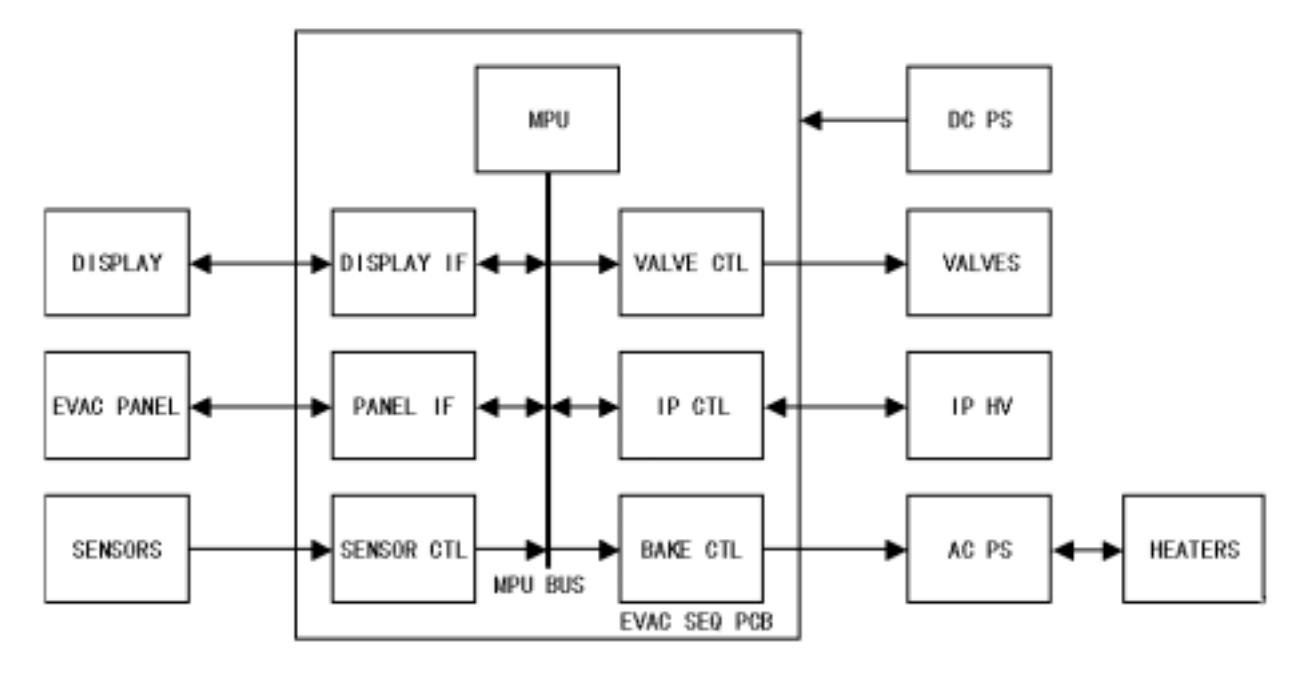

Figure 5-40: EVACSEQ Board Circuit Diagram

### 5.9.3 Adjusting the EVACSEQ Board

### Adjusting Pi1 (specimen chamber)

- 1. Set the specimen chamber to the normal atmospheric pressure.
- 2. Adjust the volume VR5 so that the voltage of TP12 will be 5.1±0.1 [V].
- 3. Set the vacuum level display option to S.C-Pi. Confirm that the display indicates a value of  $9 \times 10^4$ .

### **Adjusting Pi2**

- 1. Set the specimen exchange chamber to the normal atmospheric pressure.
- 2. Adjust the volume VR6 so that the voltage of TP13 will be  $5.1\pm0.1$  [V].
- 3. Set the vacuum level display option to S.E.C-Pi. Confirm that the display indicates a value of  $9 \times 10^4$ .

### **Adjusting Pe**

1. Adjust the volume VR4 to a mid-point.

### **Adjusting IP1**

- 1. Check to see that the IP switch is OFF.
- 2. Adjust the volume VR3 so that the voltage of TP7 will be  $0\pm0.1$  [V].

- 3. Adjust the volume VR1 so that the voltage of TP6 will be  $0\pm0.1$  [V].
- 4. Set the vacuum level display option to IP1. Confirm that the display indicates –x10<sup>[Pa]</sup>.
- 5. Turn on the switch for IP1.
- 6. Confirm that the LED for IP1 is on.
- 7. Confirm that the vacuum level indicator shows a normal value  $(2x10^{-8} 2x10^{-6} [Pa])$ .

### **Adjusting IP2**

- 1. Check to see that the IP2 switch is OFF.
- 2. Adjust the volume VR2 so that the voltage of TP9 will be  $0\pm0.1$  [V].
- 3. Adjust the volume VR1 so that the voltage of TP6 will be  $0\pm0.1$  [V].
- 4. Set the vacuum level display option to IP2. Confirm that the display indicates -x10 [Pa].
- 5. Turn on the switch for IP2.
- 6. Confirm that the LED for IP2 is on.
- 7. Confirm that the vacuum level indicator shows a normal value  $(2x10^{-8} 9x10^{-6} [Pa])$ .

### Adjusting IP3

- 1. Check to see that the IP3 switch is OFF.
- 2. Adjust the volume VR202 so that the voltage of TP201 will be  $0\pm0.1$  [V].
- 3. Adjust the volume VR200 so that the voltage of TP10 will be  $0\pm0.1$  [V].
- 4. Set the vacuum level display option to IP3. Confirm that the display indicates –x10<sup>[</sup>Pa].
- 5. Turn on the switch for IP3.
- 6. Confirm that the LED for IP3 is on.
- 7. Confirm that the vacuum level indicator shows a normal value  $(2x10^{-8} 9x10^{-6} [Pa])$ .

## 5.9.4 Flowchart

### **Standard Configuration Flowchart**

Starting Operation (Standard Piping)

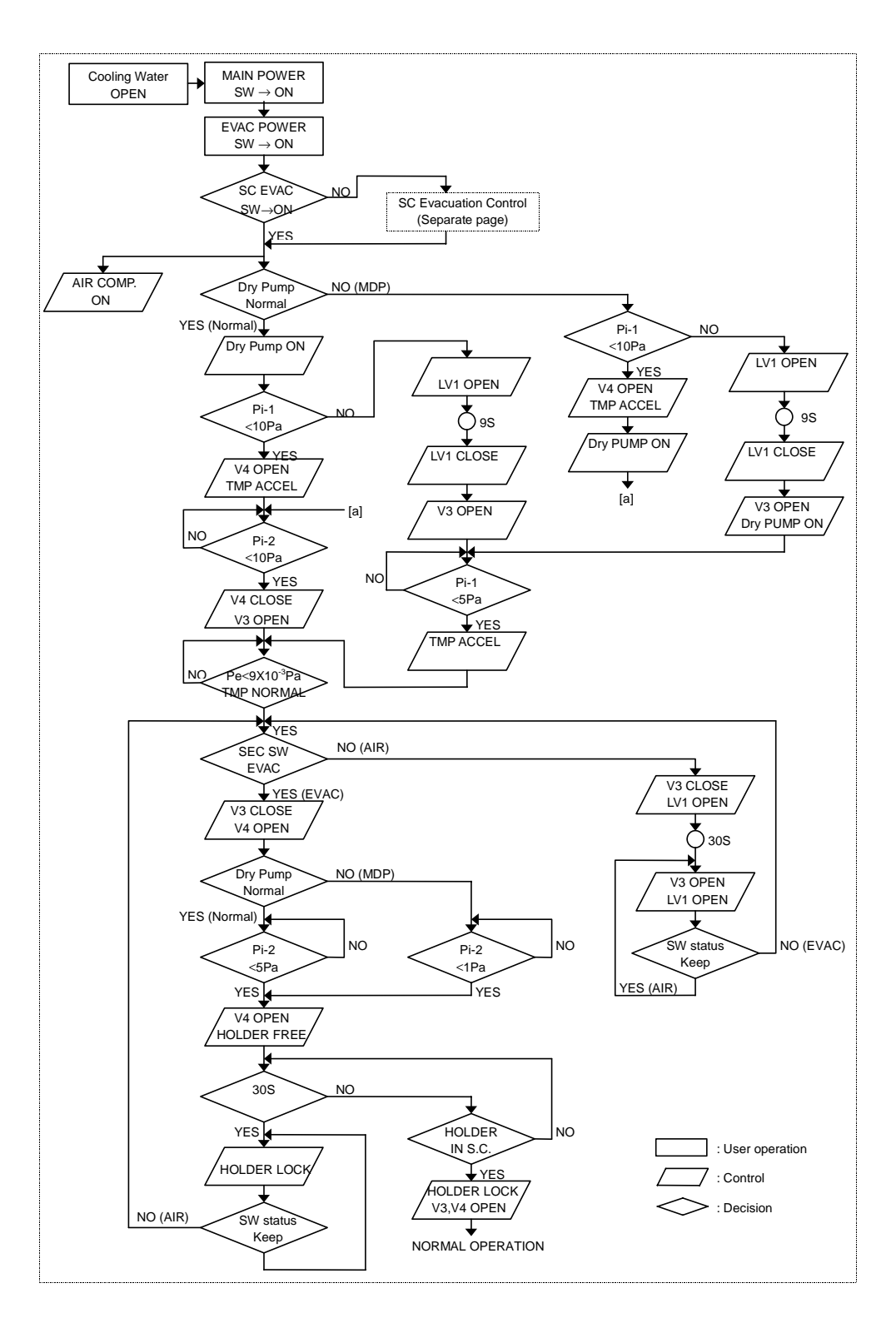

#### Normal Operation

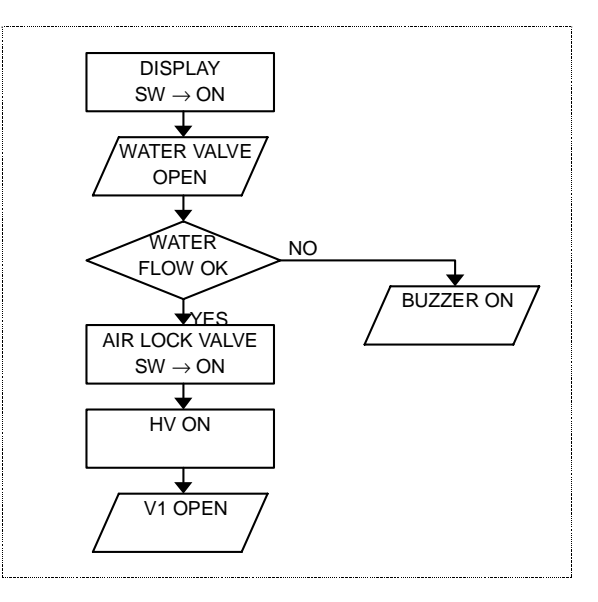

#### Stop Operation

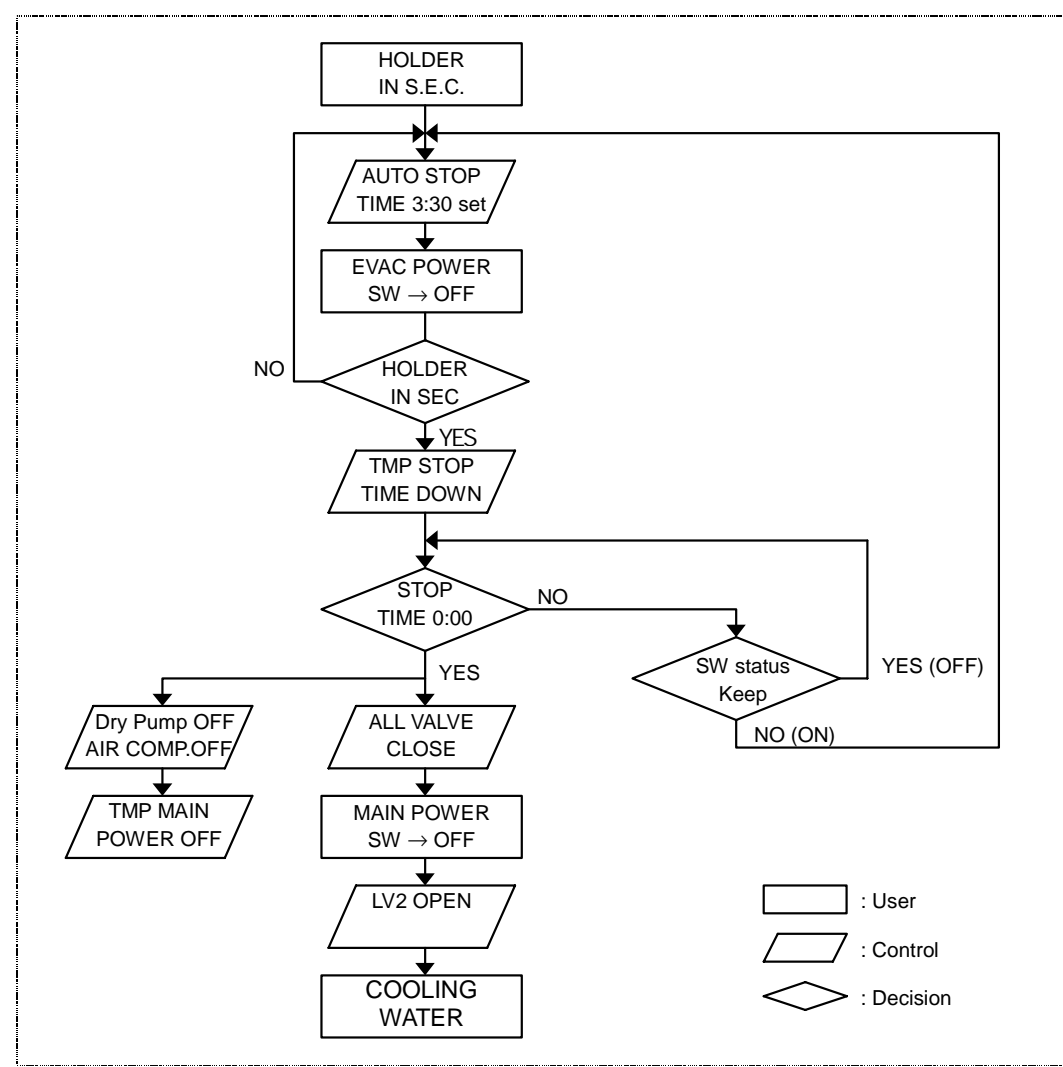

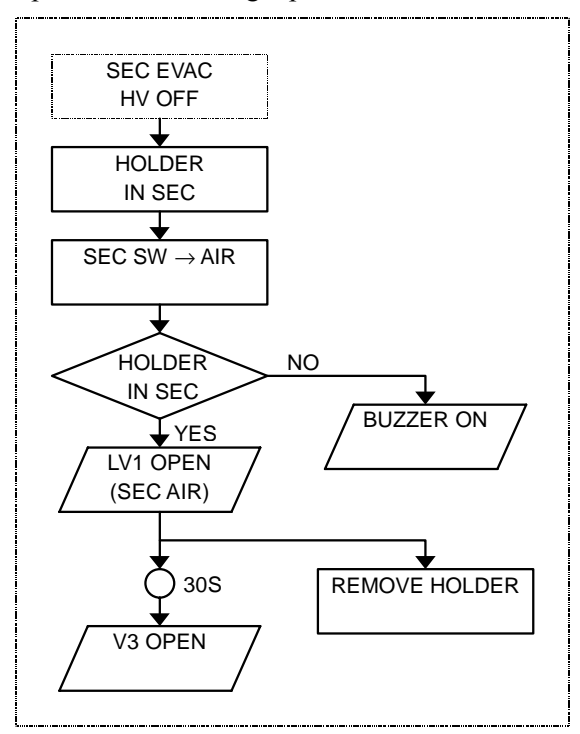

Specimen Removing Operation

Specimen Inserting Operation

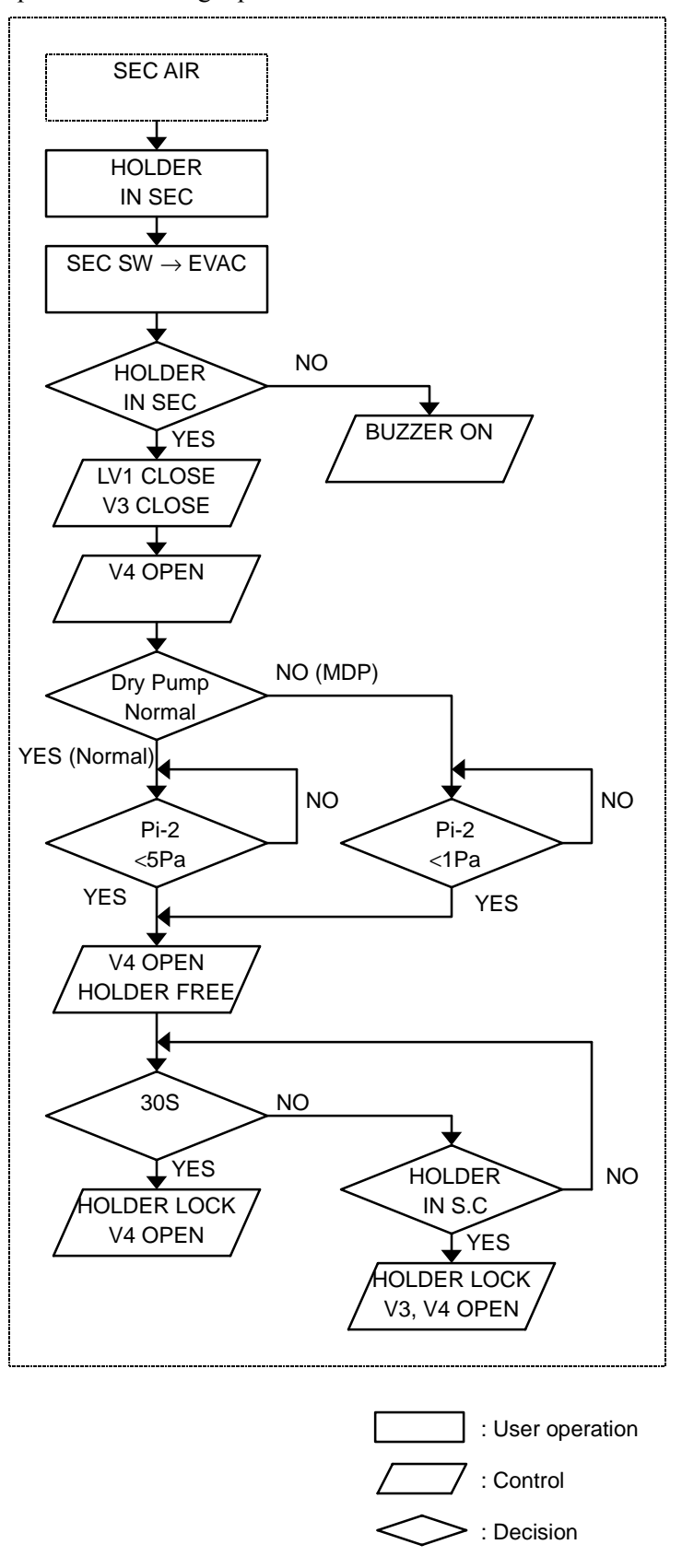

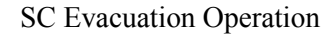

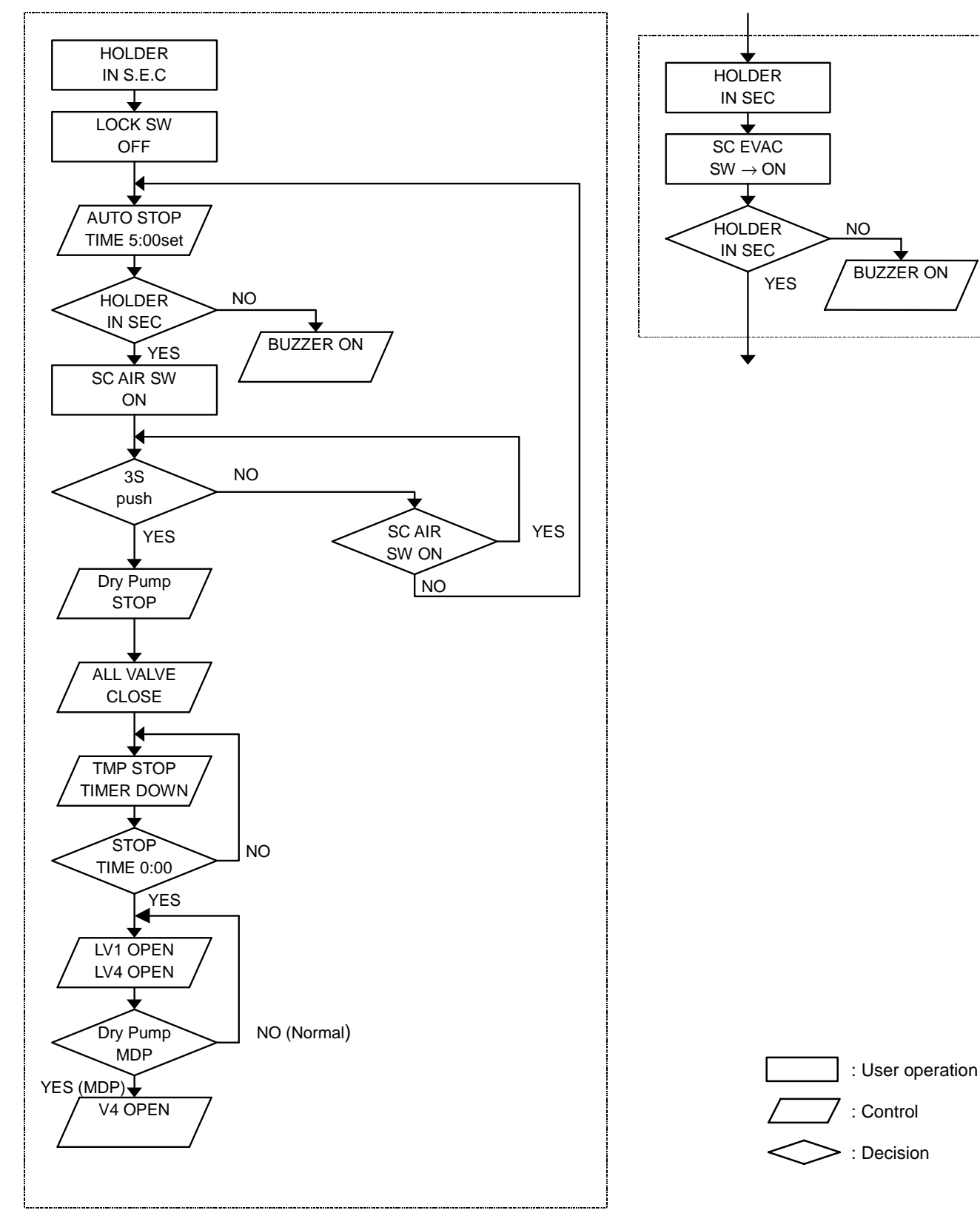

### **Tandem Configuration Flowchart**

### Starting Operation

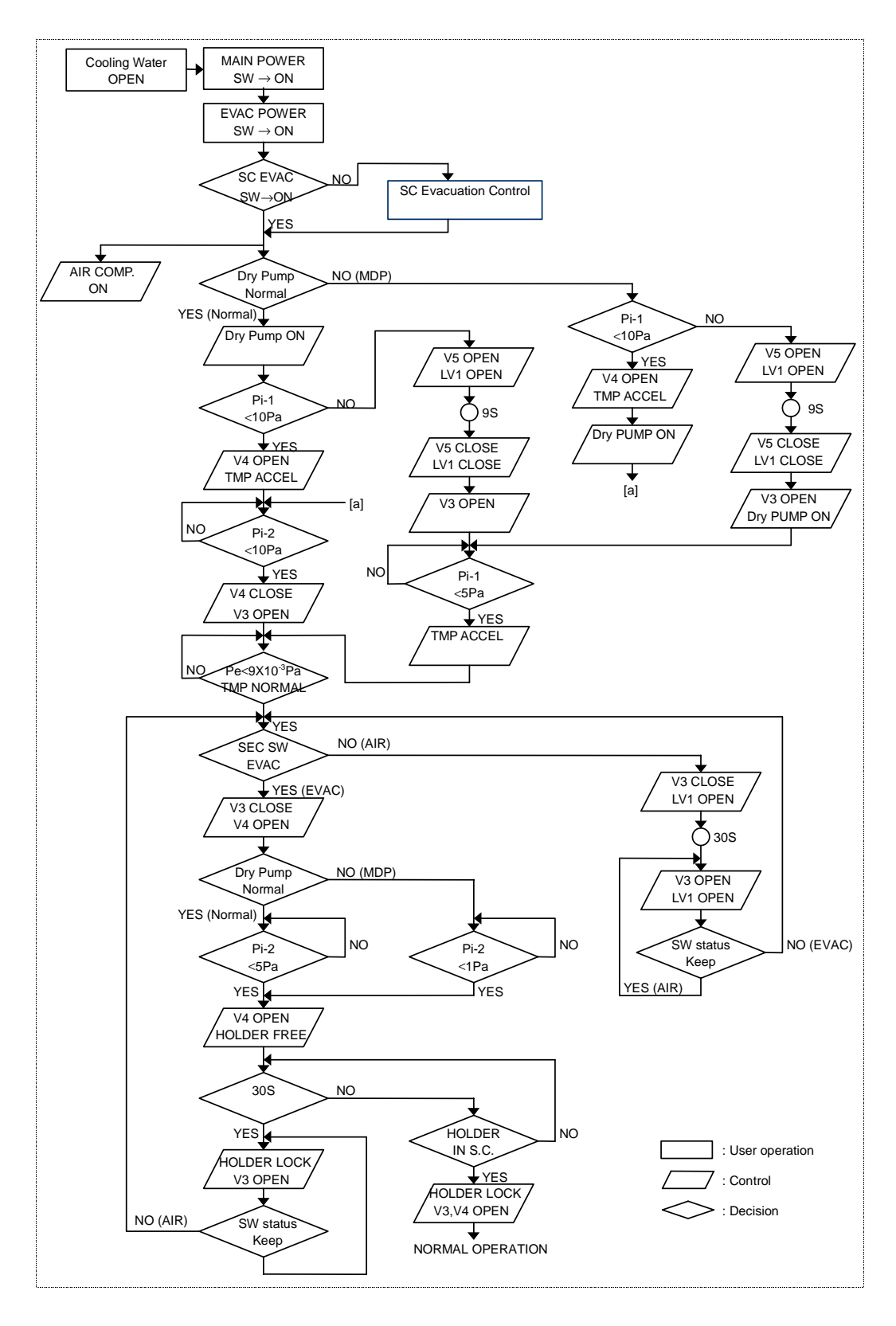

#### Normal Operation

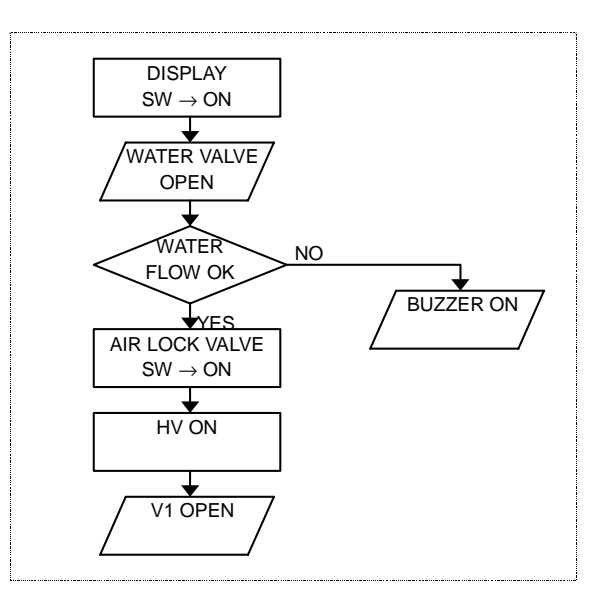

#### Stop Operation

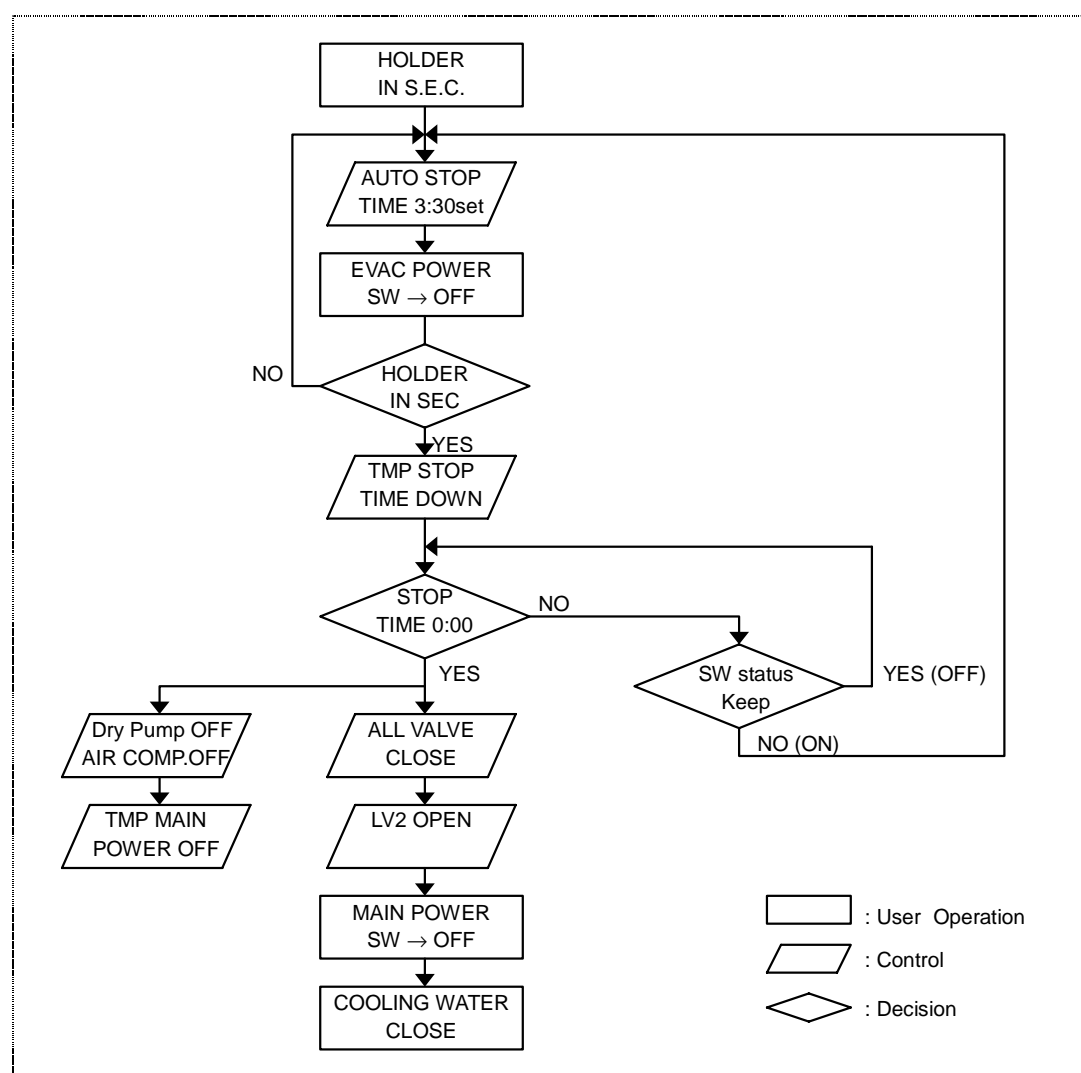

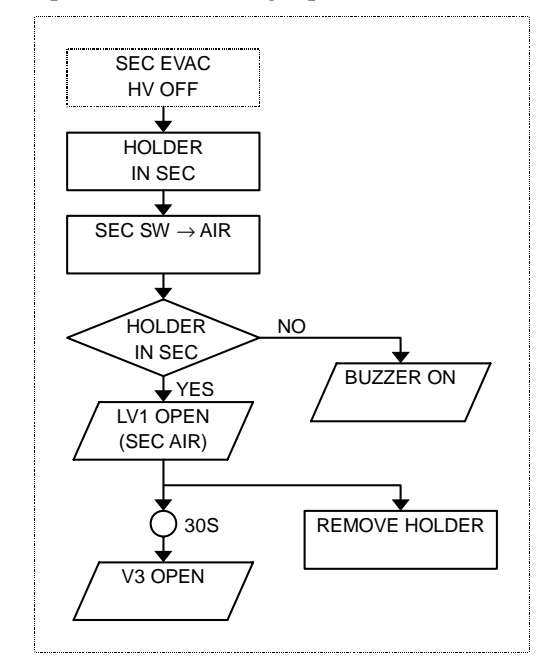

Specimen Removing Operation

Specimen Inserting Operation

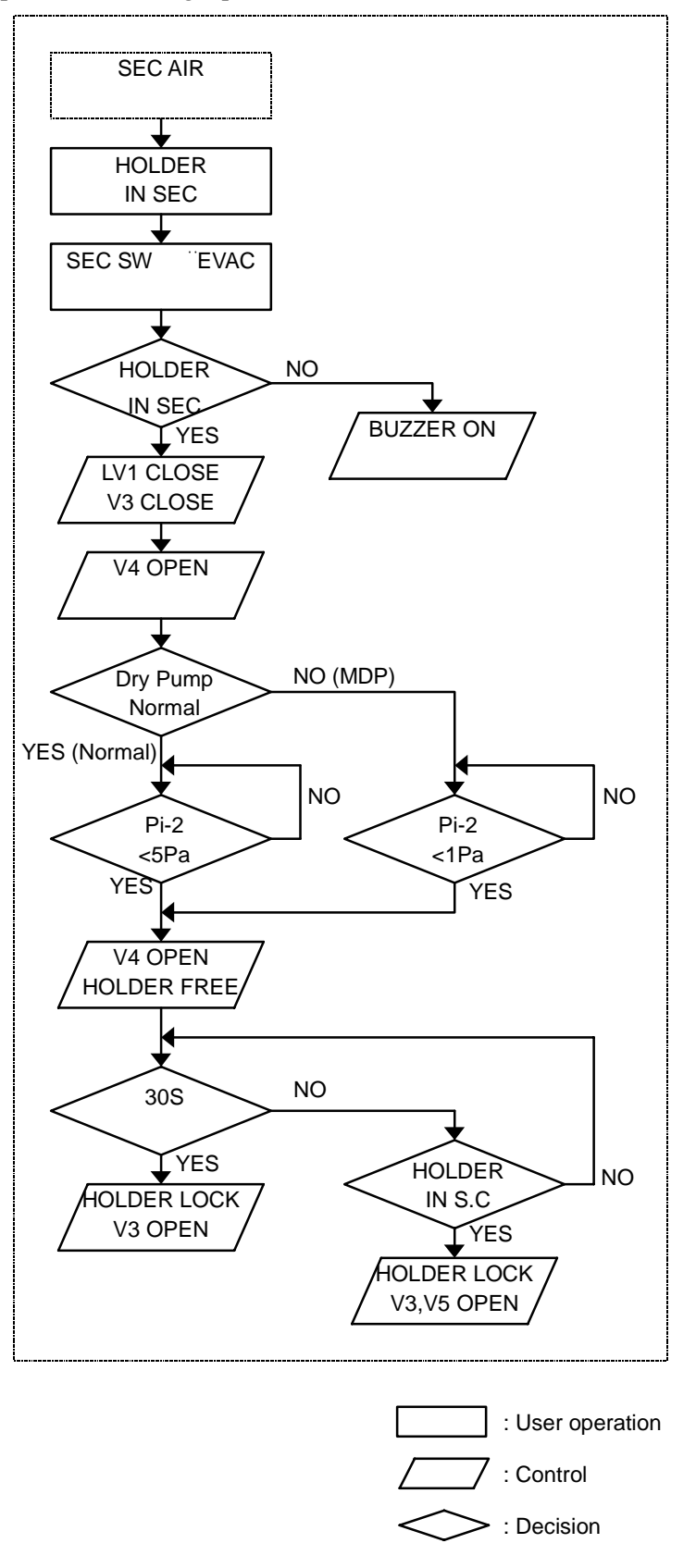

#### Electric Theory

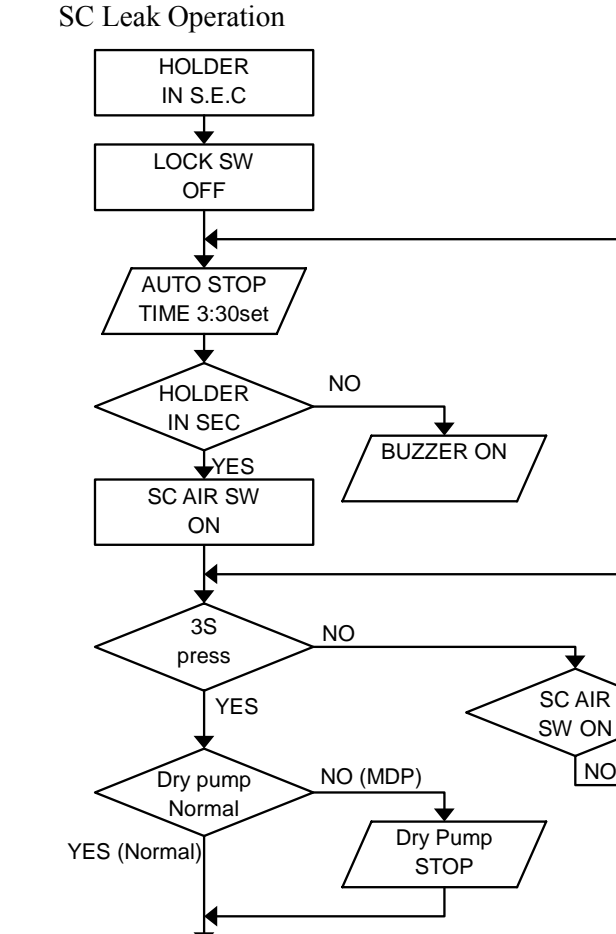

ALL VALVE CLOSE K ¥ TMP STOP TIMER DOWN

STOP

TIME 0:00

Dry Pump

Normal

V5 OPEN

YES LV1 OPEN

NO

NO (MDP)

V4 OPEN

V5 OPEN

#### SC Evacuation Operation

YES

NO

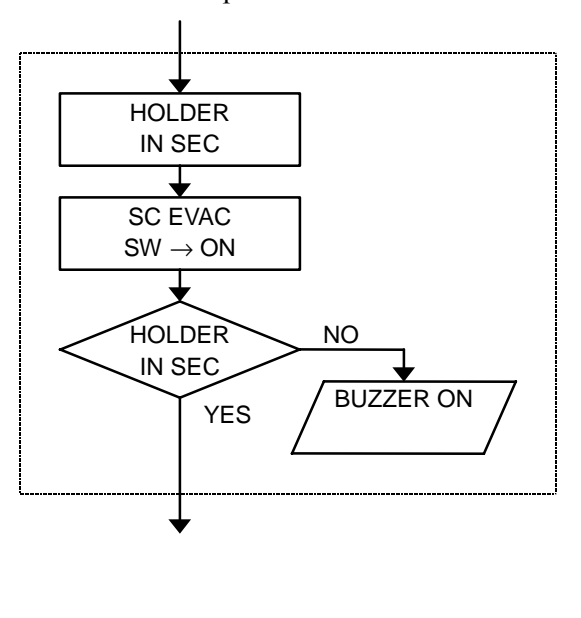

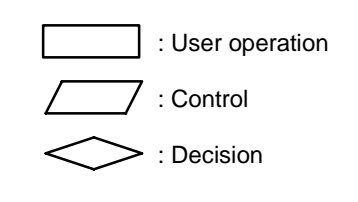

YES (Normal)

## 5.9.5 Error Codes

### **Table 5.20**

| Code | Cause                                                                                                    | Status                                                                                                    | Countermeasure                                                                                                    |
|------|----------------------------------------------------------------------------------------------------|----------------------------------------------------------------------------------------------------|----------------------------------------------------------------------------------------------------|
| E 01 | Failure on the DC power supply (+24 V)                                                                                          | Evacuation system will stop.                                                                                       | Pull out the specimen holder to the<br>entrance of the specimen exchange<br>chamber, and turn the EVAC POWER<br>switch off. Then, turn it on again. If the error<br>occurs again, contact a service engineer.                                                                                                    |
| E 03 | Over heating of a<br>transformer in the power<br>supply<br>(the temperature sensor is<br>an optional accessory)                 | Evacuation system will stop.                                                                                       | Pull out the specimen holder to the<br>entrance of the specimen exchange<br>chamber, and turn the EVAC POWER<br>switch off. Wait for about 30 min, and check<br>the cooling water supply. Then, turn the<br>EVAC POWER on. If the error occurs<br>again, contact a service engineer.                                   |
| E 04 | Over heating of the dry<br>pump<br>(the temperature sensor is<br>an optional accessory)                                         | Evacuation system will stop.                                                                                       | Pull out the specimen holder to the<br>entrance of the specimen exchange<br>chamber, and turn the EVAC POWER<br>switch off. Wait for about 30 min. Then,<br>turn the EVAC POWER on. If the error<br>occurs again, contact a service engineer.                                                                          |
| E 05 | The dry pump stopped.                                                                                                    | Evacuation system will stop.                                                                                       | Pull out the specimen holder to the<br>entrance of the specimen exchange<br>chamber, and turn the EVAC POWER<br>switch off. Check if the dry pump circuit<br>breakers are on. Wait until the turbo<br>molecular pump stops. Then, turn the<br>EVAC POWER on. If the error occurs<br>again, contact a service engineer. |
| E 06 | Blown out the fuse<br>connecting to the penning<br>gauge unit.                                                                  | Evacuation system will stop.                                                                                       | Pull out the specimen holder to the pre-<br>pumping position, and turn the EVAC<br>POWER switch off. Then, replace the fuse<br>and turn the EVAC POWER switch on<br>again. If the error occurs again, contact a<br>service engineer.                                                                                   |
| E 07 | The turbo molecular pump<br>stopped.<br>(TMP-2)<br>(The turbo molecular pump<br>of 50 liter/second is an<br>optional accessory) | Evacuation system will stop.                                                                                       | Turn the EVAC POWER switch off. Wait<br>until the turbo molecular pump stops. Then,<br>turn the EVAC POWER on. If the error<br>occurs again, contact a service engineer.                                                                                                    |
| E 08 | The turbo molecular pump<br>stopped.<br>(TMP-1)                                                                                 | Evacuation system will stop.                                                                                       | Turn the EVAC POWER switch off. Wait<br>until the turbo molecular pump stops. Then,<br>turn the EVAC POWER on. If the error<br>occurs again, contact a service engineer.                                                                                                    |
| E 12 | Flow of the cooling water is<br>larger than specified rate.<br>(The water lamp blinking)                                        | The evacuation system will<br>be working normally. The<br>cooling water is used for<br>cooling the objective lens. | Check the cooling water supply.<br>The Water lamp is lit when water is<br>supplied.                                                                                                    |

| Code | Cause                                                                                                    | Status                                                                                                    | Countermeasure                                                                                                    |
|------|----------------------------------------------------------------------------------------------------|----------------------------------------------------------------------------------------------------|----------------------------------------------------------------------------------------------------|
| E 13 | Flow of the cooling water is<br>smaller than specified rate.<br>(The water lamp goes out)                                         | The evacuation system will<br>be working normally. The<br>cooling water is used for<br>cooling the objective lens.<br>Objective lens current will<br>be shut off. | Check the cooling water supply.<br>The Water lamp is lit when water is<br>supplied.                                                                                                    |
| E 14 | Insufficient air pressure for the pneumatic valves.                                                                               | The Air lamp on the<br>evacuation control panel will<br>be off. The power of the<br>turbo molecular pumps will<br>be shut off.                                    | When the system is using an air<br>compressor, check its power supply and<br>pressure. When using house air, check the<br>source of the air pressure. The system will<br>recover when the air recovers at specific<br>pressure. |
| E 17 | S.E.C.AIR switch is on<br>when the specimen holder<br>is in the specimen<br>chamber.                                              | All valves are closed.                                                                                                    | Pull out the specimen holder to the<br>entrance of the specimen exchange<br>chamber. Or set to EVAC the EVAC/AIR<br>switch on the specimen exchange chamber.                                                                    |
| E 18 | S.C. LOCK switch on the<br>evacuation control panel is<br>released when the<br>specimen holder is in the<br>specimen chamber      | Alarm buzzer only.                                                                                                    | Pull out the specimen holder to the<br>entrance of the specimen exchange<br>chamber. Or set to LOCK the S.C. LOCK<br>switch on the evacuation control panel.                                                                    |
| E 19 | The specimen holder is not<br>at the entrance of the<br>specimen exchange<br>chamber when EVAC<br>process was started.            | The evacuation system will not be working normally.                                                                                                    | Pull out the specimen holder to the entrance of the specimen exchange chamber.                                                                                                    |
| E 20 | S.C. LOCK switch on the<br>evacuation control panel is<br>set to LOCK when the<br>specimen chamber is in the<br>air leak process. | Alarm buzzer only.                                                                                                    | Release the S.C. LOCK switch on the evacuation control panel until air leak is completed.                                                                                                    |
| E 25 | EVAC power is on when<br>the specimen holder is out<br>the specimen chamber.                                                      | The evacuation system will not be off.                                                                                                    | Insert the specimen holder to the entrance of the specimen exchange chamber.                                                                                                    |
| E 31 | Gun baking was started<br>while the HV cable head is<br>not removed.                                                              | Gun baking power supply is shut off.                                                                                                    | Press the Baking stop switch. Remove the HV cable from the electron gun and insert it to the HV cable holder at the side of the display unit. And then start gun baking again.                                                  |
| E 32 | Covers around the electron gun are not attached.                                                                                  | Gun baking power supply is shut off.                                                                                                    | Press the Baking stop switch. Attach covers to the electron gun part. And then start gun baking again.                                                                                                    |
| E 33 | Over heating of baking<br>heaters.<br>(when optional temperature<br>sensor is installed)                                          | Baking power supply will be shut off.                                                                                                    | Stop gun baking. Contact a service engineer.                                                                                                    |

| Code | Cause                                                                                                    | Status                                                                                                    | Countermeasure                                                                                        |
|------|----------------------------------------------------------------------------------------------------|----------------------------------------------------------------------------------------------------|----------------------------------------------------------------------------------------------------|
| E 34 | Ion pump 1 power supply is<br>shut off while gun baking.<br>The gun baking may cause<br>deterioration of gun vacuum<br>and in some cases ion<br>pump power supply will be<br>shut off.                                                                                        | Baking power supply will be shut off.                                                                                      | Stop gun baking. Wait for a few hours.<br>Restart ion pumps. And then, start gun<br>baking again.     |
| E 35 | lon pump 1 vacuum<br>degraded.                                                                                                    | When vacuum of the ion<br>pump 1 degraded to lower<br>than the specified value,<br>baking power supply will be<br>stopped. | Stop gun baking. Wait for a few hours.<br>Restart ion pumps. And then, start gun<br>baking again.     |
| E 36 | Cover around the trap heat<br>is not attached.<br>(the trap heat is an optional<br>accessory)                                                                                                    | Trap heat power supply is shut off.                                                                                        | Press the Trap Heat stop switch. Attach covers to the trap heat part. And then start trap heat again. |
| E 37 | Gun baking was started<br>while the ECO mode is<br>carrying out.                                                                                                    | Baking power supply will be shut off.                                                                                      | Stop gun baking. Wait for a few hours.<br>Restart ion pumps. And then, start gun<br>baking again.     |
| E 38 | Baking timer is not correct.<br>(Condition INNER TIME ><br>OUTER TIME + 2)                                                                                                    | Baking power supply will be shut off.                                                                                      | Press the Baking stop switch. Set the baking timer correctly, and then start gun baking again.        |
| E 51 | Failure of the PI1                                                                                                    |                                                                                                    | Contact a service engineer.                                                                           |
| E 52 | Failure of the PI2                                                                                                    |                                                                                                    | Contact a service engineer.                                                                           |
| E 97 | EVAC power is off when<br>the specimen holder is in<br>the specimen chamber.                                                                                                    | The evacuation system will not be off.                                                                                     | Pull out the specimen holder to the entrance of the specimen exchange chamber.                        |
| E 99 | <ol> <li>Error of ECO mode caused<br/>by:</li> <li>EVAC power off</li> <li>The specimen holder is<br/>in the specimen<br/>chamber.</li> <li>While the baking is<br/>carrying out.</li> <li>SEC EVAC/AIR switch<br/>is set to AIR.</li> <li>Timer setting is failed</li> </ol> | ECO mode will not start.                                                                                                   | Settle the problem, and then start ECO mode                                                           |

# 6 Mechanical Configuration

## 6.1 Main Unit Mechanical Configuration

**Figures 6-1** and **6-2** show a mechanical configuration cross-sectional diagram of the main unit and a configuration diagram of the electron optics system.

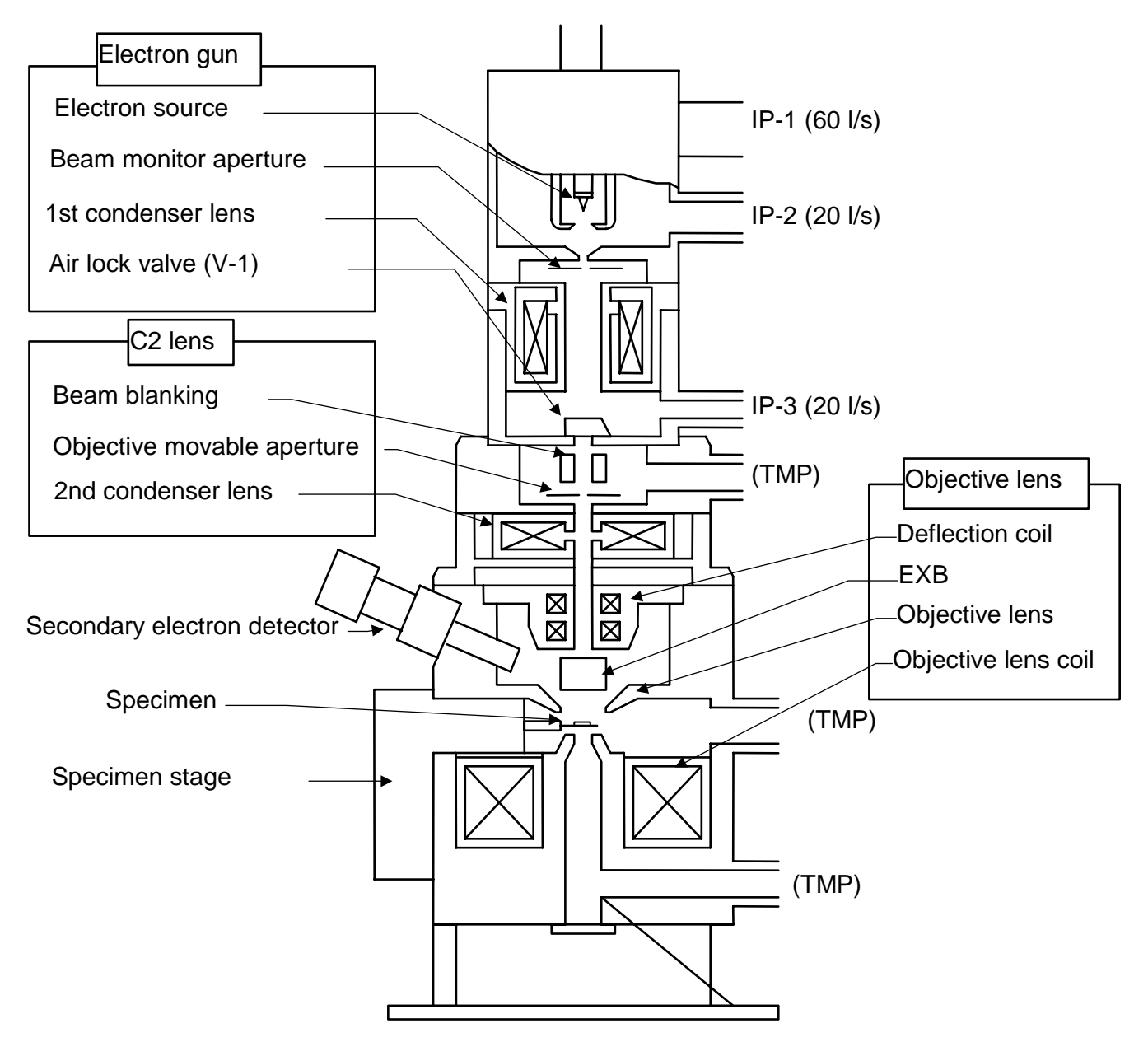

Figure 6-1: Main Unit Mechanical Configuration Cross-sectional Diagram

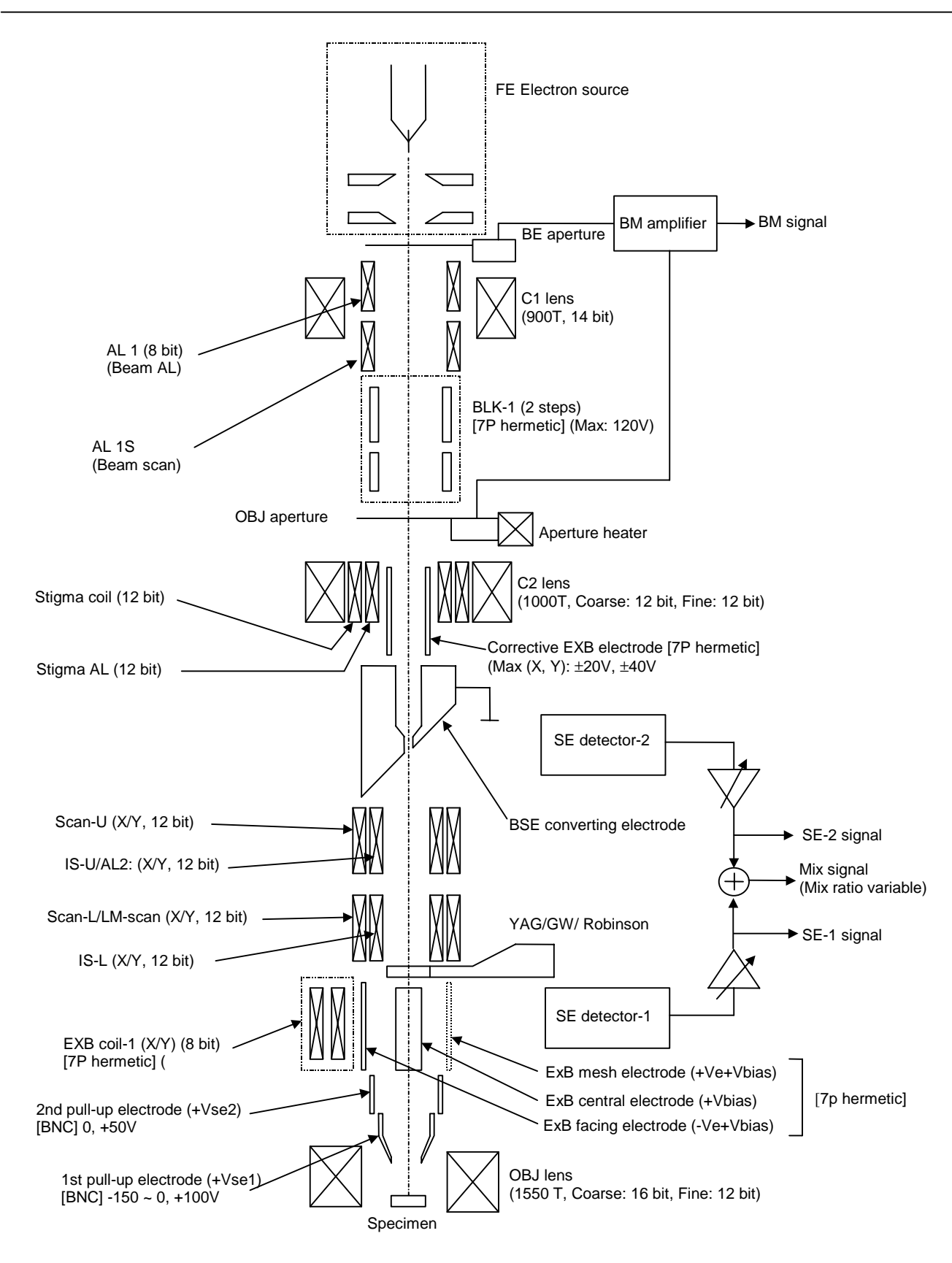

Figure 6-2: Electron Optic System Configuration Diagram

## 6.2 Main Unit Structures

### 6.2.1 Electron Gun Structure

The electron gun consists of a cathode (tip), a first anode, a second anode, a beam monitor aperture, a first condenser lens, and a beam alignment coil. The cathode (tip) and the first condenser lens can be moved horizontally through the use of adjustment screws for an axial and electro-optical alignment.

Figure 6-3 shows a configuration cross-sectional diagram of the electron gun.

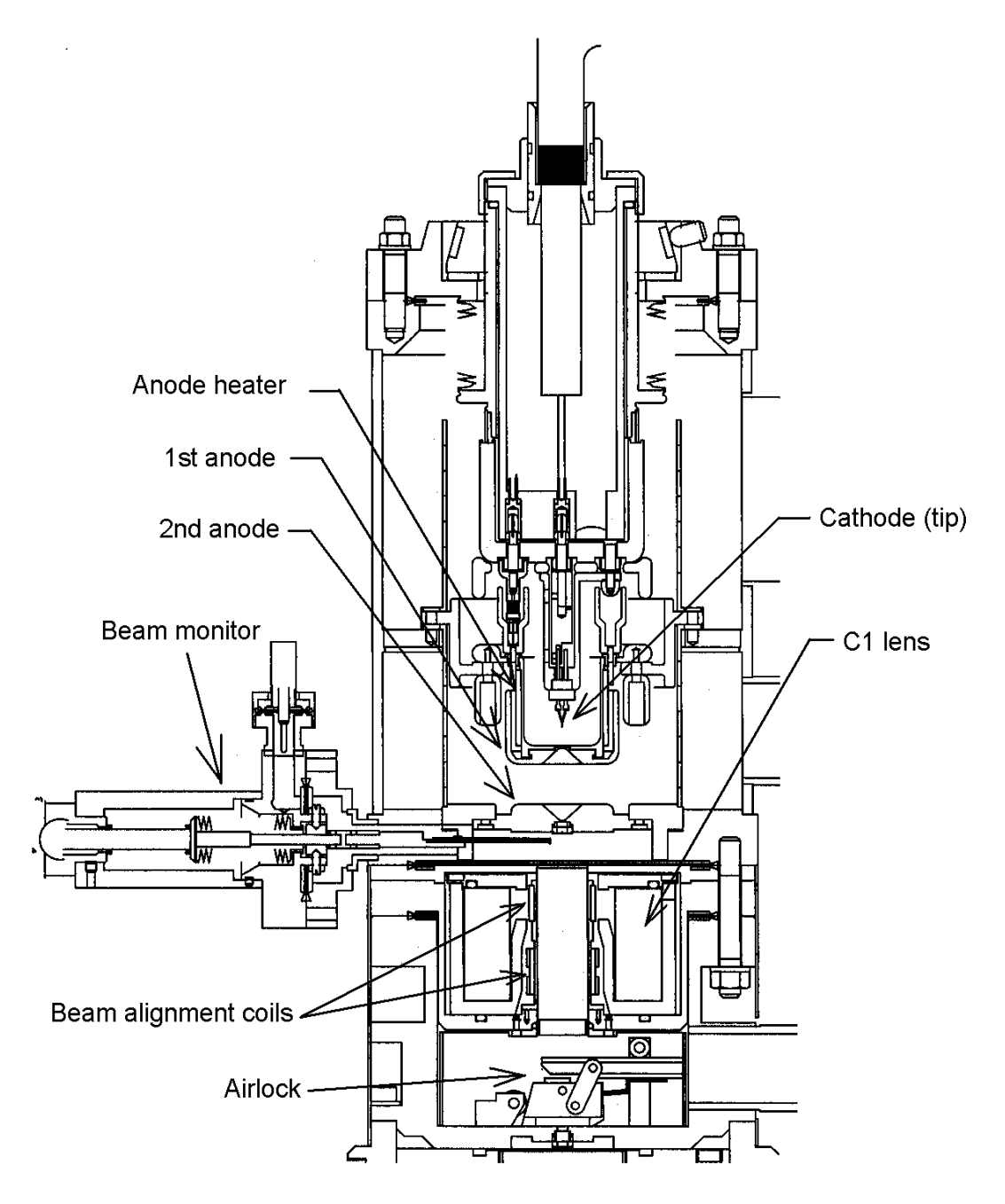

Figure 6-3: Electron Gun Configuration Cross-sectional Diagram

## 6.2.2 C2 Lens Unit Structure

This unit consists of a beam blanking coil, a movable objective aperture, a second condenser lens, a stigmator, aberration-corrected coil, and a stigma alignment coil. The second condenser lens can be moved horizontally through the use of adjustment screws for an axial and electro-optical alignment.

Figure 6-4 shows a configuration cross-sectional diagram of the C2 lens unit.

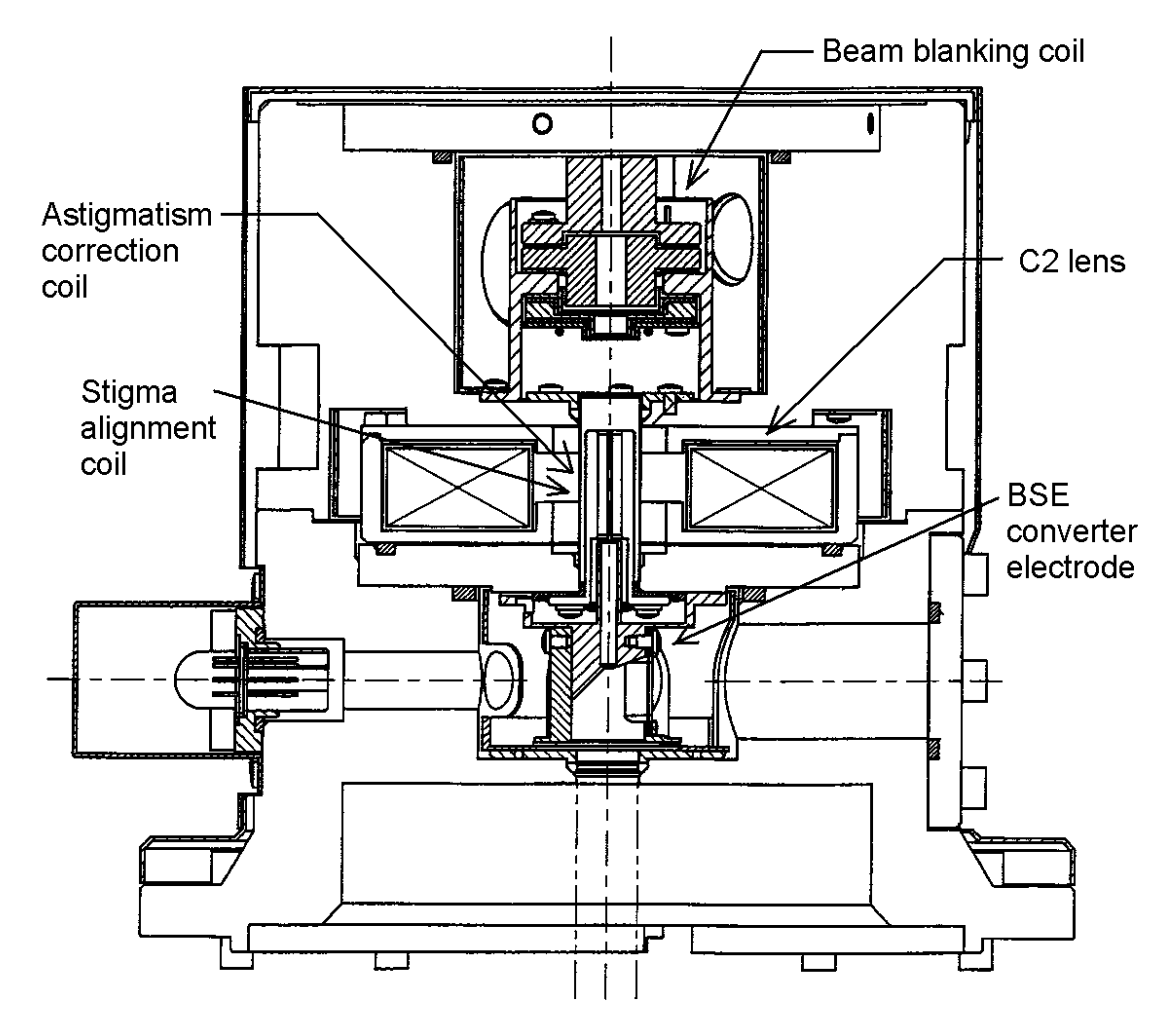

Figure 6-4: C2 Lens Unit Configuration Cross-sectional Diagram
## 6.2.3 Objective Lens Unit Structure

The objective lens unit consists of a deflection coil, an image shift coil, an ExB coil, an objective lens (pole piece), and an objective lens coil. A block-type pole piece is used in the objective lens. The objective lens unit has a structure that allows cooling water to flow in order to prevent heat generation around the objective lens coil.

Figure 6-5 shows a configuration cross-sectional diagram of the objective lens unit.

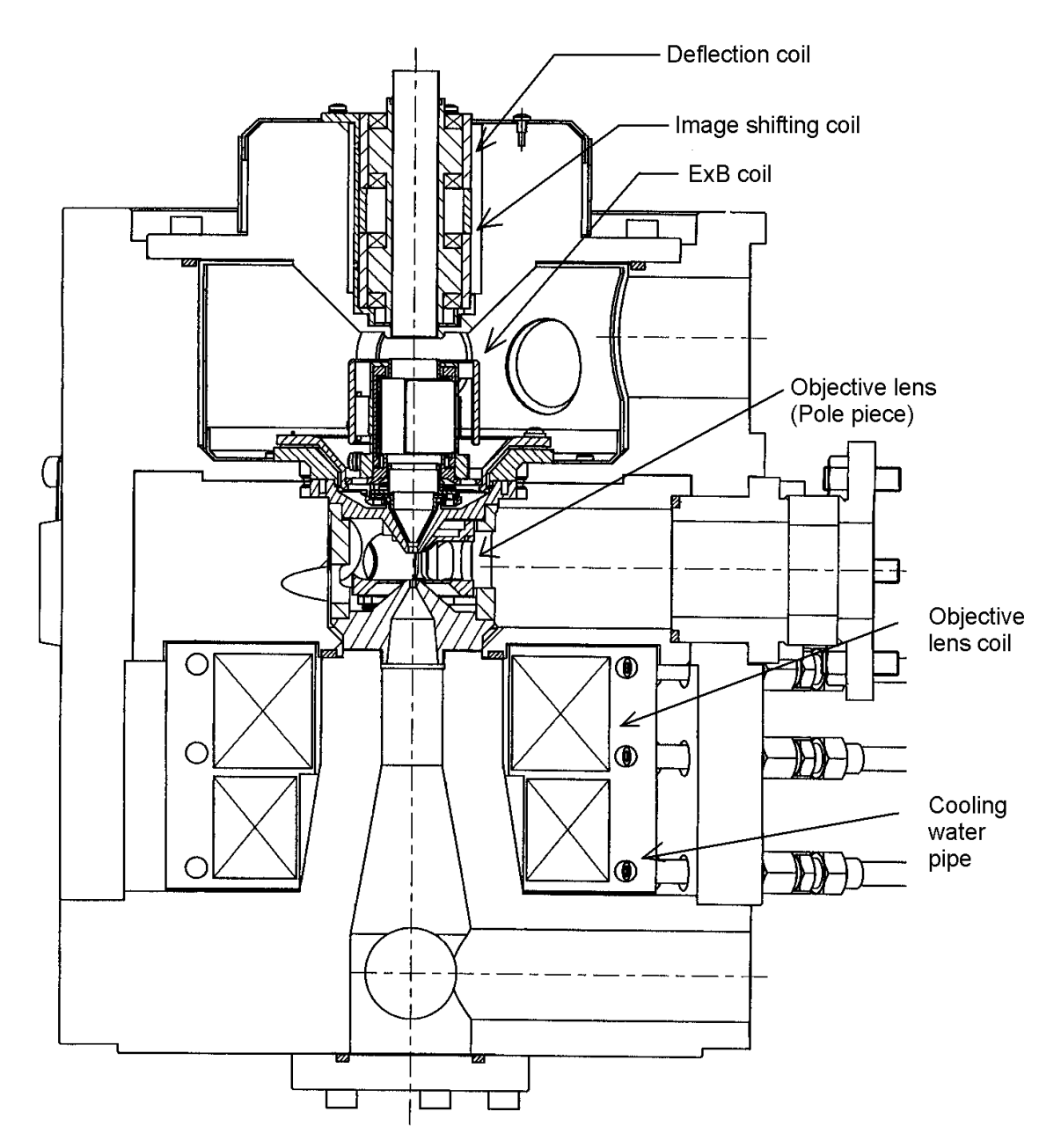

Figure 6-5: Objective Lens Unit Configuration Cross-sectional Diagram

## 6.2.4 Specimen Goniometer Stage Structure

The specimen goniometer stage features a side-entry design; it consists of T, Y, Tilt, and  $\Delta Z$  mechanisms. Figure 6-6 shows a configuration cross-sectional diagram of the specimen goniometer stage.

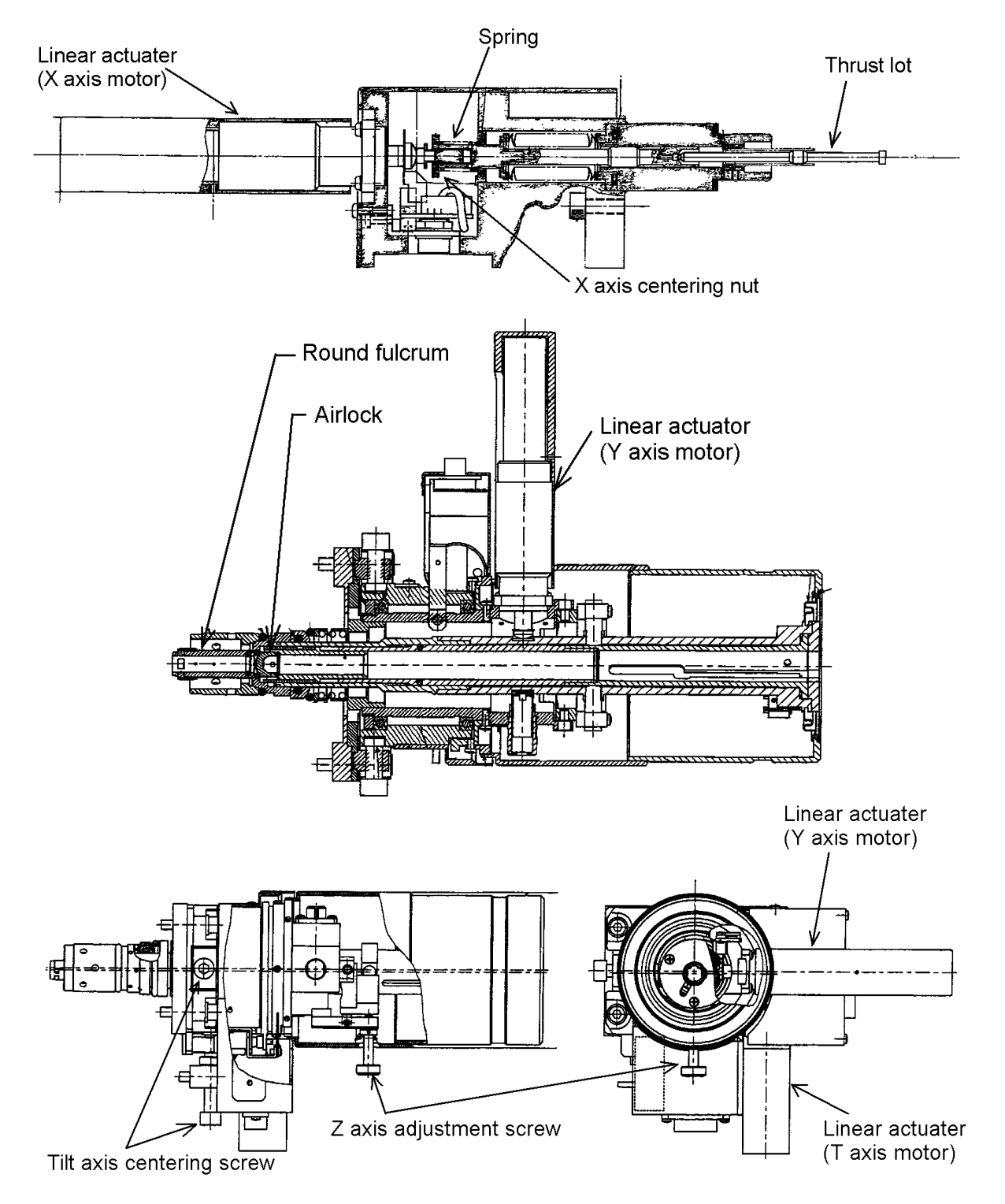

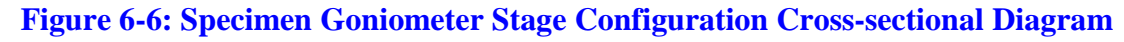

## 6.2.5 Beam Blanking Unit Structure

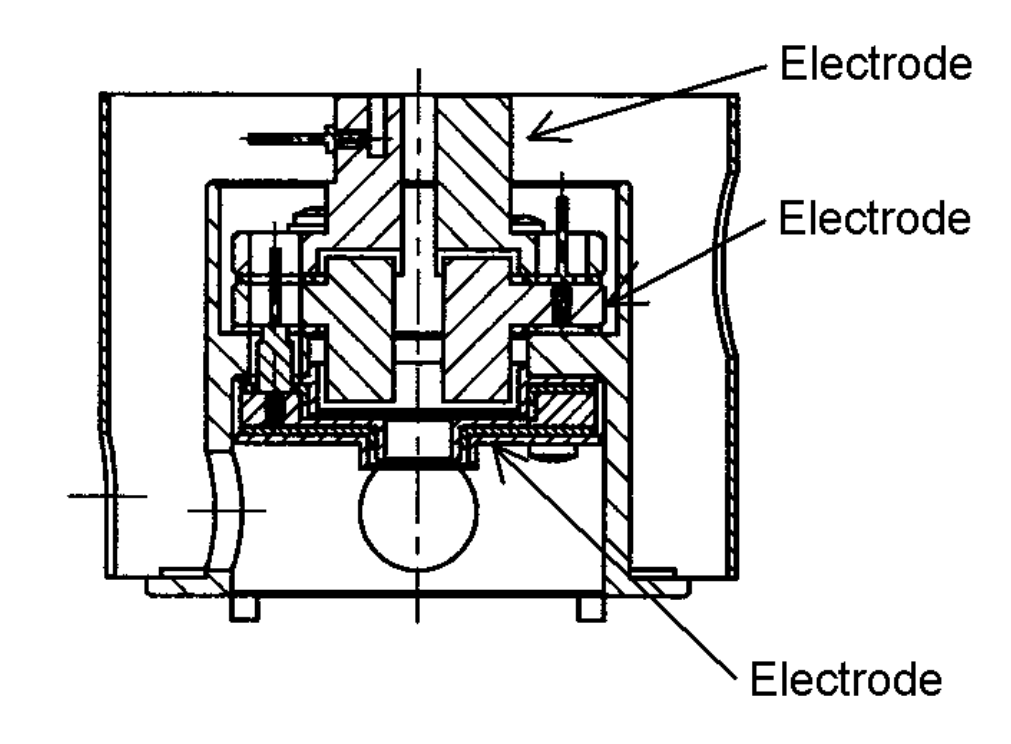

Figure 6-7 shows a cross-sectional diagram of the beam blanking unit.

Figure 6-7: Beam Blanking Unit Cross-sectional Diagram

## 6.2.6 ExB Coil Unit Structure

Figure 6-8 shows a cross-sectional diagram of the ExB coil unit.

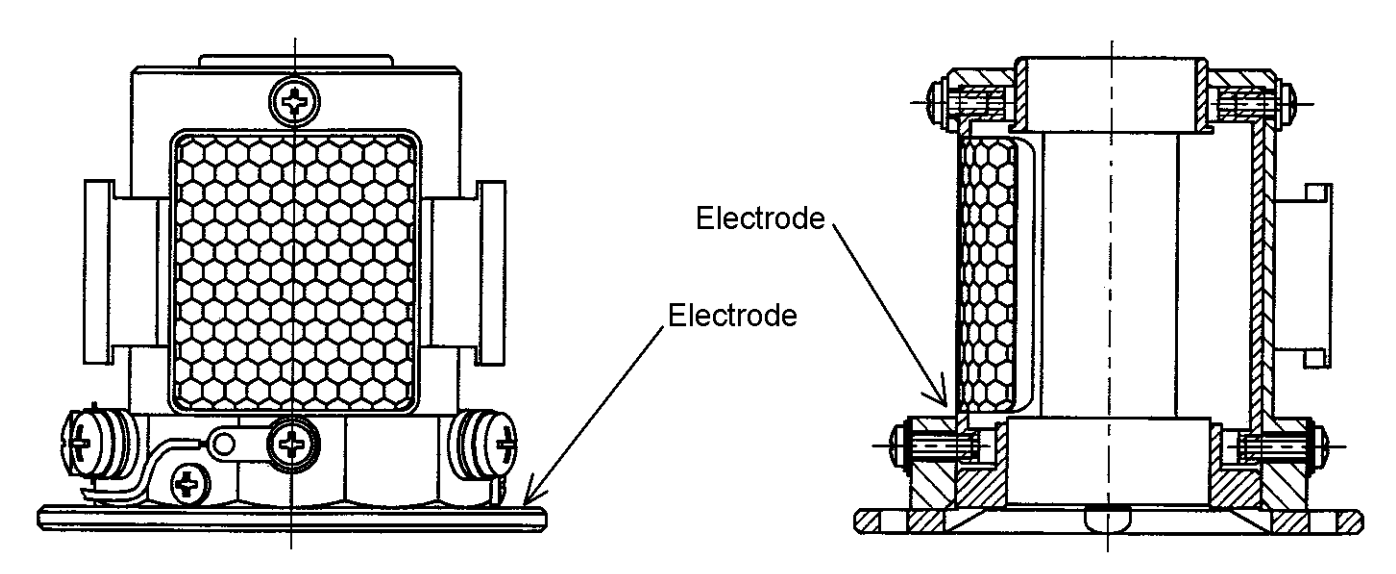

Figure 6-8: ExB Coil Unit Cross-sectional Diagram

## 6.2.7 Beam Monitor Aperture Unit Structure

The aperture plate is a molybdenum plate that is  $10\mu$ m thick, with the following hole diameters: 0.1 mm, 0.1 mm, 0.1 mm, and 0.1 mm. The aperture unit can be moved horizontally through the use of a tuning knob for an axial and electro-optical alignment.

Figure 6-9 shows a cross-sectional diagram of the beam monitor aperture unit.

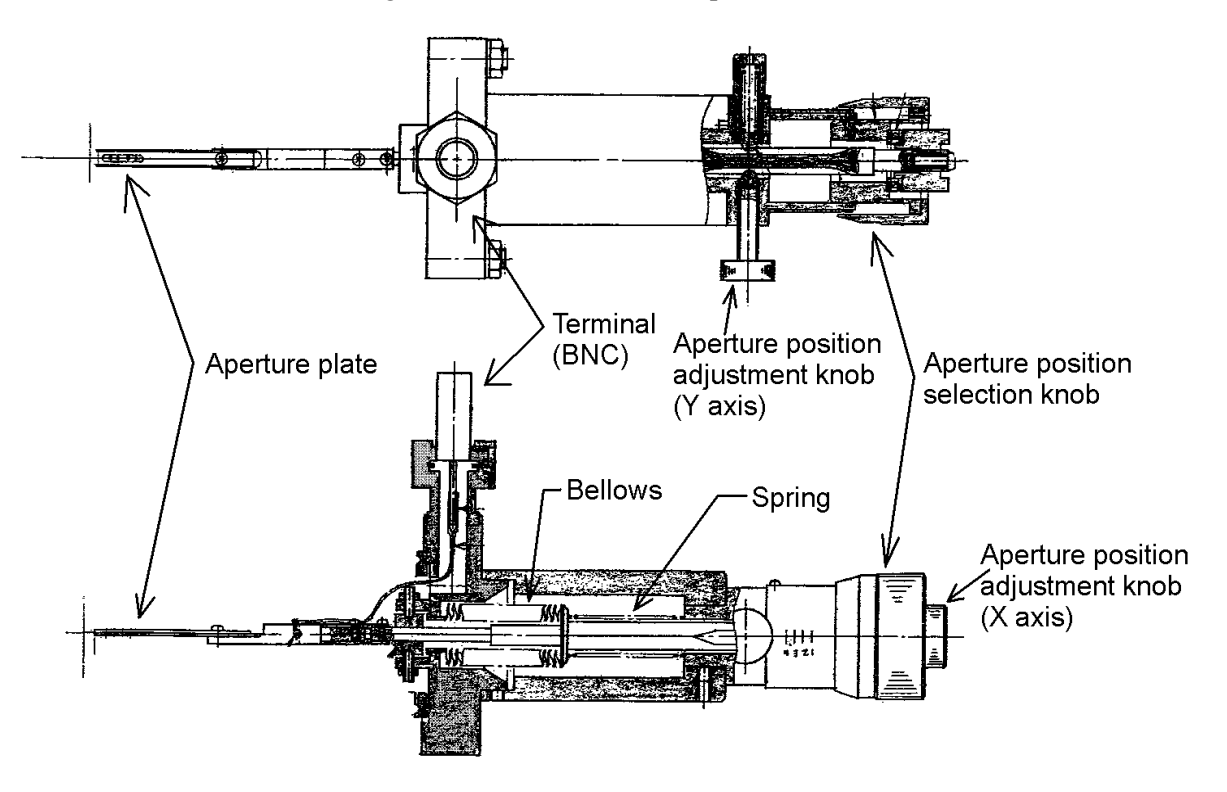

Figure 6-9: Beam Monitor Aperture Unit Cross-sectional Diagram

## 6.2.8 Movable Objective Aperture Unit Structure

The aperture plate is a molybdenum plate that is  $10\mu$ m thick, with the following hole diameters:  $30 \mu$ m,  $50 \mu$ m,  $50 \mu$ m, and  $100 \mu$ m. The aperture unit can be moved horizontally through the use of a tuning knob for an axial and electro-optical alignment.

Figure 6-10 shows a cross-sectional diagram of the movable objective aperture unit.

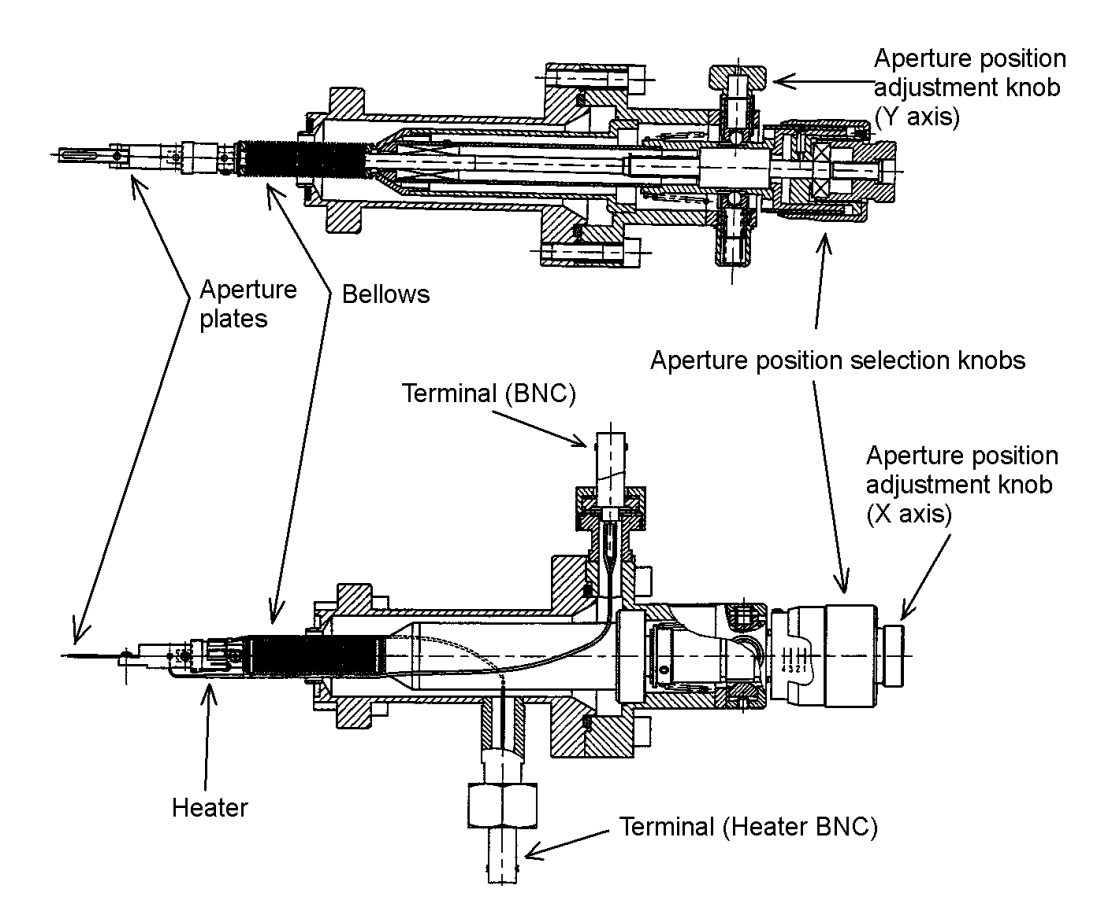

Figure 6-10: Movable Objective Aperture Unit Cross-sectional Diagram

## 6.2.9 Secondary Electron Detector Structure

The secondary electron detector consists of a scintillator that converts secondary electrons into light, and a photoelectric amplifier tube.

Figure 6-11 shows a cross-sectional diagram of the secondary electron detector.

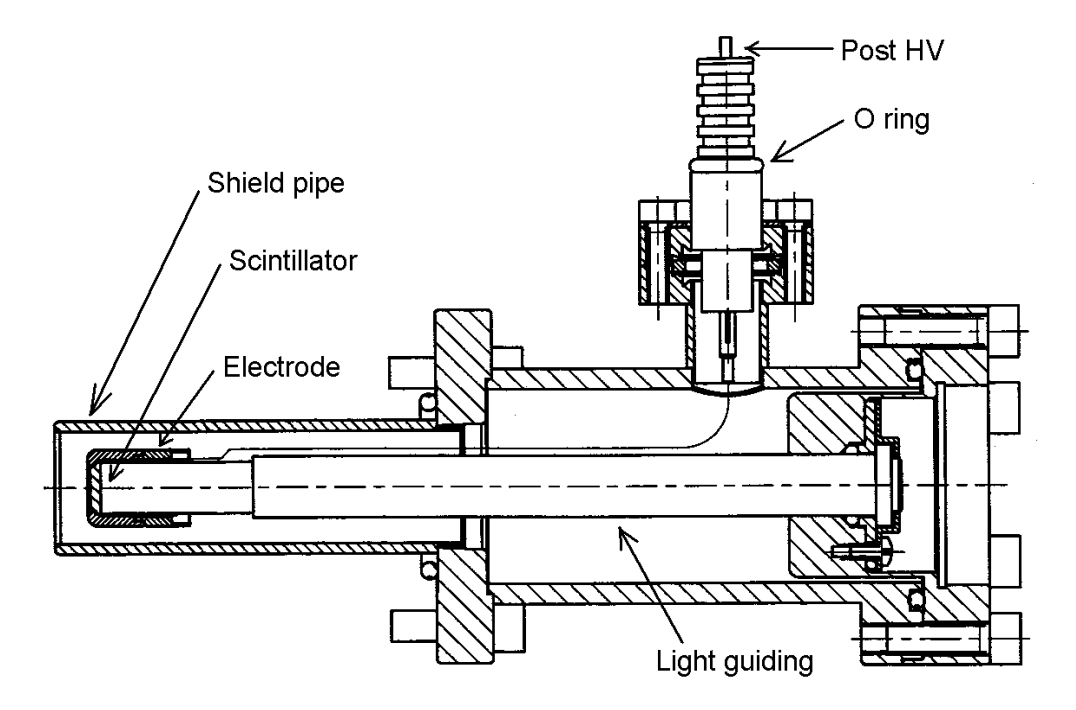

**Figure 6-11: Secondary Electron Detector Cross-sectional Diagram** 

# 7 Software

## 7.1 System Configuration

Figure 7-1 shows the system configuration of the S-5200.

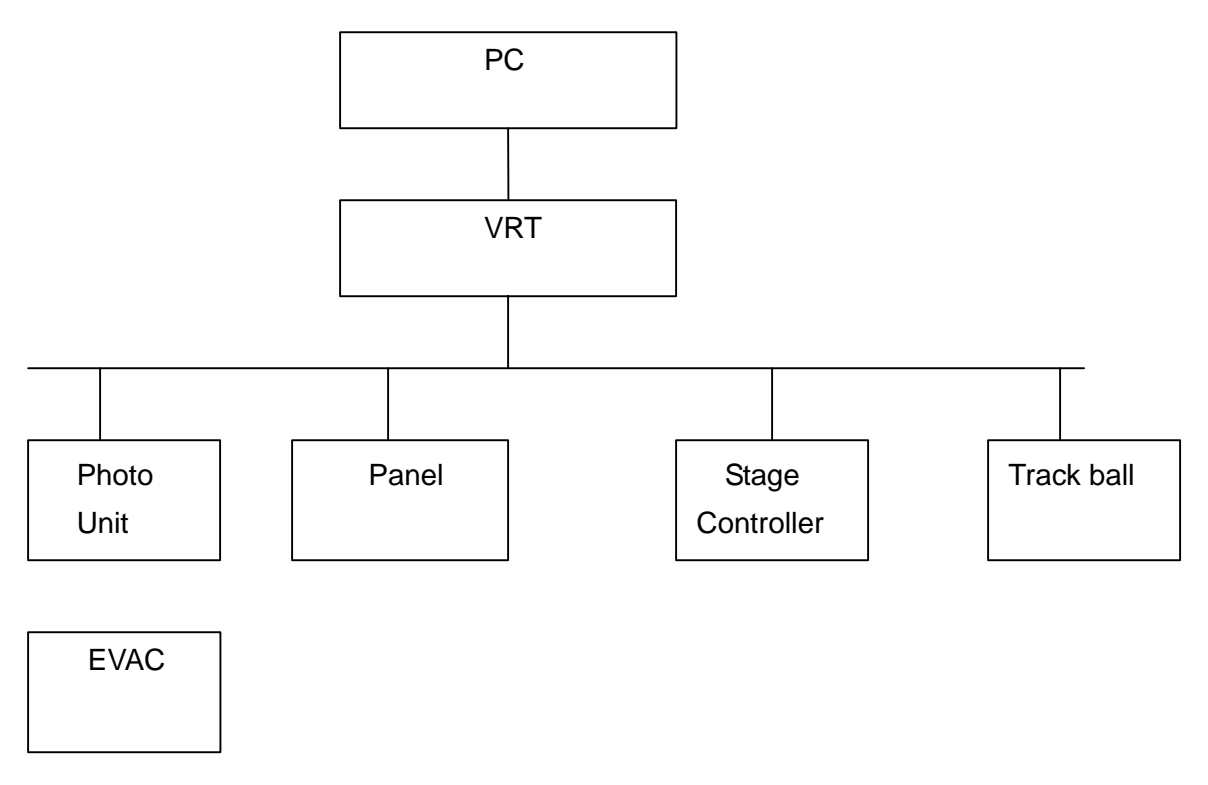

## **Figure 7-1: System Configuration**

| PC:               | IBM PC AT-compatible personal computer running under Windows NT 4.0. For SEM operations and quick image processing.       |
|-------------------|----------------------------------------------------------------------------------------------------|
| VRT               | Control computer made by (Instruments), running under VxWorks and an electro-optical system. For image memory operations. |
| Photo Unit:       | Photo unit.                                                                                                    |
| Panel:            | Operator panel for persons who are familiar with knob-based adjustments.                                                  |
| Stage Controller: | Specimen micro-adjustment unit.                                                                                           |
| Trackball:        | Trackball for the specimen micro-adjustment unit.                                                                         |
| EVAC:             | Evacuation system.                                                                                                    |

## 7.2 Software Configuration

Figure 7-2 shows the software configuration of the S5200.

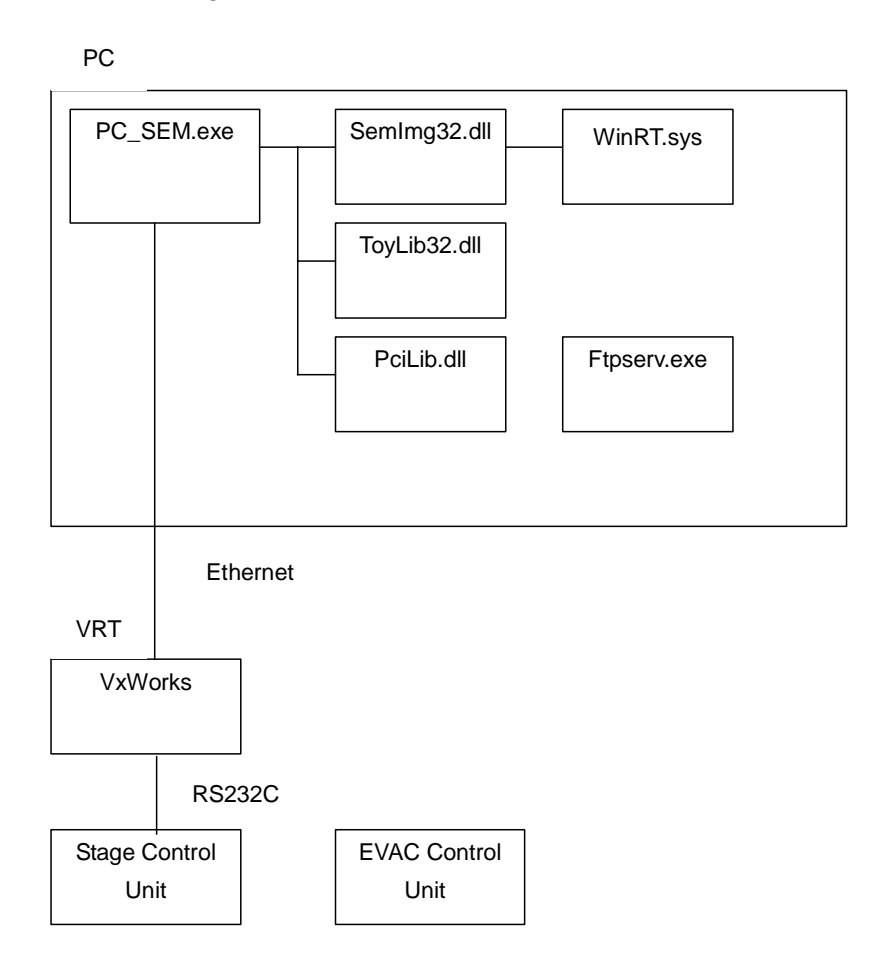

### **Figure 7-2: Software Configuration**

## **PC Programs**

| PC_SEM.exe:           | PC operation program                                                                                      |
|-----------------------|----------------------------------------------------------------------------------------------------|
| Semlmg32.dll:         | Imposer control program                                                                                   |
| WinRT.sys:            | Imposer control driver                                                                                    |
| ToyLib32.dll:         | PC memory status confirmation program                                                                     |
| PciLib.dll:           | PCI program interface                                                                                     |
| FtpServ.exe:          | For downloading programs on the VRT side, and an FTP transfer program on the PC side for uploading images |
| Ras.exe:              | Self-test program                                                                                         |
| SetLPAdr.exe:         | Program that sets IP addresses used on the system                                                         |
| Other dll, ocx files: | Programs for quick image processing, image DB operations, and external communications by RS232C           |
|                       |                                                                                                    |

| vxWorks:      | SEM control program                    |
|---------------|----------------------------------------|
| vxWorks.sym:  | Symbolic file for SEM control programs |
| vxWorks.mapA: | Map file for SEM control programs      |
| vxWorks.mapL: | Map file for SEM control programs      |

#### Stage control, vacuum pump system programs

ROM for the stage control unit and the vacuum pump

## 7.3 File Organization

The S5200 program files and the directory structure of the files to be created or used are shown below.

### **Program Files**

The following files exist in the directory c:\Program Files\PC\_SEM\. This directory holds programs that pertain to PC operations. For a description of these files, refer to **Section 7.2**.

- PC\_SEM.exe
- PC\_SEM.hlp
- PC\_SEM.cnt
- Ras.exe
- SetlpAdr.exe

The following principal files exist in the directory c:\Winnt\systems32\, which holds shared programs on the PC. For a description of these files, refer to **Section 7.2**.

- Semlmg32.dll
- ToyLib.dll
- PciLib.dll
- Other dll, ocx files

The following file exists in the directory c:\Winnt\Systems32\drivers:

• WinRt.sys

The following files exist in the directory C:\Vrtsys. This directory holds VRT control programs. When the system is started, the files indicated by \* are downloaded onto the VRT. For a description of these files, refer to Section 7.2.

- vxWorks\*
- vxWorks.sym\*
- vxWorks.mapA\*
- vxWorks.mapL\*
- Ftpserv.exe
- Ctr.bmp

#### Files that are Used

The following files, stored in the directory c:\Program Files\PC\_SEM, are either created or used by S5200 programs:

- PC\_SEM.mdb: Image DB file
- RasCodeJ.mdb (RasCodeE.mdb): Used in a self-test program
- EOAdjust.ini: Electro-optical system adjustment screen file
- MesParam.ini: Measurement parameter file
- MesCalib.mdb: Measurement calibration file
- Stage.ini: Stage registration coordinates file
- ImpAdj.ini: Imposer adjustment file

The following file is stored in the directory  $c:\setminus Vrtsys:$ 

• alignment\_mem.dat

#### Files that are Created

The following files are user-generated during the operation of the S5200:

• Observation parameters are loaded from and defined in the files with an extension *pm1* or *pm2*. The extension *pm1* denotes a file that is created during High Mag. The extension *pm2* denotes a file that is created during Low Mag. These files are saved in the directory c:\Program Files\PC\_SEM, where program files are stored.

The following window allows you to load observation conditions and set the requisite parameters. Conditions can be loaded and saved using the Load/Set and Save buttons on the screen.

| Operating Condition      |                  |                                                                                                    | ×                                   |
|--------------------------|------------------|----------------------------------------------------------------------------------------------------|-------------------------------------|
| File Name<br>s5200-1.pm1 | Stored Condition | Current Condition<br>Date:2000-09-29<br>Vacc:5.0 kV<br>le:10.0 uA<br>Cond:5.0<br>Pr.Curr.:Normal<br>SE.D:SE<br>Mag Mode:High | Load/Set<br>Save<br>Delete<br>Close |
| Comment                  |                  | New Comment                                                                                                    |                                     |
|                          |                  | I<br>I Set Alignment Data                                                                                                    | 1                                   |

### Figure 7-3

• Files with the extensions *bmp*, *jpg*, and *tif* are image files with the active formats. SEM can handle these three types of image formats. The files are stored in an operator-specified directory.

The following window allows you to save image files. Images are saved by depressing the Save button.

| File Name             | Foldora                                                                                                    |             | 355 |
|-----------------------|----------------------------------------------------------------------------------------------------|-------------|-----|
| 1                     | d:¥ImgData                                                                                                    | User SEM    | -   |
|                       | (and the second second | Sample      | •   |
|                       | THEOUT                                                                                                    | Key Word1   | •   |
|                       |                                                                                                    | Key Word2   | •   |
|                       |                                                                                                    | Comment     |     |
| File                  | [3:                                                                                                    |             |     |
| Bitmap Files (*.bmp)  | Media ID HD                                                                                                    | Save Option | e   |
| Number = S-5200       | Vacc = 5kV Height = 0mm                                                                                                    |             |     |
| Magnification = x1.50 | < Prr.Curr. = Normal                                                                                                    |             |     |

#### Figure 7-4

• Files with the *txt* extension are used to save observation conditions when the above image file, stored by the operator, is saved. A *txt* file is created when the associated file format is either *bmp* or *jpg*; it is saved in the same directory as the image file.

#### Log File

Listed below are communication log files that are used between a PC operating program and a VRT control program. You can specify either to create or not to create these files by setting the *Debug* option on the [Tool]-[System Adjust] menu.

- Socket.log
- RS.log

#### **Condition Parameters**

The S5200 stores observation parameters in a registry under the following key:

\HKEY\_LOCAL\_MACHINE\SOFTWARE\\$-5200

In addition, you can specify a temporary file directory in the *Thumbnail Directory* under the [SEM Data Manager] tab on the [Option]-[Environment Setting] menu.

## 7.4 Windows and Programs

#### Starting and Terminating the System

The first step in starting your system is to turn on the power for the Display. (The power for the EO, which is normally switched on, is interlocked with that for the Display.) When the PC is booted and Windows starts up, you need to log in. You can start the system program by clicking on the following icon:

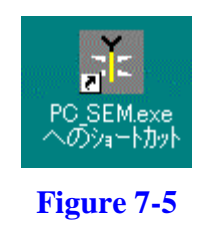

The figure below shows the initialization screen that appears when the operation program is started. To enter a service engineer screen, you need to enter a user ID and a password specifically assigned for service engineer on this screen.

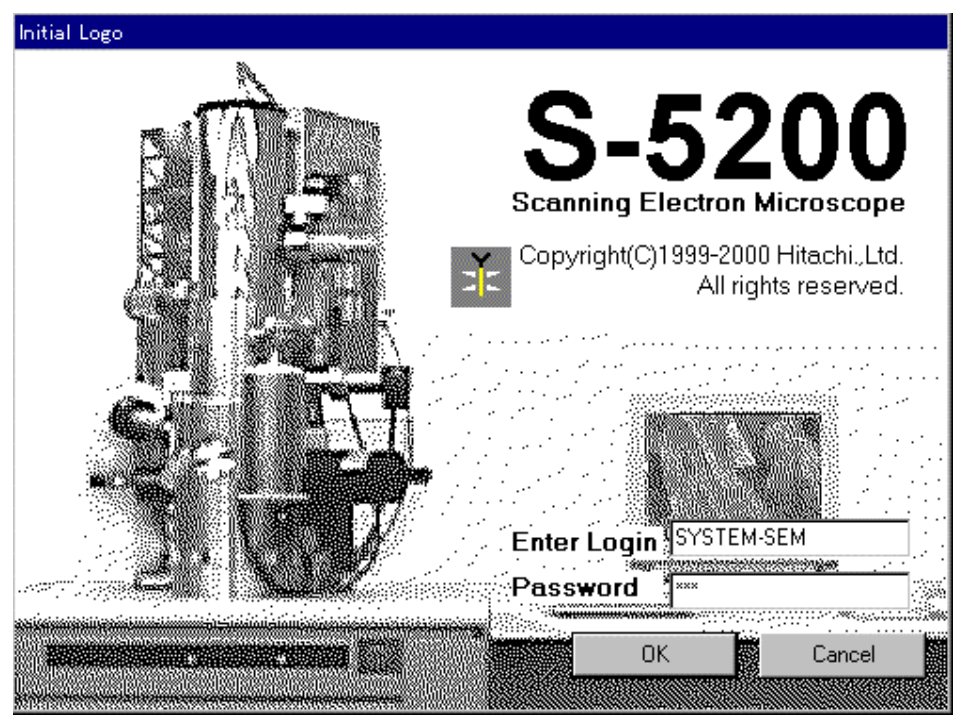

### Figure 7-6

To terminate the operation program, select [File]-[Exit] on the menu. When the following message is displayed, select [OK] to terminate the program:

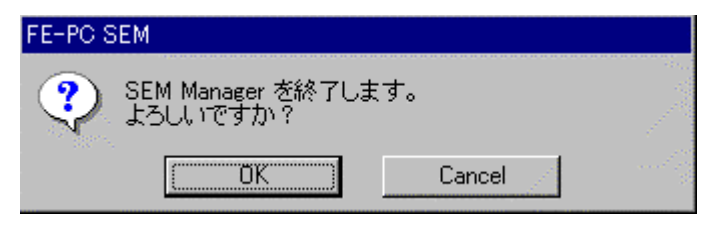

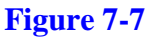

### **Operation Screen**

The figure below shows the operation screen, from which you can launch various setting screens for the operation of the SEM and display an accelerating voltage and other high-voltage status information. You can operate the S5200 principally from this screen and the Scanning Image Window screen that displays Standard/Dual/Full images.

Of the Title, Menu, and Toolbar options on this screen, you can toggle the Toolbar between the show/hide modes. You can also customize the buttons on the Toolbar that is displayed on the screen launched from [Tool]-[Toolbar Settings] on the menu.

| 🚰 Hitachi S-5200 Scanning Electron Microscope                                                                                                |                      |
|----------------------------------------------------------------------------------------------------|----------------------|
| <u>E</u> ile <u>E</u> dit <u>S</u> etup <u>O</u> perate Scan Image <u>A</u> nalysis O <u>p</u> tion <u>T</u> ool <u>W</u> indow <u>H</u> elp |                      |
|                                                                                                    | Home ON Vacc le Vext |

### Figure 7-8 (a)

The following menu [Tool] is displayed for the service engineer's login. Service engineer mainly performs the processing from this menu.

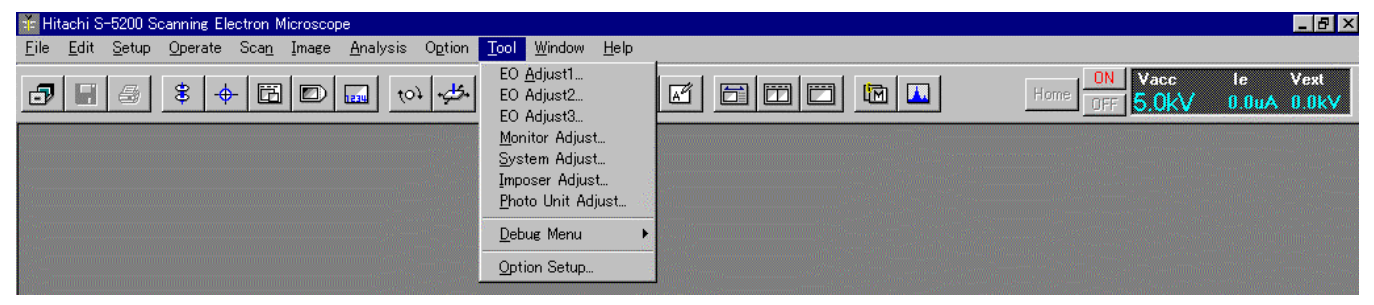

## **Figure 7-8 (b)**

The figure below shows the Standard Screen Mode screen that allows you to observe images.

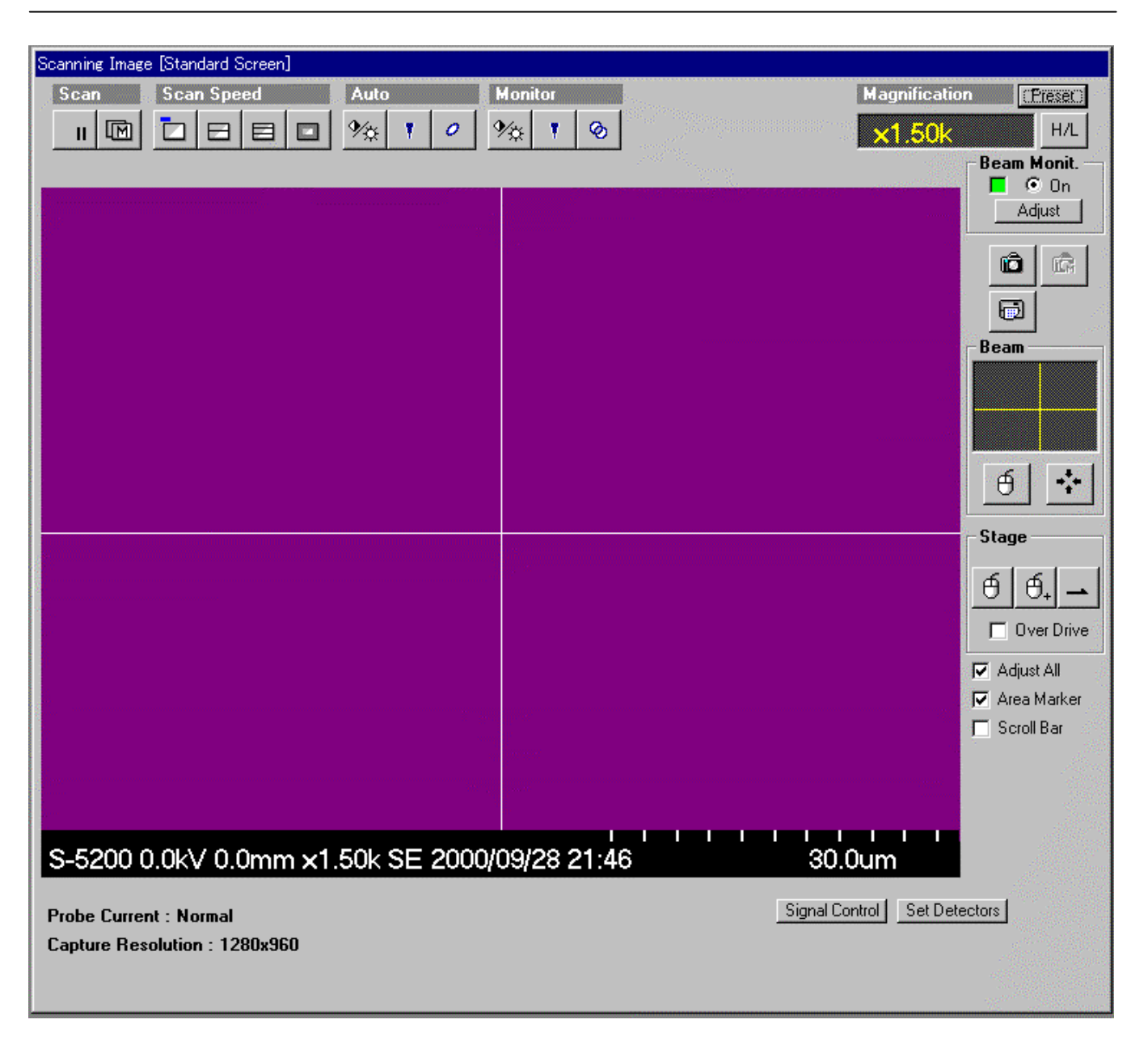

### Figure 7-9

You can adjust the magnification, focus, and brightness on this screen. In addition, you can observe images by adjusting the accelerating voltage and the image alignment.

## **Electron Optics System Adjustment Screen**

The figure below shows an adjustment screen for the electron optics system. This screen is launched from [Tool]-[EO Adjust ...] on the menu. Further details on adjustments may be found in the section on adjustments.

| O Adjust1                                               | 2                                                 |  |  |
|---------------------------------------------------------|---------------------------------------------------|--|--|
| STANDARD                                                |                                                   |  |  |
| Adjust                                                  |                                                   |  |  |
| None                                                    | X Y                                               |  |  |
| C ExB (0.8kV)                                           | 70 55                                             |  |  |
| C Focus Comp.[HM]                                       |                                                   |  |  |
| C Off                                                   | OBJ                                               |  |  |
| C 1 ( 3.0kV H= 0mm) C 2 (20 0kV H= 0mm)                 | 2500 mA                                           |  |  |
| C 3 (10.0kV H=1.5mm)                                    | 3100 mA                                           |  |  |
| C 4 (25.0k∀ H=1.5mm)                                    | 4600 mA                                           |  |  |
| Magnification Adjust<br>High Mag. (0.900 ~ 1.100)       | <b>L</b> 000                                      |  |  |
| LM 2nd Rnage (0.900 ~ 1.100)                            |                                                   |  |  |
| LM 3rd Range (0.900 ~ 1.100)                            | 1.000 1.000                                       |  |  |
| LM 4th Range (0.900 ~ 1.100)                            | 1.000 1.000                                       |  |  |
| C Mag Range Factor                                      | 1 000                                             |  |  |
| 3 (0.900 ~ 1.100)                                       | 1.000 1.000                                       |  |  |
| 4 (0.900 ~ 1.100) 1.000 1.000                           |                                                   |  |  |
| Image Shift U/L Ratio(0~255) 150 130                    |                                                   |  |  |
| O Image Shift Full Width                                | 41.000 um 41.000 um                               |  |  |
| C Rotation Offset                                       | HM LM                                             |  |  |
| (-180.0 ~ 180.0)                                        | 0.0                                               |  |  |
|                                                         |                                                   |  |  |
|                                                         |                                                   |  |  |
| EXB © Auto O Un O Urr V                                 |                                                   |  |  |
| R.R • Auto • On • Off •                                 | se2 • Auto • On • Olf                             |  |  |
| Image Shift X C Min C Mid C Max                         |                                                   |  |  |
| Image Shift Y O Min O                                   | Mid O Max                                         |  |  |
| Set le to Flashing HV Total ☐<br>20 uA ▼ 36 h ▼ 8 h ▼ □ | Continuous Flashing<br>Bombard 🥅 GunAdj Condition |  |  |
| Save Set                                                | Giet Close                                        |  |  |

**Figure 7-10 (a)** 

The following adjustment screen can be launched from [Tool]-[EO Adjust  $2 \dots$ ] on the menu.

| EO Adjust2                |                 |             | ×                                                                                                    |
|---------------------------|-----------------|-------------|----------------------------------------------------------------------------------------------------|
| Adjust<br>None            |                 |             |                                                                                                    |
| C Virtual Source Comp.    |                 |             | a de la calegaria de la calegaria de la calega |
| © Off                     | 0.000           | -           |                                                                                                    |
| O = 1(4.0 KV  H = 0 mm)   | 0.000           | -           | 635                                                                                                    |
| • 3(1.0kV H= 0mm)         | 0.000           | -           | e de sid                                                                                                    |
| C 4 (20.0kV H= 0mm)       | 0.000           | -           |                                                                                                    |
| C Scan Adjustment         | 10.000          |             |                                                                                                    |
| Scan U/L Ratio            | X               | <u>Y</u>    |                                                                                                    |
| 🕤 Mag Range 1             | 2048            | 2048        |                                                                                                    |
| O Mag Range 2             | 2048            | 2048        |                                                                                                    |
| C Mag Hange 3             | 2048            | 2048        |                                                                                                    |
| O Mag Hange 4             | 2048            | 2048        |                                                                                                    |
| C Scan Hot Adjust (H=2.0) |                 |             |                                                                                                    |
| C Scan Hot Adjust (H=0.5) |                 |             |                                                                                                    |
| C Scan Ulfset (L)         | . <u> </u> 0    |             |                                                                                                    |
| C Scan Uffset (U)         | lo              | 0           |                                                                                                    |
| C Axial Comp(HM)          |                 |             |                                                                                                    |
| © On O Off                | lx<br>loc to    | ly locate   |                                                                                                    |
|                           | 2048            | 2048        |                                                                                                    |
| U TOKA                    | 2048            | 2048        |                                                                                                    |
| C Image Shift Axis        |                 |             |                                                                                                    |
| ©×                        | <u></u>         | <u>_XY</u>  |                                                                                                    |
| C Max C Mid C Min         | 0.0             | 0.0         |                                                                                                    |
| O Y                       | YX<br>Ioo       | YY          |                                                                                                    |
|                           | 10.0            | 10.0        |                                                                                                    |
| C Ic1,Ic2 Adjustment      |                 |             |                                                                                                    |
|                           | <u>lc2</u>      | Ic1(offset) |                                                                                                    |
| 1400.0                    | <b> </b> 1400.0 | 0.5         |                                                                                                    |
|                           |                 |             |                                                                                                    |
|                           |                 |             |                                                                                                    |
| Save Sat                  | Get             | Close       | 1                                                                                                    |
| Jave                      | जल्             |             |                                                                                                    |

**Figure 7-10 (b)** 

The following adjustment screen can be launched from [Tool]-[EO Adjust 3 ...] on the menu.

| EO Adjust3                  | ×          |  |  |
|-----------------------------|------------|--|--|
| Adjust                      |            |  |  |
| None                        |            |  |  |
| C TV-dist. Adjust.(RR=0)    | ~ ~        |  |  |
| 💿 Scan U/L                  | -42 0      |  |  |
| 🔿 Scan Rot.                 | 0 -25      |  |  |
| C TV-dist. Adjust.(RR=90)   | - 19       |  |  |
| Scan [1/]                   | X Y        |  |  |
| C Scan Bot                  |            |  |  |
| C TV-dist Adjust (BB=135)   |            |  |  |
|                             | <u> </u>   |  |  |
| 💿 Scan U/L                  | -21 -35    |  |  |
| C Scan Hot.                 | -25 -25    |  |  |
| C ExB-3 Adjust.(0.8kV)      |            |  |  |
| l ex                        |            |  |  |
|                             |            |  |  |
| OY                          |            |  |  |
|                             | Y          |  |  |
| C Achr.Adjust.(0.8kV)       | 0          |  |  |
| C Achr.Adjust.(1.5kV)       | 0 0        |  |  |
| ExB-3 • Auto • On • Off     |            |  |  |
| - Maintenance               |            |  |  |
| Maintenance for Scroll Pump | (month) 10 |  |  |
| Save Set                    | Giet Close |  |  |

**Figure 7-10 (c)** 

### Stage Adjustment Screen

The figure below shows an adjustment screen that allows you to correct the flow of stage motion quantity and to improve the precision of stage stopping when moving the coordinates of the stage using the RISM option:

| Stage Adjust             | ×            |
|--------------------------|--------------|
| Adjust                   |              |
| Stage drift compensation | × ×          |
| Stage overshoot(nm)      |              |
| Stage return-back(nm)    | X Y<br>30 40 |
|                          |              |
| ·                        |              |
| Save Set                 | Close        |

Figure 7-11

To enable the setting of the above corrections, you need to enable the settings on the following screen:

| Environment Setting            |                      |              |         |                    |
|--------------------------------|----------------------|--------------|---------|--------------------|
| SEM Data Manage<br>Environment | er   Image<br>  Font | e Size Stage | Fast So | can Speed<br>Mouse |
| Stage Drift Comp<br>On Off     |                      |              |         |                    |
|                                |                      | OK           |         | Cancel             |

Figure 7-12

## **Imposer Adjustment Screen**

The figure below shows an Imposer adjustment screen that displays SEM images. This screen is launched from [Tool]-[Imposer Adjustment] on the menu. Further details on adjustments may be found in the section on adjustments.

| Imposer Adjust          |       | ×                           |
|-------------------------|-------|-----------------------------|
| Window Offset           |       |                             |
| -IMP Register - Reset   | -Addr | Standard Dual-A Dual-B Full |
| Horizontal Start Offset | 03 04 |                             |
| Vertical Start Offset   | 05    |                             |
| PLL Divider             | 09    | 42 +                        |
| Clock Phase Invert      | 0A-B2 | Invert ☑ Invert ☑ Invert    |
| IP Clock Phase Invert   | 0A-B3 | 🗖 Invert 🔲 Invert 🗌 Invert  |
| Imposer Color - Reset   | -Addr | R G B                       |
| Chroma Key              | 06-08 | 80 ÷ 20 ÷ 80 ÷              |
| Image Area Color        |       |                             |
| IP Reset                | -Addr | Standard Dual-A Dual-B Full |
| Output H Start Offset   | 17-16 |                             |
| Output V Start Offset   | 18-1A |                             |
| Input H Start           | 1F-1E | 24 + 61 +                   |
| Input V Start           | 23-22 | 15 ÷                        |
| Trans Buffer            |       | Standard Full               |
| Input H Start           |       |                             |
| Debug                   |       | Addr Data                   |
|                         | t     | 0 + 0 + Set                 |
| Save                    |       | Load Set All Close          |

Figure 7-13

#### **Maintenance Screen**

The S5200 requires regular maintenance of the pump. The figure below shows the screen on which scheduled maintenance can be set for operator notification. This screen can be started from [Option]-[Maintenance] of the menu. Maintenance intervals can be set in the *Maintenance* item of the electro-optical system adjustment screen (Figure 7-9).

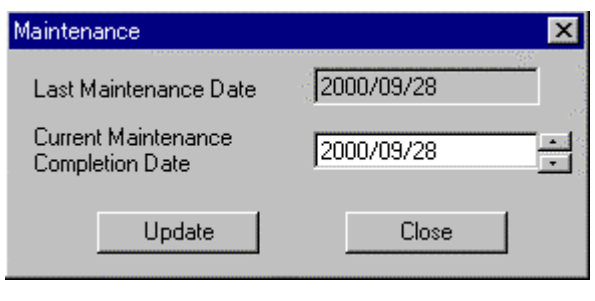

### Figure 14 (a)

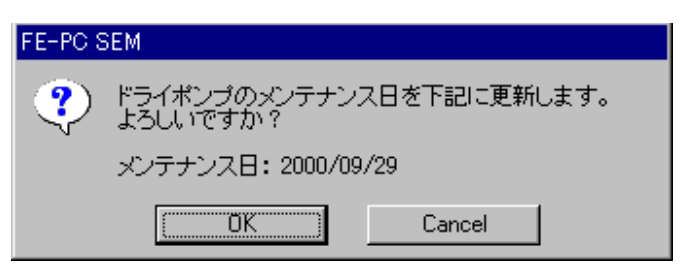

#### Figure 14 (b)

The specified schedule generates a message upon program start-up both one month before the scheduled date and when the scheduled date has elapsed.

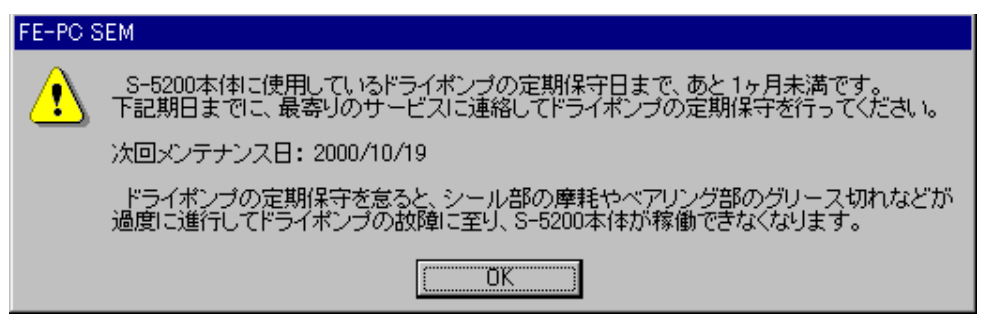

### **Figure 7-14 (c)**

| FE-PC S | SEM                                                                                                    |
|---------|----------------------------------------------------------------------------------------------------|
| ⚠       | S-5200本体に使用しているドライボンプの定期保守日が過ぎています。<br>故障防止のため本体排気系の稼働を停止して、ドライボンプの定期保守を行ってください。<br>定期保守については、最寄りのサービスまでご連絡ください。 |
|         | 次回メンテナンス日: 2000/10/19                                                                                            |
|         | ドライボンブの定期保守を怠ると、シール部の摩耗やベアリング部のグリース切れなどが<br>過度に進行してドライボンプの故障に至り、S-5200本体が稼働できなくなります。                             |
|         |                                                                                                    |

**Figure 7-14 (d)** 

### Options

The figure below shows a screen on which optional functions can be set. This screen can be started from [Tool]-[Option Setup] of the menu. Any option parameters set on this screen can be verified on the following version display screen:

| Option Setup      | ×                 |
|-------------------|-------------------|
| Connective System | Port              |
| Remove            | Aux-1 OTHER1      |
|                   | Aux-2 OTHER2      |
|                   | Aux-3 NONE        |
|                   | Aux-4 NONE        |
|                   | Service           |
| Serial Number     | Frequency 50 Hz 💌 |
|                   | Video Form NTSC   |
| ☑ Stage Control   | Video Amp 🔽 U-BSE |
|                   | Video Printer     |
| Cell Counting     | 🗖 Full Panel      |
|                   | 🔽 Photo           |
|                   | Close             |

#### Figure 7-15

#### [Connective System Group]

Adds an optional feature. Options are added by using a factory-supplied [Add] button: options disk. [Remove] button: Deletes optional functions that have been added. You can specify the option to be deleted by selected an item on the list of installed options. Enter the system production number, which is set when the system is Text box in the Serial Number group: shipped. [Stage Control] checkbox: Sets a stage option. Sets the Cell Count option for the stage. [Cell Counting] checkbox: [Port Group] [Aux-1] combo box: Sets the type of auxiliary port detector. [Aux-2] combo box: Sets the type of auxiliary port detector. [Aux-3] combo box: Sets the type of auxiliary port detector. [Aux-4] combo box: Sets the type of auxiliary port detector. [Service Group] [Frequency] combo box: Sets the signal frequency. [Video Form] combo box: Sets the image signal type (NTSC/PAL). [Video Amp] checkbox: Sets a video amp option. [Video Printer] checkbox: Sets a video printer option.

Sets an operator panel option.

[Full Panel] checkbox:

| [Photo] checkbox: | Sets a photograph option.                |
|-------------------|------------------------------------------|
| [U-BSE] checkbox: | Sets a variable SE-BSE Mix ratio option. |
| [Close]:          | Closes the Option Setup screen.          |

NOTE 1: The addition of a Connective System option requires a factory-supplied option disk. Option disks whose serial number does not match the serial number of the system will be rejected.

NOTE 2: Depending on whether the Video Form is NTSC or PAL, settings on the Imposer Adjust screen or Dip Switch settings may be required. Refer to the section on adjustments for details.

NOTE 3: Some options require the re-booting of the system. It is good practice to re-boot the system whenever a new option is set.

The Option Setup screen can be used only in the Standard Screen Mode.

### **Version Display**

The figure below shows a screen that displays program version information and option settings.

| About FE-PC SEM                                                                | ×                                              |  |  |
|--------------------------------------------------------------------------------|------------------------------------------------|--|--|
| Hitachi S-5200 Scanning Electron Microscope                                    |                                                |  |  |
| Copyright (C) Hite<br>All rights                                               | achi.,Ltd. 1999-2000.<br>3 reserved.           |  |  |
| Version<br>Serial Number<br>Operation Part Ver 1.0.3<br>Control Part Ver 0.0.0 | Options<br>Video Amp<br>Video Printer<br>Photo |  |  |
|                                                                                |                                                |  |  |

Figure 7-16

This screen displays Hitachi's logo and copyright.

#### [Version Group]

- Serial Number: Displays the Serial Number that is specified on the Option Setup screen.
- Operation Part: Displays the version information on the PC operation program.
- Control Part: Displays the version information on the VRT operation program

Options list box: Displays option information that is set on the Option Setup screen.

NOTE: During normal login, version information is displayed in two digits, e.g., 1.0; for service engineer login, it is displayed in three digits, e.g., 1.0.1.

#### Self Test

The figure below shows the main screen for the self-test program. This screen displays settings windows for various self-test modes. This program is stored in the directory *c:\Program Files\PC\_SEM*.

| 🔞 S-5200 Maintenance for N | T,Japanese 🛛 🗙       |
|----------------------------|----------------------|
| Display EVAC Condition     | Connect to VRT       |
| Check File Sum             | Save File Sum        |
| Display Error Log          | ]                    |
| Save File to FD            | ]                    |
| Display History            | Reset Work Condition |
| Restore DB from FD         | ]                    |
| Serviceman Only            | 1                    |
| Save Product Inf           |                      |
| Save SEM Inf               | Church               |
| Set SEM Inf                |                      |
| TMP<br>Standard            | Dry Pump<br>Standard |
|                            | ×                    |
|                            |                      |

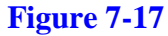

The buttons on this screen have the following functions:

#### (1) [Connect to VRT] button

This button connects the system to a command send/receive port (VRT) for the loading of data necessary for the display of the system's operating status.

#### (2) [Display EVAC Condition] button

This button graphically displays the operating status of the system on the screen. When the system is started, this button is cascaded (faint color: disabled). To use this button, Step (1) above should be performed.

#### (3) [Save File Sum] button

Determines the SUM value of the file necessary for SEM functions, and creates and displays the file (SUM table file). To re-do the file creation process, you need to enter the password.

#### (4) [Check File Sum] button

Displays on the screen a comparison of the current file status (SUM value) and the SUM value from Step (3).

#### (5) [Display Error Log] button

Errors and output messages that are generated during the start-up of the SEM are recorded in a database file (Ras.mdb). This screen displays the contents and meanings of such messages.

#### (6) [Save Log to FD] button

Selects and copies the following three files to a floppy disk: the database file (Ras.mdb) created by the SEM function; the file (Ras\_EvacCondition.txt) that is created when the "Save" button on the [Display EVAC Condition] screen is pressed; and the debugger file (socket.log) created by the SEM.exe file.

#### (7) [Reset WorkCondition] button

This button resets the table "WorkCondition" (a table of chips used in the SEM and cumulative hours for oil, battery, and other items that need to be replaced) in the database file "Ras.mdb". Pressing this button causes the cumulative data to be zero-cleared and any replacement date to be changed to the current system date and time.

#### (8) [Display History] button

This button displays on the screen the contents of the operating status table that is created and revised based on the Etc table (containing SEM starting/ending times, HV on/off times, and so forth) in the database file "Ras.mdb". This button also displays graphs of the vacuum state created by the SEM function, emission current values, alignment information, files that are created by pressing the "Save" button on the [Display EVAC Condition] screen in Step (2) above, any vacuum data in the socket.log file, and emission data.

#### (9) [Restore DB from FD] button

This button either replaces the database file (Ras.mdb) on a floppy disk with the same file on the hard disk or creates (adds) both files. Execution of this function requires a database file on the floppy disk. This function can be used if the database file is lost or damaged for some reason (e.g., a PC breakdown). In order to use this function, you need to periodically back up the Ras.mdb file to a floppy disk, using the function described in Step (8) above.

#### (10) [Save Product Inf] button

This button creates a file (Ras\_Insp.txt) that reflects the factory default settings for the system. The file can be copied to a floppy disk.

#### (11) [Save SEM Inf] button

This button creates a backup file for the information contained in the registry [HKEY\_LOCAL\_MACHINE\SOFTWARE\S5200].

### (12) [Set SEM Inf] button

This button creates a SemSetng.REG file from the file created in Step (11) above. Double-clicking on this file causes the registry to be overwritten by the contents stored in the file.

## [TMP]

This button, which is used in Steps (2) and (10) above, provides TMP settings for the system.

### [Dry Pump]

This button, which is used in Step (10) above, provides Dry Pump settings for the system.

### Text box

Displays the processing status and fault-indicating messages.

## [Close] button

This button closes the Ras function.

## 7.5 Installation Procedures and Setting Your PC

#### Installing an application program

#### Preliminaries

- Close PC-SEM. Shut down any other programs that are currently running.
- Launch [Region] from the Control Panel. Make sure that the [Region] specification indicates the Japanese language.

#### Installation

Load the S-5200 installation CD-ROM on the CD-ROM drive. On the Taskbar, select [Start] and [Run ...]. Type "E:\Setup.exe" and click on the [OK] button.

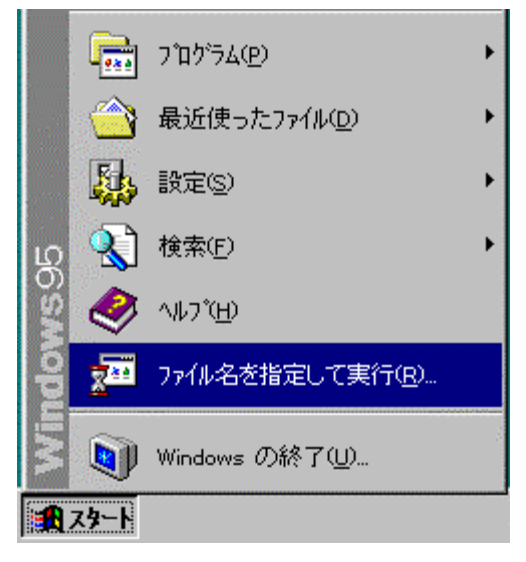

#### **Figure 7-18 (a)**

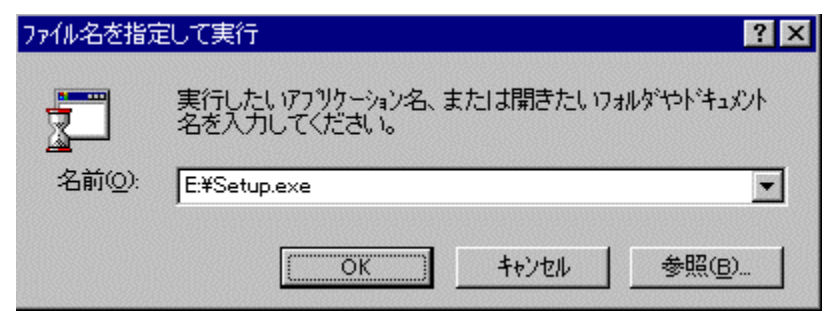

**Figure 7-18 (b)** 

If the drive letter for your CD-ROM drive is other than "E:", specify that drive letter.

After the Installer has checked the available disk space, the following screen appears:

| もいアップ プロンジャーン こんしょう ()<br>もっアップ プロンジャーは、 ジステム ファルや共有ファルが使用中のとき、<br>ファルの追加や更新はできません。 起動している他のアプリケーションを<br>することをお勧めします。 |            |
|----------------------------------------------------------------------------------------------------|------------|
| することをお勧めします。                                                                                                    | その<br>1887 |
|                                                                                                    | 終了         |
|                                                                                                    |            |

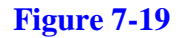

Click on the [OK] button to commence the installation process. When a confirmation message appears upon completion of the installation process, click on the [OK] button to close the installation program.

Upon completion of the installation process, shut down the PC and turn off the power for it. After that, turn on the power again and start up the PC.

Refer to the installation manual for further information, including required PC settings.

The installation CD has the following directory structure:

E:\Setup.exe Common\ Newlmp\ English\ Japanese\

When the system is started for the first time, the following batch programs, stored in the directories *Common* and *NewImp*, should be run. This process is required only for a new installation; it is not needed in subsequent upgrades.

Common\ Install.bat NewInsNt.bat

NewImp\ └─NewImp.bat

## 7.6 Error Messages

## Host

| Error Code      | Message                                                                                                    | Cause & Remedy                                                                                                    |
|-----------------|----------------------------------------------------------------------------------------------------|----------------------------------------------------------------------------------------------------|
| 1001 to<br>1008 | Cannot execute at scan speed xxxx                                                                                                    | These messages will be shown when the operation is inhibited with the present scanning speed. Change scanning speed and then, do the operation again.                                                                                            |
| 1009 to<br>1030 | Now running in xxxx Mode<br>Executing xxxx<br>xxxx ing                                                                                                    | These messages will be shown when the operation is<br>inhibited with the present scanning mode or the present<br>executing function. Change scanning mode or wait until the<br>present executing function ends. Then, do the operation<br>again. |
| 2000            | Invalid input data                                                                                                    | This message will be shown when input data is not correct.<br>Confirm acceptable data and then, input again.                                                                                                    |
| 2001            | Invalid data (out of range)                                                                                                    | This message will be shown when input data is too large or too small. Confirm acceptable range of data and then, input again.                                                                                                    |
| 2002            | Only a number is acceptable                                                                                                    | This message will be shown when you input keys other than numerals.                                                                                                    |
| 2003            | Invalid Data                                                                                                    | This message will be shown when input data is not correct.<br>Confirm acceptable data and then, input again.                                                                                                    |
| 2004            | The name is used in the system.                                                                                                    | S-5200 uses this login name. Use other name.                                                                                                    |
| 2005            | Specified value is invalid. Set<br>the value so as to satisfy the<br>following equation.<br>[MeasurementPoint-1] ×<br>[MultiPitch] +<br>[MeasurementPitch] ×<br>[SummingLine]<br><= 480 | [CD Measurement option] Combination of parameters<br>results in number of measurement lines.<br>Change parameters following the equation shown in the<br>message.                                                                                |
| 2007            | Invalid login name                                                                                                    | Use a login name already registered. "S-5200" is the default<br>login name.<br>Note that capital and small letters are distinguished for login<br>names. Confirm your input.                                                                     |
| 2008            | The password you typed is incorrect.                                                                                                    | You entered incorrect password. Note that capital and small letters are distinguished for login names. Confirm your input.                                                                                                    |
| 2010            | Specified file is different from the condition file for S-5200.<br>SEM Parameters will be initialized.                                                                                  | The file for operation condition is not correct. If this message is shown, check if other application is using files of extension "pm1" or "pm2".                                                                                                |
| 2016            | Specified file not moved because<br>source and destination<br>directories are the same.                                                                                                 | This message will be shown when you have specified the<br>same directory as of the source files for the target directory<br>in Batch Process-Move File command. Specify other<br>directory than that of source files for the target directory.   |
| 2017            | xxxx is already Exist.                                                                                                    | This message will be shown when the input User name (or login name) is already used. Specify other name.                                                                                                    |

| Error Code         | Message                                                                                                    | Cause & Remedy                                                                                                    |
|--------------------|----------------------------------------------------------------------------------------------------|----------------------------------------------------------------------------------------------------|
| 2031               | Use at Magnification lower than $\times$ 5,000.                                                                                                | This message will be shown when you click the Get Image button at a higher magnification than $\times 5,000$ .                                                                                                    |
| 2032               | Time-out error.                                                                                                    | This message will be shown when operations such as auto focusing did not end within specified period.<br>If it happens frequently, contact a service engineer.                                                                                                    |
| 2040               | This is not 8 bits image file.                                                                                                    | Some commands in the SEM Data Manager handle 8 bit gray scale images only.                                                                                                    |
| 2041               | The size of image exceeds the maximum resolution $2560 \times 1920$ .                                                                          | Some commands in the SEM Data Manager handle maximum of $2560 \times 1920$ pixels.                                                                                                    |
| 2042               | Image size is not available except $640 \times 480$ , $1280 \times 960$ , $2560 \times 1920$                                                   | Image transfer to Scanning Image window and photo replay support the three image sizes shown in the message only.                                                                                                    |
| 2045<br>to<br>2047 | Captured images in memory<br>areas of xxxx will be deleted.<br>Are you sure?                                                                   | Image transfer to Scanning Image window and photo replay<br>use image memory for storing captured image.<br>This message is shown when the necessary area is not<br>empty. If you need the captured images in specified areas,<br>click No button and save these images. And then, use the<br>image transfer or photo replay command. |
| 2060               | Insufficient memory space in a temporary drive. At least 20 MB free area is necessary for startup.                                             | This message will be shown when vacant area of the hard<br>disk is not enough for the process to be executed.<br>Delete unnecessary files and keep more space than<br>specified.                                                                                                    |
| 2061               | Insufficient memory space in a temporary drive. At least 5 MB free area is necessary for executing this process.                               | This message will be shown when vacant area of the hard<br>disk is not enough for the process to be executed.<br>Delete unnecessary files and keep more space than<br>specified.                                                                                                    |
| 2062               | Insufficient memory space in a temporary drive. At least 10 MB free area is necessary for executing this process.                              | This message will be shown when vacant area of the hard<br>disk is not enough for the process to be executed.<br>Delete unnecessary files and keep more space than<br>specified.                                                                                                    |
| 2065               | Free space in temporary drive is<br>30 MB or less. System may<br>become unstable. Please quit<br>S-5200 program and free up the<br>disk space. | This message will be shown when vacant area of the hard<br>disk is not enough for the process to be executed.<br>Delete unnecessary files and keep more space than<br>specified.                                                                                                    |
| 2101               | Please input file name.                                                                                                    | Input a file name and then, click the Save Button.                                                                                                    |
| 2102               | Please input user name                                                                                                    | Input or select a user name and then, click the Save button.                                                                                                    |
| 2105               | Auto increment counter has reached 99. Please use another file name                                                                            | Quick saving allows up to 99 files for a name.<br>Use another file name.                                                                                                    |
| 2107               | Please input comment.                                                                                                    | [CD Measurement option-Calibration] Input a comment before clicking the Apply button.                                                                                                    |
| 2108               | File name is duplicated.                                                                                                    | This message will be shown when you have specified a file name already used. Use other name.                                                                                                    |
| 2109               | File name is too long                                                                                                    | Up to 255 characters are acceptable for a file name including drive name, folder name, and extension.                                                                                                    |

| Error Code | Message                                                                                                    | Cause & Remedy                                                                                                    |
|------------|----------------------------------------------------------------------------------------------------|----------------------------------------------------------------------------------------------------|
| 2110       | User table is not empty. Delete<br>all lists or images by using<br>Remove List Command or<br>Delete Image Command before<br>deleting User table. | To delete a user name, image lists in the user table shall be<br>empty. Use Batch Process-Remove List command (removes<br>database list only) or Delete Image command (deletes<br>images).       |
| 2120       | A number of written items<br>exceed the maximum. Carry out<br>Combine.                                                                           | Number of texts or graphics exceeds allowable number.<br>Delete some of texts or graphics to add new one.<br>Or once execute combine command and save the image to<br>add new data in the image. |
| 2121       | The number of written items<br>exceeds the maximum.<br>More items cannot be input.                                                               | Number of texts or graphics exceeds allowable number.<br>Delete some of texts or graphics to add new one.                                                                                        |
| 2130       | Number of tool buttons is out of range. Please delete less important buttons.                                                                    | Not all buttons are able to be placed in the toolbar.<br>Select buttons you will use frequently.                                                                                                 |
| 2140       | Invalid file name.                                                                                                    | The file name possibly includes characters not allowed ( / : , ; * ? " < >   ).                                                                                                    |
| 2141       | File name is too long. Up to 255<br>characters are acceptable for a<br>file name including folder name.                                          | Use file name shorter than 255 characters including folder name and extension.                                                                                                    |
| 2142       | Invalid User name.                                                                                                    | The User name possibly includes characters not allowed ( / : , ; * ? " < >   ).                                                                                                    |
| 2143       | User name is too long. Up to 64 characters are acceptable.                                                                                       | Use User name shorter than 64 characters.                                                                                                    |
| 2144       | Invalid Sample name.                                                                                                    | The Sample name possibly includes characters not allowed ( / : , ; * ? " < >   ).                                                                                                    |
| 2145       | Sample name is too long. Up to 40 characters are acceptable.                                                                                     | Use Sample name shorter than 40 characters.                                                                                                    |
| 2146       | Invalid Keyword.                                                                                                    | The Keyword possibly includes characters not allowed ( / : , ; * ? " < >   ).                                                                                                    |
| 2147       | Keyword is too long. Up to 20 characters are acceptable.                                                                                         | Use Keyword shorter than 20 characters.                                                                                                    |
| 2149       | Comment is too long. Up to 80 characters are acceptable.                                                                                         | Use Comment shorter than 80 characters.                                                                                                    |
| 2200       | The new and confirmed passwords do not match. Please type them again.                                                                            | Input both new and confirmation passwords again.<br>Note that capital and small letters are distinguished.                                                                                       |
| 2202       | Cannot delete this login name.                                                                                                    | This login name is not allowed to delete.                                                                                                    |
| 3001       | Written data will be combined into image.<br>OK?                                                                                                 | This message will be shown for confirmation.                                                                                                    |
| 3002       | Written data will be transferred<br>into bitmap area for photograph.<br>OK?                                                                      | This message will be shown for confirmation.                                                                                                    |
| 3003       | Caution! All captured images will be deleted. Are you sure?                                                                                      | This message will be shown when All Clear button in the captured Image window is clicked or when you change capture resolution for confirmation.                                                 |

| Error Code | Message                                                                                                    | Cause & Remedy                                                                                                    |
|------------|----------------------------------------------------------------------------------------------------|----------------------------------------------------------------------------------------------------|
| 3004       | Exit SEM Manager.<br>OK?                                                                                                | This message will be shown for confirmation.                                                                                                    |
| 3010       | XXXX already Exist. Overwrite?                                                                                          | This message will be shown when the file name for saving already exists. If you click the OK button, the file will be overwritten.                                                                                                    |
| 3011       | XXXX will be deleted.<br>Are you sure?                                                                                  | This message will be shown for confirmation.<br>Click Cancel button if you do not want to delete it.                                                                                                    |
| 3013       | XXXX will be deleted (moved former files).<br>Are you sure?                                                             | This message will be shown for confirmation if the original file may be deleted after moving it.                                                                                                    |
| 3015       | ~ already Exist. Overwrite?<br>(Yes: Overwrite, No: Save by<br>using different name.)                                   | This message will be shown when saving the image on the SEM Data Manager. Click Yes to overwrite. When you click the No button, the Save Image dialog window will be shown for saving the image with new file name.                                                                                                    |
| 3016       | ~ already Exist. Overwrite?<br>(Yes: Overwrite, No: Append into<br>the existing file.)                                  | This message will be shown when the specified file name for<br>saving measured data already exists. If you click the Yes<br>button, the existing data in the file will be overwritten by new<br>one. If you click the No button, the existing data in the file<br>will be kept and new data is added following the existing<br>data. |
| 3021       | Caution! After deleting data, it<br>cannot be accessed by any other<br>user table it is registered in.<br>Are you sure? | When images are registered in multiple user names,<br>deleting, moving or renaming the images on a user may<br>cause troubles when opening the images on other user<br>names.<br>When this happens, removing the images using Batch<br>Process-Remove List command from the users will solve the<br>troubles.                        |
| 3022       | Caution! After moving data, it<br>cannot be accessed by any other<br>user table it is registered in.<br>Are you sure?   | When images are registered in multiple user names,<br>deleting, moving or renaming the images on a user may<br>cause troubles when opening the images on other user<br>names.<br>When this happens, removing the images using Batch<br>Process-Remove List command from the users will solve the<br>troubles.                        |
| 3023       | Caution! After renaming data, it<br>cannot be accessed by any other<br>user table it is registered in.<br>Are you sure? | When images are registered in multiple user names,<br>deleting, moving or renaming the images on a user may<br>cause troubles when opening the images on other user<br>names.<br>When this happens, removing the images using Batch<br>Process-Remove List command from the users will solve the<br>troubles.                        |
| 3030       | Print both A and B images?                                                                                              | This message will be shown when Printing images in Dual<br>Screen mode. When you click the No button, the image on<br>the screen specified by the Record A/B buttons will be<br>printed.                                                                                                    |
| 3040       | HV will be turned off.<br>OK?                                                                                           | This message will be shown when closing the program while HV is still ON. If you click the OK button, HV will be shut Off.                                                                                                    |

| Error Code           | Message                                                                                                    | Cause & Remedy                                                                                                    |
|----------------------|----------------------------------------------------------------------------------------------------|----------------------------------------------------------------------------------------------------|
| 3100                 | Would you save measurement data?                                                                                                    | This message will be shown when closing the CD<br>Measurement without saving measured data.<br>Click Yes and save data if it is necessary.                                      |
| 3200                 | Please insert additional option disk.                                                                                                    | Insert the option disk following the message.                                                                                                    |
| 3201                 | Delete this option.<br>Are you sure?                                                                                                    | This message will be shown for confirmation.                                                                                                    |
| 3210                 | The password has been successfully changed.                                                                                                    | This message shows that the password has been changed.                                                                                                    |
| 3220                 | Preset count has been passed.                                                                                                    | Number of cell counting was over.                                                                                                    |
| 3502                 | Current Holder Type and Sample<br>Height Mode are set to the<br>above conditions. Please<br>change the condition with the<br>corresponding dialog Window if<br>the above setting are different<br>from the actual ones. [Caution]<br>The sample holder may touch<br>the objective lens if an incorrect<br>Holder Type is selected. Holder<br>Type: | This message will be shown when applying HV. Check if<br>the current Specimen Holder Type and Sample Height Mode<br>in the message are correct.                                 |
| 3503<br>3506<br>3508 | The combination of the present<br>accelerating voltage and Sample<br>Height Mode which has been<br>selected is not allowed. Change<br>the settings so that the following<br>relation is satisfied                                                                                                    | Change the setting of Sample Height mode or accelerating voltage.                                                                                                    |
| 3600                 | It is necessary to carry out the<br>maintenance of the scroll pump<br>used with the S-5200 within 1<br>month. Please contact to the<br>nearest service organization and<br>carry out the maintenance by the<br>following date.                                                                                                    | Carry out the maintenance of the scroll pump.                                                                                                    |
| 3601                 | The time has exceeded the date<br>when the maintenance of the<br>scroll pump is required. Please<br>shutdown the evacuation system<br>of the S-5200 and carry out the<br>maintenance of the scroll pump.<br>Please contact to the nearest<br>service organization for the<br>maintenance of the scroll pump                                        | Shutdown the evacuation system and carry out the maintenance of the scroll pump.                                                                                                |
| 3802                 | Overwrite captured image in<br>memory area of No.~.<br>Are you sure?                                                                                                    | This message will be shown for confirmation when you select a capture area where image already exists, or when you capture an image when image exists in the next capture area. |
| 3810                 | Delete Calibration No.~.<br>Are you sure?                                                                                                    | This message will be shown for confirmation when you delete a calibration data.                                                                                                 |

| Error Code | Message                                                                                                    | Cause & Remedy                                                                                                    |
|------------|----------------------------------------------------------------------------------------------------|----------------------------------------------------------------------------------------------------|
| 3815       | A date of the maintenance for<br>the scroll pump will be update to<br>the following date. Are you<br>sure?                 | Check the date of the maintenance for the scroll pump, and click the OK button.                                                                                                    |
| 3901       | The limit is ~ bytes.                                                                                                    | You entered too long a login name or password.                                                                                                    |
| 4200       | Option disk is invalid.                                                                                                    | The option disk is not for this instrument.<br>Use the correct disk.                                                                                                    |
| 4201       | Serial number is invalid.                                                                                                  | The serial number is incorrect. Or the option disk is not for this instrument.                                                                                                    |
| 4300       | Failure in auto focus.                                                                                                    | This message will be shown when auto focusing failed in focus detection. Check if the observed specimen has fine surface structure, the image brightness or contrast is adequate, or the OBJ aperture is aligned correctly.                                                                                                    |
| 4301       | Failure in auto stigma.                                                                                                    | This message will be shown when auto stigma failed. Check<br>if the observed specimen has fine surface structure, the<br>image brightness or contrast is adequate, the OBJ aperture<br>is aligned correctly or stigma alignment is adjusted correctly.                                                                                                    |
| 4500       | Input value or measured value is not correct.                                                                              | This message will be shown when ratio of correct value and measured value in the calibration operation is out of range.                                                                                                    |
| 4501       | Magnification is out of step<br>range. Please adjust<br>magnification.                                                     | Magnification is set in stepwise by magnification operation<br>and also changed finely by focusing operation. Calibration<br>of measured data is possible only when the step- set<br>magnification value. When this message is shown, once<br>make magnification operation using mouse on the<br>magnification area or using the knob on the operation panel<br>(option). And then, continue measurement operation. |
| 4502       | Please execute calibration.                                                                                                | This message will be shown when you click the Apply button before the Calibration Factors are calculated.                                                                                                    |
| 4700       | Communication time out error<br>between SEM and STAGE.<br>Please check the wiring for RS-<br>232C and re-start the system. | This message will be shown when the control of the motorized stage failed. Try once to restart the display unit and the stage controller.                                                                                                    |

| Error Code | Message                                                             | Cause & Remedy                                                                                                    |
|------------|---------------------------------------------------------------------|----------------------------------------------------------------------------------------------------|
| 5000       | X-axis parameter error (Max)                                        | The axis position is at the limit. You can drive the stage towards reverse direction.                              |
| 5001       | X-axis parameter error (Min)                                        |                                                                                                    |
| 5002       | Y-axis parameter error (Max)                                        |                                                                                                    |
| 5003       | Y-axis parameter error (Min)                                        |                                                                                                    |
| 5006       | T-axis parameter error (Max)                                        | The axis position is at the limit. You can drive the stage towards reverse direction.                              |
| 5007       | T-axis parameter error (Min)                                        | If it happens frequently, contact a service engineer.                                                              |
| 5020       | Cannot execute while drive X-axis                                   | Possibly the initialization is in progress. Wait for a few minutes.                                                |
| 5021       | Cannot execute while drive Y-axis                                   | If the message is shown even when about 10 minutes have passed, shut the stage power off once and then turn it on. |
| 5023       | Cannot execute while drive T-axis                                   |                                                                                                    |
| 5025       | Cannot execute while drive stage by track ball                      | This message will be shown when operation on the GUI and by the track ball are generated simultaneously.           |
| 5026       | Cannot execute while drive stage by panel                           | This message will be shown when operation on the GUI and by the operation panel are generated simultaneously.      |
| 5040       | Cannot execute while not initialize X axis                          | Initialization of the axis is in progress.                                                                         |
| 5041       | Cannot execute while not initialize Y axis                          | Wait until initialization ends.                                                                                    |
| 5043       | Cannot execute while not initialize T axis                          |                                                                                                    |
| 5075       | Stage over run error (X-CCW)                                        | These messages will be shown when the axis is driven over its limit.<br>It will be recovered automatically.        |
| 5080       | Stage over run error (X-CW)                                         |                                                                                                    |
| 5085       | Stage over run error (Y-CCW)                                        |                                                                                                    |
| 5090       | Stage over run error (Y-CW)                                         |                                                                                                    |
| 5101       | Stage over run error (Z-CCW)                                        |                                                                                                    |
| 5102       | Stage over run error (Z-CW)                                         |                                                                                                    |
| 5103       | Stage over run error (T-CCW)                                        |                                                                                                    |
| 5104       | Stage over run error (T-CW)                                         |                                                                                                    |
| 5200       | Specimen exchange position error<br>(X) (Allowable value : 10 μm)   | This message will be shown when the stage can not be set at the home position correctly.                           |
| 5201       | Specimen exchange position error<br>(Y) (Allowable value : 10 μm)   | Restart the stage power switch. If this happens frequently, contact a service engineer.                            |
| 5203       | Specimen exchange position error<br>(T) (Allowable value : 0.1 deg) |                                                                                                    |
| 5365       | Time out error (X-axis)                                             | This message will be shown when the operation does not end within specified time period.                           |
| 5366       | Time out error (Y-axis)                                             | If the message is shown frequently, contact a service engineer.                                                    |
| 5368       | Time out error (T-axis)                                             |                                                                                                    |
|            |                                                                     |                                                                                                    |

| Error Code | Message                                                                               | Cause & Remedy                                                                                        |
|------------|---------------------------------------------------------------------------------------|----------------------------------------------------------------------------------------------------|
| 5400       | X-axis is out of range (MAX)<br>Please check sample size with<br>Stage Control Window | This message will be shown when the present position data is out<br>of the movable area of the axis.  |
| 5401       | X-axis is out of range (MIN)<br>Please check sample size with<br>Stage Control Window | If the message is shown frequently, contact a service engineer.                                       |
| 5402       | Y-axis is out of range (MAX)<br>Please check sample size with<br>Stage Control Window |                                                                                                    |
| 5403       | Y-axis is out of range (MIN)<br>Please check sample size with<br>Stage Control Window |                                                                                                    |
| 5406       | T-axis is out of range (MAX)                                                          |                                                                                                    |
| 5407       | T-axis is out of range (MIN)                                                          |                                                                                                    |
| 5982       | Stage presently moving                                                                | Internal error message. Ignore it. Click OK.                                                          |
| 6510       | Host not found.                                                                       | An error occurred while transferring files to or from a remote computer. Check corresponding setting. |

## HV, Evacuation System

| Error Code | Message                                                                                                    | Cause & Remedy                                                                                                    |
|------------|----------------------------------------------------------------------------------------------------|----------------------------------------------------------------------------------------------------|
| 7012       | HV forced OFF due to one of the<br>following items.<br>Cause :<br>Degradation of vacuum.<br>Safety protection activated.<br>Setting the specimen holder at<br>the entrance of the specimen<br>exchange chamber. | This message will be shown when the HV is shut off by degradation of the vacuum, safety protection activated, or setting the specimen holder at the entrance of the specimen exchange chamber. First check if the specimen holder is in the specimen chamber. Next check the ion pump vacuum. If the ion pump vacuum is not good, wait until the vacuum of ion pumps recovers to the specified value (HV indication will start blinking in yellow). And then, turn the HV on. If this message is shown frequently, contact a service engineer. |
| 7030       | Emission current limit error                                                                                                    | This message will be shown when HV is shut off by emission current limiter. Make flashing operation and then, turn HV on. If this message is shown frequently, contact a service engineer.                                                                                                    |
| 7100       | Long time has past since last<br>flash.<br>Please execute flashing, or HV<br>OFF.                                                                                                    | This message will be shown when 24 hr have passed, or 8 hr of accumulative HV on time have passed since last flashing operation. Execute flashing within 30 min. If you do not flash within 30 min., HV will be shut off automatically.                                                                                                    |
| 7101       | HV turned off due to excessive time since last flash. Please execute flash                                                                                                    | This message will be shown when HV is shut off automatically. Execute flashing and then turn HV on.                                                                                                    |
| 7102       | Long time has passed since last<br>flash.<br>Please execute flash.                                                                                                    | This message will be shown when 24 hr have passed, or 8 hr of accumulative HV on time have passed since last flashing operation. Execute flashing and then turn HV on.                                                                                                    |
| 7200       | Abnormal temperature rise<br>occurred in the power supply.<br>Shut down the PC and turn the<br>[DISPLAY] switch off. Restart<br>the microscope after about half                                                 | This message will be shown when temperature of high power<br>electric circuitry exceeds specified value. Turn the EO<br>control switch off. Wait for about 30 min. Then turn the<br>switch on and start operation. If the message is shown<br>frequently, contact a service engineer.                                                                                                    |

| Error Code | Message                                                                                                    | Cause & Remedy                                                                                                    |
|------------|----------------------------------------------------------------------------------------------------|----------------------------------------------------------------------------------------------------|
|            | an hour. When this message is shown again, contact service engineer.                                                                                                    |                                                                                                    |
| 7201       | Detection of an error in the<br>cooling function for the objective<br>lens.<br>If the column temperature<br>around the objective lens is<br>about 40 , shut down the PC<br>and turn the [DISPLAY] switch<br>off. Wait for more than 5 hours.<br>When the temperature of<br>objective lens returns the room<br>temperature, turn the [DISPLAY]<br>switch on, and check the cooling<br>water flow and water<br>temperature.<br>Water flow:1 to 1.5 L/min<br>Water temperature: 10 to 20 | This message will be shown when temperature of the objective lens coil exceeds specified value or cooling water flow value is not enough. If the message is shown frequently, contact a service engineer.                                                                                                    |
| 7202       | Temperature has recovered.                                                                                                    | This message will be shown when the message code 7200 or 7201 has appeared and the temperature has recovered to normal value. You may continue operation. If message code 7200 or 7201 is shown frequently, contact a service engineer.                                                                                                    |
| 7203       | Specified Height mode not allowed.                                                                                                    | This message will be shown when specifying the Sample<br>Height that exceeds allowed value at the present accelerating<br>voltage. Use allowed Sample Height mode.                                                                                                    |
| 7204       | Specified Accelerating voltage not allowed.                                                                                                    | This message will be shown when specifying the accelerating voltage that exceeds allowed value at the present Sample Height. Use allowed accelerating voltage.                                                                                                    |
| 7777       | Host and SEM Controller are not<br>communicating.<br>Confirm that power is on.                                                                                                    | The S-5200 system uses a microprocessor for controlling the<br>hardware. The microprocessor is linked with PC using<br>Ethernet. The message [Host and SEM Controller are not<br>communicating. Confirm that power is on] shows that there<br>has been some failure on the initial connection of this<br>Ethernet.<br>If this message appears, click OK button on this message<br>dialog and turn EO CONTROL switch off. Then, turn this<br>switch on again and start S-5200 program.<br>If the error message appears again and your SEM is using a<br>motorized stage, check if the power switch of the stage<br>controller is turned on. |

This page intentionally left blank.
# 8 System Operation

# 8.1 System Operation Outline

The basic system operation for this system consists of SEM operations under a GUI environment and evacuation sequence operations. Under the GUI environment, you can operate the electron beam, the condenser lens, detected signals and the specimen stage, in addition to performing image processing on acquired images. In the evacuation sequence operations, you can perform evacuation operations using a turbo molecular pump and a dry pump, in addition to baking and Eco mode operations.

# 8.2 Flowchart on All Operations

You can perform S-5200 SEM operations according to the flowcharts shown below. For details, please see the individual sections in the Users Manual.

|                          | Checking the vacuum for the column unit                                                                                                    | (3.1.1)          |
|--------------------------|----------------------------------------------------------------------------------------------------|------------------|
| Preliminaries            | Launching DISFLAT     Supplying liquid nitrogen (option)                                                                                                    | (3.1.2)          |
|                          | Notes on preparing a specimen                                                                                                    | (3.2.1)          |
| V                        | <ul> <li>Pre-processing of a specimen</li> </ul>                                                                                                    | à.2.2            |
|                          | <ul> <li>Adjusting the specimen height</li> </ul>                                                                                                    | à.2.3            |
| Loading a specimen       | <ul> <li>Setting and verifying a specimen exchange position</li> </ul>                                                                                                    | <u>32.4</u>      |
|                          | Specimen loading procedures                                                                                                    | à2 5             |
|                          | <ul> <li>Specimen exchange procedures</li> </ul>                                                                                                    | (3.2.6)          |
|                          | Operating the S. C. AIR LOCK VALVE switch                                                                                                    | (3.3.1)          |
|                          | <ul> <li>Flushing</li> </ul>                                                                                                    | (3.3.2)          |
| Applying an accelerating | <ul> <li>Setting an accelerating voltage and an emission current.</li> </ul>                                                                                                    | (3.3.3)          |
|                          | <ul> <li>Applying an accelerating voltage</li> </ul>                                                                                                    | (3.3.4)          |
|                          | <ul> <li>Settings for the electron optics system</li> </ul>                                                                                                    | (3.4.1)          |
| Adjusting the electron   | Electron optical axis alignment (electromagnetic alignment)                                                                                                    | (3.4.2)          |
|                          | <ul> <li>Setting a magnification</li> </ul>                                                                                                    | (3.5.1)          |
|                          | <ul> <li>Setting the scanning speed</li> </ul>                                                                                                    | (3.5.2)          |
| Observing the specimen   | <ul> <li>Adjusting the image brightness and contrast</li> </ul>                                                                                                    | (3.5.3)          |
|                          | <ul> <li>Adjusting the focus and correcting for non-point</li> </ul>                                                                                                    | 05 A             |
|                          | aberration (stigma)                                                                                                    | (3.5.4)          |
|                          | <ul> <li>Operating the stage</li> <li>Deem blanking function</li> </ul>                                                                                                    | (3.).)<br>(3.5.) |
|                          |                                                                                                    | (3.2.0)          |
|                          | <ul> <li>Recording an image</li> <li>Decording the image to be used of the second of the second of the sec</li></ul>    | (3.6.1)          |
|                          | Freparing the image to be recorded                                                                                                    | (3.6.2)          |
|                          | Setting the capture conditions                                                                                                    | (3.0.3)          |
| Depending the image      | • Image capturing                                                                                                    | (3.8.4)          |
| Kecoronig me mage        | Direct save                                                                                                    | (3.8.5)          |
|                          | <ul> <li>Saving a captured image</li> </ul>                                                                                                    | (3.0.0)          |
|                          | <ul> <li>Shooting a photograph</li> </ul>                                                                                                    | (3.6.7)          |
|                          | <ul> <li>Notes on using the SEM Data Manager</li> </ul>                                                                                                    | (37.1)           |
| CED 4 Date D fame and    | <ul> <li>Proves on using the series balance interview of the series of the series</li></ul> | (37.7)           |
| SEIVI Data Manager       | Registering an image with the SEM Data Manager     Operating the SEM Data Menager                                                                                                    | (3.7.2)          |
|                          | Operating the SEIM Data Manager                                                                                                    | (3.7.3)          |
|                          | Gradation conversion                                                                                                    | (3.8.1)          |
| Image processing         | • Image processing                                                                                                    | (3.8.2)          |
|                          | Saving a processed image                                                                                                    | (3.8.3)          |
| []                       | <ul> <li>Shutting an accelerating voltage</li> </ul>                                                                                                    | (3.9.1)          |
| Shutdown operation       | Moving a sample to a specimen exchange position and                                                                                                    |                  |
|                          | verifying the result                                                                                                    | (3.9.2)          |
|                          | <ul> <li>Display termination operation</li> </ul>                                                                                                    | (3.9.3)          |

# 8.2.1 Evacuation System Flowchart

# **Standard Configuration Flowchart**

Starting Operation (Standard Piping)

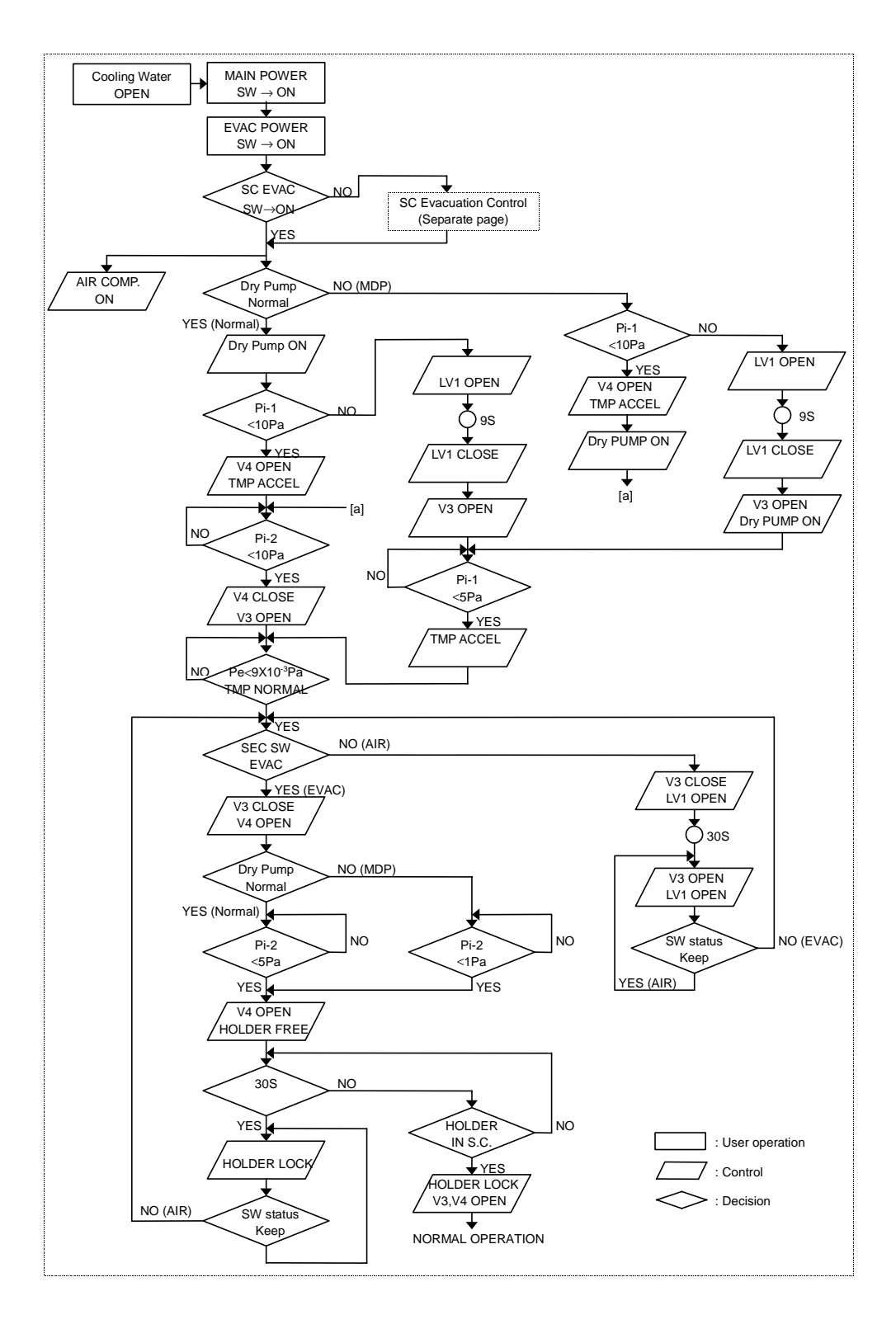

#### Normal Operation

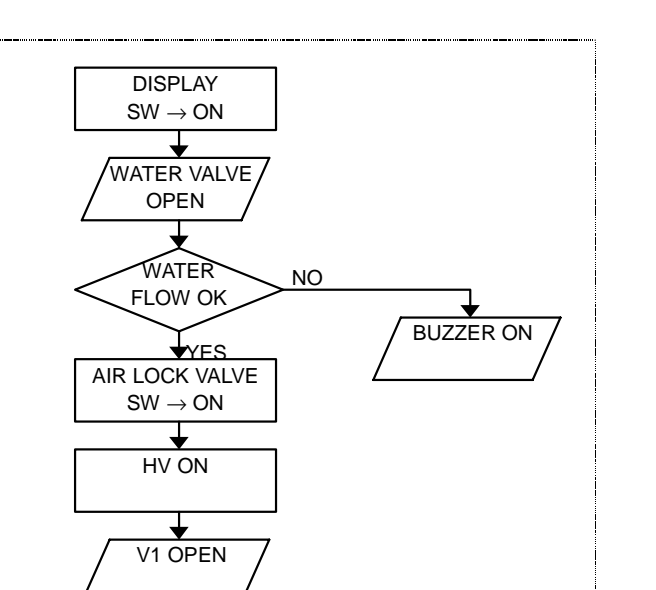

Stop Operation

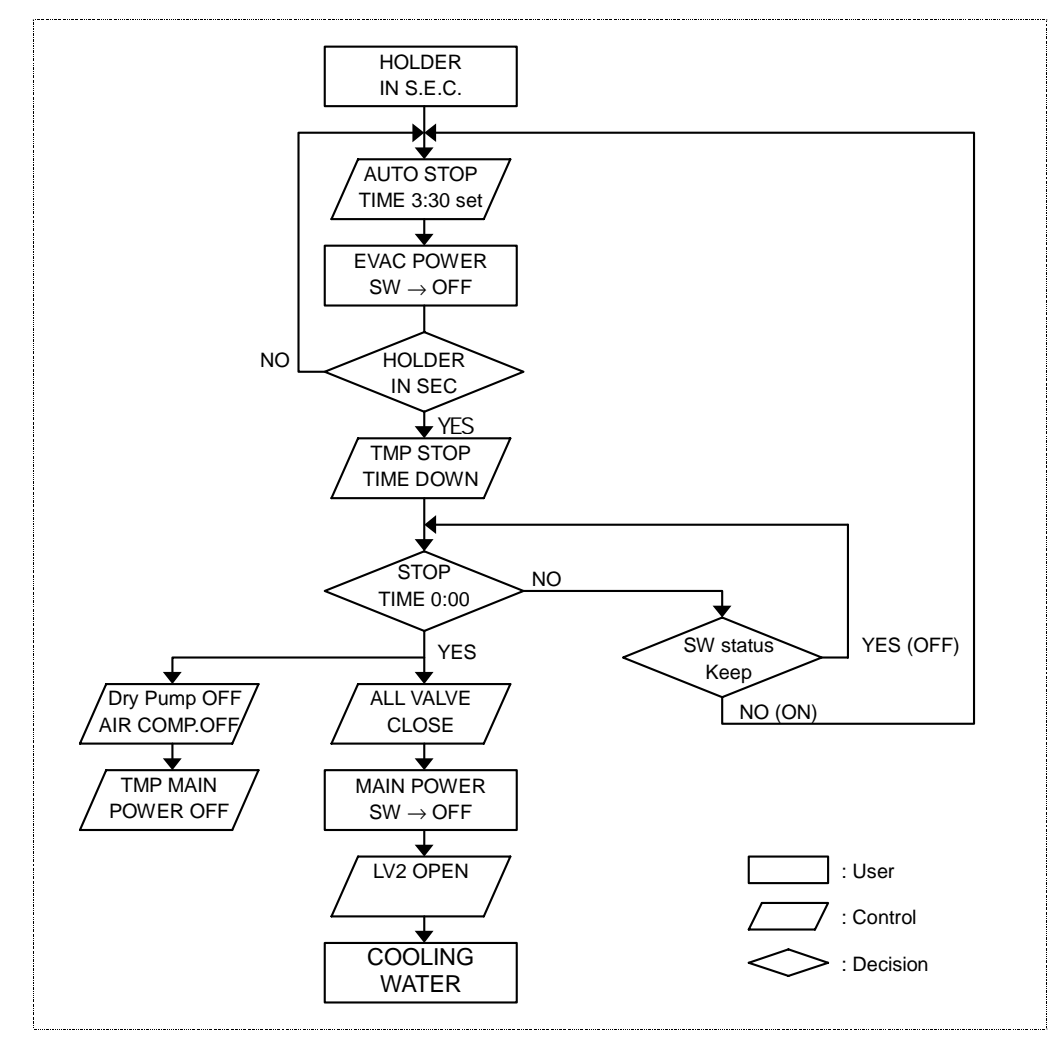

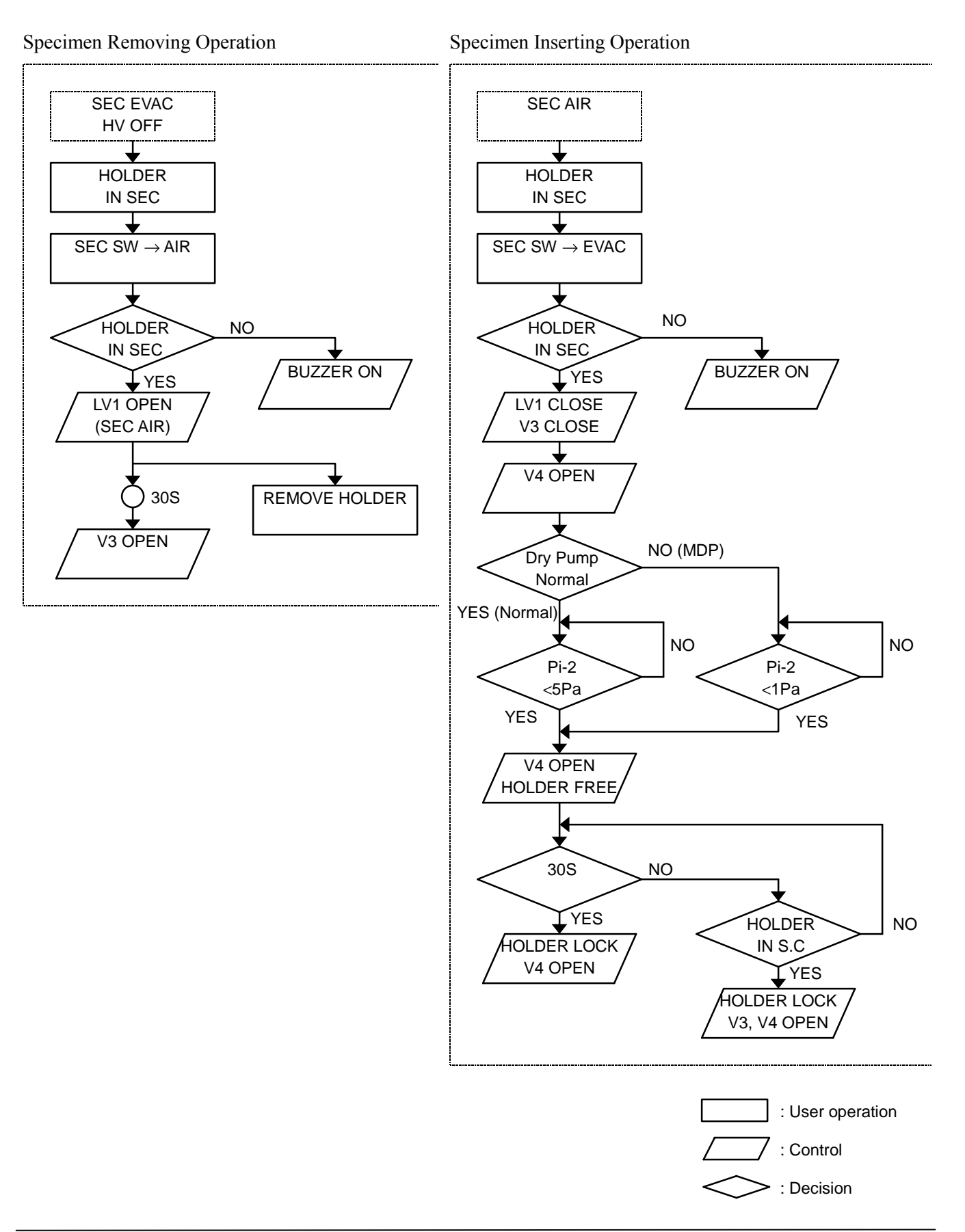

#### SC Leak Operation

SC Evacuation Operation

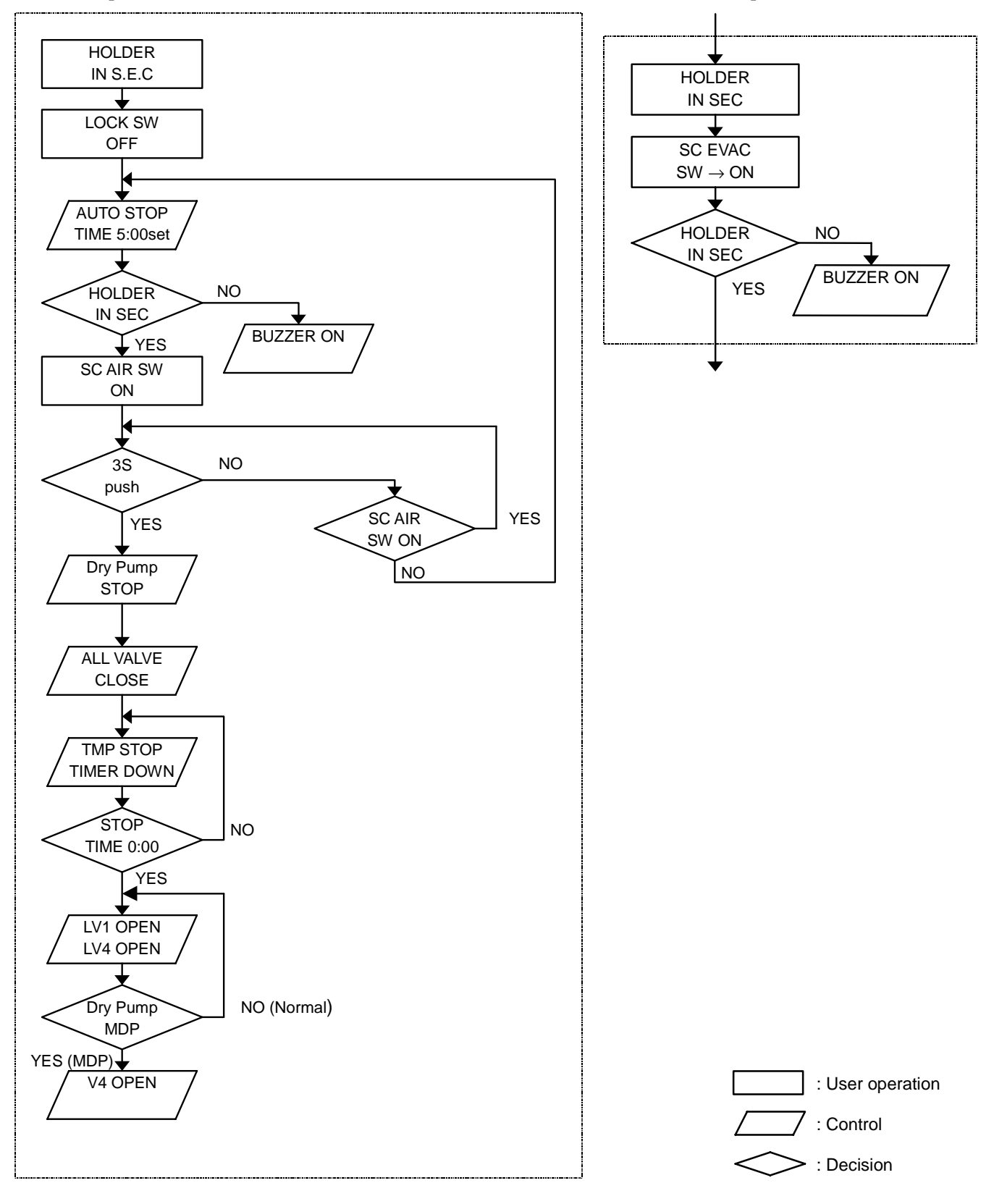

# **Tandem Configuration Flowchart**

# Starting Operation

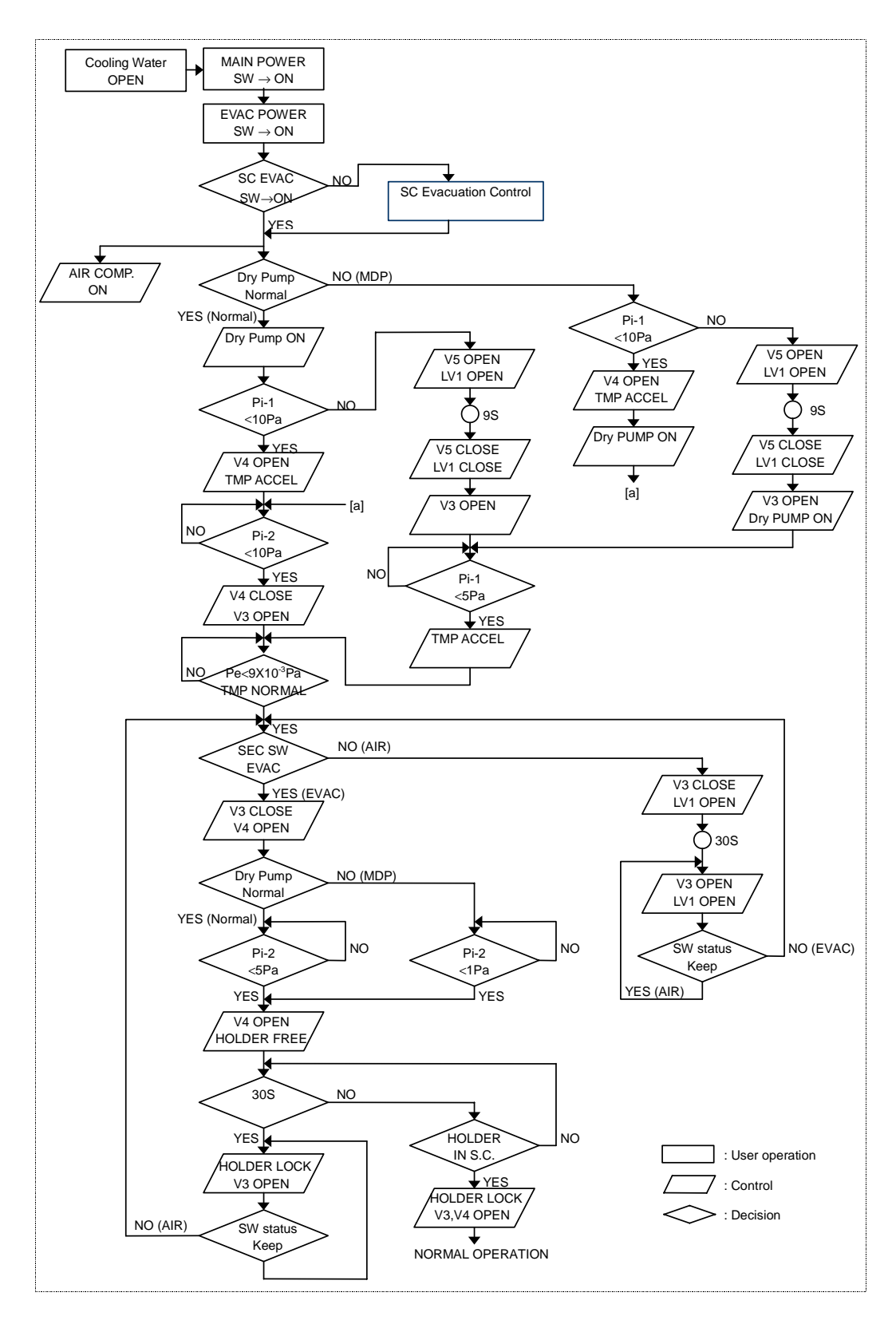

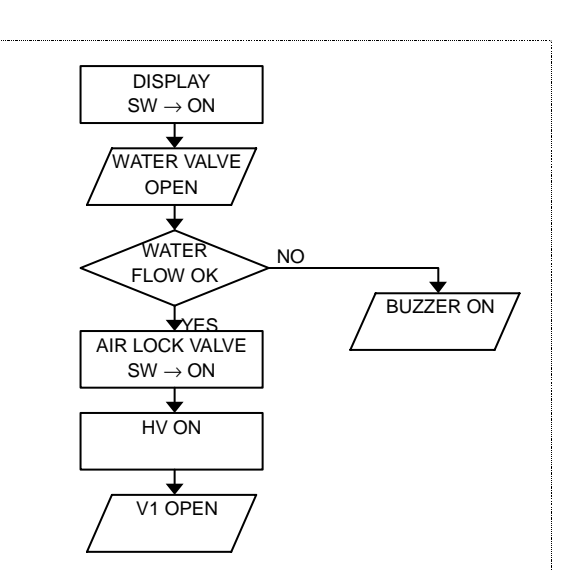

#### Stop Operation

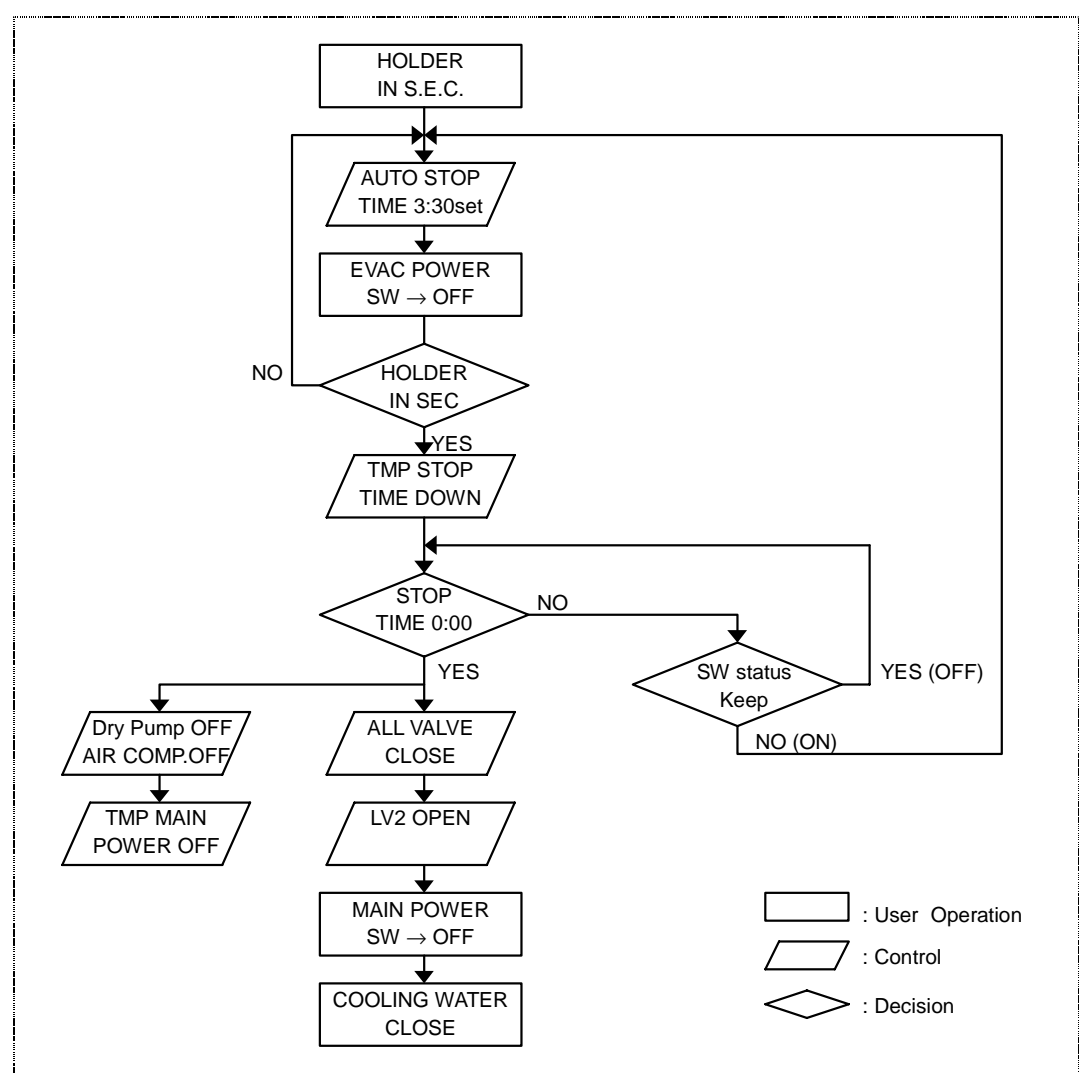

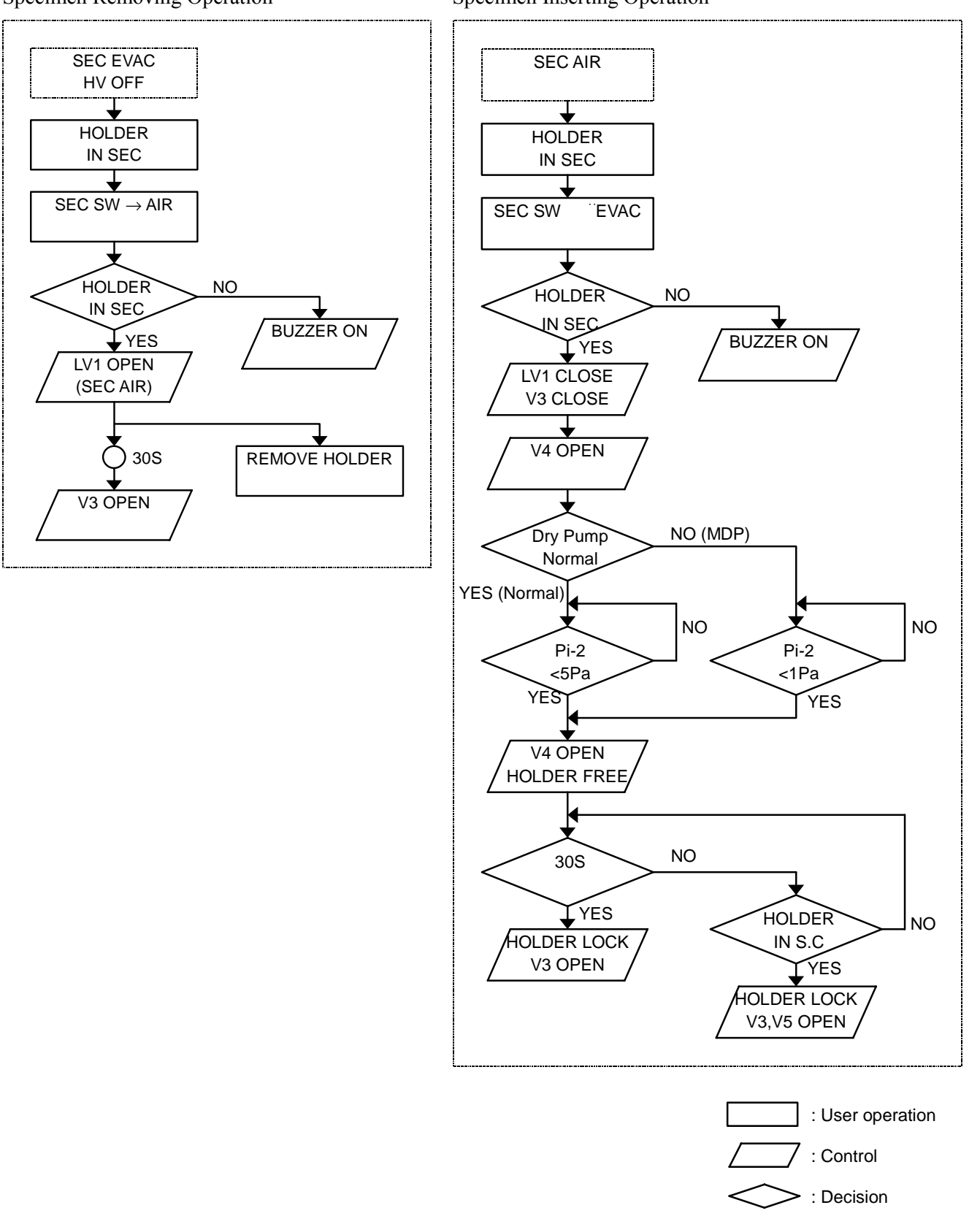

Specimen Inserting Operation

#### SC Leak Operation SC Evacuation Operation HOLDER IN S.E.C ╈ HOLDER LOCK SW IN SEC OFF ┢ ¥ SC EVAC $\text{SW} \to \text{ON}$ AUTO STOP TIME 3:30set HOLDER NO NO IN SEC HOLDER **BUZZER ON** IN SEC YES **BUZZER ON** YES SC AIR SW ON 3S NO press SC AIR YES YES SW ON NO NO (MDP) Dry pump Normal Dry Pump YES (Normal) STOP ALL VALVE CLOSE TMP STOP TIMER DOWN STOP NO TIME 0:00 ¥ YES LV1 OPEN Dry Pump NO (MDP) Normal : User operation V4 OPEN YES (Normal) V5 OPEN : Control V5 OPEN : Decision

# 8.3 Operating Procedures

# 8.3.1 RAS function

### A. Cautions on Using the RAS Function

- The RAS function uses a database file (RAS.mdb), which is generated by the SEM function. Therefore, the RAS function should be used after SEM has been launched at least once.
- In step (2) of C, [Display EVAC Condition], the RAS function receives data from the VRT (VME bus Real Time p.c.), which requires a connector.
- After the installation process is completed, execute the file SUM table creation application ("MakesSUM.exe" that is contained in the same installation CD. This application calculates the SUM values of the files coded in a setup log file (St5unst.log: a text file which is the output of files contained in the Installer) and outputs the results as a text file, "SUM table file (★1)".

#### (**★1**) c:\Program Files\Pc\_sem\Ras\Ras\_FielsSUMTable.txt

This backup for the original default conditions (normal state) can be useful in identifying problems that may occur later.

| 🥵 S−5200 Maintenance for N                                                                                | TJapanese 🔀                                   |
|----------------------------------------------------------------------------------------------------|-----------------------------------------------|
| (2)Display EVAC Condition                                                                                 | (1) Connect to VRT                            |
| (4) Check File Sum                                                                                        | (3) Save File Sum                             |
| (5) Display Error Log                                                                                     |                                               |
| (6) Save File to FD                                                                                       |                                               |
| (7) Display History                                                                                       | Reset Work Condition                          |
| (9) Restore DB from FD                                                                                    | (8)                                           |
| Serviceman Only<br>(10)Save Product Inf<br>(11) Save SEM Inf<br>(12) Set SEM Inf<br>(13)<br>TMP<br>Tandem | (16)<br>Close<br>(14)<br>Dry Pump<br>Standard |
|                                                                                                    | *                                             |
| (15)                                                                                                    | )                                             |

# B. Explanation of the Maintenance Function and the Maintenance Screen

Figure 8-1: Main Screen

#### (1) [Connect to VRT] button

In order to load the data necessary for the display of operating conditions, this button connects the port (VRT) through which commands are sent and received.

#### (2) [Display EVAC Condition] button

This button produces a graphical display of the operating status of the system. When started up, this button is displayed in a cascading fashion (faint color, disabled), in which case you need to perform Step (1) above.

#### (3) [Save File Sum] button

This button determines the SUM value of the file necessary for the SEM function; it also creates and displays the file (SUM table file). Re-doing the file creation process requires the password. (For details, refer to the RasReset manual.)

#### (4) [Check File Sum] button

This button displays on the screen the results of a comparison of the current file status (SUM value) and the SUM value obtained in Step (3) above.

#### (5) [Display Error Log] button

This button displays the contents and meanings of any errors and output messages that are generated at SEM startup time and recorded in a database file (Ras.mdb).

#### (6) [Save Log to FD] button

This button selects and copies the following three files to a floppy disk: the database file (Ras.mdb) created by the SEM function, the file (Ras\_EvacCondition.txt) that is created when the "Save" button on the screen is pressed, and the debug file (socket.log) created by the SEM.exe program.

#### (7) [Reset WorkCondition] button

This button resets the table "WorkCondition" (a table of chips used in the SEM and cumulative hours for oil, battery, and other items that need to be replaced) in the database file "Ras.mdb". Pressing this button causes the cumulative data to be zero-cleared and any replacement date to be changed to the current system date and time.

#### (8) [Display History] button

This button displays on the screen the contents of the operating status table that is created and revised based on the Etc table (containing SEM starting/ending times, HV on/off times, and so forth) in the database file "Ras.mdb". This button also displays graphs of the vacuum state created by the SEM function, emission current values, alignment information, files that are created by pressing the "Save" button on the [Display EVAC Condition] screen in Step (2) above, any vacuum data in the socket.log file, and emission data.

#### (9) [Restore DB from FD] button

This button either replaces the database file (Ras.mdb) on a floppy disk with the same file on the hard disk or creates (adds) both files. Execution of this function requires a database file on the floppy disk. This function can be used if the database file is lost or damaged for some reason (e.g., a PC breakdown). In order to use this function, you need to periodically back up the Ras.mdb file to a floppy disk, using the function described in Step (8) above.

#### (10) [Save Product Inf] button

This button creates a file (Ras\_Insp.txt) that reflects the factory default settings for the system. The file can be copied to a floppy disk.

#### (11) [Save SEM Inf] button

This button creates a backup file for the information contained in the registry "HKEY\_LOCAL\_MACHINE\SOFTWARE\S5200".

#### (12) [Set SEM Inf] button

This button creates a SemSetng.REG file from the file created in Step (11) above. Double-clicking on this file causes the registry to be overwritten by the contents stored in the file.

- (13) Sets the system and TMP. This button is used in Steps (2) and (10) above.
- (14) Sets the system and the Dry Pump. This button is used in Step (10) above.
- (15) Text box

Displays the processing status and fault-indicating messages.

#### (16) [Close] button

This button closes the Ras function.

#### C. Functions of the Buttons

#### (1) [Connect to VRT] button

#### Function summary

In order to load the data necessary for the display of operating conditions, described in C (2) below, this button connects the port (VRT) through which commands are sent and received.

Click on the Main Screen - [Connect to VRT] button. When successfully connected, the Main Screen - [Connect to VRT] button is displayed in a cascading fashion (faint color, with the button disabled), and remains disabled until the Ras function is closed (**Figure 8-2**). The port remains connected until the [Close] button on the main screen is pressed and the Ras function is closed.

| 🧞 S−5200 Maintenance for NT | Japanese 🔀             |
|-----------------------------|------------------------|
| Display EVAC Condition      | Connect to VRT         |
| Check File Sum              | Save File Sum          |
| Display Error Log           |                        |
| Save File to FD             |                        |
| Display History             | - Reset Work Condition |
| Restore DB from FD          |                        |
| Serviceman Only             |                        |
| Save Product Inf            |                        |
| Save SEM Inf                | Class                  |
| Set SEM Inf                 |                        |
| TMP<br>Tandem               | Dry Pump<br>Standard   |
| VRT Connect OK              | A<br>V                 |

#### Figure 8-2: Successful connection to the VRT

If a connection fails, commands for requesting data cannot be sent, which prevents the display of system operating status as described in C (2). If a connection failure occurs, check to see whether the SEM.exe program is being started, whether an IP address is set incorrectly, or whether there are any loose wire connections.

#### (2) [Display EVAC Condition] button

#### Function summary

This button produces a graphical display of the operating status of the system on the screen.

1. Clicking on the Main Screen - [Display EVAC Condition] button brings up the screen shown in **Figures 8-4** and **8-5**. This button cannot be pressed if a connection to the VRT failed in C (1) above,

in which case you need to perform the operation in C(1). Every time it receives a command, the VRT returns data. This screen allows you to set the timing in which commands are to be sent. The default is to transmit a command once every five seconds.

- The screen display varies, depending on whether the pump being used is a DP or a TMP (Figures 8-4, 8-5). Pump settings can be changed on the main screen [more on this later in C (15)].
- 3. The system operating status is displayed on the screen in different colors. The vacuum level measured with a vacuum gauge is displayed on the right of the screen. The text box located in the lower portion of the screen displays an illegal state or a comment on illegal data. The READ command is re-issued a specified number of seconds (default: 5 seconds) after it was issued. The time interval for command re-issuance can be changed in the [Command Send Interval] combo box on the screen. When vacuum data are received, the system displays a new screen. In other words, when an operating status screen is displayed, commands are automatically sent at fixed intervals and data are received and displayed until the [Close] button is pressed.
- 4. Pressing the [Snap Form] button causes the screen to be generated as a bitmap file and saved on a floppy disk, in which case you need to have a floppy disk handy. If there is not enough available space on the floppy disk, a "Copy the bitmap file to hard disk?" message (Figure 8-3) appears. Pressing the [Yes] button causes the file to be saved in the directory *c:\Program Files\Pc\_sem\Ras* with the file name *EVACCond.bmp*. Pressing the [No] button returns control to the screen shown in Figure 8-4 or 8-5.

| 🔞 Copy to Hard Disk                                        | ×                         |
|------------------------------------------------------------|---------------------------|
| Insufficient memory space in<br>Copy the bitmap file to ha | a floppy disk.<br>d disk? |
| pass<br>G¥PROGRAM FILES¥PC_SEM¥Ras¥EVAC                    | Con d.bmp                 |
| Yes                                                        | Cancel                    |

#### Figure 8-3: Bitmap File Copy

- 5. Whenever the [Save] button is pressed during the screen display, any subsequently received vacuum data are stored in the file "c:\Program Files\Pc\_sem\Ras\Ras\_EvacCondition.txt". The file created in this step can be used in C (8) for trend analysis using the [Display History] option (using the [Vacuum-Save] button) and viewed as a graph. Pressing the [Save] button shifts the display to [End]. Pressing the [End] button terminates the file recording process and returns control to the [Save] button.
- 6. Click on the [Close] button to terminate the display and return control to the Main Screen.

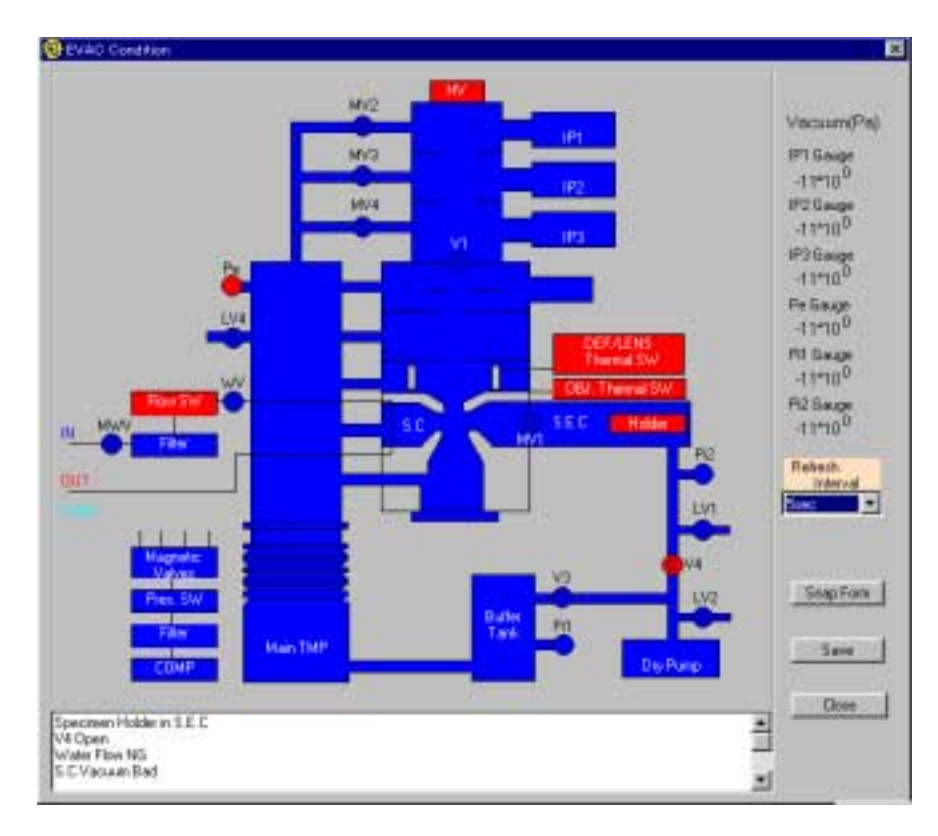

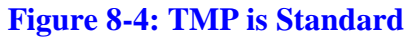

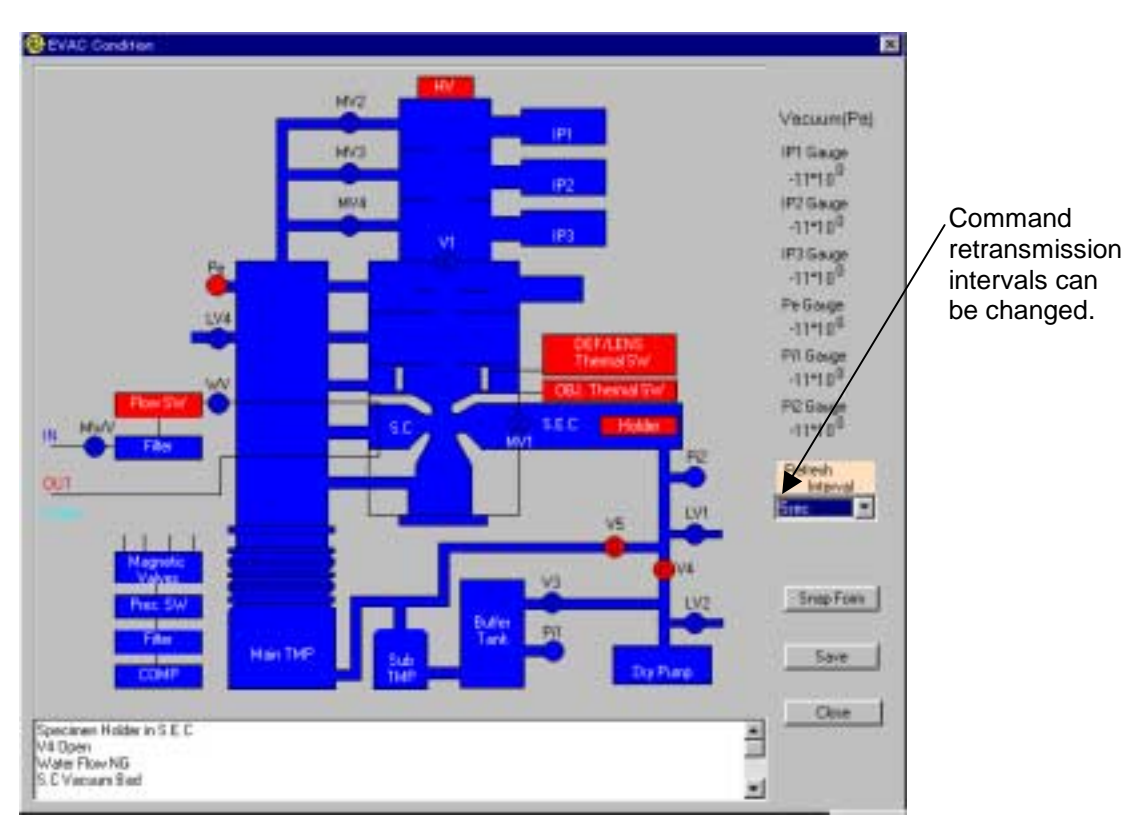

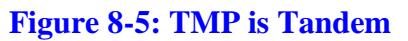

(3) [Save File Sum] button

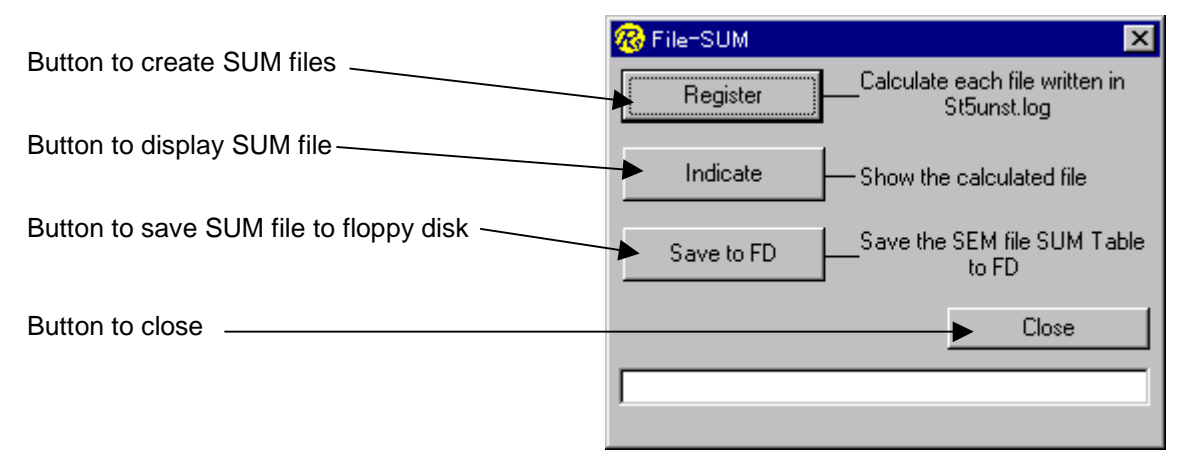

#### Figure 8-6: File-SUM Screen

#### Function summary

This button determines the SUM value for the file necessary for the SEM function; it also creates and displays the file (containing the SUM value determination results) and copies it to a floppy disk.

- 1. Pressing the [Save File Sum] button displays the [File-SUM] screen (Figure 8-6).
- Click on the [Register] button. If a SUM table file (★1) does not exist, the system creates one. Version information on the S-5200 is downloaded and saved in the SUM file. The system determines the SUM value of the file recorded in a system log file (★2). The file paths for those files and the SUM value are saved in the SUM file.

#### (\*2) C:\Program Files\Pc\_sem\St5unst.log

If the SUM file is already created, the system displays a "Change SUM Table File" screen (Figure 8-7). When updating (re-creating) the SUM file, you need to enter the password and click on the [Yes] button. When not updating the file, click on the [Cancel] button. Refer to the Ras Reset manual for details.

| 🔞 Change SUM Table                                              | File 🔀                                                   |
|-----------------------------------------------------------------|----------------------------------------------------------|
| There is the SUM T<br>You want to cha<br>If you want to do it , | able File already.<br>ange the file?<br>input password . |
| Password : 🕅                                                    |                                                          |
| Yes                                                             | Cancel                                                   |

#### Figure 8-7: Password Input Screen for Over-writing the SUM File

When the SUM file update process is completed, control automatically returns to the screen shown in **Figure 8-6** and a "Complete" message is displayed.

4. Pressing on the [Indicate] button causes the contents of the SUM file to be displayed. If a SUM file is not found, a message to that effect appears. If the SUM file exists, the contents of the SUM table file (the file path and the SUM value), the file created date, and the software version number are

displayed on the "SUM Check Table" screen (**Figure 8-8**). Clicking on the [Close] button returns control to the File-SUM screen (**Figure 8-6**).

| 🛞 SUM Check Table                           | ×            |
|---------------------------------------------|--------------|
| Version : [Can not find the Version<br>File | SUM          |
| C:¥WINDOWS¥Setup132.exe                     | [0×FFEA6FE4] |
| C:¥WINDOWS¥SYSTEM¥stkit432.dll              | [0×FFD24BE5] |
| C:¥WINDOWS¥SYSTEM¥VB40032.DLL               | [0×FFB00871] |
| C:¥WINDOWS¥SYSTEM¥ven2232.olb               | [0×FFE94917] |
| C:¥WINDOWS¥SYSTEM¥olepro32.dll              | [0×FFF1E044] |
| C:¥WINDOWS¥SYSTEM¥msvort20.dll              | [0×FFFF1BE7] |
| C:¥WINDOWS¥SYSTEM¥msvort40.dll              | [0×FF4FA324] |
| C:¥WINDOWS¥SYSTEM¥VB4JP32.DLL               | [0×FFFCAC6B] |
| C:¥WINDOWS¥Setup132.exe                     | [0×FFEA6FE4] |
| C:¥WINDOWS¥SYSTEM¥olepro32.dll              | [0×FFF1E044] |
| C:¥WINDOWS¥SYSTEM¥SemImage32.DII            | [0×FFFA5FF2] |
| C:¥WINDOWS¥SYSTEM¥WinSub.DII                | [0×FF2D4903] |
| C-¥WINDOWS¥SYSTEM¥PeiShave dll              | [0~0402]     |
| Create date : 1999/06/04 16:26:23           | (Liose)      |

# Figure 8-8: SUM Check Table Screen

- 5. Clicking on the [Save to FD] button causes the SUM table file to be copied to a floppy disk. The floppy disk should be saved as a backup for the table file.
- 6. Clicking on the [Close] button returns control to the Main Screen.

#### (4) [Check File Sum] button

#### Function summary

This button displays on the screen a comparison of the current file status (SUM value) and the SUM table file  $(\bigstar 2)$  created in Step (3) above.

1. Click on the Main Screen-[Check File Sum] button.

If a SUM file is not found, a message to that effect appears in the text box on the Main Screen, and the processing is terminated (**Figure 8-9**).

| <sup>®</sup> S−5200 Maintenance for N | TJapanese 🛛 🗙          |
|---------------------------------------|------------------------|
| Display EVAC Condition                | Connect to VRT         |
| Check File Sum                        | Save File Sum          |
| Display Error Log                     |                        |
| Save File to FD                       |                        |
| Display History                       | - Reset Work Condition |
| Restore DB from FD                    |                        |
| - Serviceman Only                     | 1                      |
| Save Product Inf                      |                        |
| Save SEM Inf                          | -                      |
| Set SEM Inf                           | Llose                  |
| TMP<br>Tandem                         | Dry Pump<br>Standard   |
| There is not SUM Table                | File.                  |
|                                       | -                      |
| ,                                     |                        |

Figure 8-9: "No Sum table file" Message

If a SUM file is found:

- (i) The version of the S-5200 as of the time when the SUM file was created and the current version are displayed in the "Table's version" and "Present Register Version" fields on the SEM file comparison screen (Figure 8-10).
- (ii) Determines the current SUM value of the file recorded in a SUM table file ( $\star 2$ ) and compares the result with the SUM value in the SUM file.
- 2. The result of the comparison is displayed on the SEM file comparison screen.

The [File] column displays the file paths of the files that are checked.

The [SUM] column indicates the current SUM value of each file.

The [Result] column shows the results of comparisons as follows:

"OK" Matching SUM values

"NG (File Changed)" Mismatched SUM values

"NG (File not found)" File not found

The entire results are displayed on the SEM file comparison screen.

All "OK" "OK"

NG Number of "NG" files

3. Clicking on the [Close] button returns control to the Main Screen.

| Current software version Software version when the table was cr                                                                         | reated            |                            |
|----------------------------------------------------------------------------------------------------|-------------------|----------------------------|
|                                                                                                    | Date and time     | when the table was created |
| 🔞 Result the file reference                                                                                                    |                   | ×                          |
| Table's Version       [Can not find the Version       Table make date         Present Register Version       [Can not find the Version] | e 1999/06/04 16:2 | 6.23                       |
| [No.][File]                                                                                                    | [SUM]             | [Result]                   |
| 1 C:¥WINDOWS¥Setup132.exe                                                                                                    | 0×FFEA6FE4        | OK                         |
| 2 C:#WINDOWS#SYSTEM#stkit432.dll                                                                                                    | 0×FFD24BE5        | ОК                         |
| 3 C:¥WINDOWS¥SYSTEM¥VB40032.DLL                                                                                                    | 0×FFB00871        | ОК                         |
| 4 C:#WINDOWS#SYSTEM#ven2232.olb                                                                                                    | 0×FFE94917        | ОК                         |
| 5 C:¥WINDOWS¥SYSTEM¥olepro32.dll                                                                                                    | 0×FFF1E044        | ОК                         |
| 6 C:¥WINDOWS¥SYSTEM¥msvort20.dll                                                                                                    | 0×FFFF1BE7        | ОК                         |
| 7 C:¥WINDOWS¥SYSTEM¥msvert40.dll                                                                                                    | 0×FF4FA324        | ОК                         |
| 8 C:#WINDOWS#SYSTEM#VB4JP32.DLL                                                                                                    | 0×FFFCAC6B        | ОК                         |
| 9 C:¥WINDOWS¥Setup132.exe                                                                                                    | 0×FFEA6FE4        | ОК                         |
| 10 C:¥WINDOWS¥SYSTEM¥olepro32.dll                                                                                                    | 0×FFF1E044        | ОК                         |
| 11 C#WINDOWS#SYSTEM#SemImage32 DII                                                                                                    | 0×EEEA5EE2        | OK                         |
|                                                                                                    | 0                 |                            |
| OK.<br>Indistinct former version.                                                                                                    |                   | Close                      |

## **Figure 8-10: Comparison Screen between SUM Files and Current Files**

#### (5) [Display Error Log] button

#### Function summary

Errors and messages that are generated at the time the SEM function is started are recorded in a database file (Ras.mdb). This button displays the times of error/message generation and the meanings of the message codes.

1. Pressing the Main Screen-[Display Error Log] button causes the system to reference the table [Error] in the database file (c:\Program Files\Pc\_sem\Ras.mdb). If this table does not exist, a message to that effect appears on the Main Screen. If the table is found, the dates, the codes, and their meanings are displayed, as illustrated in **Figure 8-11**.

| SEM Manager 챤ô | 冬了します。よう     | ろし、ですか?                       |
|----------------|--------------|-------------------------------|
|                |              | <u>x</u>                      |
| DATE           | Code         | Meaning                       |
| 00/07/10       | 5:37:52 3004 | SEM Manager 老終了します。よろしいですか?   |
| 00/07/10 2     | 0.46:22 3004 | SEM Manager を終了します。よろしいですか?   |
| 00/07/10 2     | 0.47:25 3004 | SEM Manager を終了します。よろしいですか?   |
| 00/07/10 2     | 0.47:37 3004 | SEM Manager あ終了します。よろしいですか?   |
| 00/07/10 2     | 0:47:42 7102 | フラッシング実行後、長時間経過しています。フラッシングを実 |
| 00/07/10 2     | 0.48.42 3004 | SEM Manager を終了します。よろしいですか?   |
| 00/07/10 2     | 0.54:50 3003 | キャプチャエリアを全て消去します。よろしいですか?     |
| 00/07/10 2     | 0.58.53 3003 | キャブチャエリアを全て消去します。よろしいですか?     |
| 00/07/10 2     | 0.58:56 3802 | キャプチャエリアに上書きします。よろしいですか?      |
| 00/07/10 2     | 1:00:01 2101 | ファイル名を入力してください。               |
| 00/07/10 2     | 1.02.19 3003 | キャブチャエリアを全て消去します。よろしいですか?     |
| 00/07/10 2     | 1:02:26 3010 | 閉に存在します。上書きしますか?              |
| 00/07/18 2     | 1.02.48 3010 | 閉に存在します。上書きしますか?              |
| 00/07/11       | 4:50:57 7101 | フラッシング実行後、長時間経過したため高圧印加を強制中断  |
| 00/07/11 1     | 2:27:54 3004 | SEM Manager 老終了します。よろしいですか?   |
| 00/07/12       | 3.32.43 3802 | キャプチャエリアに上書きします。よろしいですか?      |
| 00/07/12       | 3.39.37 7102 | フラッシング実行後、長時間経過しています。フラッシングを実 |
| 00/07/12       | 3:44:12 3003 | キャプチャエリアを全て消去します。よろしいですか?     |
| 00/07/12       | 3.59:12 3003 | キャブチャエリアを全て消去します。よろしいですか?     |
| •              |              | )<br>I                        |

### Figure 8-11: [Error] Table Display Screen

For the meanings of the codes, the system references the file c:\Program Files\Pc\_sem\RasCodeJ.mdb in the case of a Japanese operating system; in other cases (English), it references file c:\Program Files\Pc\_sem\RasCodeE.mdb. These files, created in the respective operating systems, are provided because an English OS cannot read a file created under a Japanese language OS.

2. Checking the Error checkbox causes the display of errors only.

#### [Save Log to FD] button

#### Function summary

This button copies database files and debug files to a floppy disk.

- Pressing the Main Screen [Save Log to FD] button displays the screen shown in Figure 8-12. The required files (★3) are searched for and any non-existing file names are displayed in a faint color (with the button disabled).
  - (★3) ① C:\Program Files\Pc\_sem\Ras.mdb
    - ② C:\Program Files\Pc\_sem|Ras\Ras.ini
    - ③ C:\Programs Files\Pc\_sem\Ras\_EvacCondition.txt
    - ④ C:\Temp\socket.log

|                  | 🔞 File Dump                                 | ×       |
|------------------|---------------------------------------------|---------|
| Selection button | Select File                                 | [       |
| Selection button | 1.  Ras.mdb                                 | ок      |
|                  | 2.C Logging File<br>(Ras_EvacCondition.txt) |         |
|                  | 3.C socket.log                              | Cancel  |
|                  |                                             | A.<br>7 |
|                  |                                             |         |

Figure 8-12: File Selection Screen

- 2. Select the file to be loaded onto the FD, and click on the [Save] button. Only one file can be selected at a time.
- 3. By selecting option [1.] in **Figure 8-12** and pressing the [Save] button, you can copy the stage and pump settings files (Ras.ini). The reason for the provision of these files is that with these files and the Ras.exe file, maintenance personnel can keep track of the operating status of your system without visiting your site.

NOTE: Hitachi recommends that you copy the Ras.mdb file to a floppy disk, at regular intervals such as once a week or once a month. As long as the Ras function is saved on a floppy disk as a backup file, in the event of loss or damage to the Ras.mdb file the problem can be repaired. To deal with such an eventuality, you may need to use the function described in Step (11) below.

4. During the execution of option [1.] in **Figure 8-13**, i.e., during the copying of the Ras.mdb file to a floppy disk, if the disk runs out of space or the Ras.mdb file cannot be fitted on one floppy disk, the screen shown in **Figure 8-13** appears.

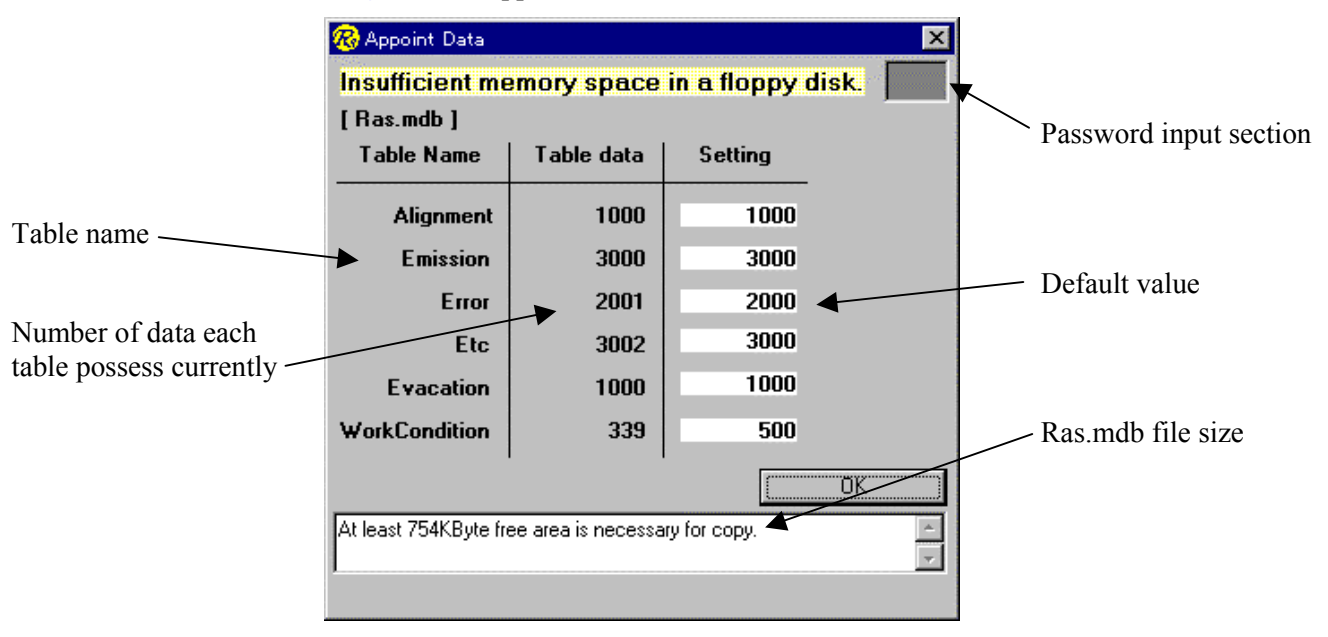

# Figure 8-13: Copying to FD Failed

To do nothing, press the [OK] button. In this case, control returns to **Figure 8-13**. For each table, the number of data points to be loaded is given as a default value, as shown in the figure (the Setting column). For example, if the [Alignment] table contains 20,000 data points, the FD copying process loads 1,000 new data points with a date equal to the current date.

In the case of **Figure 8-13**, the copying process requires an available space of 754 kbytes on the floppy disk, which a blank disk can accommodate. Alternatively, you can reduce the file size, provided that you enter the password. In the password column shown in the figure, type "sar", which causes a data count change column to appear on the screen (**Figure 8-14**).

| 🛞 Appoint Data  |             |             | X       |
|-----------------|-------------|-------------|---------|
| Insufficient me | emory space | in a floppy | disk.   |
| [Ras.mdb]       |             |             |         |
| Table Name      | Table data  | Setting     | Change  |
| Alignment       | 1000        | 1000 -      | 500     |
| Emission        | 3000        | 3000        | 2500    |
| Error           | 2001        | 2000        | 3000    |
| Etc             | 3002        | 3000 -      |         |
| Evacation       | 1000        | 1000 -      |         |
| WorkCondition   | 339         | 500         | 330     |
|                 |             |             | ОК      |
| I               |             |             | A.<br>7 |
|                 |             |             |         |

Figure 8-14: Data Count Change Screen

On this screen, you can specify any number of data points. As shown in the [Error] table example of **Figure 8-14**, specifying a data count greater than the actual number of data points will not cause an error. In this case, the system copies all existing data. Although a zero can be entered, a column with nothing specified will cause an error and display a message.

When finished with the input of changes, press the [OK] button. When this happens, the system will restart the copying process according to the specified number of data points. If an error still persists, as shown in **Figure 8-13**, repeat the process by further reducing the number of data points. Upon completion of the copying process, the screen displays "Complete", as shown in **Figure 8-12**. You can return from the screen in **Figure 8-14** to the screen in **Figure 8-13** by pressing the "x" button located in the upper right portion of the screen.

## (7) [Reset WorkCondition] button

#### Function summary

This button resets the contents of the table [WorkCondition] in the database file c:\Program Files\Pc\_sem\Ras.mdb. Refer to the Ras Reset manual for details.

#### (8) [Display History] button

#### Function Summary

This button calculates and displays cumulative SUM uptime hours by reading data from the [Etc] table in the database file Ras.mdb.

#### (a) Displaying the Uptime Status

Press the Main Screen [Display History] button.

| Supplies    | Accumulated<br>work time | Exchange date    | Life time Wng | Trend                                     |
|-------------|--------------------------|------------------|---------------|-------------------------------------------|
| PC-SEM      | 00y00m00d                | SET 2000/08/02 - | 10 years      | Vacuum-DB                                 |
| Tip         | 00008:00:22              | SET 2000/08/02 - | 2400 hours    |                                           |
| V1 Valve    | 4                        | SET 2000/08/02   | 10000 times   | Vacuum-save                               |
| Dry Pump    | 00y00m00d                | SET 2000/08/02 * | 6 months      | Vacuum-socket                             |
| Main TMP    | 00y00m00d                | SET 2000/08/02   | 10 years      |                                           |
| Sub TMP     | 00y00m00d                | SET 2000/08/02 * | 10 years      | Emission-DB                               |
| Pil         | 00y00m00d                | SET 2000/08/02   | 3 years       | E                                         |
| Pi2         | 00y00m00d                | SET 2000/08/02 * | 3 years       | Emission-socket                           |
| Pe          | 00y00m00d                | SET 2000/08/02   | 3 years       | ALignment-DB                              |
| Stage×      | 00031:53:38              | SET 2000/08/02   | 10 years      |                                           |
| Stage Y     | 00031:53:38              | SET 2000/08/02   | 10 years      |                                           |
| Stage T     | 00031:53:38              | SET 2000/08/02 × | 10 years      | Snap Form                                 |
|             |                          |                  |               | Instal Date                               |
| PC          | 00y00m00d                | SET 2000/08/02 * | 10 years      | 2000/07/31                                |
| PC Battery  | 00y00m00d                | SET 2000/08/02   | 5 years       | Table draw up date<br>2000/08/02 13:53:18 |
| PC HD       | 00y00m00d                | SET 2000/08/02   | 10 years      | Excess 3te                                |
| VRT Ballety | 00y00m00d                | SET 2000/08/02   | 5 years       | HV kicked off 1 tir                       |
|             |                          |                  |               | Close                                     |
|             |                          |                  |               |                                           |

#### **Figure 8-15: Displaying Uptime Status**

If the [Etc] table contains data with a date newer than the data loaded into uptime status data (created in the [WorkCondition] table in the Ras.mdb file), the system reads the new data into the uptime status data (by adding them to the cumulative time) and displays them as illustrated in **Figure 8-15**.

- *PC-SEM* and *StageX-T* contain the cumulative hours of SEM uptime, from the time SEM is started until it is closed.
- *Tip* contains the cumulative hours of HV, from the time the HV is turned on until it is turned off.
- *PC-SEM, Dry Pump, TMP, Pi1, Pi2, Pe, PC, PC Battery, PC HD*, and *VRT Battery* display the elapsed time from the time these items were replaced (since the Exchange date in Figure 8-15) until the present time.
- *V1 Valve* is a count of the number of times the HV has been turned on.
- "Lock" in the lower right portion of the screen indicates the number of times the SEM.exe program has ended (aborted) without a SEMOFF.
- "HV kicked off" is a count of the number of times in which HV-ON was issued without a corresponding HV-OFF during the execution of SEM.exe.

If there are no uptime status data but some data exist in the [Etc] table, the system creates and displays new uptime status data. Even if a Ras.mdb file does not exist or no uptime status tables exist in that file, the screen shown in **Figure 8-15** is displayed. In this case, however, buttons other than [Vacuum-save], [Vacuum-socket], and [Emission-socket] are disabled.

If TMP on the screen is Standard, no Sub TMP items are displayed. The [Set] button will be explained in **Item (b)** below.

In the warning indicators (Wng), a yellow lamp comes on when usage approaches (85%) the value coded in the "Life Time" column on the screen, and a red lamp lights up when this value is exceeded.

The button in the "Trend" column. from top to bottom, graphically display the following data: Evacuation table data in a database file(Ras.mdb); the file created by the [Save] button on the operating status display screen in Step (2) above ( $\bigstar 3$  ③);

Vacuum data (GET STRD ...) in the socket.log debug file;

Emission table data in the database file;

Emission current data (GET EMIS ...) in the socket.log debug file; and

Alignment table data in the database file.

The [Set Install Date] button will be explained in Item (e) later.

The [Snap Form] button loads the named screen as a bitmap file. Refer to **Item (2) 4**. The file name is WorkCond.bmp.

Clicking on the [Close] button returns control to the Main Screen.

#### (b) Resetting the Various Parts

The various parts can be reset by pressing the [Set] button on the screen shown in Figure 8-15.

1. Pressing the [Set] button brings up the password entry screen (Figure 8-16).

| 🔞 Reset RP Oil | ×      |
|----------------|--------|
| Password : 💌   |        |
| Reset          | Cancel |
|                |        |

#### Figure 8-16: Password Entry Screen

- 2. An invalid password causes a message box to be displayed.
- 3. When the correct password is entered, **Figure 8-17** appears with respect to Tip, and Stage X-T.

| 🔞 Tip reset 🛛 🔀                                          |
|----------------------------------------------------------|
| O Normal Reset                                           |
| Appoint Day for Reset     year month day     97 / 4 / 25 |
| hour minute second<br>35 : 20 : 15                       |
| OK Cancel                                                |
|                                                          |

#### **Figure 8-17: Uptime Status Table Time-setting Screen (1)**

Selecting the "Normal Reset" option and pressing the "OK" button resets the time to the current date and time, and cumulative hours to zero. By selecting the "Appoint Day for Reset" option and pressing the "OK" button, you can specify the desired date and time. If blank or an invalid value is entered, a message appears in the lower portion of the screen. A date should be entered in a "YYY/MM/DD" or "YY/MM/DD" format.

With regard to *PC-SEM*, *Dry Pump*, *TMP*, *Pi1*, *Pi2*, *Pe*, *PC*, *PC Battery*, *PC HD*, and *VRT Battery*, **Figure 8-18** is displayed.

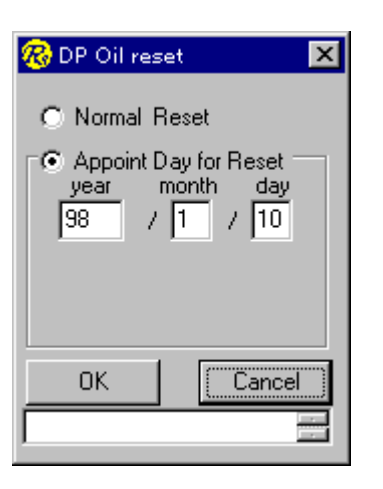

#### Figure 8-18: Uptime Status Table Time-setting Screen (2)

Selecting the "Normal Reset" option and pressing the "OK" button causes the same action as described above. By selecting the "Appoint Day for Reset" option and pressing the "OK" button, you can set any desired date. In this case, the cumulative time will be the length of time that has elapsed since a date was entered.

With regard to V1 Valve, the screen shown in Figure 8-19 will be displayed.

| 🥵 V1 Valve Reset           | ×    |  |  |
|----------------------------|------|--|--|
| Appoint Exchange Date      |      |  |  |
| year month day             | 1.12 |  |  |
| 99 / 3 / 1                 |      |  |  |
| Count Open and Close Valve |      |  |  |
| 645 times                  |      |  |  |
| OK Cancel                  |      |  |  |
|                            | 4    |  |  |

#### Figure 8-19: Uptime Status Table Time-setting Screen (3)

On this screen, you can change both the replacement date and the number of times the valves are opened and closed.

This part of the uptime status data is reset and stored. For details, refer to the Reset Reference.

#### (c) Displaying Previous/next Data on Various Parts

By pressing the scrollbar on the screen shown in **Figure 8-15**, you can alternately display the extent to which an older or newer part than a given part has been used. Each time the scrollbar is pressed upward, a newer date will be displayed. Conversely, each time the scrollbar is pressed downward, an older date will be displayed. If you continue to press the scrollbar until the end of data is reached, a "No more data" message appears in the lower portion of the screen.

#### (d) Trend Function

The buttons on the screen in Figure 8-15 generate different graphs, as follows:

| [Vacuum – DB] button:       | The vacuum state of the database file (Ras.mdb)                                  |
|-----------------------------|----------------------------------------------------------------------------------|
| [Vacuum – Save] button:     | The vacuum state created by the Screen "Save" button ( $\bigstar 33$ )           |
| [Vacuum – socket] button:   | The vacuum state of the socket.log created by the SEM.exe program ( $\star 3@$ ) |
| [Emission – DB] button:     | The emission current value of the database file (Ras.mdb)                        |
| [Emission – socket] button: | The emission current value of the socket.log created by the SEM.exe program      |
| [Alignment – DB] button:    | Alignment information on the database file (Ras.mdb)                             |

When a button is pressed, the system confirms the existence of the file; if a file is not found, it displays a message. If a file is found, the system checks the file, and displays the starting and ending dates of the data on the screen (**Figure 8-20**).

| 🛞 Trend Appoint( Vacuum )                                                                         | × |  |  |
|---------------------------------------------------------------------------------------------------|---|--|--|
| It is able to show the data for about three months.<br>Appoint the day from when you want to see. |   |  |  |
| There is the data from 2000/07/10 to 2000/07/12.                                                  |   |  |  |
| Day Appoint<br>2000/07/10 TO 2000/07/10                                                           | • |  |  |
| Graph Appoint                                                                                     |   |  |  |
| 🗖 Pe 🗖 Píl 🗖 Pí2                                                                                  |   |  |  |
| F IP1 F IP2 F IP3                                                                                 |   |  |  |
| Cancel                                                                                            |   |  |  |

#### Figure 8-20: Date, Graph, and Time Specification Screen

Clicking on the [OK] button of **Figure 8-20** causes data with a specified time period to be displayed on a full screen. A graph can be specified only for the display of vacuum data.

Display of the [Vacuum–DB], [Vacuum–Save], and [Vacuum–socket] buttons (Figure 8-21):

The values of IP-1, IP-2, and IP-3 represent the values of the vertical axis on the left of the screen.

The values of Pe-1, Pi-1, and Pi-2 represent the values of the vertical axis on the right of the screen.

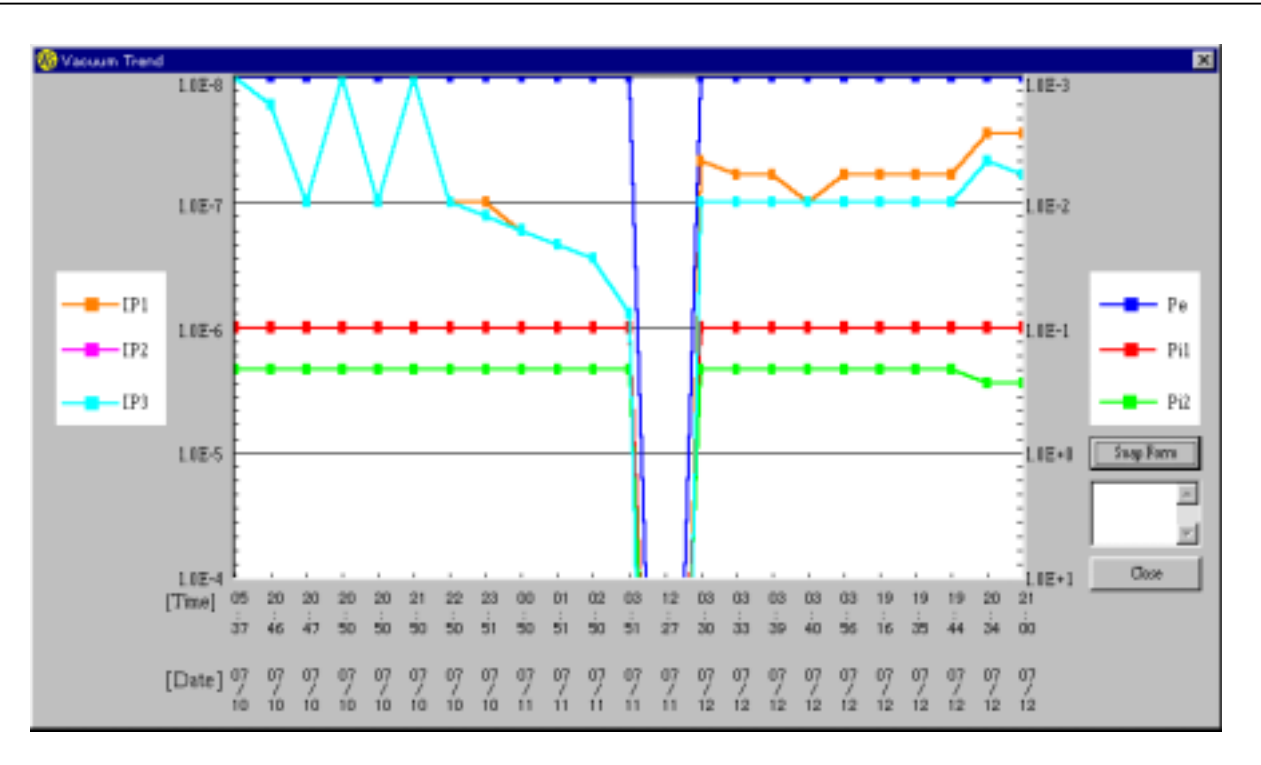

# Figure 8-21: Vacuum System Data Display Screen

Display of the [Emission–DB] and [Emission – socket] buttons (Figure 8-22):

The vertical axis on the left of the screen represents emission current values. The vertical axis on the right of the screen represents extracting voltage values. The red marks on the horizontal axis on the screen indicate flashing.

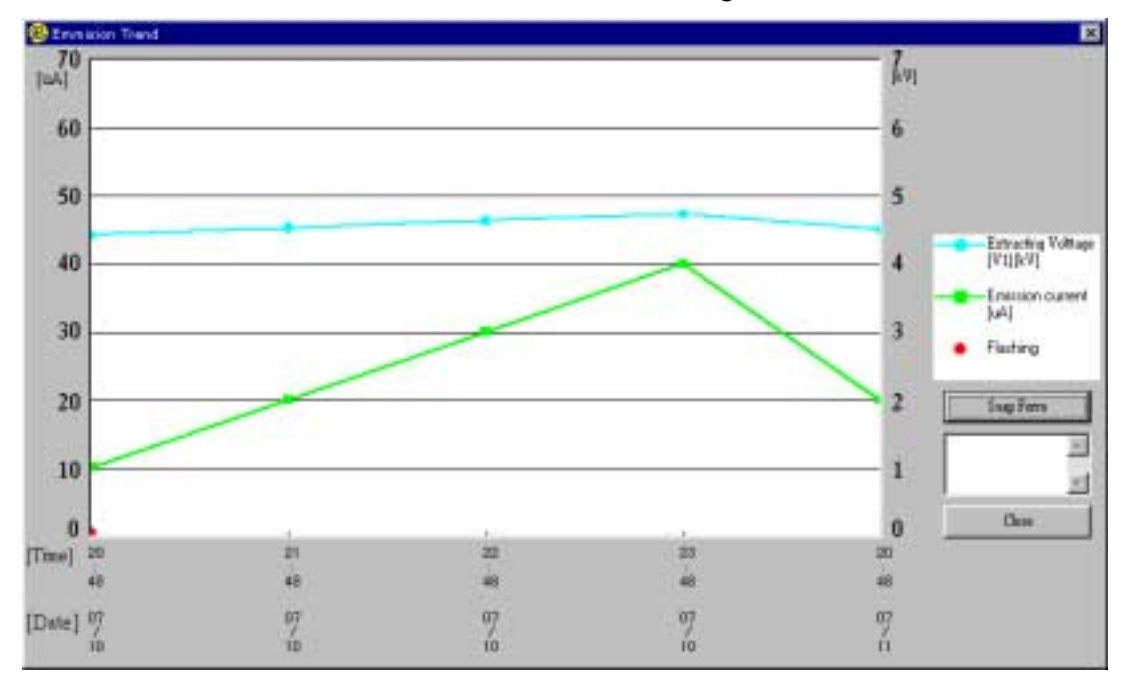

Figure 8-22: Emission Current Display Screen

Display of the [Alignment–DB] button (Figure 8-23):

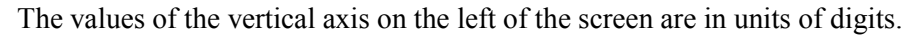

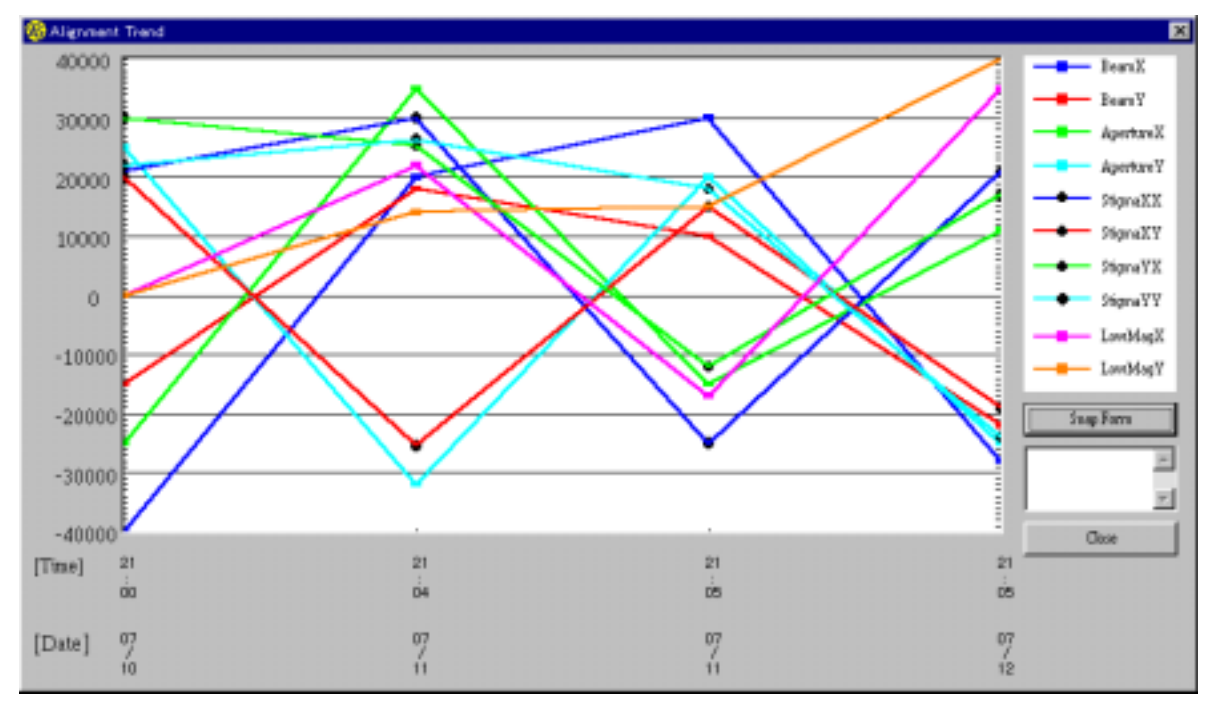

#### Figure 8-23: Alignment Data Display Screen

The [Snap Form] button shown in Figures 8-21 through 8-23 represents the function that reads a given screen as a bitmap file. Refer to C-(2)-4 above. The following file names apply:

| The bitmap file from the [Vacuum–DB] button:            | EvacDB.bmp           |
|---------------------------------------------------------|----------------------|
| The bitmap file from the [Vacuum–Save] button:          | EvacSave.bmp         |
| The bitmap file from the [Vacuum–socket] button:        | EvacSock.bmp         |
| The bitmap file from the [Emission–DB] button:          | EmisDB.bmp           |
| The bitmap file from the [Emission-socket] button:      | EmisSock.bmp         |
| The bitmap file from the [Alignment–DB] button:         | AlignDB.bmp          |
| (These files are located in the directory c:\Program Fi | $les Pc\_sem Ras.$ ) |

On each screen, clicking on the [Close] button returns control to the screen of Figure 8-15.

#### (e) [Set Install Date] button

This button allows you to register the date of SEM installation or version upgrade. Click on the button. A date entry screen (**Figure 8-24**) appears.

| 🔞 Install Date 🛛 🛛 🔀      |        |  |  |  |
|---------------------------|--------|--|--|--|
| Input system install date |        |  |  |  |
| 1999 / 05                 | / 11   |  |  |  |
| year / mont               | h/day  |  |  |  |
| ОК                        | Cancel |  |  |  |
|                           |        |  |  |  |

# Figure 8-24: Date Entry Screen

When a date is correctly entered and the [OK] button is pressed, the screen of **Figure 8-25** appears. Once a date is set, the [Set Install Date] button disappears from view. A date entered through this button is stored in a setup file (Ras.ini:  $\star 3$  ②) For any subsequent change of this date, you need to directly modify the file. If blank or an invalid date is entered, a message will appear. Pressing the [Close] button causes this screen to disappear.

| Work Conditi | en                       |                  |               | <u>×</u>              |             |
|--------------|--------------------------|------------------|---------------|-----------------------|-------------|
| Supplies     | Accumulated<br>work time | Exchange date    | Life time Wng | Trend                 |             |
| PC-SEM       | 00y00m00d                | SET 2000/08/02 - | 10 years      | Vacuum-D8             |             |
| Tip          | 00008:00:22              | SET 2000/08/02   | 2400 hours    |                       |             |
| V1 Valve     | 4                        | SET 2000/08/02   | 10000 times   | Vacuum-save           |             |
| Day Pump     | 00y00m00d                | SET 2000/08/02 * | 6 months      | Vacuum-socket         |             |
| Main TMP     | 00y00m00d                | SET 2000/08/02   | 10 years      |                       |             |
| Sub TMP      | 00y00m00d                | SET 2000/08/02   | 10 years      | Emission-DB           |             |
| Pi1          | 00y00m00d                | SET 2000/08/02   | 3 years       |                       |             |
| Pi2          | 00y00m00d                | SET 2000/08/02   | 3 years       | Emission-socket       |             |
| Pe           | 00y00m00d                | SET 2000/08/02   | 3 years       | ALignment-DB          |             |
| Stage X      | 00031:53:38              | SET 2000/08/02   | 10 years      |                       |             |
| Stage Y      | 00031:53:38              | SET 2000/08/02   | 10 years      |                       | Installatio |
| Stage T      | 00031:53:38              | SET 2000/08/02   | 10 years      | Snap Form             | date        |
|              |                          |                  |               | Install Date          |             |
| PC           | 00y00m00d                | SET 2000/08/02   | 10 years      | 2000/07/31            |             |
| PC Battery   | 00y00m00d                | SET 2000/08/02   | 5 years       | 2000/08/02 13/53/18   |             |
| PC HD        | 00y00m00d                | SET 2000/08/02 × | 10 year:      | Firmen 3 timer        |             |
| VRT Battery  | 00y00m00d                | SET 2000/08/02   | 5 years       | HV kicked off 1 times |             |
|              |                          |                  |               | Close                 |             |
|              |                          |                  |               |                       |             |

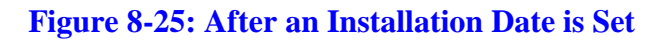

#### (9) [Restore DB from FD] button

#### Function summary

This button loads a database file from a floppy disk and either rewrites the same file on the hard disk or adds it to the hard disk. In the event of damage or loss of the database file (Ras.mdb), this function can be used to restore the file, provided that the file had periodically (e.g., once a week or once a month) been backed up to a floppy disk, using Step (8) above. When completely rewriting an existing database file from a floppy disk, select the [REWRITE] button in **Figure 8-26**. When adding an FD file to a file on the hard disk, select the [SYNTHESIZE] button.

Indicates data retention periods

| Indicates data re                                      |                                                        |                                        |
|--------------------------------------------------------|--------------------------------------------------------|----------------------------------------|
| Rewrite or Synthesize                                  |                                                        | ×                                      |
| Database in Floppy disk<br>This database has data from | Databa<br>This databa                                  | ase in Hard disk<br>base has data from |
| 99/03/19 17:27:58 to 2001/03/23 14                     | 4:01:08 99/03/1                                        | 19 17:27:58 to 2001/03/23 14:01:08     |
| Comment :                                              | Comment                                                | 1                                      |
|                                                        | X                                                      | A N                                    |
| Rewr                                                   | ite the database file in floppy d<br>or synthesize it? | fisk to hard disk                      |
| REWRITE                                                | SYNTHESIZE                                             | Cnacel                                 |

#### Figure 8-26: Database File Revision Selection Screen

A confirmation screen appears when the [REWRITE] or [SYNTHESIZE] button is pressed (Figure 8-27).

| Rewrite Database                          | ×                   |
|-------------------------------------------|---------------------|
| Rewrite the database<br>to hard disk,O.K? | file in floppy disk |
| [0K                                       | Cancel              |

#### Figure 8-27: Confirmation Screen (the REWRITE button pressed)

The [OK] button executes the command. A message appears on the Main Screen upon completion of the command. Clicking on the [Close] button returns control to the Main Screen.

#### (10) [Save Product Inf] button

#### Function summary

This button saves in a file (Ras\_Insp.txt) the data necessary for filling out a check sheet before the system is shipped.

- Saved information:
- SEM version
- HV Total time

- Total Flashing time
- NT version information
- Product ID
- CSD (service pack version)
- Time zone settings
- Logos.sys file, yes or no
- Option Setup information Serial Number, Stage Axis, STAGE OPTION, Stage Cotnrol/Version, DETECTOR RD500W, AUX-1, AUX-2, AUX-3, AUX-4, FREQUENCY, VIDEO FORMAT, VIDEO AMP, VIDEO PRINTER, FULL PANEL, PHOTO
- Option Setup (Software) information
- Screen Saver settings
  - 3D TEXT, bulletin board

As a rule, an "NG" comment is output when a character is set. However, in NT, the characters "Your text goes here" are deemed acceptable.

1. Clicking on the [Save Product Inf] button causes the serial number  $(\bigstar 4)$  to be loaded.

#### (\*4) Registry value: SerialNumber in the file HKEY\_LOACL\_MACHINE\SOFTWARE\S5200\OptionSetup

If the system fails to get this value, a message appears on the screen and the processing terminates prematurely.

2. The item file is created after the serial number is successfully loaded. At the same time, this step makes two copies the EOAdjust.init file (★5), one with the original name and the other with a modified name. Taking a lot number and a subcode from the serial number creates the copy with a modified name. For example, if the serial number is "HI-S004-0005", the last two digits from "S004" and the last two digits from "0005" are taken to form a file name, "EO\_04\_05.ini" (the "EO" from "EOAdjust").

(\*5) c:\Program Files\Pc\_sem\EOAdjust.ini

- 3. The three files thus created are stored in a special folder, temporarily in the directory "c:\Program Files\Pc\_sem\Ras\". The folder is also created by taking a lot number and a subcode from the serial number, as described in step 2 above. In the above example, the folder name would be "52-04-05" (the "52" from "S-5200").
- 4. Subsequently, a message appears, asking the user whether the file is to be copied to the floppy disk.

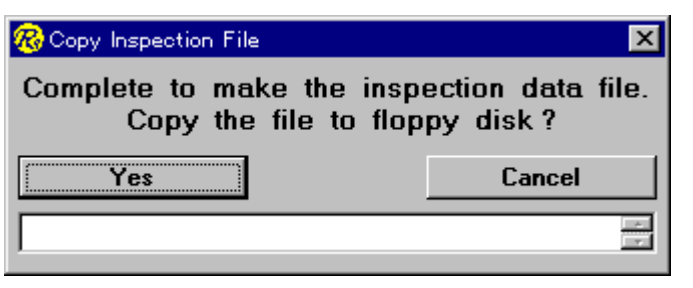

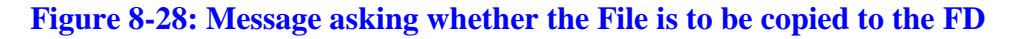

Pressing the [YES] button causes the three files to be copied to the FD on a folder-by-folder basis. If a floppy disk is not loaded on drive A, a message to that effect appears in the text box of **Figure 8-28**.

5. Whether you press the [YES] button to end the copying process or the [Cancel] button to abort it, either **Figure 8-29** or **Figure 8-30** appears if a file named EOAdjust.ini is not found or the file is set incorrectly.

| 🛞 EO Setting Error  |             | ×              |
|---------------------|-------------|----------------|
| EO Adjust           |             |                |
| le                  | <b>?</b> uA | NG             |
| Flashing Intensity  | ? hour      | NG             |
| Flashing HV Total   | ? hour      | NG             |
| EOAdjust.ini is not | t existence | <mark>-</mark> |
|                     | Close       | )              |

## Figure 8-29: EOAdjust.ini File not Found

| 🔞 EO Setting Error |                    | ×  |
|--------------------|--------------------|----|
| EO Adjust          |                    |    |
| le                 | <b>20</b> uA       | ОК |
| Flashing Intensity | 24 hour            | ОК |
| Flashing HV Total  | 16 <sub>hour</sub> | NG |
|                    | Clo                | se |

# Figure 8-30: EOAdjust Setting Error

Settings:

Ie:20 μAFlashing Intensity:24 hoursFlashing HV Total:8 hours

If any of the above three parameters is set differently, the screen in **Figure 8-30** appears. Clicking on the [Close] button returns control to the Main Screen.

## (11) [Save SEM Inf] button

#### Function summary

This button creates a backup file for SEM registry settings. By using this file, you can restore the system to normal condition in the event of damage to the registry for some reason. In order for the restoration process to work, you need to create this file when the system is running normally. Hitachi recommends that you press this button at least once after SEM is installed to create a backup file. The actual restoration process is described in **Step (14)** below.

1. Press the [Save SEM Inf] button.

Pressing this button causes registry information ( $\star 6$ ) to be written to a file. Because it can be updated to a new file, this file does not require a password or an overwrite confirmation. The file created in this step will be saved under the name "SemSetng" (no extension, read-only, hidden file) ( $\star 7$ ).

# (★6) All information under the directory HKEY\_LOCAL\_MACHINE\SOFTWARE\S5200 (★7) c:\Program Files\Pc\_sem\Ras\SemSetng

Upon completion of the file creation process, a "Complete" message appears on the screen. If the creation process fails, a message appears indicating that the file has not been set up.

#### (12) [Set SEM Inf] button

#### Function summary

Based upon the file created in Step (11) above, this button creates a registry revision file. If the SemSetng file ( $\star$ 7) does not exist, this button is displayed in a cascading fashion (disabled).

1. Press the [Set SEM Inf] button.

A password entry screen appears (see Figure 8-16).

2. When the password is correctly entered, a "c:\Program Files\Pc-sem \Ras\Semsetng.REG file created – to be erased upon termination of RAS function" message appears. For details, refer to the Reset Reference.

#### (13) TMP setting combo box

TMP settings can be changed according to the specifications on the system. These settings, saved in the Ras.ini file ( $\bigstar 3$  @), are used as default values when RAS is started next time.

#### (14) Dry Pump setting combo box

Dry Pump settings can be changed according to the specifications on the system. These setting, saved in the Ras.ini file as described above, are used as default values when RAS is started next time.

#### (15) Text box

The text box is used to display the processing status and various messages.

#### (16) [Close] button

This button closes the RAS function.

# D. About the Database File (Ras.mdb)

This section provides a detailed explanation of the database file (Ras.mdb: c:\Program Files\Pc-sem\Ras.mdb) that is created by SEM.

The database file consists of six tables:

- (1) Alignment table: maximum of 1,000 records
- (2) Emission table: maximum of 3,000 records
- (3) Error table: maximum of 2,000 records
- (4) Etc table: maximum of 3,000 records
- (5) Evacation table: maximum of 1,000 records
- (6) WorkCondition table: maximum of 500 records

#### NOTE: This file cannot exist unless the SEM.exe program is started.

A table-by-table description follows.

#### (1) Alignment Table

In this table, each record consists of 11 fields.

|     | Field           | Data Type       | Meaning                                         |
|-----|-----------------|-----------------|-------------------------------------------------|
| 1)  | Date            | (Date/time)     | Record creation date (Date the record was read) |
| 2)  | BeamX           | (Numeric: Long) |                                                 |
| 3)  | BeamX           | (Numeric: Long) |                                                 |
| 4)  | ApertureX       | (Numeric: Long) |                                                 |
| 5)  | ApertureY       | (Numeric: Long) |                                                 |
| 6)  | StigmaXX        | (Numeric: Long) |                                                 |
| 7)  | StigmaXY        | (Numeric: Long) |                                                 |
| 8)  | StigmaYX        | (Numeric: Long) |                                                 |
| 9)  | StigmaYY        | (Numeric: Long) |                                                 |
| 10) | LowMagPositionX | (Numeric: Long) |                                                 |
| 11) | LowMagPositionY | (Numeric: Long) |                                                 |

#### (2) Emission Table

In this table, each record consists of 3 fields.

|    | Field           | Data Type       | Meaning                                         |
|----|-----------------|-----------------|-------------------------------------------------|
| 1) | Date            | (Date/time)     | Record creation date (Date the record was read) |
| 2) | EmissionCurrent | (Numeric: Long) | Emission current value (µA (microamperes)       |
| 3) | Vtext           | (Numeric: Long) | Extraction voltage (V)                          |

In graphs, the emission currents are plotted as "value x 0.1". For example, the value "110" means "11.0  $\mu$ A". In graphs, the extraction voltages are plotted as "value x 0.001". For example, the value "4359" means "4.359 kV".

### (3) Error Table

In this table, each record consists of 2 fields.

|    | Field | Data Type       | Meaning                                         |
|----|-------|-----------------|-------------------------------------------------|
| 1) | Date  | (Date/time)     | Record creation date (Date the record was read) |
| 2) | Code  | (Numeric: Long) | Generated code                                  |

Although the table name is "Error", because all codes generated other than "0000" are loaded, a given code does not necessarily mean an error.

#### (4) Etc Table

In this table, each record consists of 3 fields.

|    | Field      | Data Type       | Mea                                             | ning               |
|----|------------|-----------------|-------------------------------------------------|--------------------|
| 1) | Date       | (Date/time)     | Record creation date (Date the record was read) |                    |
| 2) | Command    | (Text)          |                                                 |                    |
| 3) | Parameters | (Text)          |                                                 |                    |
|    | Command    | Meaning         | Applicable Parameters                           | Meaning            |
|    | SEMON      | SEM.exe started | SYSTEM-SEM                                      | Login name         |
|    | SEMOFF     | SEM.exe ended   | SYSTEM-SEM                                      | Login name         |
|    | HVN        | HV On           | 20000,100:0,110,4435                            | (Se below.)        |
|    | HVF        | HV Off          | 0                                               |                    |
|    | FLSH       | Flashing        | 2,0                                             | Flashing intensity |

The following HV On parameters apply from left to right:

"High voltage settings (v)", "emission current setting (x0.1  $\mu$ A)", "current high voltage", "current emission current value", and "current extraction voltage (v)"

#### (5) Evacation Table

In this table, each record consists of 10 fields.

|    | Field | Data Type        | Meaning                                         |
|----|-------|------------------|-------------------------------------------------|
| 1) | Date  | (Date/time type) | Record creation date (Date the record was read) |
| 2) | Valve | (Numeric: Long)  |                                                 |
| 3) | Lock  | (Numeric: Long)  |                                                 |
| 4) | Pe    | (Numeric: Long)  |                                                 |
| 5) | Pi1   | (Numeric: Long)  |                                                 |
| 6) | Pi2   | (Numeric: Long)  |                                                 |
| 7) | IP1   | (Numeric: Long)  |                                                 |
| 8) | IP2   | (Numeric: Long)  |                                                 |
| 9) | IP3   | (Numeric: Long)  |                                                 |
|    |       |                  |                                                 |
#### 10) HVStatus (Numeric: Long)

All numeric-type data in this table are converted into the binary format before they are used in Ras.

```
About Valve in 2):
   bit0: Evac Power (0:OFF, 1:ON)
   bit1: MV1 (0:OFF, 1:ON)
   bit2: V1 (0:OFF, 1:ON)
   bit3: V2 (0:OFF, 1:ON)
   bit4: V3 (0:OFF, 1:ON)
   bit5: V4 (0:OFF, 1:ON)
About Lock in 3)
   bit0: DP THERMAL SW1 (0: OFF, 1: ON)
   bit1: DP THERMAL SW2 (0: OFF, 1: ON)
   ---
   bit3: WATER SW (0: OFF, 1: ON)
   bit4: COMP SW (0: OFF, 1: ON)
   ---
   bit7: Stge Lock (0: FREE, 1: LOCK)
About HVStatus in 10)
   bit0: Gun Evacation (0: Good, 1: Bad)
   bit1: Emission Limit
           When V1 is open (0: Limiter On, 1: Limiter Off)
           When V1 is closed (Limiter Off)
   bit2: DEF/LENS Power Over Heat (1: Over Heat)
   bit3: Object Lens Over Heat (1: Over Heat)
```

In items 3) - 9), the high bits represent a coefficient and the low bits an exponent. These values are substituted into the expression "coefficient x a power of 10".

#### (6) WorkCondition Table

In this table, each record consists of 55 fields.

|    | Field         | Data Type | Meaning          |
|----|---------------|-----------|------------------|
| 1) | PC-SEMSUM     | (Text)    | Cumulative hours |
| 2) | PC-SEMCHGDATE | (Text)    | Replacement date |
| 3) | PC-SEMNUM     | (Numeric) | Index            |
| 4) | TIPSUM        | (Text)    |                  |
| 5) | TIPCHGDATE    | (Text)    |                  |
| 6) | TIPNUM        | (Numeric) |                  |
| 7) | VISUM         | (Text)    |                  |
| 8) | VICHGDATE     | (Text)    |                  |
| 9) | VINUM         | (Numeric) |                  |
|    |               |           |                  |

|     | Field             | Data Type | Meaning |
|-----|-------------------|-----------|---------|
| 10) | DPSUM             | (Text)    |         |
| 11) | DPCHGDATE         |           |         |
| 12) | DPNUM             |           |         |
| 13) | MAINTMPSUM        |           |         |
| 14) | MAINTMPCHGDATE    |           |         |
| 15) | MAINTMPNUM        |           |         |
| 16) | SUBTMPSUM         |           |         |
| 17) | SUBTMPCHGDATE     |           |         |
| 18) | SUBTMPNUM         |           |         |
| 19) | PI1SUM            | Text      |         |
| 20) | <b>PI1CHGDATE</b> | Text      |         |
| 21) | PI1NUM            | Numeric   |         |
| 22) | PI2SUM            | Text      |         |
| 23) | PI2CHGDATE        | Text      |         |
| 24) | PI2NUM            | Numeric   |         |
| 25) | PESUM             | Text      |         |
| 26) | PECHGDATE         | Text      |         |
| 27) | PENUM             | Numeric   |         |
| 28) | STAGEXSUM         | Text      |         |
| 29) | STAGEXCHGDATE     | Text      |         |
| 30) | STAGEXNUM         | Numeric   |         |
| 31) | STAGEYSUM         | Text      |         |
| 32) | STAGEYCHGDATE     | Text      |         |
| 33) | STAGEYNUM         | Numeric   |         |
| 34) | STAGETSUM         | Text      |         |
| 35) | STAGETCHGDATE     | Text      |         |
| 36) | STAGETNUM         | Numeric   |         |
| 37) | PCSUM             | Text      |         |
| 38) | PCCHGDATE         | Text      |         |
| 39) | PCNUM             | Numeric   |         |
| 40) | PCBATTERYSUM      | Text      |         |
| 41) | PCBATTERYCHGDATE  | Text      |         |
| 42) | PCBATTERUNUM      | Numeric   |         |
| 43) | PCHDSUM           | Text      |         |
| 44) | PCHDCHGDATE       | Text      |         |
| 45) | PCHDNUM           | Numeric   |         |
| 46) | VRTBATTERYNUM     | Text      |         |

|     | Field             | Data Type | Meaning                                     |
|-----|-------------------|-----------|---------------------------------------------|
| 47) | VRTBATTERYCHGDATE | Text      |                                             |
| 48) | VRTBATTERYNUM     | Numeric   |                                             |
| 49) | LASTDATE          | Date/time | Date and time of latest data in [Etc] table |
| 50) | LASTCOMMAND       | Text      | Command for the above item                  |
| 51) | LASTPARA          | Text      | Parameter for the above item                |
| 52) | SEMOFFERROR       | Numeric   | Number of times SEMOFF was missing          |
| 53) | HVNERROR          | Numeric   | Number of consecutive HVNs                  |
| 54) | MAKEDATAE         | Date/time | Date last record was created                |
| 55) | TABLENUMBER       | Numeric   | Sequence number of record                   |

In principle, each component (part) consists of three data items: cumulative uptime, replacement date, and index (number of times the item has been replaced).

# 8.4 Getting Started with the System

# 8.4.1 Confirming the Vacuum Level

Before starting the operation of the system, confirm the following items regarding the evacuation operation panel:

- The lamps IP1, IP2, and IP3 are on.
- IP1, IP2, and IP3 have a vacuum level that exceed the following levels:

IP1: 2x10<sup>-7</sup> Pa IP2: 2x10<sup>-6</sup> Pa IP3: 7x10<sup>-5</sup> Pa

In the case of a poor IP vacuum, baking processing should be conducted.

- The EVAC POWER switch is at the 1 position.
- The DP/MP, WATER, and AIR/PRES lamps are on.
- The HIGH lamp for S.C. VACUUM and S.E.C VACUUM is on.
- The AUTO lamp for GUN VALVE is flashing.
- The HIGH lamp for S.C. VACUUM and S.E.C VACUUM is on.
- The AUTO lamp for GUN VALVE is flashing.
- The OBJ.APT. switch is at the HEAT position.

When the objective lens aperture becomes contaminated due to an electron beam irradiation, the resulting electrical charge can generate an irregular electric field, with a reduction in image quality and an image drift due to micro-electric discharges. This phenomenon is especially pronounced at low accelerating voltages. The amount of contamination can be reduced by more than one order of magnitude by heating the aperture (to approximately 150°C).

#### <Normal operating method>

The OBJ.APT switch on the evacuation operation panel should always be set to the HEAT position.

If the evacuation power supply ( $\underline{EVAC POWER}$ ) is ON (1), the heating continues even if the display power ( $\underline{DISPLAY POWER}$ ) is turned OFF (0).

The switch should be set to the OFF side only when introducing the atmosphere into the specimen chamber. An image drift can occur for 30 minutes after the switch is changed from the OFF side to the HEAT side.

#### <Maintenance operation>

# Introducing air into the specimen chamber

When introducing air into the specimen chamber, such as for cleaning the objective lens aperture, check to see that no liquid nitrogen is in the anti-contamination trap. (The introduction of air into the specimen chamber with the anti-contamination trap still chilled can cause fogging and deterioration of the vacuum.) Turn off the

OBJ.APT. switch, wait for 20-30 minutes, and then let the specimen chamber leak. (This is to prevent the objective lens aperture from coming into contact with hot air and becoming oxidized.) The alarm buzzer will sound off if the SC/SEC switch on the evacuation operation panel is changed to the SC side in order to let the air in with the OBJ.APT. still at the ON position.

#### After Cleaning the Aperture

When the HIGH lamp of S.C VACUUM lights up after the evacuation has started, set the OBJ.APT. switch to the DEGAS side, wait for one hour, and then set the switch to the HEAT side. The purpose of this step is to maintain the aperture at a temperature higher than the normal operating temperature in order to cause any adsorbed gas to be released.

#### **Aperture Cleaning Method**

When using the SEM at a low accelerating voltage and a high magnification (e.g., 1 kV, 20,000 or higher), the aperture should be sputter-coated with materials such as Pt-Pd or Au-Pd after baking.

# 8.4.2 Starting the DISPLAY

- 1. Confirm that the EO CONTROL switch is at the 1 position. Set the DISPLAY switch to the 1 position (in normal operations, it is not necessary to set the EO CONTROL switch to the 0 position), and press the PC power supply switch to turn on the PC. (This step may be skipped in the case of a system in which the power for the PC is interlocked with the DISPLAY switch.)
- 2. Selecting the normal mode on the Boot Selection Screen causes a login screen to be displayed. When this happens, press the Ctrl + Alt + Delete keys simultaneously. When a login name and a password have been entered, Windows NT is started.
- 3. Clicking on the S-5200 icon (which is automatically launched if it is registered in the [Start Menu]) causes a login dialog window for the S-5200 to be displayed. Enter your login name and the password, and click on OK. The SEM operation screen appears.

# 8.4.3 Filling the Liquid Nitrogen Trap

For observation conditions that are susceptible to the effects of specimen contamination (due to hydrocarbons), such as high-magnification observations and low accelerating voltage observations, an optional anticontamination trap should be used. If the system is equipped with an (optional) anti-contamination trap, fill the trap dewar with liquid nitrogen. The trap chilled by liquid nitrogen absorbs the gas surrounding the specimen and thus prevents any contamination of the specimen. The capacity of the trap dewar is approximately 0.9 liter. Filling the trap for the first time may require approximately 1.3 liters of liquid nitrogen. At a 24°C room temperature, the trap, once filled, can last approximately five hours.

NOTE: When transferring liquid nitrogen into the trap, set a special funnel on the inlet. Be sure to wear leather gloves and protective goggles. To prevent frost-bite, do not let your skin come into direct contact with the liquid nitrogen. To prevent oxygen deficiency, be sure that the environment in which the liquid nitrogen is handled has adequate ventilation.

NOTE: When the anti-contamination trap has been filled with liquid nitrogen, do not let the specimen chamber leak (bringing it into the atmospheric pressure). Leakage can cause the formation of frost on the anti-contamination trap, creating vacuum deterioration. Before letting the specimen chamber leak, empty out any liquid nitrogen and wait for a few hours. The cold trap itself is unaffected by the introduction of air into the specimen chamber even if some liquid nitrogen remains in the trap.

# 8.5 System Halt

# 8.5.1 Standard Shutdown

- 1. Shut down the DISPLAY
  - 1) Shut down the accelerating voltage.
  - 2) Return the specimen holder to the "Home Position".
  - 3) Close the SEM screen.
  - 4) Shut down the PC.
  - 5) Turn off the DISPLAY switch.
- 2. Set the S.C. AIR LOCK VALVE switch on the evacuation panel to the CLOSE position.
- 3. Pull out the specimen holder to the specimen exchange chamber (the pre-evacuation position).
- 4. Set the EVAC POWER switch to the 0 (OFF) position.

# NOTE: The timer (TMP stop time: 5 minutes) operates, after which the power for the evacuation system shuts off.

NOTE: If the OBJ.APT HEAT/DEGAS mode is on, the HEAT/DEGAS lamp flashes, and the timer (heater cool-off time: 30 minutes) operates, after which the TMP stop timer sets in.

- 5. Set the IP-1, IP-2, and IP-3 switches for the ION PUMP POWER (the evacuation operation panel) to the OFF position.
- 6. Set the MAIN breaker for the power unit to the OFF position.
- 7. Set the power breaker on the power distribution panel to the OFF position to shut off the power supply.
- 8. Turn off the cooling water.

# 8.5.2 Emergency Shutdown

If an emergency shutdown is needed for some reason, perform the following procedures to shut the system down:

1. Press the emergency shutdown switch on the evacuation operation panel or the power supply unit.

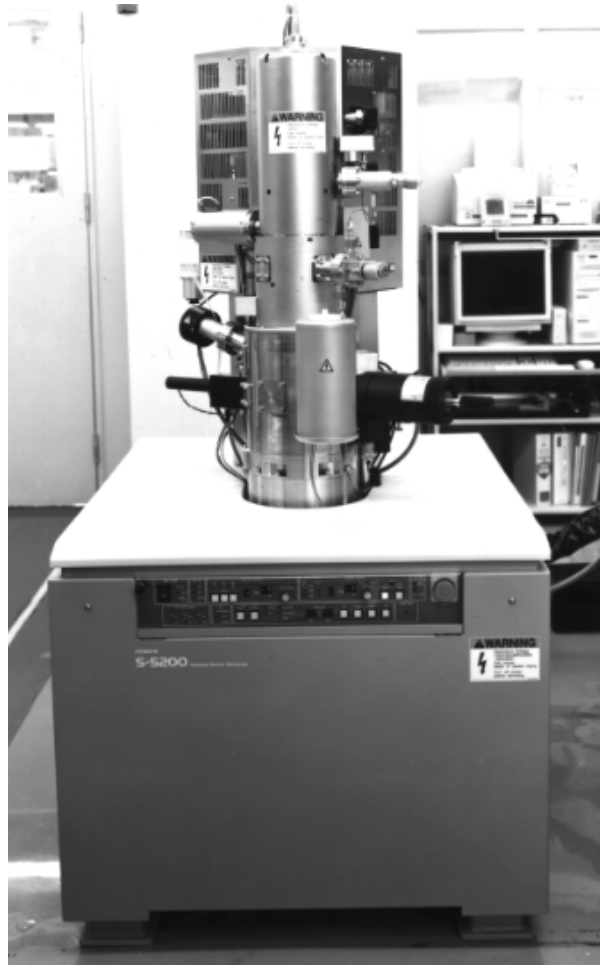

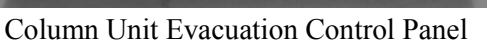

Power Supply Unit

# Figure 8-31: Location of the Emergency Shutdown Switches

- 2. Set the MAIN breaker on the power supply unit to the OFF position.
- 3. Set the power breaker on the power distribution panel to the OFF position to shut off the power supply.
- 4. Turn off the cooling water.

# 8.6 Starting the System

## 8.6.1 Standard Startup

- 1. Turn on the cooling water.
- 2. Set the power supply breaker on the power distribution panel to the ON position.
- 3. Push in the power leak shutoff indicator button (white) on the MAIN breaker for the power supply unit. While holding the POWER ON switch down, set the MAIN breaker to the ON position.
- 4. Set the IP-1, IP-2, and IP-3 switches for the ION PUMP POWER on the evacuation operation panel to the ON position.
- 5. If the IP-1, IP-2, and IP-3 fail to start in Step 4, press the RESET switch for the IP-1, IP-2, and IP-3 on the evacuation operation panel for a few seconds. This should start the IP-1, IP-2, and IP-3.
- 6. Conduct baking if the vacuum levels of  $\overline{\text{IP1}}$ ,  $\overline{\text{IP2}}$ , and  $\overline{\text{IP3}}$  fail to reach the following levels: IP1:  $2 \times 10^{-7}$  Pa

IP1: 2x10<sup>-6</sup> Pa IP2: 2x10<sup>-6</sup> Pa IP3: 7x10<sup>-5</sup> Pa

- 7. Confirm that the specimen holder is in the specimen exchange chamber (at the pre-evacuation position).
- 8. Confirm that the OBJ.APT switch on the evacuation operation panel is at the OFF position.
- 9. Set the EVAC POWER switch on the evacuation operation panel to the 0 ON position.
- 10. If the S.C. LOCK switch is not on the LOCK side, set it to the LOCK side.

# 8.6.2 Starting the system after an emergency shutdown

1. Confirm that that system is in the normal operating condition. Turn the emergency shutdown switch in the direction indicated in **Figure 8-32** to reset the switch to its original position.

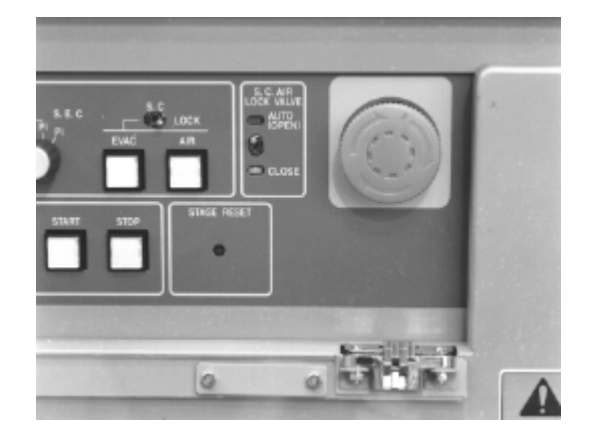

Figure 8-32: Resetting the Emergency Shutdown Switch

2. Turn on the cooling water.

- 3. Set the power supply breaker on the power distribution panel to the ON position.
- 4. Push in the power leak shutoff indicator button (white) on the MAIN breaker for the power supply unit. While holding the POWER ON switch down, set the MAIN breaker to the ON position.
- 5. Set the IP-1, IP-2, and IP-3 switches for the ION PUMP POWER on the evacuation operation panel to the ON position.
- 6. The IP-1, IP-2, and IP-3 fail to start in Step 4, press the RESET switch for the IP-1, IP-2, and IP-3 on the evacuation operation panel for a few seconds. This should start the IP-1, IP-2, and IP-3.
- 7. Conduct baking if the vacuum levels of IP1, IP2, and IP3 fail to reach the following levels: IP1: 2x10<sup>-7</sup> Pa IP2: 2x10<sup>-6</sup> Pa IP3: 7x10<sup>-5</sup> Pa
- 8. Confirm that the specimen holder is in the specimen exchange chamber (at the pre-evacuation position).
- 9. Confirm that the OBJ.APT switch on the evacuation operation panel is at the OFF position.
- 10. Set the EVAC POWER switch on the evacuation operation panel to the 0 ON position.

# NOTE: The system will not start if the EVAC POWER switch is at the 0 ON position. If the EVAC POWER switch is at the 0 ON position, set it to the OFF position, and then set it again to the 0 ON position.

11. If the S.C. LOCK switch is not on the LOCK side, set it to the LOCK side.

# 8.7 Troubleshooting

# 8.7.1 Error Code

| Code | Cause                                                                                                    | Status                                                                                                    | Countermeasure                                                                                                    |
|------|----------------------------------------------------------------------------------------------------|----------------------------------------------------------------------------------------------------|----------------------------------------------------------------------------------------------------|
| E 01 | Failure on the DC power supply (+24 V)                                                                                          | Evacuation system will stop.                                                                                       | Pull out the specimen holder to the<br>entrance of the specimen exchange<br>chamber, and turn the EVAC POWER<br>switch off. Then, turn it on again. If the error<br>occurs again, contact a service engineer.                                                                                                    |
| E 03 | Over heating of a<br>transformer in the power<br>supply<br>(the temperature sensor is<br>an optional accessory)                 | Evacuation system will stop.                                                                                       | Pull out the specimen holder to the<br>entrance of the specimen exchange<br>chamber, and turn the EVAC POWER<br>switch off. Wait for about 30 min, and check<br>the cooling water supply. Then, turn the<br>EVAC POWER on. If the error occurs<br>again, contact a service engineer.                                   |
| E 04 | Over heating of the dry<br>pump<br>(the temperature sensor is<br>an optional accessory)                                         | Evacuation system will stop.                                                                                       | Pull out the specimen holder to the<br>entrance of the specimen exchange<br>chamber, and turn the EVAC POWER<br>switch off. Wait for about 30 min. Then,<br>turn the EVAC POWER on. If the error<br>occurs again, contact a service engineer.                                                                          |
| E 05 | The dry pump stopped.                                                                                                    | Evacuation system will stop.                                                                                       | Pull out the specimen holder to the<br>entrance of the specimen exchange<br>chamber, and turn the EVAC POWER<br>switch off. Check if the dry pump circuit<br>breakers are on. Wait until the turbo<br>molecular pump stops. Then, turn the<br>EVAC POWER on. If the error occurs<br>again, contact a service engineer. |
| E 06 | Blown out the fuse<br>connecting to the penning<br>gauge unit.                                                                  | Evacuation system will stop.                                                                                       | Pull out the specimen holder to the pre-<br>pumping position, and turn the EVAC<br>POWER switch off. Then, replace the fuse<br>and turn the EVAC POWER switch on<br>again. If the error occurs again, contact a<br>service engineer.                                                                                   |
| E 07 | The turbo molecular pump<br>stopped.<br>(TMP-2)<br>(The turbo molecular pump<br>of 50 liter/second is an<br>optional accessory) | Evacuation system will stop.                                                                                       | Turn the EVAC POWER switch off. Wait<br>until the turbo molecular pump stops. Then,<br>turn the EVAC POWER on. If the error<br>occurs again, contact a service engineer.                                                                                                    |
| E 08 | The turbo molecular pump<br>stopped.<br>(TMP-1)                                                                                 | Evacuation system will stop.                                                                                       | Turn the EVAC POWER switch off. Wait<br>until the turbo molecular pump stops. Then,<br>turn the EVAC POWER on. If the error<br>occurs again, contact a service engineer.                                                                                                    |
| E 12 | Flow of the cooling water is<br>larger than specified rate.<br>(The water lamp blinking)                                        | The evacuation system will<br>be working normally. The<br>cooling water is used for<br>cooling the objective lens. | Check the cooling water supply.<br>The Water lamp is lit when water is<br>supplied.                                                                                                    |

| Code | Cause                                                                                                    | Status                                                                                                    | Countermeasure                                                                                                    |
|------|----------------------------------------------------------------------------------------------------|----------------------------------------------------------------------------------------------------|----------------------------------------------------------------------------------------------------|
| E 13 | Flow of the cooling water is<br>smaller than specified rate.<br>(The water lamp goes out)                                         | The evacuation system will<br>be working normally. The<br>cooling water is used for<br>cooling the objective lens.<br>Objective lens current will<br>be shut off. | Check the cooling water supply.<br>The Water lamp is lit when water is<br>supplied.                                                                                                    |
| E 14 | Insufficient air pressure for the pneumatic valves.                                                                               | The Air lamp on the<br>evacuation control panel will<br>be off. The power of the<br>turbo molecular pumps will<br>be shut off.                                    | When the system is using an air<br>compressor, check its power supply and<br>pressure. When using house air, check the<br>source of the air pressure. The system will<br>recover when the air recovers at specific<br>pressure. |
| E 17 | S.E.C.AIR switch is on<br>when the specimen holder<br>is in the specimen<br>chamber.                                              | All valves are closed.                                                                                                    | Pull out the specimen holder to the<br>entrance of the specimen exchange<br>chamber. Or set to EVAC the EVAC/AIR<br>switch on the specimen exchange chamber.                                                                    |
| E 18 | S.C. LOCK switch on the<br>evacuation control panel is<br>released when the<br>specimen holder is in the<br>specimen chamber      | Alarm buzzer only.                                                                                                    | Pull out the specimen holder to the<br>entrance of the specimen exchange<br>chamber. Or set to LOCK the S.C. LOCK<br>switch on the evacuation control panel.                                                                    |
| E 19 | The specimen holder is not<br>at the entrance of the<br>specimen exchange<br>chamber when EVAC<br>process was started.            | The evacuation system will not be working normally.                                                                                                    | Pull out the specimen holder to the entrance of the specimen exchange chamber.                                                                                                    |
| E 20 | S.C. LOCK switch on the<br>evacuation control panel is<br>set to LOCK when the<br>specimen chamber is in the<br>air leak process. | Alarm buzzer only.                                                                                                    | Release the S.C. LOCK switch on the evacuation control panel until air leak is completed.                                                                                                    |
| E 25 | EVAC power is on when<br>the specimen holder is out<br>the specimen chamber.                                                      | The evacuation system will not be off.                                                                                                    | Insert the specimen holder to the entrance of the specimen exchange chamber.                                                                                                    |
| E 31 | Gun baking was started<br>while the HV cable head is<br>not removed.                                                              | Gun baking power supply is shut off.                                                                                                    | Press the Baking stop switch. Remove the<br>HV cable from the electron gun and insert it<br>to the HV cable holder at the side of the<br>display unit. And then start gun baking<br>again.                                      |
| E 32 | Covers around the electron gun are not attached.                                                                                  | Gun baking power supply is shut off.                                                                                                    | Press the Baking stop switch. Attach covers to the electron gun part. And then start gun baking again.                                                                                                    |
| E 33 | Over heating of baking<br>heaters.<br>(when optional temperature<br>sensor is installed)                                          | Baking power supply will be shut off.                                                                                                    | Stop gun baking. Contact a service engineer.                                                                                                    |

| Code | Cause                                                                                                    | Status                                                                                                    | Countermeasure                                                                                        |
|------|----------------------------------------------------------------------------------------------------|----------------------------------------------------------------------------------------------------|----------------------------------------------------------------------------------------------------|
| E 34 | Ion pump 1 power supply is<br>shut off while gun baking.<br>The gun baking may cause<br>deterioration of gun vacuum<br>and in some cases ion<br>pump power supply will be<br>shut off.                                                                                                    | Baking power supply will be shut off.                                                                                      | Stop gun baking. Wait for a few hours.<br>Restart ion pumps. And then, start gun<br>baking again.     |
| E 35 | lon pump 1 vacuum<br>degraded.                                                                                                    | When vacuum of the ion<br>pump 1 degraded to lower<br>than the specified value,<br>baking power supply will be<br>stopped. | Stop gun baking. Wait for a few hours.<br>Restart ion pumps. And then, start gun<br>baking again.     |
| E 36 | Cover around the trap heat<br>is not attached.<br>(the trap heat is an optional<br>accessory)                                                                                                    | Trap heat power supply is shut off.                                                                                        | Press the Trap Heat stop switch. Attach covers to the trap heat part. And then start trap heat again. |
| E 37 | Gun baking was started<br>while the ECO mode is<br>carrying out.                                                                                                    | Baking power supply will be shut off.                                                                                      | Stop gun baking. Wait for a few hours.<br>Restart ion pumps. And then, start gun<br>baking again.     |
| E 38 | Baking timer is not correct.<br>(Condition INNER TIME ><br>OUTER TIME + 2)                                                                                                    | Baking power supply will be shut off.                                                                                      | Press the Baking stop switch. Set the baking timer correctly, and then start gun baking again.        |
| E 51 | Failure of the PI1                                                                                                    |                                                                                                    | Contact a service engineer.                                                                           |
| E 52 | Failure of the PI2                                                                                                    |                                                                                                    | Contact a service engineer.                                                                           |
| E 97 | EVAC power is off when<br>the specimen holder is in<br>the specimen chamber.                                                                                                    | The evacuation system will not be off.                                                                                     | Pull out the specimen holder to the entrance of the specimen exchange chamber.                        |
| E 99 | <ul> <li>Error of ECO mode caused<br/>by:</li> <li>1. EVAC power off</li> <li>2. The specimen holder is<br/>in the specimen<br/>chamber.</li> <li>3. While the baking is<br/>carrying out.</li> <li>4. SEC EVAC/AIR switch<br/>is set to AIR.</li> <li>5. Timer setting is failed</li> </ul> | ECO mode will not start.                                                                                                   | Settle the problem, and then start ECO mode                                                           |

.

# 9 Adjustments

# 9.1 Adjustment Overview

Prior to being shipped, the S-5200 is adjusted so that it can be used in optimal conditions. Because the adjustments are made using special tools and measurement devices, if the need for further adjustments arises, please adjust only the affected part.

# 9.2 Tolerances

# 9.2.1 Evacuation System Specifications

#### **Ultimate Vacuum**

| Specimen Chamber | 6 x 10 <sup>-5</sup> Pa max. (Reference Value) |
|------------------|------------------------------------------------|
| IP-1             | 5 x 10 <sup>-8</sup> Pa max.                   |
| IP-2             | 5 x 10 <sup>-7</sup> Pa max.                   |
| IP-3             | 5 x 10 <sup>-5</sup> Pa max.                   |

#### Checking the Evacuation of the Specimen Chamber

- When the EVAC LOCK switch for the S.C. is in the LOCK position (right), the specimen chamber should never leak even when the AIR button is pressed.
- Even when the EVAC LOCK switch for the S.C. is on the left side, the specimen chamber should not leak when the AIR button is pressed momentarily. Leaking should occur only after the AIR button is pressed for at least two seconds.
- The specimen chamber should leak only when the specimen holder is pulled out (when the specimen exchange chamber is in a leak-enabled state). The specimen chamber should not leak when the holder is in any other position.
- The AIR, LOW, and HIGH lamps should not come on simultaneously.
- The AUTO (OPEN) CLOSE lamp for the S.C. AIR LOCK VALVE switch should come on and blink without any problems.

#### Checking the Evacuation of the Specimen Exchange Chamber

#### Specimen Exchange Chamber Evacuation time (ESDP12)

For the specimen exchange chamber, the EVAC lamp should light up within 15 seconds of evacuation from the atmospheric pressure.

#### Anti-rotation Solenoid Stopper Operation for the Specimen Holder (Miss-operation Interlock)

- The insertion of the specimen holder when the specimen exchange chamber is at the atmospheric pressure should never cause the specimen holder to rotate under the AIR condition.
- The stopper should operate in 20-45 seconds after the specimen exchange chamber is evacuated and the EVAC lamp flashes (the EVAC lamp remains continuously lit).
- The specimen holder can move from the specimen exchange chamber to the specimen chamber only when the EVAC lamp for the specimen exchange chamber is flashing. (When the EVAC lamp remains lit, the specimen holder should not be insertable into the specimen chamber.)

#### **Checking the Evacuation**

- The EVAC-AIR switch should operate normally and the EVAC-AIR lamp should be lit normally.
- The AUTO (OPEN) side lamp should flash only when the S.C. AIR LOCK VALVE switch is on the Close side ad the specimen holder is inserted into the specimen chamber.
- When the specimen holder is inserted into the specimen chamber, setting the EVAC-AIR switch to the AIR position should never cause the specimen exchange chamber to leak.
- The specimen exchange chamber should AIR-leak only when the specimen holder is withdrawn and is in the specimen exchange position.

## 9.2.2 Micro-motion Specifications

See the "Specimen Micro-motion Test" section of 9.3.4.

# 9.2.3 Electronic Engineering Specifications

#### **Accelerating Voltage**

• The system should permit the application of an accelerating voltage corresponding to the Sample Height mode.

| Sample Height Mode | Applicable Accelerating Voltage Range |
|--------------------|---------------------------------------|
| +2.0               | $0.5 \sim 5 \ kV$                     |
| +1.5               | $0.5 \sim 10 \text{ kV}$              |
| +1.0               | $0.5 \sim 25 \text{ kV}$              |
| $+0.5 \sim -1.5$   | $0.5 \sim 30 \text{ kV}$              |

• When the Accelerating voltage is applied, the HV indicator lamp located in the column unit should come on.

#### Flashing

- Flashing should be actuated when the Flashing → Execute sequence on the HV Control is executed. The flashing operation should be cancelable.
- The flashing intensity should be displayed in the emission indicator.
- INT (intensity) should be set using the Column SetUp option (INT2 is normally used).
- Check the flashing intensities.

| Flashing intensity: 1 | $\Rightarrow$ | Specification: $0 \sim 10 \ \mu A$  |
|-----------------------|---------------|-------------------------------------|
| Flashing intensity: 2 | ⇒             | Specification: $30 \sim 40 \ \mu A$ |
| Flashing intensity: 3 | $\Rightarrow$ | Specification: $40 \sim 50 \ \mu A$ |

#### **Axis Adjustment**

- The Gun axis and the condenser lens axis should be smoothly adjustable.
- The BM and the objective movable aperture should be smoothly adjustable.
- The electromagnetic alignment operation should work at the full accelerating voltage and in various modes.
- During the beam alignment, the aperture shadow should be round.
- Astigmatism should be corrected at the full accelerating voltage and in various modes.
- The alignment knob and image motions should behave appropriately as follows:

[Conditions]: Sample Height: 0.0 mm

Probe Current mode: Normal mode

C1 No.: 5

RR=0°

|                | X Knob turne               | ed Clockwise  | Y Knob turned Clockwise |              |  |
|----------------|----------------------------|---------------|-------------------------|--------------|--|
|                | Cursor Motion Image Motion |               | <b>Cursor Motion</b>    | Image Motion |  |
|                | (RR Off)                   |               | (RR Off)                |              |  |
| Beam Alignment | $\rightarrow$              | $\rightarrow$ | $\uparrow$              | $\uparrow$   |  |
| LM Position    | $\rightarrow$              | $\rightarrow$ | $\uparrow$              | Ŷ            |  |

#### NOTE: The motion is reversed when a knob is turned counterclockwise.

#### **Beam Monitor**

- The signal should switch to the BM movable aperture at an accelerating voltage of 7.4 kV or less, and to the Objective movable aperture at 7.5 kV or greater.
- When the emission increases or decreases and deviates from the safe region, the Beam Monit. lamp (red) on the Scanning Image window should flash. When the Adjust switch is pressed, the BMC should operate and the lamp (green) should come on.
- When the accelerating voltage ≥ 10 KV, the beam monitor should turn off when the Adjust switch is pressed.

#### AFC, AST, ABC

- The Auto Focus (AFC) should operate normally.
- The Auto Stigma (AST) should operate normally.
- The Auto Brightness Contrast Control (ABCC) should operate normally.

#### Baking

- The Baking Heater terminal should be covered.
- The INNER/OUTER BAKE timer should operate normally.

- The INNER BAKE HEATER should operate normally.
- The INNER BAKE should have an AC 70V±10% power supply.

#### Name Plate

- The main unit has the correct name plate and lot number.
- Products intended for export should have patent plate attached.
- Products to be shipped to NSA should have FCC labels attached.
- The VRT side connector in the Display must be removed and a "Service Only" label must be affixed.

#### Other

- In all modes, no shade should be generated at the lowest magnification rate.
- Switching the SE Detectors (SE, BSE, Mix) should not cause a problem (BSE is optional).
- The TMP, WATER, and AIR PRESS lamps should light up normally.
- The TMP lamp and the TMP controller should display normally.
- The evacuation sequence should be manually operable.
- When switched to IP-1, 2, or 3, the IP vacuum meter should operate normally.
- When the specimen exchange chamber is switched from EVAC to AIR, the PE meter should operate normally.
- When the vacuum level in the specimen chamber declines, the high-pressure OFF indicator should come on.
- Cautions on specimen exchange should be provided on the name plate.
- Exchange of specimens (specimen holder in/out operations) should occur smoothly.
- When the main valve is manually closed, the compressor should not start in less than 2 hours.
- Check the heater objective aperture (Specifications: Heat: 12V±10%, Degas: 13.2V±10%).
- The menus and icons should operate normally.
- The magnetic field canceller should operate normally.
- The voltage applied to the electrodes (Vse1, Vse2) in the objective lens unit should be within the normal range:
  - Vse1:  $-200 V \sim 0 V$ , +100 VVse2: 0 V, +50 V
- The maximum Ie setting in the HV Control should be at 20  $\mu$ A.
- There should be no leakage of the cooling water for the objective lens.

#### Focus (Relative to Sample Height and Accelerating Voltage)

#### **Relative to Accelerating Voltage**

| [Conditions]:    | Sample Height: 0.0 mm                                                                         |
|------------------|-----------------------------------------------------------------------------------------------|
|                  | Probe Current mode: Normal mode                                                               |
|                  | C1 No.: 5                                                                                     |
| [Procedures]:    | Read off Focus indicator values under accelerating voltages of 0.8 kV, 5 kV, and 30 kV.       |
| [Specification]: | The difference between the maximum and minimum measured Focus values should be within 0.1 mm. |

#### **Relative to Sample Height**

| [Conditions]:    | Accelerating voltage: 5 kV                                                            |
|------------------|---------------------------------------------------------------------------------------|
|                  | Probe Current mode: Normal mode                                                       |
|                  | C1 No.: 5                                                                             |
| [Procedures]:    | Read off Focus indicator values under sample heights +2.0, 0.0, and -1.5 mm.          |
| [Specification]: | The difference between the maximum and minimum measured Focus values should be within |
|                  | 0.1 mm.                                                                               |

# **Magnification (High Mag)**

#### **Reference magnification**

| [Conditions]:    | Accelerating voltage: 5 kV                                |
|------------------|-----------------------------------------------------------|
|                  | Sample Height: 0.0 mm                                     |
|                  | Probe Current mode: Normal mode                           |
|                  | C1 No.: 5                                                 |
|                  | Magnification: 20 k                                       |
|                  | Specimen: Measure micro-scale 10 pitch (2.4 µm).          |
| [Specification]: | Magnification accuracy $\leq \pm 5\%$ (2.28 µm ~ 2.52 µm) |

#### **<u>Relative to Probe Current Mode</u>**

| [Conditions]:    | Accelerating voltage: 5 kV                                |
|------------------|-----------------------------------------------------------|
|                  | Sample Height: 0.0 mm                                     |
|                  | C1 No.: 5                                                 |
|                  | Magnification: 20 k                                       |
|                  | Specimen: Measure microscale 10 pitch (2.4 µm).           |
|                  | Scanning speed: Slow3                                     |
|                  | Probe Current mode: Analysis mode                         |
| [Specification]: | Magnification accuracy $\leq \pm 5\%$ (2.28 µm ~ 2.52 µm) |

#### **Relative to Accelerating Voltage**

[Conditions]: Sample Height: 0.0 mm Probe Current mode: Normal mode C1 No.: 5 Magnification: 20 k

|                  | Specimen: Measure micro-scale 10 pitch (2.4 µm).                                   |
|------------------|------------------------------------------------------------------------------------|
|                  | Scanning speed: Slow3                                                              |
|                  | Accelerating voltage: 0.5 kV, 1 kV, 5 kV, 15 kV, 30 kV                             |
| [Specification]: | $0.5 \sim 4 \text{ kV} \le \pm 10\% (2.16 \ \mu\text{m} \sim 2.64 \ \mu\text{m})$  |
|                  | $5 \sim 30 \text{ kV} \le \pm 10\% \ (2.28 \ \mu\text{m} \sim 2.52 \ \mu\text{m})$ |

#### **Relative to Cond1 No.**

| [Conditions]:    | Sample Height: 0.0 mm                            |
|------------------|--------------------------------------------------|
|                  | Probe Current mode: Normal mode                  |
|                  | Magnification: 20 k                              |
|                  | Specimen: Measure micro-scale 10 pitch (2.4 µm). |
|                  | Scanning speed: Slow3                            |
|                  | C1 No.: 1, 16                                    |
|                  | Accelerating voltage: 1, 5, 30 kV                |
| [Specification]: | $\leq \pm 10\%$ (2.16 µm ~ 2.64 µm)              |

#### **Relative to Sample Height Mode**

[Conditions]: Pr

Probe Current mode: Normal mode C1 No.: 5 Magnification: 20 k Specimen: Measure micro-scale 10 pitch (2.4 μm). Scanning speed: Slow3 Accelerating voltage, Sample Height mode: See the table below:

| HV    | Sample Height Mode |      |
|-------|--------------------|------|
| 1 kV  | +2.0               | -1.5 |
| 5 kV  | +2.0               | -1.5 |
| 30 kV | +0.5               | -1.5 |

[Specification]:  $\leq \pm 10\%$  (2.16 µm ~ 2.64 µm)

# Magnification (Low Mag)

#### **Reference Magnification**

| [Conditions]:    | Accelerating voltage: 5 kV                                            |
|------------------|-----------------------------------------------------------------------|
|                  | Sample Height: 0.0 mm                                                 |
|                  | Probe Current mode: Normal mode                                       |
|                  | C1 No.: 5                                                             |
|                  | Magnification: 1000                                                   |
|                  | Specimen: Measure mesh 2 pitch (50.8 µm).                             |
|                  | LM Mode Select: Normal                                                |
| [Specification]: | Magnification accuracy $\leq \pm 5$ % (48.26 $\mu$ m ~ 53.34 $\mu$ m) |

#### **Relative to LM Mode Select**

| [Conditions]:           | Accelerating voltage: 5 kV                                            |  |  |
|-------------------------|-----------------------------------------------------------------------|--|--|
|                         | Sample Height: 0.0 mm                                                 |  |  |
|                         | Probe Current mode: Normal mode                                       |  |  |
|                         | C1 No.: 5                                                             |  |  |
|                         | Magnification: 1000                                                   |  |  |
|                         | Specimen: Measure mesh 2 pitch (50.8 µm).                             |  |  |
|                         | Scanning speed: Slow3                                                 |  |  |
|                         | LM Mode Select: Wide/X-Ray                                            |  |  |
| [Specification]:        | Magnification accuracy $\leq \pm 5$ % (48.26 $\mu$ m ~ 53.34 $\mu$ m) |  |  |
| <b>Relative to Acce</b> | elerating Voltage                                                     |  |  |
| [Conditions]:           | Sample Height: 0.0 mm                                                 |  |  |
|                         | Probe Current mode: Normal mode                                       |  |  |
|                         | C1 No.: 5                                                             |  |  |
|                         | M                                                                     |  |  |

#### $5\sim 30~kV \leq \pm 5~\%~(48.26~\mu m\sim 53.34~\mu m)$

#### **Relative to Sample Height Mode**

[Conditions]: Probe Current mode: Normal mode C1 No.: 5

Magnification: 1000

Specimen: Measure mesh 2 pitch (50.8 µm).

Scanning speed: Slow3

Accelerating voltage, Sample Height mode: See the table below:

| HV     | Sample Height mode |      |  |
|--------|--------------------|------|--|
| 0.5 kV | +2.0               | -0.5 |  |
| 1 kV   | +2.0               | -1.5 |  |
| 5 kV   | +2.0               | -1.5 |  |
| 30 kV  | +0.5               | -1.5 |  |

[Specification]:  $\leq \pm 10 \% (45.72 \ \mu m \sim 55.88 \ \mu m)$ 

#### Split/Dual MAG

#### **Magnification Ratio**

[Conditions]: Accelerating voltage: 5 kV

Sample Height: 0.0 mm

Magnification: 1300 (x 1)

Specimen: Mesh

Scanning speed: Slow1

- [Specifications]: x 5: Magnification ratio  $\leq \pm 5 \%$  [x (5  $\pm 0.25$ )]
  - x 10: Magnification ratio  $\leq \pm 10 \% [x (10 \pm 0.5)]$

#### **Misalignment of Masks and High Magnification Images**

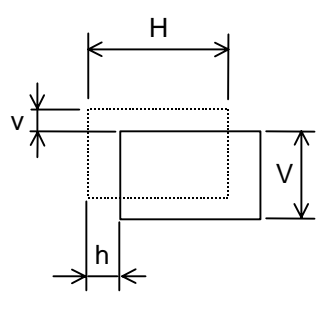

[Specifications]: For both x5 and x10:

 $v/V \le 20 \%$ 

 $h/H \leq 20~\%$ 

#### **Current Center**

#### Measuring the Normal Mode

- [Conditions]: Accelerating voltage: 5 kV Sample Height: 0.0 mm Probe Current mode: Normal mode Magnification: 5000
   [Procedure]: Adjust the axis (electromagnetic) at C1:5. Measure image shifts at C1: 5→1, 5→16.
- [Specification]:  $< 5 \ \mu m$

#### Measuring the Analysis Mode

 [Conditions]: Accelerating voltage: 5 kV Sample Height: 0.0 mm Probe Current mode: Normal mode Magnification: 5000
 [Procedure]: Adjust the axis (electromagnetic) at C1: 5. Measure image shifts at C1: 5→1, 5→16.
 [Specifications]: < 5 μm</li>

#### Compatibility between Normal Mode and Analysis Mode Images

| [Conditions]: | Acc | Accelerating voltage: 5 kV                                                                                                    |  |
|---------------|-----|----------------------------------------------------------------------------------------------------|--|
|               | San | Sample Height: 0.0 mm                                                                                                    |  |
|               | Ma  | gnification: 5000                                                                                                    |  |
| [Procedures]: | 1.  | In the Normal and Analysis modes, adjust the axis (electromagnetic) at C1: 5 and adjust the image (astigmatism, focus), respectively.   |  |
|               | 2.  | Measure the image shift when the Normal mode is switched to the Analysis mode (focus and perform astigmatism adjustments in each mode). |  |

[Specifications]: < 10 µm

#### **Voltage Center**

| [Conditions]:     | Accelerating voltages: 15 kV, 5 kV, 30 kV |                                                                                                    |
|-------------------|-------------------------------------------|----------------------------------------------------------------------------------------------------|
|                   | Sample Height: 0.0 mm                     |                                                                                                    |
|                   | Mag                                       | gnification]: 5000                                                                                         |
| [Procedures]:     | 1.                                        | Perform electromagnetic alignments under accelerating voltages 15 kV, 5 kV, and 30 kV                      |
|                   | 2.                                        | Measure image shifts when the Accelerating voltage is changed from 15 kV to 5 kV, and from 15 kV to 30 kV. |
| [Specifications]: | < 15                                      | 5 μm                                                                                                    |

# **Magnification Center**

| [Condition]:      | Accelerating voltage: 5 kV                                               |
|-------------------|--------------------------------------------------------------------------|
|                   | Sample Height: 0.0 mm                                                    |
|                   | Magnification: 1500                                                      |
| [Specifications]: | Slow scanning: within a 10 mm diameter from the center of the SEM screen |
|                   | TV scanning: within a 10 mm diameter from the center of the SEM screen   |

# **Image Shift**

#### **Between Scanning Speeds**

| [Conditions]: | Accelerating voltage: 5 kV      |
|---------------|---------------------------------|
|               | Sample Height: 0.0 mm           |
|               | Probe Current mode: Normal mode |
|               | C1 No.: 5                       |
|               | Magnification: 1500             |
| [D] 1 ]       |                                 |

[Procedures]: Measure the shift based on Slow-3 as a reference.

[Specifications]:

|        | Left side | Center   | Right side |
|--------|-----------|----------|------------|
| Slow-1 | < 1.0 mm  | < 0.5 mm | < 1.0 mm   |
| Slow-2 | < 0.5 mm  | < 0.5 mm | < 0.5 mm   |
| Slow-3 | < 0.5 mm  | < 0.5 mm | < 0.5 mm   |

#### Between TV-1 and Slow1

| [Conditions]: | Accelerating voltage: 5 kV                        |
|---------------|---------------------------------------------------|
|               | Sample Height: 0.0 mm                             |
|               | Probe Current mode: Normal mode                   |
|               | C1 No.: 5                                         |
|               | Magnification: 5000                               |
| [Procedures]: | Measure the shift based on Slow-3 as a reference. |

[Specifications]:

|             | Left side | Center   | Right side |
|-------------|-----------|----------|------------|
| X direction | < 3.0 mm  | < 2.0 mm | < 3.0 mm   |
| Y direction | < 3.0 mm  | < 2.0 mm | < 3.0 mm   |

#### Line Analysis

| [Conditions]:     | Accelerating voltage: 5 kV                                                                                                    |
|-------------------|----------------------------------------------------------------------------------------------------|
|                   | Sample Height: 0.0 mm                                                                                                    |
|                   | Probe Current mode: Normal mode                                                                                                    |
|                   | C1 No.: 5                                                                                                    |
|                   | Magnification: 1500                                                                                                    |
| [Procedures]:     | X direction: Measure any shift between the image and the waveform.                                                                                                    |
|                   | Y direction: Measure the position shift in the Y direction. (Use a line set to align the image flush with the mesh, and determine the position using a line profile). |
| [Specifications]: | X direction: In all scanning speeds: < 1.0 mm                                                                                                    |
|                   | Y direction: $\leq 1.0 \text{ mm}$                                                                                                    |
|                   |                                                                                                    |

#### **Power Supply Frequency**

[Procedures]: Products to be shipped to regions where the power supply frequency is 60 Hz, modify the products for 60 Hz compliance, and then take pictures of them.

[Specifications]: No Data Display deviations

#### **Image Shift**

#### Image Shift/RISM Accuracy (a shift 70-100% of the maximum shift)

• Relative to Accelerating Voltage

[Conditions]: Sample height: 0.0 mm (Focus: 0.0 mm) Accelerating voltage: 1 kV, 5 kV, 30 kV

[Specifications]:  $\pm (4.5 \ \mu\text{m} \pm 0.45 \ \mu\text{m}) \ \text{max}.$ 

• Relative to Sample Height Mode

| [Conditions]:     | Accelerating voltage: 5 kV |                                            |
|-------------------|----------------------------|--------------------------------------------|
|                   | Sample height: +2          | 2.0, -1.5 mm (Focus: 0.0 mm)               |
| [Specifications]: | Sample Height              | Shift                                      |
|                   | +2.0                       | $\pm$ (2.0 $\mu m \pm$ 0.2 $\mu m) max.$   |
|                   | -1.5                       | $\pm (7.0 \ \mu m \pm 0.7 \ \mu m) \ max.$ |

#### **Direction of Image Shifting**

[Specifications]: Appropriate movements of the image shift knob and the image are as follows:

|             | Clockwise turn of X Knob    |                | Clockwise turn of Y Knob    |                |
|-------------|-----------------------------|----------------|-----------------------------|----------------|
|             | Cursor Movement<br>(RR Off) | Image Movement | Cursor Movement<br>(RR Off) | Image Movement |
| Image Shift | $\rightarrow$               | $\rightarrow$  | $\uparrow$                  | $\uparrow$     |

NOTE: When the knobs are turned counterclockwise, the motions are reversed.

#### **Shift Direction Misalignment**

[Specifications]:  $\leq \pm 5^{\circ}$ 

#### Orthogonality

#### Orthogonality under Adjustment Conditions (HM/LM)

[Conditions]:

Accelerating voltage: 5 kV Sample Height: 0.0 mm Probe Current mode: Normal mode C1 No.: 5 Specimen: Mesh

[Specifications]: Both HM,  $LM \le \pm 0.5^{\circ}$ 

#### **Orthogonality under Other Conditions**

- High Mag Mode [Conditions]: Accelerating voltage: 1, 5, 30 kV
  - Sample height: +2.0, 0.0, -1.5 mm Specimen: Mesh

[Specifications]:  $\leq \pm 2^{\circ}$ 

• Low Mag Mode

[Conditions]: Accelerating voltage: 1, 5, 30 kV Sample height: 0.0 mm Specimen: Mesh

[Specifications]:  $\leq \pm 2^{\circ}$ 

#### **Image Rotation Correction**

#### High Mag Mode

[Conditions]: Accelerating voltage: 1, 5, 30 kV

Sample height: +2.0, 0.0, -1.5 mm

[Specifications]:  $\leq \pm 5^{\circ}$  based on an accelerating voltage of 5 kV and a sample height of 0.0

#### Low Mag Mode (between Accelerating Voltage and Sample Height)

[Conditions]: Accelerating voltage: 1, 5, 30 kV Sample height: +2.0, 0.0, -1.5 mm LM Mode Select: Normal

[Specifications]:  $\leq \pm 5^{\circ}$  based on High Mag, when High Mag is switched to Low Mag

#### Low Mag Mode (between LM Mode Selects)

[Conditions]: Accelerating voltage: 5 kV Sample height: 0.0 mm LM Mode Select: Normal, Wide, X-ray

[Specifications]:  $\leq \pm 5^{\circ}$  based on High Mag, when High Mag is switched to Low Mag

#### **Raster Rotation Function**

- $\square$  : 0.1°; 1° over scrollbar; freely variable on the scrollbar track; numeric value input
- No image rotation at a rotational angle of 0°
- Image rotation magnification ratio
  - [Conditions]: Accelerating voltage: 5 kV Sample height: 0.0 mm Magnification: 2000 R.R.: 0°, 90° [Specifications]: Magnification ratio ≤ 5 % for both X and Y
- Dynamic focus correctable at a maximum specimen tilting angle
- Verification of tilt compensation operation

[Conditions]: Accelerating voltage: 5 kV Sample height: 0.0 mm Magnification: 1300 Specimen tilt angle: 20°, 40° [Specifications]: Y correction ≤ 10% **Condition Memory** 

Service Manual

• Accelerating Voltage

S-5200 Field Emission Scanning Electron Microscope

checking to see that they return to the original condition.)

- Probe Current Mode
- SE Detector
- Low Pass/High Pass
- Brightness
- Stigma
- Stigma Alignment X
- Low Mag Wobble

# Performance

#### **Guaranteed Resolution (30 kV)**

| [Conditions]: | Accelerating voltage: 30 kV                                           |
|---------------|-----------------------------------------------------------------------|
|               | Objective movable aperture: No. 2 or 3 (50 µm diameter)               |
|               | Sample height: 0.5 mm                                                 |
|               | Probe Current mode: Normal mode                                       |
|               | Magnification: 600 k                                                  |
|               | Specimen: Platinum sputtering particles on carbon                     |
|               | Image recording: Polaroid film, Capture image (1280 x 960)            |
| rg 'c' (' )   | $\mathbf{D} = -1 + i = 0$ $\mathbf{f} = -1 + (1 + i + 1 + \dots + 1)$ |

[Specifications]: Resolution: 0.5 nm (limited sample)

#### **Guaranteed Resolution (1 kV)**

| [Conditions]: | Accelerating voltage: 1 kV                                 |
|---------------|------------------------------------------------------------|
|               | Objective movable aperture: No. 2 or 3 (50 µm diameter)    |
|               | Sample height: 1.5 mm                                      |
|               | Probe current mode: Normal mode                            |
|               | Magnification: 150 k                                       |
|               | Specimen: Gold particles on carbon                         |
|               | Image recording: Polaroid film, Capture image (1280 x 960) |
|               |                                                            |

[Specifications]: Resolution: 1.8 nm resolution (limited sample)

#### **Image Drift Measurement**

| [Conditions]:     | Accelerating voltage: 5 kV                                             |
|-------------------|------------------------------------------------------------------------|
|                   | Sample height: 0.0 mm                                                  |
|                   | Probe Current mode: Normal mode                                        |
| [Procedures]:     | Take measurements 1.5 hours after the display and the HV are turned on |
| [Specifications]: | Drift < 30 nm/10 minutes max.                                          |

- Emission Current
- C1 Notch

•

- Signal Mix Ratio
- Mag Mode
- Contrast
- Beam Alignment
- Sigma alignment Y

- Sample Height
- Focus Depth
- Signal Condition Number
- LM Mode Select
- Focus (Coarse/Fine)
- Aperture Alignment
- Low Mag Position

#### **Tip (Emission) Stability Measurement**

| [Conditions]:     | Accelerating voltage: 30 kV                                                                                                    |
|-------------------|----------------------------------------------------------------------------------------------------|
|                   | Sample height: 0.5 mm                                                                                                    |
|                   | Probe current mode: Normal mode                                                                                                    |
|                   | Magnification: 600 k                                                                                                    |
|                   | Specimen: Platinum sputtering particles on carbon                                                                                                  |
| [Procedures]:     | Record images on Capture (1280 x 960) 1 hour and 2 hours after flashing.                                                                           |
| [Specifications]: | See the limited sample.                                                                                                    |
| Tip Rounding      |                                                                                                    |
| [Procedures]:     | Apply an accelerating voltage of 15 kV (emission current: 10 $\mu$ A) after flashing; re-set the emission current value 2 hours later.             |
| [Specifications]: | Extracting voltage $< 5.3 \text{ kV}$<br>(The default flashing value should be in the $3.5 \sim 4.0 \text{ kV}$ range when the system is shipped.) |

# 9.3 Adjustment Procedures

# 9.3.1 Evacuation System Adjustment Procedures

#### Adjusting Pi-1 (Specimen Chamber)

- 1. Bring the specimen chamber to the atmospheric pressure.
- 2. Adjust the volume VR5 so that the voltage of TP12 will be  $5.1 \pm 0.1$  [V].
- 3. Set the vacuum level display to S.C-Pi; confirm that the display shows  $9 \times 10^4$ .

#### **Adjusting Pi-2**

- 1. Bring the specimen chamber to the atmospheric pressure.
- 2. Adjust the volume VR6 so that the voltage of TP13 will be  $5.1 \pm 0.1$  [V].
- 3. Set the vacuum level display to S.E.C-Pi; confirm that the display shows  $9 \times 10^4$ .

#### **Adjusting Pe**

1. Adjust the volume VR4 to a mid-point.

#### **Adjusting IP1**

- 1. Confirm that the switch for IP1 is OFF.
- 2. Adjust the volume VR3 so that the voltage of TP7 will be  $0 \pm 0.1$  [V].
- 3. Adjust the volume VR1 so that the voltage of TP6 will be  $0 \pm 0.1$  [V].
- 4. Set the vacuum level display to IP1; confirm that the display shows  $-x 10^{-1}$  [Pa].
- 5. Turn the switch for IP1 ON.
- 6. Confirm that the IP1 LED comes on.
- 7. Confirm that the vacuum level display shows a normal value  $(2 \times 10^{-8} \sim 2 \times 10^{-6} [Pa])$ .

# Adjusting IP2

- 1. Confirm that the switch for IP2 is OFF.
- 2. Adjust the volume VR201 so that the voltage of TP200 will be  $0 \pm 0.1$  [V].
- 3. Adjust the volume VR2 so that the voltage of TP9 will be  $0 \pm 0.1$  [V].
- 4. Set the vacuum level display to IP2; confirm that the display shows  $-x 10^{-1}$  [Pa].
- 5. Turn the switch for IP2 ON.
- 6. Confirm that the IP2 LED comes on.
- 7. Confirm that the vacuum level display shows a normal value  $(2 \times 10^{-8} \sim 9 \times 10^{-6} [Pa])$ .

#### Adjusting IP3

- 1. Confirm that the switch for IP3 is OFF.
- 2. Adjust the volume VR202 so that the voltage of TP201 will be  $0 \pm 0.1$  [V].
- 3. Adjust the volume VR200 so that the voltage of TP10 will be  $0 \pm 0.1$  [V].
- 4. Set the vacuum level display to IP3; confirm that the display shows  $-x \ 10^{-1}$  [Pa].
- 5. Turn the switch for IP3 ON.
- 6. Confirm that the IP3 LED comes on.
- 7. Confirm that the vacuum level display shows a normal value  $(2 \times 10^{-8} \sim 9 \times 10^{-6} [Pa])$ .

#### **Confirming the Ultimate Vacuum Level**

Close the AV-1 valve. Perform checks three hours later.

Specimen chamber:  $6 \ge 10^{-5}$  Pa or less

IP-3:  $1 \times 10^{-5}$  Pa or less

(When the S.C.AIR LOCK VALVE is opened, the vacuum level should not be worse than  $1 \times 10^{-5}$ .)

- IP-2:  $5 \times 10^{-7}$  Pa or less
- IP-1:  $5 \times 10^{-8}$  Pa or less

#### Checking the Evacuation in the Specimen Chamber

- When the EVAC Lock switch for the S.C. is in the LOCK position (right), the specimen chamber should never leak even when the AIR button is pressed.
- Even when the EVAC Lock switch for the S.C. is on the left side, the specimen chamber should not leak when the AIR button is pressed momentarily. Leaking should occur only after the AIR button is pressed for at least two seconds.
- The specimen chamber should leak only when the specimen holder is pulled out (when the specimen exchange chamber is in a leak-enabled state). The specimen chamber should not leak when the holder is in any other position.
- The AIR, LOW, and HIGH lamps should not come on simultaneously.
- The AUTO (OPEN) CLOSE lamp for the S.C. AIR LOCK VALVE switch should come on and blink without any problems.

#### Checking the Evacuation of the Specimen Exchange Chamber

#### Specimen Exchange Chamber Evacuation Time (ESDP12)

For the specimen exchange chamber, the EVAC lamp should light up within 15 seconds of vacuum-evacuation from the atmospheric pressure.

#### **Operation of the Anti-rotation Solenoid Stopper for the Specimen Holder (Mis-operation Interlock)**

- The insertion of the specimen holder when the specimen exchange chamber is at the atmospheric pressure should never cause the specimen holder to rotate under the AIR condition.
- The stopper should operate in 20 45 seconds after the specimen exchange chamber is evacuated and the EVAC lamp flashes (the EVAC lamp remains continuously lit).
- The specimen holder can move from the specimen exchange chamber to the specimen chamber only when the EVAC lamp for the specimen exchange chamber is flashing. (When the EVAC lamp remains lit, the specimen holder should not be insertable into the specimen chamber.)

#### **Checking the Evacuation**

- The EVAC-AIR switch should operate normally and the EVAC-AIR lamp should be lit normally.
- The AUTO (OPEN) side lamp should flash only when the S.C. AIR LOCK VALVE switch is on the Closed side and the specimen holder is inserted into the specimen chamber.
- When the specimen holder is inserted into the specimen chamber, setting the EVAC-AIR switch to the AIR position should never cause the specimen exchange chamber to leak.
- The specimen exchange chamber should AIR-leak only when the specimen holder is withdrawn and is in the specimen exchange position.

# 9.3.2 Superimposer Adjustment Procedures

#### **Preliminary Steps**

• Jumper pins

Short: J7

Open: J3

• Confirming PC settings

Open [Properties] on the screen. Confirm that the settings are at 1024\*768, 75Hz, True Color. Verify that the power management function is disabled.

## Chroma Key Adjustment

- 1. Start the SEM as SYSTEM-SEM.
- 2. Rotate the reference voltage adjustment VR2 for the chroma key comparator in the image display area. A SEM image appears in the image display area. Turning the VR2 right and left causes a noise to appear. Set the VR at an intermediate value. If a SEM image fails to appear, open the Adjustment window for the Superimposer, and provisionally set the chroma key to R = 80, G = 10, B = 80 (Figure 9-2).
- 3. When values higher or lower than the default value are entered, a noise appears. For chroma key settings, enter an intermediate value of those values.

#### Adjusting the Display Area

- 1. Use the Data Manager to open a previously created BMP file, 640 x 480 in size, and transfer it back to the image memory. For ease of adjustment, the BMP file should be one in which a box cursor is drawn on its outermost frame. On the Standard Mode screen, set the PLL division ratio for the Superimposer Adjustment window so that the width of the frame for the area in which the SEM image is displayed is closest to the width of the frame for the area that the Superimposer displays. For ease of adjustment, use the Windows application Paint to create a canvas substantially larger than 640 x 480, fill it with F = 128, G = 0, B = 128 colors, and display this area by superimposing it on the SEM Manager (Figures 9-1, 9-2).
- 2. Adjust the Horizontal Start Offset for the IMP Register on the Superimposer Adjustment window so that the left edge of the frame in which the SEM image is displayed is coincident with the left edge of the area displayed by the Superimposer.
- 3. Adjust H-start and V-start of the IP register so that the box cursor is coincident with the SEM display area.

| Image: Sector Control State       Ste       Ste <t< th=""><th>4 Water Athe<br/>本当 10 委 13 第1 三 11 三<br/>1 2 3 1 3 5 1 4 1 3 5 1 1 1 1 1 1 1 1 1 1 1 1 1 1 1 1 1</th><th>Control of Control of Contro</th></t<> | 4 Water Athe<br>本当 10 委 13 第1 三 11 三<br>1 2 3 1 3 5 1 4 1 3 5 1 1 1 1 1 1 1 1 1 1 1 1 1 1 1 1 1 | Control of Control of Contro |
|----------------------------------------------------------------------------------------------------|-------------------------------------------------------------------------------------------------|----------------------------------------------------------------------------------------------------|
|                                                                                                    | Filled                                                                                          | with chroma key colors                                                                                                    |
|                                                                                                    | [ Manager Pain                                                                                  | AMARCON                                                                                                    |

Figure 9-1: Chroma Key Adjustment

| nposer Adjustment          |                                |
|----------------------------|--------------------------------|
| Window Offset              | 1 =                            |
| IMP Register - Reset Ad    | dr Standard Dual-A Dual-B Full |
| Horizontal Start Offset 03 | 04 3C + 38 + 38 + 3C +         |
| Vertical Start Officet 05  | 1E + 1E + 43 +                 |
| PLL Divider 03             | 47 -                           |
| Clock Phase Invert 04      | 82 🔽 Invest 🖾 Invest           |
| IP Clock Phase Invest 04   | 83 🔽 Invest 🖾 Invest           |
| Imposer Color Reset Ad     | dr R G B                       |
| Chroma Key 06-             | 08 80 ÷10 ÷80 ÷                |
| Image Area Color           |                                |
| IP Reset Ad                | dr Standard Dual-A Dual-B Full |
| Output H Start Offset 17-  | 16 3A ÷ 3A ÷ 3A ÷ 2E ÷         |
| Output V Start Officet 18  | 1A 1E 10 10                    |
| Input H Start 1F-          | 1E 22 ÷ 65 ÷                   |
| Input V Start 23           | 22 15 - F8 -                   |
| Trans Buffer               | Standard Full                  |
| Input H Start              | 1E                             |
| Debug                      | Addi Data                      |
| CIMP €IP CBI               | 18 39 Set                      |
| Save                       | Load Set All Close             |

Figure 9-2: Imposer Adjustment Screen

4. If the noise extends to the vertical edge of the display area when the PLL division ratio is changed, turn the *Clock Phase Invert* and *IP Clock Phase Invert* checkboxes inside the adjustment window on and off. Confirm the waveform. Fix the phase adjustment so that the fall edges of *V-sync* and *H-sync* and the rise edge of *Clk* are not close to each other. **Figure 9-3** shows the phases of the H-sync fall edge and the Clk rise edge. In (a), the *Clock Phase Invert* is turned ON because of an inadequate amount of available margin.

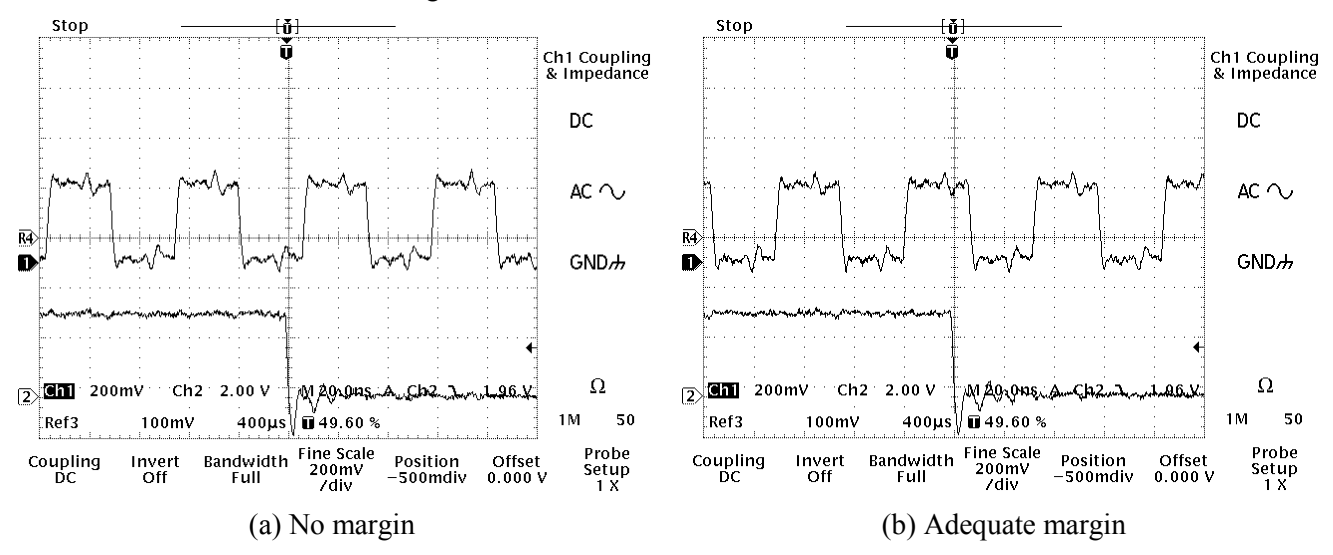

# Figure 9-3: Phase Adjustment between Synchronization Signals and Clocks

Table 9-1 shows the signals to be checked and the places where adjustments are to be made.

#### **Table 9-1: Phase Adjustments**

| Signals to be Checked |               | Adjustment Locations | Bomarks                          |
|-----------------------|---------------|----------------------|----------------------------------|
| Signal-1              | Signal-2      | (Adjustment Window)  | itemarks                         |
| LD-CLK (TP2)          | H-sync (TP1)  | IP clock phase       | Both H and V must be satisfied   |
|                       | V-sync (TP15) | IF CIOCK PHASE       | bour ri and v must be satisfied. |
| Count-CLK (TP3)       | H-sync (TP1)  | Clock phase          | Roth H and V must be satisfied   |
| _                     | V-sync (TP15) | Clock priase         | bour ri and v must be satisfied. |

- 5. After adjusting the phase, re-adjust the offset value on the adjustment window so that the display area matches the SEM display frame.
- 6. Adjust the value of Window Offset for the adjustment window between -2 and +2 so that the gap between the SEM display area and the area displayed by the Imposer will be smallest. Check by moving the screen from the left to the center to the right.
- 7. Save the adjusted value.

#### Phase Adjustment for GUI Video and Video Switch Signals

1. Using a simple method (coarse adjustment) and the SEM data entry function, enter vertical white lines and characters at any position on the screen. Adjust the phases of video signals and switch signals so that these characters will be white, rather than violet.

2. Following are the procedures for accurately adjusting the waveform levels.

NOTE: Because this adjustment is made before the system is shipped from the factory, it is normally not required. The following procedures are intended as a reference only.

Launch PAINT from Windows [Accessories]. On the full screen, completely paint the background color with the aforementioned chroma key data. In the next step, draw a vertical white line that is one pixel wide (Figure 9-4). After that, hide all toolbars.

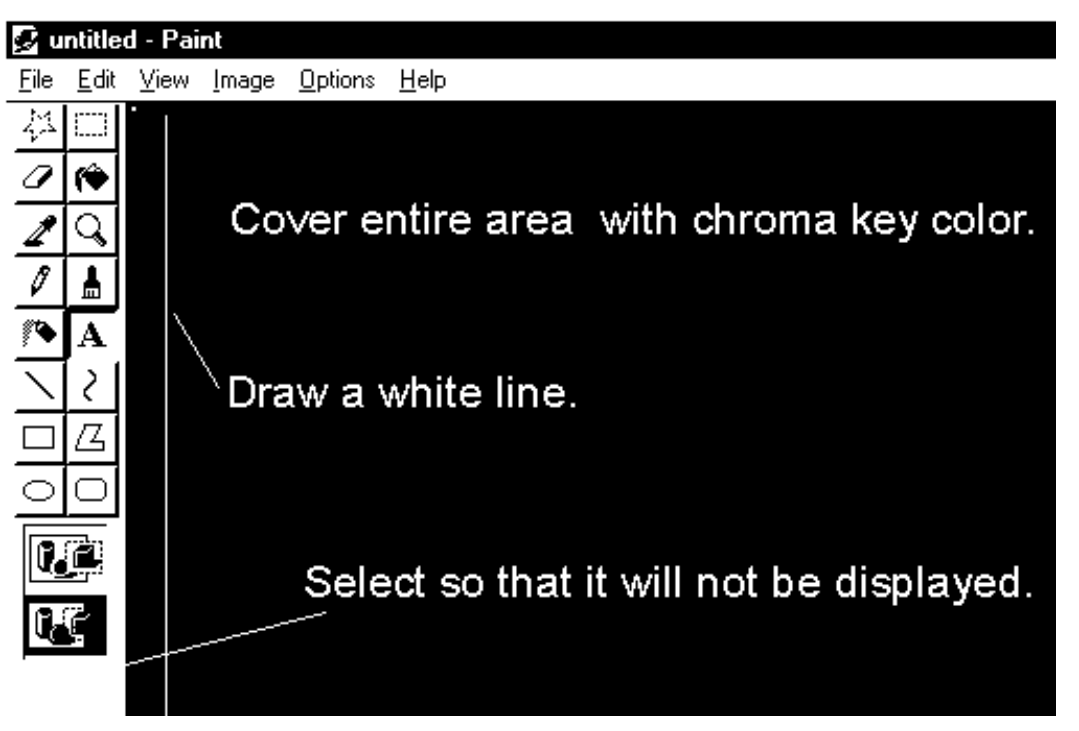

#### Figure 9-4: Phase Adjustments between Synchronization Signals and Clocks

Observe the vertical video signal using an oscilloscope. Apply synchronization using H-sync (TP1) as well as *Delay*; observe the white line signal. While monitoring the video switch signals on the oscilloscope, adjust (DL7, DL8) for the delay line. **Figure 9-5** shows an example where synchronization is applied with H-sync and video signals are observed. In the case of a 1024 x 768 75 Hz GUI property, the width of one pixel is approximately 10 ns. Therefore, make adjustments so that the output signal width will be close to that width. An inadequate adjustment causes the white line to be smudged in violet. Use the SEM data entry function to enter characters and lines on the image. Confirm that the white line does not smudge. Make similar checks by increasing and decreasing the brightness of the SEM image.

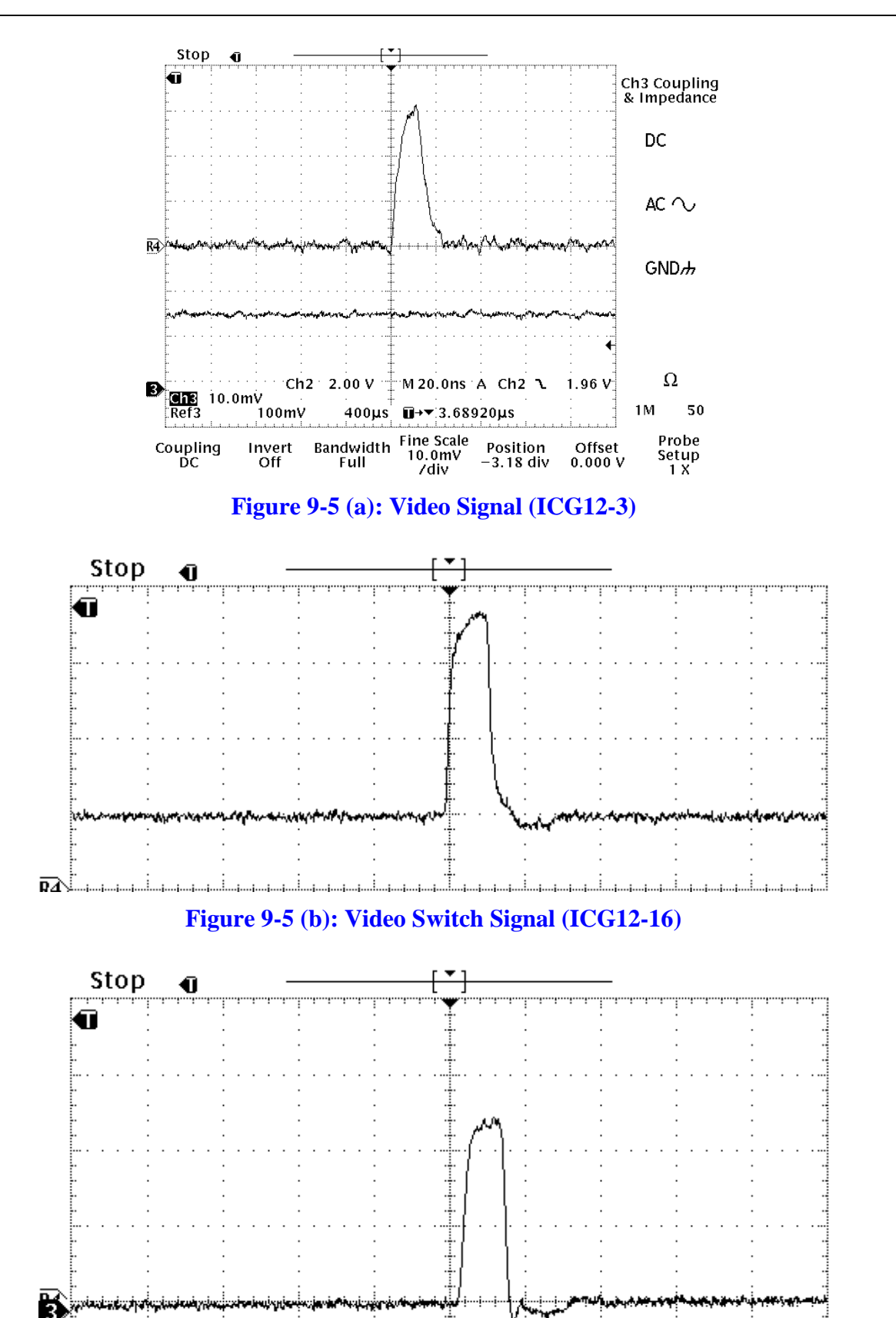

Figure 9-5 (c): Video Signal Output (ICG12-1)

#### Adjusting the Display Area in the Dual and Full Screen Mode

- 1. Use the Data Manager to open a 640 x 480 size BMP file with a 512 x 480 box cursor drawn at the center. Transfer this file back to the image memory.
- 2. Perform a *Dual* display position alignment on the adjustment window so that the size of the box cursor matches the frame for the SEM display area.
- 3. As in the case of the standard adjustment, if a noise is produced over the vertical edge of the display area, turn the Clock Phase Invert checkbox on the adjustment window on and off. Confirm the waveform. Fix the phase adjustment so that the fall edges of *V*-sync and *H*-sync and the rise edge of *Clk* are not close to each other (as in the case of the standard screen).
- 4. Confirmation Operation 1:

If Dual-B in IMP-H-Start is small, a horizontal noise stripe is generated when any of the signals is unselected during the color synthesis process. Confirm that this condition does not occur.

5. Confirmation Operation 2:

If the value of Dual-B in IP-Output-H-Start is incorrect, an image deviation occurs when the same image is color-synthesized. Confirm that this condition does not occur.

- 6. The correct vertical display position at Full (IP-Output V Start Offset) is when the lower edge of the GUI matches the lower edge of the image. However, because it is difficult to effect an accurate adjustment of the display position, in the coarse adjustment, use the same values as the Standard and Dual adjustments and perform the following procedures in a final adjustment:
  - 1) Freeze an appropriate SEM image at Full display. Use the data entry function to measure the size of the image.
  - 2) Save the image. If a regenerated size line agrees with the line before it was saved, the result is considered acceptable.

#### Capture an Image using a Trans-Buffer Size

- 1. Capture a screen in a 1280 x 960 size.
- 2. Save the results and re-display them using the Data Manager. Make *Input H-Start* adjustments on the adjustment window so that the joints at every 640 horizontal pixels match.

#### When changing the TV Mode from NTSC to PAL, perform the Following Operations:

- 1. Change image memory jumpers. Replace XTAL (See PAL Modification Assembly.)
- 2. On TOOL-Imp-Adj of SEM Manager, change IP Input V start to  $15 \rightarrow 1B$ .
- 3. In TOOL-Option Setup of SEM Manager, change NTSC to PAL. Then, Close → Open the SEM Manager.

# 9.3.3 Magnet Field Canceller

#### **Block Diagram**

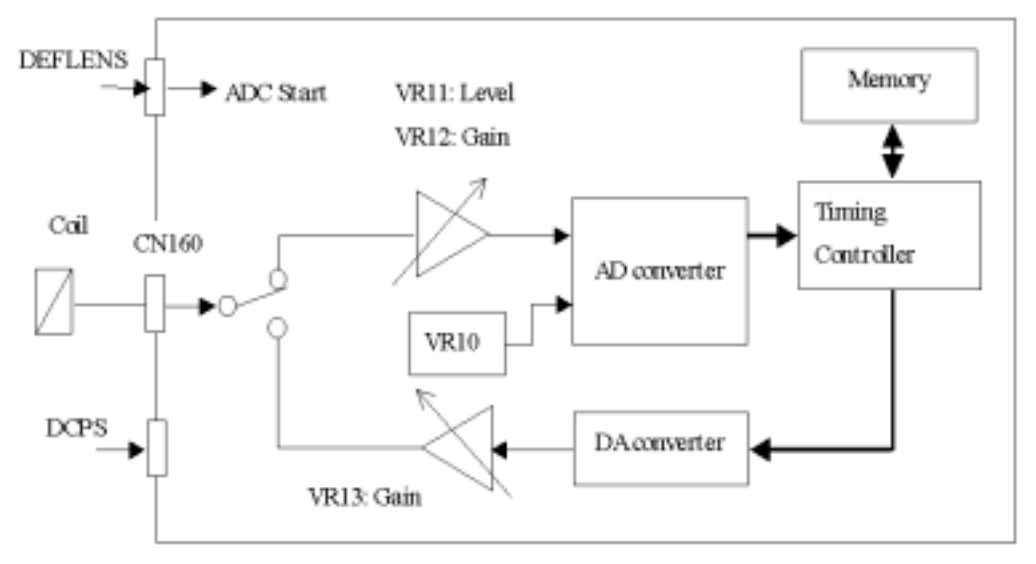

#### Figure 9-6: Magnet Field Canceller Block Diagram

#### Adjusting the Magnetic Field Canceller

- 1. When the push button switch SW1 is pressed, check to see that the relay RY10 comes on and turns off in approximately 3 seconds.
- 2. Observe TP11 on the oscilloscope. Adjust VR11 and VR12 so that the waveform level remains between 0 and 4 V.

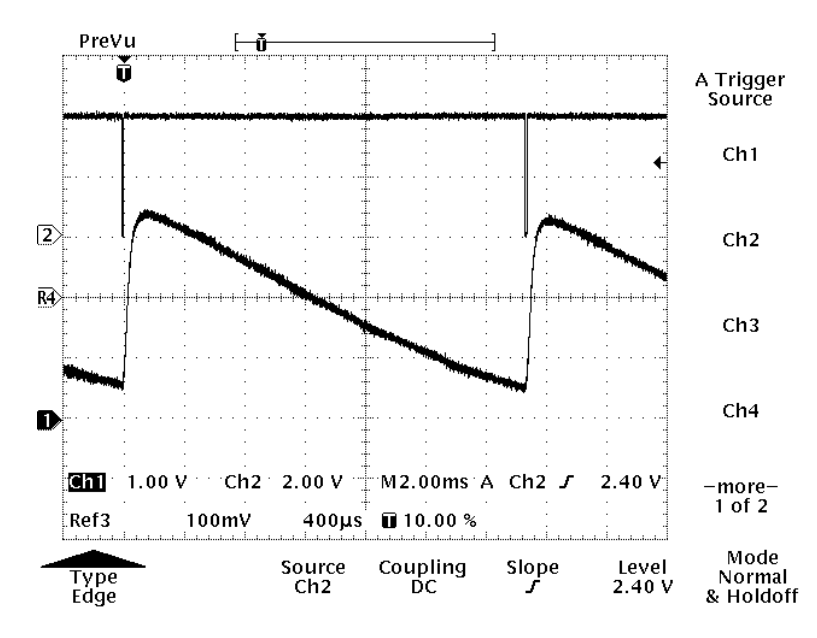

Figure 9-7: Input Waveform

3. Place a flux meter near the column unit. While monitoring TP12 on an oscilloscope, simultaneously observe the output waveform from the flux meter.

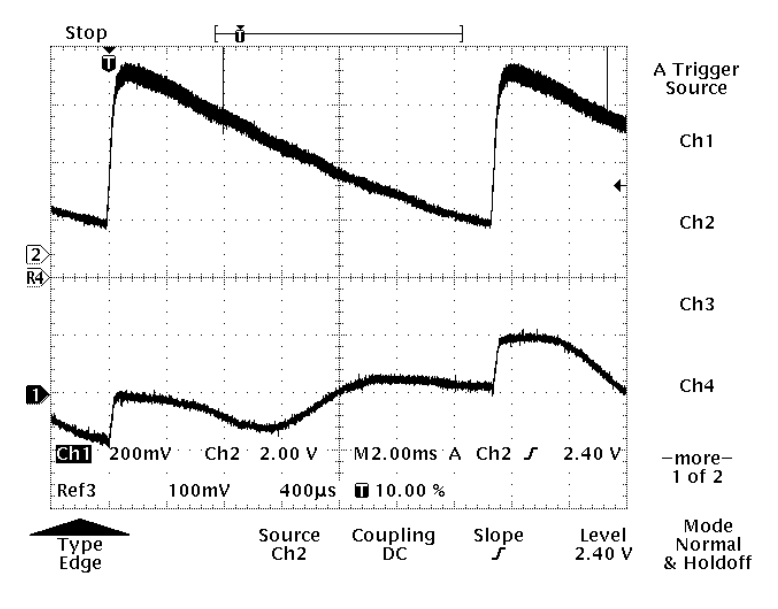

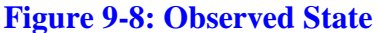

- 4. Adjust the VR13 so that the magnetic field waveform is at a minimum when V-sync on the monitor is at the beginning of another cycle.
- 5. Adjust the VR10 so that the phase of the waveform of the canceller magnetic field matches the waveform of the monitor magnetic field.

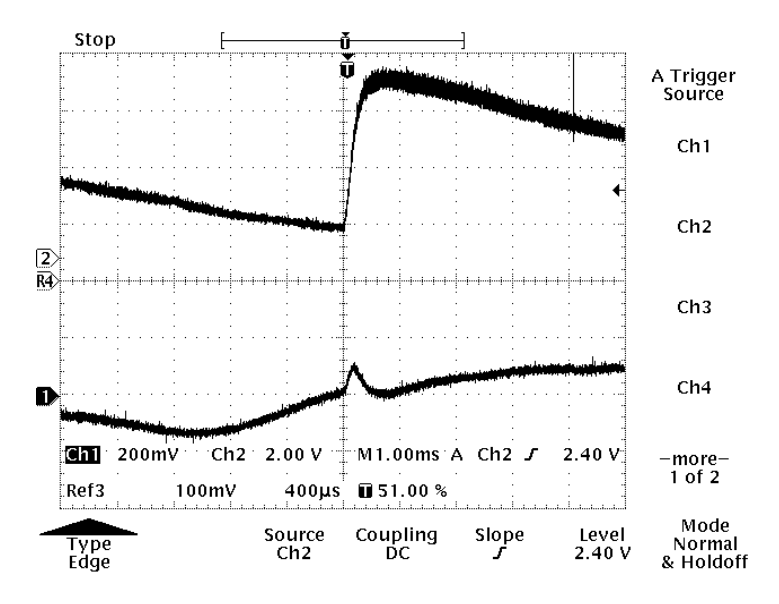

Figure 9-9: Inadequate Adjustment
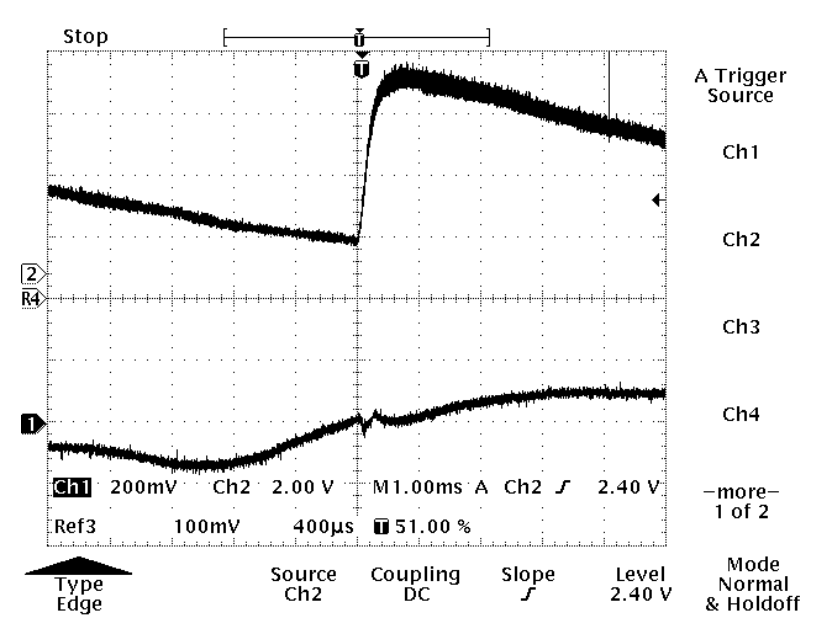

Figure 9-10: Complete Adjustment

#### 9.3.4 Micro-adjustment Procedures

[Adjustment conditions]: Accelerating voltage: 15 kV Sample height: 0.0 mm R.R.: ON (0°) Specimen holder: Rotation holder with mesh

#### Micro-motion Zero-center Adjustment (Adjusting the Origin of Micro-motions)

The zero-center position, in terms of both X and Y, is determined by detecting the position of the photocoupler. Therefore, this adjustment can be made by aligning the light-shielding plate for the photocoupler. The origin of the X axis can be adjusted by adjusting the light-shielding plate. Similarly, the origin of the Y-axis can be adjusted by adjusting the photocoupler.

# NOTE: After the eucentric position is adjusted (tilted axis adjustment), any adjustment of the zero-center should be re-checked. The position of the zero-center can be shifted by eucentric adjustments. If the zero-center position becomes mis-aligned, it should be re-adjusted.

- 1. Turn off the image shift option.
- 2. After performing image adjustments in the HM mode, set the magnification to the lowest power.
- 3. Using the trackball, align the target on the specimen to the center of the Scanning Image window (SEM screen).
- 4. Adjust the image in the LM mode. Use the Low Mag Position function of the Alignment window to bring the target in Step 1 above to the center of the Scanning Image window (SEM screen).
- 5. Press the Stage Reset switch on the evacuation panel to set the stage coordinates, X and Y, to (0.000, 0.000).
- 6. Set the magnification to the lowest power. Perform micro-adjustments (X, Y, mechanism) of the specimen so that the center of the rotation holder will be at the center of the SEM screen.

#### Adjusting the Center of the Specimen Micro-motion Tilt Axis (Eucentric Position)

- 1. Loosen the four specimen screws to an extent that does not cause a vacuum leak.
- 2. Set a 1300 magnification rate. Move the target specimen to the center of the Scanning Image window (SEM screen). (Use the Area Maker to display the center.)
- 3. Turn the tilt drive mechanism counterclockwise. Release the Tilt gear so that manual tilt adjustments can be made.
- 4. Manually tilt the image. Using the Z-axis knob, return the target, which has shifted from the center of the SEM screen, to the center.
- 5. Return the tilt angle to 0°. Return the target that has shifted from the center of the SEM screen to the center by means of specimen micro-motions.
- 6. Tilt the image to  $+20^{\circ}$ . Use the tilt axis center adjustment screw to return the target that has shifted from the center of the SEM screen to the center.
- 7. Tilt the image to  $+20^{\circ}$ . Return the target that has shifted from the center of the SEM screen to the center by means of specimen micro-motions.
- 8. Repeat the above steps, 4 through 7. Perform adjustments so that ultimately the shift of the target from the center of the SEM screen is less than  $\pm 2 \mu m$ . (Use the length measurement cursor.)
- 9. At a tilt angle of 0°, press the Reset button in the Column SetUp. Use the specimen position correction screw to focus. Return the target that has shifted from the center of the SEM screen to the center by means of specimen micro-motions.
- 10. Repeat the above steps, 4 through 9. Perform adjustments with the target in focus so that the shift of the target from the center of the SEM screen is less than  $\pm 3 \mu m$ .
- 11. Turn the tilt drive mechanism clockwise to reset the Tilt gear.
- 12. At a tilt angle of  $\pm 5^{\circ}$  (auto mode), confirm that the shift by the target is less than  $\pm 1 \,\mu m$ .
- 13. While performing adjustments using the specimen position correction screw so that the center of the specimen tilt matches the in-focus position when the Reset button of the Column SetUp is pressed, gradually tighten the specimen micro-motion fixing screws (four screws).

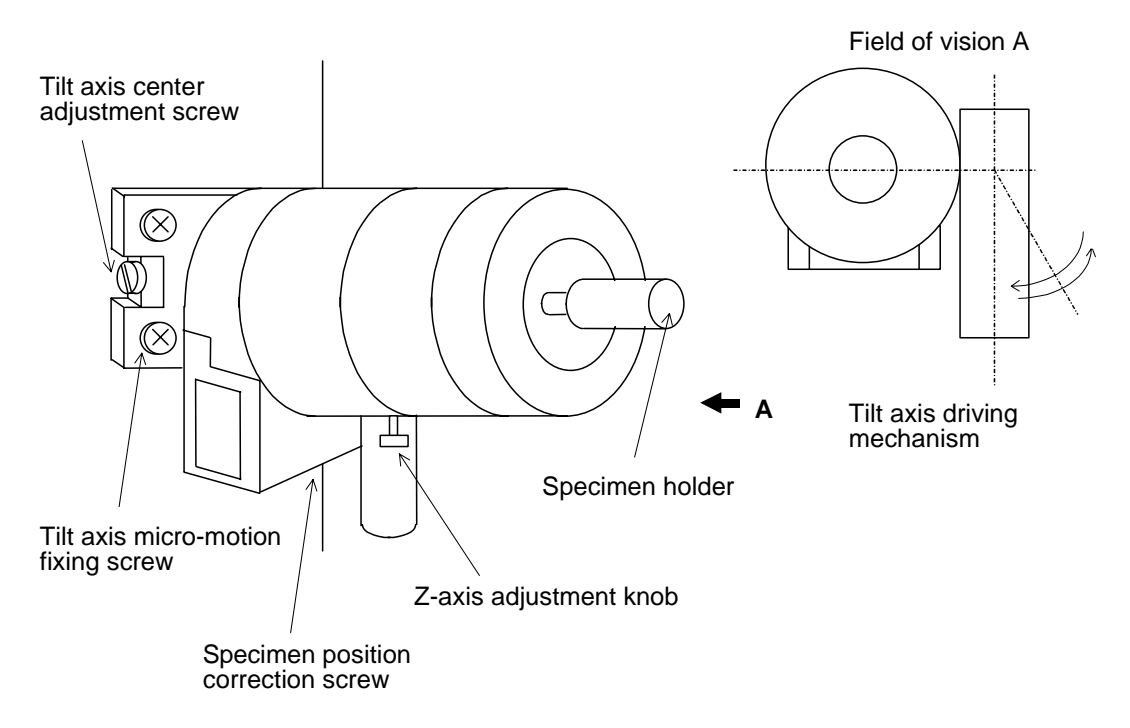

#### Figure 9-11: Micro-motion Adjustment Method

#### **Adjusting the TILT Board**

#### **Determining the Angle**

NOTE: Do not start the VRT during this adjustment. If the VRT is started before this adjustment, the board will tilt more than necessary, resulting in damage to the potentiometer.

- 1. Adjust the VR2 so that the voltage of TP7 will be  $2.3 \text{ V} (41.4^{\circ})$ .
- 2. Adjust the VR1 so that the voltage of TP8 will be -2.3 V (-41.4°).

#### Adjusting the 0°

- 1. Adjust the VR5 so that the voltage of TP9 will be the same as TP6.
- 2. Adjust the VR3 and VR4 so that the voltage of TP11 will be +5 V.

#### **Checking the Operation**

- 1. Start the VRT. (If tilted, the axis will automatically return to 0°.)
- 2. Start the SEM. Open the Stage Control Panel.
- 3. Move the angle of the axis. Confirm that the voltage of TP9 conforms to the figures given in Table 9-2.

| No. | Angle (°C) | TP9 Voltage (V) |
|-----|------------|-----------------|
| 1   | 0          | 0               |
| 2   | -5         | -0.278          |
| 3   | -10        | -1.111          |
| 4   | 5          | 0.278           |
| 5   | 10         | 1.111           |

#### **Table 9-2: Tilt Board Adjustment Specifications**

- 4. Set the angle of the axis to -40° or greater. Confirm that the motor does not move more than -40°.
- 5. Set the angle of the axis to 40° or greater. Confirm that the motor does not move more than 40°.
- 6. Set the angle of the axis to an appropriate non-zero value. Turn off both the SEM and VRT.
- 7. Reboot the VRT. Confirm that the axis moves to 0°.
- 8. Start the SEM. On the display, confirm that the angle is at 0°.
- 9. Turn off both the SEM and VRT again. Reboot the VRT. Confirm that the axis does not move.

#### **X-Y Stage Controller**

The adjustment VRs for the X-Y stage controller are adjusted at the time the system is delivered. Therefore, they should not be rotated by unauthorized personnel. If any adjustment of the VR is needed, please contact the factory.

#### Confirming the Micro-motions of the Specimen

1. Confirm that the following position settings are in effect when the *Go to Home* button on the Stage Control window is pressed:

X-axis: 0.000 Y-axis: 0.000 Tilt: 0.0 ± 0.1

- 2. Confirm the following: when the STAGE RESET switch on the evacuation control panel is pressed, a short buzzer sounds off and the stage moves; upon completion of the motion, the short buzzer sounds again, and the stage is set to the position indicated in step 1 above.
- 3. Confirming the limiter.

Set the lowest magnification power in the LM mode. Confirm the items below.

- When the trackball is continuously moved to the left, a buzzer sounds when the X position indicator on the Stage Control window exceeds +3.600, and the indicator window lights in red.
- When the trackball is moved further to the left, both the position indicator and the micro-motions stop in the +3.600 ~ -3.650 range.
- Similarly, when the trackball is continuously moved to the right, the buzzer sounds when the position exceeds -3.600, and the indicator window lights in red; when the trackball is moved further to the right, both the position indicator and the micro-motions stop in the -3.600 ~ -3.650 range.

- When the trackball is continuously moved upward, a buzzer sounds when the Y position indicator on the Stage Control window exceeds +2.000, and the indicator window lights in red.
- When the trackball is moved further upward, both the position indicator and the micro-motions stop in the +2.000 ~ +2.050 range.
- Similarly, when the trackball is continuously moved downward, the buzzer sounds when the position exceeds -2.000, and the indicator window lights in red; when the trackball is moved further downward, both the position indicator and the stage stop in the -2.000 ~ -2.050 range.
- 4. Confirming the micro-motions and the direction of motion of the CRT screen
  - When the trackball is turned to the right, the image should move to the right.
  - When the trackball is turned upward, the image should move upward.
- 5. When values 40 and -40 are entered in the Tilt input box of the Stage Control window and the specimen is tilted, the Tilt indicator should be within the ranges of  $40.0\pm0.3^{\circ}$  and  $-40.0\pm0.3^{\circ}$ .

 $-T^{\circ} \rightarrow \text{Tilt direction} \checkmark +T^{\circ} \rightarrow \text{Tilt direction} \checkmark \checkmark$ 

#### **Specimen Micro-motion Test**

This test is performed by pressing the Reset button with Vacc=15 kV, Sample Height=0.0 mm

#### **Micro-motion Shift**

Read off the limit display value on the Stage Control window. Attach an angle indicator plate to the stage, compare it with the value displayed on the window, and confirm that the extent of Tilt error is within  $\pm 1^{\circ}$ .

| Specifications | Х                            | Y                            | Т                                  |
|----------------|------------------------------|------------------------------|------------------------------------|
|                | $\pm$ 3.600 – $\pm$ 3.650 mm | $\pm$ 2.000 – $\pm$ 2.050 mm | $\pm 40^{\circ} - \pm 0.3^{\circ}$ |

#### **Amount of Micro-motion Flow**

Check the amount of micro-motion flow using the following method and parameters: Magnification: 50,000; Probe Current mode: normal; C1: 5; both X and Y within  $\pm 1$  mm

- 1. Fix a specimen target on the SEM screen. Move the trackballs X and Y independently to move the target approximately 1 µm, and then stop it.
- 2. Set the scanning speed to Slow-3 (20 seconds). Using the length measurement cursor, measure the amount of shift produced by one minute of motion. The amount of shift should be no more than  $0.2 \mu m$ .

#### NOTE: Do not freeze the image during the measurement.

Hysteresis (reproducibility of parallel movement)
 When the magnification is 50,000, the hysteresis should be no more than 0.2 μm.

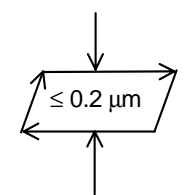

Figure 9-12: Hysteresis Measurement Method

#### <u>Backlash</u>

The backlash should be no more than 8  $\mu$ m when the magnification is 2,000 and the amount of shift is approximately 50  $\mu$ m.

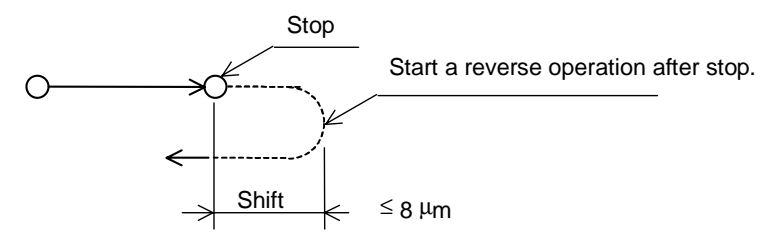

#### Figure 9-13: Backlash Measurement Method

#### Shift of Image when the Image is Tilted

- Shift in image position when the image is tilted At 30,000x magnification and  $T = \pm 5^{\circ}$ , the shift should be no more than 1  $\mu$ m.
- Amount of image jump with image tilt reversed At 30,000x magnification and  $T = \pm 5^{\circ}$ , the jump should be no more than 1 µm.

#### **Micro-motion Zero Center**

Magnification: 100 (LM mode)

Measurements should be made using an adjustment rotation holder.

At the mid-point of X, Y, T (X = 0.000, Y = 0.000, T =  $0.0^{\circ}$ ), the center of the specimen holder should be visible on the SEM screen.

#### 9.3.5 Electronic Engineering System Adjustment Procedures

#### **Explanation of Abbreviations**

- C1 lens: First condenser lens C2 lens: Second condenser lens
- R.R.: Raster rotation

LM mode: Low magnification mode

HM mode: High magnification mode

#### **Adjustment Procedures (Items)**

Following are adjustment guidelines to be followed before the system is shipped. Because adjustments are made using special tools and measurement devices prior to shipment, if the need for further adjustments arises, please perform adjustments only on the affected part.

- Setting the flashing intensity
- Confirming the EO Adjustment default value
- Entering current values for the C1 and C2 lenses
- Adjusting the offset between deflection magnification ranges
- Adjusting ExB
- Adjusting the position in which the electronic gun is to be mounted (mechanical)
- Adjusting the axes and registering axis correction values
- Adjusting the orthogonality
- Coarse adjustment of scanning amplitudes (HM/LM modes)
- Adjusting the deflection top/bottom row ratio
- Adjusting the low-magnification distortion (adjusting peripheral blurring normally confirmation only)
- Checking the Focus Comp condition
- Adjusting the Focus Comp (normally confirmation only)
- Adjusting the HM mode reference magnification (second range)
- Adjusting the magnification between HM mode ranges
- Adjusting the LM mode magnification
- Adjusting the image shift top/bottom row ratio
- Correcting the image shift axis
- Adjusting the maximum image shift value
- Adjusting the HM mode image rotation
- Adjusting the LM mode image rotation
- Correcting for TV distortion
- Correcting out-of-axis color aberration (ExB-3 correction)

#### Setting the Flashing Intensity

Regarding flashing intensity values 1, 2, and 3, adjust the trimmer (see below) for HV tank: PC HVC board so that the emission display during the flashing will show the following values:

#### < Emission Display Specifications at Flashing>

| Intensity 1: $0 \sim 5 \mu A$     | ••• | VR3: FL1 |
|-----------------------------------|-----|----------|
| Intensity 2: $30 \sim 40 \ \mu A$ |     | VR2: FL2 |
| Intensity 3: $40 \sim 50 \mu A$   | ••• | VR1: FL3 |

#### Confirming the EO Adjustment Default value

Until the adjustment of EO Adjustment items is completed, perform adjustments using the following default values (EO1, EO2, EO3):

([Ic1, Ic2 Adjustment] on the EO Adjustment 2 screen indicates stand-alone Display adjustment values.)

| EO Adjustment 🔀                                                                                                    | EO Adjustment2                                                                                                    |
|----------------------------------------------------------------------------------------------------|----------------------------------------------------------------------------------------------------|
| STANDARD                                                                                                    | Adjust<br>© None                                                                                                    |
| Adjust                                                                                                    | O Virtual Source Comp.                                                                                                    |
| Adjust         X         Y           Image: None         X         Y           ExB (0.8kV)         203         155           Focus Comp.[HM]         0BJ         mA           Image: Off         0BJ         mA           Image: Off         0BJ         mA           Image: Off         0BJ         mA           Image: Off         0BJ         mA           Image: Off         02(20.0kV H= 0mm)         2516           Image: Off         02(20.0kV H= 0mm)         2725           Image: Off         03(10.0kV H=1.0mm)         2725           Image: Off         1.000         1.000           Image: Off         0.900 ~ 1.100)         1.000           Image: Orgon ~ 1.100)         1.000         1.000           Image: Orgon ~ 1.100)         1.000         1.000           Image: Marge: Orgon ~ 1.100)         1.000         1.000           Image: Marge: Orgon ~ 1.100)         1.000         1.000           Image: Marge: Orgon ~ 1.100)         1.000         1.000           Image: Shift U/L Ratio(0~255)         236         248           Image: Shift Full Width         12.401         Image: Shift Full Width           Image: Shift Full Width         < | ○ Off       0.000         ○ 1 (4.0KV H= 0mm)       0.000         ○ 2 (0.5KV H= 0mm)       0.000         ○ 3 (1.0KV H= 0mm)       0.000         ○ 4 (20.0KV H= 0mm)       0.000         ○ Scan Adjustment       × Y         Scan U/L Ratio       × Y         ○ Mag Range 1       3621         ○ Mag Range 2       3685         ○ Mag Range 3       3685         ○ Mag Range 4       3685         ○ Mag Range 4       3685         ○ Scan Rot Adjust 1       139         ○ Scan Rot Adjust 1       139         ○ Scan Rot Adjust 2       135         ○ Scan Rot Adjust 4       126         ○ Scan Offset       107         ○ Scan Offset       107         ○ Cn       ○ Off         ○ TKV       1490         ○ Image Shift Axis       X |
| ExB  Auto  On  Off Vse1  Auto  On  Off R.R  Auto  On  Off Vse2  Auto  On  Off Image Shift  Off  Off  Off  Off  Off  Off  Off  O                                                                                                    | O Max       Mid       Min       8.0       4.0         O Y       YX       YY         O Max       Mid       Min       -26.0       -1.0         O Ic1_Ic2       Adjustment       Ic1       Ic2       Ic1(offset)         O Ic1       Ic2       Ic1       Ic2       Ic1(offset)         Setting       Set Apt. to       50       Image: Close         Save       Set       Get       Close                                                                                                    |

Figure 9-14: EO Adjustment 1 Screen

Figure 9-15: EO Adjustment 2 Screen

| EO Adjustment3                         | ×          |  |
|----------------------------------------|------------|--|
| - Adjust                               |            |  |
| None                                   |            |  |
| C TV-dist. Adjust.(RR=0)               |            |  |
| Const 11.0                             |            |  |
| C Scan U/L                             | 8 -2       |  |
| O locan Hot.                           | 0 0        |  |
| C TV-dist. Adjust.(RR=90)              |            |  |
| Scan U/L                               | × Y        |  |
| O Scan Bot                             |            |  |
|                                        |            |  |
| O TV-dist. Adjust.(RR=135)             | X Y        |  |
| 💿 Scan U/L                             | -15 -46    |  |
| 🔿 Scan Rot.                            | -3 -13     |  |
|                                        |            |  |
| C ExB-3 Adjust.(0.8kV)                 | ~ ~        |  |
| Θ×                                     |            |  |
|                                        |            |  |
| ΟY                                     |            |  |
|                                        | XY         |  |
| O Achr.Adjust.(0.8kV)                  | 0 0        |  |
| C Achr.Adjust.(1.5kV)                  | 0 0        |  |
| ExB-3 • Auto • On • Off                |            |  |
| Maintenance                            |            |  |
| Maintenance for Scroll Pump (month) 10 |            |  |
| Save Set                               | Giet Close |  |

#### Figure 9-16: EO Adjustment 3 Screen

#### **Entering Current Values for the C1 and C2 Lenses**

Confirm that the C1, C2 lens current values on the Display adjustment recording paper agree with the Ic1, Ic2 adjustment settings on the EO Adjustment 2 screen.

#### Adjusting the Offset between Deflection Magnification Ranges

[Adjustment Conditions]: Accelerating voltage: 3 kV

Emission: 10 µA Probe Current mode: Normal Aperture: No. 1 (100 µm diameter) Specimen holder: Spring-actuated standard specimen holder Specimen: Specimen stub (with mesh) Sample Height: 0.0 mm Electrical alignment: All mid-points (execute "Reset All" on the alignment screen) Image shift: Mid-point (the reset condition) R.R.: Off

#### Axis Adjustment (Coarse Adjustment)

- 1. Perform a mechanical shaft adjustment (brightness control) of the electron gun under C1=Off, C2=Off conditions.
  - (Perform this step under normal observation conditions without using the Beam AL mode.)
- 2. Perform a mechanical shaft adjustment (brightness control) of the C1 lens by setting C1=5. (Perform this step under normal observation conditions without using the Beam AL mode.)
- By setting the objective lens aperture to No. 1 (100 μm diameter), perform an aperture brightness control (mechanical adjustment).
   (Perform this step under normal observation conditions without using the Beam AL mode.)
- 4. By setting C2=ON, perform the mechanical axis adjustment of the C2 lens in the Apert. AL mode. (Coarse adjustment acceptable)

#### **Deflection Offset Adjustment between Magnification Ranges**

- 1. By setting the LM mode (normal), click on Scan Offset (L) for EO Adjustment 2.
- 2. Adjust the alignment knob (X, Y) so that the image shift will be at a minimum when the magnification is switched from 180 (third range) to 150 (second range). Perform the adjustment by aligning the position of the 150-magnification image to the position of the 180-magnification image.
- 3. Upon completion of the adjustments, click on *Get, Set*, and *Save*, in that order.
- 4. Click on *None* (disconnect)
- 5. In the HM mode, set the magnification to 3.0 k, set the Apert. AL mode, and perform shaft adjustments using the alignment knob. If the image distortion and peripheral blurring are significantly large in this step, release the Apert. AL mode, and perform the procedure, "Adjusting the Deflection Top/Bottom Row Ratio" using the current adjustment conditions.
- 6. By setting the magnification to 2.5k (first range), click on Scan Offset (U) for EO Adjustment 2.
- 7. Start the Apert. AL mode. Adjust the alignment knob (X, Y) so that the objective lens current centers are aligned.
- Upon completion of the adjustments, click on *Get, Set*, and *Save*, in that order.
   [Adjustment Specifications]: The scanning center deviations on the CRT before and after the magnification rate change must be within 2 mm.
- 9. Click on *None* (disconnect).

#### **Adjusting ExB**

[Adjustment Conditions]: Accelerating voltage: 0.8 kV

Emission: 10 μA Probe Current mode: Normal Specimen holder: Spring-actuated standard specimen holder Specimen: Specimen stub (with mesh) Sample Height: 0.0 mm Electrical alignment: All mid-points (the reset condition) Image shift: Mid-point (the reset condition)

#### Axis Adjustment (Coarse Adjustment)

- 1. From [Tool], open the EO Adjustment 1 screen. Turn off ExB.
- 2. Perform a Beam AL (mechanical shaft adjustment) of the electron gun under C1=C2=Off, objective aperture = Off conditions.
- 3. Perform a Beam AL (mechanical shaft adjustment) of the C1 lens by setting C1=5.
- 4. By setting the BM aperture to No. 1 (400 μm diameter), perform an aperture Beam AL (mechanical shaft adjustment).
- 5. By setting the objective lens aperture to No. 1 (100 µm diameter), perform an aperture Beam AL (mechanical shaft adjustment).
- 6. By setting C2=On, perform Apert.AL (mechanical adjustment) (coarse adjustment acceptable).

#### NOTE: When adjusting ExB, always use an accelerating voltage of 0.8 kV.

#### Setting ExB

1. In the LM mode, perform focus and stigmator adjustments (ExB: off).

## NOTE: When the EO Adjustment 1 screen is closed, ExB will be on. In this case, re-open the EO Adjustment 1 screen and reset ExB to off.

- 2. Move the stage and move the mark to the center of the CRT (using the crossbar cursor).
- 3. Turn on the ExB on the EO Adjustment 1 screen. Click on [ExB adjustment item].
- 4. Adjust the alignment knob so that the mark in step 2 will be at the center of the CRT.
- 5. If the image shifts extensively when ExB is turned on and off, perform a coarse adjustment at a low magnification, increase the magnification to 1.0 k (LM mode), turn the ExB on and off again, and perform adjustments so that the amount of image shift will be at a minimum. After the adjustment, turn the ExB ON.

[EXB Adjustment Specifications]: When the ExB is turned on and off, the amount of image shift should be less than 5 mm on the CRT at an LM mode magnification of 1.0 k (less than 5  $\mu$ m on the specimen).

- 6. Upon completion of the adjustment process, click on *Get* and *Set*, in that order. This operation saves the ExB adjustment data.
- 7. On the Adjustment Screen, click on *Save* to save the adjustment data.
- 8. Click on *None* (disconnect) on the Adjustment screen.

#### Adjusting the Position in which the Electronic Gun is to be mounted (mechanical)

[Adjustment Conditions]: Accelerating voltage: 1 kV

Emission: 10 μA Probe Current mode: Normal Specimen holder: Spring-actuated standard specimen holder Specimen: Specimen stub (with mesh) Sample Height: 0.0 mm Electrical alignment: All mid-points (the reset condition) Image shift: Mid-point (the reset condition)

- 1. Set C1 = C2 = Off, BM aperture = Off, objective aperture = Off. Perform a Beam AL (mechanical axis adjustment) on the electron gun (FE tip).
- 2. In the Beam AL mode, adjust the electron gun-mounting location by rotating the adjustment screw so that the outline flair is uniform when a round image is displayed on the CRT.
- 3. After making the adjustment, fasten the fixing screw for the electron gun to secure it. Fix another screw on the adjustment screw (double screws).
- 4. Install a magnetic shield on the electron gun. (Note that the axis correction condition described below [registered value] can vary depending upon whether or not a magnetic shield is provided in the electron gun unit.)

#### Adjusting the Axes and Registering Axis Correction Values

The following operation should be performed in the HM mode with an magnetic shield for the electron gun installed. If a magnetic shield needs to be installed later due to baking requirements, provisionally perform the following axis adjustment without a magnetic shield, and re-do the axis adjustment after a magnetic shield has been installed.

[Adjustment Conditions]: Probe Current mode: Normal

Specimen holder: spring-actuated standard specimen holder Specimen: Specimen stub (with mesh) Sample Height: 0.0 mm Image shift: mid-point (the reset condition)

- 1. Set the accelerating voltage to 1 kV. Pull out the BM aperture and the objective aperture (the 0 position).
- 2. Click on *Reset All* on the Alignment screen to set the electromagnetic alignment to a mid-point.
- 3. Set C1 = C2 = Off. Perform a Beam AL (mechanical axis adjustment) on the electron gun.
- 4. Set the BM aperture to 1. Perform a Beam AL (mechanical axis adjustment) on the BM aperture.
- 5. Set the objective aperture to No. 2 (50 μm diameter). Perform a Beam AL (mechanical axis adjustment) on the objective aperture. The C2 lens should remain Off.
- 6. Set C1=5. Perform a Beam AL (mechanical axis adjustment) on the C1.
- 7. Open the EO Adjustment 2 screen. Click on *1 kV* on *Axial Comp (HM)*.
- 8. Start the Apert. AL mode. Rotate the alignment knob (X,Y). Adjust the current center of the objective lens.
- 9. On the EO Adjustment 2 screen, click on Get, Set, and Save, in that order.
- 10. On the EO Adjustment 2 screen, click on *None* to disconnect the adjustment knob.
- 11. Turn on the C2 lens. Perform an Apert. AL (mechanical adjustment) on the C2 lens. Perform the operation by adjusting the focus and the stigmator as necessary.
- 12. Adjust the stigma alignment (X, Y).
- 13. Perform the normal Apert. AL (electromagnetic adjustment) again. (A mechanical axis adjustment performed after a stigma alignment will cause the stigma alignment to shift. Therefore, any axis misalignment following the stigma alignment should be adjusted by means of an electromagnetic alignment.)
- 14. Apply an accelerating voltage of 15 kV. Click on *Reset All* on the Alignment screen.

- 15. Perform a Beam AL (electromagnetic adjustment).
- 16. Open the EO Adjustment 2 screen. Check the 15 KV entry on the Axial Comp (HM).
- 17. Start the Apert. AL mode. Rotate the alignment knob (X,Y). Adjust the current center of the objective lens.
- 18. On the EO Adjustment 2 screen, click on Get, Set, and Save, in that order.
- On the EO Adjustment 2 screen, click on *None* [Axis Adjustment Specifications]: Electromagnetic alignments (Beam AL, Apert. AL, Stig. AL) should work properly on accelerating voltages: 0.5 kV, 5 kV, and 30 kV.

#### Adjusting the Orthogonality

[Adjustment Conditions]: Accelerating voltage: 5 kV

Emission: 10 µA Probe Current mode: Normal Magnification mode: HM/LM modes Specimen holder: Rotation holder Specimen: Mesh Sample Height: 0.0 mm Image shift: Mid-point (the reset condition) R.R.: Off

- 1. Set the magnification mode to the HM mode. Sample Height = 0.0 mm.
- 2. On the EO Adjustment 1 screen, click on *Off* for R.R. Completely turn off the Raster rotation.
- 3. Adjust the image. Align the specimen rotation angle using the adjustment rotation holder so that the mesh line on Slow-2 matches the horizontal line on the CRT. If there is a significant image distortion or blurring on the periphery to an extent that impairs the adjustment process, perform the procedure, "Adjusting the Deflection Top/Bottom Row Ratio" using the current adjustment conditions.
- 4. Select *Too/Debug/Menu/Measure* to display the length measurement cursor. Use this cursor as a reference line for the determination of orthogonality.
- 5. Set the magnification to 2.0 k (first range). Adjust the following trimmer so that the horizontal and vertical mesh lines are parallel to the horizontal and vertical lines of the length measurement cursor: SGVA board: VR1 (HM)

[Adjustment Specifications]: an orthogonality of  $\pm 0.5^{\circ}$  maximum at the adjustment point

- 6. Set the magnification mode to the LM mode.
- 7. Adjust the image. Align the specimen rotation angle using the adjustment rotation holder so that the mesh line on Slow-2 matches the horizontal line on the CRT
- Set the magnification to 500. Adjust the following trimmer so that the horizontal and vertical mesh lines are parallel to the horizontal and vertical lines of the length measurement cursor: SGVA board: VR2 (LM)
   [Adjustment Specification]: an orthogonality of ±0.5° maximum at the adjustment point

#### Trimmer Adjustment of Scanning Amplitudes (HM/LM Modes)

[Adjustment Conditions]: Accelerating voltage: 5 kV

Emission: 10 µA Probe Current mode: Normal Magnification mode: HM/LM modes Specimen holder: Rotation holder Specimen: Mesh Sample Height: 0.0 mm Image shift: Mid-point (the reset condition) R.R.: Off

The following adjustments should be performed after confirming that both *Magnification Adjust* and *Mag Range Factor* are 1.000 on the EO Adjustment 1 screen.

- 1. Perform image adjustment in the HM mode.
- 2. Set Slow-2 and magnification = 2.0 k. Using a length measurement cursor, measure the mesh pitch. Adjust the following trimmers so that the measured value will be  $25.4 \pm 1.0 \mu m$ : Amplitude in X-direction: VR3 (HM) for SGVA board
  - Amplitude in Y-direction: VR5 (HM) for SGVA board
- 3. Perform image adjustment in the LM mode.
- Set Slow-1 and magnification = 500. Using a length measurement cursor, measure 4 pitches of the mesh. Adjust the following trimmers so that the measured value will be 100 ± 5 μm: Amplitude in X-direction: VR4 (LM) for SGVA board Amplitude in Y-direction: VR6 (LM) for SGVA board

#### Adjusting the Deflection Top/Bottom Row Ratio

[Adjustment Conditions]: Accelerating voltage: 3 kV Emission: 10 μA Probe Current mode: Normal Magnification mode: HM mode Specimen holder: Spring-actuated standard specimen holder Specimen: Specimen stub (with a micro-scale) Sample Height: +2.0 mm Image shift: Mid-point (the reset condition) R.R.: Off

#### Adjusting the First Range

- 1. Set the magnification to 5.0 k (minimum magnification, first range). Perform an axis adjustment.
- 2. Click on *Scan Adjustment* on the EO Adjustment 2 screen.
- 3. Click on *Mag Range 1* in *Scan U/L Ratio* on the EO Adjustment 2 screen.

- 4. Using a Slow-2 or even slower scanning speed (e.g., Reduce-2), adjust the alignment knob X so as to minimize the peripheral blurring in the X direction at the center of the screen.
- 5. Upon completion of the adjustment in the X direction, click on Get and Set, in that order.
- 6. Similarly, adjust the alignment knob Y so as to minimize the peripheral blurring in the Y direction at the center of the screen.
- 7. Upon completion of the adjustment in the Y direction, click on *Get* and *Set*, in that order.

NOTE: If a magnification is changed before step 7 (*Get, Set*), the adjustment condition will be cleared to the initial state before the adjustment was made. Therefore, the magnification should not be changed during the adjustment process. (This is also true of other magnification range adjustments.)

#### Adjusting the Second Range

- 1. Select 1 kV Acceleration and set the magnification to 7.0 k (minimum magnification for the second range).
- 2. Click on Mag Range 2 in Scan U/L Ratio on the EO Adjustment 2 screen.
- 3. As in first range adjustment procedures 4 7, adjust the deflection top/bottom row ratio for the second range.

#### Adjusting the Third Range

- 1. At 1 kV Acceleration, set the magnification to 70 k (third range) (no image adjustments required).
- 2. Click on *Mag Range 3* in *Scan U/L Ratio* on the EO Adjustment 2 screen.
- 3. Enter from the keyboard the top/bottom row ratio adjustment value (the registered value for *Mag Range 2*) for the second range on the display window for *Mag Range 3*. Click on *Set*.

#### **Adjusting the Fourth Range**

- 1. Set the magnification to 700 k (fourth range) (no image adjustments required).
- 2. Click on *Mag Range 4* in *Scan U/L Ratio* on the EO Adjustment 2 screen.
- 3. Enter from the keyboard the top/bottom row ratio adjustment value (the registered value for *Mag Range 2*) for the second range on the display window for *Mag Range 4*. Click on *Set*.

#### Saving the Adjustment Conditions

Upon completion of the deflection top/bottom row ratio adjustments for the magnification ranges, click on *Save* and *None*, in that order.

[Adjustment Specifications]: The image distortion should be the same as the limit sample. If these adjustments fail to satisfy the distortion limit sample specifications, the following low-magnification distortion adjustments should be performed:

## Adjusting the Low Magnification Distortion (adjusting peripheral blurring – normally confirmation only)

NOTE: This step should be performed only if the distortion limit sample specifications of "Adjusting the Deflection Top/Bottom Row Ratio", are not satisfied.

[Adjustment Conditions]: Accelerating voltage: 3 kV

Emission: 10 µA Probe Current mode: Normal Magnification mode: HM mode Specimen holder: Spring-actuated standard specimen holder Specimen: Specimen stub (with micro-scale/mesh) Sample Height: +2.0 mm (micro-scale), +0.5 mm (mesh) Image shift: Mid-point (the reset condition) R.R.: Off

- 1. Set the micro-scale to the position Sample Height=+2.0 mm. Perform image adjustments.
- 2. Click on *Scan Adjustment* on the EO Adjustment 2 screen.
- 3. Click on *Scan Rot Adjust (H=2.0)* on the EO Adjustment 2 screen.
- 4. Set the magnification to 5.0 k. Under a *Reduce-2* scanning condition, move the scanning area to the upper part of the screen. Adjust the alignment knob X,Y so as to minimize the peripheral blurring in the right and left corners.
- 5. While keeping the *Reduce-2* scanning condition, move the scanning area to the lower part of the screen, confirm the peripheral blurring in the right and left corners, and confirm that it is approximately equal to the peripheral blurring in the upper part of the screen.
- 6. Upon completion of the adjustment, click on *Get* and *Set*, in that order, and then click on *None*.
- 7. Align the mesh to the Sample Height = +0.5 mm position. Perform image adjustments.
- 8. Click on *Scan Adjustment* on the EO Adjustment 2 screen.
- 9. Click on Scan Rot Adjust (H=0.5) on the EO Adjustment 2 screen.
- 10. Set the magnification to 1.5 k. Perform the same adjustments as Sample Height = +2.0 mm.
- 11. Upon completion of the adjustment, click on Get and Set, in that order, and then click on None.
- 12. Upon completion of the San Rot Adjust adjustments, click on Save to save the adjustment data.

#### **Checking the Focus Comp Condition**

[Adjustment Conditions]: Accelerating voltage: (See below.)

Emission: 10  $\mu$ A Probe Current mode: Normal Magnification mode: HM mode Specimen holder: Spring-actuated standard specimen holder Specimen: Dedicated specimen stub (H = 0.0/+1.0 mm, integrated specimen) Sample Height: 0.0 mm Image shift: Mid-point (the reset condition) R.R.: Off 1. Perform image adjustments with an accelerating voltage of 5 kV and Sample Height = 0.0. Adjust the Z knob for the stage so that the image is in focus with the Reset button of the *Column SetUp* screen pressed (the Focus display value = 0.0).

## NOTE: After performing the adjustments in Step (1), do not move the Z knob until this confirmation is completed.

- 2. Perform image adjustments at an accelerating voltage of 0.8 kV. Read the *Focus* display value.
- Perform image adjustments at an accelerating voltage of 30 kV. Read the *Focus* display value. (Use a 25 kV accelerating voltage when Sample Height = +1.0.)
   Specifications: Relative to the focus value in step 1, those in steps 2 and 3 should be within ±0.1.

#### NOTE: If the above specifications cannot be satisfied, perform *Focus Comp* adjustments.

#### Adjusting the Focus Comp (normally confirmation only)

Perform this adjustment only if the change in Focus display value relative to a change in accelerating voltage in "Checking the Focus Comp Condition" does not satisfy the above specifications.

#### **Adjustments**

[Adjustment Conditions]: Accelerating voltage: (See below.)

Emission: 10 µA Probe Current mode: Normal Magnification mode: HM mode Specimen holder: Spring-actuated standard specimen holder Specimen: Dedicated specimen stub (H=0.0/+1.0 mm, integrated specimen) Sample Height: (See below.) Electromagnetic alignment: All mid-points (the reset condition) Image shift: Mid-point (the reset condition) Vse1 = Vse2 = Off

#### NOTE: Do not change the Z value for the stage during the following adjustments.

- 1. Set the accelerating voltage to 3.0 kV, Sample Height = 0.0 mm. Perform image adjustments (axis, focus, stigmator).
- 2. Click on *Focus comp1*.
- 3. Click on *Degauss*. Adjust the focus and the stigmator.

NOTE: Clicking on *Degauss* can cause the axis to shift. Should this occur, re-do the electromagnetic alignment in the Beam AL and Apert. AL modes.

CAUTION: Perform focusing as accurately as possible, using an approximate magnification of 5.0 k. Inadequate focus adjustments can decrease the control accuracy of the optical system (e.g., magnification computation, image rotation computation, and the accuracy of Sample Height settings).

4. Repeat the *Degauss* and focus adjustments two or three times. Confirm that clicking on *Degauss* does not cause a fuzzy image. Click on *Get*.

NOTE: Do not *Save* at this stage. Execute the *SAVE* command after performing the adjustments *Comp1* ~ *Comp4*.

5. Perform image adjustments by setting the accelerating voltage to 20 kV (with the Sample Height remaining at 0.0 mm).

NOTE: Before performing this adjustment, make sure that Vse1 and Vse2 are Off.

NOTE: If the stage Z has been inadvertently moved, re-do the procedures beginning with step 1.

- 6. Click on *Focus Comp2*. Repeat steps 3 and 4.
- 7. Set the accelerating voltage to 10 kV and Sample Height = 1.0 mm. Perform image adjustments after moving the stage X, Y to the position of the specimen to be focused on with Height=1.0mm. The specimen height should not be changed using the Z knob.
- 8. Click on *Focus Comp3*. Repeat steps 3 and 4.
- 9. Set the accelerating voltage to 25kV without moving the stage Z.
- 10. If the stage Z has been inadvertently moved, re-do the procedures beginning with step 7.
- 11. Click on Focus Comp4. Repeat steps 3 and 4.
- 12. Click on Set. This operation executes the correction calculations of Focus Comp  $1 \sim 4$ .
- 13. Click on Focus Comp Off, and then click on None.
- 14. Set Vse1 and Vse2 to Auto.
- 15. Click on *Save* to save the adjustment data.

#### **Confirmation**

Re-confirm the settings according to "Checking the Focus Comp Conditions."

#### Adjusting the Reference Magnification (HM Mode)

[Adjustment Conditions]: Accelerating voltage: 5 kV

Emission: 10 µA Probe Current mode: Normal Specimen holder: Rotation holder Specimen: Micro-scale Sample Height: 0.0 mm Image shift: Mid-point (the reset condition) R.R.: Off

- 1. Confirm that the *Magnification Adjust* in *EO Adjustment 1* in both X and Y is 1.000.
- 2. Set the magnification to 20 k. Measure the 10-pitch of the micro-scale using the length measurement cursor.
- 3. When the measured values for X and Y directions are Lx (μm) and Ly (μm), respectively, employ the following procedures to register the calibration values:
  - 1) Click on the Magnification Adjust of EO Adjustment 1.
  - 2) Enter the following values from the keyboard into the numeric input columns of *High Mag*: X = Lx/2.4 Y = Ly/2.4
  - 3) Click on *Set* and *Save*, in that order.
  - 4) Click on None.

NOTE: Calibrate the X and Y magnification rates by aligning the micro-scale pattern directions to the vertical and horizontal directions, respectively, using a dedicated rotation holder.

#### Adjusting the Magnification between HM Mode Ranges

[Adjustment Conditions]: See "Adjusting the Reference Magnification (HM Mode)."

#### Adjusting the First Range Magnification

- 1. Confirm that the Mag Range Factor in EO Adjustment 1 in both X and Y is 1.000.
- 2. Using the following magnifications for the first and second ranges, load an image of the same object (e.g., debris) at Slow-3, and measure the length of the image using the length measurement cursor. Set the measurements at the first- and second range magnifications to L2 and L3, respectively. (On the screen, the size to be measured must be in a 50-100 mm range.)

Magnification for Range-1: 2.5 k ... measured value: L1 Magnification for Range-2: 3.0 k ... measured value: L2

- Click on *Mag Range Factor*. Enter the following values from the keyboard into the numeric value input column of (*Range*) 1; click on *Set*, *Save*, *None*, in that order: Input value: L1/L2
- 4. Confirm that when the size of the same object is measured in magnifications 3.5 k (second range) and 3.0 k (first range), any value deviation is within  $\pm 1\%$ .

#### **Adjusting the Third Range Magnification**

- 1. Set the magnification to 35 k. Measure the 5-pitch of the micro-scale using the length measurement cursor.
- 2. Click on *Mag Range Factor*. Enter the following values from the keyboard into the numeric value input column of (Range) 3.

When the measured values for X and Y directions are Lx ( $\mu$ m) and Ly ( $\mu$ m), set X = Lx/1.2, Y = Ly/1.2

- 3. Click on Set, Save, None, in that order.
- 4. After changing the magnification, repeat the measurement in step 1. Confirm that the measurement error is within  $\pm 1\%$ .

#### Adjusting the Fourth Range Magnification

- 1. Set the magnification to 300 k (third range); use the length measurement cursor to measure the spacing between the micro-scales. Let L3 be this value.
- 2. Set the magnification to 350 k (fourth range); use the length measurement cursor to measure the spacing between the micro-scales. Let L4 be this value.
- 3. Calculate the value L4/L3 and substitute it into (Range) 4. Click on Set, Save, None, in that order.
- Change the magnification. Measure pattern widths using magnifications of 300 k and 350 k. Verify that the following specifications are met:
   [Specifications]: (L4 L3)/L3 = within ±0.01 (within ±1 %)

#### Adjusting the LM Mode Magnification

[Adjustment Conditions]: Accelerating voltage: 5 kV

Probe Current mode: Normal Specimen holder: Rotation holder Specimen: Mesh Sample Height: 0.0 mm R.R.: Off LM Mode Select: Normal

- 1. Perform image adjustments using an accelerating voltage of 5 kV, C1 = 5 (normal), Sample Height = 0.0 mm and HM mode.
- 2. Switch to the LM mode. Set the *Low Mag Mode/Mode Select* on the *Column SetUp* screen to normal, and perform focusing adjustments.
- 3. Use a rotation holder to perform adjustments so that the horizontal line of the mesh matches the horizontal line on the screen.
- 4. Set the magnification to 500. Load the image using either Slow-3 or Slow-4.
- 5. Using the adjustment length measurement cursor, measure the 4-pitch (101.6 μm) Lx2, Ly2 of the mesh.
- 6. Click on Magnification Adjust of EO Adjustment 1.
- 7. Enter the following values into the input box X,Y of the LM 2nd Range. Click on Set. Input value (X): Lx2/101.6 Input value (Y): Ly2/101.6 Adjustment precision: 101.6±1µm (within ±1%)
- 8. For the third and fourth ranges, enter the same values as the second range from the keyboard. Click on *Set*.
- 9. Click on *Save* to save the data, and then click on *None*.

#### Adjusting the Image Shift Top/Bottom Row Ratio

[Adjustment Conditions]: Accelerating voltage: 5 kV

Specimen holder: Rotation holder Specimen: Mesh Sample Height: 0.0 mm R.R.: Off

- 1. Reset the Image Shift to the mid-point to perform axis adjustments (electromagnetic). The Apert.AL should be aligned accurately.
- 2. Click on *Image Shift X-Max* on the EO Adjustment 1 screen to maximize the X shift.
- 3. Click on Image Shift U/L Ratio of the EO Adjustment 1 screen.
- 4. Start of Apert. AL mode.
- 5. Adjust the alignment knob X only so as to eliminate any horizontal image fluctuations due to the wobble. (The vertical image fluctuations will remain.) When the horizontal image fluctuations have been removed, click on *Get* to display the current value. Perform final adjustments using a numeric

input value (X). (Repeatedly entering numeric values less than or greater than the current value and clicking on *Set* in order to determine an optimum point.)

- 6. Exit from the Apert. AL mode. Click on Image Shift X-Mid to reset the image shift to a mid-point.
- 7. Click on Image Shift Y-Max on the EO Adjustment 1 screen to maximize the Y shift.
- 8. Click on *Image Shift U/L Ratio* of the EO Adjustment 1 screen (if already checked, this operation can be skipped).
- 9. Start of Apert. AL mode.
- 10. Adjust the alignment knob Y only so as to eliminate any vertical image fluctuations due to the wobbler. (The horizontal image fluctuations will remain.) When the vertical image fluctuations have been removed, click on *Get* to display the current value. Perform final adjustments using a numeric input value (Y). (Repeatedly entering numeric values less than or greater than the current value and clicking on *Set* in order to determine an optimum point.)
- 11. Exit from the Apert. AL mode. Click on Image Shift Y-Mid to reset the image shift to a mid-point.
- 12. Click on Set to register the adjustment data.
- 13. Click on *Save* to save the adjustment data.
- 14. Click on *None* to disconnect the adjustment knob.

#### **Correcting the Image Shift Axis**

Perform this adjustment after the adjustments from "Setting the Flashing Intensity" through "Adjusting the Image Shift Top/Bottom Row Ratio" are all complete.

[Adjustment Conditions]: Accelerating voltage: 5 kV

Specimen holder: Rotation holder Specimen: Mesh Sample Height: 0.0 mm R.R.: Off

- 1. Set the image shift, both in X and Y, to a mid-point (shift quantity: 0). Perform image adjustments in the Beam AL and Apert. AL modes. The Apert. AL should be adjusted especially accurately. Upon completion of the adjustment, turn Off the AL mode.
- 2. Click on *Image Shift Axis* of the EO Adjustment 2 screen. Click on X.
- 3. After clicking on the *Max* of *X*, start the Apert. AL mode.
- 4. Adjust the Y alignment knob so as to obtain the current center conditions. Perform final adjustments using a numeric input value. (Repeatedly entering numeric values less than or greater than the current value and clicking on *Set* in order to determine an optimum point.)
- 5. Upon completion of the adjustment process, click on *Get* and *Set*, in that order (the Apert. AL mode remains in operation).
- 6. Click on the *Mid* of *X*. Confirm that the Apert. AL mode is at the current center.
- 7. Reset the Apert. AL mode.
- 8. Upon completion of the adjustment of X, click on the *Mid* of *X*, and then click on *Y*.
- 9. After clicking on the *Max* of *Y*, start the Apert.AL mode, and adjust the Y alignment knob so as to obtain the current center conditions. Perform final adjustments using a numeric input value.

- 10. Upon completion of the adjustment process, click on *Get* and *Set*, in that order (the Apert. AL mode remains in operation).
- 11. Confirm that the Apert. AL mode remains at the current center even when the Mid of Y is clicked.
- 12. Reset the Apert. AL mode. Set Y to Mid.
- 13. Click on *Save* to save the adjustment data.
- 14. Click on *None* to disconnect the adjustment knob.

#### Adjusting the Maximum Image Shift Value

[Adjustment Conditions]: Specimen holder: Rotation holder

Specimen: Mesh Sample Height: 0.0 mm Focus: 0.0 (perform focusing using the Z knob by pressing *Reset* in *Column SetUp*). R.R.: Off

- 1. By adjusting the stage Z, align the image to the focus position Sample Height = 0 mm.
- 2. Click on *Image Shift X-Max* on the EO Adjustment 1 screen.
- 3. Using the adjustment length measurement cursor, measure the amount of image shift that is caused when *Min* is clicked from *Image Shift X-Max*.
- 4. Enter the image shift quantity (μm) in the *Image Shift Full Width-X*.
- 5. Perform similar adjustments on the image shift Y.
- 6. Click on *Set* to register the data.
- 7. Click on *Save* to save the data
- 8. Click on *None* to disconnect the adjustment knob.

## NOTE: The Sample Height should be set accurately using the focus reference. If the focus setting deviates from Sample Height = 0.0 mm, the accuracy of RISM due to an image shift will be reduced.

#### Adjusting the HM Mode Image Rotation

[Adjustment Conditions]: Accelerating voltage: 5 kV

Specimen holder: Rotation holder Specimen: Mesh Sample Height: 0.0 mm R.R.: Auto (Rotation Offset (HM) = 0)

1. Adjust the raster rotation so that the direction of image shift matches the horizontal line on the screen when the stage is moved only in the X direction by coordinate driving.

#### NOTE: The stage should be adjusted near the mid-point (within a ±0.1 mm range).

2. Click on *Rotation Offset* on the EO Adjustment 1 screen to enter an R.R. adjustment value (including the sign) in the HM input box.

Adjustment accuracy: within  $\pm 0.5^{\circ}$ 

- 3. Click on *Set* to register the adjustment data.
- 4. Click on *Save* to save the adjustment data

5. Click on *None* to disconnect the adjustment knob.

#### Adjusting the LM Mode Image Rotation

[Adjustment Conditions]: Accelerating voltage: 5 kV

Specimen holder: Rotation holder Specimen: Mesh Sample Height: 0.0 mm R.R.: Auto (Rotation Offset (LM) = 0)

- 1. Perform focusing using the stage Z in the HM mode.
- 2. Perform image adjustments using the normal LM mode (selected on *Mode Select* in *Column SetUp*).
- 3. Adjust the raster rotation so that the direction of image shift matches the horizontal line on the screen when the stage is moved only in the X direction by coordinate driving.

#### NOTE: The stage should be adjusted near the mid-point (within a $\pm 0.1$ mm range).

- Click on *Rotation Offset* on the EO Adjustment 1 screen to enter an R.R. adjustment value (including the sign) in the LM input box.
   Adjustment accuracy: within ±0.5°
- 5. Click on *Set* to register the adjustment data.
- 6. Click on *Save* to save the adjustment data
- 7. Click on *None* to disconnect the adjustment knob.

#### **Correcting for TV Distortion**

[Adjustment Conditions]: Accelerating voltage: 3 kV Emission: 10 µA

Probe Current mode: Normal Magnification mode: HM mode Specimen holder: Spring-actuated standard specimen holder Specimen: Specimen stub (with a micro-scale) Sample Height: +2.0 mm Image shift: Mid-point (the reset condition) R.R.: Off

- 1. Perform image adjustments at Sample Height = +2.0.
- 2. Set the magnification to 5.0 k (lowest magnification, first range); set the scanning speed to *Fast (TV)*.
- 3. Turn off the raster rotation link; set the raster rotation to 135°.
- 4. Click on TV-dist. Adjust (RR = 135) on the EO Adjustment 3 screen.
- 5. Click on *Scan U/L*. Adjust the alignment knob X, Y so that the periphery blurring on the right and left, and at the top and the bottom is minimized.
- 6. Click on *Get* to display the current value.
- 7. Click on Scan Rot.

- 8. Adjust the alignment knob X, Y so that the periphery blurring on the right and left, and at the top and the bottom is minimized
- 9. Click on *Get* to display the current value.
- 10. Repeat steps 5 through 9 to minimize periphery blurring.
- 11. Click on Set.
- 12. Set the raster rotation to 0°. Click on TV-dist. Adjust (RR=0).
- 13. Click on *Scan U/L*. Adjust the alignment knob X, Y so that the periphery blurring on the right and left, and at the top and the bottom is minimized.
- 14. Click on Get, Set, in that order.
- 15. Set the raster rotation to 90°. Click on TV-dist. Adjust (RR=90).
- 16. Click on *Scan U/L*. Adjust the alignment knob X, Y so that the periphery blurring on the right and left, and at the top and the bottom is minimized.
- 17. Click on Get, Set, in that order.
- 18. Upon completion of the adjustment process, click on *Save* to save the adjustment data.
- 19. Click on *None* to disconnect the adjustment knob. [Adjustment Specifications]: See the limit sample.

#### Correcting Out-of-axis Color Aberration (ExB-3 Correction)

[Adjustment Conditions]: Accelerating voltage: 0.8 kV

Emission: 10 µA Probe Current mode: Normal Magnification mode: LM mode Specimen holder: Rotation holder Specimen: Mesh Sample Height: 0.0 mm Image shift: Mid-point (the reset condition) R.R.: Off

#### Adjusting the Control Coefficients

- 1. Perform image adjustments under the following conditions: accelerating voltage: 0.8 kV, Sample Height: 0.0 mm, HM mode.
- 2. Switch to the LM mode. Perform image adjustments.
- 3. Click on *ExB-3 Adjust*. (0.8 kV) on the EO Adjustment 3 screen.
- 4. Click on *Off* in ExB-3 Auto/On/Off.
- 5. Using the stage, move a marking on the SEM image to the center of the CRT.
- 6. Click on On in ExB-3 Auto/On/Off.
- 7. Click on X in ExB-3 Adjust. (0.8 kV).
- 8. Adjust the alignment knob X, Y so that the movement of the field of view (marking) is minimized when *ExB-3 Auto/On/Off* is toggled between *On* and *Off*.

- 9. Upon completion of the adjustment process, click on *Get, Set*, in that order.
- 10. Click on *Y* in ExB-3 Adjust. (0.8 kV).
- 11. Adjust the alignment knob X, Y so that the movement of the field of view (marking) is minimized when *ExB-3 Auto/On/Off* is toggled between *On* and *Off*.
- 12. Upon completion of the adjustment process, click on *Get, Set*, in that order.
- 13. Click on Save.

[Adjustment Specifications]: The amount of image shift on the CRT when *ExB-3* is toggled between *On* and *Off* should be within 5 mm at an LM mode magnification of 1.0 k.

#### Adjusting the Out-of-axis Color Aberration Correction Conditions

The input value should be set to 0 (no adjustments required).

This page intentionally left blank.

### 10 Maintenance

#### **10.1 Periodic Maintenance**

#### **10.1.1 Periodic Maintenance Items and Interval**

The periodic maintenance items and intervals are shown in Table 10-1.

| No. | ltem                            | Interval                             | Note                                                                                                    |
|-----|---------------------------------|--------------------------------------|----------------------------------------------------------------------------------------------------|
| 1   | Electron gun baking             |                                      | <ul> <li>If the IP ultimate vacuum does not reach the values shown below.</li> <li>IP-1: 1 x 10<sup>-7</sup> Pa or less</li> <li>IP-2: 2 x 10<sup>-6</sup> Pa or less</li> <li>IP-3: 7 x 10<sup>-5</sup> Pa or less</li> <li>If IP is stopped for 3 days or more due to a power failure or vacation.</li> <li>If the tip noise exists</li> </ul> |
|     |                                 |                                      | <ul> <li>If V1 rises rapidly</li> </ul>                                                                                                    |
| 2   | FE-Tip replacement              | _                                    | <ul> <li>If V1 initial value reaches 6.5 kV</li> <li>If V1 initial value reaches 5.5 kV or more (recommended)</li> <li>If V1 is 6.0 kV but the stable emission cannot be obtained</li> </ul>                                                                                                    |
| 3   | Dry pump                        | 10 months or 8,000 hours<br>(EDSP12) | The interval varies depending on the pump maker                                                                                                    |
| 4   | Penning gauge                   | 6 months                             |                                                                                                    |
| 5   | Objective lens movable aperture |                                      | When astigmatism cannot be obtained with STIGM                                                                                                    |
| 6   | Scintillator replacement        | 3 years                              |                                                                                                    |

#### Table 10-1 Periodic Maintenance Items and Interval

#### **10.2 Purpose of Periodic Maintenance**

It is very important to perform periodic maintenance to maintain the instrument in the best condition.

#### **10.3 Method of Periodic Maintenance**

#### 10.3.1 Electron Gun Baking

Perform the electron gun baking according the Figure 10-1.

- 1. Pull out the HV cable head and remove the column cover.
- 2. Insert the HV cable head into the baking interlock in the display section.
- 3. Secure the gun heater with the heater band.

4. Connect the Inner Bake lead wire to the heater terminal. Either side of the lead wire (red or white) can be connected.

5. Connect the Outer and Inner Bake lead wires to the Bake Fuse board located in the back of the column.

- 6. Attach the baking safety cover.
- 7. Set the baking timer and start.
- 8. After baking has stopped, allow six or more hours for the column to completely cool.
- 9. Check the vacuum.
- 10. Remove the safety cover and the outer and inner baking lead wires.
- 11. Reattach the column cover and the HV cable head.
- 12. Check the image.

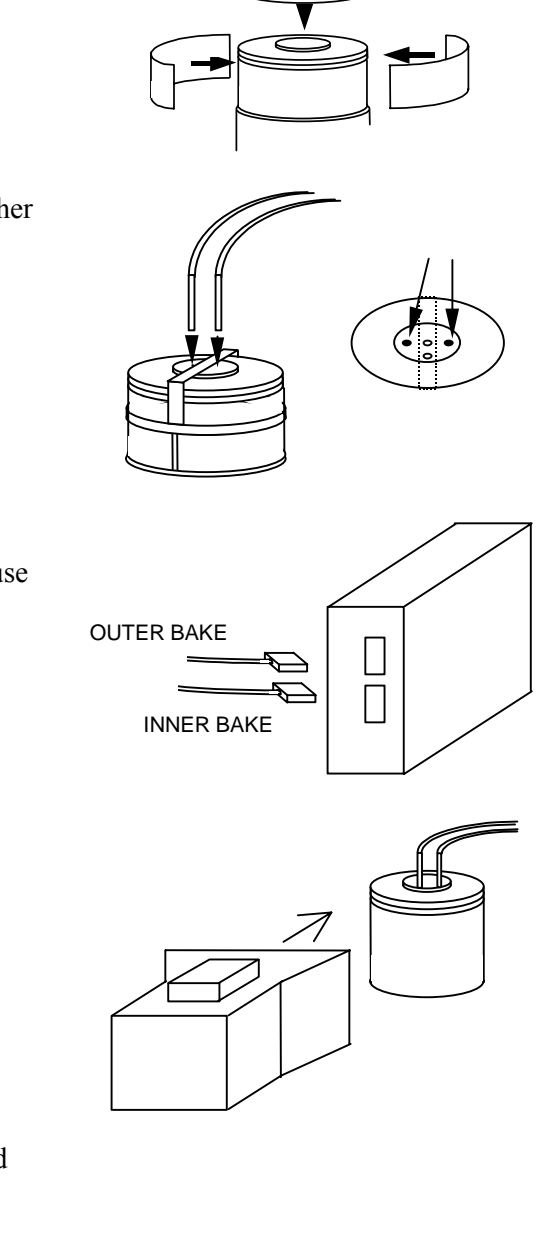

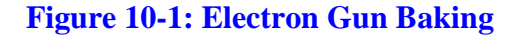

NOTE: The baking timer should be set as follows.

Outer bake time: 8 hours Delay time: 6 hours Inner bake time: 4 hours

#### 10.3.2 FE-Tip Replacement

#### Precautions

- Wear plastic gloves and never touch the internal vacuum parts with bare hands when assembling.
- The assembly tools must be washed with an ultrasonic wave or cleaned with acetone, ether, etc.
- Check the tip point using an optical microscope ( $\sim x100$ ) and use a tip that has a straight sharp point.
- Do not blow on the tip point with a dust spray, blower, etc.
- Check that the vacuum seal surface and gasket surface of the flange is not scratched. If there is a scratch, remove it with #800 to #1,000 emery paper.
- Tighten flange bolts with a torque wrench.
- Remove dust, etc, from the part with a dust spray or blower.

#### **Returning the Electron Gun Section to Atmospheric Pressure**

- 1. Close valve MV1 (GUN Valve).
- 2. Turn Off switches IP-1, 2 and 3 on the evacuation panel of the main unit.
- 3. Open MV-2, 3 and 4 in this order.
- 4. Change the EVAC LOCK switch on the evacuation panel to the release side (left).
- 5. Press the AIR button to let air into the specimen chamber and electron gun.
- 6. Remove the HV cable from the electron gun. (Protect the cable head from dust by wearing the polyethylene gloves.)
- 7. Remove the electron gun covers.

#### **Removing the Tip**

- 1. Loosen the flange tightening bolts (16 places) with the attached torque wrench. (The 4" dia. flange is located in the upper section of the electron gun chamber.)
- 2. Remove three of the bolts as shown in **Figure 10-2** and attach supports (A) and (B) as shown in **Figure 10-3**.
- 3. Lift the flange slowly while keeping it horizontal and remove it from the electron gun chamber. (Though the heater pin may not come off occasionally, lift the flange slowly since it is OK to stretch the spring.)
- 4. Set the flange on the table with the flange up.
- 5. Install the 4" dia. cover flange to the upper part of the electron gun chamber right away so that the inside does not get contaminated.

- 6. Loosen the two M3 screws that support the tip with a hexagonal wrench. See Figure 10-4.
- 7. Remove the tip from the holder with tweezers. See Figure 10-5.

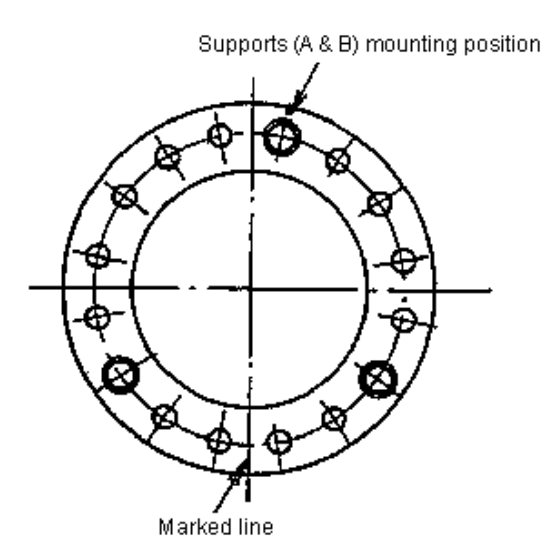

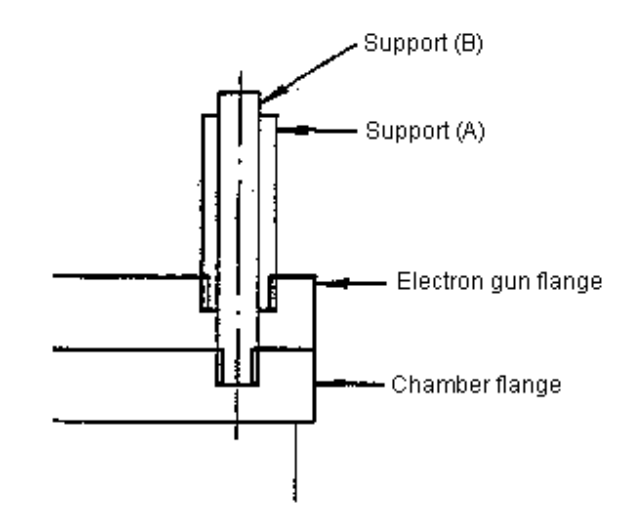

#### Figure 10-2: Electron Gun Flange Top View

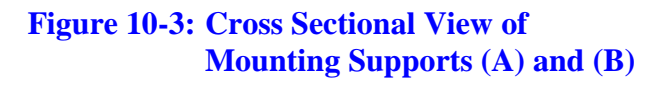

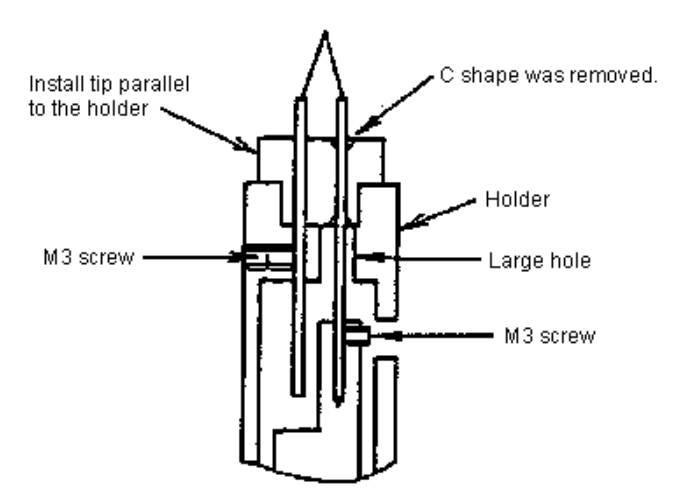

NOTE: Insert tip into the large hole of the pin holder from which the C shape was removed (and is not covered with gold plating).

#### **Figure 10-4: Mounting the Tip**

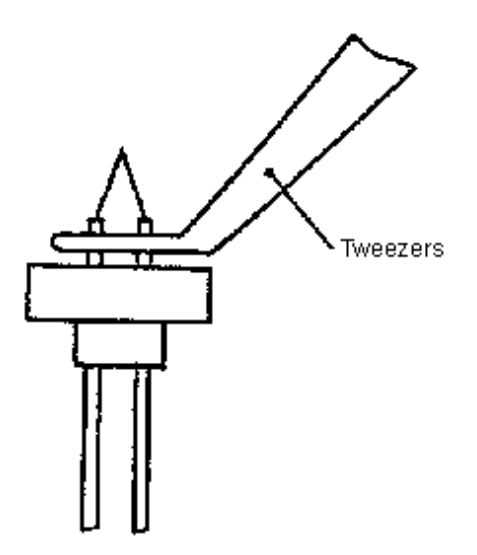

Figure 10-5: How to Grip Tip

#### Mounting a New Tip to the Tip Holder

- 1. Mount the prepared new tip in the holder using tweezers. See **Figure 10-4**. (If mounted in reverse order, flashing cannot be done.)
- 2. Hold the tip parallel (not slanted) to the holder and tighten the M3 tip holder screws with a hexagonal wrench.
- 3. Replace the spring with a new one.
- 4. If the connector pin (heater pin) is not aligned with the internal heater, adjust so that the spring and the heater pin become straight. (Figure 10-6) If the heater pin has poor contact, INNER BAKING cannot be done.
- 5. Verify that the tip holder surroundings and high voltage ceramic insulator is not contaminated. If dust or contamination is detected, clean it with an electric vacuum cleaner by attaching a thin pipe to the tip of the vacuum cleaner. (Clean the tip of the pipe thoroughly beforehand using acetone or ether.)

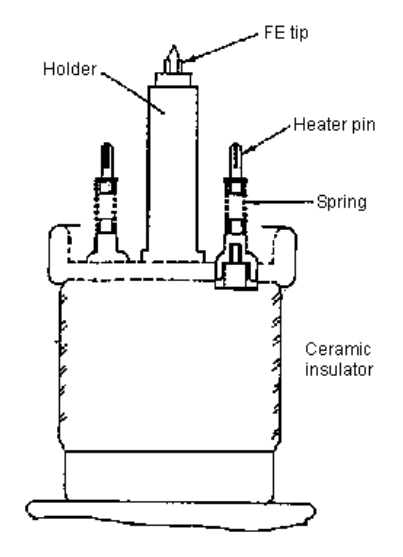

NOTE: The spring must be replaced with a new one every time. Adjust the spring so that it is aligned with the heater pin

Figure 10-6: A Part of Electron Gun

#### Mounting Tip Holder to the Electron Gun Chamber

- 1. Remove the cover flange from the upper part of the electron gun chamber.
- 2. Check the inside of the electron gun. If the dust or contamination is detected, clean it with an electric vacuum cleaner by attaching a thin pipe to the tip of the vacuum cleaner. (Clean the tip of the pipe thoroughly using acetone or ether beforehand.)
- 3. Install a new metal gasket. Before installation, verify that both sides of the gasket and the surface of the flange are not contaminated.
- 4. Install the tip in the electron gun chamber so that the tip terminal comes to the front of the electron gun chamber. (Figure 10-7) The electron gun is aligned parallel by supports (A) and (B).
- 5. Attach the INNER BAKING terminal to the anode heater terminal, and check for continuity with an ohmmeter. The heater resistance is about 30  $\Omega$  at room temperature. (Figure 10-7) If there is no continuity, lift the electron gun section again and reinstall.
- Detach supports (A) and (B), install the bolts and tighten the nuts with a torque wrench. Nut tightening torque must be increased in the following sequence: 10 Nm → 12 Nm → 15 Nm → 18 Nm. Tighten the nut diagonally as shown in Figure 10-8.

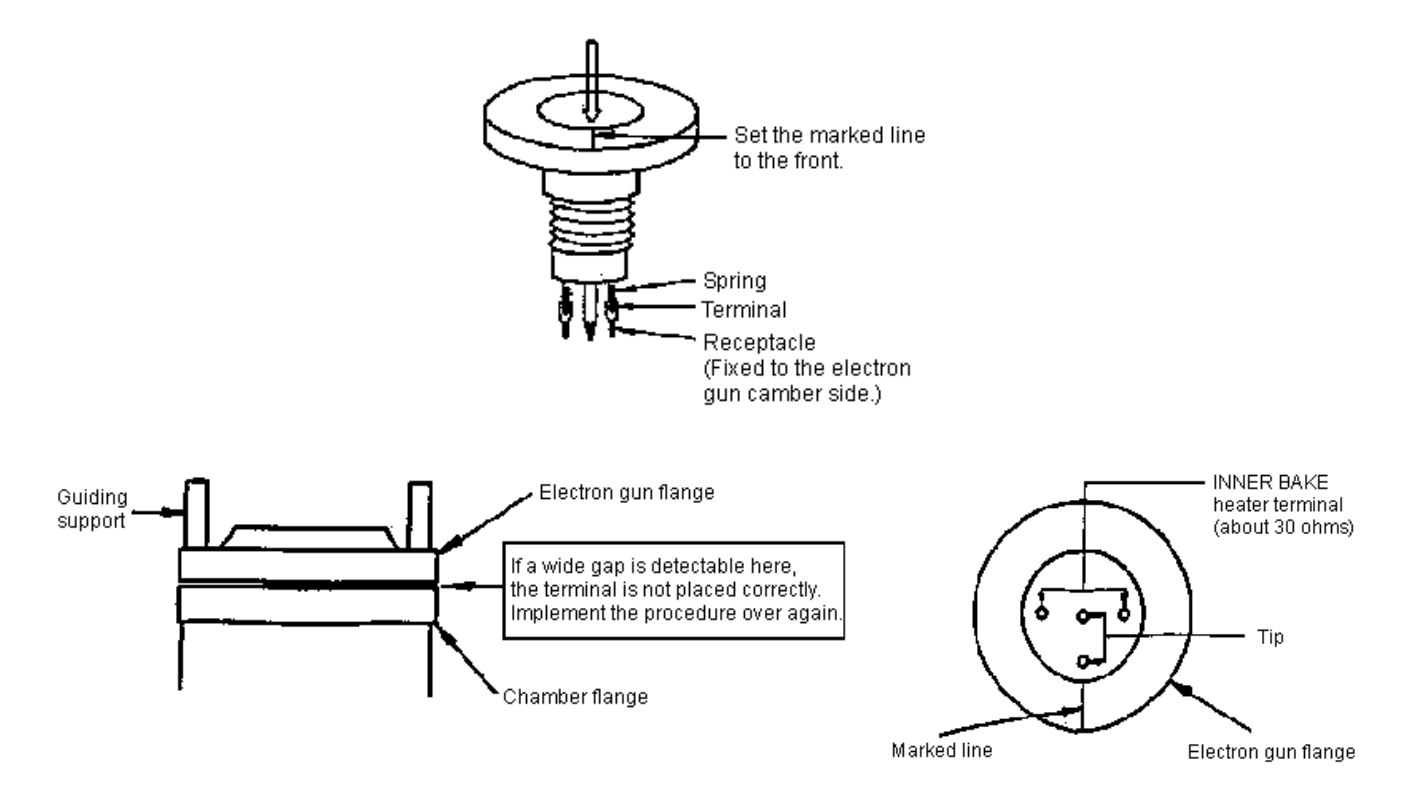

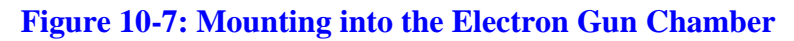

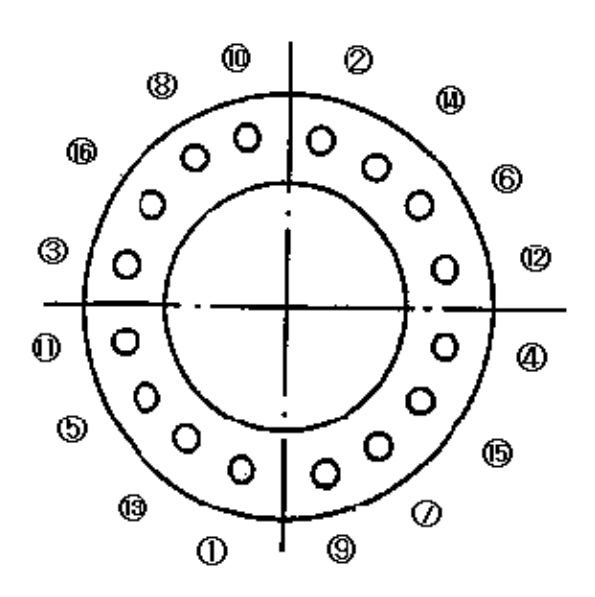

NOTE: Tighten 1 through 16 in this order.

#### **Figure 10-8: Nut Tightening Sequence**

#### **Evacuating the Electron Gun**

- 1. Turn ON the EVAC switch to evacuate the specimen chamber and electron gun.
- 2. Wait 1 2 hours after the HIGH lamp flashes to display the vacuum of the specimen chamber.
- 3. Install the baking heater on the electron gun chamber.
- 4. Remove the IP-1 connector from the ion pump and turn ON IP-1 on the evacuation panel. Because high voltage is applied to the IP-1 connector, do not touch it to avoid electric shock.
- 5. Set the OUTER BAKING timer only. (Do not attach the INNER BAKING terminal rod.) Set the OUTER BAKING timer to 14 hours or more. (Set the OUTER BAKING to complete two hours prior to turning ON all IPs.
- 6. Turn OFF the IP-1 switch on the evacuation panel and connect the IP-1 connector.
- 7. Turn ON switches IP-1, 2 and 3.
- 8. Close valves MV-2, 3 and 4. (Close the associated valve as each IP turns ON.)
- 9. Check the evacuation condition in one hour or so. (Verify that the ultimate vacuum of each IP is  $1 \times 10^{-5}$  Pa or less.)
- 10. Attach the INNER BAKING terminal rod to the electron gun and connect the connector.
- 11. Start normal Baking. See Figure 10-1.
- 12. Verify that the ultimate vacuum of each IP and that there is no vacuum leakage.

 $IP-1 \le 1 \ge 10^{-7} Pa$  $IP-2 \le 2 \ge 10^{-6} Pa$  $IP-3 \le 1 \ge 10^{-5} Pa$ 

#### **Breakdown Voltage Test**

- 1. Attach the discharge protection tool to the electron gun as shown Figure 10-9.
- 2. Attach the HV cable.
- 3. Set the IP vacuum meter to display the IP-2 vacuum.
- 4. Set V0 to 20 kV, select bombard in the EO Adjustment 1 window and HV to ON. When the MV-1 is not OPEN, select bombard to turn HV ON.
- 5. Verify that there is no discharge or HV leakage using the IP-2 vacuum meter. Increase V0 to 25 kV and then 30 kV in ten minutes intervals.
- 6. Set V0 to 30 kV and verify that there is no discharge by moving the electron gun X and Y axis. (Check it at least one hour.)

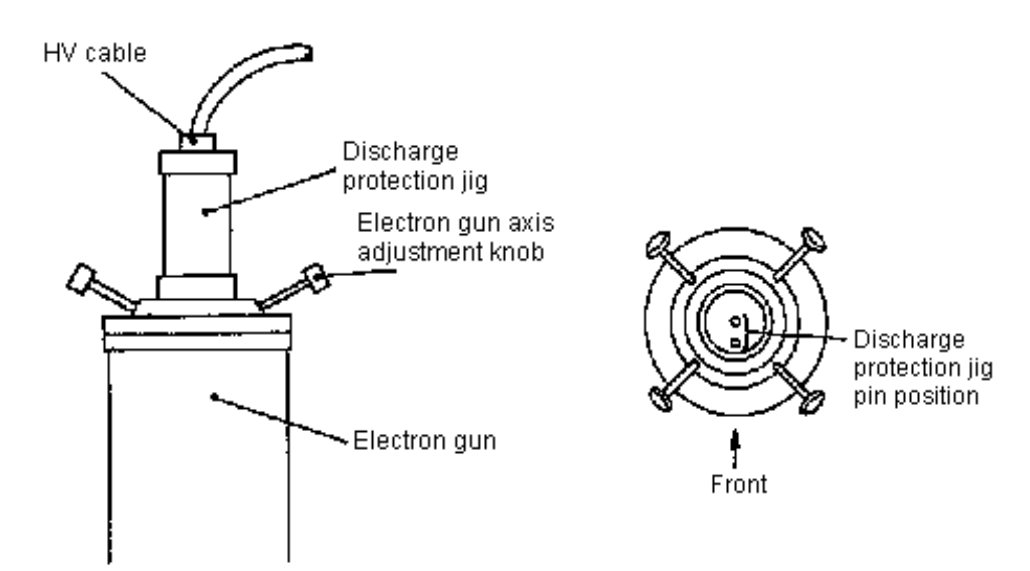

NOTE: Make sure that the discharge protection tool and the interior of the electron gun insulator are free from dust.

Figure 10-9: Breakdown Voltage Test

#### **Tip Rounding Operation**

- 1. Wait until the flashing interval at degassing is between 30 seconds and 1 minute or IP-1 vacuum recovers.
- 2. Set the flashing strength to 1 and perform flashing. Set the flashing strength to 1 and verify that the meter range is 0 to 10  $\mu$ A. If not, adjust it.
- 3. Repeat the flashing operation several times until there is no more out-gas from the Tip. (It is OK if the deteriorated vacuum of IP-1 is  $1 \times 10^{-7}$  Pa or less at flashing.)
- 4. Set the flashing strength to 2 and repeat the flashing operation several times until there is no more out-gas. (It is OK if the deteriorated vacuum of IP-1 is  $1 \times 10^{-7}$  Pa or less at flashing.) Set the flashing strength to 2 and verify that the meter range is 30 to 40  $\mu$ A. If not, adjust it.
- 5. Check an initial value of V1 when the accelerating voltage is 1 kV and the emission current is  $10 \,\mu$ A. If the initial value of V1 is 3.5 to 3.9 kV, it is not necessary to round the tip.
- 6. Set the flashing strength to 3 and repeat the flashing operation several times when the initial value of V1 is 3.5 kV or less. Set the flashing strength to 3 and verify that the meter range is 40 to 50 μA when flashing. If not, adjust it.
- 7. Check the initial value of V1 again.
- 8. Repeat steps 6 and 7 until the initial value of V1 becomes 3.5 to 3.9 kV.

#### **FE Bombard**

- 1. Set the accelerating voltage to 30 kV and the emission current to 10  $\mu$ A, and observe for about 30 minutes.
- 2. Select bombard in the EO Adjustment 1 window and set the emission current to 50 µA.
- 3. Set the accelerating voltage to 7 kV or 30 kV and bombard for 4 hours or more.
- 4. Set the emission current to  $10 \,\mu$ A, and check the image quality.

#### **Check Items after the Tip Replacement**

- Set the accelerating voltage to 1 kV or 30 kV, and check the image quality.
- Repeat electron gun baking and FE bombarding if the tip noise exists.

#### **Tip Replacement Procedure Flowchart**

The Tip Replacement Procedure Flowchart is shown in Figure 10-10.

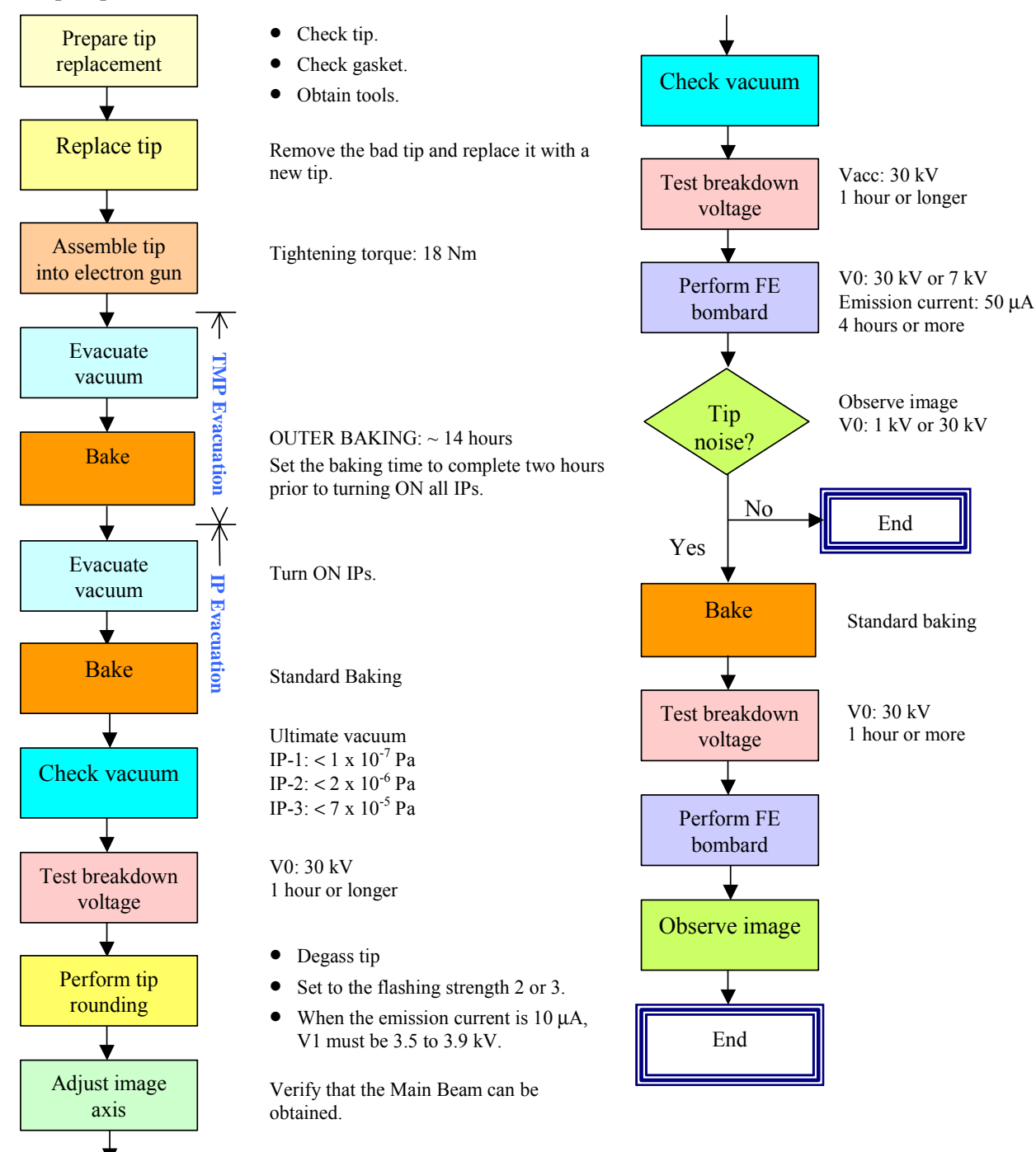

Standard baking

#### Figure 10-10: Tip Replacement Flowchart

Bake
# 10.3.3 Dry Pump

#### **Dry Pump Maintenance**

It is recommended that the ESDP12 dry pump be inspected at least once every ten months (if continuously used) or every 8,000 hours by a service engineer from Edwards Co.

• One month before the maintenance, the message shown below will appear when the SEM starts. (Message)

One month remains before the periodic maintenance date of the dry pump that is used with the S-5200 main unit. Contact the nearest service person for the periodic maintenance by the date shown.

• After the maintenance date, the message shown below appears when the SEM starts or the HV is applied.

The periodic maintenance date has passed. Stop the evacuation operation to prevent damage, and perform the dry pump periodic maintenance.

• When the periodic maintenance is implemented, select Menu/Option/Maintenance and record the maintenance date.

#### NOTE: For dry pumps other than ESDP12, refer to the instruction manual for each pump.

#### **Dry Pump Replacement**

- 1. Turn OFF the display power.
- 2. Turn OFF the EVAC SW and wait until the instrument stops completely.
- 3. Turn OFF the main breaker on the power supply unit.
- 4. Remove the power cable from the dry pump side.
- 5. Connect the power cable removed in step 4 to a new dry pump.
- 6. Turn ON the main breaker on the power supply unit.
- 7. Turn ON the EVAC SW and verify that the instrument operate correctly.

### 10.3.4 Penning Gauge

Set the specimen chamber to atmospheric pressure and remove the penning gauge from the main unit. Clean the penning gauge following the procedure shown in **Figure 10-11**.

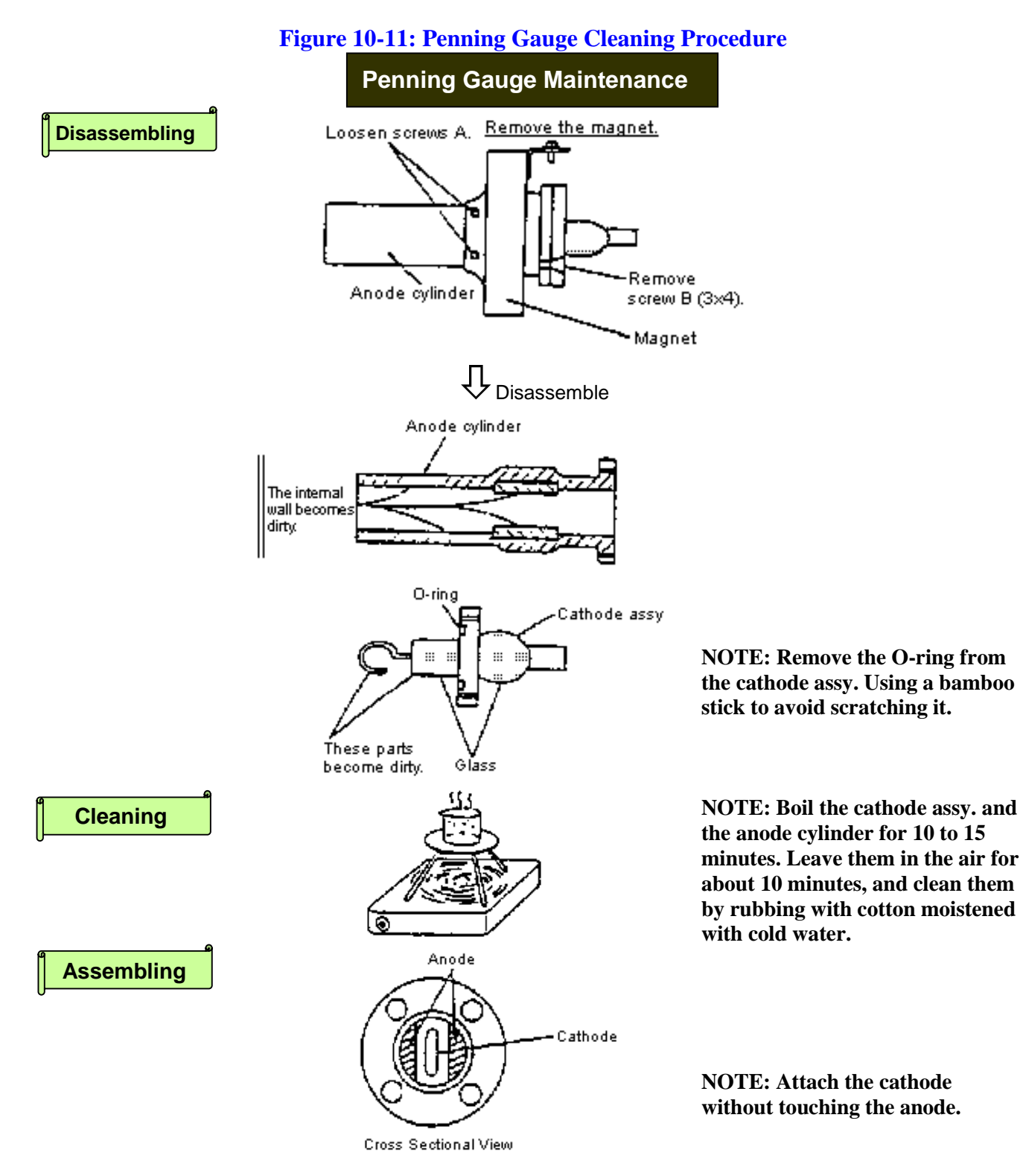

# 10.3.5 Objective Movable Aperture

#### **Replacing the Objective Movable Aperture**

- 1. Set the specimen chamber to atmospheric pressure.
- 2. Remove the flange by loosening the fixed screws (4 ea).
- 3. Pull out the objective movable aperture straight while supporting the flange.
- 4. Remove the aperture holder screw using a jeweler's screw driver.
- 5. Remove the aperture holder with tweezers.
- 6. Remove the objective aperture plate from the aperture board with tweezers.
- 7. Clean the aperture holder and aperture board.
- 8. Put the aperture plate on the aperture board after baking or coating.
- 9. Put the aperture holder on the plate and tighten the aperture holder screw.
- 10. Insert the objective aperture section straight into the flange and tighten the flange screws (4 ea).
- 11. Evacuate the specimen chamber.

#### **Cleaning the Objective Aperture Plate**

- 1. Use the evaporator for baking an aperture plate. Refer to the instruction manual comes with the evaporator for handling of the evaporator.
- 2. Attach the molybdenum in the evaporator.
- 3. Establish a high vacuum in the evaporator and bake the molybdenum board only. Increase the current until the molybdenum is white hot. Be careful not to apply too much current because the molybdenum board may fuse.
- 4. Wait ten minutes after baking and put air into the evaporator.
- 5. Put the objective aperture plate on the center of the molybdenum board.
- 6. Establish a high vacuum in the evaporator, heat the molybdenum board until it is white hot and bake the objective aperture plate. Be careful not to continuously apply a high current because the objective aperture will melt.
- 7. Wait ten minutes after baking and put air into the evaporator.
- 8. Take out the objective aperture plate with tweezers.
- 9. Coat the baked objective aperture plate on both sides 10 to 20 nm thick with platinum-palladium (Pt-Pd) using an ion coater.

### 10.3.6 Scintillator Replacement

#### Precautions

- Make sure to turn off the DISPLAY switch when a scintillator is being replaced.
- Do not touch the surface of the scintillator.
- Wear plastic gloves when assembling the parts inside the vacuum. Do not touch the parts with bare hands.

#### **Scintillator Replacement Procedure**

- 1. Establish the specimen chamber to atmospheric pressure.
- 2. Remove the flange by loosing the screws (4 ea).
- 3. Pull out the secondary electron detector straight while supporting the flange.
- 4. Remove the shield pipe. The shield pipe is a screwed type.
- 5. Loosen the scintillator suppression ring screw using a jeweler's screw driver.
- 6. Remove the scintillator suppression ring.
- 7. Remove the scintillator with tweezers.
- 8. Attach a new scintillator and secure it with a scintillator suppression ring screw.
- 9. Put the aperture holder and tighten it with an aperture holder screw.
- 10. Insert the secondary electron detector into the flange straight and tighten with the flange screws (4 ea).
- 11. Evacuate the specimen chamber.

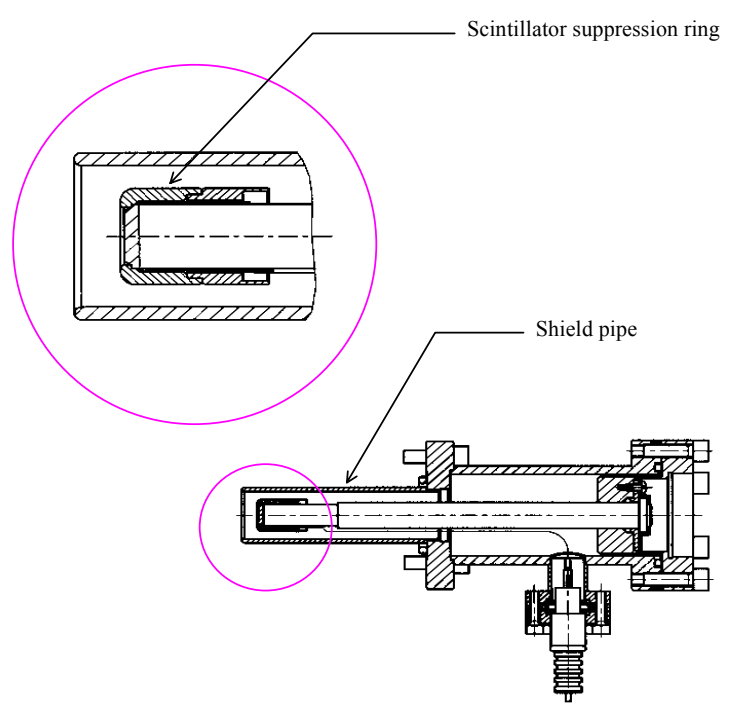

# **10.4 Estimated Periodic Maintenance Time**

The estimated periodic maintenance time for each item are shown in Table 10.2.

#### **Table 10.2 Estimated Periodic Maintenance Time**

| No. | ltem                            | Item Maintenance Time |                                                          |
|-----|---------------------------------|-----------------------|----------------------------------------------------------|
| 1   | Electron gun baking             | 2 days                |                                                          |
| 2   | FE-Tip replacement              | 5 days                |                                                          |
| 3   | Dry pump                        | _                     | The maintenance time varies depending on the pump maker. |
| 4   | Penning gauge                   | 1 day                 |                                                          |
| 5   | Objective lens movable aperture | 1 day                 |                                                          |
| 6   | Scintillator                    | 1 day                 |                                                          |

### **10.5 Maintenance Parts List**

### **10.5.1 Standard Maintenance Parts Lists**

The standard maintenance parts list is shown in Table 10.3.

| Table 10.3 | 8 Standard | Maintenance | Parts List |
|------------|------------|-------------|------------|
|            |            |             |            |

| Part Number | Part Name              | Location                            | Q'ty |
|-------------|------------------------|-------------------------------------|------|
| J821153     | Fuse LM03              | Main unit COL-CN                    | 2    |
| J821154     | Fuse LM05              | Display DCPS (F28, F29, F32)        | 3    |
| J821155     | Fuse LM10              | Main unit PC-RL (F9)                | 1    |
| J821157     | Fuse LM20              | Display DEF/LENS (F1, F2), DCPS,    | 13   |
|             |                        | Main unit DEF/AMP (F1, F2, F3, F4)  |      |
| J821158     | Fuse LM32              | Display DCPS, Main unit EVAC (F1)   | 10   |
| J821159     | Fuse LM50              | Display DCPS                        | 8    |
| J821032     | Fuse ML10A             | Display DCPS (F17)                  | 1    |
| J821042     | Fuse NGU-N15A          | Display ACPS                        | 1    |
| J821334     | Time lag fuse 218001   | Main unit ACPS, PC-LC               | 7    |
| J821335     | Time lag fuse 218002   | Main unit PC-RL                     | 2    |
| J821336     | Time lag fuse 2183.15  | Display ACPS, Main unit ACPS        | 4    |
| J821349     | Time lag fuse 218005   | Display ACPS, Main unit ACPS, PC-RL | 10   |
| J821351     | Time lag fuse 218008   | Display DEF/LENS                    | 1    |
| J821352     | Time lag fuse 218010   | Main unit PC-RL                     | 2    |
| J853101     | Pilot lamp 8 V, 0.15 A | IP power                            | 1    |
| L456759     | O ring AS568-110FPM    | Specimen holder                     |      |
| L456801     | O ring AS568-211FPM    | Specimen stage                      |      |
| L456802     | O ring AS568-212FPM    | Specimen stage                      |      |

| Part Number | Part Name           | Location                        | Q'ty |
|-------------|---------------------|---------------------------------|------|
| L456804     | O ring AS568-214FPM | Specimen stage                  |      |
| L456765     | O ring AS568-116FPM | Objective lens movable aperture |      |
| 585-4083    | Helicoflex H15014   | Specimen stage                  |      |
|             | Helicoflex H150     | EDX port                        |      |
|             | Helicoflex H150     | BSE port                        |      |
|             | Helicoflex H150     | Extra-1 port                    |      |
| 385-8819    | Helicoflex H150016  | Faraday cup port                |      |

# 10.5.2 Recommended Maintenance Parts List

The recommended maintenance parts list is shown in Table 10.4.

#### **Table 10.4 Recommended Maintenance Parts List**

| Part Number | Part Name                                                    | Location                          | Notes * |
|-------------|--------------------------------------------------------------|-----------------------------------|---------|
| 589-3565    | Scintillator                                                 | Upper detector                    | 3 years |
| K433004     | Pirani gauge ball                                            | Evacuation system                 | 3 years |
| J386042     | Optical electron image multiplier<br>(Photomultiplier) R6249 | Secondary electron detector       | 5 years |
| 580-4289    | Тір                                                          | Electron gun                      | 2 years |
|             | Vinyl hose for cooling water                                 | Evacuation system, Objective lens | 5 years |
|             | Evacuation rubber tube                                       | Evacuation system                 | 5 years |
|             | PC monitor                                                   | PC                                | 3 years |
|             | Hard disk                                                    | PC                                | 3 years |
|             | Keyboard                                                     | PC                                | 3 years |
|             | Mouse                                                        | PC                                | 3 years |

#### **NOTE:** \* Life expectancy (not guaranteed)

#### **10.5.3 Consumables List**

The consumables list is shown in **Table 10.5**.

### **Table 10.5 Consumables List**

| Part No. | Part                    | Use                                                          | Notes      |
|----------|-------------------------|--------------------------------------------------------------|------------|
| G370009  | Conductive coating      | To protect nonconductive specimen<br>from ionizing radiation | 30 g/pack  |
| G370250  | Metal abrasive          | For cleaning vacuum parts                                    | 50 g/pack  |
| G743002  | Bamboo stick            | For cleaning vacuum parts                                    | 10 ea/pack |
| S370061  | Cotton                  | For cleaning vacuum parts                                    |            |
| S370057  | Gauze                   | For cleaning vacuum parts                                    |            |
| S269003  | Aluminum foil           | For cleaning vacuum parts                                    |            |
| 585-4267 | Vacuum grease (in tube) | For sealing hermetically (fixed part)                        |            |

| Part No. | Part                          | Use                          | Notes |
|----------|-------------------------------|------------------------------|-------|
| 537-2320 | Objective lens aperture plate | 0.03, 0.05, 0.1 mm dia.      |       |
|          | Acetone                       | For cleaning                 |       |
| 533-1337 | Molybdenum board              | For aperture plate baking    |       |
| S263001  | Polyethylene gloves           | For handing the vacuum parts |       |
| L474074  | Air filter                    | To open and close the valve  |       |
| 45891500 | Cooling water filter          | To cool off DP/OBJ           |       |

# **10.6 Operation Check after the Periodic Maintenance**

The operation check Items after the periodic maintenance are shown in Table 10.6.

| No. | Item              | Operation Check                                                                                                    | Result                                                                                                    |
|-----|-------------------|----------------------------------------------------------------------------------------------------|----------------------------------------------------------------------------------------------------|
| 1   | Image quality     | Set the accelerating voltage to 1 kV or 30 kV and<br>the magnification to be more than the customer's<br>actual use, and check the image quality.                                                                   | No distortion must be present.                                                                                                    |
| 2   | Evacuation system | <ul> <li>Vacuum<br/>Measure vacuum for the electron gun, first<br/>intermediate and second intermediate chambers<br/>with a vacuum meter.</li> </ul>                                                                | Electron gun<br>$1 \times 10^{-7}$ Pa or less<br>1st intermediate chamber<br>$2 \times 10^{-6}$ Pa or less<br>2nd intermediate chamber<br>$1 \times 10^{-5}$ or less |
|     |                   | <ul> <li>Evacuation speed<br/>Measure the duration from when the specimen<br/>is exchanged to when the high voltage can be<br/>applied.</li> </ul>                                                                  | Must be 1 minute or less                                                                                                    |
|     |                   | <ul> <li>Evacuation sequence<br/>Check that high vacuum can be obtained.</li> </ul>                                                                                                    | Must operate normally.                                                                                                    |
| 3   | Each section      | <ul> <li>Movable aperture operation check</li> <li>Shift the objective movable aperture and beam monitor aperture from No. 0 to No. 4, and check that they can move smoothly.</li> </ul>                            | Must be able to change<br>between 4 positions<br>smoothly.                                                                                                    |
|     |                   | <ul> <li>Specimen exchange</li> <li>Check that the specimen can be moved from<br/>the Home Position to the specimen exchange<br/>positions. Also, check that the specimen can be<br/>exchanged smoothly.</li> </ul> | Must move from the Home<br>Position to the specimen<br>exchange position and be<br>exchanged smoothly.                                                               |

### Table 10.6 Operation Check Items after the Periodic Maintenance

| No. | ltem          | Operation Check                                                                                                    | Result                          |
|-----|---------------|----------------------------------------------------------------------------------------------------|---------------------------------|
|     |               | <ul> <li>Mechanical axis adjustment</li> <li>Check that the electron gun and condenser<br/>lenses (first and second) can be aligned<br/>smoothly.</li> </ul> | Must be able to align smoothly. |
| 4   | Safety device | At power failure, all valves must close.                                                                                                    | Must operate normally.          |
|     |               | <ul> <li>When the vacuum has degraded, the protection<br/>circuit must turn off the HV circuit.</li> </ul>                                                   |                                 |
|     |               | <ul> <li>When water flow is interrupted, the HV circuit must be turned off.</li> </ul>                                                                       |                                 |
|     |               | <ul> <li>If the specimen holder is not inserted in the<br/>specimen chamber, HV cannot be applied.</li> </ul>                                                |                                 |
|     |               | <ul> <li>When the compressed air pressure drops below<br/>250 kPa, all valves must close.</li> </ul>                                                         |                                 |
| 5   | Miscellaneous | <ul> <li>The dry pumps and compressor must be free<br/>from abnormal sounds.</li> </ul>                                                                      | Any problems must not be found. |
|     |               | • The objective lens cooling water must not leak.                                                                                                    |                                 |

# **11 Troubleshooting**

# 11.1 Overview of Troubleshooting

The S-5200 SEM is comprised of complex mechanisms and electrical circuits, which can create unexpected problems. Troubleshooting should be performed according to the safety information provided in **Chapter 2**.

# **11.2 Fault Diagnostics**

### 11.2.1 Dry Pump

Table 11.1 shows a list of dry pump self-test items.

| Symptom                                                                    | Cause                                                       | Action                                                                 |  |
|----------------------------------------------------------------------------|-------------------------------------------------------------|------------------------------------------------------------------------|--|
| Pump won't run.                                                            | Power failure, or voltage declining below                   | Check the power supply.                                                |  |
| The breaker often turns off.                                               | 90 V.                                                       |                                                                        |  |
| When switched on, the pump<br>makes a booming noise and<br>does not start. |                                                             |                                                                        |  |
| Vacuum level won't increase.                                               | Vacuum leak due to a faulty vacuum plumbing.                | Locate and repair the leaks.                                           |  |
|                                                                            | Contamination inside the vacuum pipes.                      | Degas the pipes.                                                       |  |
|                                                                            | Pipes too narrow or long.                                   | Increase the inner diameter and reduce the length as much as possible. |  |
| High noise.                                                                | Leaky pipes on the pump suction side.                       | Repair the leaks.                                                      |  |
|                                                                            | ★ A strange noise may occur for the first is not a problem. | 5 to 6 seconds of evacuation. This                                     |  |

#### **Table 11.1. Dry Pump Fault Diagnostic Items**

NOTE: If the dry pump itself should break down, the pump will be disassembled, checked, cleaned, and repaired at a designated factory. Please consult the dealer from whom your system was purchased.

# 11.2.2 Compressor

 Table 11.2 shows a list of compressor self-test items.

| Symptom |                          | Cause                              | Corrective Action                                                        |  |
|---------|--------------------------|------------------------------------|--------------------------------------------------------------------------|--|
|         |                          | Leaks from the drain or stop valve | If the leak continues after the drain is closed, replace the compressor. |  |
|         | No incroaso in prossuro  | Faulty packing, screws, or seal    | Retighten the unit or replace the packing.                               |  |
|         | Takes long time for      | Faulty safety valves               | Replace with a new unit.                                                 |  |
|         | pressure to rise.        | Clogged suction filter             | Clean or replace it.                                                     |  |
|         |                          | Worn-out piston ring               | Clean or replace it.                                                     |  |
| _       |                          | Faulty starting unloader           | Repaired at service center.                                              |  |
| Rotates |                          | Faulty pressure meter indicator    | Replace with a new unit.                                                 |  |
|         | Pressure increased       | Faulty pressure valves             | Adjust or replace it.                                                    |  |
|         | beyond the maximum limit | Faulty pressure meter indicator    | Replace with a new unit.                                                 |  |
|         |                          | Faulty push-solenoid               | Repaired at service center                                               |  |
|         | Strange noise            | Piston air valve impeded           | Repaired at service center                                               |  |
|         |                          | Faulty bearings                    | Repaired at service center                                               |  |
|         |                          | Worn-out ridering                  | Replace the ridering.                                                    |  |
|         |                          | Faulty installation                | Install on level floor.                                                  |  |
|         | Motor boate up           | Sliding part burned in             | Repaired at service center                                               |  |
|         | Motor fleats up.         | Faulty motor                       | Repaired at service center                                               |  |
| Do      | Motor makes no booming   | Faulty pressure valves             | Replace.                                                                 |  |
| bes     | noise.                   | Protector turned on                | Pause and restart.                                                       |  |
| not rc  | Motor makes a booming    | Decrease in voltage                | Replace the wires with standard wires.                                   |  |
| tate    | noise.                   | Air valve leaks.                   | Replace with a new unit.                                                 |  |
| Ū       |                          | Faulty starting unloader           | Repaired at service center                                               |  |

#### Table 11.2. Compressor Self-test Items

NOTE: When requesting repair service, please provide the following information:

1. Model 2. How the problem occurred 3. Your address

# 11.2.3 VRT Board

### LED Display on the ECPU247 Board (CPU)

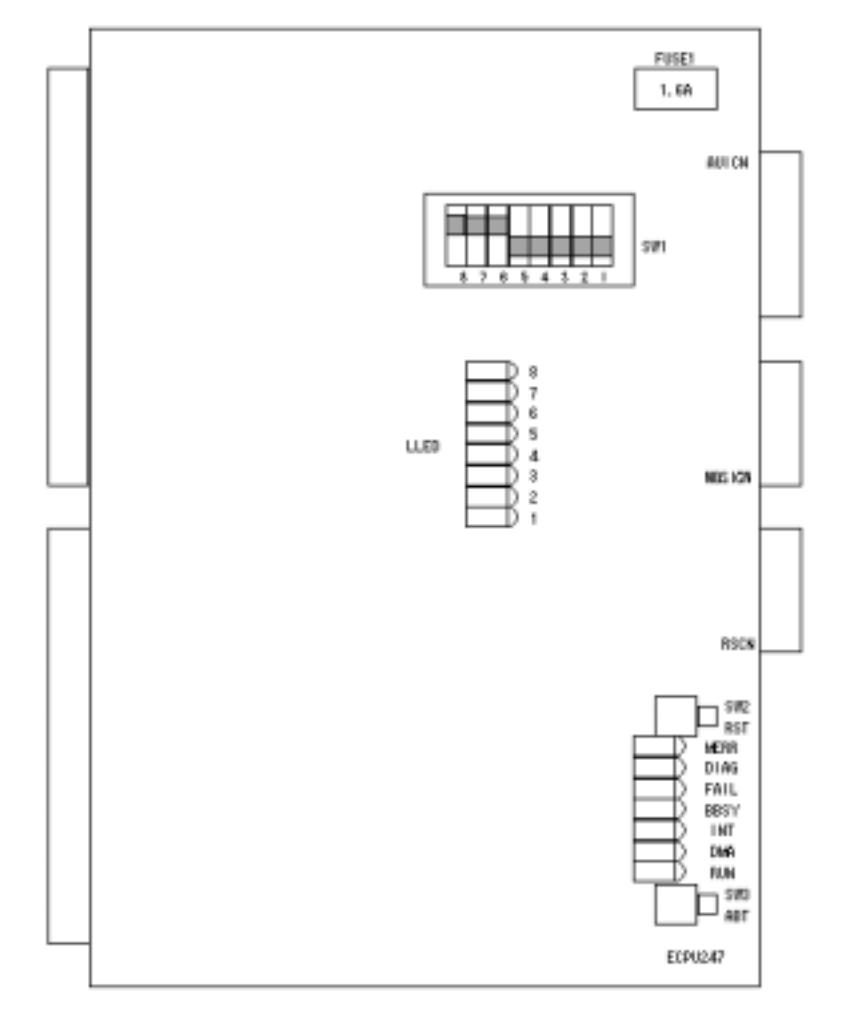

### ECPU247 Board

#### LED

| Silk<br>Screen | Color | Description               | Normal<br>Status                          | Silk<br>Screen | Color | Description              | Normal<br>Status<br>(after self-<br>analysis) |
|----------------|-------|---------------------------|-------------------------------------------|----------------|-------|--------------------------|-----------------------------------------------|
| RUN            | Green | CPU running               | Lamp ON                                   | LLED-1         | Green | During self-<br>analysis | Lamp OFF                                      |
| DMA            | Green | I/O got DMA<br>bass right | Lamp ON at<br>DMA                         | LLED-2         | Green | During self-<br>analysis | Lamp OFF                                      |
| INT            | Green | Interruption<br>occurred  | Lamp ON<br>when<br>interruption<br>occurs | LLED-3         | Green | During self-<br>analysis | Lamp OFF                                      |

| Silk<br>Screen | Color | Description                     | Normal<br>Status                       |  | Silk<br>Screen | Color | Description              | Normal<br>Status<br>(after sel<br>analysis |
|----------------|-------|---------------------------------|----------------------------------------|--|----------------|-------|--------------------------|--------------------------------------------|
| MBSY           | Green | Memory bus<br>busy              | Lamp ON<br>during<br>Memory<br>bus use |  | LLED-4         | Green | During self-<br>analysis | Lamp OFF                                   |
| FAIL           | Red   | CPU halted                      | Lamp OFF                               |  | LLED-5         | Green | During self-<br>analysis | Lamp OFF                                   |
| DIAG           | Red   | Lamp flashes:<br>Self-analysis  | Lamp OFF                               |  | LLED-6         | Green | During self-<br>analysis | Lamp OFF                                   |
|                |       | error<br>Lamp ON: Boot<br>error |                                        |  | LLED-7         | Green | During self-<br>analysis | Lamp OFF                                   |
| MERR           | Red   | Parity error                    | Lamp OFF                               |  | LLED-8         | Green | During self-<br>analysis | Lamp OFF                                   |

#### Self-analysis

After the reset starts, analyze the I/O function in the board. During self-analysis, [LLED] flashes and when the analysis result is normal, [DIAG] LED turns OFF. If the analysis result is not normal, [DIAG] LED flashes and the coded analysis result will be stored in a specific address (\$0000F0) in the main memory.

| No. | Error Code | Description                      |
|-----|------------|----------------------------------|
| 1   | \$00       | No error                         |
| 2   | \$A0       | MPU register check error         |
| 3   | \$A1       | EPROM sun check error            |
| 4   | \$A3       | Control register function error  |
| 5   | \$A4       | DMAC register error              |
| 6   | \$A5       | DMACC interruption check error   |
| 7   | \$A8       | PTM register check error         |
| 8   | \$A9       | PTM interruption check error     |
| 9   | \$AA       | Memory protection function error |
| 10  | \$AD       | Main memory error                |
| 11  | \$B4       | RTC register check error         |
| 12  | \$B6       | EEPROM check error               |
| 13  | \$BB       | FDC register check error         |
| 14  | \$BC       | SPC register check error         |
| 15  | \$BD       | MBSI check error                 |

NOTE: Because the memory that stores self-analysis is backed-up with battery, if self-analysis error occurs, do not remove the battery and carry it without putting it in the conductive bag.

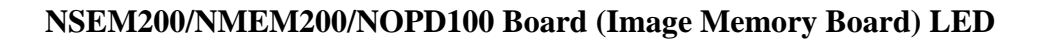

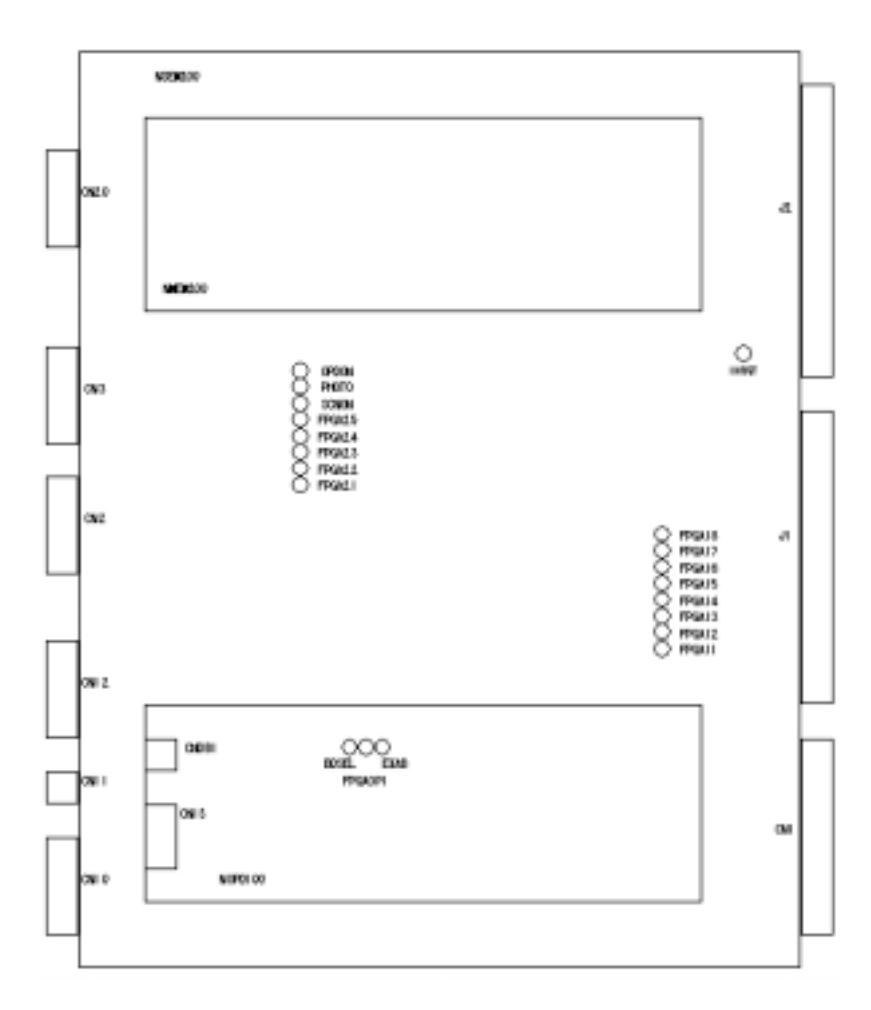

#### NSEM200/NMEM200/NOPD100 Board

### LED

#### NSEM200

| Silk<br>Screen | Color | Description     | Normal<br>Status | Silk<br>Screen | Color | Description     | Normal<br>Status<br>(after self-<br>analysis) |
|----------------|-------|-----------------|------------------|----------------|-------|-----------------|-----------------------------------------------|
| FPGA11         | Red   | FPGA load error | Lamp OFF         | FPGA21         | Red   | FPGA load error | Lamp OFF                                      |
| FPGA12         | Red   | FPGA load error | Lamp OFF         | FPGA22         | Red   | FPGA load error | Lamp OFF                                      |
| FPGA13         | Red   | FPGA load error | Lamp OFF         | FPGA23         | Red   | FPGA load error | Lamp OFF                                      |
| FPGA14         | Red   | FPGA load error | Lamp OFF         | FPGA24         | Red   | FPGA load error | Lamp OFF                                      |
| FPGA15         | Red   | FPGA load error | Lamp OFF         | FPGA25         | Red   | FPGA load error | Lamp OFF                                      |
| FPGA16         | Red   | FPGA load error | Lamp OFF         | IHOST          | Green | CPU load error  | Lamp ON<br>when<br>activated                  |

| Silk<br>Screen | Color | Description     | Normal<br>Status | Silk<br>Screen | Color | Description                 | Normal<br>Status<br>(after self-<br>analysis) |
|----------------|-------|-----------------|------------------|----------------|-------|-----------------------------|-----------------------------------------------|
| FPGA17         | Red   | FPGA load error | Lamp OFF         | OPDO           | Green | Display option              | Lamp ON<br>when<br>loaded                     |
| FPGA18         | Red   | FPGA load error | Lamp OFF         | РНОТО          | Green | Photo output                | Lamp ON at<br>photo<br>output                 |
|                |       |                 |                  | SCNON          | Red   | Scan timing<br>signal input | Lamp ON at signal input                       |

#### NOPD100

| Silk    | Color                                  | Description                   | Normal Status           |
|---------|----------------------------------------|-------------------------------|-------------------------|
| BDSEL   | Green                                  | FPGA load error               | Lamp OFF                |
| EXAB    | B Green Double image retrieval display |                               | Lamp ON when displaying |
| EPGAOP1 | Red                                    | Option board memory selection | Lamp ON when selecting  |

# 11.3 Stage

### 11.3.1 Malfunction

Errors are displayed on an axis-by-axis basis.

E-2 indicates an error in the amp unit.

Error on the X-axis: X-axis display unit

Error on the Y-axis: Y-axis display unit

If an error occurs only on one of the two axes, the axis that does not have an error displays the current value "as is".

#### <Restoring the Origin>

When started or reset, the system X-Y Stage controller returns to the origin as follows:

- 1. The X- and Y-axes simultaneously begin to move to the origin.
- 2. The origin is detected from one direction as shown below
- 3. After the move to the origin is complete, the X-Y Stage controller transmits its status.
- 4. The maximum moving speed is 200 kpps.

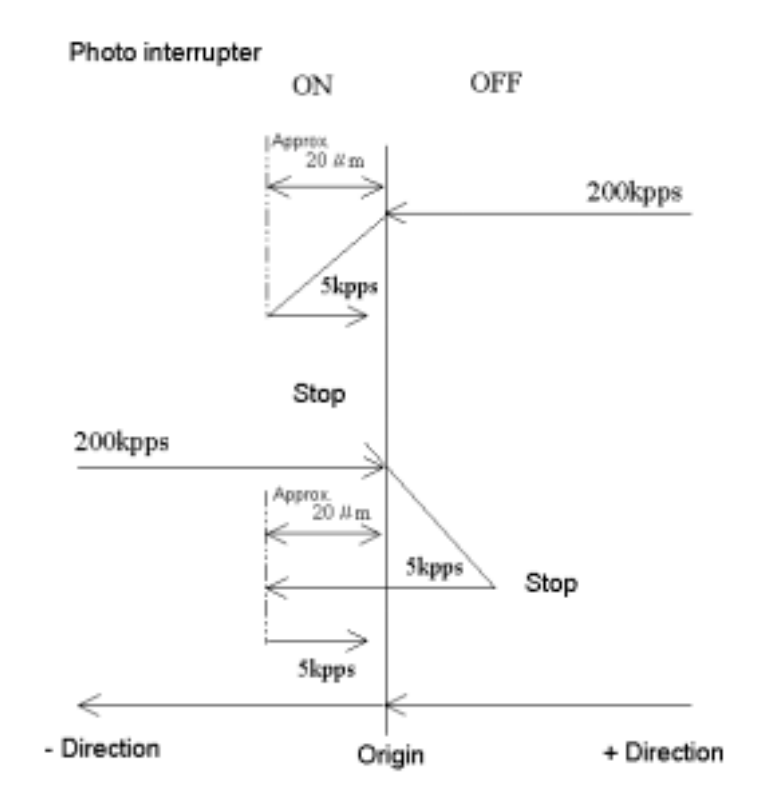

# **11.3.2 Protection Function**

### **Amplifier Error Detection Function**

| Cause        | Detected Parameter<br>Value                 | Detected Problem                                                                                                    | Post-detection Action                                                                                       |
|--------------|---------------------------------------------|----------------------------------------------------------------------------------------------------|----------------------------------------------------------------------------------------------------|
| Power outage | Drop in supply voltage                      | <ul> <li>Power input less than 14 V</li> </ul>                                                                                                    | <ul> <li>Servo off</li> <li>Indicator lamp (LD-<br/>4204) is lit; indictor<br/>panel E-2 is lit.</li> </ul> |
| Over-speed   | Excessive output voltage (armature voltage) | <ul> <li>Motor fault and motor connection<br/>error (wire, bad polarity, poor<br/>conduction)</li> </ul>                                                                                          |                                                                                                    |
|              |                                             | <ul> <li>Encoder connection error (line<br/>breakage, A/B phases connected<br/>in reverse, poor conduction)</li> </ul>                                                                            |                                                                                                    |
|              |                                             | <ul> <li>Encoder damaged (A, B phase problem)</li> </ul>                                                                                                    |                                                                                                    |
|              |                                             | Encoder not connected                                                                                                    |                                                                                                    |
|              |                                             | NOTE: For an XY stage controller,<br>the maximum output voltage is DC<br>23V relative to an input voltage of<br>DC24V. Therefore, the XY stage<br>controller is set to a non-<br>operating value. |                                                                                                    |

| Cause        | Detected Parameter<br>Value                                           | Detected Problem                                                                                                    | Post-detection Action                                                                                       |
|--------------|-----------------------------------------------------------------------|----------------------------------------------------------------------------------------------------|----------------------------------------------------------------------------------------------------|
| Overload     | Excessive output current<br>(armature current)                        | <ul> <li>Motor overload</li> <li>Note: The detected parameter is<br/>subject to an inverse time limit<br/>characteristics such that<br/>tf(I)=CONSTANT, as illustrated in<br/>Figure 5-27.</li> </ul>                                                                  | <ul> <li>Servo off</li> <li>Indicator lamp (LD-2303) is lit; indictor panel E-2 is lit.</li> </ul>          |
|              |                                                                       | Approx.<br>10<br>$I_R = 0.5A$<br>$I_R = 0.5A$<br>$I_R = 0.5A$<br>Current (A) $\rightarrow I$<br>Figure 5-27                                                                                                    |                                                                                                    |
| Over-heating | Excessive rise in output-<br>stage power transistor<br>temperature    | <ul> <li>Controller overload (used continuously under an allowable output current anomaly)</li> <li>Abnormal rise in ambient temperature</li> <li>Abnormal rise in temperature due to poor radiation</li> <li>Overheating due to a power transistor failure</li> </ul> | <ul> <li>Servo off</li> <li>Indicator lamp (LD-<br/>2303) is lit; indictor<br/>panel E-2 is lit.</li> </ul> |
| Over-current | Excessive output current                                              | <ul> <li>Shorting between motor output pins</li> <li>Motor coils</li> </ul>                                                                                                    | <ul> <li>Servo off</li> <li>Indicator lamp (LD-2202) is lit; indictor panel E-2 is lit.</li> </ul>          |
| Overflow     | Excessive reserve pulse in<br>the deviation counter<br>(±6144 pulses) | <ul> <li>Abnormal F/V voltage adjustment</li> <li>Abnormal motor response (motor<br/>locked, falling torque)</li> <li>Control board error</li> </ul>                                                                                                    | <ul> <li>Servo off</li> <li>Indicator panel E-2 is lit.</li> </ul>                                          |

### **Amplifier Indicator Lamps**

The amplifier is equipped with the LED indicator lamp to indicate the operational condition.

| Symbol  | Color | Display                                                |
|---------|-------|--------------------------------------------------------|
| LD-8    | Green | Power ON                                               |
| LD-1201 | Green | Controller enabled (servo ON)                          |
| LD-4204 | Red   | Stop-on-power failure function running                 |
| LD-2202 | Red   | Stop-on-over-speed function running                    |
| LD-3203 | Red   | Stop on overload/overheat/overcurrent function running |
| LD-5205 | Green | In-position state                                      |

# 11.3.3 Stage Adjustment

#### Problem

When the power or the Reset SW is turned on, sometimes an ERROR-2 error occurs during low-speed operation, which can cause a system malfunction. (In some cases, by turning the power or the Reset SW on again, the system may return to normal.)

#### Cause

- The input command voltage for the V/F (voltage/frequency) conversion circuit IC in the stage controller sags during low-speed operation due to a temperature drift, which causes an impaired pulse transmission condition.
- In the controller board circuits, the V/F converter is output only when the operating speed command output becomes a positive voltage at point A in the OPAMP at the lowest speed. However, a temperature increase or other changes in the ambient conditions around the controller cause a negative voltage, which hinders low-speed motions, thus generating an ERROR-2 error.

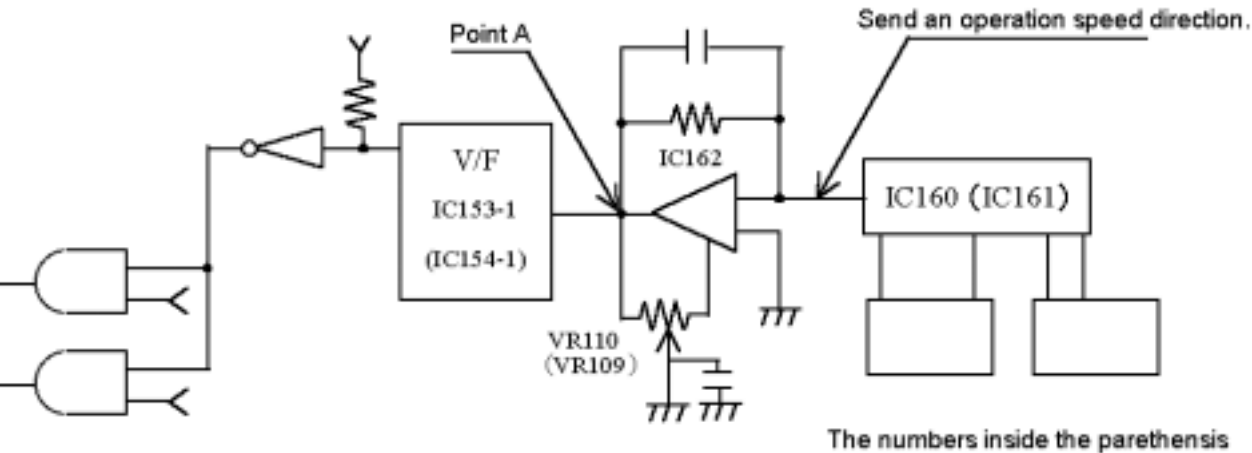

indicate for Y-axis control.

#### **Adjustment Procedures**

- 1. Do not make these adjustments immediately before or after the power is turned on. Instead, they should be performed at least 30 minutes after the power is turned on.
- 2. Connect a frequency monitor (e.g., a synchroscope) to the X- and Y-axes.

X-axis: IC153-1 – GND (IC153-2) Y-axis: IC154-1 – GND (IC154-2)

3. Turn the offset adjustment VR in the direction shown in the figure.

X-axis: VR110 Y-axis: VR109

- 4. After the power is turned on, restore the power (depress the Reset SW).
- 5. After the stage returns to the origin and the motor stops, use the offset VR to adjust the VR110 and VR109 so that the V/F output will be 50 Hz (50 pulses).

## 11.3.4 Self-test and Corrective Action

If a fault of malfunction should occur, take corrective action according to the following diagnostic flowchart.

#### The actuator won't run.

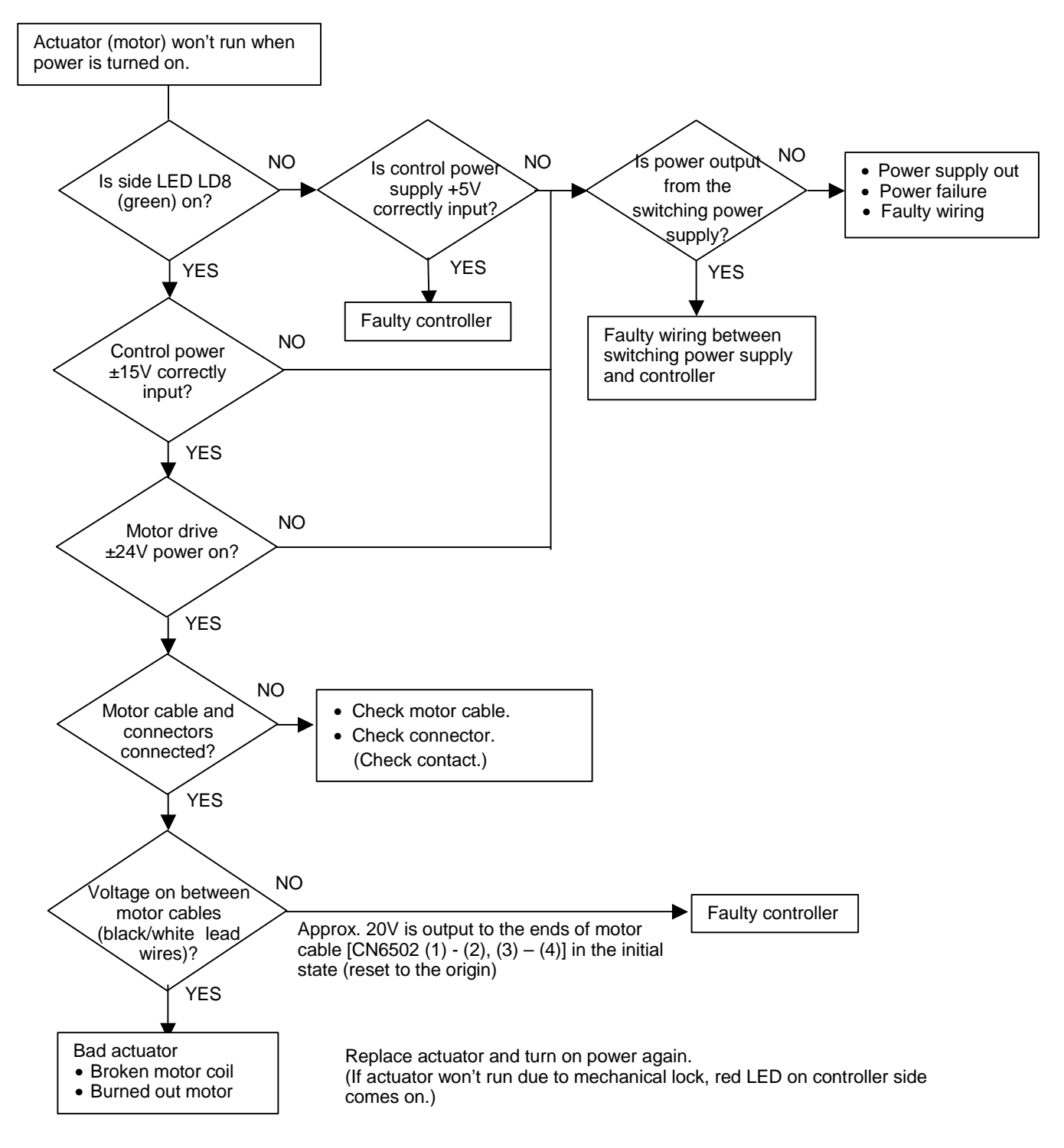

#### Actuator (motor) runs erratically.

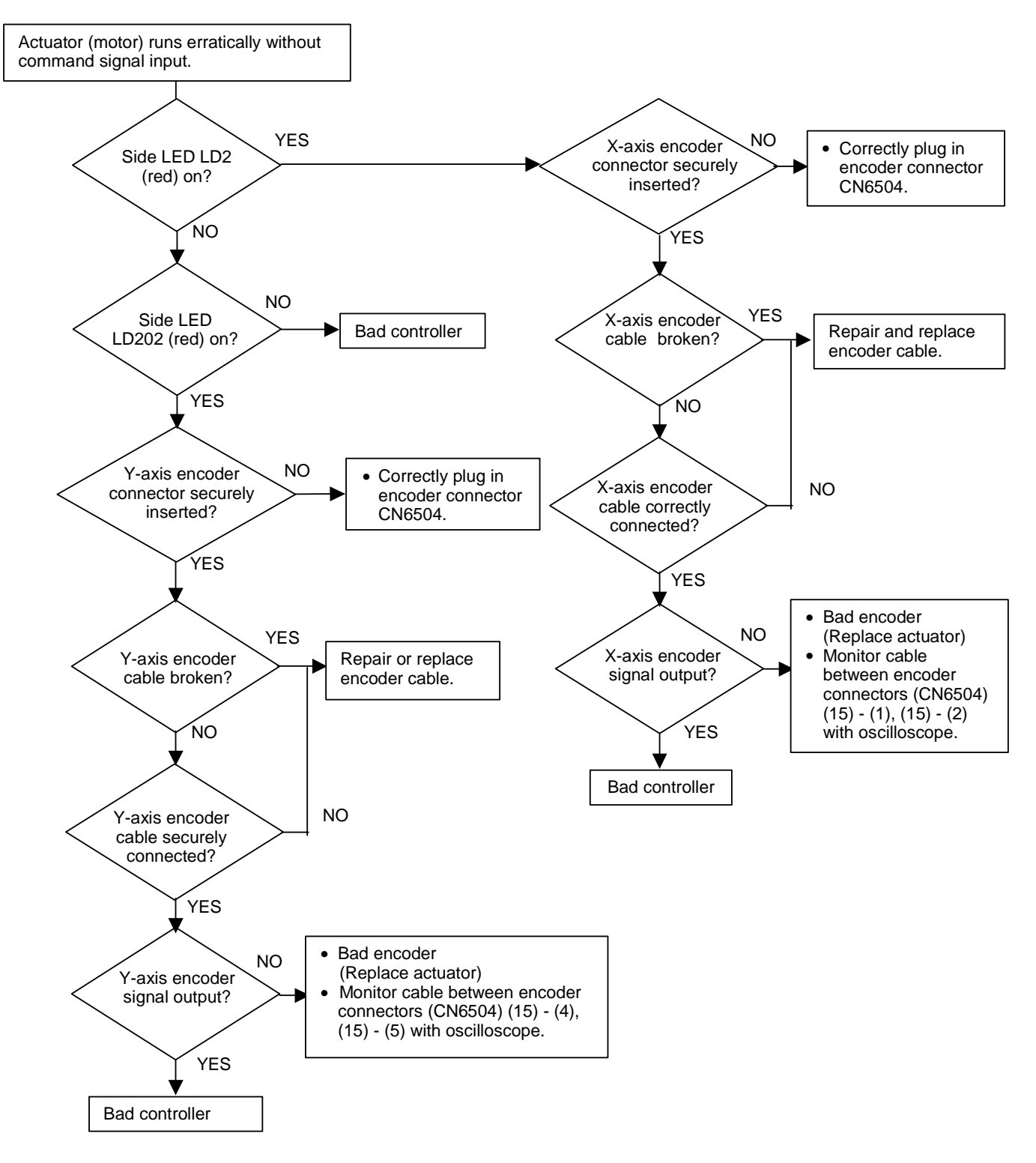

Actuator (motor) won't stop at origin.

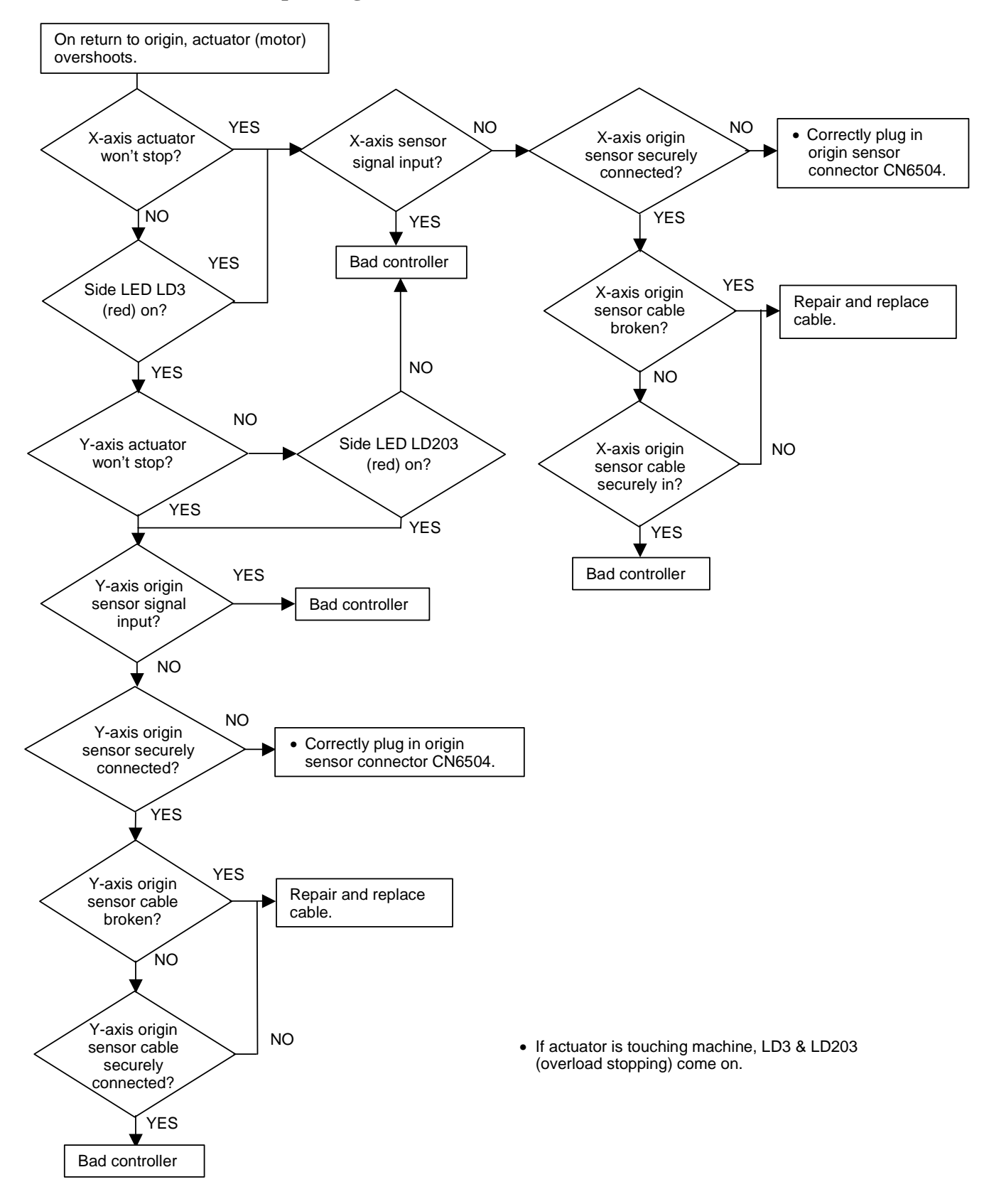

#### Actuator (motor) stops at origin, but indicator does not show [0.000].

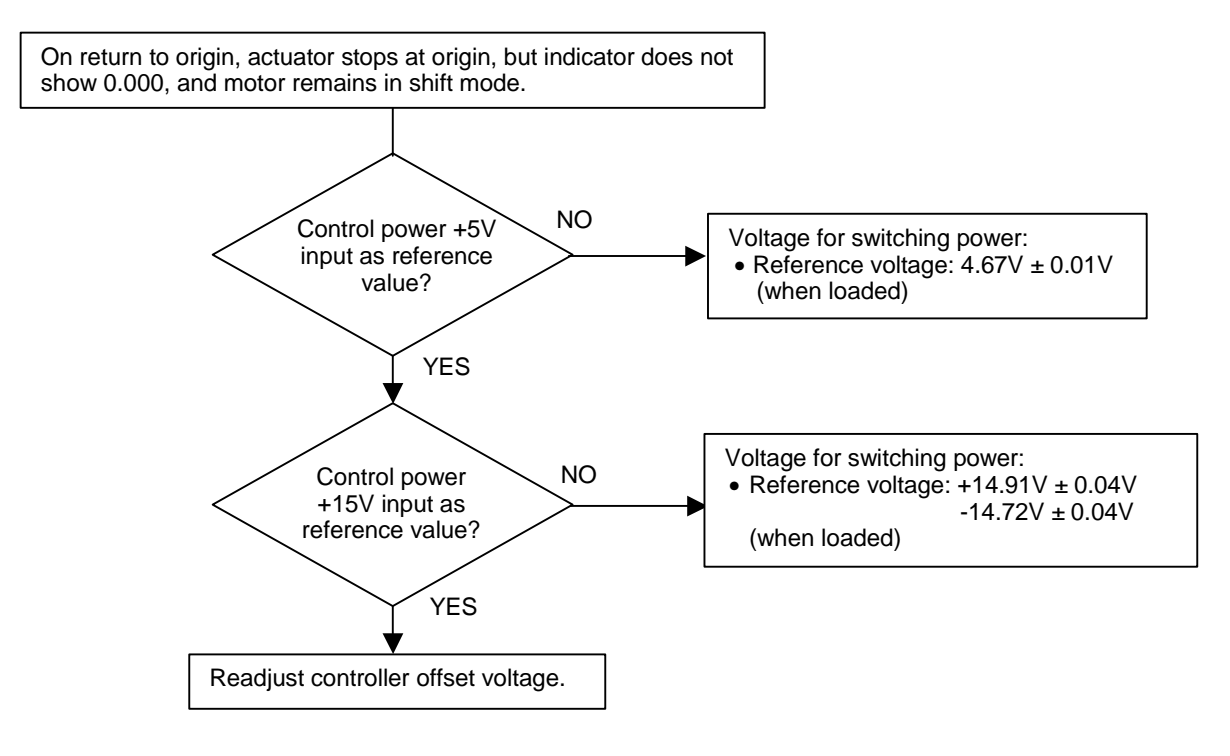

#### Controller resets itself.

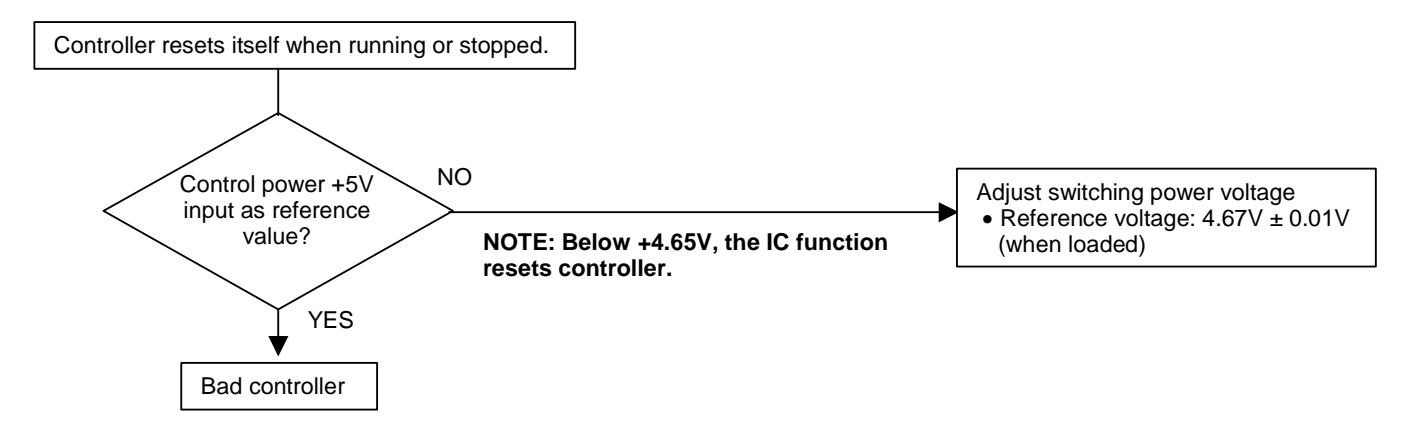

Actuator (motor) stops.

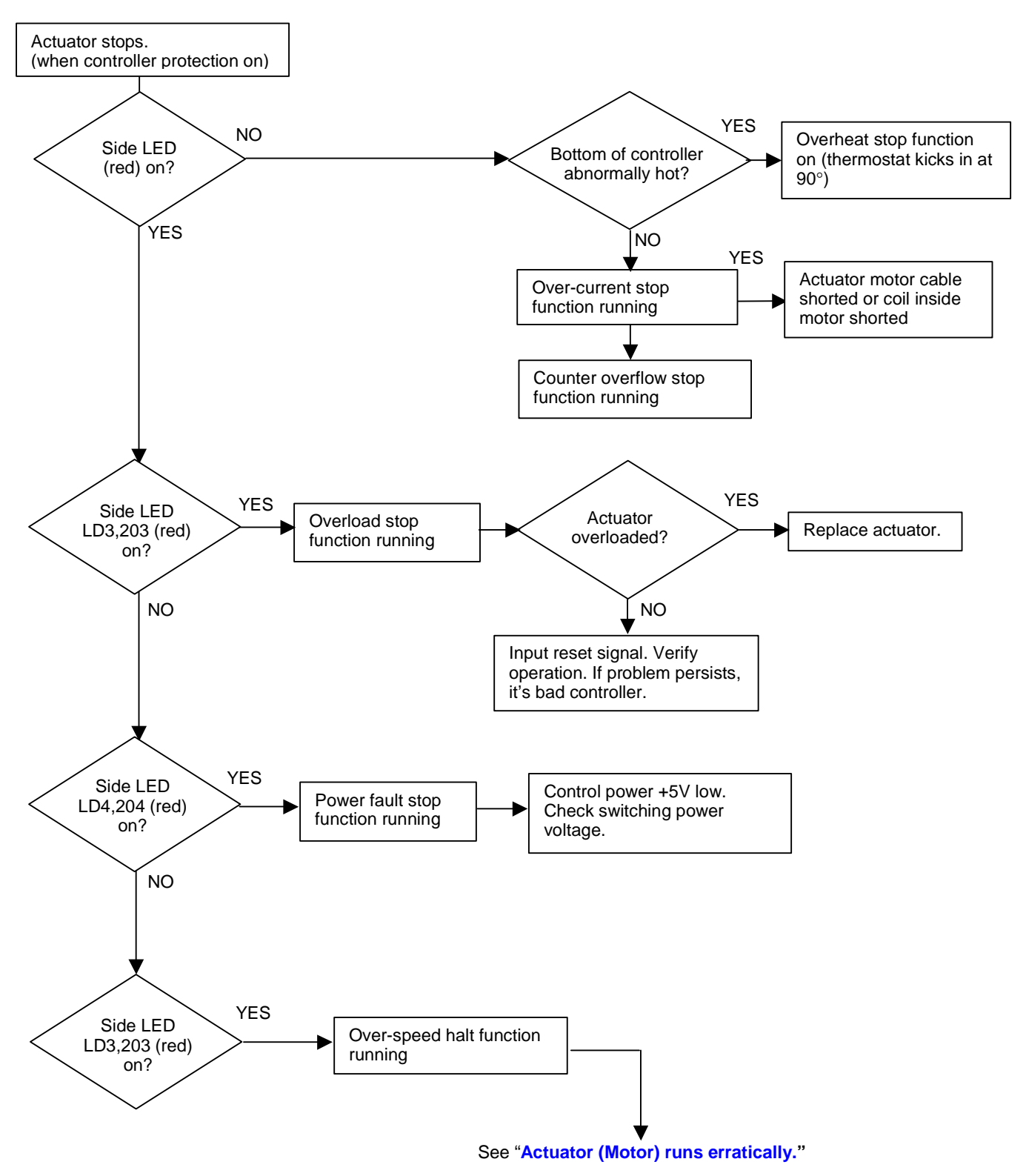

# 11.4 Error Messages

# 11.4.1 EVAC SEQ Error Codes

### Table 11.3. EVAC SEQ Error Codes

| Code | Cause                                                                                                    | Status                       | Countermeasure                                                                                                    |
|------|----------------------------------------------------------------------------------------------------|------------------------------|----------------------------------------------------------------------------------------------------|
| E 01 | Failure on the DC power<br>supply (+24 V)                                                                                       | Evacuation system will stop. | Pull out the specimen holder to the<br>entrance of the specimen exchange<br>chamber, and turn the EVAC POWER<br>switch off. Then, turn it on again. If the error<br>occurs again, contact a service engineer.                                                                                                    |
| E 03 | Over heating of a<br>transformer in the power<br>supply<br>(the temperature sensor is<br>an optional accessory)                 | Evacuation system will stop. | Pull out the specimen holder to the<br>entrance of the specimen exchange<br>chamber, and turn the EVAC POWER<br>switch off. Wait for about 30 min, and check<br>the cooling water supply. Then, turn the<br>EVAC POWER on. If the error occurs<br>again, contact a service engineer.                                   |
| E 04 | Over heating of the dry<br>pump<br>(the temperature sensor is<br>an optional accessory)                                         | Evacuation system will stop. | Pull out the specimen holder to the<br>entrance of the specimen exchange<br>chamber, and turn the EVAC POWER<br>switch off. Wait for about 30 min. Then,<br>turn the EVAC POWER on. If the error<br>occurs again, contact a service engineer.                                                                          |
| E 05 | The dry pump stopped.                                                                                                    | Evacuation system will stop. | Pull out the specimen holder to the<br>entrance of the specimen exchange<br>chamber, and turn the EVAC POWER<br>switch off. Check if the dry pump circuit<br>breakers are on. Wait until the turbo<br>molecular pump stops. Then, turn the<br>EVAC POWER on. If the error occurs<br>again, contact a service engineer. |
| E 06 | Blown out the fuse<br>connecting to the penning<br>gauge unit.                                                                  | Evacuation system will stop. | Pull out the specimen holder to the pre-<br>pumping position, and turn the EVAC<br>POWER switch off. Then, replace the fuse<br>and turn the EVAC POWER switch on<br>again. If the error occurs again, contact a<br>service engineer.                                                                                   |
| E 07 | The turbo molecular pump<br>stopped.<br>(TMP-2)<br>(The turbo molecular pump<br>of 50 liter/second is an<br>optional accessory) | Evacuation system will stop. | Turn the EVAC POWER switch off. Wait<br>until the turbo molecular pump stops. Then,<br>turn the EVAC POWER on. If the error<br>occurs again, contact a service engineer.                                                                                                    |
| E 08 | The turbo molecular pump<br>stopped.<br>(TMP-1)                                                                                 | Evacuation system will stop. | Turn the EVAC POWER switch off. Wait<br>until the turbo molecular pump stops. Then,<br>turn the EVAC POWER on. If the error<br>occurs again, contact a service engineer.                                                                                                    |

| Code | Cause                                                                                                    | Status                                                                                                    | Countermeasure                                                                                                    |
|------|----------------------------------------------------------------------------------------------------|----------------------------------------------------------------------------------------------------|----------------------------------------------------------------------------------------------------|
| E 12 | Flow of the cooling water is<br>larger than specified rate.<br>(The water lamp blinking)                                          | The evacuation system will<br>be working normally. The<br>cooling water is used for<br>cooling the objective lens.                                                | Check the cooling water supply.<br>The Water lamp is lit when water is<br>supplied.                                                                                                    |
| E 13 | Flow of the cooling water is<br>smaller than specified rate.<br>(The water lamp goes out)                                         | The evacuation system will<br>be working normally. The<br>cooling water is used for<br>cooling the objective lens.<br>Objective lens current will<br>be shut off. | Check the cooling water supply.<br>The Water lamp is lit when water is<br>supplied.                                                                                                    |
| E 14 | Insufficient air pressure for the pneumatic valves.                                                                               | The Air lamp on the<br>evacuation control panel will<br>be off. The power of the<br>turbo molecular pumps will<br>be shut off.                                    | When the system is using an air<br>compressor, check its power supply and<br>pressure. When using house air, check the<br>source of the air pressure. The system will<br>recover when the air recovers at specific<br>pressure. |
| E 17 | S.E.C.AIR switch is on<br>when the specimen holder<br>is in the specimen<br>chamber.                                              | All valves are closed.                                                                                                    | Pull out the specimen holder to the<br>entrance of the specimen exchange<br>chamber. Or set to EVAC the EVAC/AIR<br>switch on the specimen exchange chamber.                                                                    |
| E 18 | S.C. LOCK switch on the<br>evacuation control panel is<br>released when the<br>specimen holder is in the<br>specimen chamber      | Alarm buzzer only.                                                                                                    | Pull out the specimen holder to the<br>entrance of the specimen exchange<br>chamber. Or set to LOCK the S.C. LOCK<br>switch on the evacuation control panel.                                                                    |
| E 19 | The specimen holder is not<br>at the entrance of the<br>specimen exchange<br>chamber when EVAC<br>process was started.            | The evacuation system will not be working normally.                                                                                                    | Pull out the specimen holder to the entrance of the specimen exchange chamber.                                                                                                    |
| E 20 | S.C. LOCK switch on the<br>evacuation control panel is<br>set to LOCK when the<br>specimen chamber is in the<br>air leak process. | Alarm buzzer only.                                                                                                    | Release the S.C. LOCK switch on the evacuation control panel until air leak is completed.                                                                                                    |
| E 25 | EVAC power is on when<br>the specimen holder is out<br>the specimen chamber.                                                      | The evacuation system will not be off.                                                                                                    | Insert the specimen holder to the entrance of the specimen exchange chamber.                                                                                                    |
| E 31 | Gun baking was started<br>while the HV cable head is<br>not removed.                                                              | Gun baking power supply is shut off.                                                                                                    | Press the Baking stop switch. Remove the HV cable from the electron gun and insert it to the HV cable holder at the side of the display unit. And then start gun baking again.                                                  |
| E 32 | Covers around the electron gun are not attached.                                                                                  | Gun baking power supply is shut off.                                                                                                    | Press the Baking stop switch. Attach covers to the electron gun part. And then start gun baking again.                                                                                                    |
| E 33 | Over heating of baking<br>heaters.<br>(when optional temperature<br>sensor is installed)                                          | Baking power supply will be shut off.                                                                                                    | Stop gun baking. Contact a service engineer.                                                                                                    |

| Code | Cause                                                                                                    | Status                                                                                                    | Countermeasure                                                                                              |
|------|----------------------------------------------------------------------------------------------------|----------------------------------------------------------------------------------------------------|----------------------------------------------------------------------------------------------------|
| E 34 | Ion pump 1 power supply is<br>shut off while gun baking.<br>The gun baking may cause<br>deterioration of gun vacuum<br>and in some cases ion<br>pump power supply will be<br>shut off.                                                                                                    | Baking power supply will be shut off.                                                                                      | Stop gun baking. Wait for a few hours.<br>Restart ion pumps. And then, start gun<br>baking again.           |
| E 35 | lon pump 1 vacuum<br>degraded.                                                                                                    | When vacuum of the ion<br>pump 1 degraded to lower<br>than the specified value,<br>baking power supply will be<br>stopped. | Stop gun baking. Wait for a few hours.<br>Restart ion pumps. And then, start gun<br>baking again.           |
| E 36 | Cover around the trap heat<br>is not attached.<br>(the trap heat is an optional<br>accessory)                                                                                                    | Trap heat power supply is shut off.                                                                                        | Press the Trap Heat stop switch. Attach<br>covers to the trap heat part. And then start<br>trap heat again. |
| E 37 | Gun baking was started<br>while the ECO mode is<br>carrying out.                                                                                                    | Baking power supply will be shut off.                                                                                      | Stop gun baking. Wait for a few hours.<br>Restart ion pumps. And then, start gun<br>baking again.           |
| E 38 | Baking timer is not correct.<br>(Condition INNER TIME ><br>OUTER TIME + 2)                                                                                                    | Baking power supply will be shut off.                                                                                      | Press the Baking stop switch. Set the baking timer correctly, and then start gun baking again.              |
| E 51 | Failure of the PI1                                                                                                    |                                                                                                    | Contact a service engineer.                                                                                 |
| E 52 | Failure of the PI2                                                                                                    |                                                                                                    | Contact a service engineer.                                                                                 |
| E 97 | EVAC power is off when<br>the specimen holder is in<br>the specimen chamber.                                                                                                    | The evacuation system will not be off.                                                                                     | Pull out the specimen holder to the entrance of the specimen exchange chamber.                              |
| E 99 | <ul> <li>Error of ECO mode caused<br/>by:</li> <li>1. EVAC power off</li> <li>2. The specimen holder is<br/>in the specimen<br/>chamber.</li> <li>3. While the baking is<br/>carrying out.</li> <li>4. SEC EVAC/AIR switch<br/>is set to AIR.</li> <li>5. Timer setting is failed</li> </ul> | ECO mode will not start.                                                                                                   | Settle the problem, and then start ECO mode                                                                 |

# 11.4.2 Software Error Code

# Table 11.4. Error Messages

### Host

| Error Code      | Message                                                                                                    | Cause & Remedy                                                                                                    |
|-----------------|----------------------------------------------------------------------------------------------------|----------------------------------------------------------------------------------------------------|
| 1001 to<br>1008 | Cannot execute at scan speed xxxx                                                                                                    | These messages will be shown when the operation is inhibited with the present scanning speed. Change scanning speed and then, do the operation again.                                                                                            |
| 1009 to<br>1030 | Now running in xxxx Mode<br>Executing xxxx<br>xxxx ing                                                                                                    | These messages will be shown when the operation is<br>inhibited with the present scanning mode or the present<br>executing function. Change scanning mode or wait until the<br>present executing function ends. Then, do the operation<br>again. |
| 2000            | Invalid input data                                                                                                    | This message will be shown when input data is not correct.<br>Confirm acceptable data and then, input again.                                                                                                    |
| 2001            | Invalid data (out of range)                                                                                                    | This message will be shown when input data is too large or<br>too small. Confirm acceptable range of data and then, input<br>again.                                                                                                    |
| 2002            | Only a number is acceptable                                                                                                    | This message will be shown when you input keys other than numerals.                                                                                                    |
| 2003            | Invalid Data                                                                                                    | This message will be shown when input data is not correct.<br>Confirm acceptable data and then, input again.                                                                                                    |
| 2004            | The name is used in the system.                                                                                                    | S-5200 uses this login name. Use other name.                                                                                                    |
| 2005            | Specified value is invalid. Set<br>the value so as to satisfy the<br>following equation.<br>[MeasurementPoint-1] ×<br>[MultiPitch] +<br>[MeasurementPitch] ×<br>[SummingLine]<br><= 480 | [CD Measurement option] Combination of parameters<br>results in number of measurement lines.<br>Change parameters following the equation shown in the<br>message.                                                                                |
| 2007            | Invalid login name                                                                                                    | Use a login name already registered. "S-5200" is the default login name.<br>Note that capital and small letters are distinguished for login names. Confirm your input.                                                                           |
| 2008            | The password you typed is incorrect.                                                                                                    | You entered incorrect password. Note that capital and small letters are distinguished for login names. Confirm your input.                                                                                                    |
| 2010            | Specified file is different from the condition file for S-5200.<br>SEM Parameters will be initialized.                                                                                  | The file for operation condition is not correct. If this message is shown, check if other application is using files of extension "pm1" or "pm2".                                                                                                |
| 2016            | Specified file not moved because<br>source and destination<br>directories are the same.                                                                                                 | This message will be shown when you have specified the<br>same directory as of the source files for the target directory<br>in Batch Process-Move File command. Specify other<br>directory than that of source files for the target directory.   |

| Error Code         | Message                                                                                                    | Cause & Remedy                                                                                                    |  |  |  |
|--------------------|----------------------------------------------------------------------------------------------------|----------------------------------------------------------------------------------------------------|--|--|--|
| 2017               | xxxx is already Exist.                                                                                                    | This message will be shown when the input User name (or login name) is already used. Specify other name.                                                                                                    |  |  |  |
| 2031               | Use at Magnification lower than $\times$ 5,000.                                                                                                | This message will be shown when you click the Get Image button at a higher magnification than $\times$ 5,000.                                                                                                    |  |  |  |
| 2032               | Time-out error.                                                                                                    | This message will be shown when operations such as auto focusing did not end within specified period.<br>If it happens frequently, contact a service engineer.                                                                                                    |  |  |  |
| 2040               | This is not 8 bits image file.                                                                                                    | Some commands in the SEM Data Manager handle 8 bit gray scale images only.                                                                                                    |  |  |  |
| 2041               | The size of image exceeds the maximum resolution $2560 \times 1920$ .                                                                          | Some commands in the SEM Data Manager handle maximum of $2560 \times 1920$ pixels.                                                                                                    |  |  |  |
| 2042               | Image size is not available<br>except $640 \times 480$ , $1280 \times 960$ ,<br>$2560 \times 1920$                                             | Image transfer to Scanning Image window and photo replay<br>support the three image sizes shown in the message only.                                                                                                    |  |  |  |
| 2045<br>to<br>2047 | Captured images in memory<br>areas of xxxx will be deleted.<br>Are you sure?                                                                   | hage transfer to Scanning Image window and photo replay<br>be image memory for storing captured image.<br>his message is shown when the necessary area is not<br>npty. If you need the captured images in specified areas,<br>ick No button and save these images. And then, use the<br>hage transfer or photo replay command. |  |  |  |
| 2060               | Insufficient memory space in a temporary drive. At least 20 MB free area is necessary for startup.                                             | This message will be shown when vacant area of the hard<br>disk is not enough for the process to be executed.<br>Delete unnecessary files and keep more space than<br>specified.                                                                                                    |  |  |  |
| 2061               | Insufficient memory space in a temporary drive. At least 5 MB free area is necessary for executing this process.                               | This message will be shown when vacant area of the hard<br>disk is not enough for the process to be executed.<br>Delete unnecessary files and keep more space than<br>specified.                                                                                                    |  |  |  |
| 2062               | Insufficient memory space in a<br>temporary drive. At least 10 MB<br>free area is necessary for<br>executing this process.                     | This message will be shown when vacant area of the hard<br>disk is not enough for the process to be executed.<br>Delete unnecessary files and keep more space than<br>specified.                                                                                                    |  |  |  |
| 2065               | Free space in temporary drive is<br>30 MB or less. System may<br>become unstable. Please quit<br>S-5200 program and free up the<br>disk space. | This message will be shown when vacant area of the hard<br>disk is not enough for the process to be executed.<br>Delete unnecessary files and keep more space than<br>specified.                                                                                                    |  |  |  |
| 2101               | Please input file name.                                                                                                    | Input a file name and then, click the Save Button.                                                                                                    |  |  |  |
| 2102               | Please input user name                                                                                                    | Input or select a user name and then, click the Save button.                                                                                                    |  |  |  |
| 2105               | Auto increment counter has<br>reached 99. Please use another<br>file name                                                                      | Quick saving allows up to 99 files for a name.<br>Use another file name.                                                                                                    |  |  |  |
| 2107               | Please input comment.                                                                                                    | [CD Measurement option-Calibration] Input a comment before clicking the Apply button.                                                                                                    |  |  |  |
| 2108               | File name is duplicated.                                                                                                    | This message will be shown when you have specified a file name already used. Use other name.                                                                                                    |  |  |  |

| Error Code | Message                                                                                                    | Cause & Remedy                                                                                                    |  |  |
|------------|----------------------------------------------------------------------------------------------------|----------------------------------------------------------------------------------------------------|--|--|
| 2109       | File name is too long                                                                                                    | Up to 255 characters are acceptable for a file name including drive name, folder name, and extension.                                                                                            |  |  |
| 2110       | User table is not empty. Delete<br>all lists or images by using<br>Remove List Command or<br>Delete Image Command before<br>deleting User table. | To delete a user name, image lists in the user table shall be<br>empty. Use Batch Process-Remove List command (removes<br>database list only) or Delete Image command (deletes<br>images).       |  |  |
| 2120       | A number of written items<br>exceed the maximum. Carry out<br>Combine.                                                                           | Number of texts or graphics exceeds allowable number.<br>Delete some of texts or graphics to add new one.<br>Or once execute combine command and save the image to<br>add new data in the image. |  |  |
| 2121       | The number of written items<br>exceeds the maximum.<br>More items cannot be input.                                                               | Number of texts or graphics exceeds allowable number.<br>Delete some of texts or graphics to add new one.                                                                                        |  |  |
| 2130       | Number of tool buttons is out of range. Please delete less important buttons.                                                                    | Not all buttons are able to be placed in the toolbar.<br>Select buttons you will use frequently.                                                                                                 |  |  |
| 2140       | Invalid file name.                                                                                                    | The file name possibly includes characters not allowed ( / : , ;*? " < >   ).                                                                                                    |  |  |
| 2141       | File name is too long. Up to 255 characters are acceptable for a file name including folder name.                                                | Use file name shorter than 255 characters including folder name and extension.                                                                                                    |  |  |
| 2142       | Invalid User name.                                                                                                    | The User name possibly includes characters not allowed ( / : , ; * ? " < >   ).                                                                                                    |  |  |
| 2143       | User name is too long. Up to 64 characters are acceptable.                                                                                       | Use User name shorter than 64 characters.                                                                                                    |  |  |
| 2144       | Invalid Sample name.                                                                                                    | The Sample name possibly includes characters not allowed (/:,;*?"<> ).                                                                                                    |  |  |
| 2145       | Sample name is too long. Up to 40 characters are acceptable.                                                                                     | Use Sample name shorter than 40 characters.                                                                                                    |  |  |
| 2146       | Invalid Keyword.                                                                                                    | The Keyword possibly includes characters not allowed ( / : , ; * ? " < >   ).                                                                                                    |  |  |
| 2147       | Keyword is too long. Up to 20 characters are acceptable.                                                                                         | Use Keyword shorter than 20 characters.                                                                                                    |  |  |
| 2149       | Comment is too long. Up to 80 characters are acceptable.                                                                                         | Use Comment shorter than 80 characters.                                                                                                    |  |  |
| 2200       | The new and confirmed passwords do not match. Please type them again.                                                                            | Input both new and confirmation passwords again.<br>Note that capital and small letters are distinguished.                                                                                       |  |  |
| 2202       | Cannot delete this login name.                                                                                                    | This login name is not allowed to delete.                                                                                                    |  |  |
| 3001       | Written data will be combined<br>into image.<br>OK?                                                                                              | This message will be shown for confirmation.                                                                                                    |  |  |
| 3002       | Written data will be transferred<br>into bitmap area for photograph.<br>OK?                                                                      | This message will be shown for confirmation.                                                                                                    |  |  |

| Error Code | Message                                                                                                    | Cause & Remedy                                                                                                    |  |  |  |
|------------|----------------------------------------------------------------------------------------------------|----------------------------------------------------------------------------------------------------|--|--|--|
| 3003       | Caution! All captured images will be deleted. Are you sure?                                                             | This message will be shown when All Clear button in the captured Image window is clicked or when you change capture resolution for confirmation.                                                                                                    |  |  |  |
| 3004       | Exit SEM Manager.<br>OK?                                                                                                | This message will be shown for confirmation.                                                                                                    |  |  |  |
| 3010       | XXXX already Exist. Overwrite?                                                                                          | This message will be shown when the file name for saving already exists. If you click the OK button, the file will be overwritten.                                                                                                    |  |  |  |
| 3011       | XXXX will be deleted.<br>Are you sure?                                                                                  | This message will be shown for confirmation.<br>Click Cancel button if you do not want to delete it.                                                                                                    |  |  |  |
| 3013       | XXXX will be deleted (moved<br>former files).<br>Are you sure?                                                          | This message will be shown for confirmation if the original file may be deleted after moving it.                                                                                                    |  |  |  |
| 3015       | ~ already Exist. Overwrite?<br>(Yes: Overwrite, No: Save by<br>using different name.)                                   | This message will be shown when saving the image on the SEM Data Manager. Click Yes to overwrite. When you click the No button, the Save Image dialog window will be shown for saving the image with new file name.                                                                                                    |  |  |  |
| 3016       | ~ already Exist. Overwrite?<br>(Yes: Overwrite, No: Append into<br>the existing file.)                                  | This message will be shown when the specified file name for<br>saving measured data already exists. If you click the Yes<br>button, the existing data in the file will be overwritten by new<br>one. If you click the No button, the existing data in the file<br>will be kept and new data is added following the existing<br>data. |  |  |  |
| 3021       | Caution! After deleting data, it<br>cannot be accessed by any other<br>user table it is registered in.<br>Are you sure? | When images are registered in multiple user names,<br>deleting, moving or renaming the images on a user may<br>cause troubles when opening the images on other user<br>names.<br>When this happens, removing the images using Batch<br>Process-Remove List command from the users will solve the<br>troubles.                        |  |  |  |
| 3022       | Caution! After moving data, it<br>cannot be accessed by any other<br>user table it is registered in.<br>Are you sure?   | When images are registered in multiple user names,<br>deleting, moving or renaming the images on a user may<br>cause troubles when opening the images on other user<br>names.<br>When this happens, removing the images using Batch<br>Process-Remove List command from the users will solve the<br>troubles.                        |  |  |  |
| 3023       | Caution! After renaming data, it<br>cannot be accessed by any other<br>user table it is registered in.<br>Are you sure? | When images are registered in multiple user names,<br>deleting, moving or renaming the images on a user may<br>cause troubles when opening the images on other user<br>names.<br>When this happens, removing the images using Batch<br>Process-Remove List command from the users will solve the<br>troubles.                        |  |  |  |
| 3030       | Print both A and B images?                                                                                              | This message will be shown when Printing images in Dual<br>Screen mode. When you click the No button, the image on<br>the screen specified by the Record A/B buttons will be<br>printed.                                                                                                    |  |  |  |

| Error Code           | Message                                                                                                    | Cause & Remedy                                                                                                    |  |  |
|----------------------|----------------------------------------------------------------------------------------------------|----------------------------------------------------------------------------------------------------|--|--|
| 3040                 | HV will be turned off.<br>OK?                                                                                                    | This message will be shown when closing the program while HV is still ON. If you click the OK button, HV will be shut Off.                      |  |  |
| 3100                 | Would you save measurement data?                                                                                                    | This message will be shown when closing the CD<br>Measurement without saving measured data.<br>Click Yes and save data if it is necessary.      |  |  |
| 3200                 | Please insert additional option disk.                                                                                                    | Insert the option disk following the message.                                                                                                   |  |  |
| 3201                 | Delete this option.<br>Are you sure?                                                                                                    | This message will be shown for confirmation.                                                                                                    |  |  |
| 3210                 | The password has been successfully changed.                                                                                                    | This message shows that the password has been changed.                                                                                          |  |  |
| 3220                 | Preset count has been passed.                                                                                                    | Number of cell counting was over.                                                                                                    |  |  |
| 3502                 | Current Holder Type and Sample<br>Height Mode are set to the<br>above conditions. Please<br>change the condition with the<br>corresponding dialog Window if<br>the above setting are different<br>from the actual ones. [Caution]<br>The sample holder may touch<br>the objective lens if an incorrect<br>Holder Type is selected. Holder<br>Type: | This message will be shown when applying HV. Check if<br>the current Specimen Holder Type and Sample Height Mode<br>in the message are correct. |  |  |
| 3503<br>3506<br>3508 | The combination of the present<br>accelerating voltage and Sample<br>Height Mode which has been<br>selected is not allowed. Change<br>the settings so that the following<br>relation is satisfied                                                                                                    | Change the setting of Sample Height mode or accelerating voltage.                                                                               |  |  |
| 3600                 | It is necessary to carry out the<br>maintenance of the scroll pump<br>used with the S-5200 within 1<br>month. Please contact to the<br>nearest service organization and<br>carry out the maintenance by the<br>following date.                                                                                                    | Carry out the maintenance of the scroll pump.                                                                                                   |  |  |
| 3601                 | The time has exceeded the date<br>when the maintenance of the<br>scroll pump is required. Please<br>shutdown the evacuation system<br>of the S-5200 and carry out the<br>maintenance of the scroll pump.<br>Please contact to the nearest<br>service organization for the<br>maintenance of the scroll pump.                                       | Shutdown the evacuation system and carry out the maintenance of the scroll pump.                                                                |  |  |

| Error Code | Message                                                                                                    | Cause & Remedy                                                                                                    |  |  |  |
|------------|----------------------------------------------------------------------------------------------------|----------------------------------------------------------------------------------------------------|--|--|--|
| 3802       | Overwrite captured image in memory area of No.~.<br>Are you sure?                                                          | This message will be shown for confirmation when you select a capture area where image already exists, or when you capture an image when image exists in the next capture area.                                                                                                    |  |  |  |
| 3810       | Delete Calibration No.~.<br>Are you sure?                                                                                  | This message will be shown for confirmation when you delete a calibration data.                                                                                                    |  |  |  |
| 3815       | A date of the maintenance for<br>the scroll pump will be update to<br>the following date. Are you<br>sure?                 | Check the date of the maintenance for the scroll pump, and click the OK button.                                                                                                    |  |  |  |
| 3901       | The limit is ~ bytes.                                                                                                    | You entered too long a login name or password.                                                                                                    |  |  |  |
| 4200       | Option disk is invalid.                                                                                                    | The option disk is not for this instrument.<br>Use the correct disk.                                                                                                    |  |  |  |
| 4201       | Serial number is invalid.                                                                                                  | The serial number is incorrect. Or the option disk is not for this instrument.                                                                                                    |  |  |  |
| 4300       | Failure in auto focus.                                                                                                    | This message will be shown when auto focusing failed in focus detection. Check if the observed specimen has fine surface structure, the image brightness or contrast is adequate, or the OBJ aperture is aligned correctly.                                                                                                    |  |  |  |
| 4301       | Failure in auto stigma.                                                                                                    | This message will be shown when auto stigma failed. Check<br>if the observed specimen has fine surface structure, the<br>image brightness or contrast is adequate, the OBJ aperture<br>is aligned correctly or stigma alignment is adjusted correctly.                                                                                                    |  |  |  |
| 4500       | Input value or measured value is not correct.                                                                              | This message will be shown when ratio of correct value and measured value in the calibration operation is out of range.                                                                                                    |  |  |  |
| 4501       | Magnification is out of step<br>range. Please adjust<br>magnification.                                                     | Magnification is set in stepwise by magnification operation<br>and also changed finely by focusing operation. Calibration<br>of measured data is possible only when the step- set<br>magnification value. When this message is shown, once<br>make magnification operation using mouse on the<br>magnification area or using the knob on the operation panel<br>(option). And then, continue measurement operation. |  |  |  |
| 4502       | Please execute calibration.                                                                                                | This message will be shown when you click the Apply button before the Calibration Factors are calculated.                                                                                                    |  |  |  |
| 4700       | Communication time out error<br>between SEM and STAGE.<br>Please check the wiring for RS-<br>232C and re-start the system. | This message will be shown when the control of the motorized stage failed. Try once to restart the display unit and the stage controller.                                                                                                    |  |  |  |

### Stage

| Error Code | Message                                                             | Cause & Remedy                                                                                                    |
|------------|---------------------------------------------------------------------|----------------------------------------------------------------------------------------------------|
| 5000       | X-axis parameter error (Max)                                        | The axis position is at the limit. You can drive the stage towards reverse direction.                              |
| 5001       | X-axis parameter error (Min)                                        |                                                                                                    |
| 5002       | Y-axis parameter error (Max)                                        |                                                                                                    |
| 5003       | Y-axis parameter error (Min)                                        |                                                                                                    |
| 5006       | T-axis parameter error (Max)                                        | The axis position is at the limit. You can drive the stage towards reverse direction.                              |
| 5007       | T-axis parameter error (Min)                                        | If it happens frequently, contact a service engineer.                                                              |
| 5020       | Cannot execute while drive X-axis                                   | Possibly the initialization is in progress. Wait for a few minutes.                                                |
| 5021       | Cannot execute while drive Y-axis                                   | If the message is shown even when about 10 minutes have passed, shut the stage power off once and then turn it on. |
| 5023       | Cannot execute while drive T-axis                                   |                                                                                                    |
| 5025       | Cannot execute while drive stage by track ball                      | This message will be shown when operation on the GUI and by the track ball are generated simultaneously.           |
| 5026       | Cannot execute while drive stage by panel                           | This message will be shown when operation on the GUI and by the operation panel are generated simultaneously.      |
| 5040       | Cannot execute while not initialize X axis                          | Initialization of the axis is in progress.                                                                         |
| 5041       | Cannot execute while not initialize Y axis                          | Wait until initialization ends.                                                                                    |
| 5043       | Cannot execute while not initialize T axis                          |                                                                                                    |
| 5075       | Stage over run error (X-CCW)                                        | These messages will be shown when the axis is driven over its limit.<br>It will be recovered automatically.        |
| 5080       | Stage over run error (X-CW)                                         |                                                                                                    |
| 5085       | Stage over run error (Y-CCW)                                        |                                                                                                    |
| 5090       | Stage over run error (Y-CW)                                         |                                                                                                    |
| 5101       | Stage over run error (Z-CCW)                                        |                                                                                                    |
| 5102       | Stage over run error (Z-CW)                                         |                                                                                                    |
| 5103       | Stage over run error (T-CCW)                                        |                                                                                                    |
| 5104       | Stage over run error (T-CW)                                         |                                                                                                    |
| 5200       | Specimen exchange position error<br>(X) (Allowable value : 10 µm)   | This message will be shown when the stage can not be set at the home position correctly.                           |
| 5201       | Specimen exchange position error<br>(Y) (Allowable value : 10 µm)   | Restart the stage power switch. If this happens frequently, contact a service engineer.                            |
| 5203       | Specimen exchange position error<br>(T) (Allowable value : 0.1 deg) |                                                                                                    |
| 5365       | Time out error (X-axis)                                             | This message will be shown when the operation does not end within specified time period.                           |
| 5366       | Time out error (Y-axis)                                             | If the message is shown frequently, contact a service engineer.                                                    |
| 5368       | Time out error (T-axis)                                             |                                                                                                    |
|            |                                                                     |                                                                                                    |

| Error Code | Message                                                                               | Cause & Remedy                                                                                        |
|------------|---------------------------------------------------------------------------------------|----------------------------------------------------------------------------------------------------|
| 5400       | X-axis is out of range (MAX)<br>Please check sample size with<br>Stage Control Window | This message will be shown when the present position data is out of the movable area of the axis.     |
| 5401       | X-axis is out of range (MIN)<br>Please check sample size with<br>Stage Control Window | If the message is shown frequently, contact a service engineer.                                       |
| 5402       | Y-axis is out of range (MAX)<br>Please check sample size with<br>Stage Control Window |                                                                                                    |
| 5403       | Y-axis is out of range (MIN)<br>Please check sample size with<br>Stage Control Window |                                                                                                    |
| 5406       | T-axis is out of range (MAX)                                                          |                                                                                                    |
| 5407       | T-axis is out of range (MIN)                                                          |                                                                                                    |
| 5982       | Stage presently moving                                                                | Internal error message. Ignore it. Click OK.                                                          |
| 6510       | Host not found.                                                                       | An error occurred while transferring files to or from a remote computer. Check corresponding setting. |

# HV, Evacuation System

| Error Code | Message                                                                                                    | Cause & Remedy                                                                                                    |  |  |
|------------|----------------------------------------------------------------------------------------------------|----------------------------------------------------------------------------------------------------|--|--|
| 7012       | HV forced OFF due to one of the<br>following items.<br>Cause :<br>Degradation of vacuum.<br>Safety protection activated.<br>Setting the specimen holder at<br>the entrance of the specimen<br>exchange chamber. | This message will be shown when the HV is shut off by degradation of the vacuum, safety protection activated, or setting the specimen holder at the entrance of the specimen exchange chamber. First check if the specimen holder is in the specimen chamber. Next check the ion pump vacuum. If the ion pump vacuum is not good, wait until the vacuum of ion pumps recovers to the specified value (HV indication will start blinking in yellow). And then, turn the HV on. If this message is shown frequently, contact a service engineer. |  |  |
| 7030       | Emission current limit error                                                                                                    | This message will be shown when HV is shut off by emission current limiter. Make flashing operation and then, turn HV on. If this message is shown frequently, contact a service engineer.                                                                                                    |  |  |
| 7100       | Long time has past since last<br>flash.<br>Please execute flashing, or HV<br>OFF.                                                                                                    | This message will be shown when 24 hr have passed, or 8 hr<br>of accumulative HV on time have passed since last flashing<br>operation. Execute flashing within 30 min. If you do not flash<br>within 30 min., HV will be shut off automatically.                                                                                                    |  |  |
| 7101       | HV turned off due to excessive time since last flash. Please execute flash                                                                                                    | This message will be shown when HV is shut off automatically. Execute flashing and then turn HV on.                                                                                                    |  |  |
| 7102       | Long time has passed since last<br>flash.<br>Please execute flash.                                                                                                    | This message will be shown when 24 hr have passed, or 8 hr of accumulative HV on time have passed since last flashing operation. Execute flashing and then turn HV on.                                                                                                    |  |  |
| 7200       | Abnormal temperature rise<br>occurred in the power supply.<br>Shut down the PC and turn the<br>[DISPLAY] switch off. Restart<br>the microscope after about half                                                 | This message will be shown when temperature of high power<br>electric circuitry exceeds specified value. Turn the EO<br>control switch off. Wait for about 30 min. Then turn the<br>switch on and start operation. If the message is shown<br>frequently, contact a service engineer.                                                                                                    |  |  |

| Error Code | Message                                                                                                    | Cause & Remedy                                                                                                    |  |  |
|------------|----------------------------------------------------------------------------------------------------|----------------------------------------------------------------------------------------------------|--|--|
|            | an hour. When this message is shown again, contact service engineer.                                                                                                    |                                                                                                    |  |  |
| 7201       | Detection of an error in the<br>cooling function for the objective<br>lens.<br>If the column temperature<br>around the objective lens is<br>about 40 , shut down the PC<br>and turn the [DISPLAY] switch<br>off. Wait for more than 5 hours.<br>When the temperature of<br>objective lens returns the room<br>temperature, turn the [DISPLAY]<br>switch on, and check the cooling<br>water flow and water<br>temperature.<br>Water flow:1 to 1.5 L/min | This message will be shown when temperature of the<br>objective lens coil exceeds specified value or cooling water<br>flow value is not enough. If the message is shown frequently,<br>contact a service engineer.                                                                                                    |  |  |
|            | Water temperature: 10 to 20°                                                                                                    |                                                                                                    |  |  |
| 7202       | Temperature has recovered.                                                                                                    | This message will be shown when the message code 7200 or 7201 has appeared and the temperature has recovered to normal value. You may continue operation. If message code 7200 or 7201 is shown frequently, contact a service engineer.                                                                                                    |  |  |
| 7203       | Specified Height mode not allowed.                                                                                                    | This message will be shown when specifying the Sample<br>Height that exceeds allowed value at the present accelerating<br>voltage. Use allowed Sample Height mode.                                                                                                    |  |  |
| 7204       | Specified Accelerating voltage not allowed.                                                                                                    | This message will be shown when specifying the accelerating voltage that exceeds allowed value at the present Sample Height. Use allowed accelerating voltage.                                                                                                    |  |  |
| 7777       | Host and SEM Controller are not<br>communicating.<br>Confirm that power is on.                                                                                                    | The S-5200 system uses a microprocessor for controlling the<br>hardware. The microprocessor is linked with PC using<br>Ethernet. The message [Host and SEM Controller are not<br>communicating. Confirm that power is on] shows that there<br>has been some failure on the initial connection of this<br>Ethernet.<br>If this message appears, click OK button on this message<br>dialog and turn EO CONTROL switch off. Then, turn this<br>switch on again and start S-5200 program.<br>If the error message appears again and your SEM is using a<br>motorized stage, check if the power switch of the stage<br>controller is turned on. |  |  |

# **11.5 Setting the PC Environment**

#### **Creating the File**

The S-5200 program file and the directory structure for files to be used and created are shown below.

#### **Program Files**

The following files exist in the directory c:Program Files. This directory holds programs that pertain to PC operations.

- PC\_SEM.exe
- PC\_SEM.hlp
- PC\_SEM.cnt
- Ras.exe
- SetlpAdr.exe

The following principal files exist in the directory c:\Winnt\systems32\, which holds shared programs on the PC.

- Semlmg32.dll
- ToyLib.dll
- PciLib.dll
- Other dll, ocx files

The following file exists in the directory c:\Winnt\Systems32\drivers:

• WinRt.sys

The following files exist in the directory c:\Vrtsys. This directory holds VRT control programs. When the system is started, the files indicated by \* are downloaded onto the VRT.

- vxWorks\*
- vxWorks.sym\*
- vxWorks.mapA\*
- vxWorks.mapL\*
- Ftpserv.exe
- Ctr.bmp

# NOT: If the software is restored or the PC is changed due to the PC malfunction, reset or reinstall the program according the procedure shown below.

| No. | ltem                                                                    | Procedure   |                                                                                                    | Check | Notes |
|-----|-------------------------------------------------------------------------|-------------|----------------------------------------------------------------------------------------------------|-------|-------|
| 1   | Check BIOS<br>Verify that secondary<br>drive 0 is set to PIO<br>Mode-4. | 1.          | After the PC is turned on, press [F10] when <f10=setup> is displayed at the right bottom of the screen.</f10=setup> |       |       |
|     |                                                                         | 2.          | When the language menu appears, select Japanese and press Enter.                                                    |       |       |
|     |                                                                         | 3.          | Select storage/IDE drive timing from the menu.                                                                      |       |       |
|     |                                                                         | 4.          | Verify that secondary drive 0 is set to PIO Mode-4.                                                                 |       |       |
|     |                                                                         | lf s<br>pro | econdary drive 0 is not set to PIO Mode-4, follow the cedure shown below to correct the setting.                    |       |       |
|     |                                                                         | 1.          | Select secondary drive 0 by using the down arrow key to move the cursor.                                            |       |       |
|     |                                                                         | 2.          | Change the setting from Enhanced DMA (example) to PIO Mode-4 by using the left arrow key.                           |       |       |
|     |                                                                         | 3.          | Press [F10].                                                                                                    |       |       |
|     |                                                                         | 4.          | Select File/Save and Close, and then press [Enter].                                                                 |       |       |
|     |                                                                         | 5.          | Press [F10] when instructed.                                                                                        |       |       |
| 2   | Check SCSI                                                              | •           | SCSI Adaptec 2940 (Hardware) must be installed in the PC.                                                           |       |       |
|     |                                                                         | •           | SCSI Adaptec 2940 (software) driver must be installed in the PC.                                                    |       |       |
| 3   | Create a restore CD.                                                    | 1.          | Turn off the Display.                                                                                               |       |       |
|     | (Preparation)                                                           | 2.          | Connect a CD-R drive.                                                                                               |       |       |
|     |                                                                         | 3.          | Turn on the CD-R drive.                                                                                             |       |       |
|     |                                                                         | 4.          | Insert a CD-R blank media (x12 capable) into the CD-R drive.                                                        |       |       |
|     |                                                                         | 5.          | Insert Drive Image 4.0 setup disk 1 of 3 into the floppy disk drive. (The English version will be 1 of 2.)          |       |       |
|     |                                                                         | 6.          | Turn on the PC. (Turn on the Display also.)                                                                         |       |       |
|     |                                                                         | 7.          | Insert disk 2 of 3 when prompted and press Enter. (The English version will be 2 of 2.)                             |       |       |
|     |                                                                         | 8.          | Insert disk 3 of 3 when prompted and press Enter. (No English equivalent.)                                          |       |       |
|     |                                                                         | 9.          | When the Drive Image 4.0 menu appears, press Num Lock.                                                              |       |       |

### S-5200 Restore CD Creation
| No. | ltem                 | Procedure                                                                                                    | Check | Notes |
|-----|----------------------|----------------------------------------------------------------------------------------------------|-------|-------|
| 4   | Create a restore CD  | 1. Click "Create image" using the mouse.                                                                                                    |       |       |
|     |                      | <ol><li>Select C drive from "Create image/ Select original<br/>partition."</li></ol>                                                                                                    |       |       |
|     |                      | <ol> <li>Press the Reference button in the "Create image"<br/>window.</li> </ol>                                                                                                    |       |       |
|     |                      | <ol> <li>Select the CD-RW drive for the new image file.<br/>(//./pqcdl GENERIC CDR-BP2 2.21 11x31)</li> </ol>                                                                                                    |       |       |
|     |                      | <ol> <li>Type S52-#### (ex: S-52-0105 #### shows a<br/>Production No.) and press OK.</li> </ol>                                                                                                    |       |       |
|     |                      | <ol> <li>Select Standard (Low) or High (High) level for<br/>Compression (depending on the expected capacity.)</li> </ol>                                                                                                    |       |       |
|     |                      | <ol> <li>Select the Error detection, disk save and Image file<br/>check options, and press Complete.</li> </ol>                                                                                                    |       |       |
|     |                      | <ol> <li>When requested, insert Drive Image 4.0 setup disk 1 of<br/>3 into the floppy disk drive and press OK. (The English<br/>version will be 1 of 2.)</li> </ol>                                                                             |       |       |
|     |                      | <ol> <li>When requested, insert Drive Image 4.0 setup disk 2 of<br/>3 into the floppy disk drive and press OK to create the<br/>restore CD. (The English version will be 2 of 2.)</li> </ol>                                                    |       |       |
|     |                      | 10. After the restore CD check is completed, a completion message will appear. Remove the CD when requested. (If an error occurs, contact the person in charge.)                                                                                |       |       |
| 5   | Check the restore CD | <ol> <li>Insert the restore CD into the CD-ROM drive and<br/>restart the PC by pressing Alt+Ctrl+Del.</li> </ol>                                                                                                    |       |       |
|     |                      | 2. When the Drive Image 4.0 menu appears, press Restore.                                                                                                    |       |       |
|     |                      | 3. Press the Reference button for an image file selection, and select CD-ROM drive as the drive selection.                                                                                                    |       |       |
|     |                      | <ol> <li>When S52-####.PQI appears under File, click to select<br/>and press OK.</li> </ol>                                                                                                    |       |       |
|     |                      | 5. Select "C:" for disk 1 for the selection of the targeted partition or empty range, and press Next.                                                                                                    |       |       |
|     |                      | 6. The confirmation message shown below appears.                                                                                                    |       |       |
|     |                      | "The selected drive is not empty. The disk image can<br>be restored only in the current location. Before the<br>image is restored, the partition is removed. Warning:<br>The deletion of the partition deletes all data from the<br>partition." |       |       |
|     |                      | 7. Select High Speed for the Disk Write mode.                                                                                                    |       |       |
|     |                      | 8. When the message, "ready to restore" appears, press<br>Complete. (The process of restoring appears on the<br>screen to show the progress.)                                                                                                   |       |       |

| No. | ltem | Procedure                                                                                                    | Check | Notes |
|-----|------|----------------------------------------------------------------------------------------------------|-------|-------|
|     |      | <ol> <li>When the message, "The image has been restored. Do<br/>you want to see the results?" appears, select Yes to<br/>confirm the results.</li> </ol> |       |       |
|     |      | <ol> <li>When a message asking to restart the computer<br/>appears, remove the CD-R and press Restart.</li> </ol>                                        |       |       |
|     |      | 11. Confirm that the SEM starts properly.                                                                                                    |       |       |

# 11.6 S-5200 PC (DESKPRO EP/P450+/6b/4/64c) Setup Procedures

#### 11.6.1 Required Items

- PC (DESKPRO EP/P500+/6b/4/64c)
- Network board (Intel PRO/100+ COMPAQ)
- Transfer board
- Restore CD (DESKPRO ED Series Ver.4.1)
- Windows NT 4.0 CD-ROM
- Windows NT Service Pack 4 CD-ROM
- Intel PRO/100+ CD-ROM (Network board device driver)
- S-5200 software (CD-ROM)
- SCSI board (Refer to the manual that comes with SCSI for SCSI driver installation procedure.)

#### 11.6.2 Hardware Setup

- 1. Make sure that the power for the PC is off; remove the cover.
- 2. Switch the CD and FD drives, placing them sideways.
- 3. Insert the expansion memory.
- 4. Install the Network, Video, and Imposer boards in the following slots:
  - PCI:EmptyPCI:SCSI boardPCI:Network boardPCI:Transfer boardPCI/ISA:EmptyISA:Empty

# 11.6.3 BIOS Settings

- 1. Turn ON the power for the PC.
- 2. When [F1: Save Change] appears, press the [F1] key. (The system restarts.)
- 3. When [F10 = Setup] appears, press the [F10] key.
- 4. When prompted to select a language, specify [English], and press the [Enter] key.
- 5. Select [Power]  $\rightarrow$  [Power Saver]. Press the [Enter] key.
- 6. Set the [Power Saver Mode] to [Disable]. Press the [F10] key.
- 7. Select [Custom]  $\rightarrow$  [Power-on option]. Press the [Enter] key.
- 8. Set [State at Power-off] to [On]. Press the [F10] key.
- 9. Select [File]  $\rightarrow$  [Save Changes and Exit]. Press the [Enter] key.

10. When [Are you sure you want to save changes and exit?] appears, insert the Restore CD into the CD-ROM drive. Press the [F10] key. (The system restarts.)

#### 11.6.4 Setting up the Operating System

- 1. When [Select Language] appears, select [English], and press the [Enter] key.
- 2. When the [Compaq Restore CD] window appears, click on [Begin].
- 3. When [Please select the operating system and language ...] appears, confirm [Windows NT 4.0] and [English]. Click on [Next].
- 4. When [You have chosen to Restore the operating system ...] appears, click on [Next].
- 5. When [Please select the hard drive partitioning ...] appears, click on the [Arrow] button to effect the following changes, and then click on [Next]:
  - C 2045MB FAT16 Boot partition
  - D 2045MB FAT16
  - E 2045MB FAT16
  - F 14MB FAT16
- 6. When [The contents of your hard disk are about to be destroyed....] appears, click on [Next].
- 7. When [WARNING] appears, click on [Yes].
- 8. When [For the Restore process to continue ...] appears, click on [Reboot] (the system restarts).
- 9. When [Select the applications you would like to restore to your system ...] appears, click on [Next].
- 10. When [You have chosen to Restore the software ...] appears, click on [Next].
- 11. When [Please remove the Compaq Restore CD ...] appears, replace the Restore CD-ROM in the CD-ROM drive with the Windows NTCD-ROM. Click on [Next].
- 12. When [The operating system you have selected requires Service Pack ...] appears, replace the Windows NT CD-ROM in the CD-ROM drive with the service pack CD-ROM. Click on [Next].
- 13. When [The Compaq Restore CD has formatted and prepared the hard disk ...] appears, click on [Begin Setup].
- 14. When [Please remove the CD from your CD-ROM drive ...] appears, take out the service pack CD-ROM from the drive. Click on [OK] (the system restarts).
- 15. When [Please read the following license agreement ...] is displayed, click on [I Agree].
- 16. When [Name and Organization] appears, type in [S-5200] and [HITACHI]. Click on [Next].
- 17. When [Registration] appears, type in your license number. Click on [Next].
- 18. When [Windows NT Setup] appears, click on [Next].
- 19. When [Date and Time properties] appears, set the region as [Tokyo...], and click on [Close] (the restoring process begins).
- 20. When [The Compaq Restore CD process is complete...] appears, press the [Enter] key. (The system restarts.)
- 21. When the [Begin Logon] screen appears, press the [Ctrl+Alt+Del] keys.
- 22. Log on by entering the user name [Administrator], the password [none], and clicking on [OK]. (Internet Explorer is installed.)

## 11.6.5 Screen Settings

- 1. When [Begin Logon] appears, press the [Ctrl+Alt+Del] keys.
- 2. Log on by entering the user name [Administrator], the password [none], and clicking on [OK].
- 3. When [Internet Explorer] appears, uncheck [Show this next time you log in], and click on [Close].

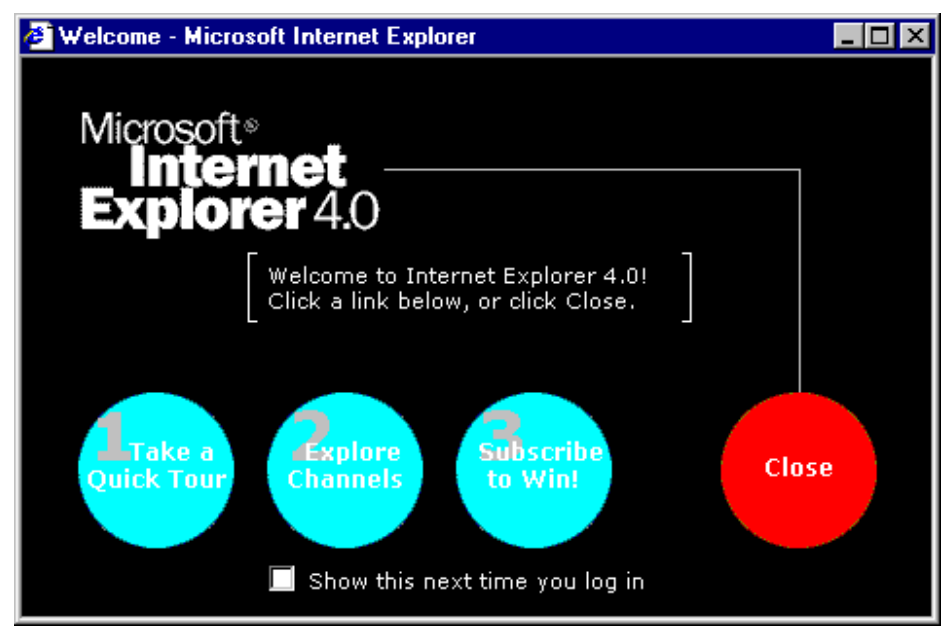

- 4. Move the mouse cursor to the background. Right click the mouse. Select [Properties] from the menu.
- 5. On [Display Properties], select the [Background] tag, and set [Pattern][Wallpaper] to [(None)].

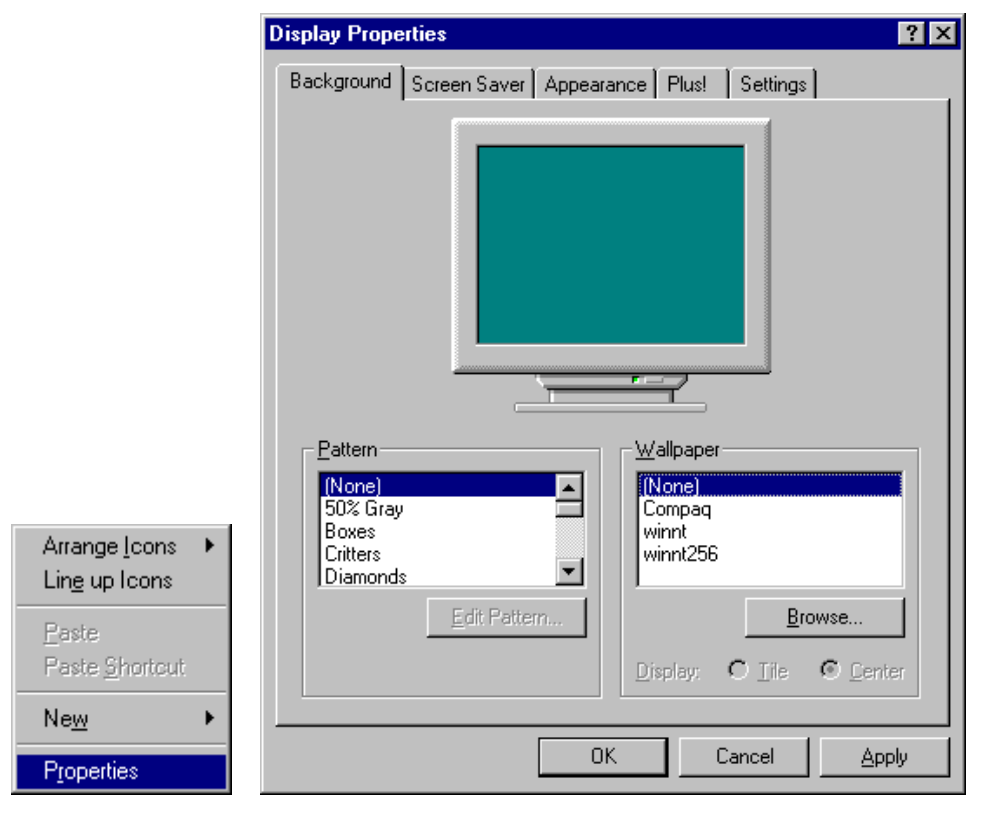

6. On [Display Properties], set [Settings] to [16777216 Colors][Small Font][1024 × 768][75 Hertz]. Click on [OK].

| Display Properties                                             |  |  |  |  |
|----------------------------------------------------------------|--|--|--|--|
| Background Screen Saver Appearance Plus! Settings              |  |  |  |  |
|                                                                |  |  |  |  |
| Color Palette                                                  |  |  |  |  |
| Eont Size     Befresh Frequency       Small Fonts     75 Hertz |  |  |  |  |
| List All Modes Test Display Type                               |  |  |  |  |
| OK Cancel Apply                                                |  |  |  |  |

7. When [You have not tried these new settings successfully ...] appears, click on [OK].

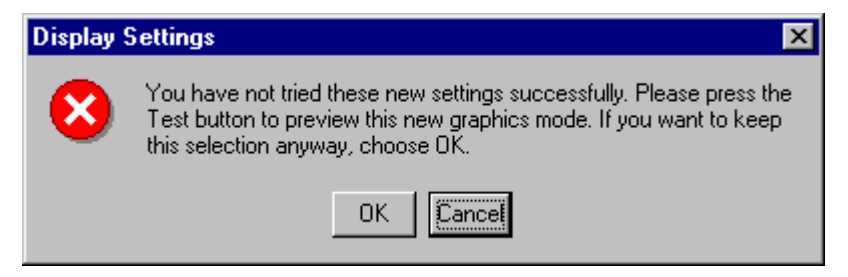

## 11.6.6 Installing the Network Driver

1. Select [Start]  $\rightarrow$  [Settings]  $\rightarrow$  [Control Panel] to open [Control Panel].

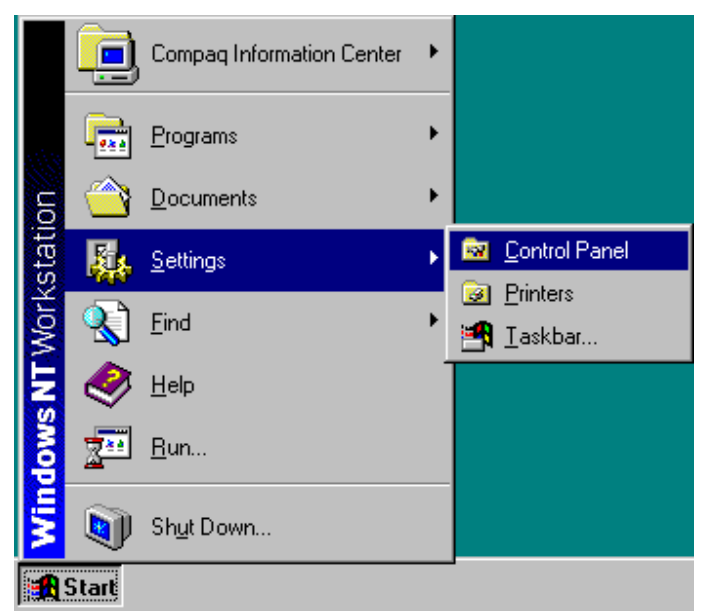

- 2. On [Control Panel], double click on the [Network] icon.
- 3. On the [Network] window, select the [Identification] tab. Click on [Change].

| Network      |                                                         |                                                            |                                                  |                                                   | ? ×      |
|--------------|---------------------------------------------------------|------------------------------------------------------------|--------------------------------------------------|---------------------------------------------------|----------|
| Identificati | Identification Services Protocols Adapters Bindings     |                                                            |                                                  |                                                   |          |
|              | Windows us<br>computer on<br>this compute<br>appear in. | es the following in<br>the network. Yo<br>r and the workgr | nformation to i<br>ou may chang<br>oup or domair | identify your<br>le the name fo<br>n that it will | or       |
| Compute      | er Name:                                                | 12DT63B117                                                 |                                                  |                                                   |          |
| Workgro      | up:                                                     | WORKGROUP                                                  |                                                  |                                                   | ]        |
|              |                                                         |                                                            | [                                                | <u>C</u> hange                                    | )        |
|              |                                                         |                                                            |                                                  |                                                   |          |
|              |                                                         |                                                            |                                                  |                                                   |          |
|              |                                                         |                                                            |                                                  |                                                   |          |
|              |                                                         |                                                            |                                                  |                                                   |          |
|              |                                                         |                                                            |                                                  |                                                   |          |
|              |                                                         |                                                            | ОК                                               | 1 Cano                                            | <u>ы</u> |
|              |                                                         |                                                            |                                                  |                                                   |          |

4. Change [Computer Name] to [S-5200]. Click on [OK].

| dentification Changes ? 🗙                                                                                                    |                                                                                                    |  |  |  |
|----------------------------------------------------------------------------------------------------|----------------------------------------------------------------------------------------------------|--|--|--|
| Windows uses the following information to identify your computer on<br>the network. You may change the name for this computer, the<br>workgroup or domain that it will appear in, and create a computer<br>account in the domain if specified. |                                                                                                    |  |  |  |
| Computer <u>N</u> ame:                                                                                                    | S-5200                                                                                                    |  |  |  |
| Member of                                                                                                    |                                                                                                    |  |  |  |
| © <u>₩</u> orkgroup:                                                                                                    | WORKGROUP                                                                                                    |  |  |  |
| C <u>D</u> omain:                                                                                                    |                                                                                                    |  |  |  |
| 🗖 🗖 🖸 Create a Comp                                                                                                    | uter Account in the Domain                                                                                          |  |  |  |
| This option will crea<br>computer. You mus<br>add workstations to                                                                                                    | te an account on the domain for this<br>t specify a user account with the ability to<br>the specified domain above. |  |  |  |
| ∐ser Name:                                                                                                    |                                                                                                    |  |  |  |
| Password:                                                                                                    |                                                                                                    |  |  |  |
|                                                                                                    | OK Cance                                                                                                    |  |  |  |

5. When [Network Configuration] appears, click on [OK].

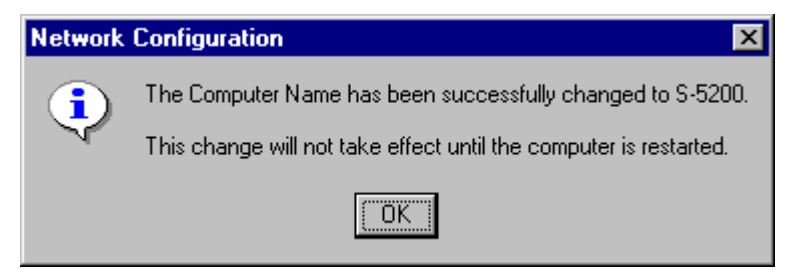

- 6. On the [Network] window, select the [Identification] tab, and click on [Change].
- 7. Change [Workgroup] to [PCSEM]. Click on [OK].

| entification Char<br>Windows uses the I<br>the network. You n<br>workgroup or doma | inges ? 2<br>following information to identify your computer on<br>may change the name for this computer, the<br>in that it will appear in, and create a computer<br>ain if specified |  |  |  |
|------------------------------------------------------------------------------------|----------------------------------------------------------------------------------------------------|--|--|--|
| Computer Name: S-5200                                                              |                                                                                                    |  |  |  |
| Member of                                                                          |                                                                                                    |  |  |  |
| • Workgroup:                                                                       | PCSEM                                                                                                    |  |  |  |
| O <u>D</u> omain:                                                                  |                                                                                                    |  |  |  |
| reate a Com                                                                        | puter Account in the Domain                                                                                                    |  |  |  |
| This option will cre<br>computer. You m<br>add workstations                        | eate an account on the domain for this<br>ust specify a user account with the ability to<br>to the specified domain above.                                                            |  |  |  |
| User Name:                                                                         |                                                                                                    |  |  |  |
| Password:                                                                          |                                                                                                    |  |  |  |
|                                                                                    | OK Cancel                                                                                                    |  |  |  |

8. When [Network Configuration] appears, click on [OK].

| Network Configuration |                                 |  |  |
|-----------------------|---------------------------------|--|--|
| •                     | Welcome to the PCSEM workgroup. |  |  |
|                       |                                 |  |  |

9. On the [Network] window, select the [Protocols], and click on [Add].

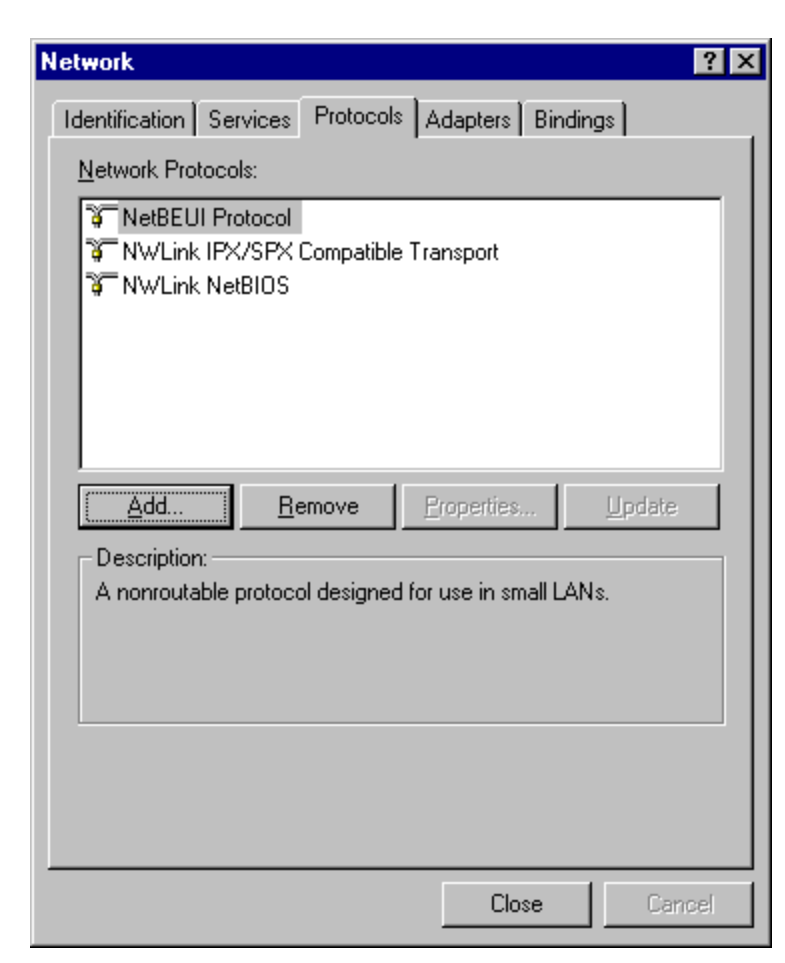

10. When the [Select Network Protocols] window appears, select [TCP/IP protocol]. Click on [OK].

| Select Network Protocol                                                                                                    | ? ×            |
|----------------------------------------------------------------------------------------------------|----------------|
| Click the Network Protocol that you want to install, then click (<br>you have an installation disk for this component, click Have D                                                | DK. If<br>isk. |
| Network Protocol:                                                                                                    |                |
| <ul> <li>NetBEUI Protocol</li> <li>NwLink IPX/SPX Compatible Transport</li> <li>Point To Point Tunneling Protocol</li> <li>Streams Environment</li> <li>TCP/IP Protocol</li> </ul> | 4              |
| <u>H</u> ave Di                                                                                                    | sk             |
| OK Can                                                                                                    | cel            |

11. When [If there is a DHCP server on your network ...] appears, click on [No].

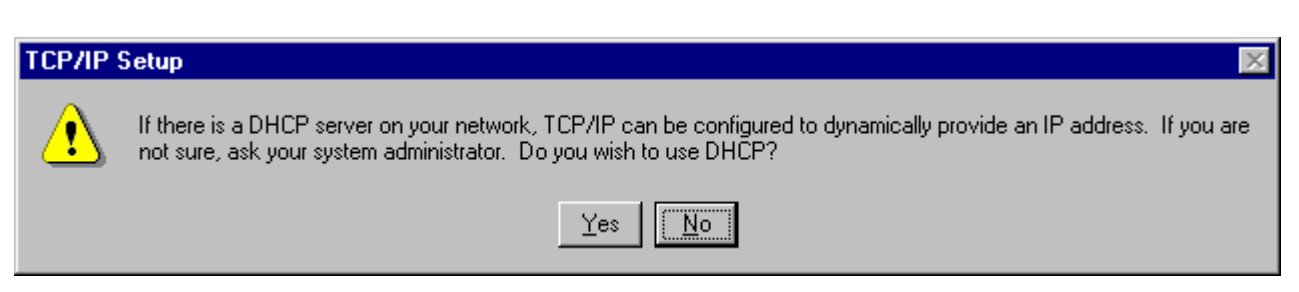

12. When the [Windows NT Setup] window appears, type in [C:\i386], and click on [Continue].

| Windows | NT Setup                                                                                                    | X                  |
|---------|----------------------------------------------------------------------------------------------------|--------------------|
| F       | Setup needs to copy some Windows NT files.<br>Setup will look for the files in the location specified below.<br>If you want Setup to look in a different place, type the<br>new location. When the location is correct, click<br>Continue. | Continue<br>Cancel |
|         | C:\i386                                                                                                    |                    |

- 13. On the [Network] window, click on [Close].
- 14. When [Microsoft TCP/IP Properties] appears, enter the following information, and then click on [OK]:

[IP Address]: [172.18.49.223][Subnet Mask]: [255.255.255.0](The other settings remain unchanged.)

| Microsoft TCP/IP Properties                                                                                                    |  |  |  |  |
|----------------------------------------------------------------------------------------------------|--|--|--|--|
| IP Address DNS WINS Address Routing                                                                                                    |  |  |  |  |
| An IP address can be automatically assigned to this network card<br>by a DHCP server. If your network does not have a DHCP server,<br>ask your network administrator for an address, and then type it in<br>the space below. |  |  |  |  |
| Adapter:                                                                                                    |  |  |  |  |
| [1] Intel PRO/100+ Management Adapter with Alert on LAN*                                                                                                    |  |  |  |  |
| Obtain an IP address from a DHCP server                                                                                                    |  |  |  |  |
| IP Address: 172 . 18 . 49 . 223                                                                                                    |  |  |  |  |
| Subnet Mask: 255 . 255 . 255 . 0                                                                                                    |  |  |  |  |
| Default <u>G</u> ateway:                                                                                                    |  |  |  |  |
| A <u>d</u> vanced                                                                                                    |  |  |  |  |
| OK Cancel <u>Apply</u>                                                                                                    |  |  |  |  |

15. When [You must shut down and restart your computer ...] appears, click on [Yes] (the system restarts).

| Network Settings Change 🛛 🛛 🕅 |                                                                                                    |  |
|-------------------------------|----------------------------------------------------------------------------------------------------|--|
| ⚠                             | You must shut down and restart your computer before the new settings will take effect<br>Do you want to restart your computer now? |  |
|                               | <u>Y</u> es <u>N</u> o                                                                                                    |  |

#### 11.6.7 Installing the Service Pack

- 1. When [Begin Logon] appears, press the [Ctrl+Alt+Del] keys.
- 2. Enter the user name [Administrator] the password [none], and click on [OK].
- 3. On [Desktop], double click on the [Service Pack4] icon.

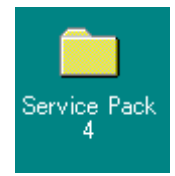

4. On [Service Pack4], double click on the [Update] icon.

| 🚔 Service Pack 4 🔳 🗖 🗙                |                 |  |  |
|---------------------------------------|-----------------|--|--|
| <u>F</u> ile <u>E</u> dit <u>V</u> ie | ew <u>H</u> elp |  |  |
| Readme.txt                            | تع<br>Update    |  |  |
| 2 object(s)                           |                 |  |  |

5. When [Welcome to Windows NT 4.0 Service Pack 4 Setup ...] appears, checkmark [Accept the license Agreement], uncheck [Backup files necessary to uninstall ...], and click on [Install]. (The installation process begins.)

| Windows NT Service Pack Setup                                                                                                    | × |  |  |  |
|----------------------------------------------------------------------------------------------------|---|--|--|--|
| Welcome to Windows NT 4.0 Service Pack 4 Setup.                                                                                                    |   |  |  |  |
| Before installing this Service Pack, we recommend that you close all other applications,<br>backup your system, and update your Emergency Repair diskette. When Service Pack<br>Setup completes, you will need to shutdown and restart Windows NT.                                                                                                    |   |  |  |  |
| To continue, please read the following license agreement and indicate your acceptance:                                                                                                    |   |  |  |  |
| Microsoft Windows NT 4.0 Service Pack 4 is licensed to you under the terms and conditions contained in the EULA.TXT file. If you are installing from a Windows NT 4.0 Service Pack 4 compact disc, this file is located in the i386 and alpha directories. You must read and accept these terms and conditions before you access or use Windows NT 4.0 Service Pack 4. If you do not agree to the terms contained in EULA.TXT, you are not authorized to use Windows NT 4.0 Service |   |  |  |  |
| Accept the License Agreement (must accept before installing the Service Pack)                                                                                                    |   |  |  |  |
| Backup files necessary to uninstall this Service Pack at a later time (requires approximately 40MB additional disk space)                                                                                                    |   |  |  |  |
| <u>R</u> ead Me <u>Install</u> <u>C</u> ancel                                                                                                    |   |  |  |  |

- 6. When [Windows NT 4.0 Service Pack 4 installation is complete ...] appears, click on [Restart] (the system restarts).
- 7. When [Begin Logon] appears, press the [Ctrl+Alt+Del] keys.

- 8. Enter the user name [Administrator], the password [none], and click on [OK].
- 9. When [No known Year 2000 issues detected on this system] appears, click on [OK].

| Windows | NT Service Pack Setup                              |
|---------|----------------------------------------------------|
| ٩       | No known Year 2000 issues detected on this system. |
|         | OK                                                 |

10. On the [Service Pack4] window, click on [X] to close the window.

| 😂 Service                 | Pack 4        |       |
|---------------------------|---------------|-------|
| <u>F</u> ile <u>E</u> dit | ⊻iew <u>H</u> | lelp  |
| Readme.tx                 |               | pdate |
| 2 object(s)               |               | · //  |

# 11.6.8 Adding a User

1. Select [Start] → [Programs] → [Administrative Tools (Common)] → [User Manager]. Open [User Manager].

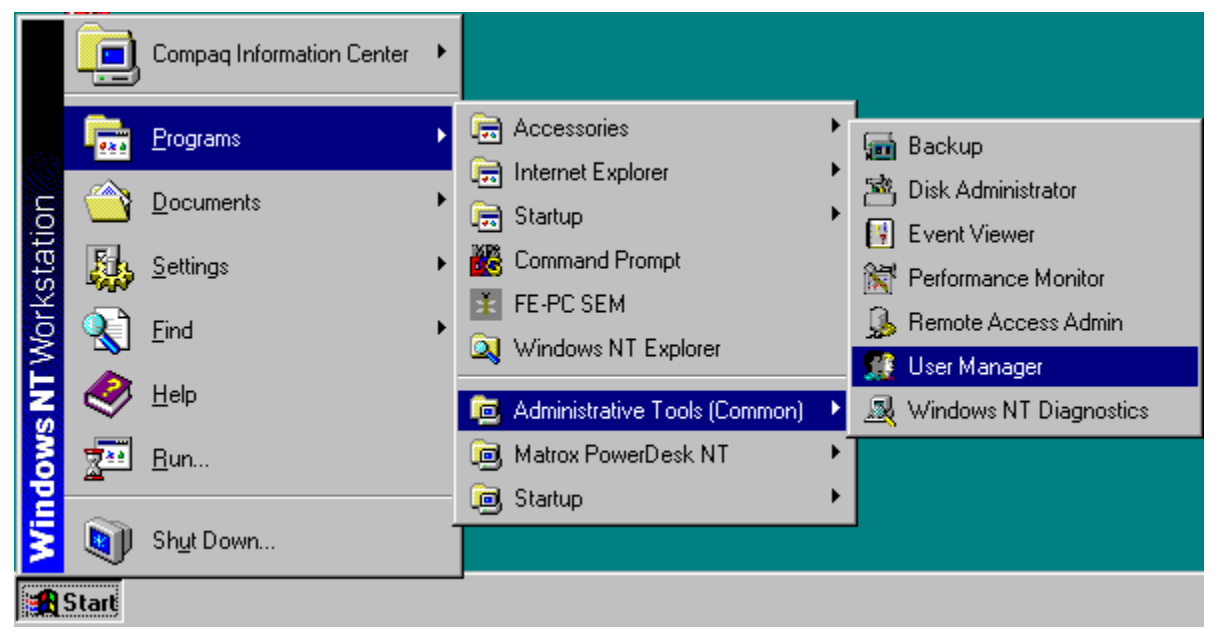

2. Select [User]  $\rightarrow$  [New User]. Open [New User]. Enter the following settings:

[Username]: [SEM] [Full Name]: [SEM service] [Description]: [SEM service] [Password]: [PCsem] [Confirm Password]: [PCsem]

- [ ]: [User Must Change Password at Next Logon]
- $[\sqrt{}]$ : [User Cannot Change Password]
- $\lceil \gamma \rceil$ : [Password Never Expires]
- []: [Account Disabled]

| New User                     |                                  | ×            |  |  |  |
|------------------------------|----------------------------------|--------------|--|--|--|
| <u>U</u> sername:            | SEM                              | OK           |  |  |  |
| Full <u>N</u> ame:           | SEM service                      | Cancel       |  |  |  |
| Description:                 | SEM service                      | <u>H</u> elp |  |  |  |
| Password:                    | ххххи                            |              |  |  |  |
| <u>C</u> onfirm<br>Password: | жжжж                             |              |  |  |  |
| User <u>M</u> us             | st Change Password at Next Logon |              |  |  |  |
| User Cannot Change Password  |                                  |              |  |  |  |
| Password Never Expires       |                                  |              |  |  |  |
| Account Disa <u>b</u> led    |                                  |              |  |  |  |
|                              |                                  |              |  |  |  |
| Groups                       | Profile Djalin                   |              |  |  |  |

- 3. Click on the [Group] icon to open [Group Memberships].
- 4. On [Not member of], select [Administrators], click on [ $\leftarrow$ Add], and then click on [OK].

| Group Memberships       |                                    |               | ×                                                                         |
|-------------------------|------------------------------------|---------------|---------------------------------------------------------------------------|
| User: SEM (SEM service) |                                    |               | OK<br>Cancel<br><u>H</u> elp                                              |
| <u>M</u> ember of:      |                                    | <u>N</u> ot m | ember of:                                                                 |
| Lisers                  | <- <u>A</u> dd<br><u>R</u> emove → |               | Administrators<br>Backup Operators<br>Guests<br>Power Users<br>Replicator |

- 5. On [New User], click on [OK].
- 6. Select [User] → [New User]. Open the [New User] window, and effect the following settings:
   [Username]: [S-5200]

- [Full Name]: [SEM user]
- [Description]: [SEM user]
- [Password]: [(none)]

[Confirm Password]: [(none)]

- [ ]: [User Must Change Password at Next Logon]
- [ ]: [User Cannot Change Password]
- $[\sqrt{}]$ : [Password Never Expires]
- [ ]: [Account Disabled]

| New User                     |                                                                                                    | ×            |  |  |  |
|------------------------------|----------------------------------------------------------------------------------------------------|--------------|--|--|--|
| <u>U</u> sername:            | S-5200                                                                                                    | OK           |  |  |  |
| Full <u>N</u> ame:           | SEM user                                                                                                    | Cancel       |  |  |  |
| Description:                 | SEM user                                                                                                    | <u>H</u> elp |  |  |  |
| Password:                    |                                                                                                    |              |  |  |  |
| <u>C</u> onfirm<br>Password: |                                                                                                    |              |  |  |  |
| 🔲 User <u>M</u> us           | t Change Password at Next Logon                                                                                                    |              |  |  |  |
| 🔲 U <u>s</u> er Can          | User Cannot Change Password                                                                                                    |              |  |  |  |
| Pass <u>w</u> ord            | I Never Expires                                                                                                    |              |  |  |  |
| C Account                    | Disa <u>b</u> led                                                                                                    |              |  |  |  |
|                              |                                                                                                    |              |  |  |  |
| <b>S</b><br><u>G</u> roups   | Station States States S |              |  |  |  |

- 7. On [New User], click on [OK].
- 8. On the [User Manager] window, click on [X].

#### 11.6.9 Setting the User Environment

1. Click on the [Speaker] icon. Place a checkmark on [Mute].

| Volume |
|--------|
|        |
| Mute   |

2. Select [Start]  $\rightarrow$  [Settings]  $\rightarrow$  [Taskbar], and open the [Taskbar Properties] window.

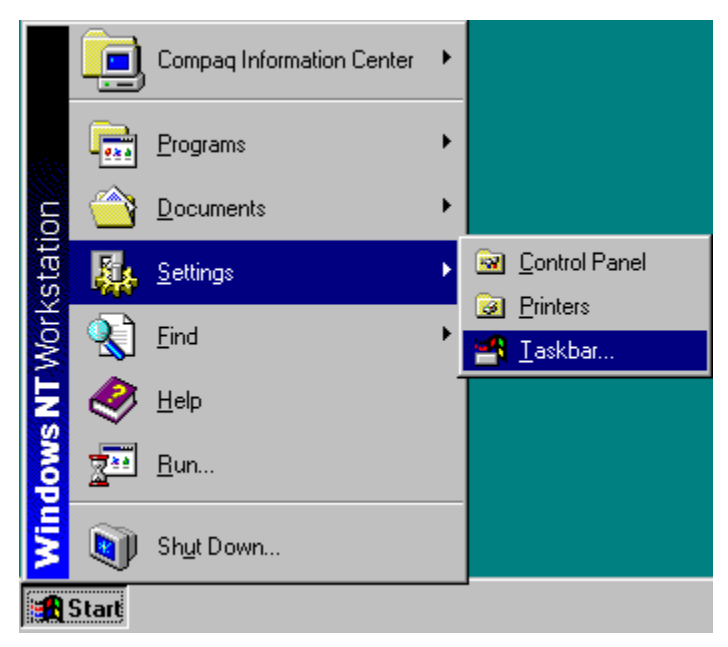

- 3. Select the [Taskbar Options] tab. Set the checkboxes as shown below, and click on [OK]:
  - $[\sqrt{}]$ : [Always on top]
  - $[\sqrt{}]$ : [Auto hide]
  - [ ]: [Show small icons in Start menu]
  - $[\sqrt{}]$ : [Show Clock]

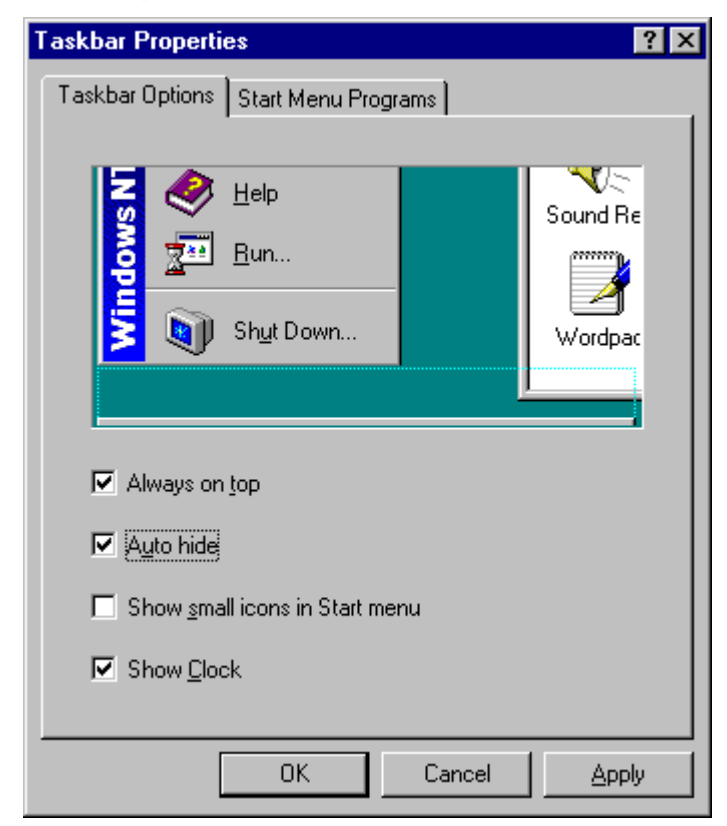

4. On [Control Panel], double click on the [System] icon.

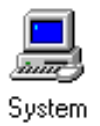

5. On [System Properties], select the [Performance] tab. On [Virtual Memory], click on [Change].

| System Properties                           |                                  | ? ×                          |
|---------------------------------------------|----------------------------------|------------------------------|
| Startup/Shutdown<br>General                 | Hardware Profiles<br>Performance | User Profiles<br>Environment |
| - Application Performanc                    | e                                |                              |
| Select the performance                      | e boost for the foreground a     | pplication.                  |
| Boost: None                                 |                                  | Maximum                      |
| Virtual Memory<br>Total paging file size fo | r all disk volumes: 75 MB        | <u>C</u> hange               |
|                                             |                                  |                              |
|                                             |                                  |                              |
|                                             |                                  |                              |
|                                             | ОКС                              | ancel <u>Apply</u>           |

6. On [Virtual Memory], set both [Initial Size][Maximum Size] to [200MB]. Click on [Set].

| rtual Memory                 |                       | >            |
|------------------------------|-----------------------|--------------|
| <u>D</u> rive [Volume Label] | Paging File Size (MB) | ок           |
| C: [DRIVE_C]                 | 75 - 125              | Cancel       |
| E:                           |                       |              |
|                              |                       | <u>H</u> elp |
|                              |                       |              |
| Paging File Size for S       | elected Drive         |              |
| Drive:                       | C: [DRIVE_C]          |              |
| Space Available:             | 1326 MB               |              |
| Initial Size (MB):           | 200                   |              |
| Ma <u>x</u> imum Size (MB):  | 200 <u>S</u> et       |              |
| Total Paging File Size       | for All Drives        |              |
| Minimum Allowed:             | 2 MB                  |              |
| Recommended:                 | 75 MB                 |              |
| Currently Allocated:         | 75 MB                 |              |
| Registry Size                |                       |              |
| Current Registry Size        | : 5 MB                |              |
| Maximum <u>R</u> egistry Si  | ze (MB): 13           |              |

- 7. On [Virtual Memory], click on [OK].
- 8. On [System Properties], select the [Startup/Shutdown] tab. Set [Show list for] for the boot system to [0 seconds].

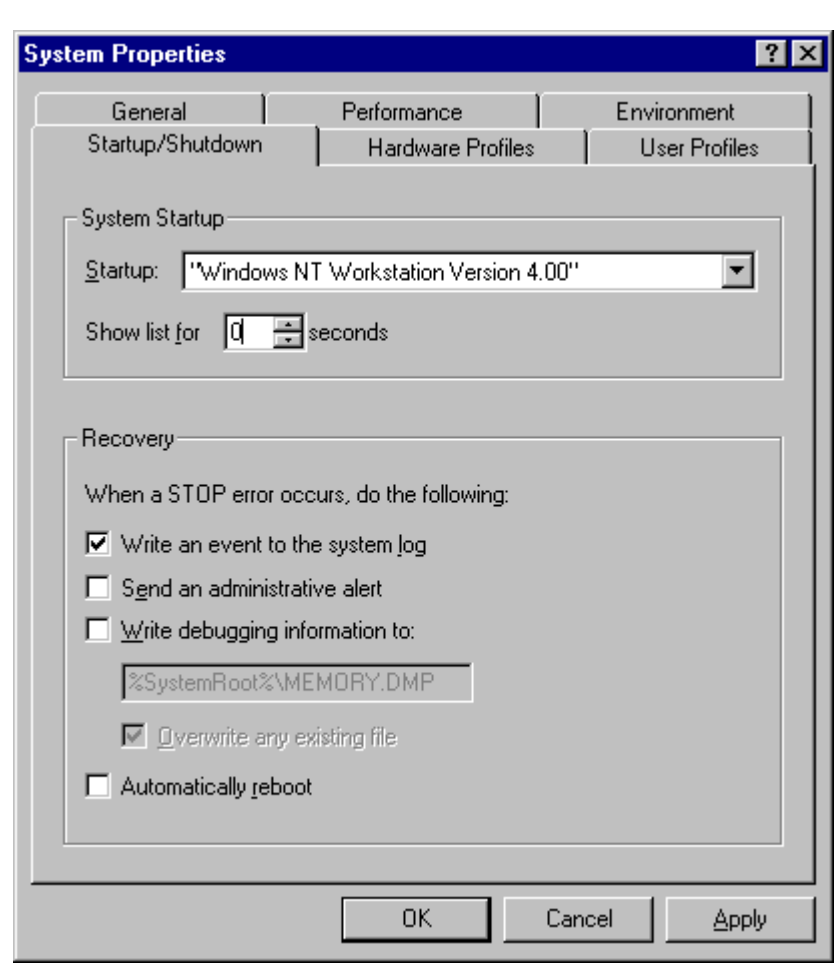

- 9. On [System Properties], click on [OK].
- 10. When [You must restart your computer ...] appears, click on [Yes]. (The system restarts.)

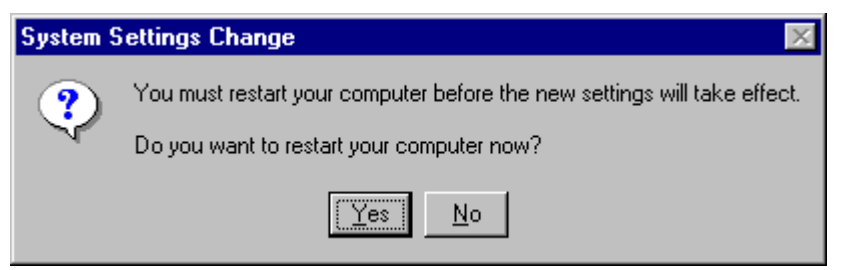

- 11. When [Begin Logon] appears, press the [Ctrl+Alt+Del] keys.
- 12. Enter the user name [SEM] and the password [PCsem]. Click on [OK].
- 13. When [Internet Explorer] appears, click on [X].

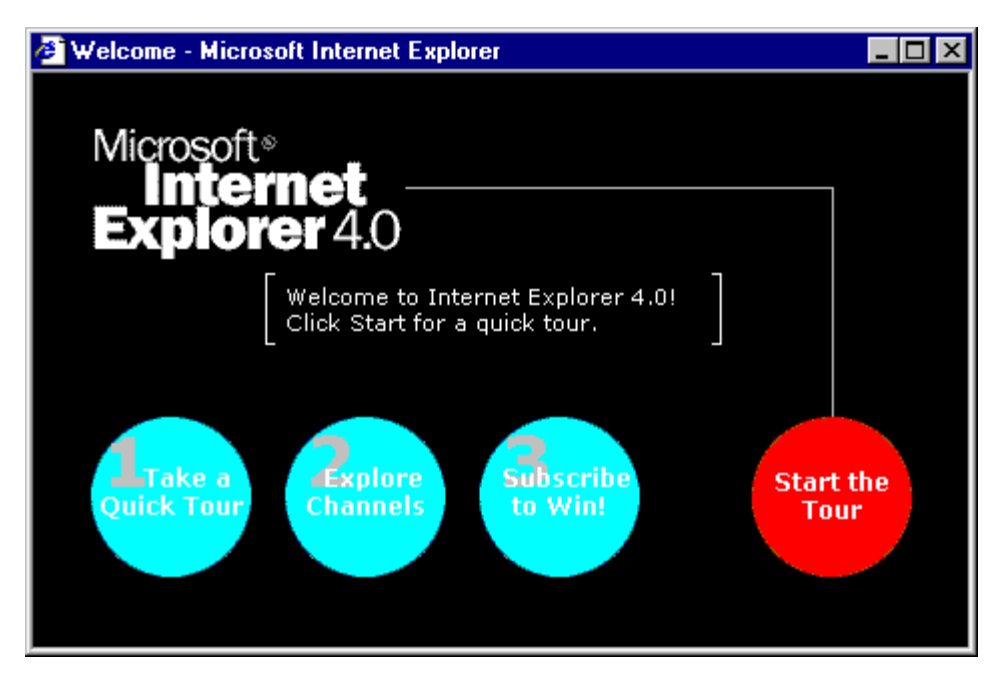

14. Select [Start]  $\rightarrow$  [Setting]  $\rightarrow$  [Taskbar] to open the [Taskbar Properties] window.

|                 | 0          | Compaq Information Center | ۲ |                  |
|-----------------|------------|---------------------------|---|------------------|
| , in the second |            | <u>P</u> rograms          | ۲ |                  |
| uo              | $\bigcirc$ | <u>D</u> ocuments         | × |                  |
| stati           |            | <u>S</u> ettings          | • | Control Panel    |
| Mork            |            | <u>F</u> ind              | • | Printers Taskbar |
| Ē               | 2          | Help                      | - |                  |
| swop            | 2          | <u>R</u> un               |   |                  |
| Win             |            | Sh <u>u</u> t Down        |   |                  |
|                 | Start      |                           |   |                  |

- 15. Select the [Taskbar Options] tab. Set the checkboxes as follows, and click on [OK]:
  - $[\sqrt{}]$ : [Always on top]
  - $[\sqrt{}]$ : [Auto hide]
  - [ ]: [Show small icons in Start menu]
  - $[\sqrt{}]$ : [Show Clock]

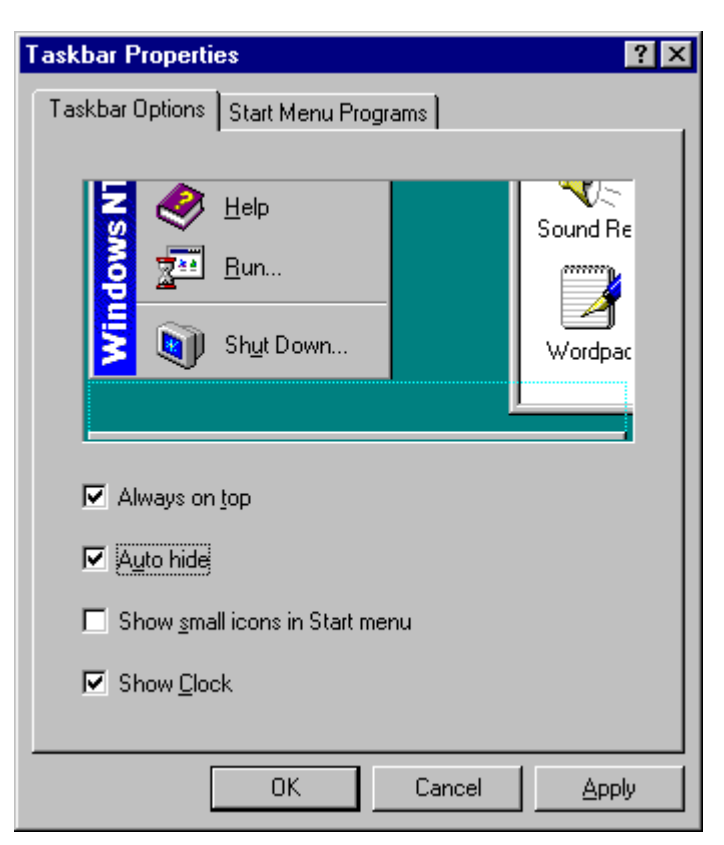

- 16. Move the mouse cursor to the background. Right click the mouse. Select [Properties] from the menu.
- 17. On [Display Properties], select the [Background] tab, and set [Pattern][Wallpaper] to [(None)].

| Display Properties                                    | ? ×                                   |
|-------------------------------------------------------|---------------------------------------|
| Background Screen Saver Appeara                       | ince Plus! Settings                   |
|                                                       |                                       |
| _ <u>P</u> attern                                     | Wallpaper                             |
| (None)<br>50% Gray<br>Boxes<br>Critters<br>Diamonds ▼ | (None)<br>Compaq<br>winnt<br>winnt256 |
| Edit Pattern                                          | Browse                                |
|                                                       | Display: O Tile 💿 Center              |
| 04                                                    | Cancel Apply                          |

 Select [Start] → [Shut Down]. Select [Close all programs and log on as a different user?], and click on [Yes].

|           |                      | Compaq Information Center        | • | Shut Down Windows                                                                     | C |
|-----------|----------------------|----------------------------------|---|---------------------------------------------------------------------------------------|---|
| ation     |                      | Programs<br>Documents            | * | Are you sure you want to:                                                             |   |
| T Worksta | 2000<br>2000<br>2000 | <u>S</u> ettings<br><u>F</u> ind | * | <u>B</u> estart the computer?      Close all programs and log on as a different user? |   |
| indows N  | ><br>                | <u>H</u> eip<br><u>B</u> un      |   |                                                                                       |   |
| 2         | Start                | Shut Down                        |   | Yes <u>N</u> o <u>H</u> elp                                                           |   |

- 19. When [Begin Logon] appears, press the [Ctrl+Alt+Del] keys.
- 20. Enter the user name [S-5200], the password [(none)], and click on [OK].
- 21. When [Internet Explorer] appears, click on [X].

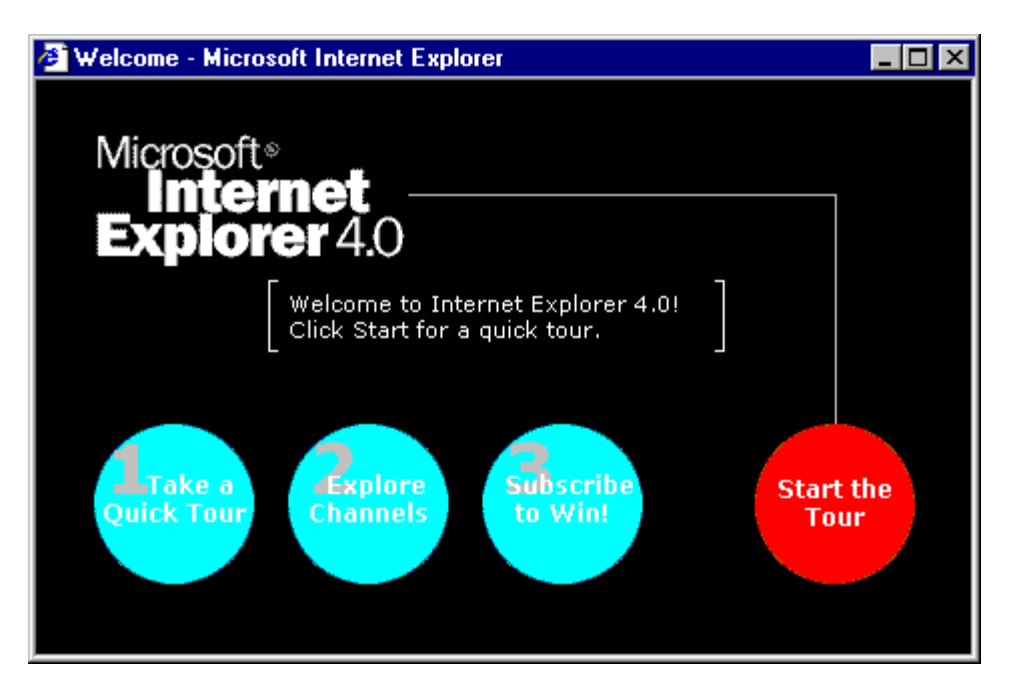

22. Select [Start]  $\rightarrow$  [Settings]  $\rightarrow$  [Taskbar] to open [Taskbar Properties].

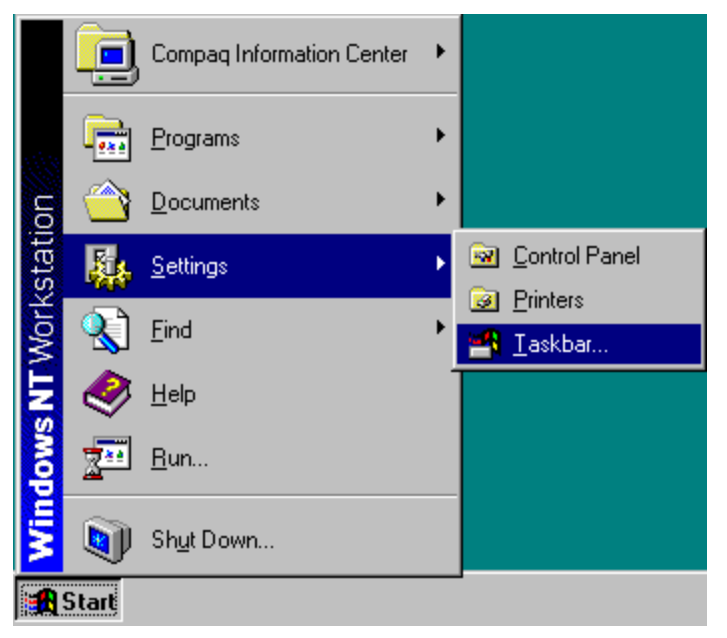

- 23. Select the [Taskbar Options] tab. Set the checkboxes as follows, and click on [OK]:
  - $[\sqrt{}]$ : [Always on top]
  - $[\sqrt{}]$ : [Auto hide]
  - [ ]: [Show small icons in Start menu]
  - $[\sqrt{}]$ : [Show Clock]

| Taskbar Properties                     | ? ×      |
|----------------------------------------|----------|
| Taskbar Options Start Menu Programs    |          |
| N Sout Down                            | Sound Re |
| Always on top                          |          |
| 🔽 Auto hide                            |          |
| Show <u>s</u> mall icons in Start menu |          |
| Show <u>C</u> lock                     |          |
| OK Cancel                              | Apply    |

- 24. Move the mouse cursor to the background. Right click the mouse. Select [Properties] from the menu.
- 25. On [Display Properties], select the [Background] tab, and set [Pattern][Wallpaper] to [(None)].

| Display Prope                                                  | erties                       | ? ×                       |
|----------------------------------------------------------------|------------------------------|---------------------------|
| Background                                                     | Screen Saver Appearance Plus | ! Settings                |
|                                                                |                              |                           |
| Pattern<br>(None)<br>50% Gray<br>Boxes<br>Critters<br>Diamonds | s                            | 9<br>56                   |
|                                                                | Edit Pattern                 | Browse<br>O Iile O Center |
|                                                                | ОК                           | Cancel <u>Apply</u>       |

26. Select [Start] → [Shut Down]. Select [Close all programs and log on as a different user?], and click on [Yes].

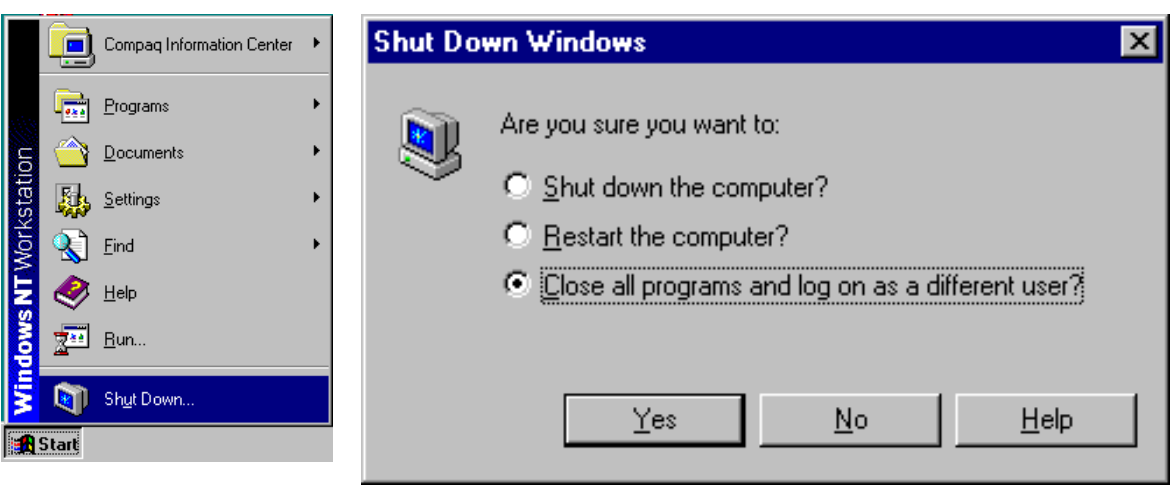

# 11.6.10 Setting the Hyper Terminal

- 1. When [Begin Logon] appears, press the [Ctrl+Alt+Del] keys.
- 2. Type the user name [Administrator], the password [none], and click on [OK].
- 3. Click on [X] on the [Control Panel] window.

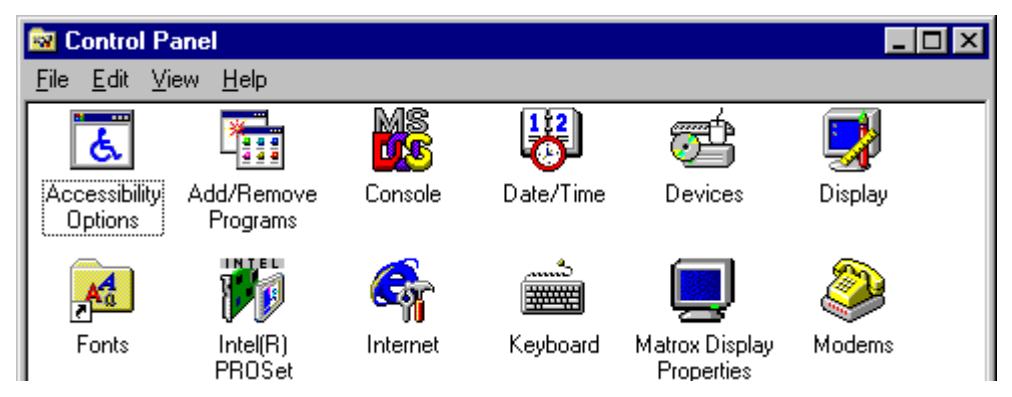

4. Open [Start]  $\rightarrow$  [Programs]  $\rightarrow$  [Accessories]  $\rightarrow$  [Hyper terminal]  $\rightarrow$  [Hyper terminal].

| Serv | /ice Pac<br>4 | k                         |   |                               |   | <b>1</b> | Hyperterminal<br>Multimedia | Þ | 🌍 AT&T Mail.ht<br>🎉 CompuServe.ht |
|------|---------------|---------------------------|---|-------------------------------|---|----------|-----------------------------|---|-----------------------------------|
|      |               |                           |   | r                             |   |          | Calculator                  |   | 🦠 HyperTerminal                   |
|      |               | Compag Information Center | ► |                               |   | ٢        | Character Map               |   | 阈 HyperTerminal BBS.ht            |
|      |               |                           | _ |                               | _ | ۲        | Chat                        |   | 🗠 MCI Mail.ht                     |
|      | -             | <u>P</u> rograms          | × |                               |   | ÊŅ       | Clipboard Viewer            |   | 阈 Microsoft BBS.ht                |
|      |               | Dooumonto                 |   | 📻 Internet Explorer           |   |          | Clock                       | 1 |                                   |
| Ei I |               | Documents                 | ſ | 👼 Startup                     |   | 8        | Dial-Up Networking          |   |                                   |
| sta  |               | <u>S</u> ettings          | ► | 💑 Command Prompt              |   | <b>M</b> | Imaging                     |   |                                   |
| ž    |               | Find                      |   | 🟦 FE-PC SEM                   |   | 7        | Notepad                     |   |                                   |
| Ž    |               | Ling                      |   | 🔍 Windows NT Explorer         |   | 臀        | Object Packager             |   |                                   |
| E    | 1             | <u>H</u> elp              |   | Administrative Tools (Common) | • | 8        | Paint                       |   |                                   |
| 1×   | -             | Run                       |   | 🧓 Matrox PowerDesk NT         | • | 8        | Phone Dialer                |   |                                   |
| ĮĂ   | <u> </u>      |                           | _ | 🧓 Startup                     | • | <u>"</u> | Telnet                      |   |                                   |
|      |               | Sh <u>u</u> t Down        |   |                               |   | 2        | WordPad                     |   |                                   |
|      | Start         |                           | _ |                               |   |          |                             |   |                                   |

5. Assign [029] to [Where area code] in [Location Information]. Click on [Close].

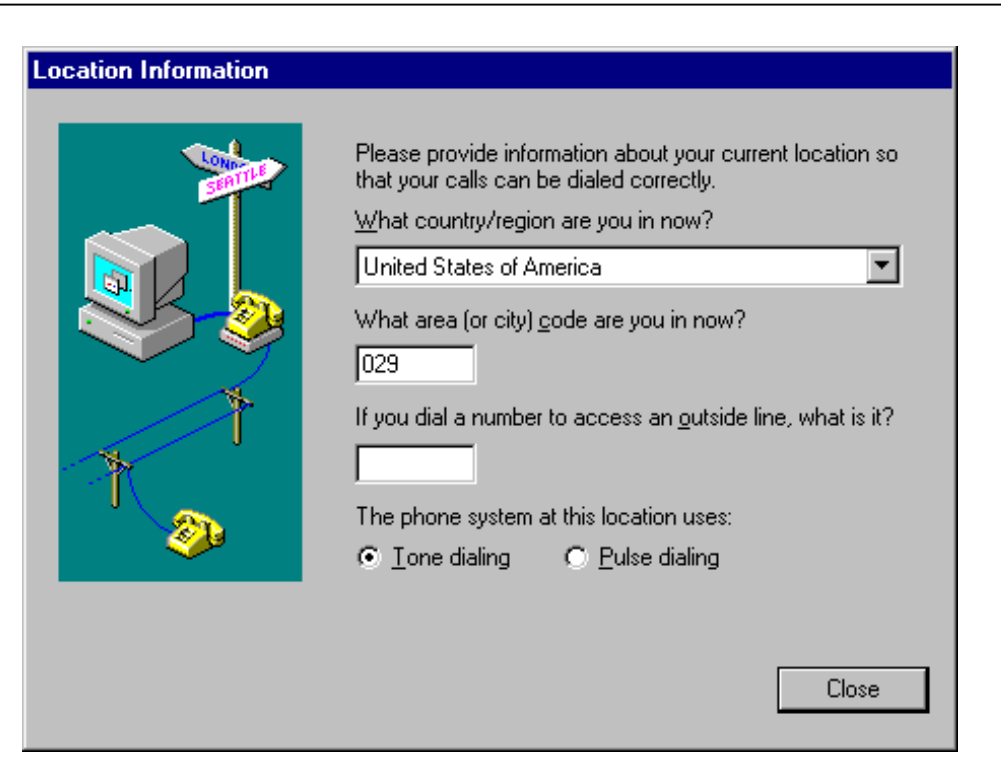

6. When [You need to install a modem before you can make a connection ...] appears, click on [No].

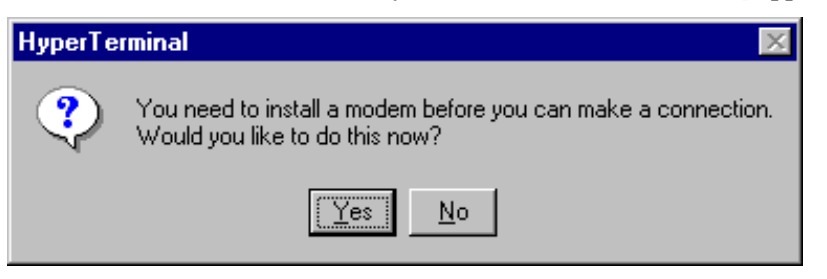

7. When [Name] is requested, type in [Vrt Term], and click on [OK].

| Connection Description                              | ? ×        |
|-----------------------------------------------------|------------|
| New Connection                                      |            |
| Enter a name and choose an icon for the connection: |            |
| <u>N</u> ame:<br> VRT Term                          |            |
|                                                     |            |
|                                                     | <b>×</b> - |
| OK Can                                              | cel        |

8. Assign [COM1] to [Connect using]. Click on [OK].

| Connect To ? 🗙                                            |  |  |  |  |  |  |
|-----------------------------------------------------------|--|--|--|--|--|--|
| 🗞 VRT Term                                                |  |  |  |  |  |  |
| Enter details for the phone number that you want to dial: |  |  |  |  |  |  |
| Country/region: United States of America (1)              |  |  |  |  |  |  |
| Ar <u>e</u> a code: 029                                   |  |  |  |  |  |  |
| Phone number:                                             |  |  |  |  |  |  |
| Connect using:                                            |  |  |  |  |  |  |
| OK Cancel                                                 |  |  |  |  |  |  |

9. Set the [COM1Properties] as follows, and click on [OK].

[Bit per second]: [9600] [Data bit]: [8] [Parity]: [None] [Stop bits]: [1] [Flow control]: [Hardware]

| COM1 | Properties               |          |                 | ? >      |
|------|--------------------------|----------|-----------------|----------|
| Port | Settings                 |          |                 |          |
|      | - 1                      |          |                 |          |
|      | <u>B</u> its per second: | 9600     |                 |          |
|      | <u>D</u> ata bits:       | 8        |                 | •        |
|      | <u>P</u> arity:          | None     |                 | •        |
|      | <u>S</u> top bits:       | 1        |                 | •        |
|      | <u>F</u> low control:    | Hardware |                 | •        |
|      |                          |          |                 |          |
|      |                          |          | <u>R</u> estore | Defaults |
|      | 0                        | к        | Cancel          | Apply    |

10. Select [File]  $\rightarrow$  [Save As...].

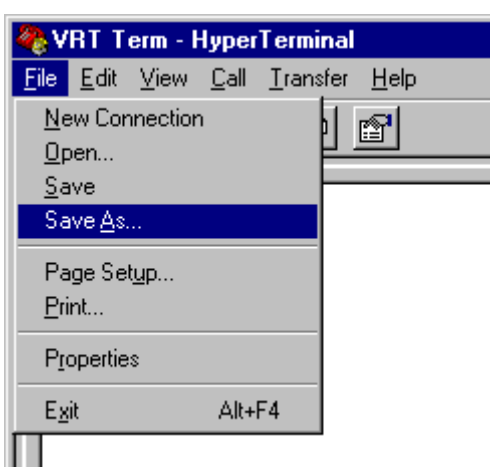

11. Specify [C:\Winnt\Profiles\All Users\Desktop] as the directory in which the file is to be saved, and click on [Save].

| Save As                 |                      |   |   |             | ? ×          |
|-------------------------|----------------------|---|---|-------------|--------------|
| Save jn:                | 🔁 Desktop            | • | £ | <b>e</b> ik | 8-6-<br>6-6- |
| Service Pa              | ck 4                 |   |   |             |              |
|                         |                      |   |   |             |              |
| ,<br>File <u>n</u> ame: | VRT Term             |   |   |             | <u>S</u> ave |
| Save as <u>t</u> ype:   | Session files (*.ht) |   | • |             | Cancel       |

12. On [Hyper Terminal], click on [X].

| 🍓 VRT Term - HyperTerminal                |          |
|-------------------------------------------|----------|
| <u>File Edit View Call Transfer H</u> elp |          |
| D 🖻 🚳 🔊 🖻 🖻                               |          |
|                                           | <u> </u> |

13. When [You are currently connected ...] appears, click on [Yes].

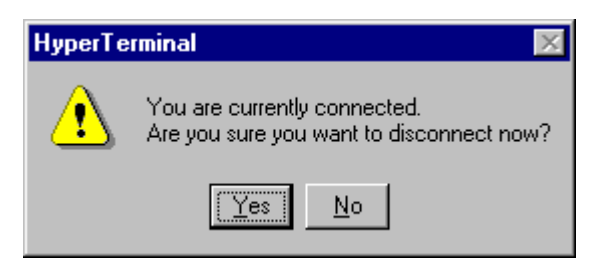

14. Double click on the [Vrt Term] icon to open the [Hyper Terminal].

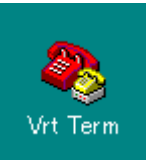

15. When [You need to install a modem before you can make a connection ...] appears, click on [No].

| HyperTe | rminal 🔀                                                                                        |
|---------|-------------------------------------------------------------------------------------------------|
| ?       | You need to install a modem before you can make a connection.<br>Would you like to do this now? |
|         | <u>Yes</u> <u>N</u> o                                                                           |

16. On [Hyper Terminal], click on [X].

| 🍓 VRT Term - HyperTerminal                                                        | _ 🗆 🗙 |
|-----------------------------------------------------------------------------------|-------|
| <u>F</u> ile <u>E</u> dit <u>V</u> iew <u>C</u> all <u>T</u> ransfer <u>H</u> elp |       |
| D 🖻 🚳 🕺 🖻 🖀                                                                       |       |
|                                                                                   |       |
|                                                                                   |       |

17. When [You are currently connected ...] appears, click on [Yes].

| HyperTe | rminal 🔀                                                                 |
|---------|--------------------------------------------------------------------------|
| ⚠       | You are currently connected.<br>Are you sure you want to disconnect now? |
|         |                                                                          |

#### 11.6.11 Installing the S-5200 Software

- 1. Insert the S-5200 software CD-ROM into drive H:.
- 2. By selecting [Start]  $\rightarrow$  [Programs]  $\rightarrow$  [Windows NT Explorer], open the [Exploring] window.
- 3. Double click on [H:\Setup.exe] to launch the Installer.

| 🔍 Exploring - S5200 (H:)                                  |                           |      | _ 🗆 ×       |
|-----------------------------------------------------------|---------------------------|------|-------------|
| <u>File E</u> dit <u>V</u> iew <u>T</u> ools <u>H</u> elp |                           |      |             |
| All Folders                                               | Contents of 'S5200 (H:)'  |      |             |
| 😟 🖳 Winnt 💽                                               | Name                      | Size | Туре        |
| 🕂 🕁 📷 (D:)                                                | Common                    |      | File Folder |
| 🗎 🕀 🔂 (E:)                                                | 🚞 English                 |      | File Folder |
|                                                           | 📃 Japanese                |      | File Folder |
| Control Panel                                             | 🚞 NewImp                  |      | File Folder |
| Printers                                                  | 😼 Setup.exe               | 14KB | Application |
|                                                           |                           |      |             |
|                                                           |                           |      |             |
| Service Pack 4                                            | •                         |      | ) E         |
| 7 object(s) 315KB (I                                      | Disk free space: 0 bytes) |      |             |

4. When [Welcome to the EF-PC SEM installation program ...] appears, click on [OK]. (The installation process starts.)

| -                                                                                                    | FE-PC SEM Setup                                | × |  |  |  |  |  |
|----------------------------------------------------------------------------------------------------|------------------------------------------------|---|--|--|--|--|--|
|                                                                                                    | Welcome to the FE-PC SEM installation program. |   |  |  |  |  |  |
| Setup cannot install system files or update shared files if they are in use.<br>Before proceeding, we recommend that you close any applications you may<br>be running. |                                                |   |  |  |  |  |  |
|                                                                                                    | OK E <u>x</u> it Setup                         | _ |  |  |  |  |  |

5. When [FE-PC SEM Setup was completed successfully.] appears, click on [OK].

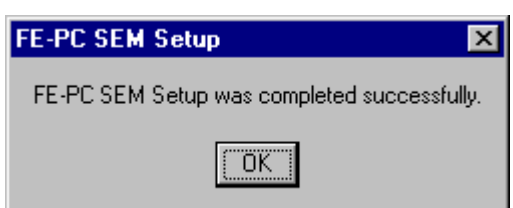

6. Double click on [H:\Common\install.bat] to launch the batch program. (The batch processing starts.))

| 🕅 Exploring - Common      |                   |                      |                             |                             |  |  |
|---------------------------|-------------------|----------------------|-----------------------------|-----------------------------|--|--|
| File Edit View Tools Help |                   |                      |                             |                             |  |  |
| All Folders               |                   | Contents of 'Common' |                             |                             |  |  |
| 😟 💼 🦲 Multimedia Fil      | es 🔺              | Name                 | Size                        | Туре                        |  |  |
| 😟 💼 Program Files         |                   | The Autoexec.bat     | 1KB                         | MS-DOS Batch File           |  |  |
| Sbpci                     |                   | 📝 CRT.bmp            | 38KB                        | Bitmap Image                |  |  |
| 📄 🕀 📄 Sp4                 |                   | 🛅 Dsum.exe           | 9KB                         | Application                 |  |  |
| STAGE_ROM                 | 1                 | ftpserv.exe          | 41KB                        | Application                 |  |  |
| I                         |                   | ftpserv              | 1KB                         | Shortcut                    |  |  |
| l lemp                    |                   | 🐻 Install.bat        | ЗКВ                         | MS-DOS Batch File           |  |  |
| Vitsys                    |                   | 🚟 Install            | 1KB                         | Shortcut to MS-DOS          |  |  |
|                           |                   | 🔊 loCtrl.reg         | 1KB                         | <b>Registration Entries</b> |  |  |
|                           |                   | 📰 LutCopy.exe        | 1KB                         | Shortcut                    |  |  |
| E =                       |                   | 📧 MAKESUM.exe        | 40KB                        | Application                 |  |  |
|                           |                   | 🔊 NumLock.REG        | 1KB                         | <b>Registration Entries</b> |  |  |
| English                   |                   | 👫 PC_SEM.exeéléli    | 1KB                         | Shortcut                    |  |  |
| 📄 Japanese                |                   | 🛅 Regsvr32.exe       | 23KB                        | Application                 |  |  |
| NewImp                    | 📰 SemLut32.exe    | 1KB                  | Shortcut                    |                             |  |  |
| 🔤 🐼 Control Panel         | 🔊 SetIniNt.REG    | 1KB                  | <b>Registration Entries</b> |                             |  |  |
| 🛛 😡 Printers              | SetIPAdr.exe      | 15KB                 | Application                 |                             |  |  |
| 🗄 🖶 Network Neighborhoo   | Shortcut to PC_SE | 1KB                  | Shortcut                    |                             |  |  |
| 🛛 🗑 Recycle Bin           | 🗒 Ver.TXT         | 1KB                  | Text Document               |                             |  |  |
| Service Pack 4            | -                 | •                    |                             | Þ                           |  |  |
| 1 object(s) selected      | 2.01KB            |                      |                             |                             |  |  |

7. When [Information in H:\Common\SetIniNt.REG has been successfully ...] appears, click on [OK].

| Registry Editor 🗙 |                                                                                        |  |  |  |  |  |
|-------------------|----------------------------------------------------------------------------------------|--|--|--|--|--|
| •                 | Information in H:\Common\SetIniNt.REG has been successfully entered into the registry. |  |  |  |  |  |
|                   | OK                                                                                     |  |  |  |  |  |

8. Double click on [H:\NewImp\NewImp.bat] to launch the batch program. (The batch program starts.)

| 💐 Exploring - NewImp                                          |                      |                |      | _ 🗆 ×                  |
|---------------------------------------------------------------|----------------------|----------------|------|------------------------|
| <u>F</u> ile <u>E</u> dit <u>V</u> iew <u>T</u> ools <u>H</u> | <u>l</u> elp         |                |      |                        |
| All Folders                                                   | Contents of 'NewImp' |                |      |                        |
| 庄 🕁 (D:)                                                      | -                    | Name           | Size | Туре                   |
| 🗄 📆 (E:)                                                      |                      | 👼 ImpAdj.ini   | 1KB  | Configuration Settings |
| E S5200 (H:)<br>Common<br>English                             |                      | NewImp.bat     | 1KB  | MS-DOS Batch File      |
|                                                               |                      | SignalCont.reg | 1KB  | Registration Entries   |
|                                                               |                      | 🔊 WinRT.sys    | 83KB | System file            |
| Japanese                                                      |                      | WinRTPCI.reg   | 1KB  | Registration Entries   |
| Newimp                                                        |                      |                |      |                        |
|                                                               | -                    | •              |      | ) F                    |
| 1 object(s) selected                                          | 123 bytes            | -              |      |                        |

9. When [Information in H:\NewImp\Win RTPCI.REG has been successfully ...] appears, click on [OK].

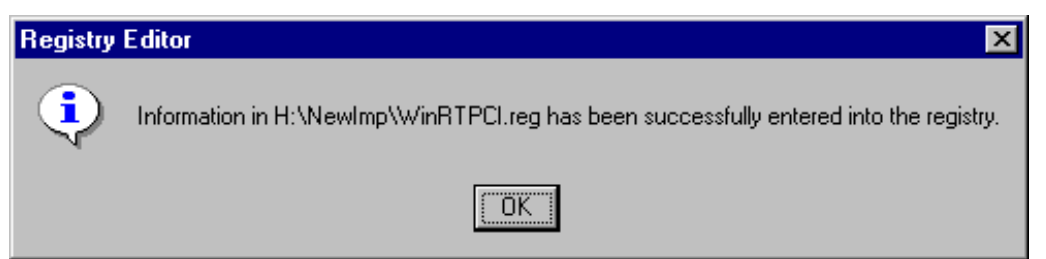

- 10. Click on [X] for [Exploring].
- 11. Remove the S-5200 software CD-R.
- 12. Select [Start]  $\rightarrow$  [Shut Down].
- 13. Select [Shut down the computer?]. Click on [Yes].

|                     |         | Compag Information Center                | ۲                           | Shut Down Windows                                  | × |  |  |  |
|---------------------|---------|------------------------------------------|-----------------------------|----------------------------------------------------|---|--|--|--|
| dows NT Workstation |         | <u>Programs</u><br>Documents<br>Settings | *                           | Are you sure you want to:                          |   |  |  |  |
|                     | <u></u> | <u>F</u> ind<br>Help                     |                             | Close all programs and log on as a different user? |   |  |  |  |
|                     | 2       | <u>B</u> un                              |                             |                                                    |   |  |  |  |
| Shut Down           |         |                                          | Yes <u>N</u> o <u>H</u> elp |                                                    |   |  |  |  |

14. Turn off the power for the PC.

# **Circuit Diagrams for the S-5200 FE-SEM**

| No. | Board/Unit Name                    | P/N      | Note   | Page     |
|-----|------------------------------------|----------|--------|----------|
| 1   | BLOCK DIAGRAM                      |          |        | 12-2     |
| 2   | AC DIST. UNIT (1/2~2/2)            | 537-5148 |        | 12-3~4   |
| 3   | PC-RL P.C.B.                       | 537-5824 |        | 12-5     |
| 4   | C-DCPS P.C.B.                      | 537-5865 |        | 12-6     |
| 5   | EVASEQ P.C.B. (1/5~5/5)            | 537-5817 |        | 12-7~11  |
| 6   | EVACPNL1 P.C.B                     | 537-5861 |        | 12-12    |
| 7   | EVACPNL2 P.C.B.                    | 537-5862 |        | 12-13    |
| 8   | EVACPNL3 P.C.B.                    | 537-5863 |        | 12-14    |
| 9   | COL-CN P.C.B.                      | 537-5866 |        | 12-15    |
| 10  | PMHV P.C.B. (1/2~2/2)              | 537-5864 |        | 12-16~17 |
| 11  | HEAD AMP P.C.B.                    | 566-5541 |        | 12-18    |
| 12  | BEAM MONITOR P.C.B.                | 589-5514 |        | 12-19    |
| 13  | ACPS UNIT                          | 537-5144 |        | 12-20    |
| 14  | DCPS P.C.B. (1/2~2/2)              | 537-5857 |        | 12-21~22 |
| 15  | PC HVC P.C.B. (1/2~2/2)            | 537-5822 |        | 12-23~24 |
| 16  | PC HV2 P.C.B. (1/2~2/2)            | 537-5821 |        | 12-25~26 |
| 17  | PC HV1 P.C.B.                      | 537-5820 |        | 12-27    |
| 18  | SGVA P.C.B. (1/6~6/6)              | 537-5873 |        | 12-28~33 |
| 19  | DEF/LENS P.C.B. (1/5~5/5)          | 537-5858 |        | 12-34~38 |
| 20  | IO-CTL P.C.B. (1/5~5/5)            | 537-5871 |        | 12-39~43 |
| 21  | PCPANEL1 P.C.B.                    | 537-5809 | OPTION | 12-44    |
| 22  | PCPANEL2 P.C.B.                    | 537-5810 | OPTION | 12-45    |
| 23  | PHOTO-1 P.C.B.                     | 537-5878 | OPTION | 12-46    |
| 24  | PHOTO-2 P.C.B. (1/2~2/2)           | 537-5879 | OPTION | 12-47~48 |
| 25  | IMP-N P.C.B. (1/9~9/9)             | 537-5851 |        | 12-49~57 |
| 26  | PE HV P.C.B.                       | 589-5504 |        | 12-58    |
| 27  | ION PUMP POWER SUPPLY              | 537-5149 |        | 12-59    |
| 28  | CPU BOARD                          | 271-3736 |        | 12-60    |
| 29  | IMAGE MEMORY BLOCK DIAGRAM         | 271-5602 |        | 12-61    |
| 30  | PIF P.C.B.                         | 537-5875 |        | 12-62    |
| 31  | TILT CTL P.C.B.                    | 537-5877 |        | 12-63    |
| 32  | ST-DIST P.C.B.                     | 537-5868 |        | 12-64    |
| 33  | BAKE P.C.B.                        | 537-5825 |        | 12-65    |
| 34  | BLK P.C.B.                         | 537-5856 |        | 12-66    |
| 35  | PC-DEF (DEFAMP) P.C.B.             | 537-5859 |        | 12-67    |
| 36  | NEWPANEL P.C.B.                    | 537-5850 |        | 12-68    |
| 37  | TRANSFER P.C.B. (1/2~2/2)          | 537-5854 |        | 12-69~70 |
| 38  | WIRING DIAGRAM FOR OPTION DETECTOR | 537-8715 | OPTION | 12-71    |
| 39  | OPT-VA P.C.B. (1/3~3/3)            | 537-5834 | OPTION | 12-72~74 |
| 40  | OPT-PMHV P.C.B.                    | 537-5835 | OPTION | 12-75    |
| 41  | UPPER DETECTOR HEAD AMP P.C.B.     | 566-5541 | OPTION | 12-76    |
| 42  | EMO PROTECTION WIRING (1/2~2/2)    | 537-8716 |        | 12-77~78 |
| 43  | SAFETY PROTECTION WIRING           | 537-8717 |        | 12-79    |
| 44  | TEMP. PROTECTION WIRING            | 537-8718 |        | 12-80    |

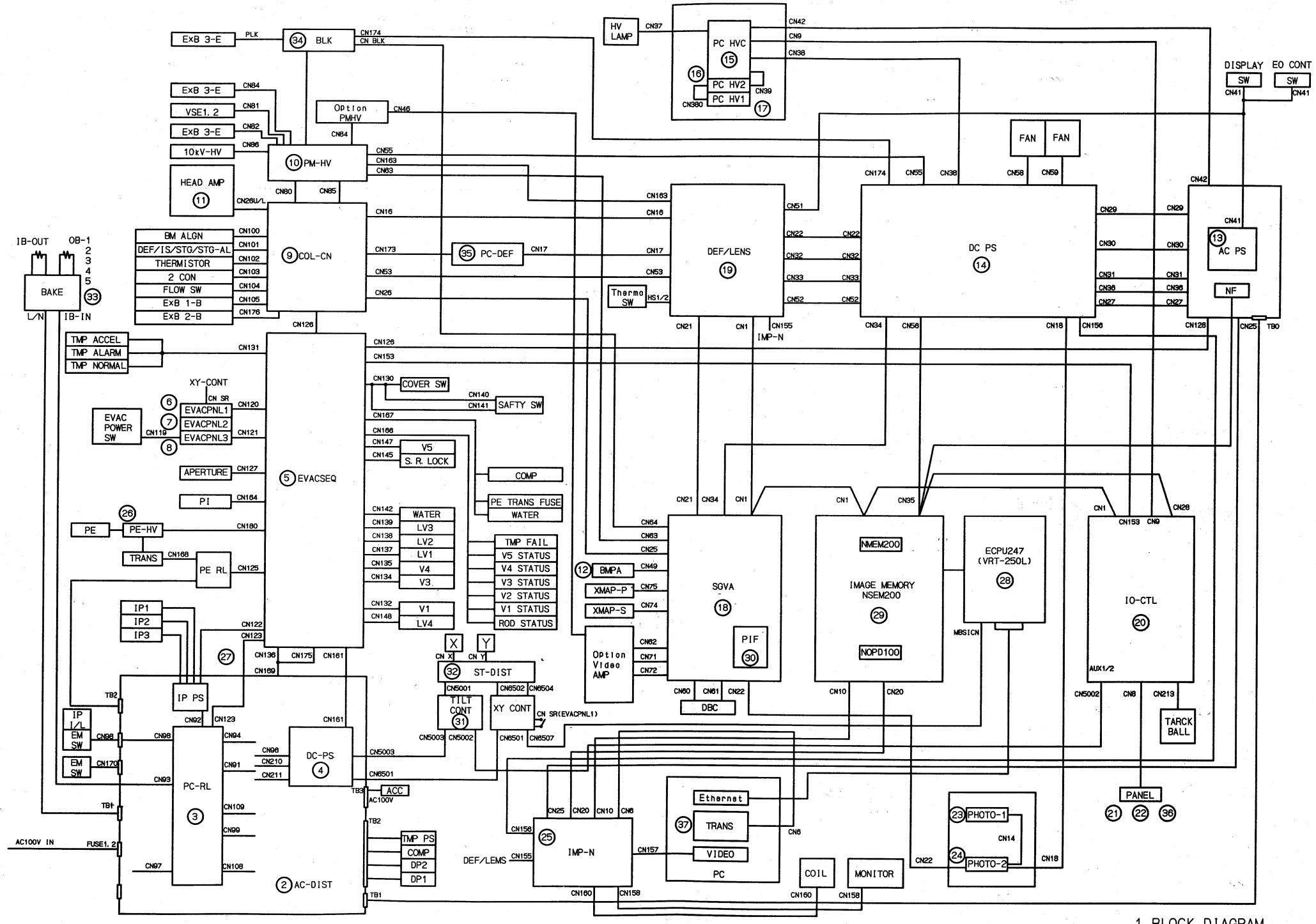

12-2

1. BLOCK DIAGRAM
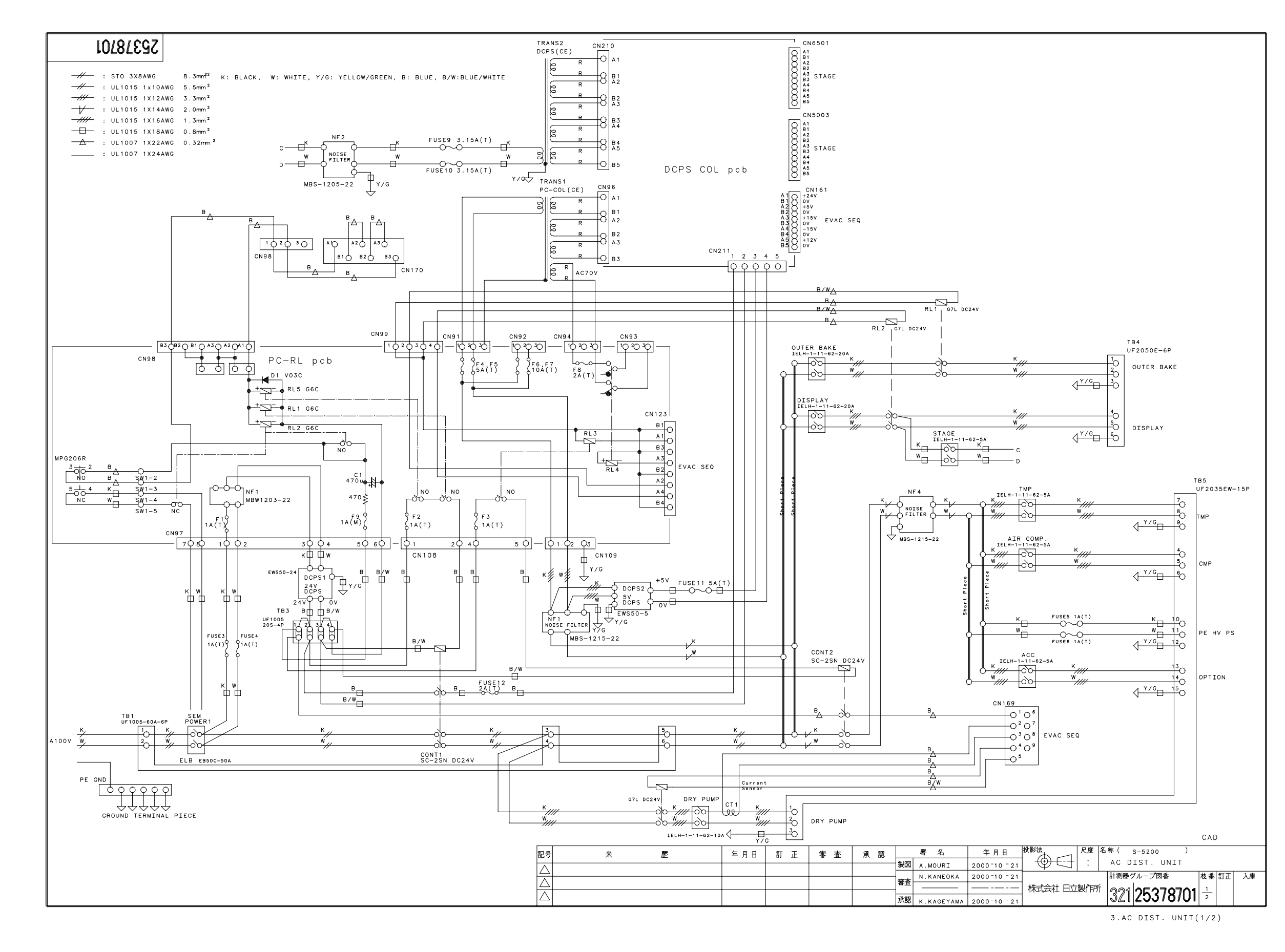

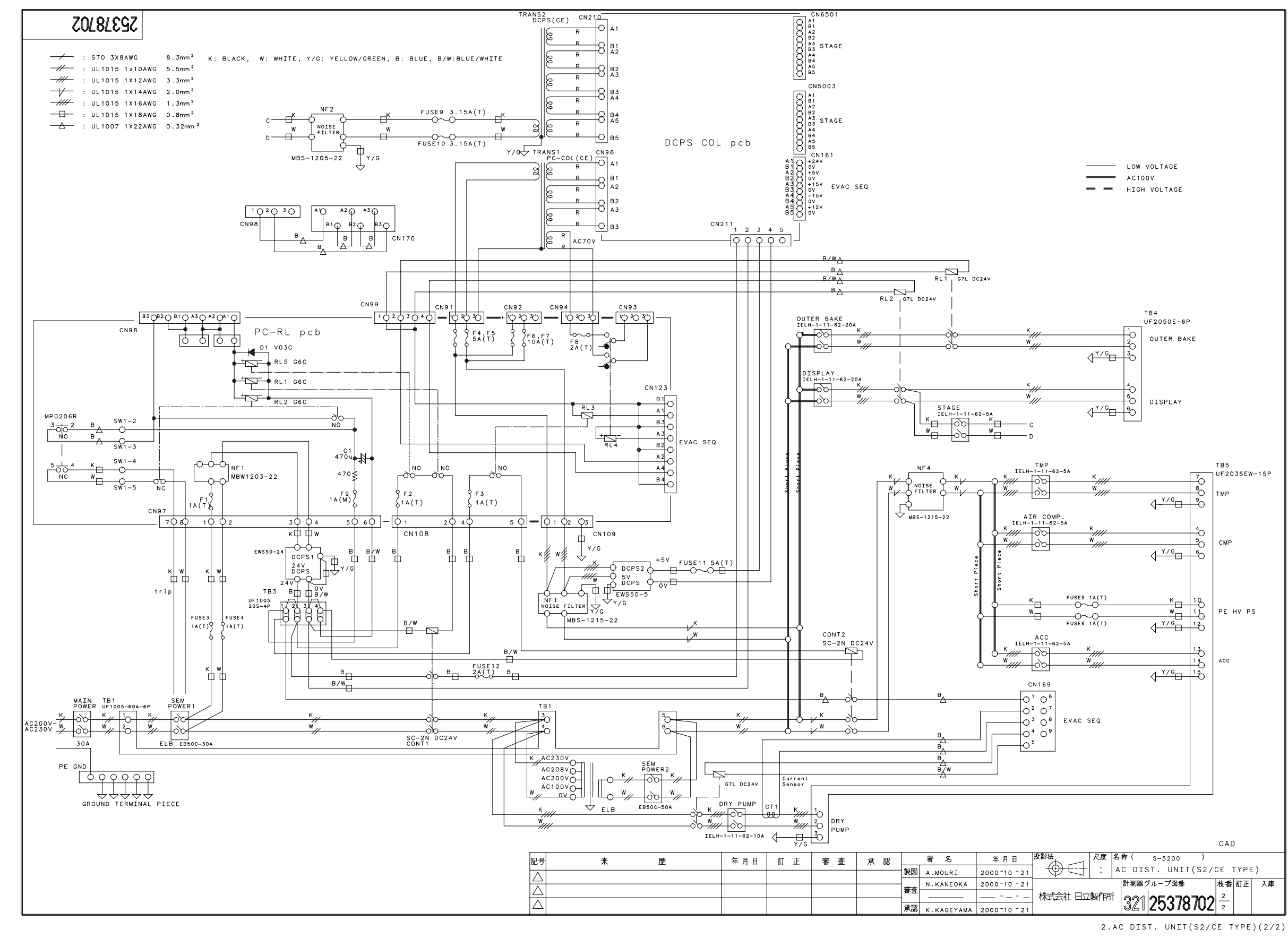

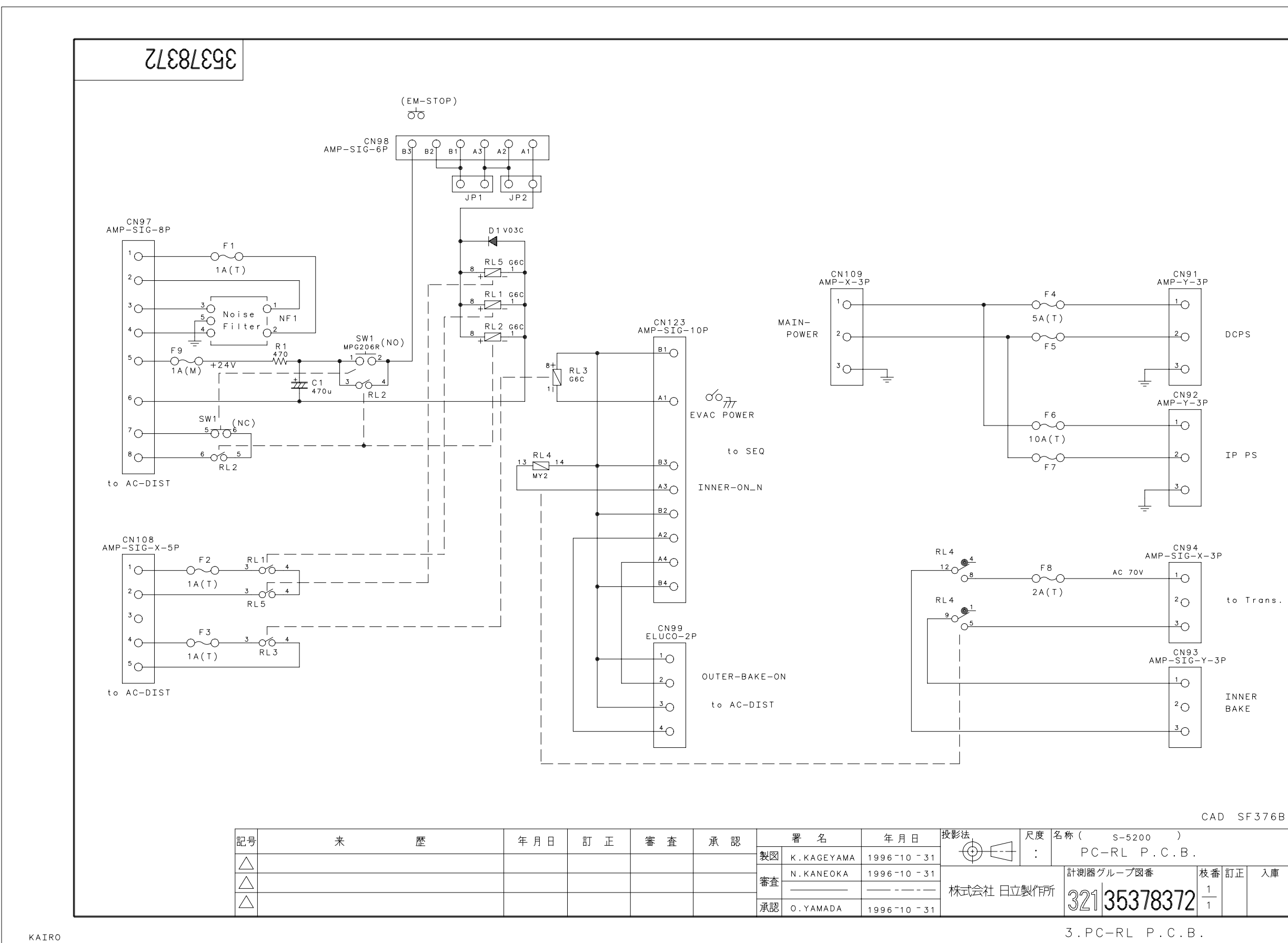

12-5

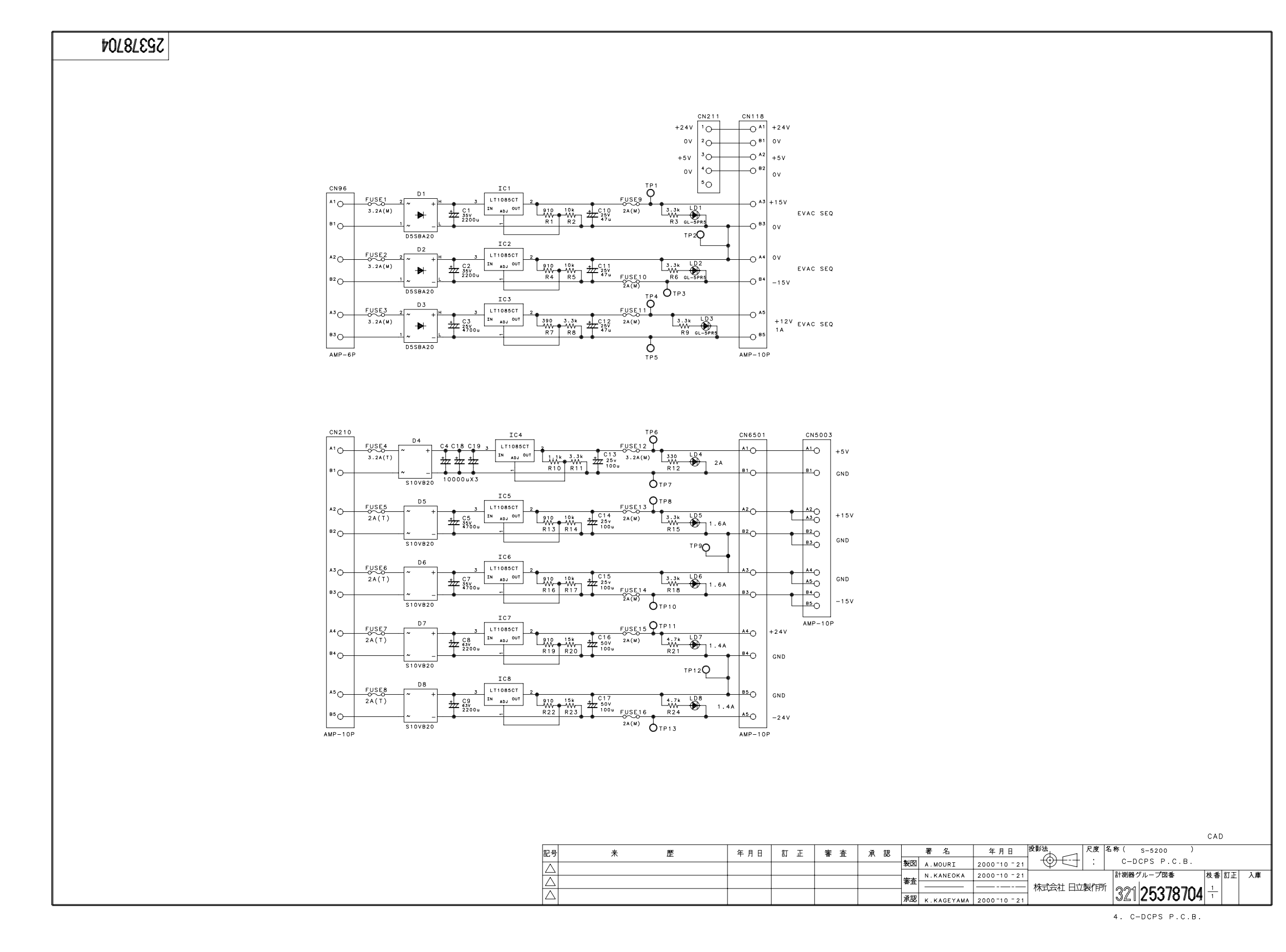

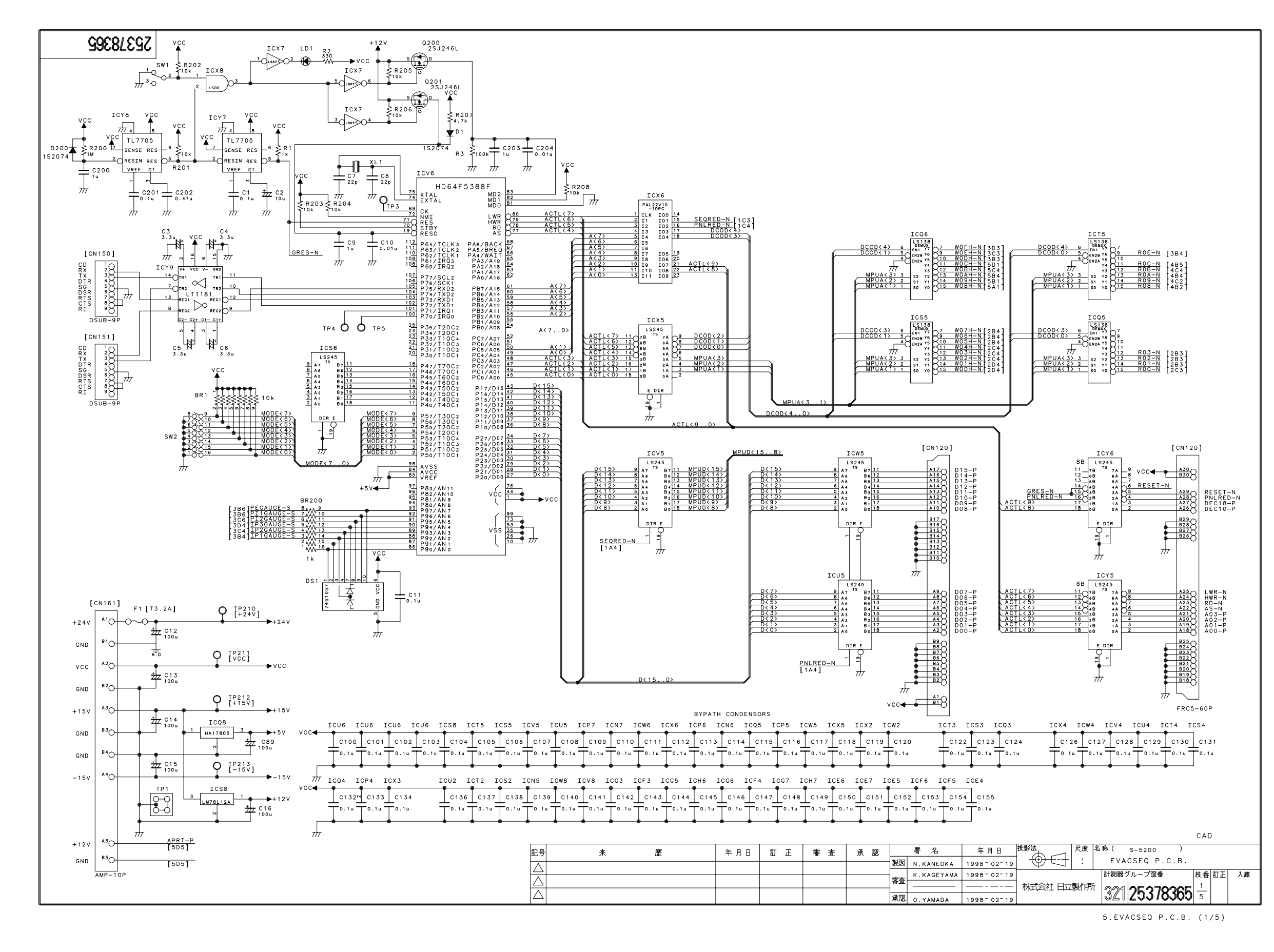

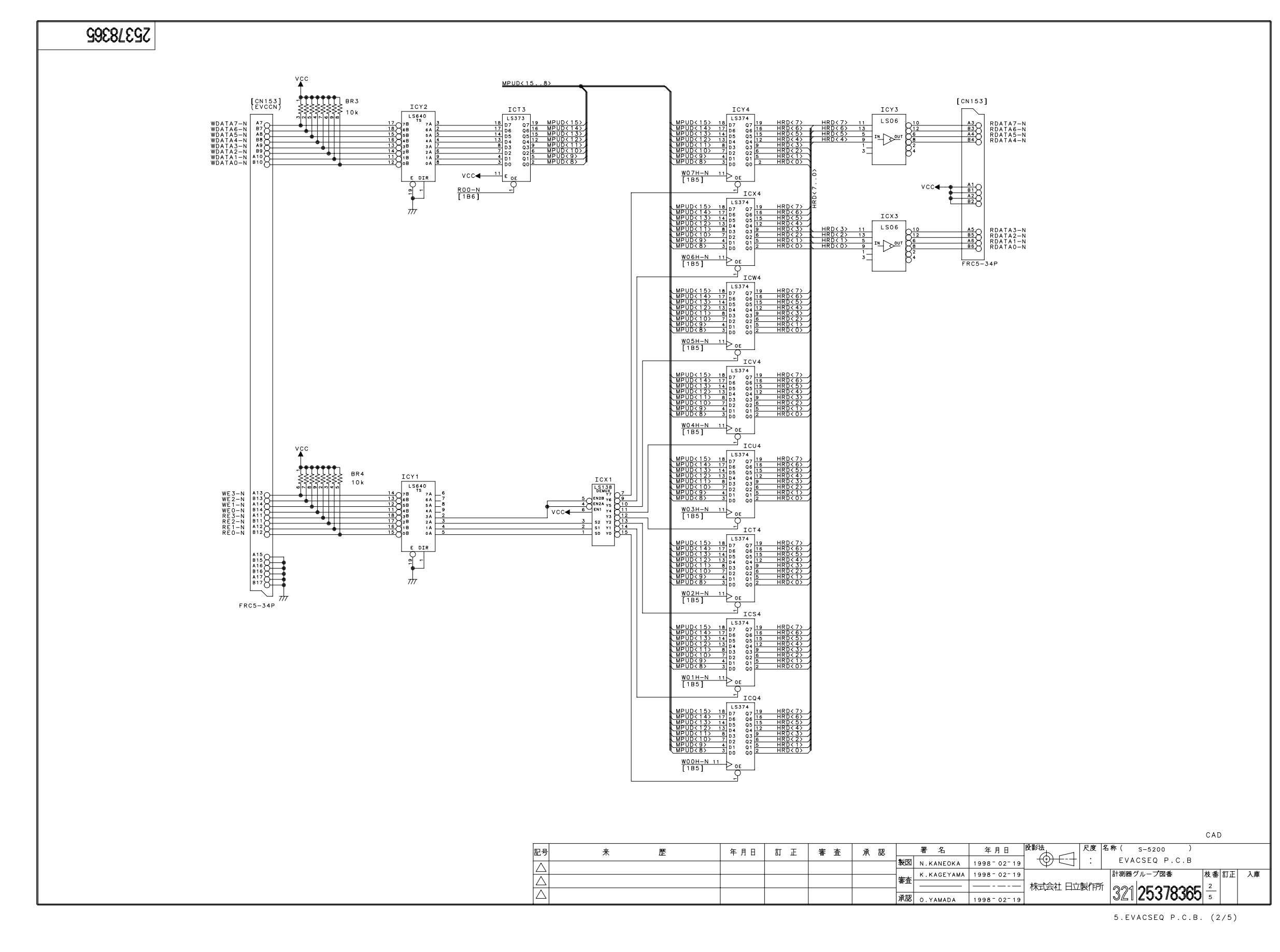

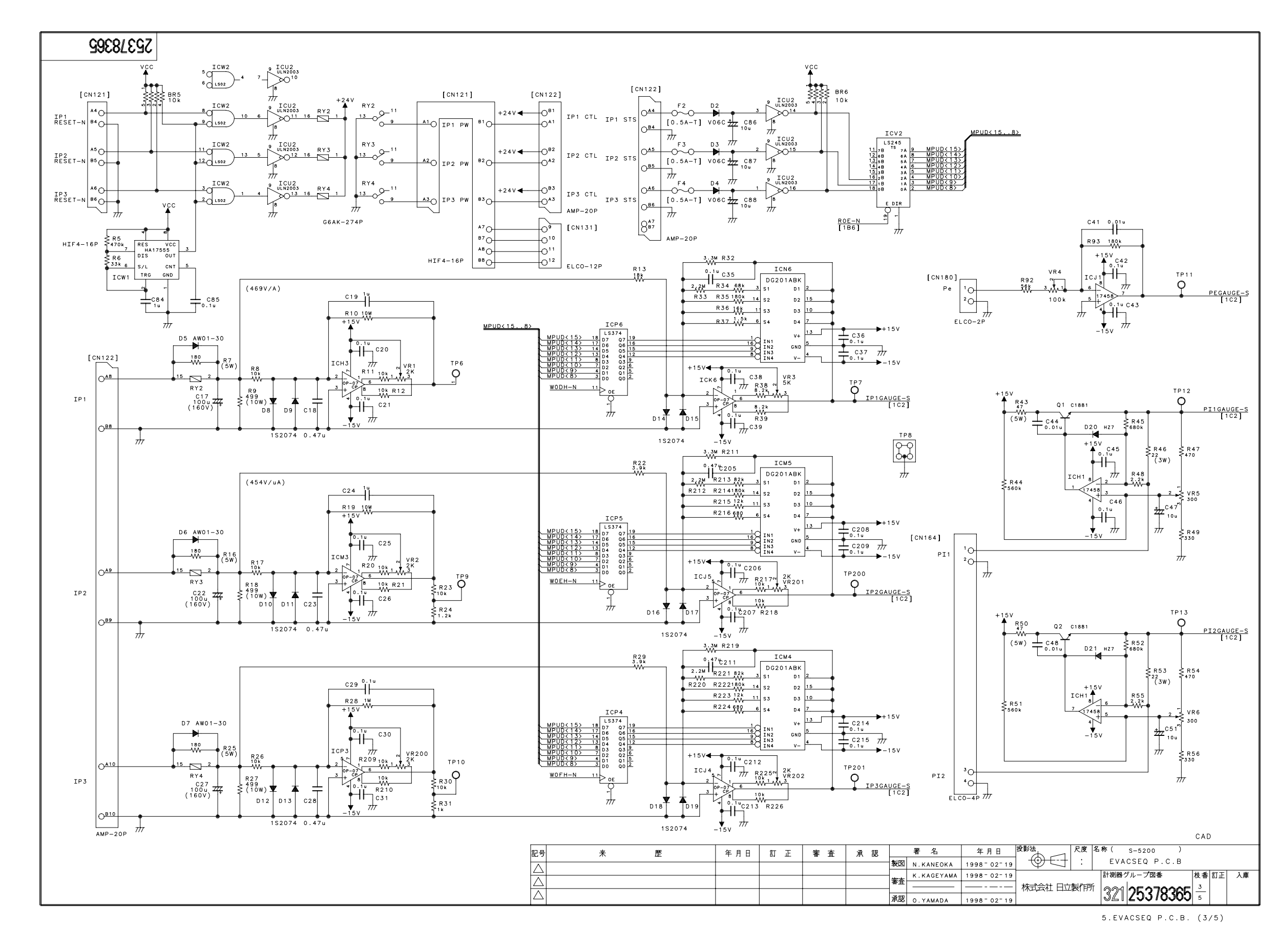

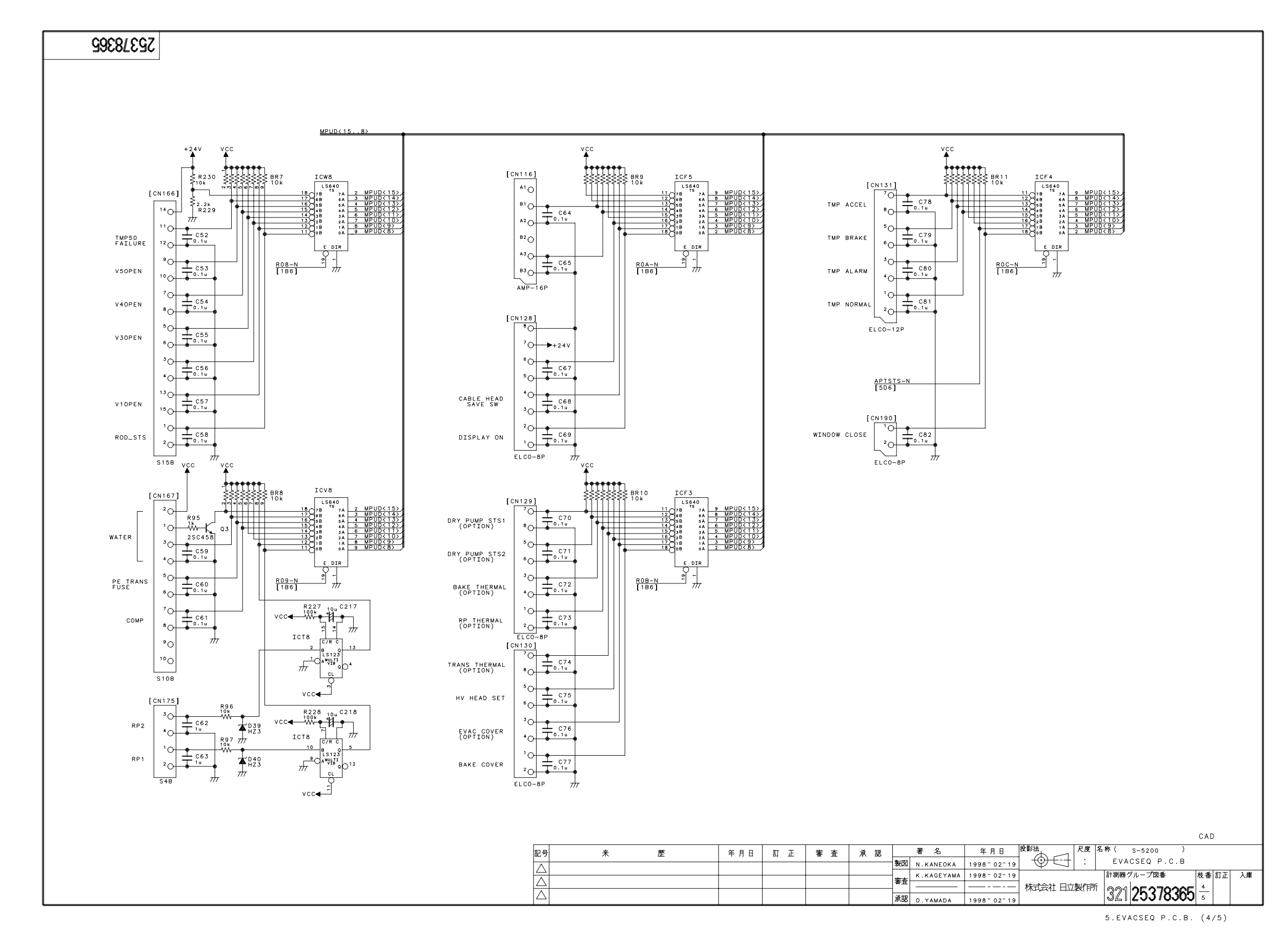

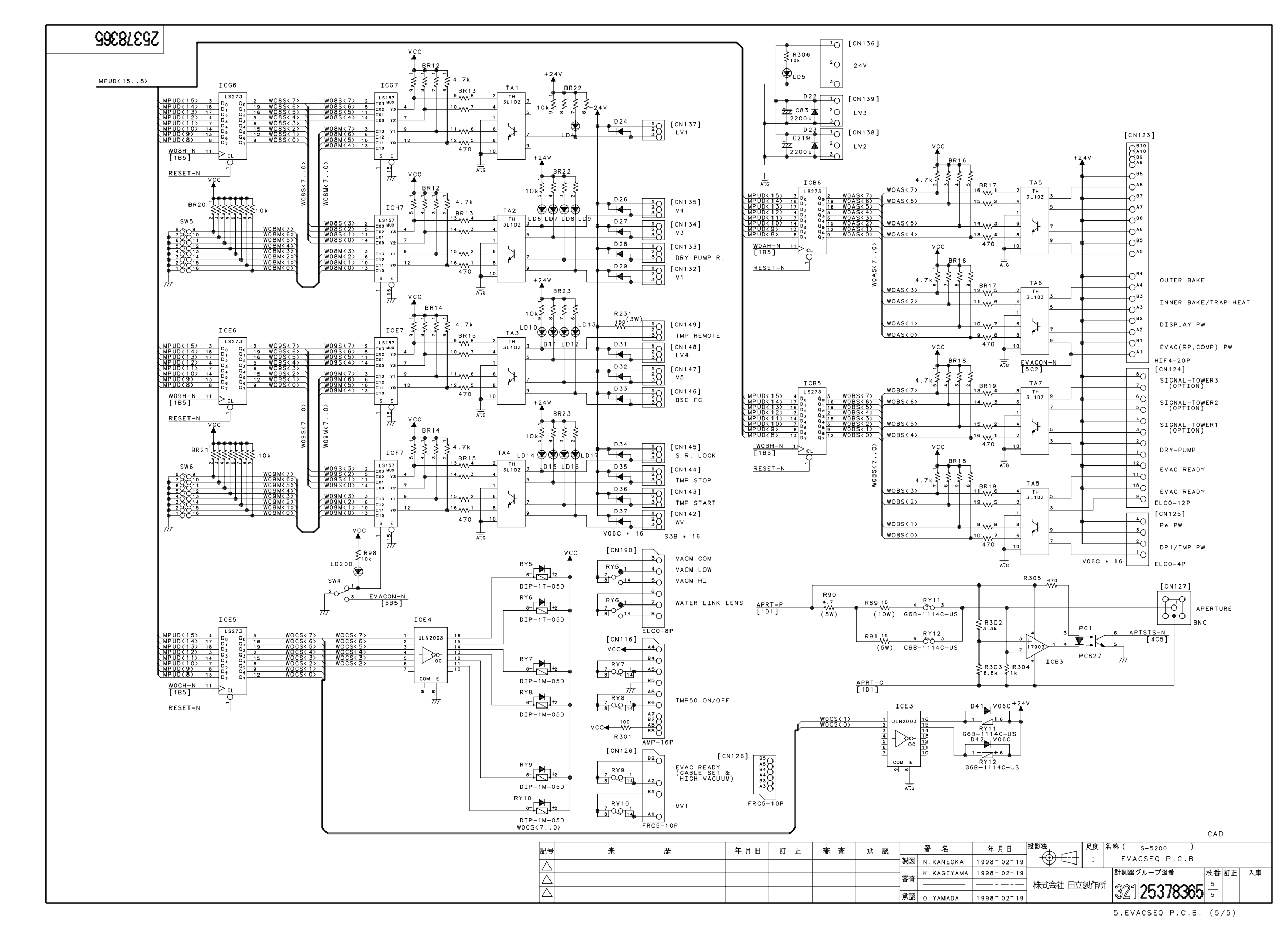

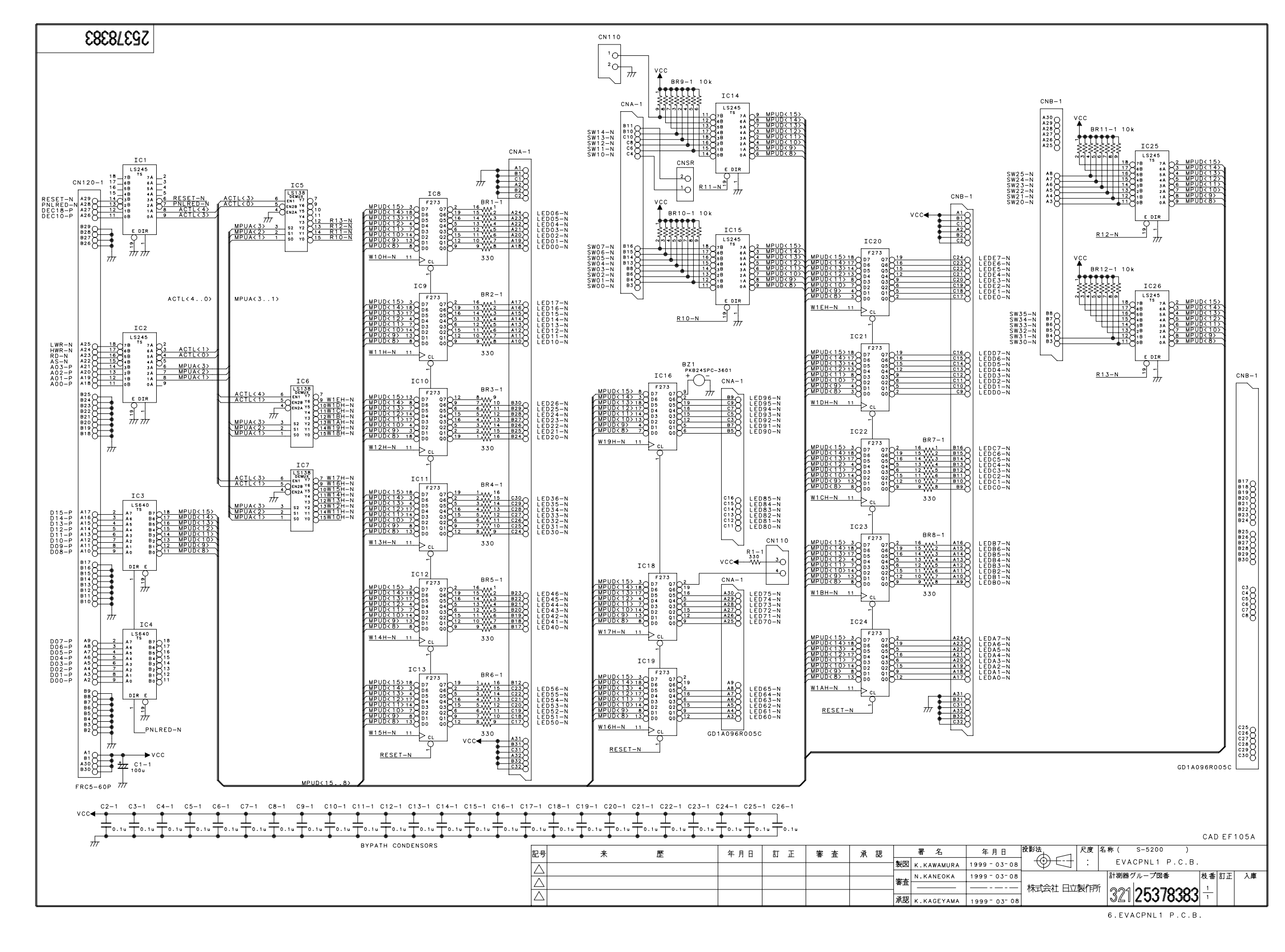

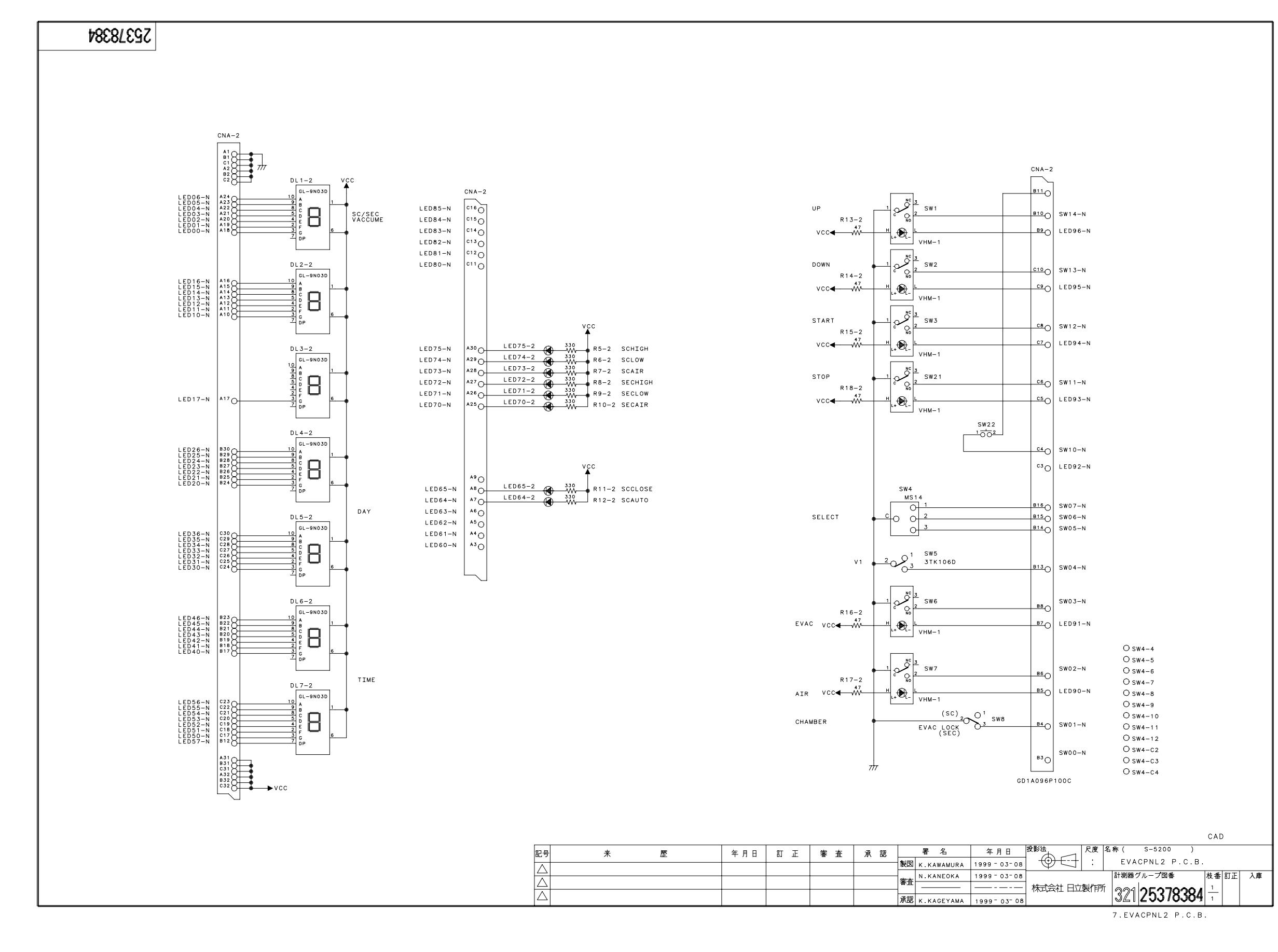

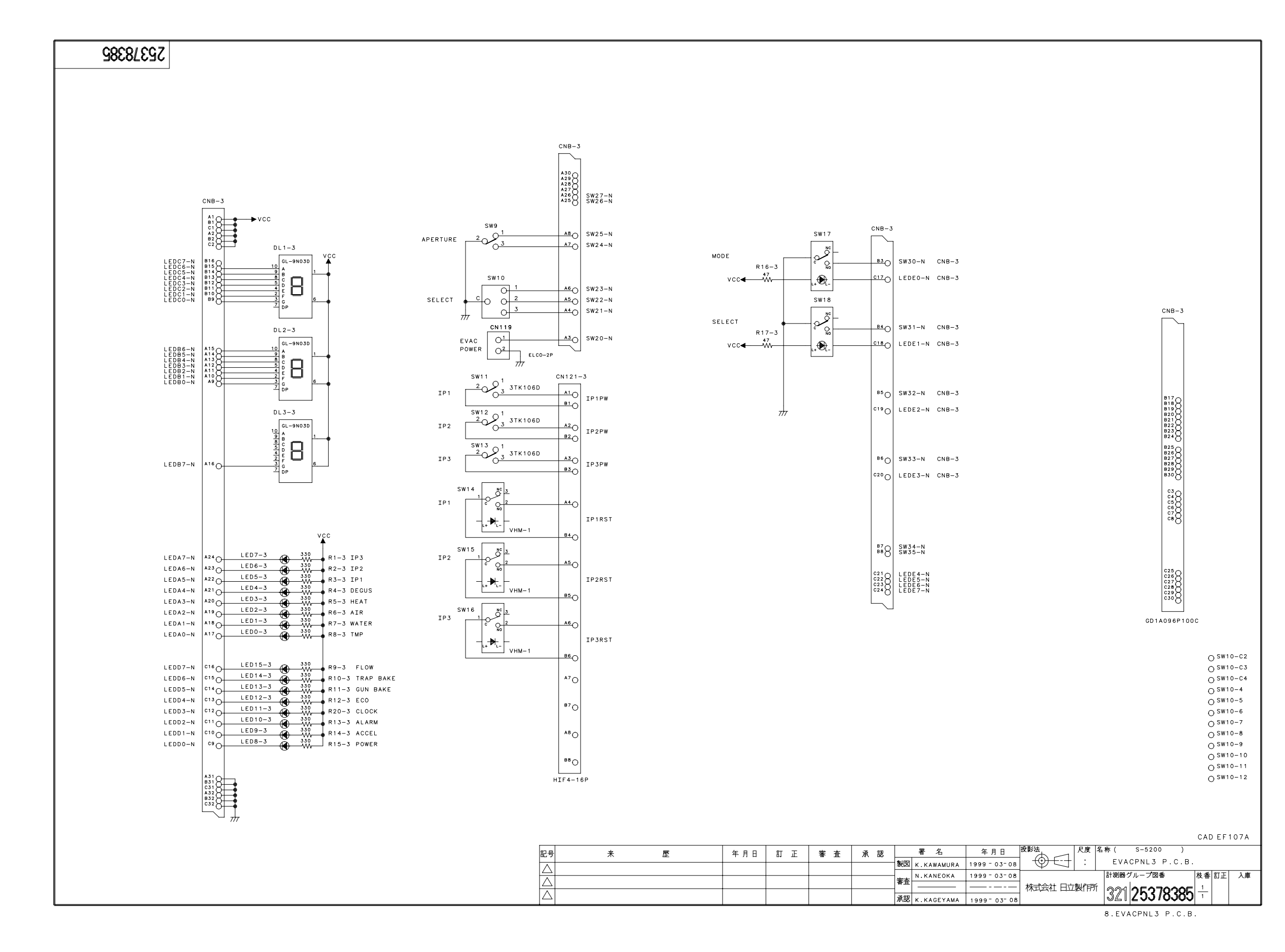

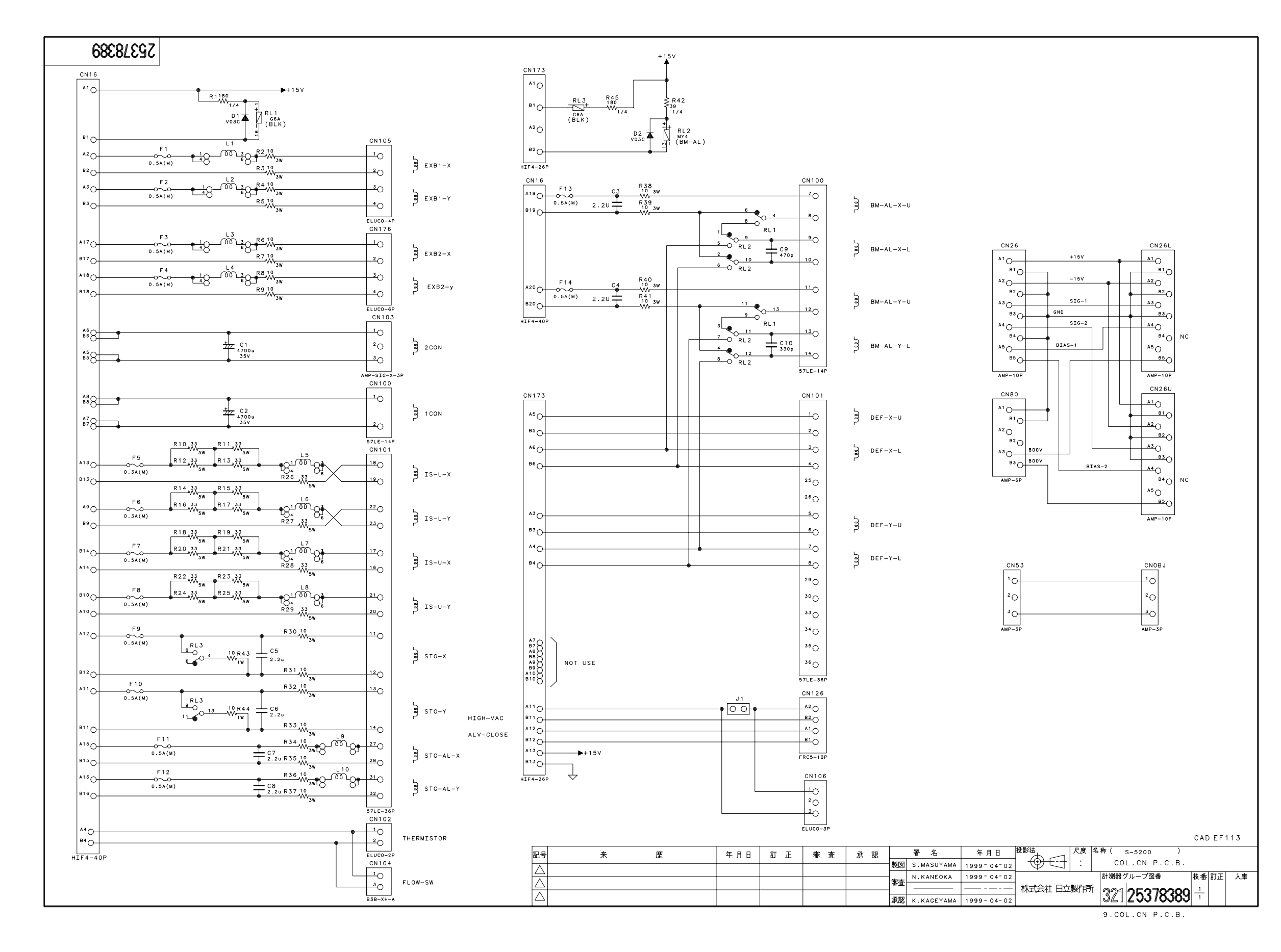

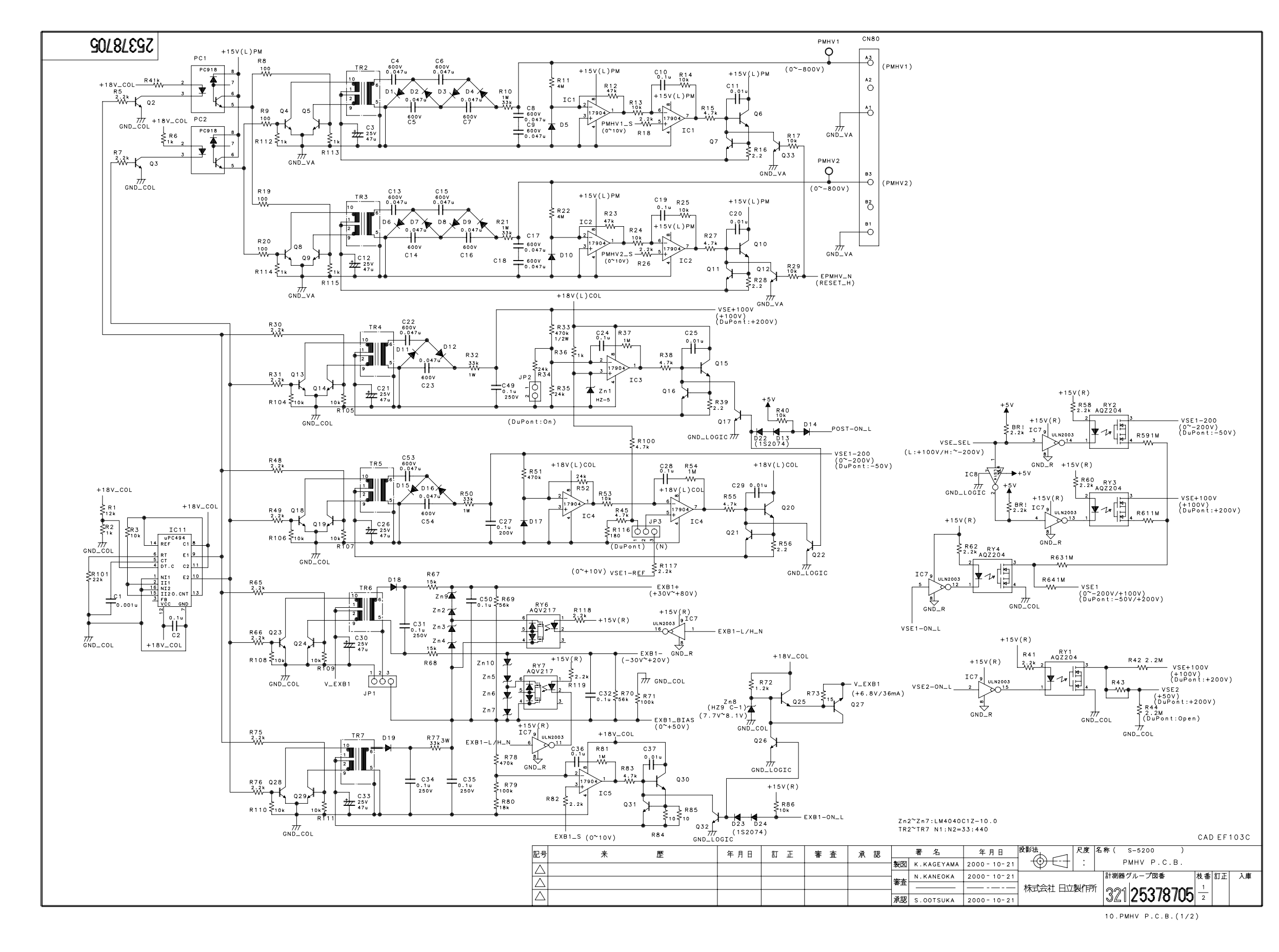

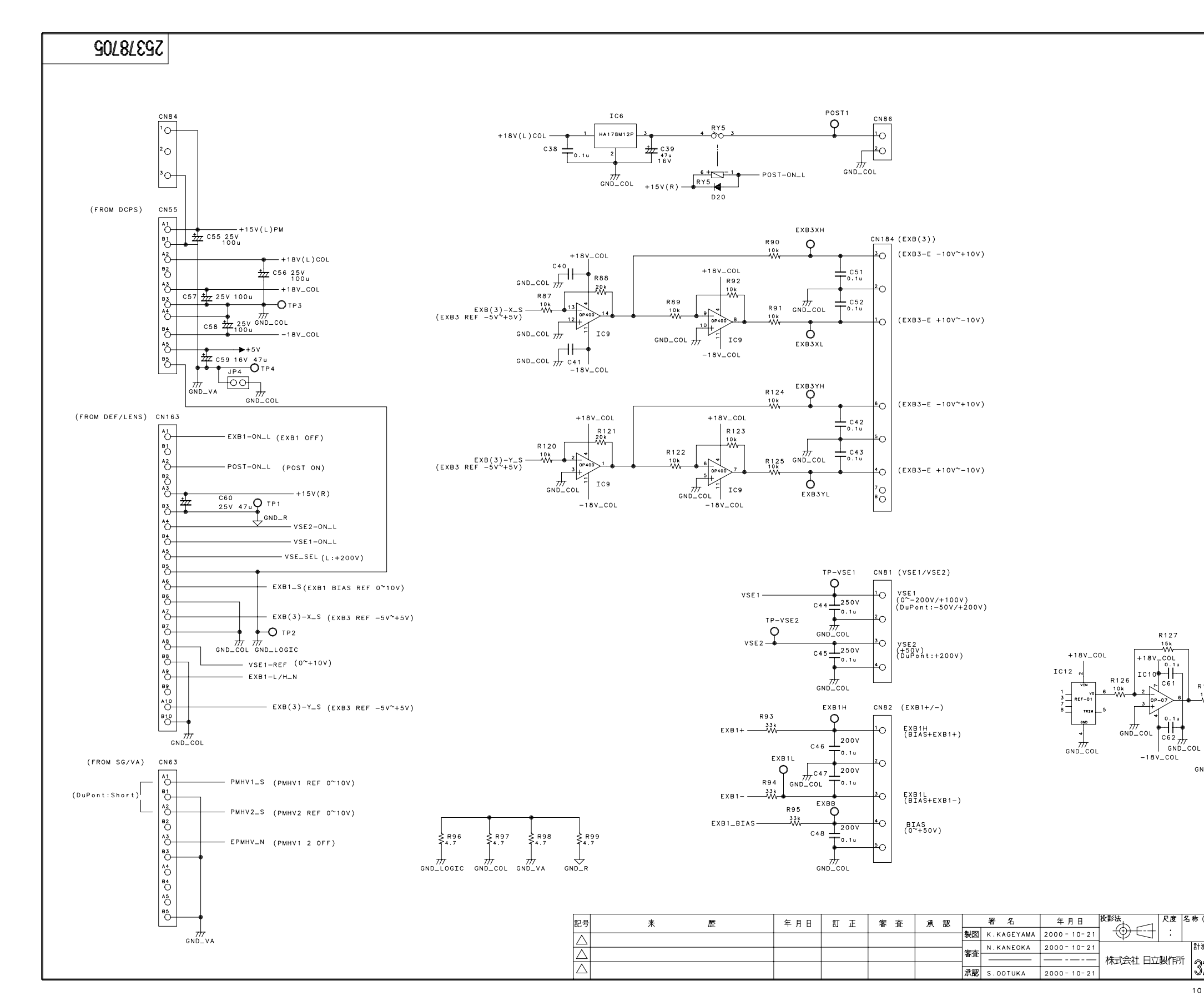

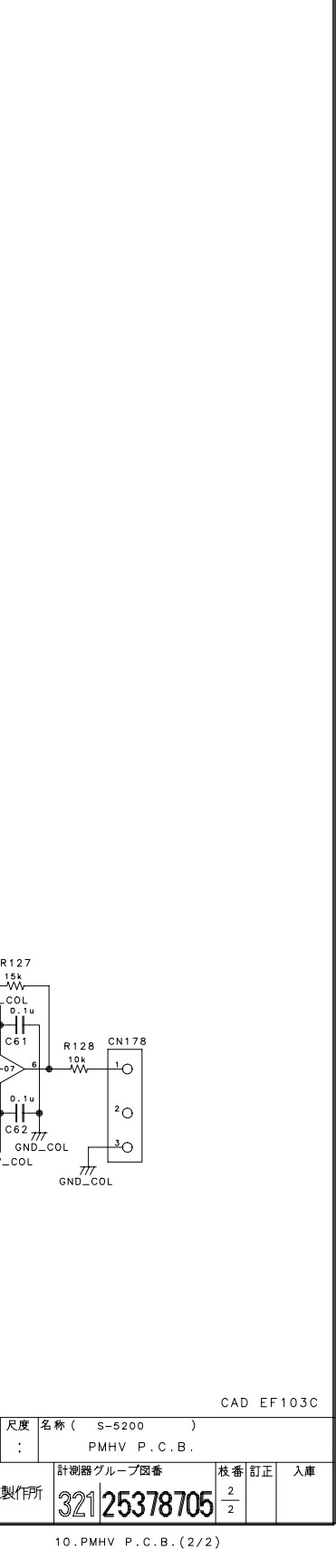

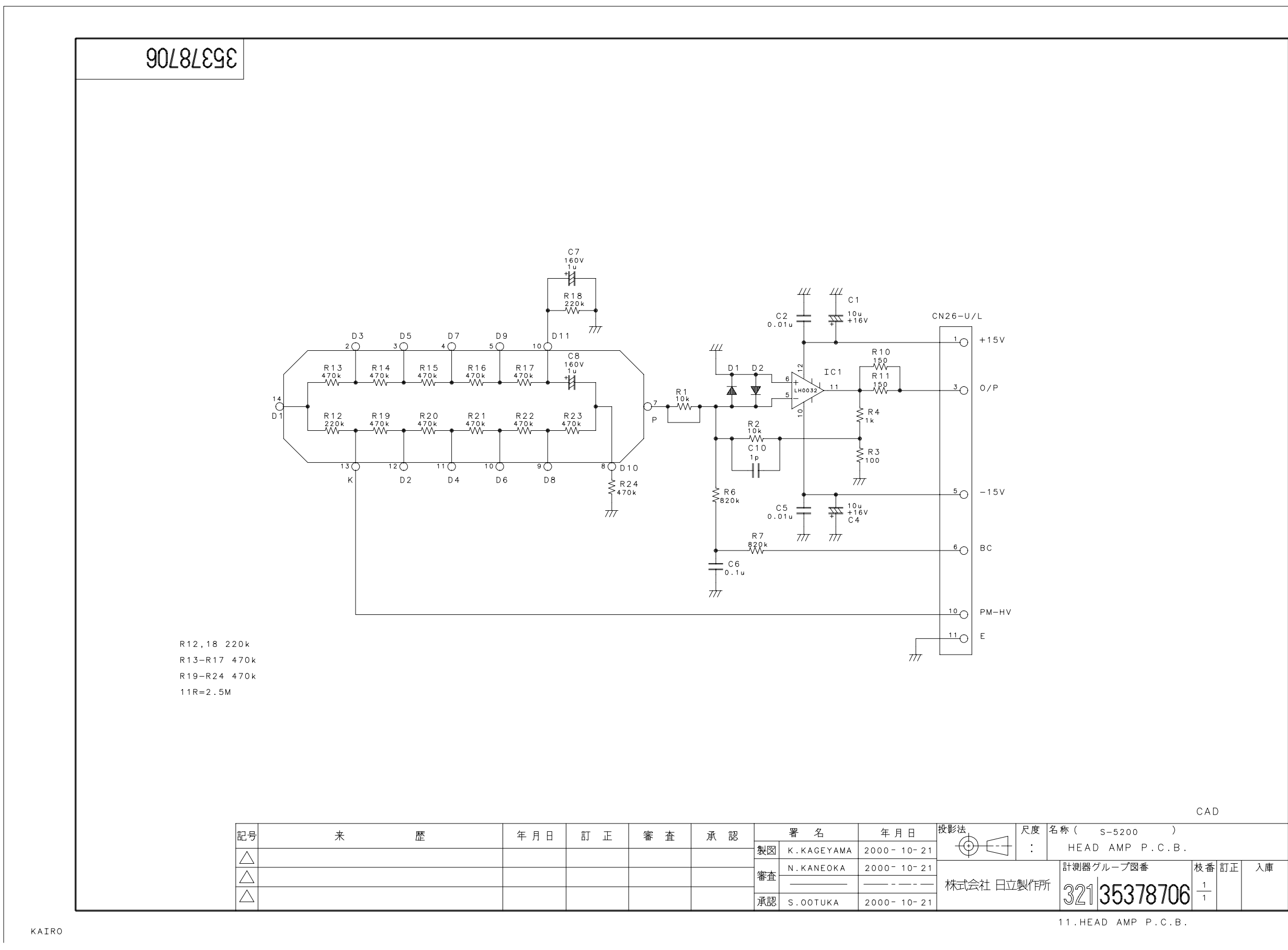

12-18

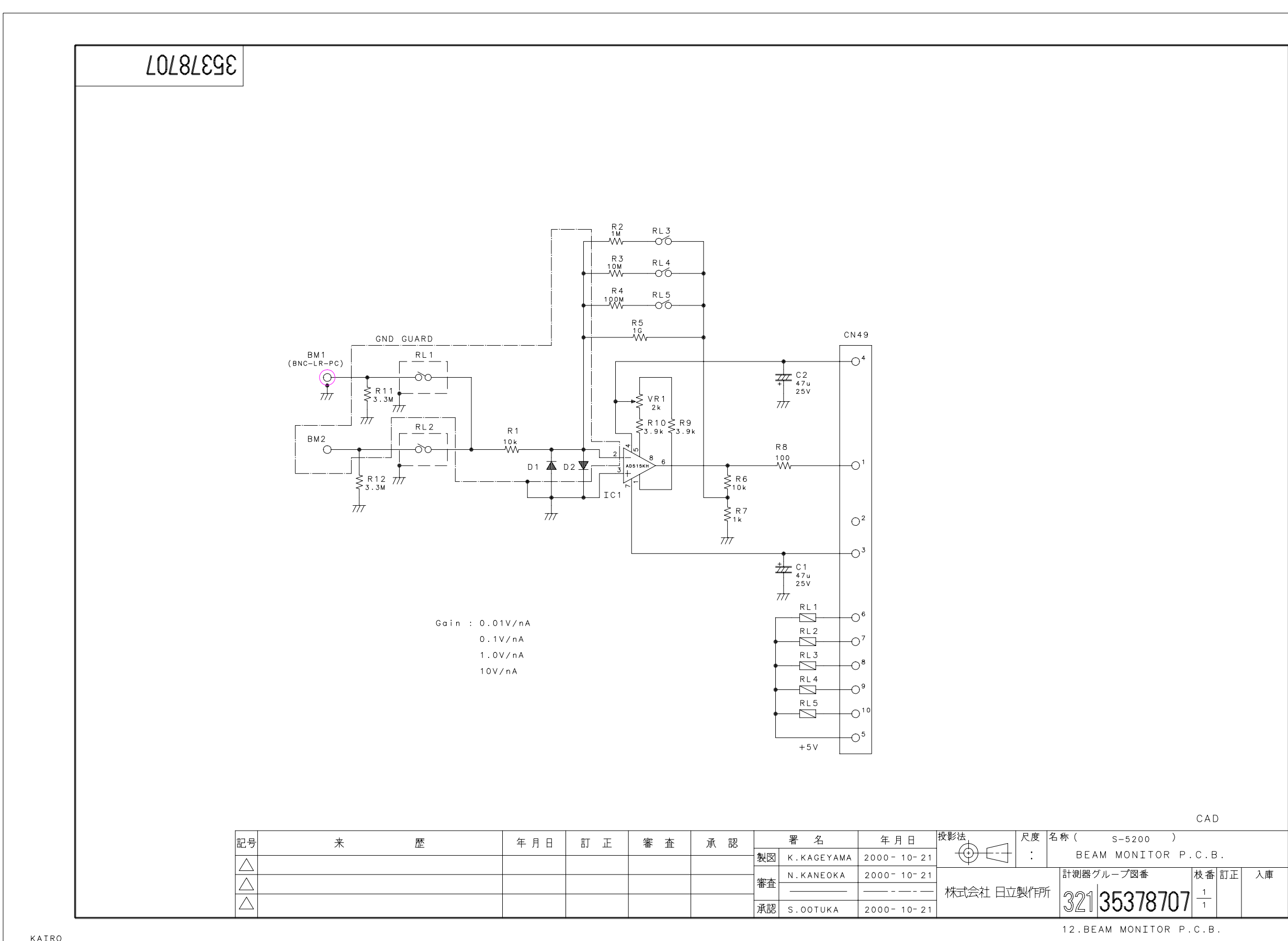

KAIRO

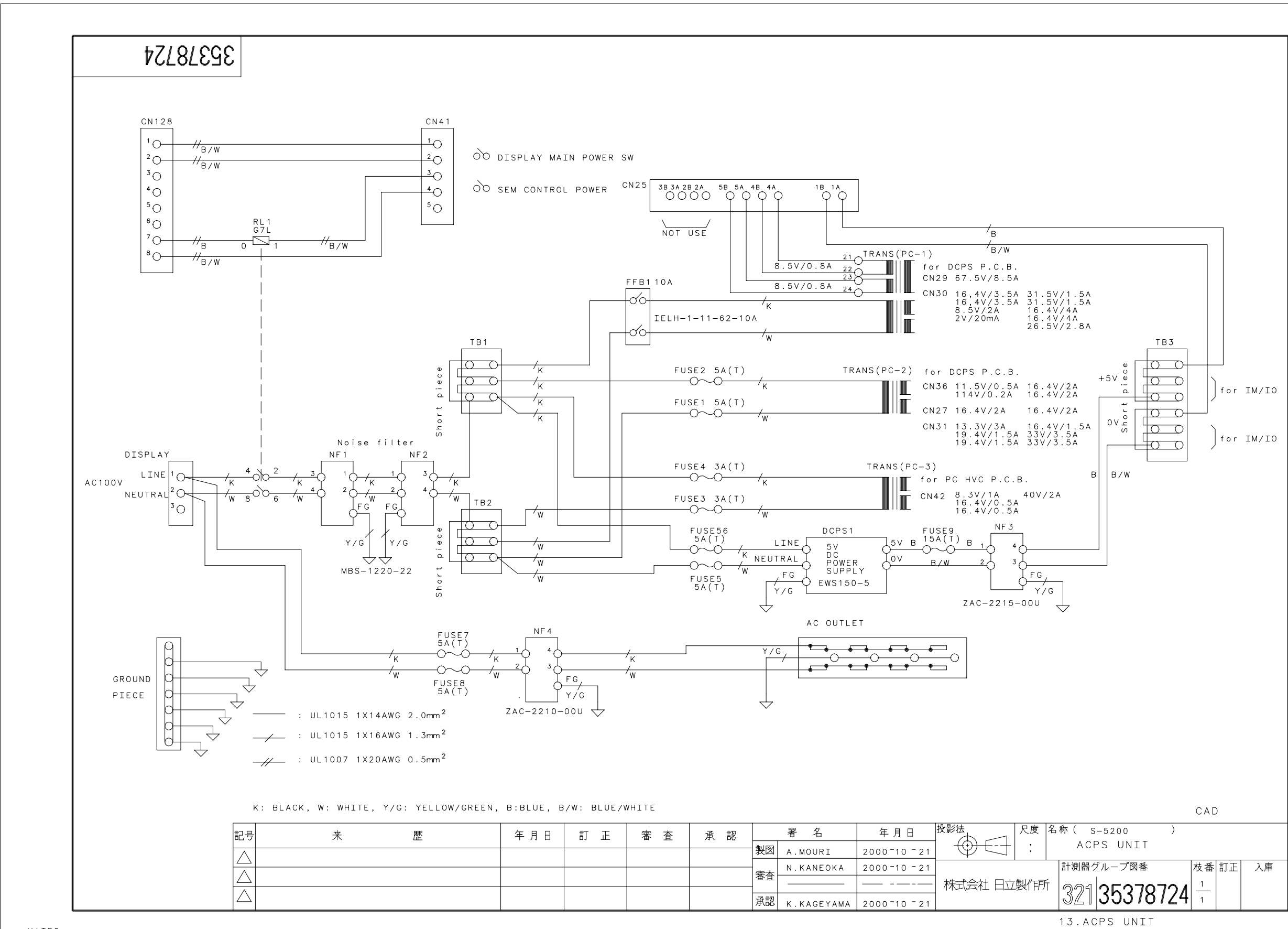

KAIRO

12-20

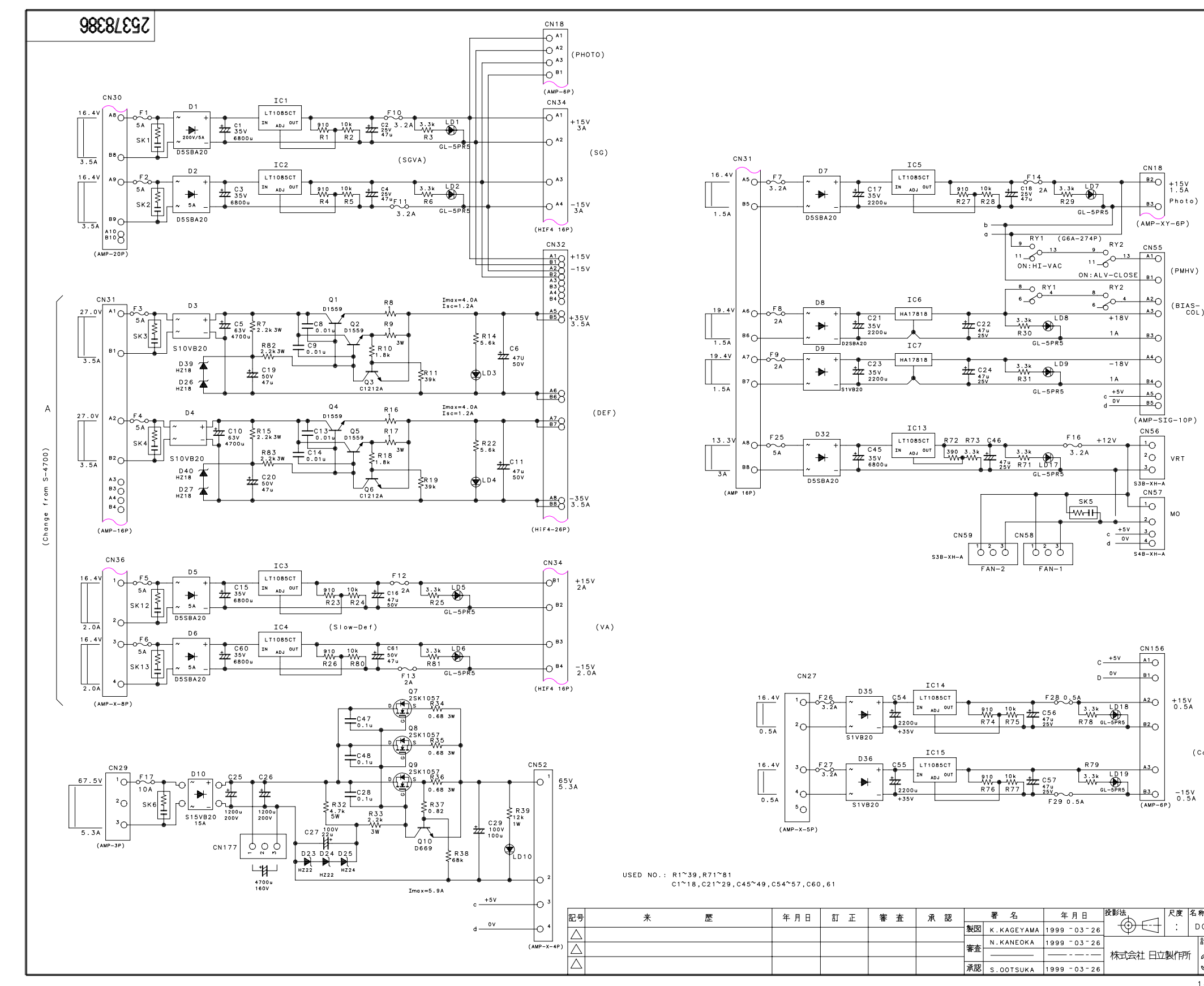

| )                                     |     |       |      |
|---------------------------------------|-----|-------|------|
|                                       |     |       |      |
|                                       |     |       |      |
|                                       |     |       |      |
|                                       |     |       |      |
| 0                                     |     |       |      |
|                                       |     |       |      |
|                                       |     |       |      |
| <u>s</u> -                            |     |       |      |
| JL)                                   |     |       |      |
|                                       |     |       |      |
|                                       |     |       |      |
|                                       |     |       |      |
|                                       |     |       |      |
|                                       |     |       |      |
|                                       |     |       |      |
|                                       |     |       |      |
| )                                     |     |       |      |
|                                       |     |       |      |
|                                       |     |       |      |
|                                       |     |       |      |
|                                       |     |       |      |
|                                       |     |       |      |
|                                       |     |       |      |
|                                       |     |       |      |
|                                       |     |       |      |
|                                       |     |       |      |
|                                       |     |       |      |
|                                       |     |       |      |
|                                       |     |       |      |
|                                       |     |       |      |
|                                       |     |       |      |
|                                       |     |       |      |
|                                       |     |       |      |
|                                       |     |       |      |
|                                       |     |       |      |
|                                       |     |       |      |
|                                       |     |       |      |
|                                       |     |       |      |
|                                       |     |       |      |
| •                                     |     |       |      |
|                                       |     |       |      |
|                                       |     |       |      |
| (Canceller)                           |     |       |      |
|                                       |     |       |      |
|                                       |     |       |      |
| v.                                    |     |       |      |
| <u>_</u>                              |     |       |      |
|                                       |     |       |      |
|                                       |     |       |      |
|                                       |     |       |      |
|                                       |     |       |      |
|                                       |     |       |      |
|                                       |     |       |      |
|                                       | САГ | ) E F | 099B |
| 名称( S-5200 )                          |     |       |      |
| DCPS P.C B                            |     |       |      |
| 1111111111111111111111111111111111111 | # # | £T ⊤  | 1 =  |
|                                       | 仅香  | 희또    | 八庫   |
| 13211 <b>25378386</b>                 | 1 2 |       |      |
|                                       |     |       |      |
| 14.DCPS P.C.B.(1/                     | ′2) |       |      |
|                                       |     |       |      |

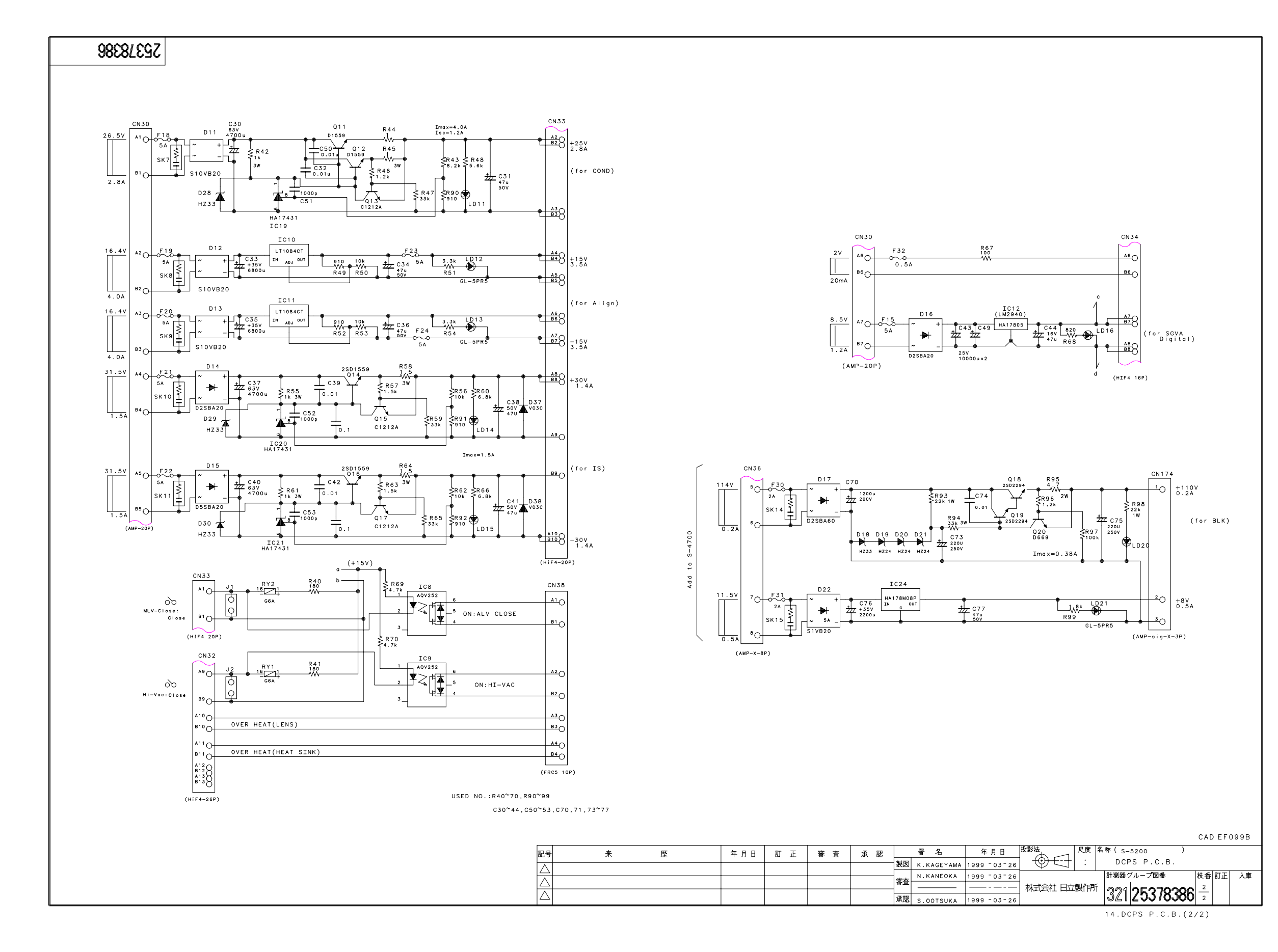

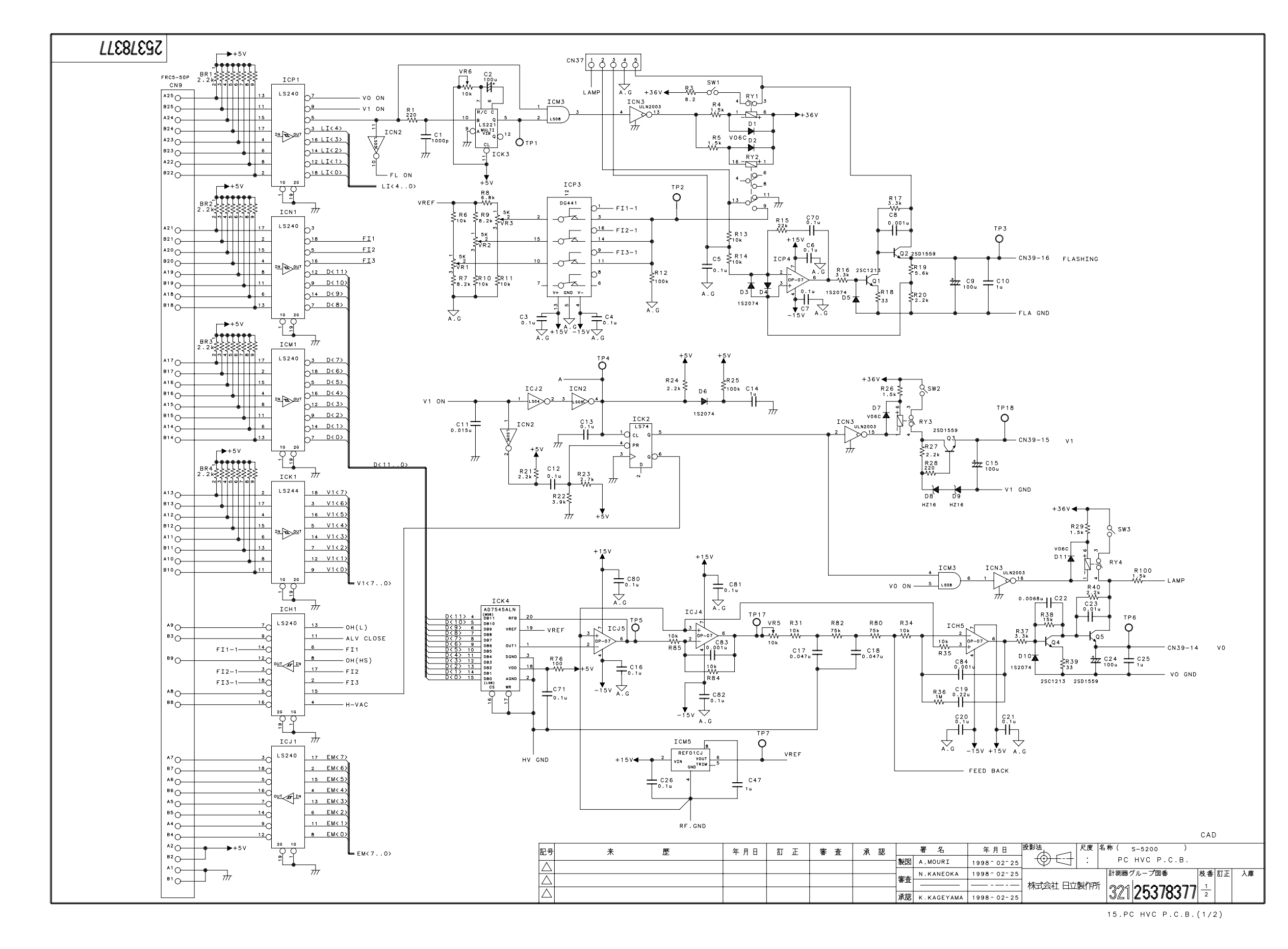

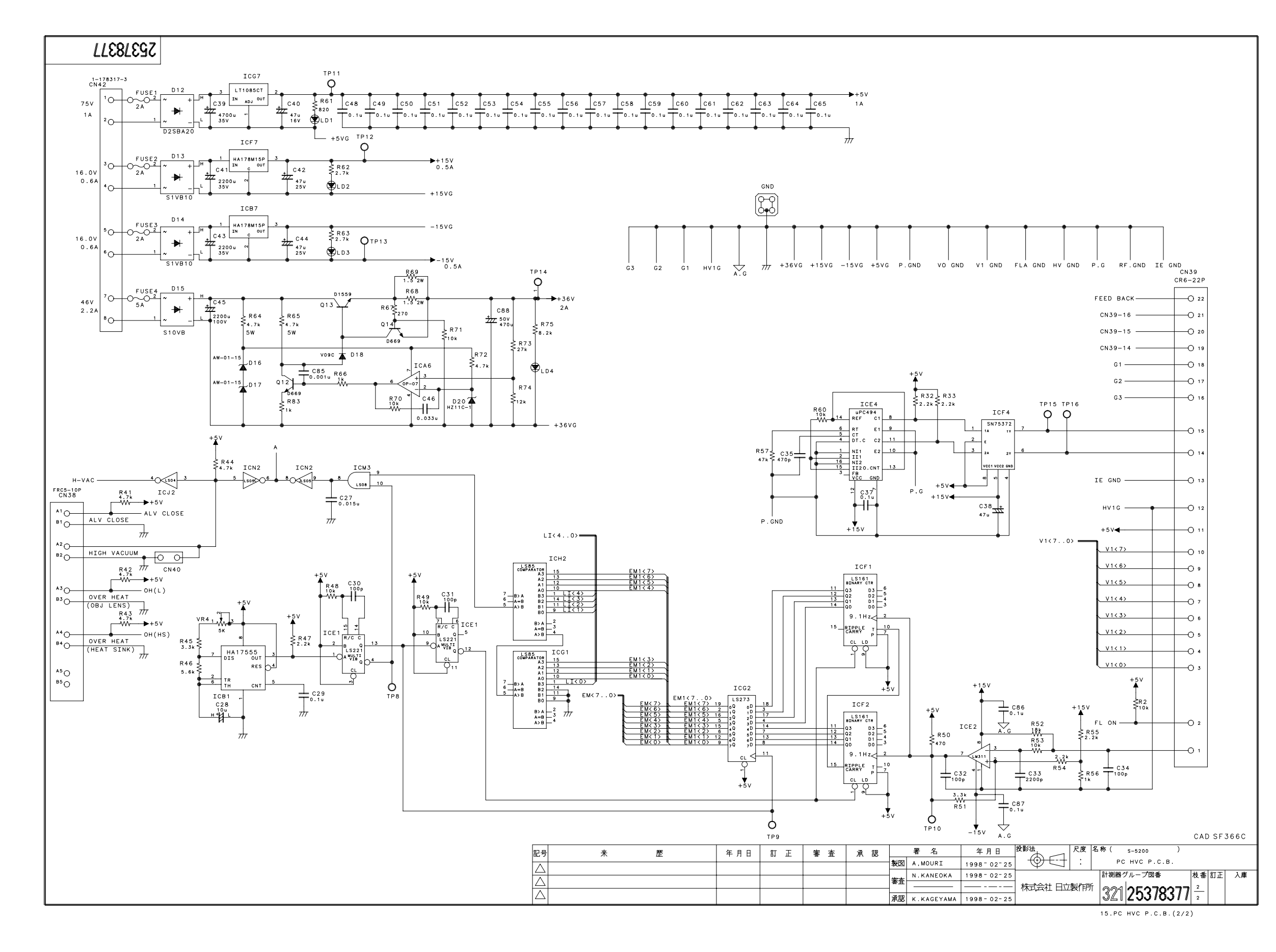

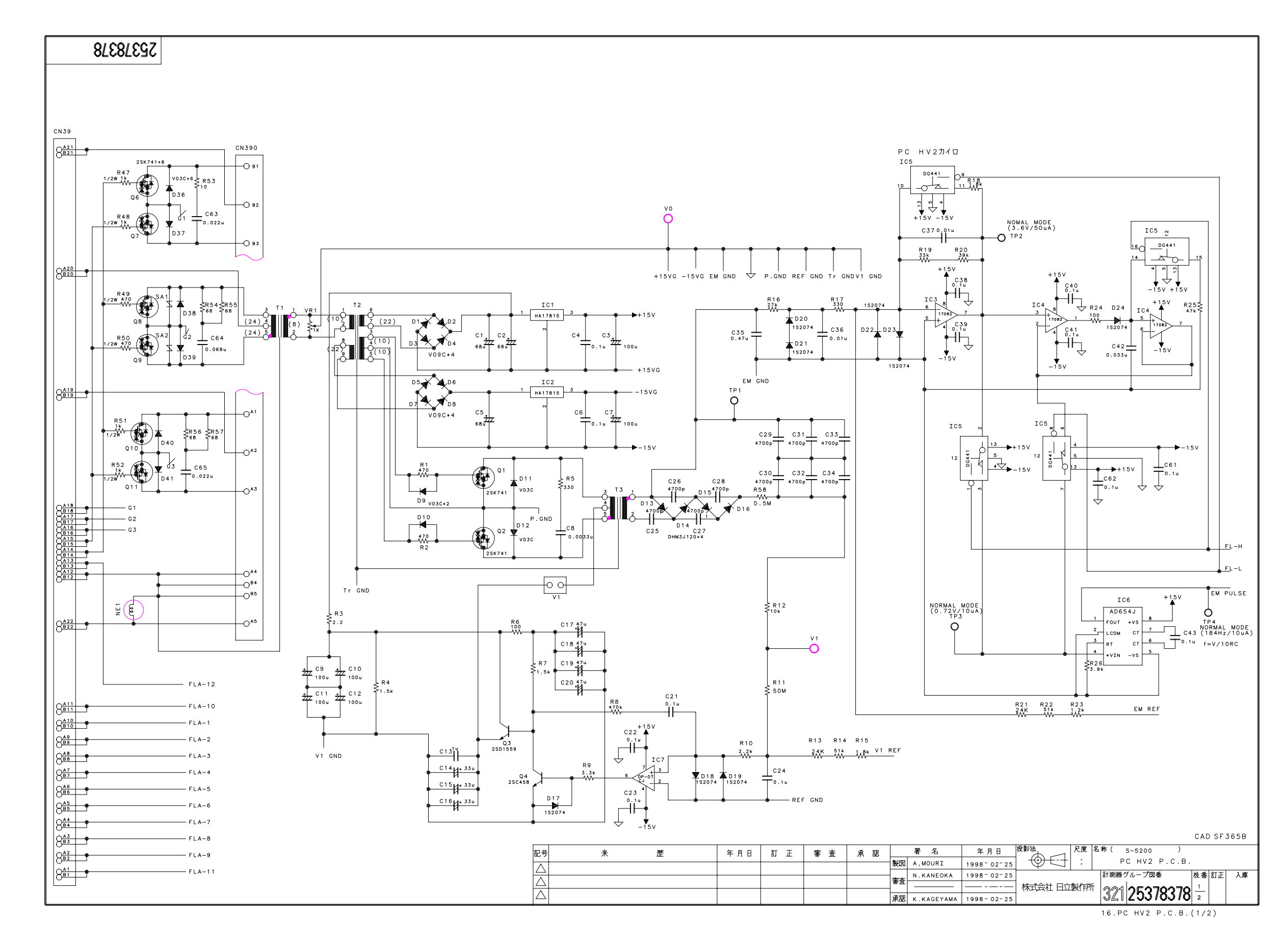

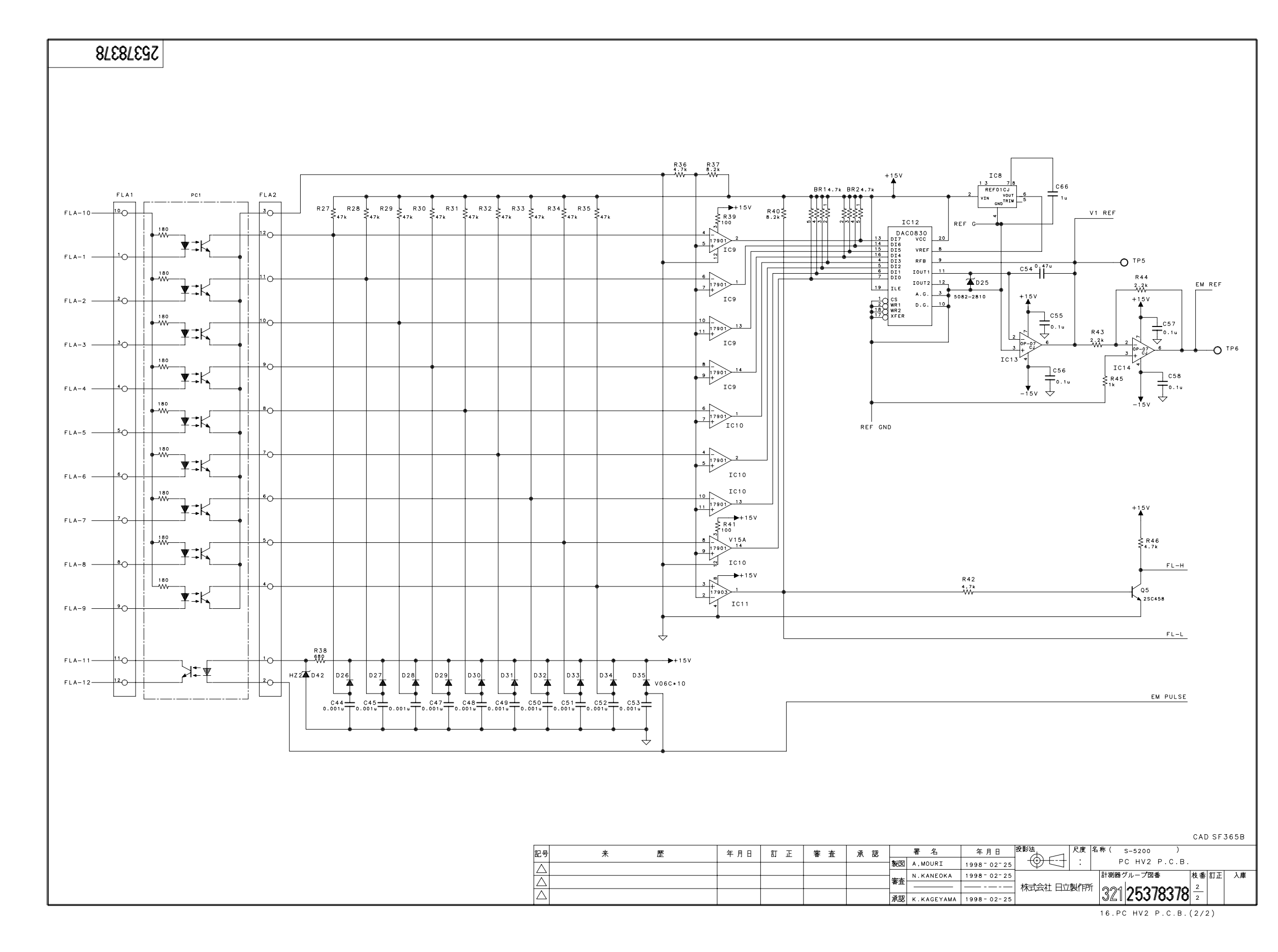

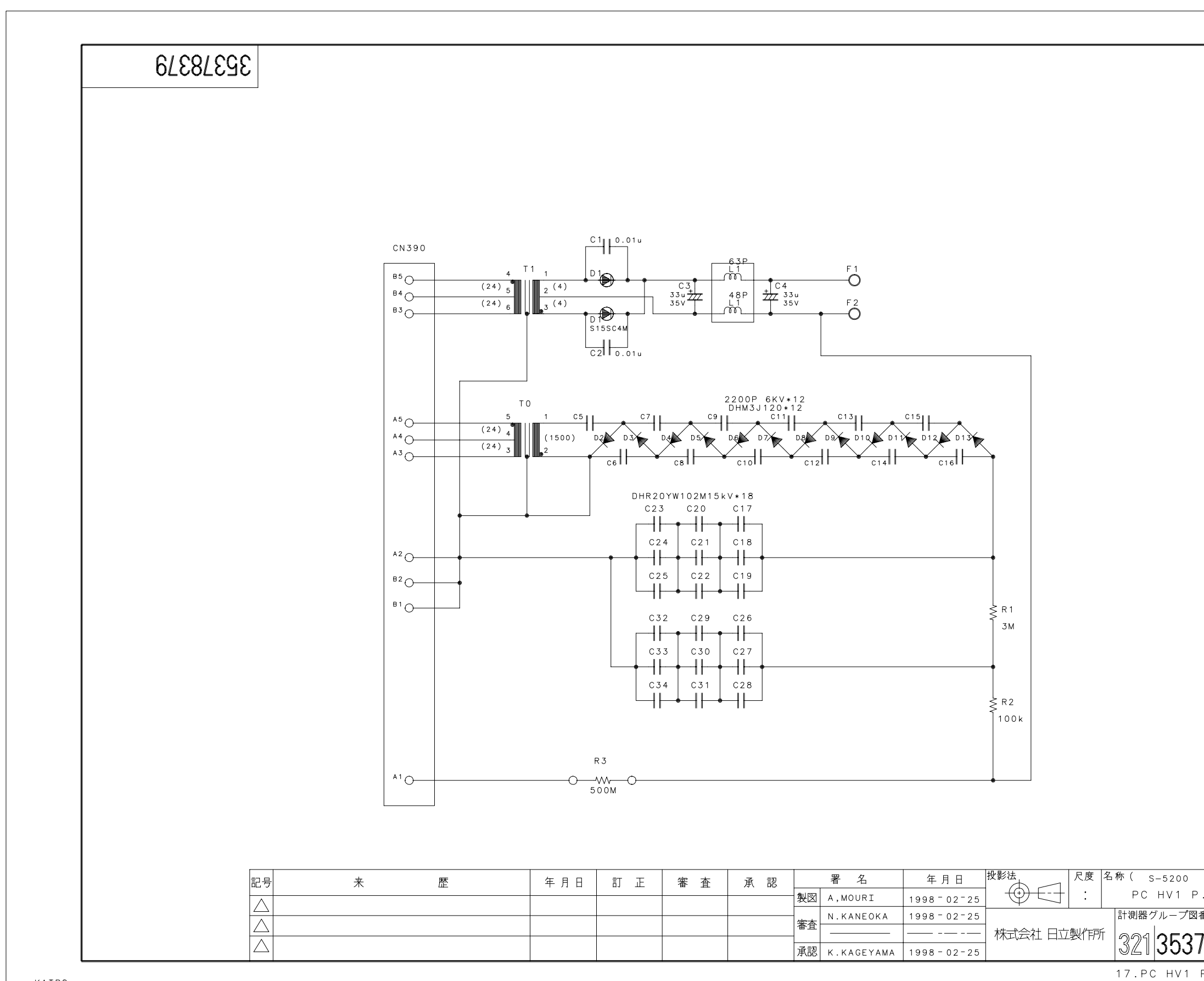

KAIRO

|              | CAD | )SF3 | 65B |  |
|--------------|-----|------|-----|--|
| )<br>P.C.B.  |     |      |     |  |
| ]番           | 枝番  | 訂正   | 入庫  |  |
| <u>78379</u> | 1   |      |     |  |
| Р.С.В.       |     |      |     |  |
|              |     |      |     |  |

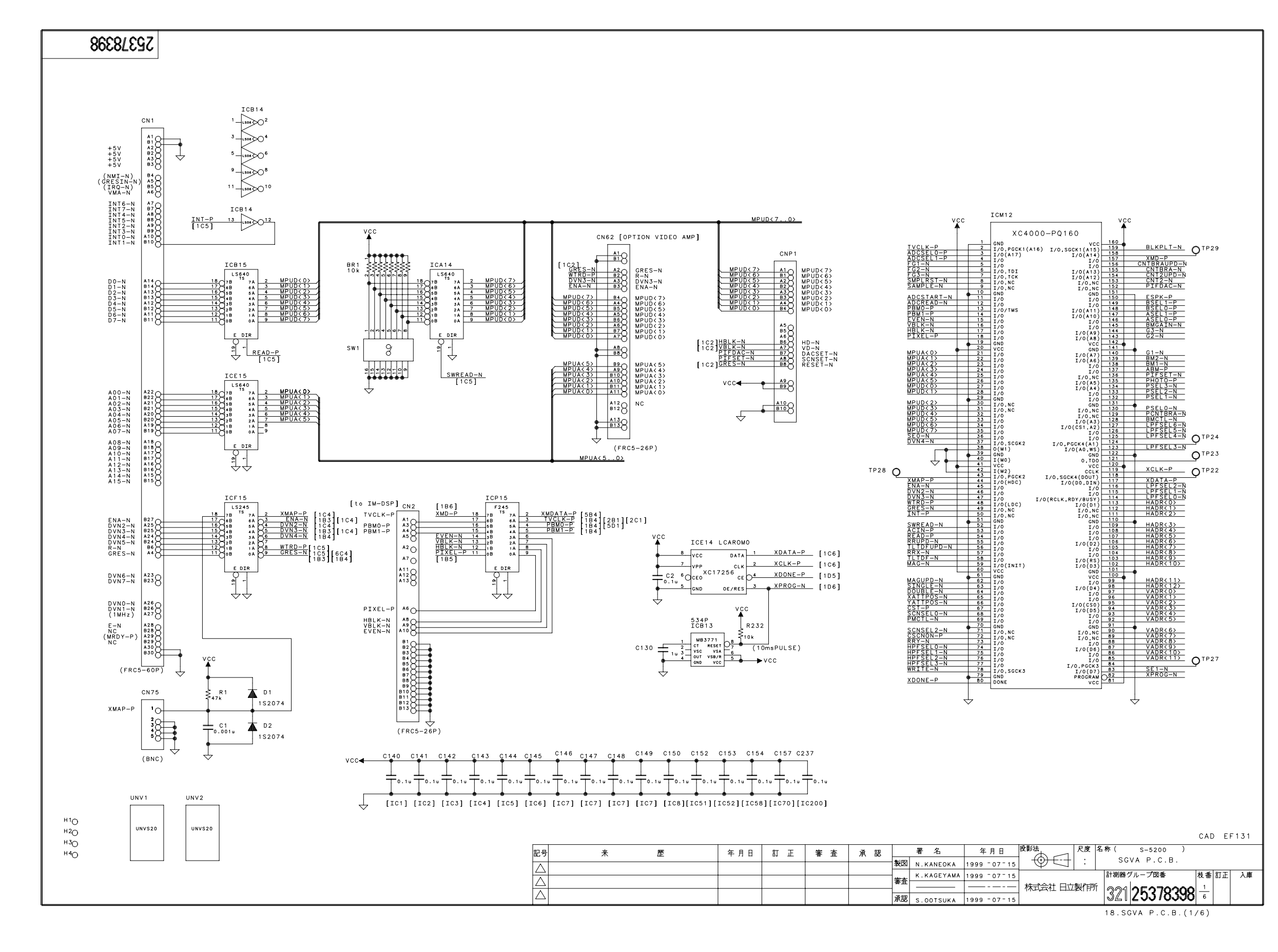

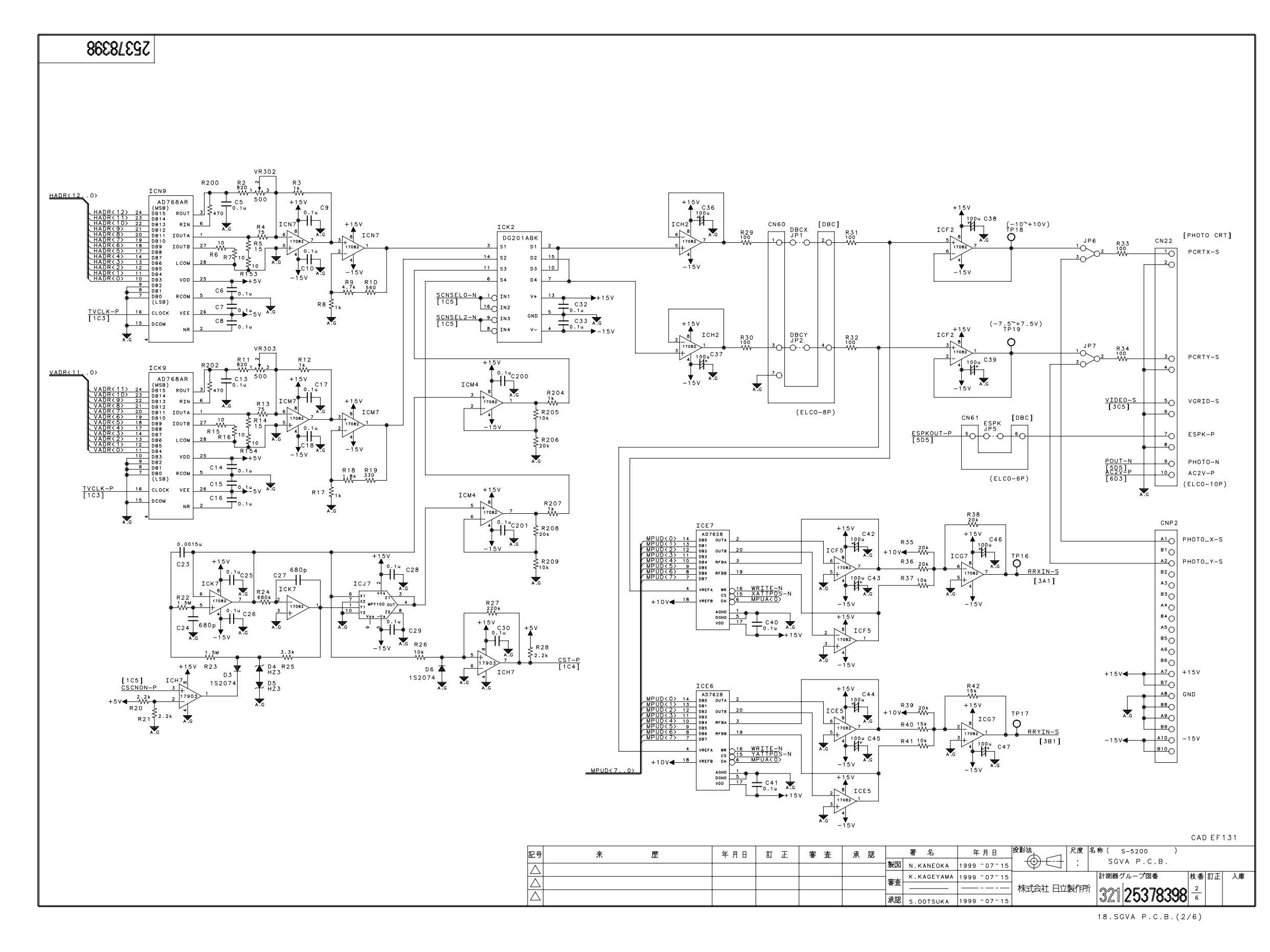

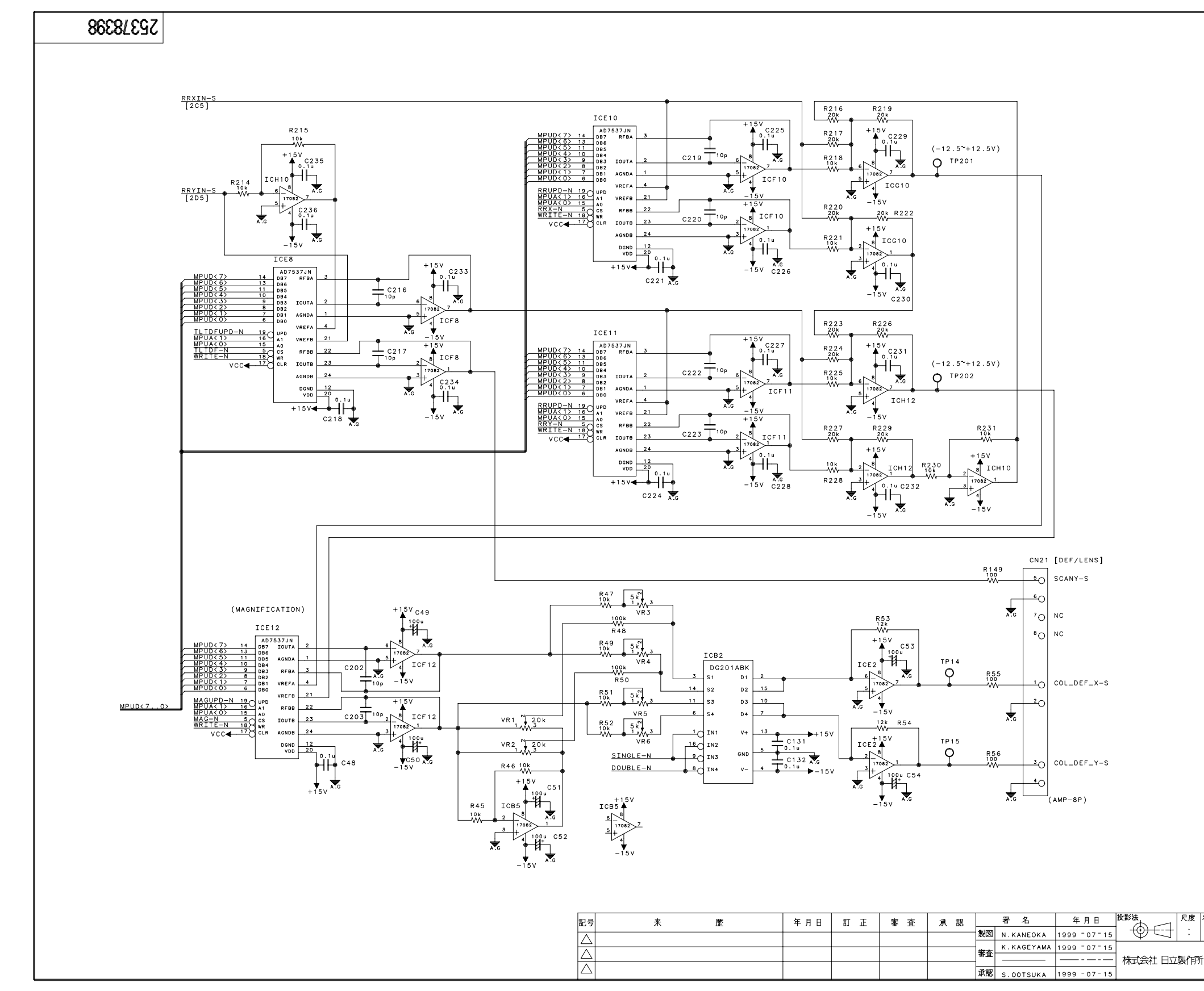

| 名称( S-5200 )                             | CAE                 | ) E F | 131 |
|------------------------------------------|---------------------|-------|-----|
| sgva p.c.b.<br>計測器グループ図香<br>321 25378398 | 枝番<br><u>3</u><br>6 | ΰĒ    | 入庫  |
| 18.SGVA P.C.B.(3,                        | /6)                 | I     |     |

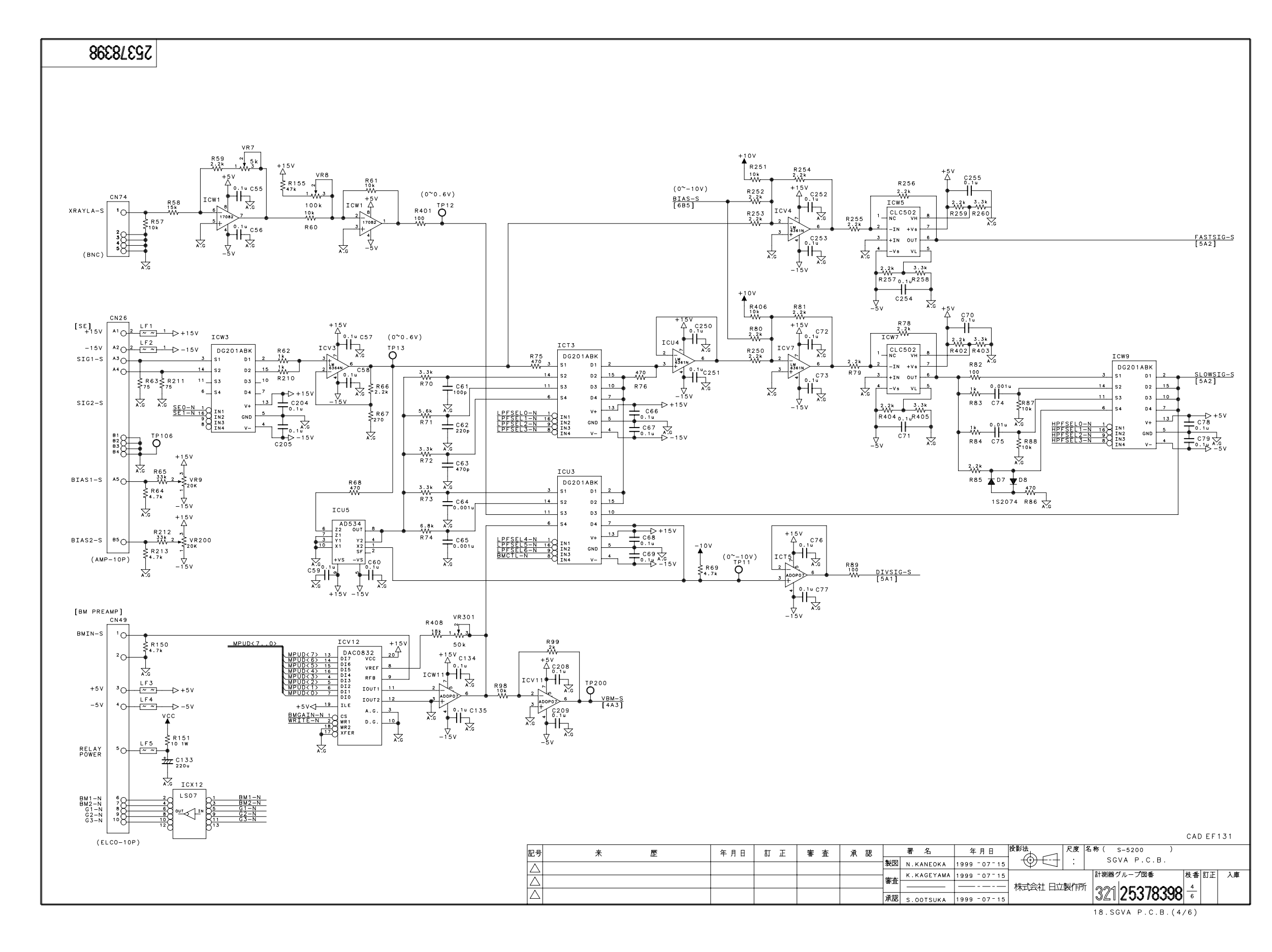

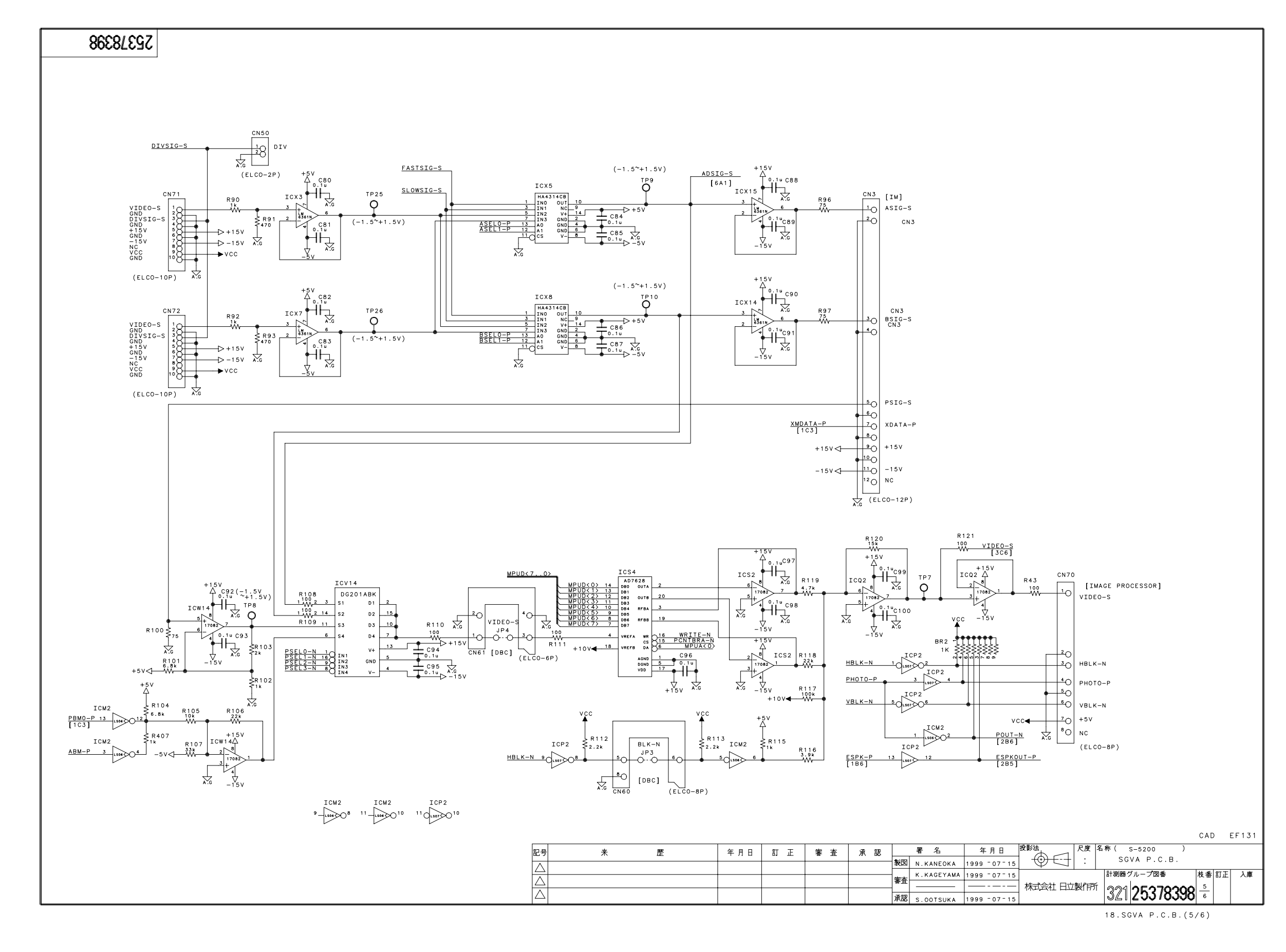

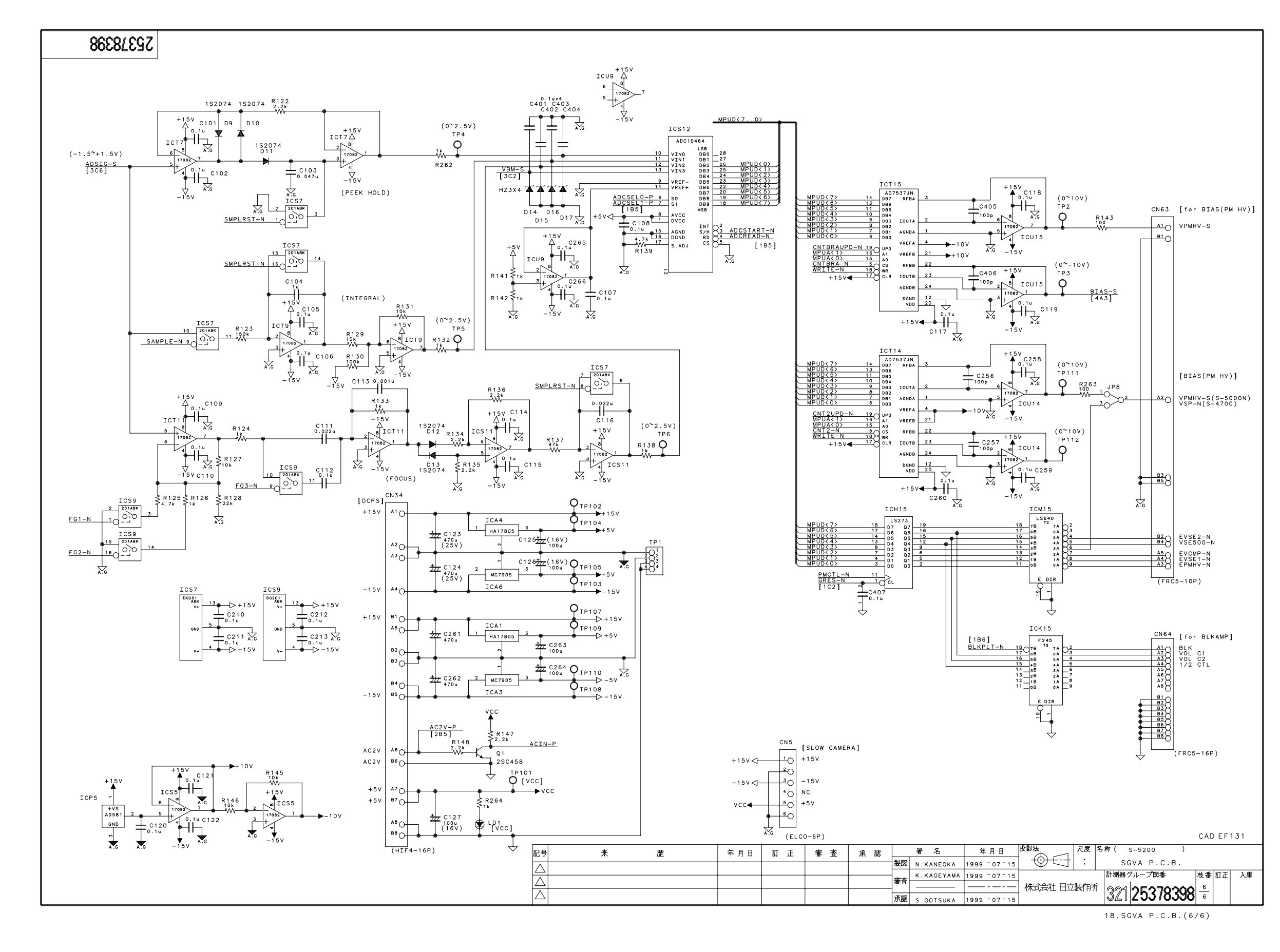

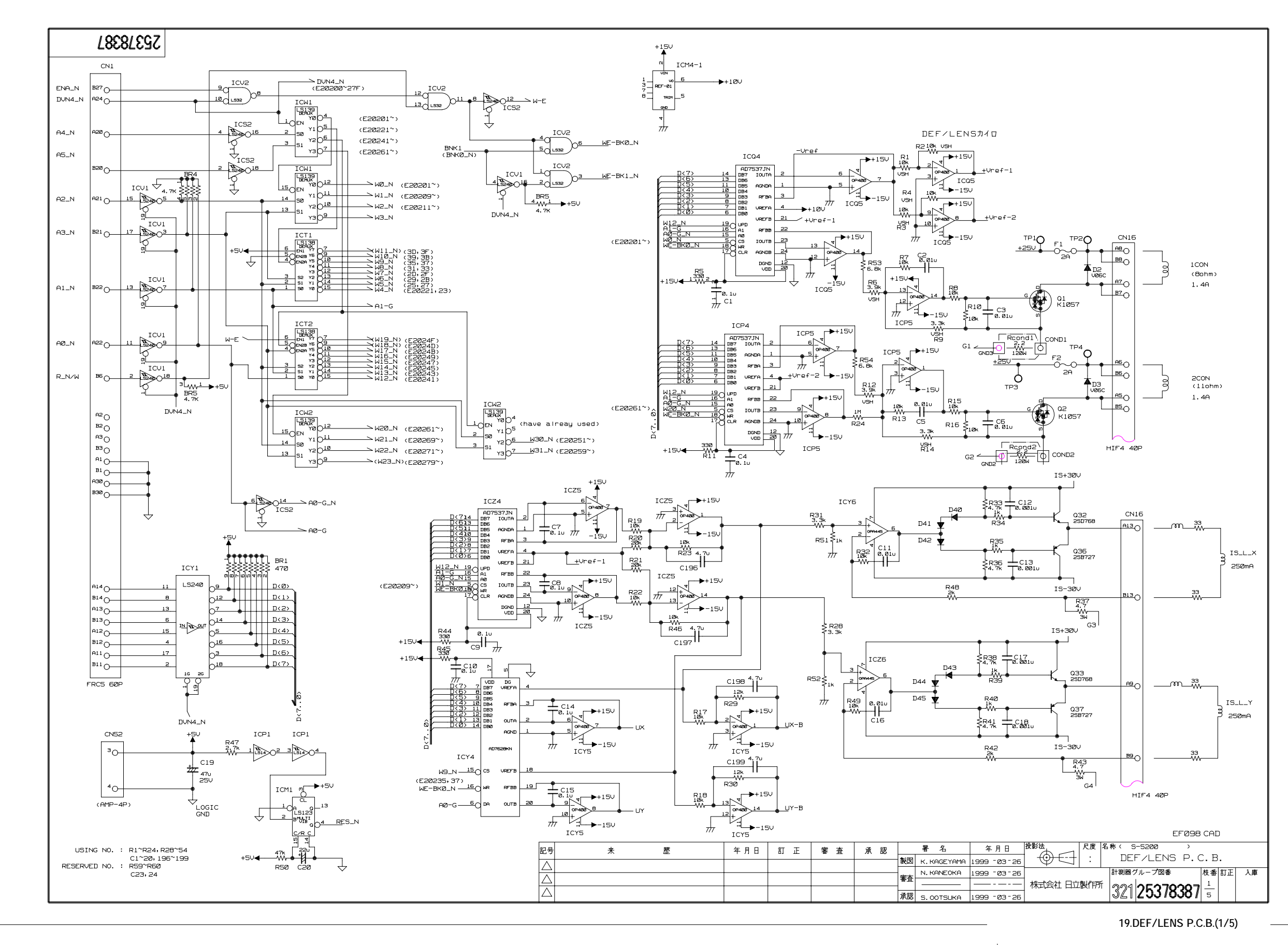

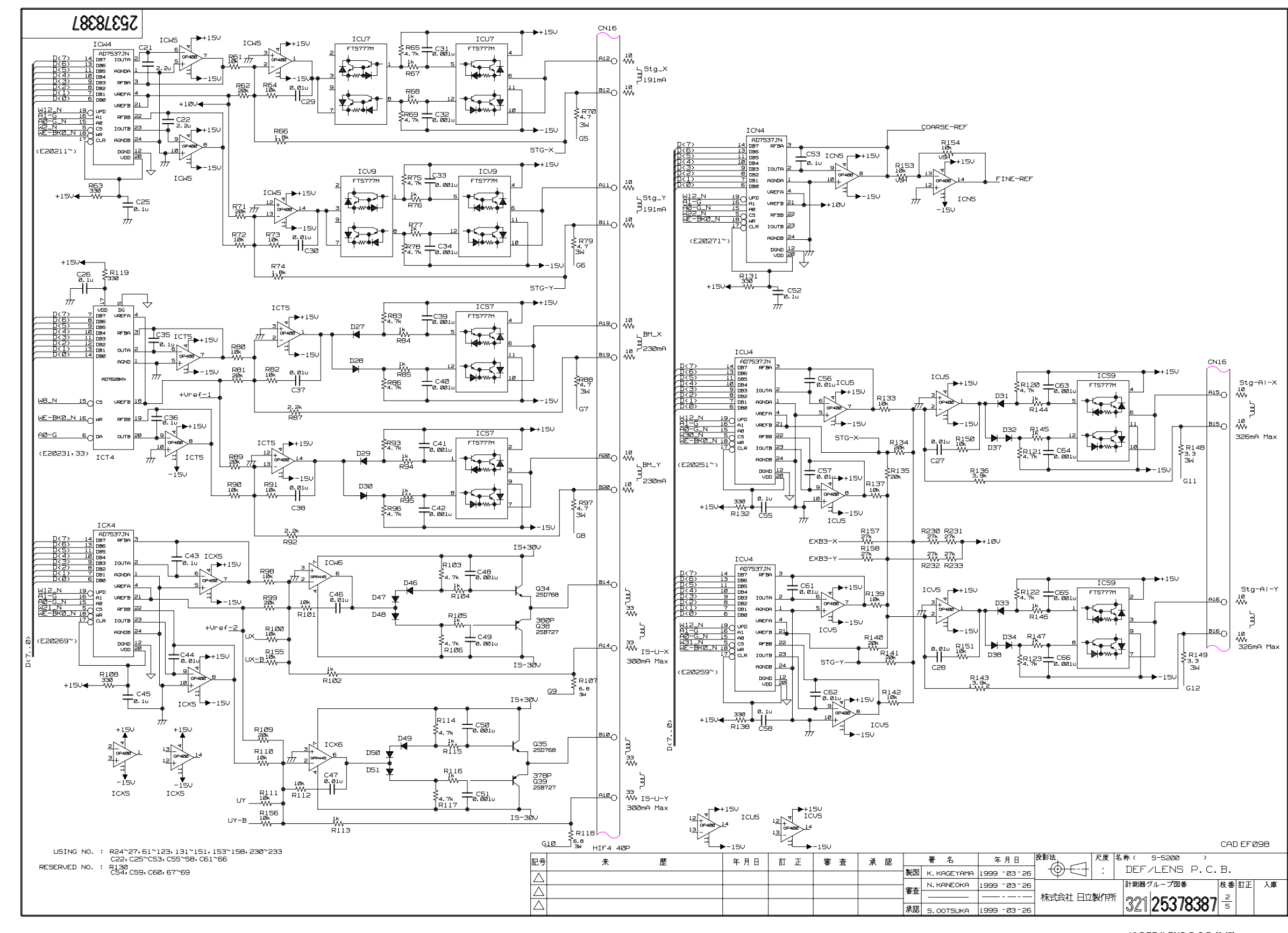

19.DEF/LENS P.C.B.(2/5)

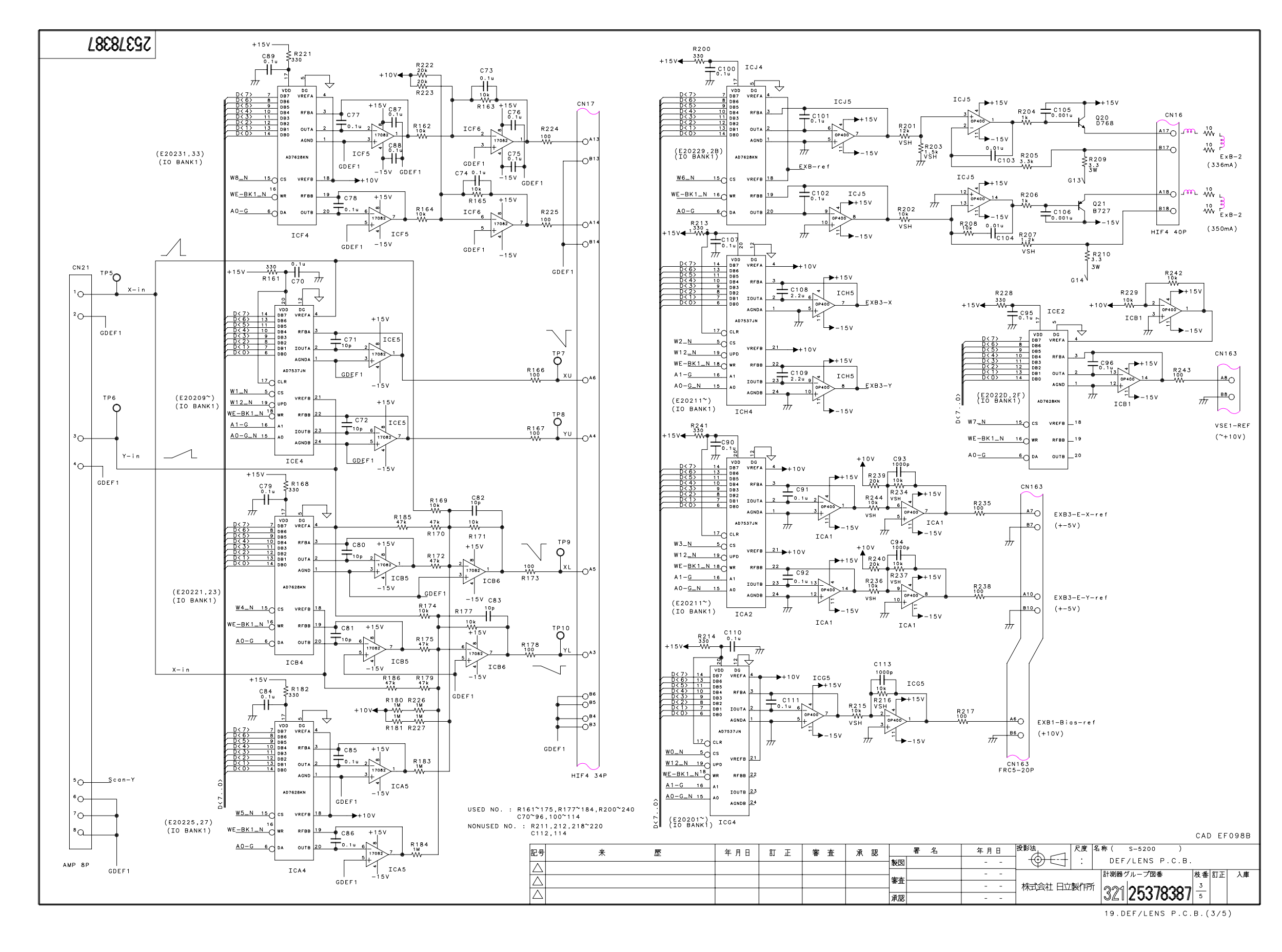

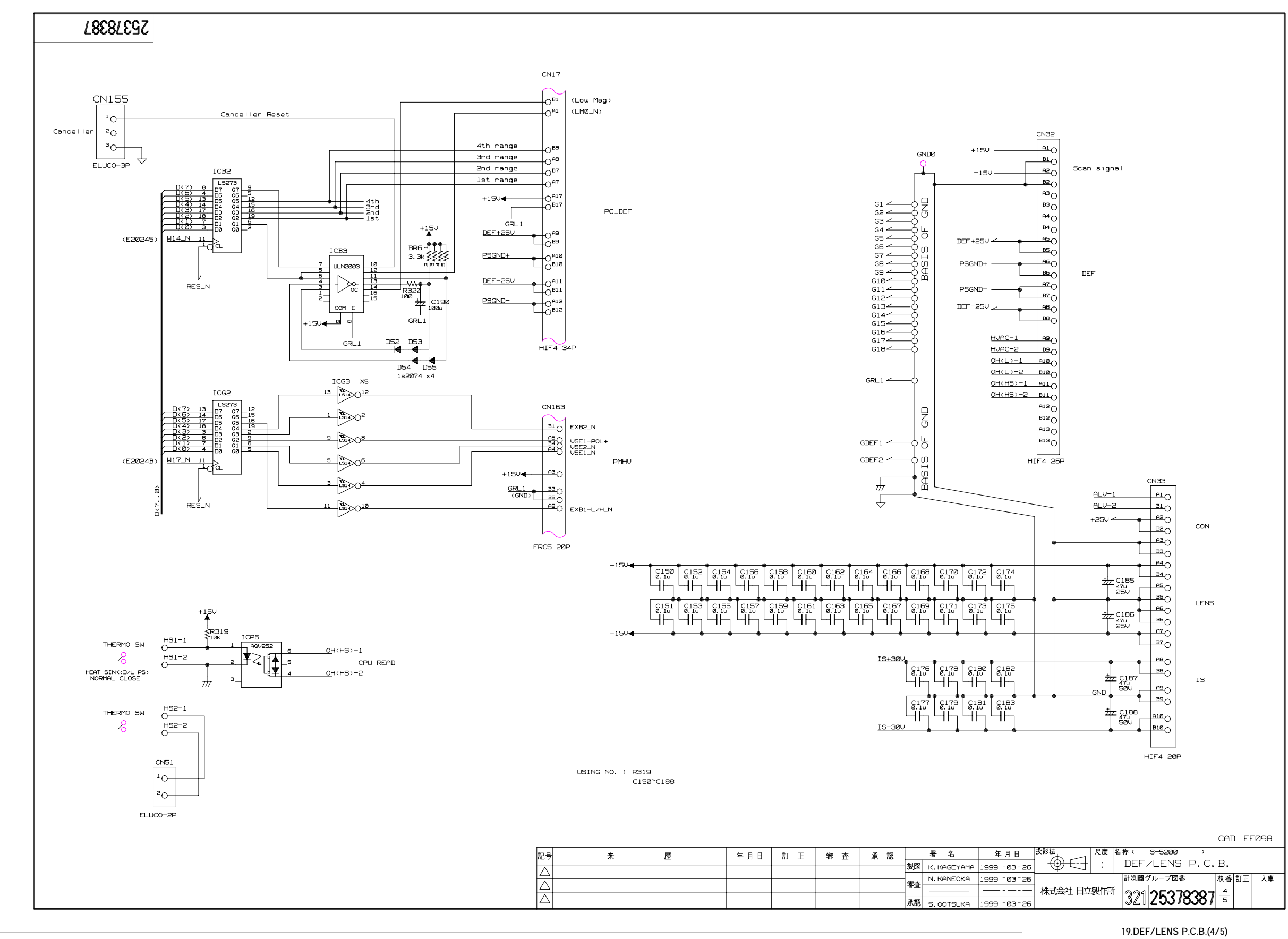

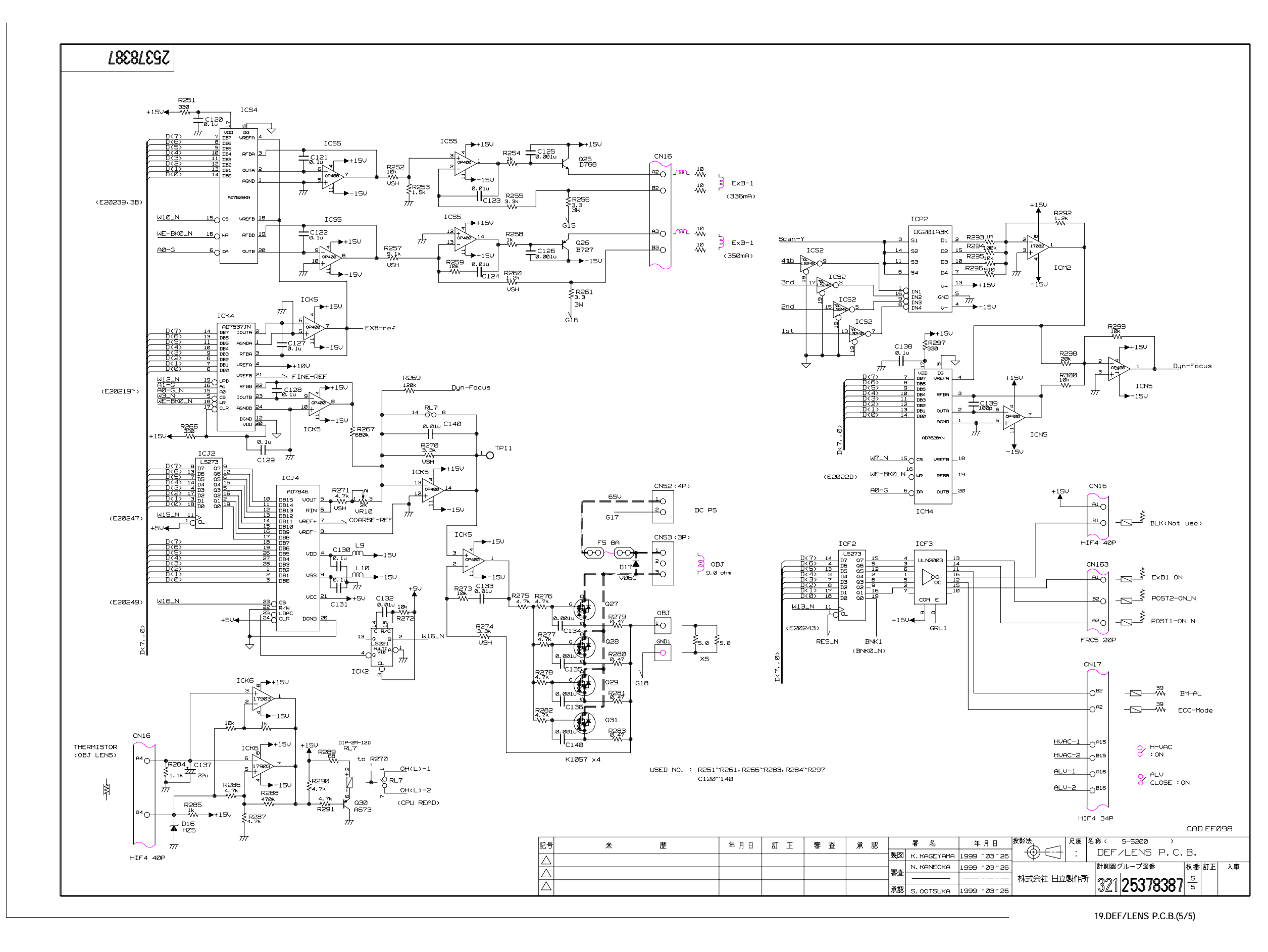
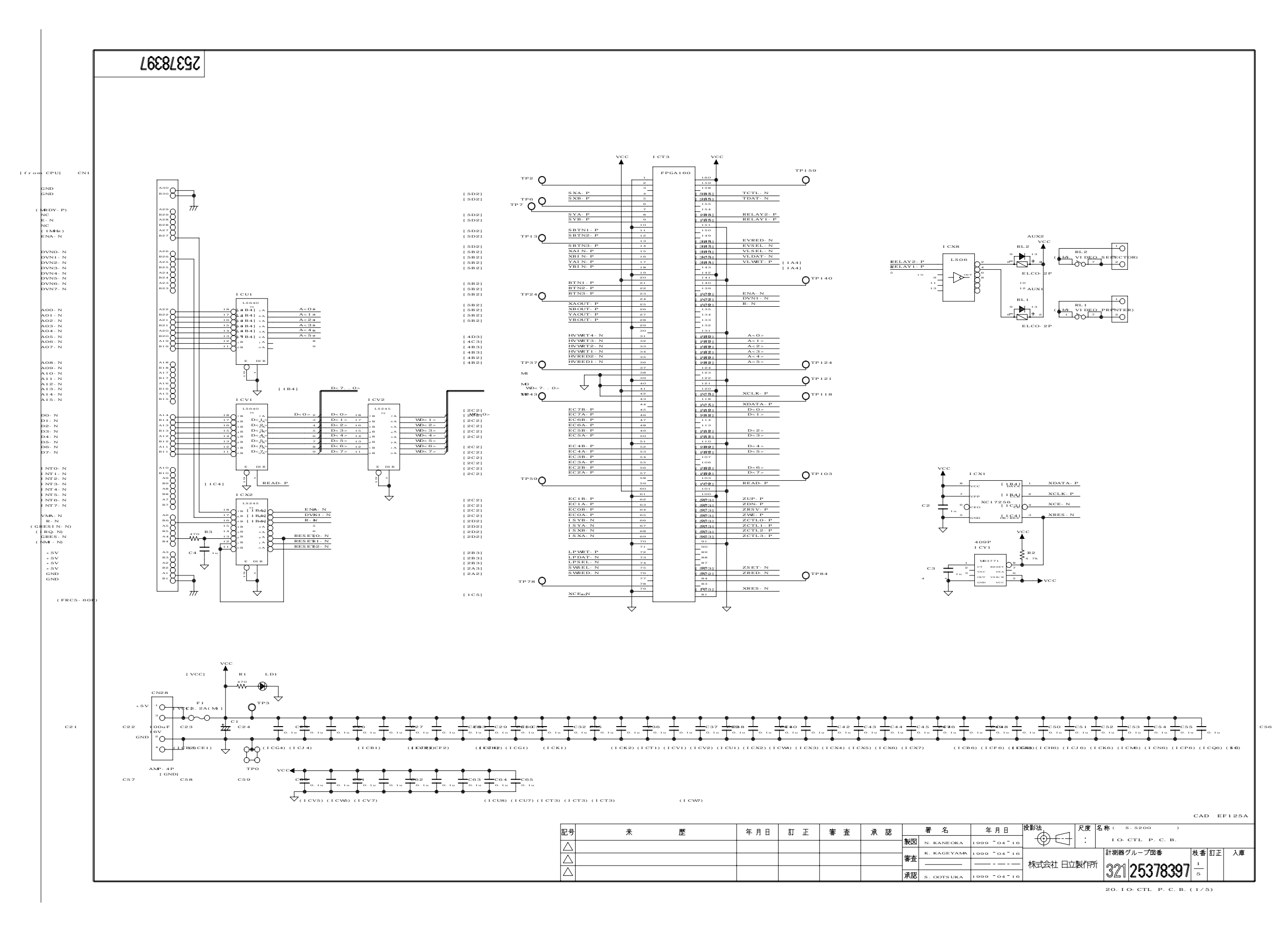

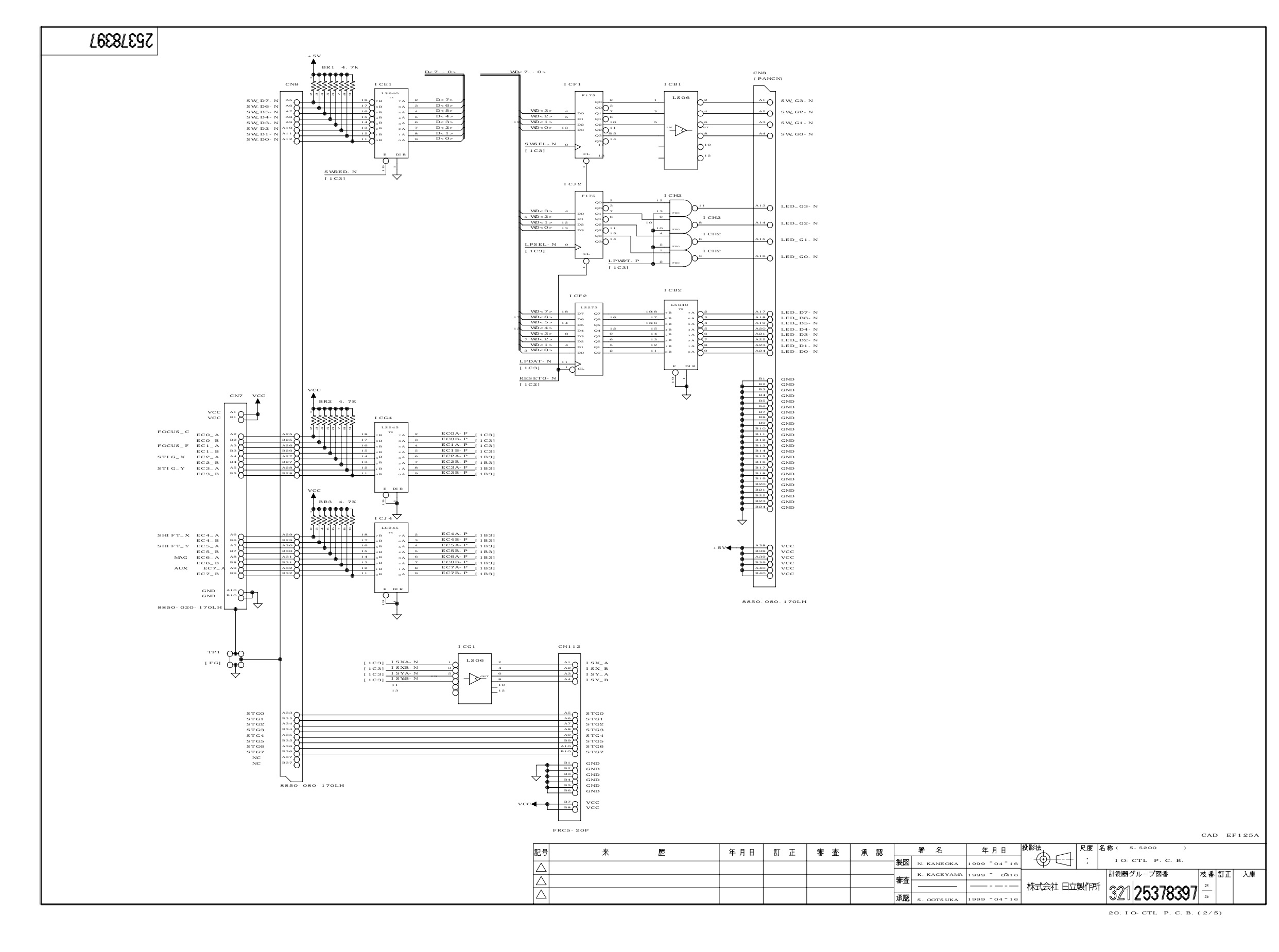

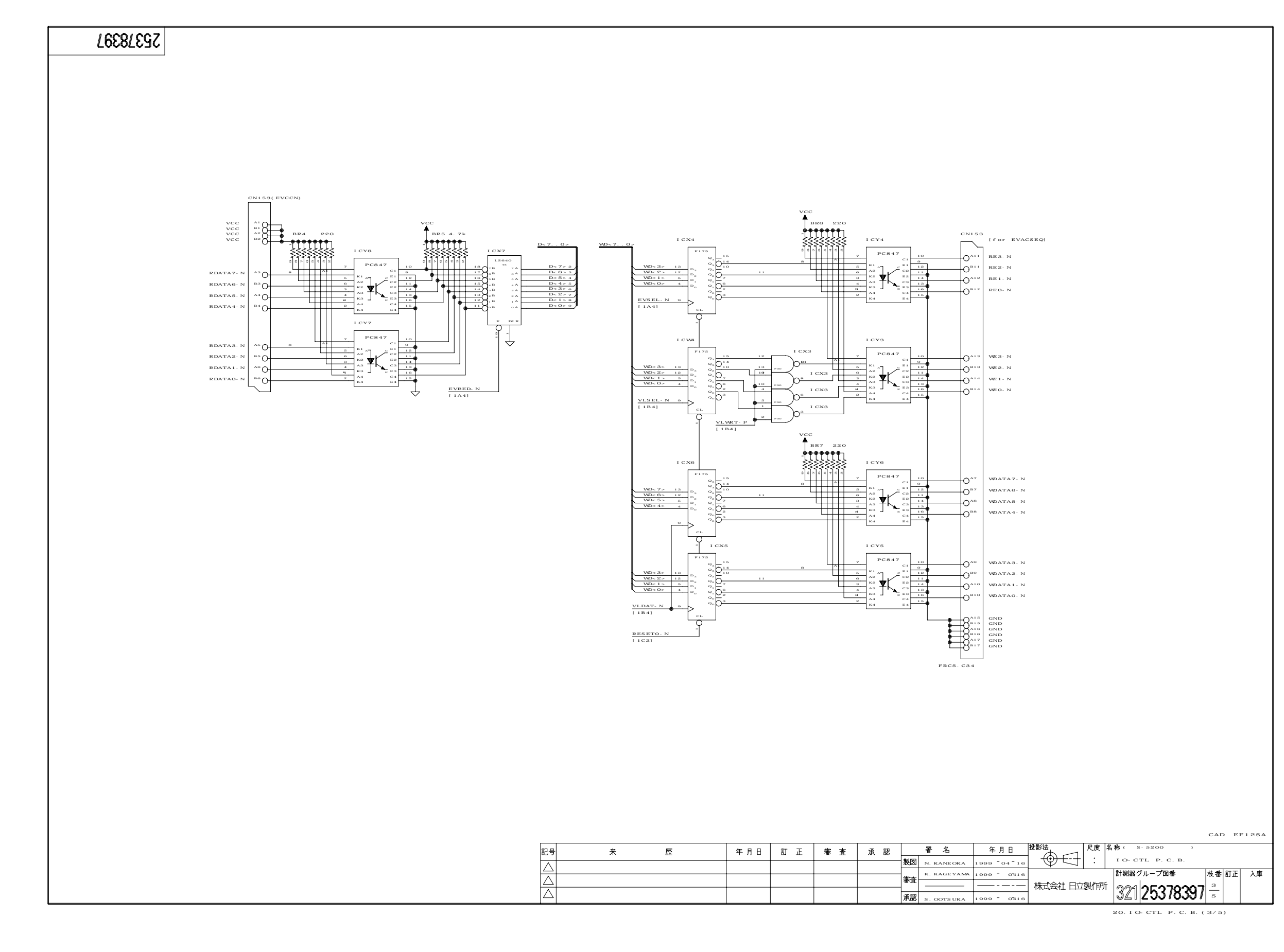

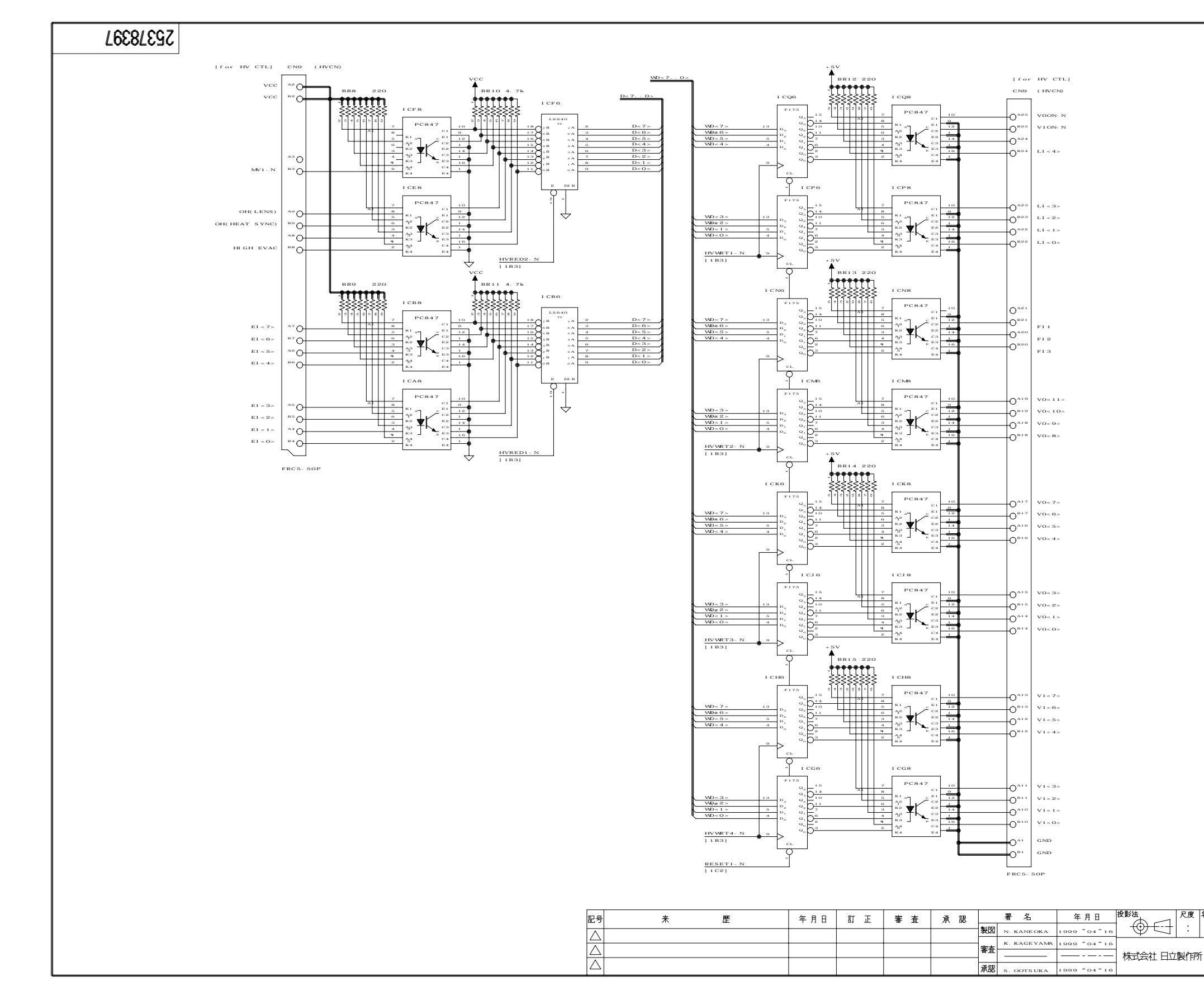

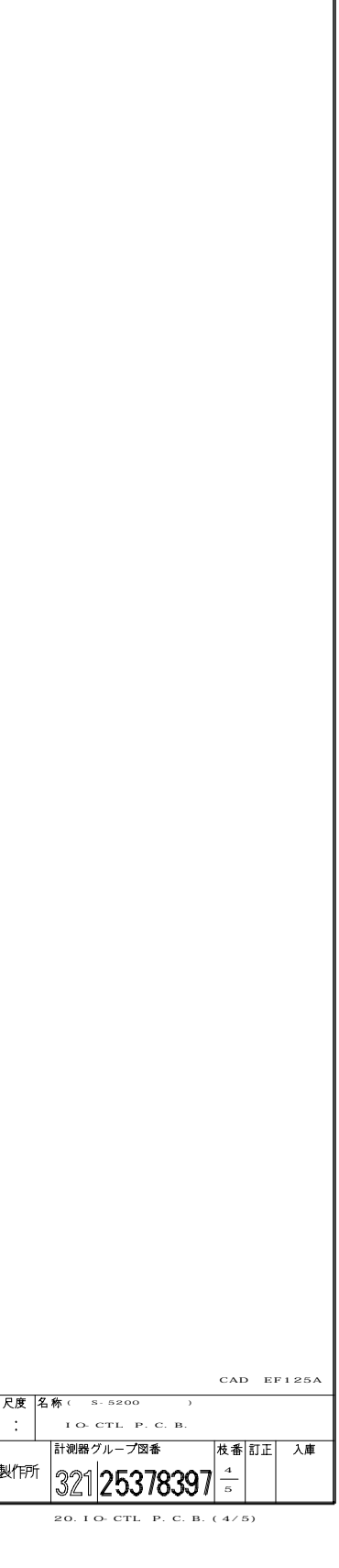

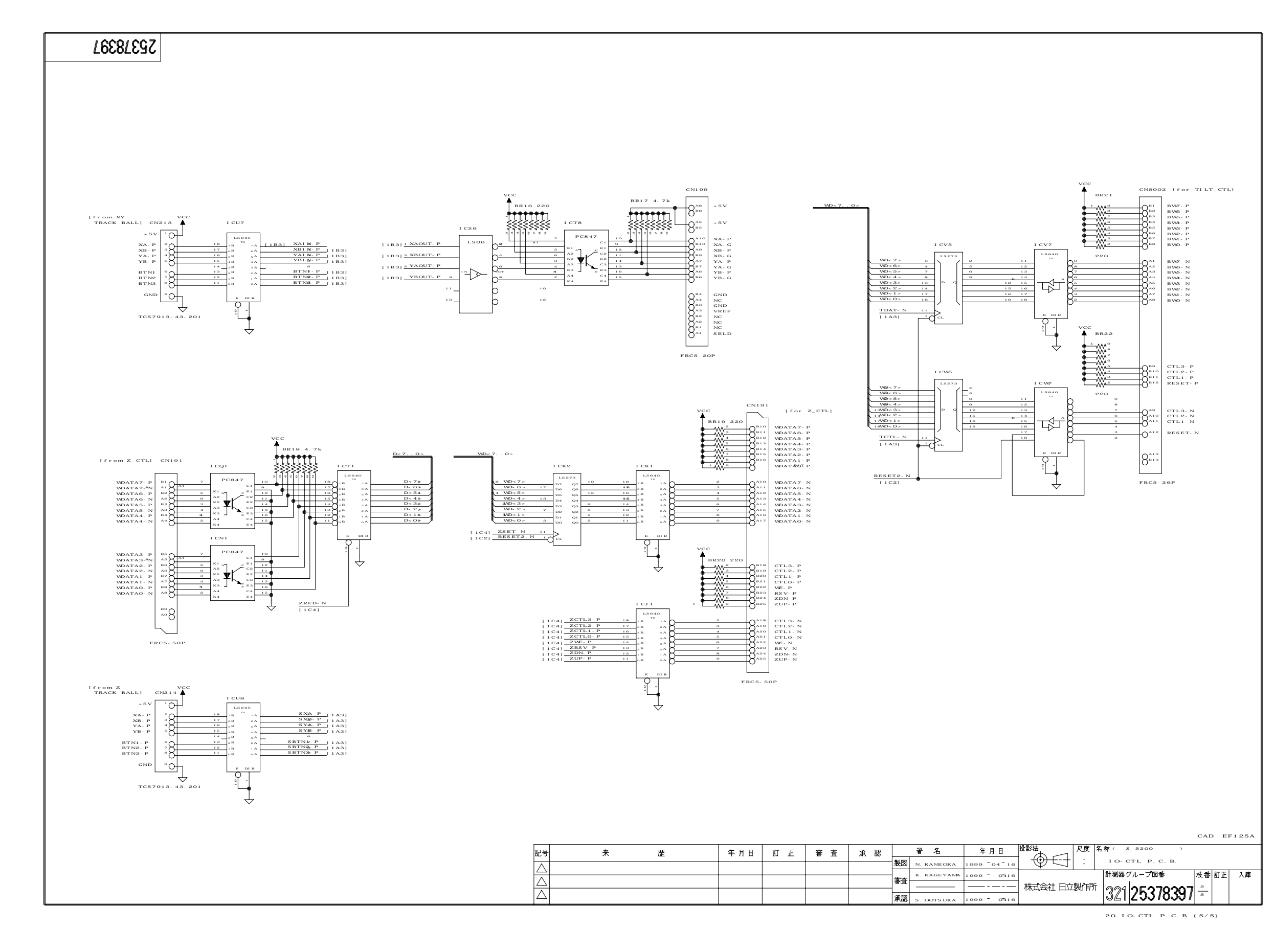

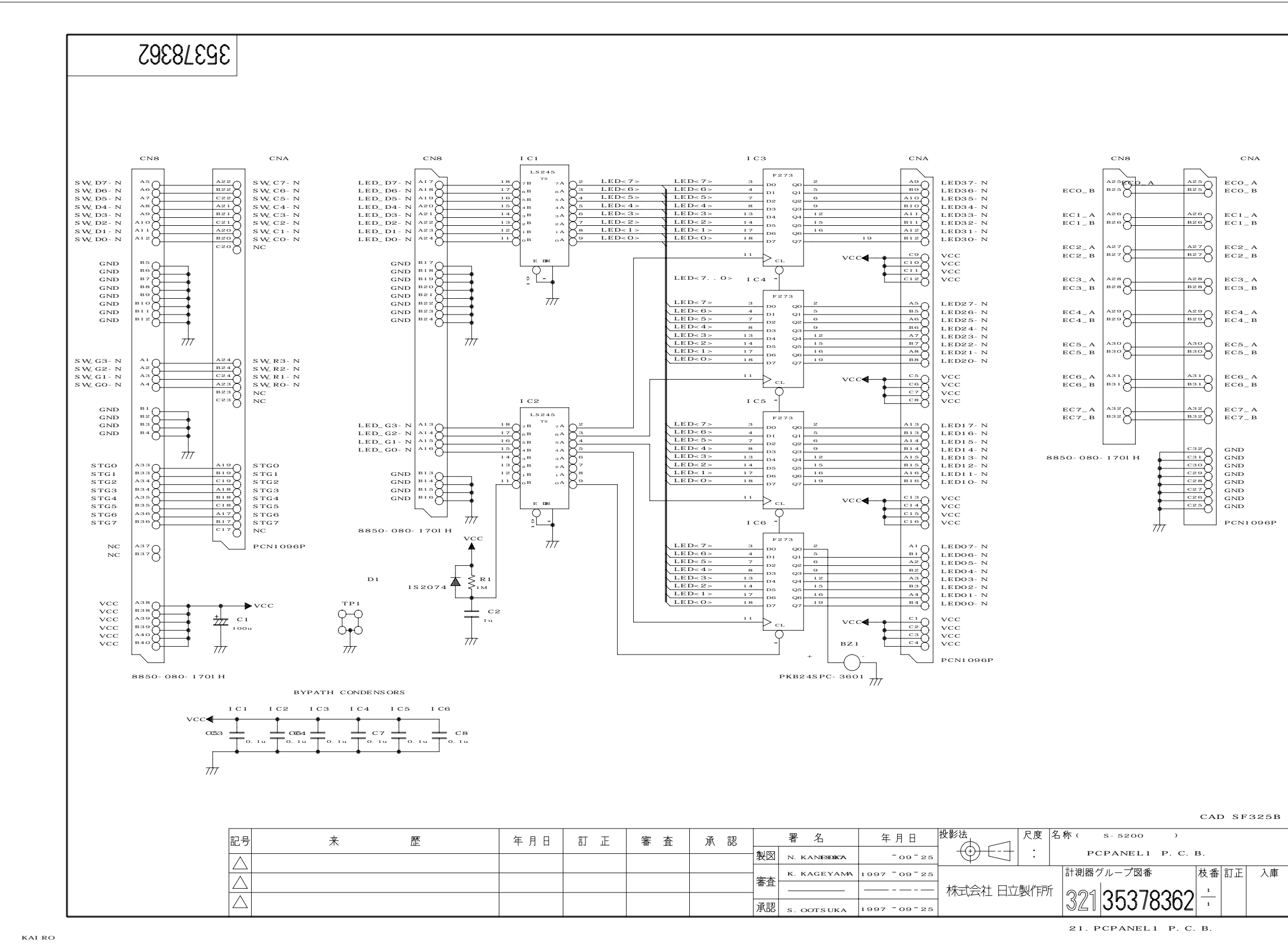

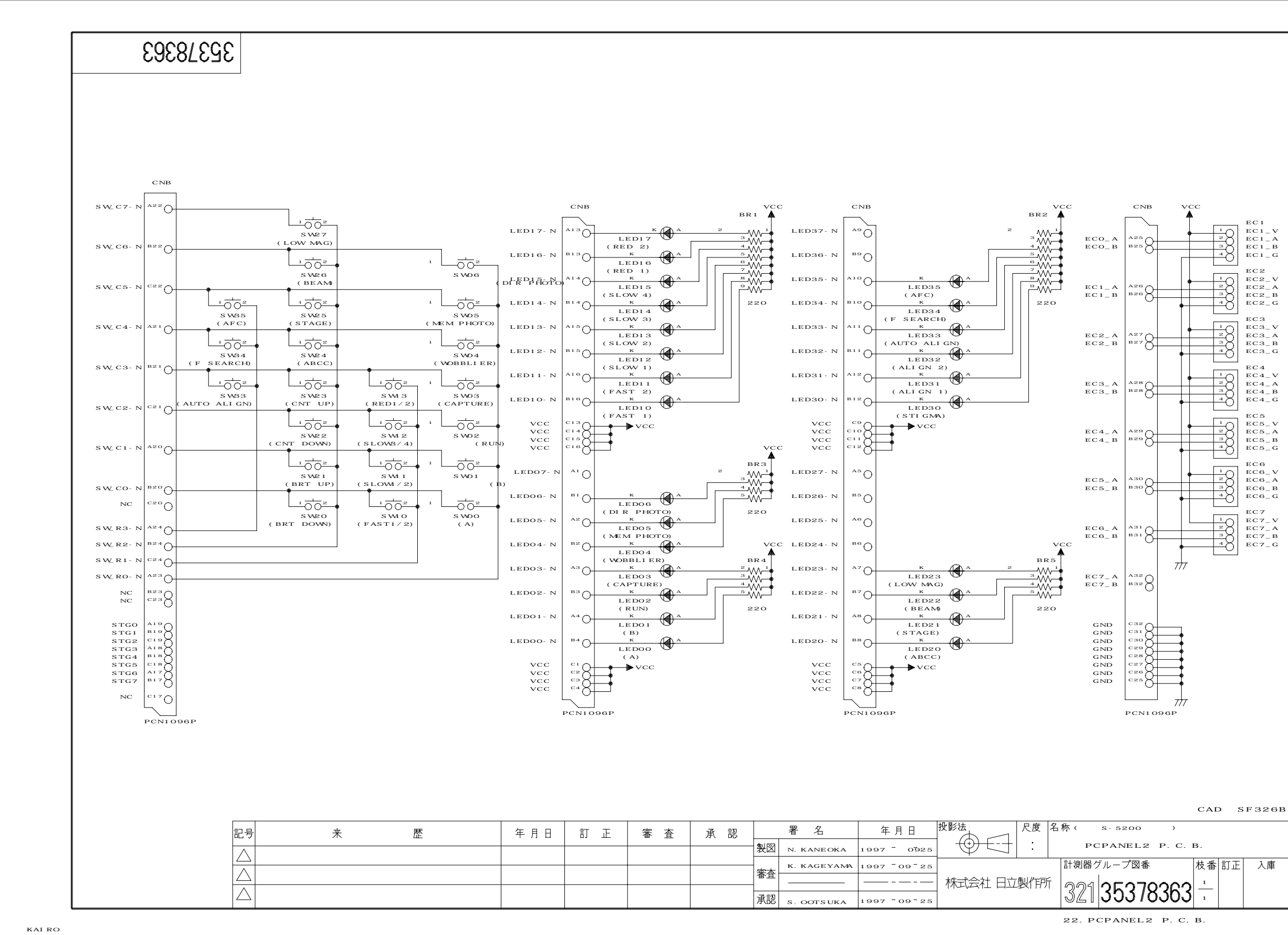

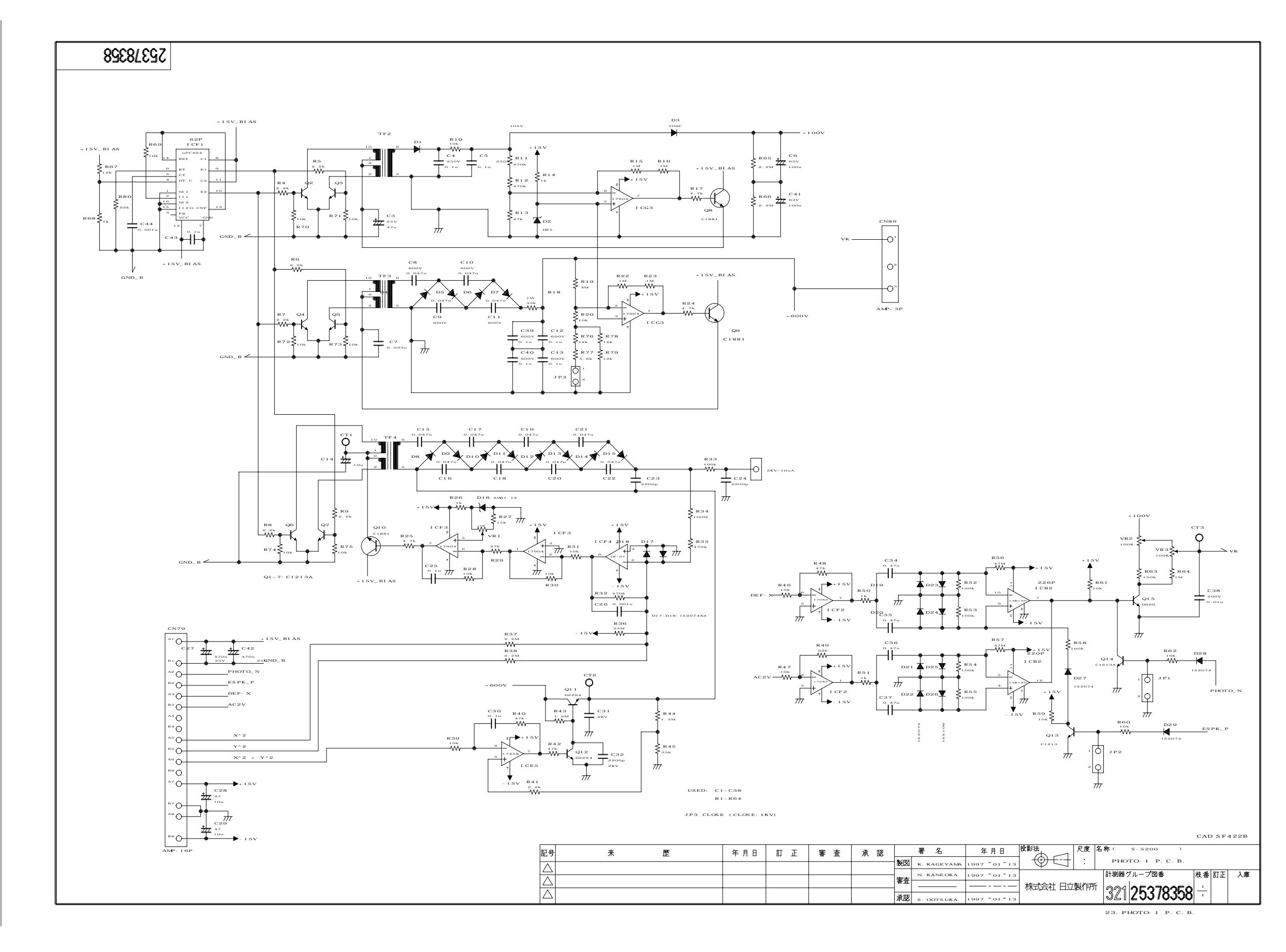

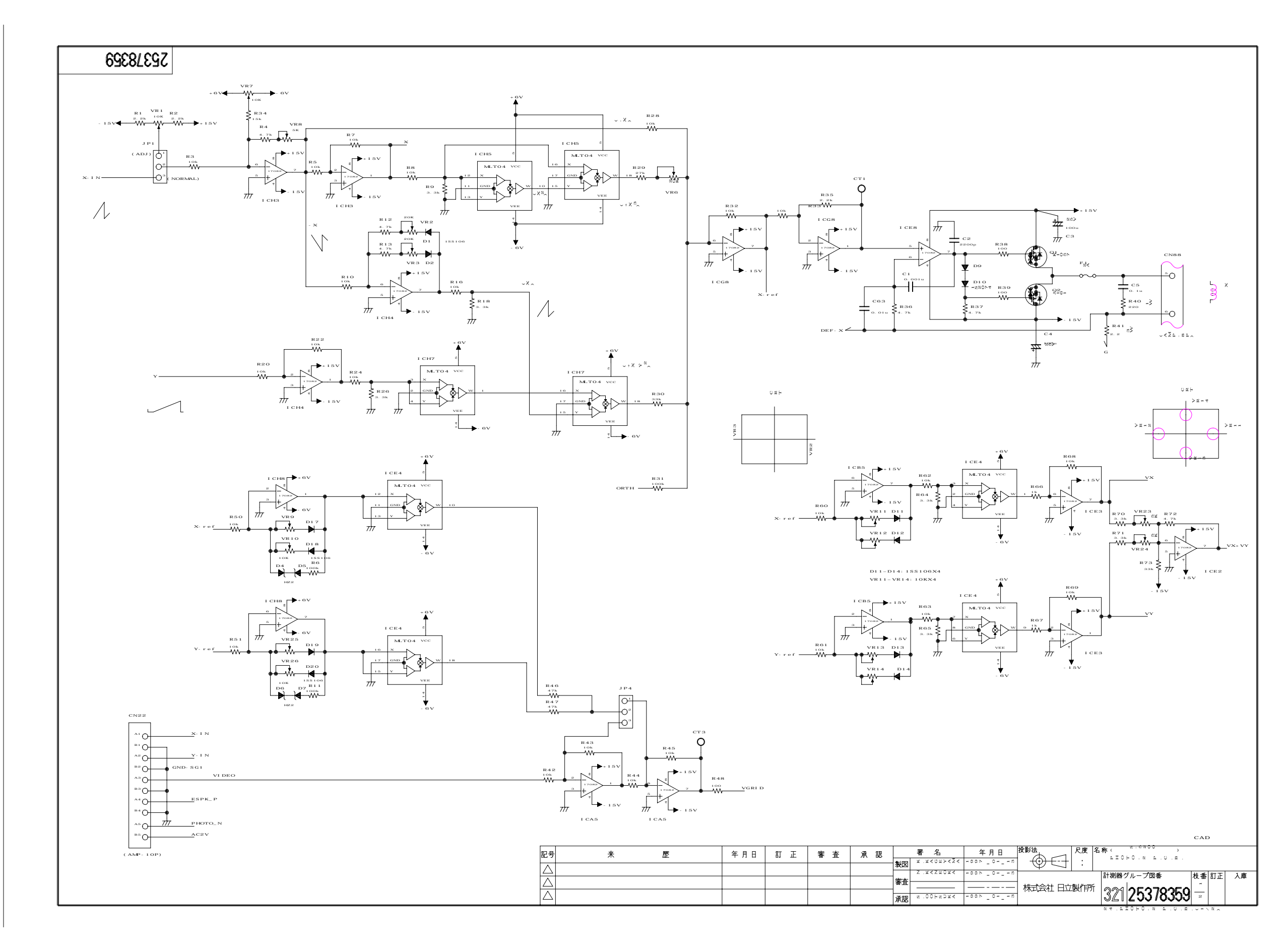

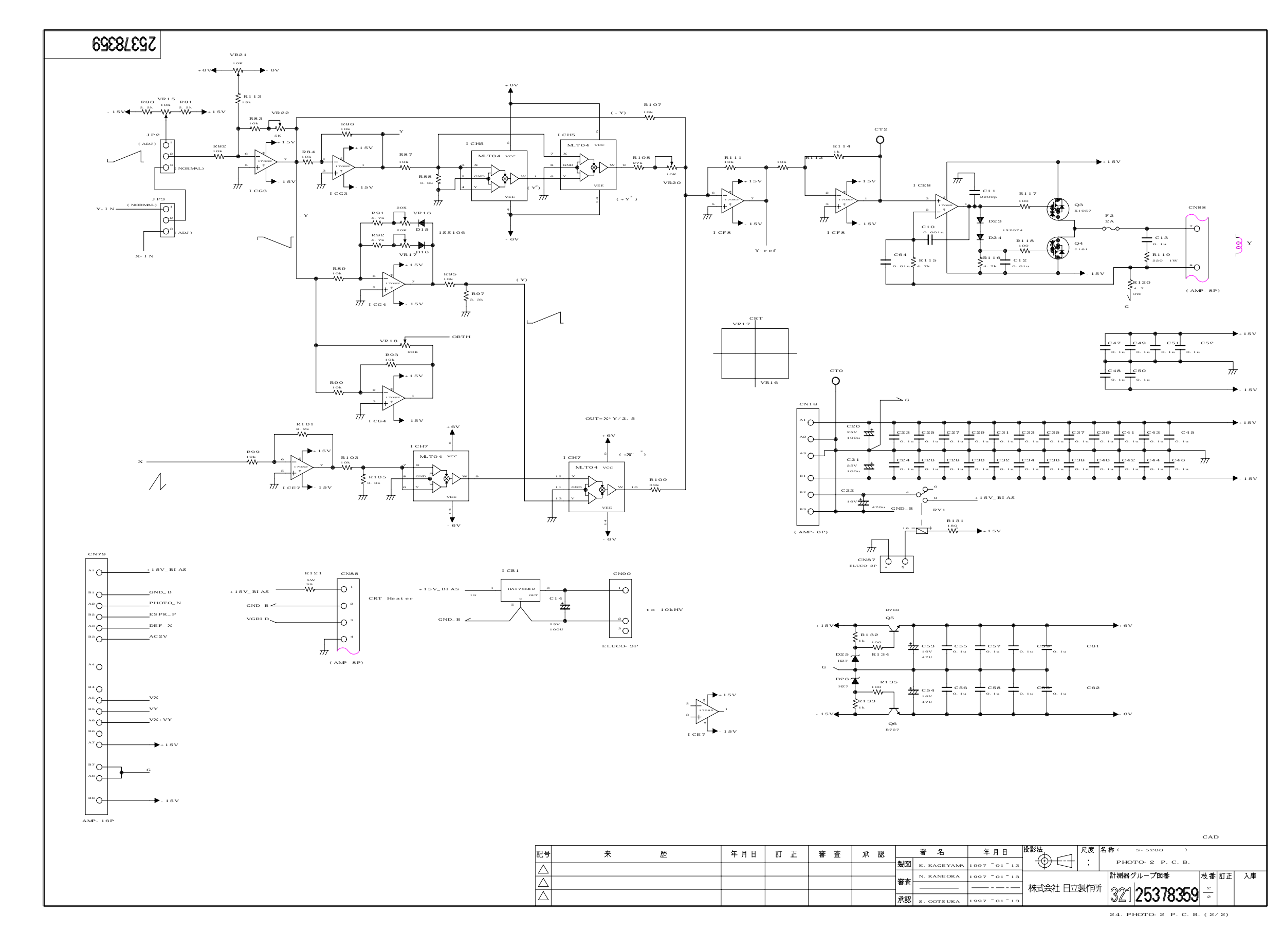

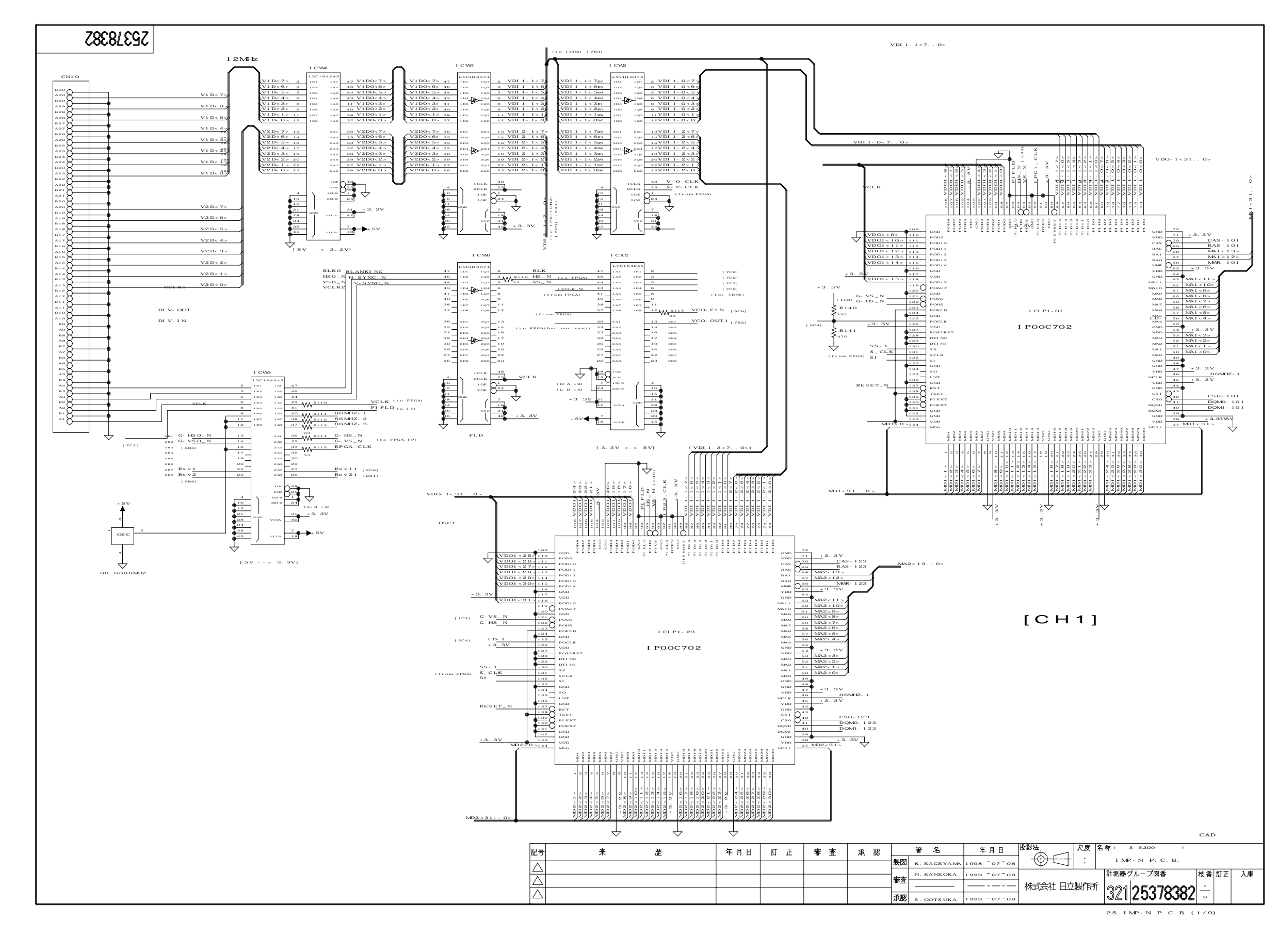

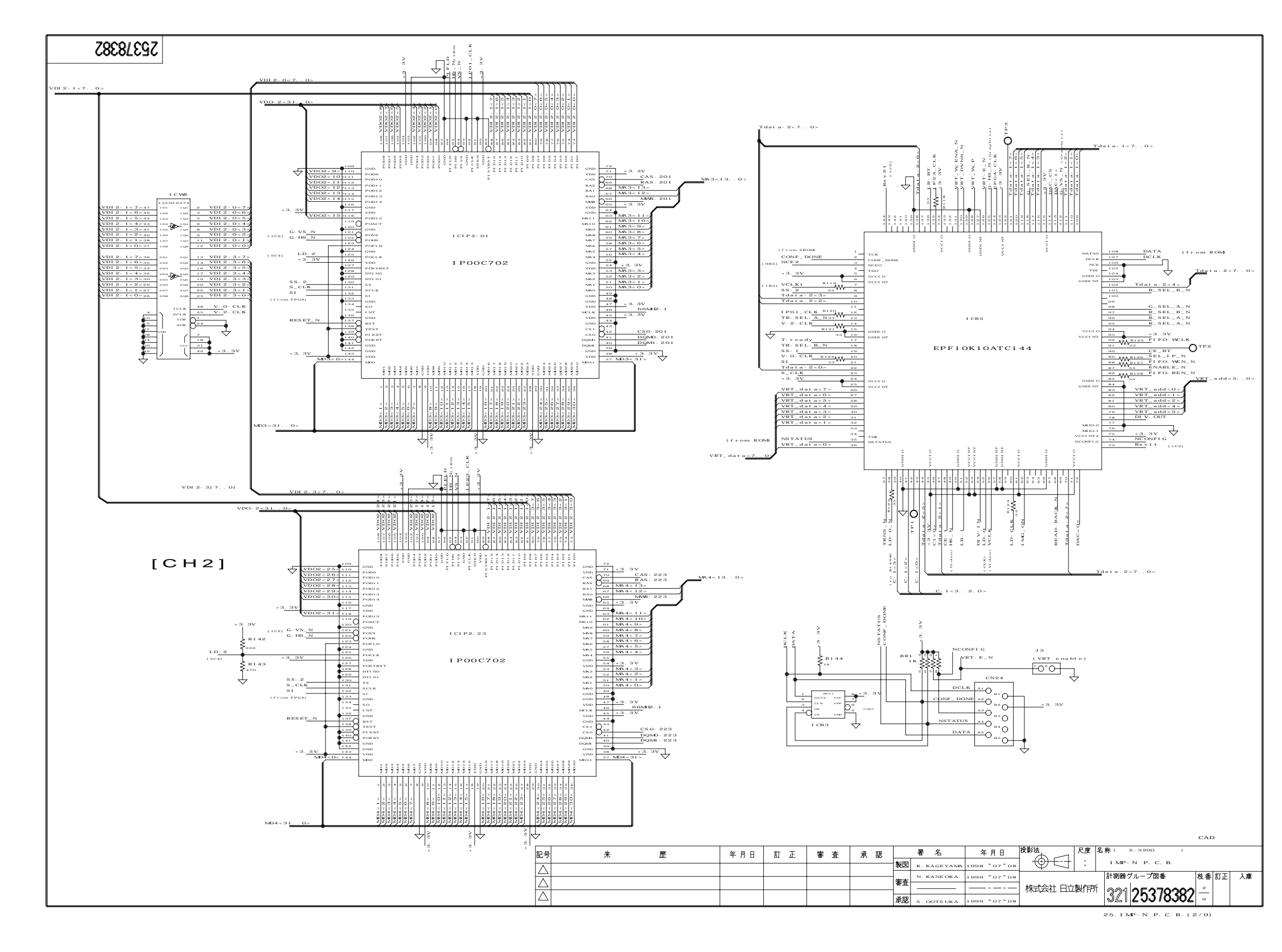

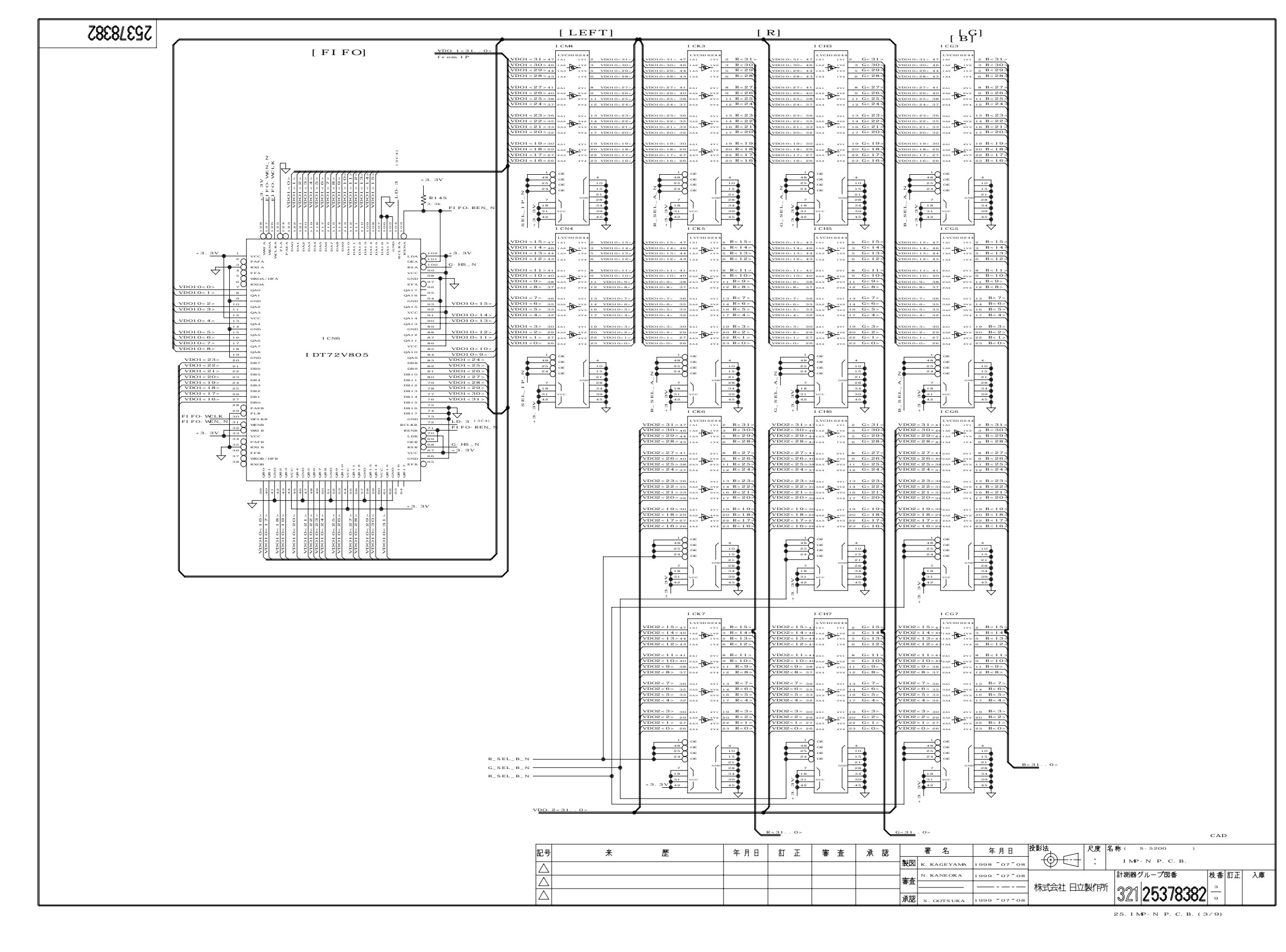

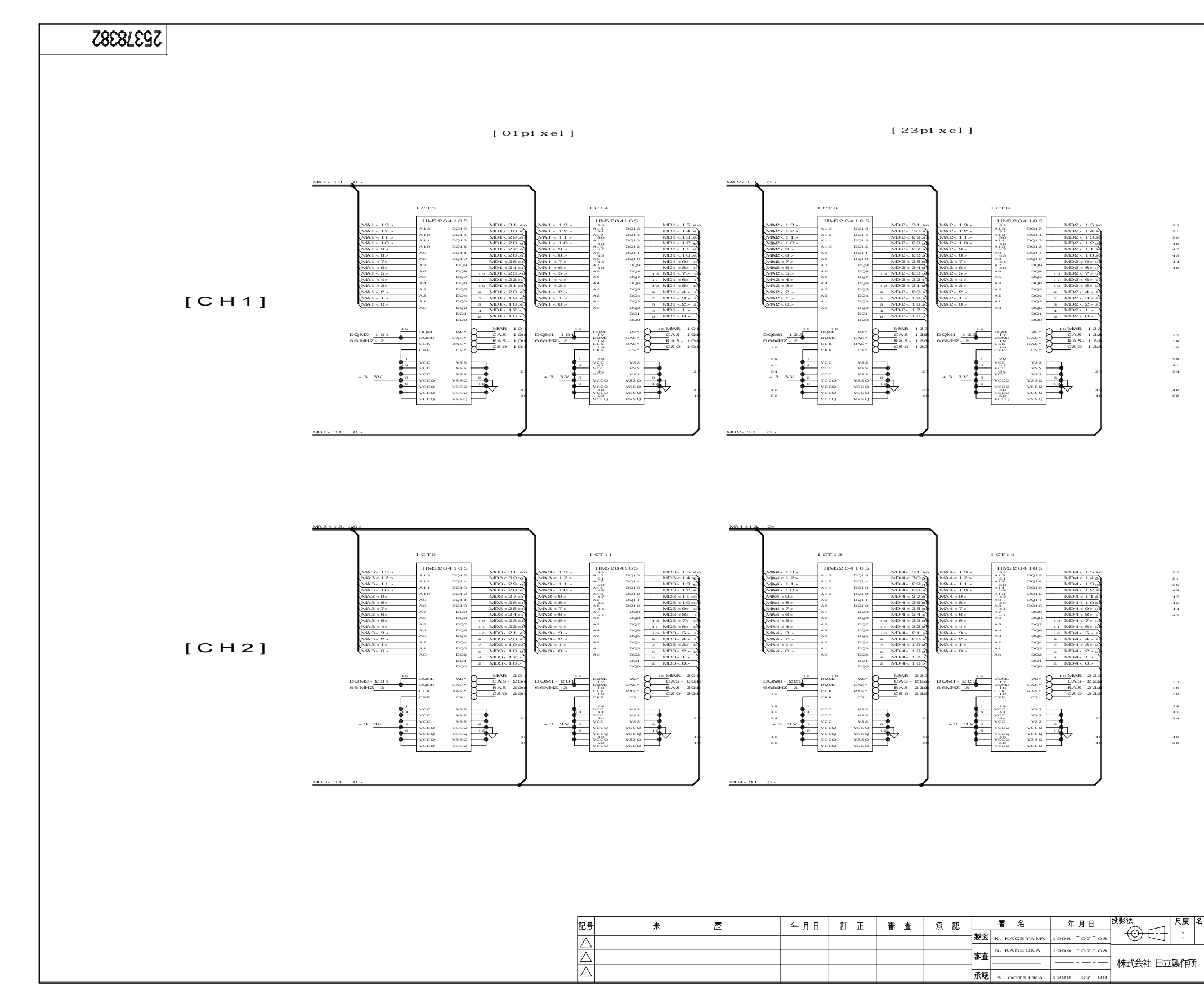

|              | 25.1                              | MP-N P.C.B.(                    | 4/9)       |            |
|--------------|-----------------------------------|---------------------------------|------------|------------|
|              | 321                               | 25378382                        | 4          | 7.)#       |
| <del>т</del> | 校∱(<br>IMP<br>計測Ⅰ <del>22</del> ・ | s-s200 )<br>-N P.C.B.<br>グループ図乗 | [枯丞] [17고] | <u>ک</u> ا |
| 7            | «L .                              |                                 | CAD        |            |
|              |                                   |                                 |            |            |
|              |                                   |                                 |            |            |
|              |                                   |                                 |            |            |
|              |                                   |                                 |            |            |
|              |                                   |                                 |            |            |
|              |                                   |                                 |            |            |
|              |                                   | 16                              |            |            |
|              |                                   |                                 |            |            |
|              |                                   |                                 |            |            |
|              |                                   |                                 |            |            |
|              |                                   |                                 |            |            |
|              |                                   |                                 |            |            |
|              |                                   |                                 |            |            |
|              |                                   |                                 |            |            |
|              |                                   |                                 |            |            |
|              |                                   | 16                              |            |            |
|              |                                   |                                 |            |            |
|              |                                   |                                 |            |            |
|              |                                   |                                 |            |            |
|              |                                   |                                 |            |            |
|              |                                   |                                 |            |            |
|              |                                   |                                 |            |            |
|              |                                   |                                 |            |            |
|              |                                   |                                 |            |            |

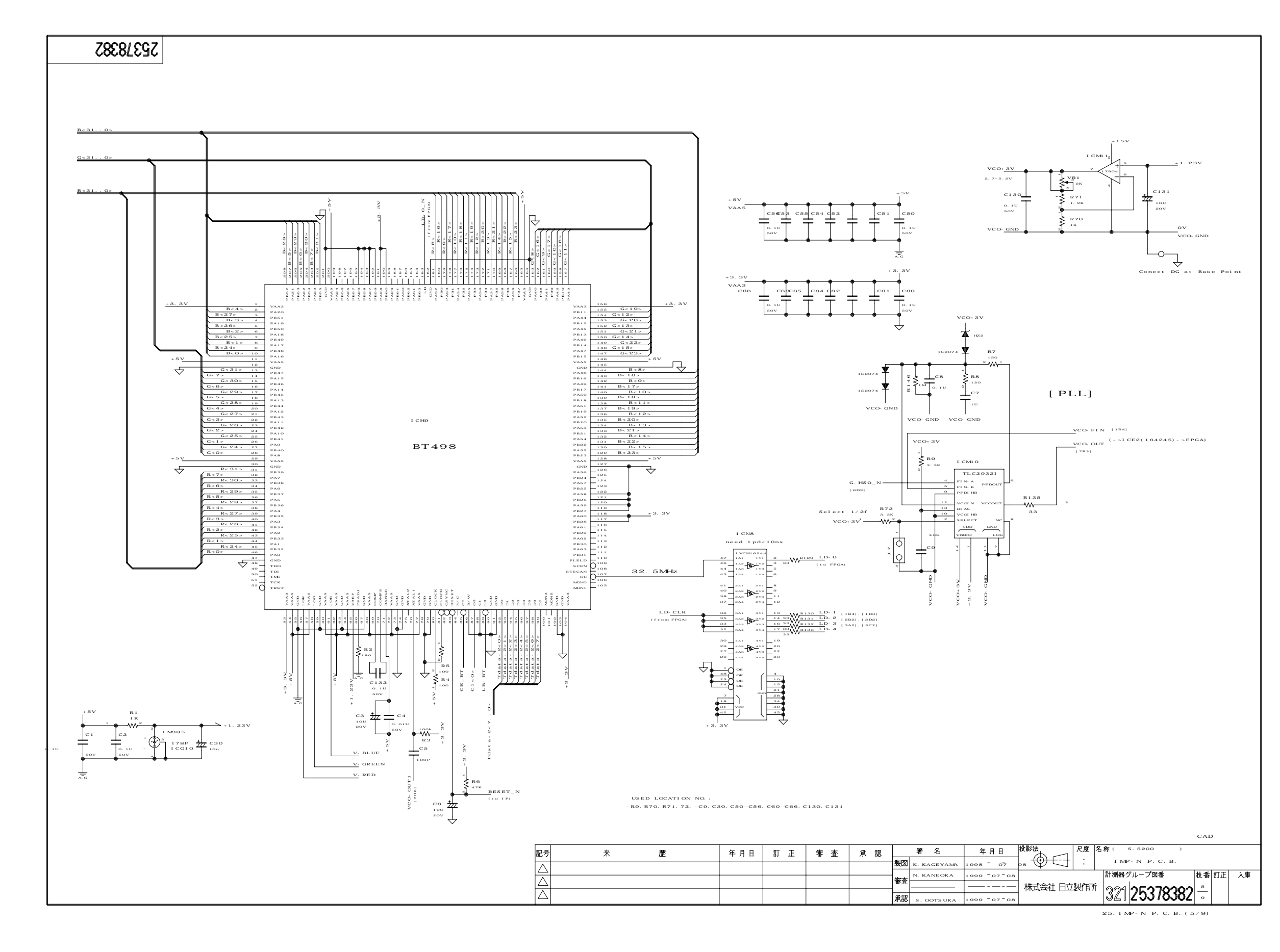

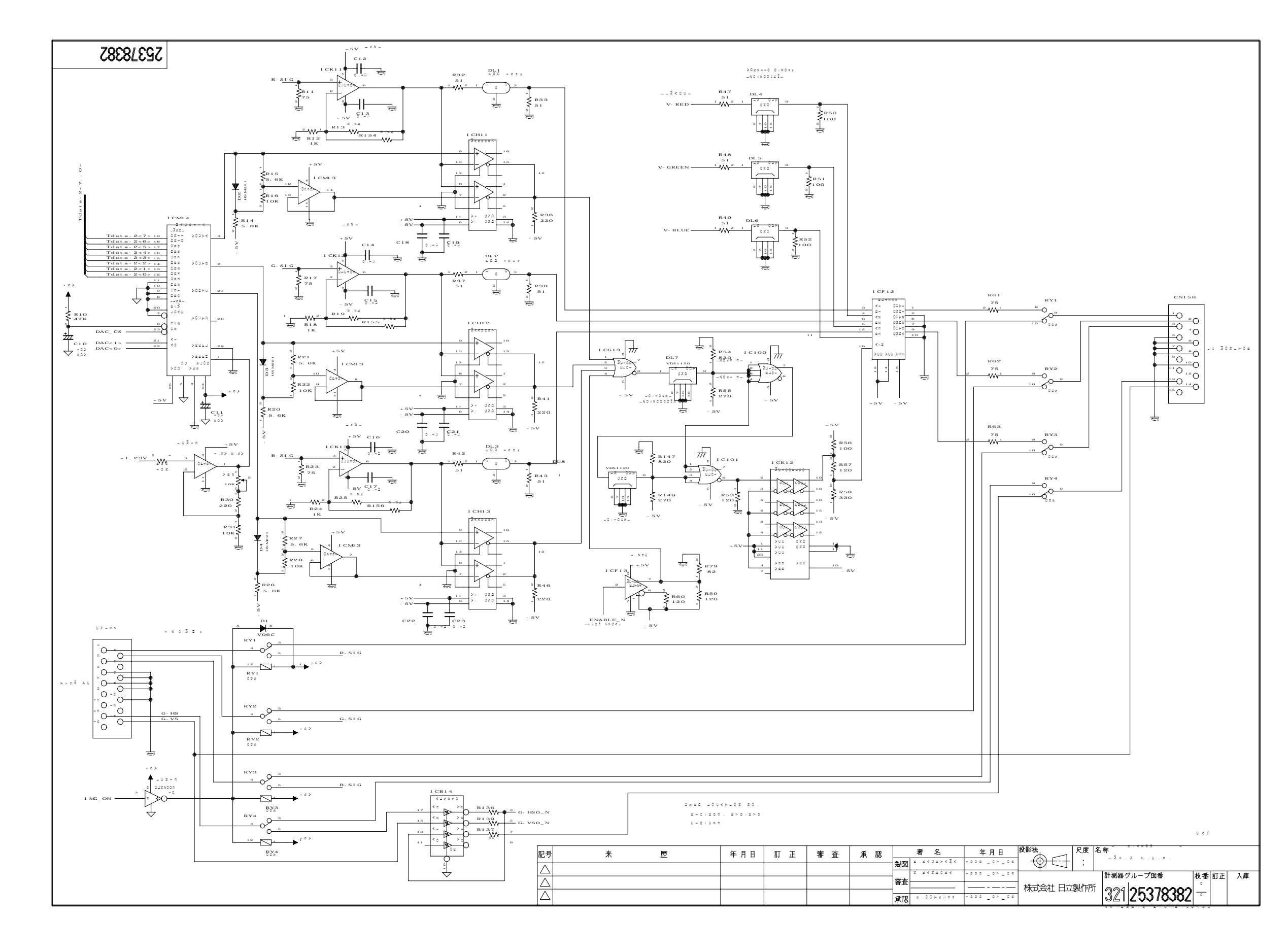

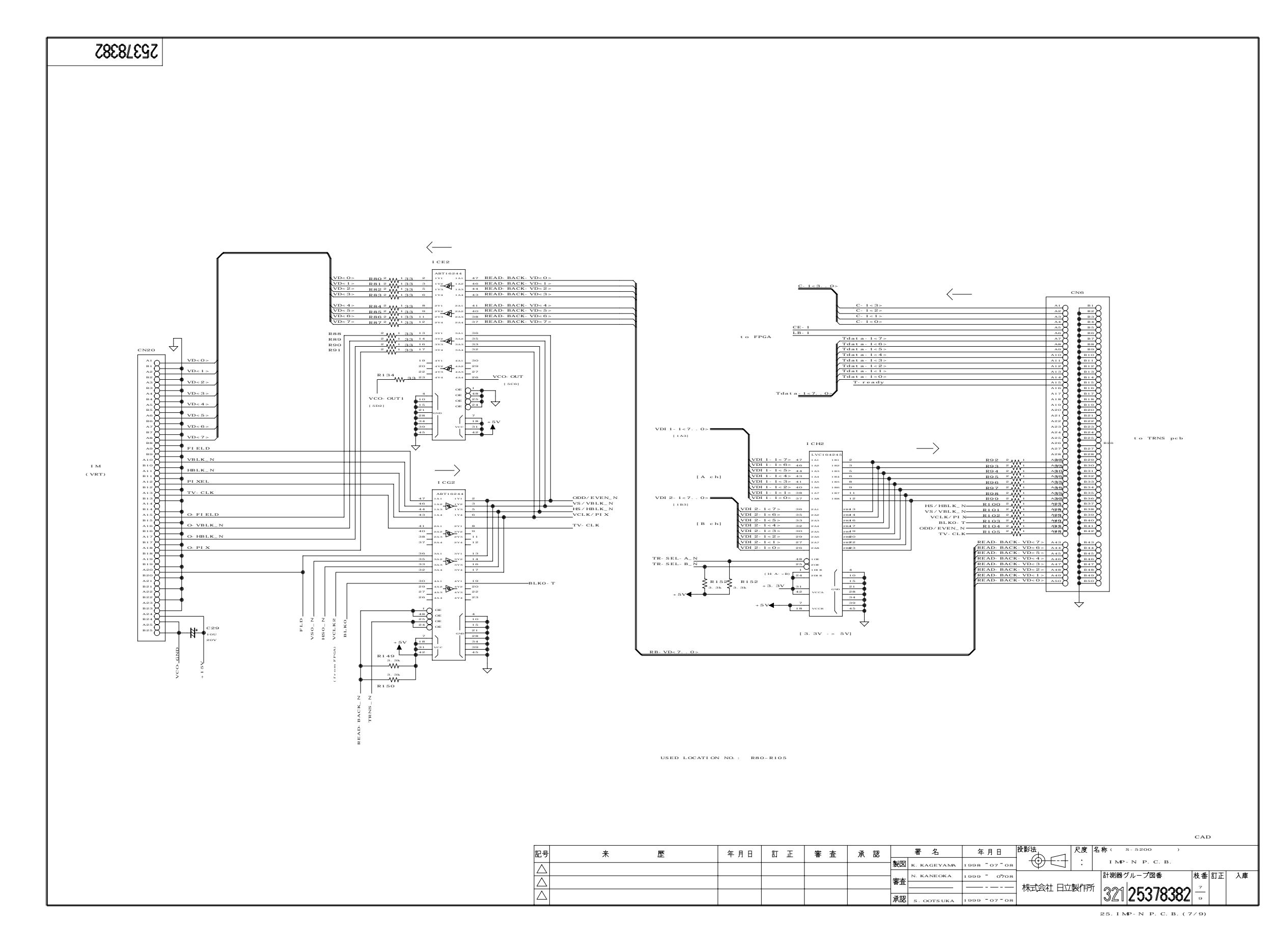

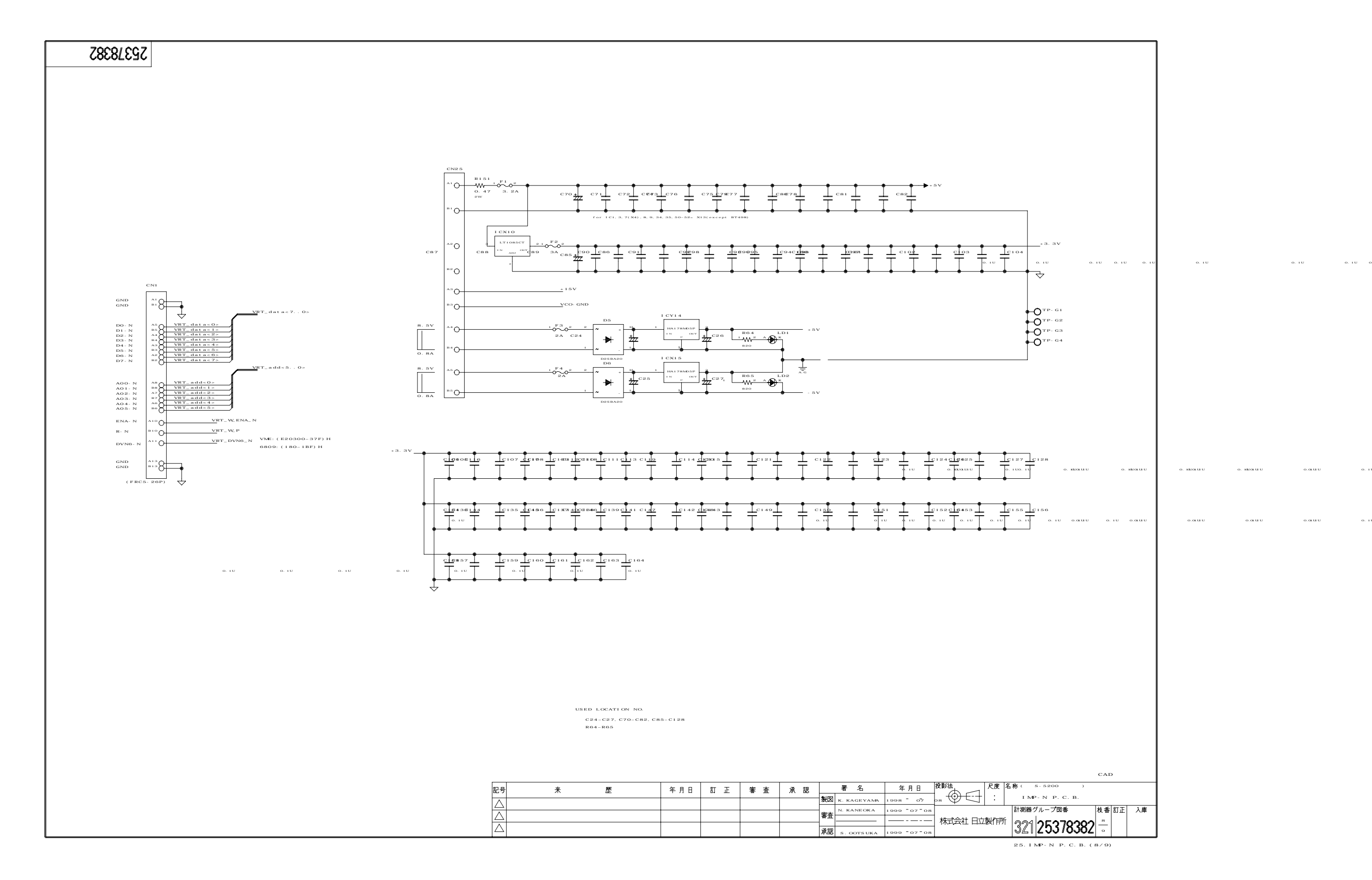

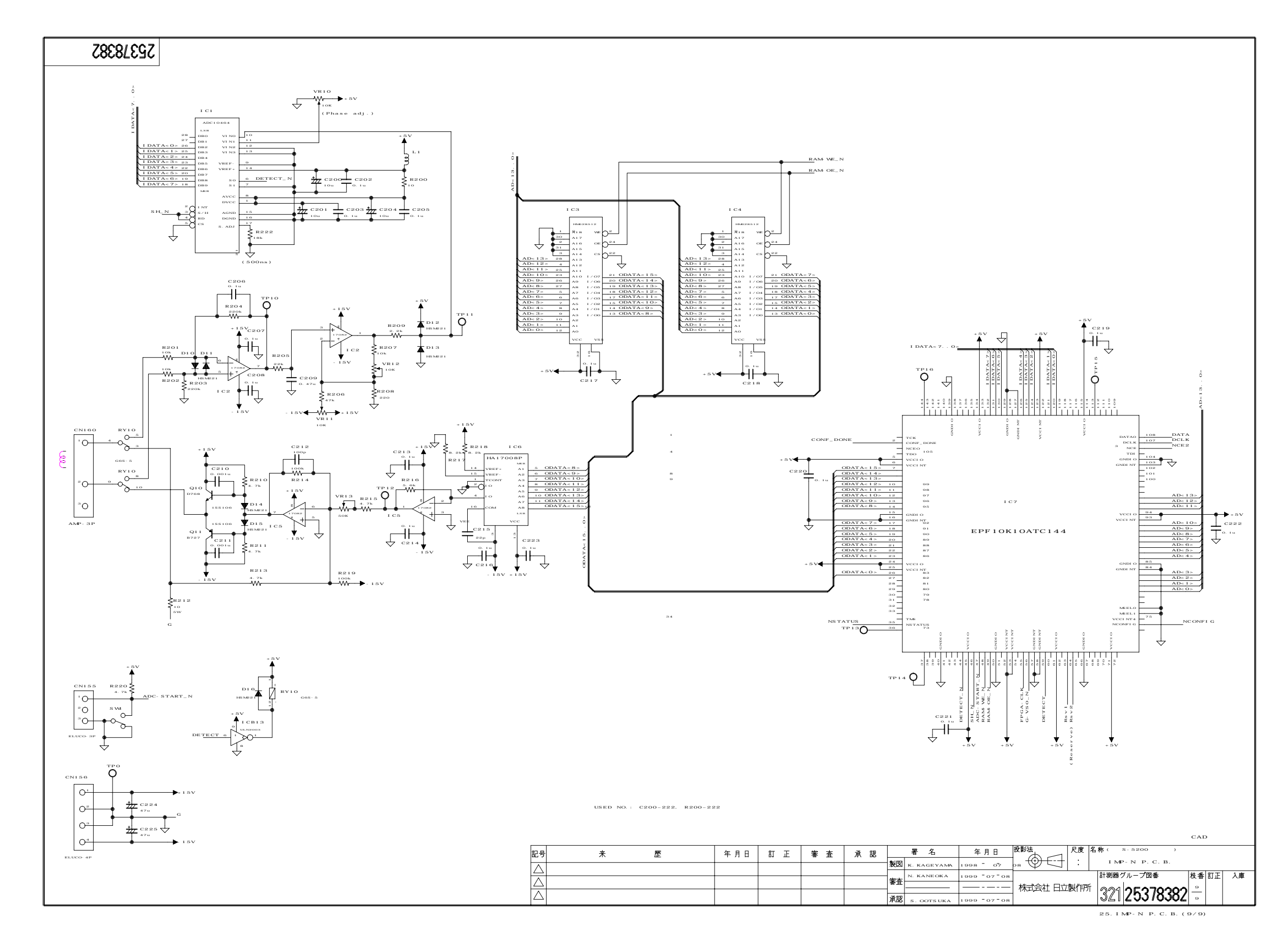

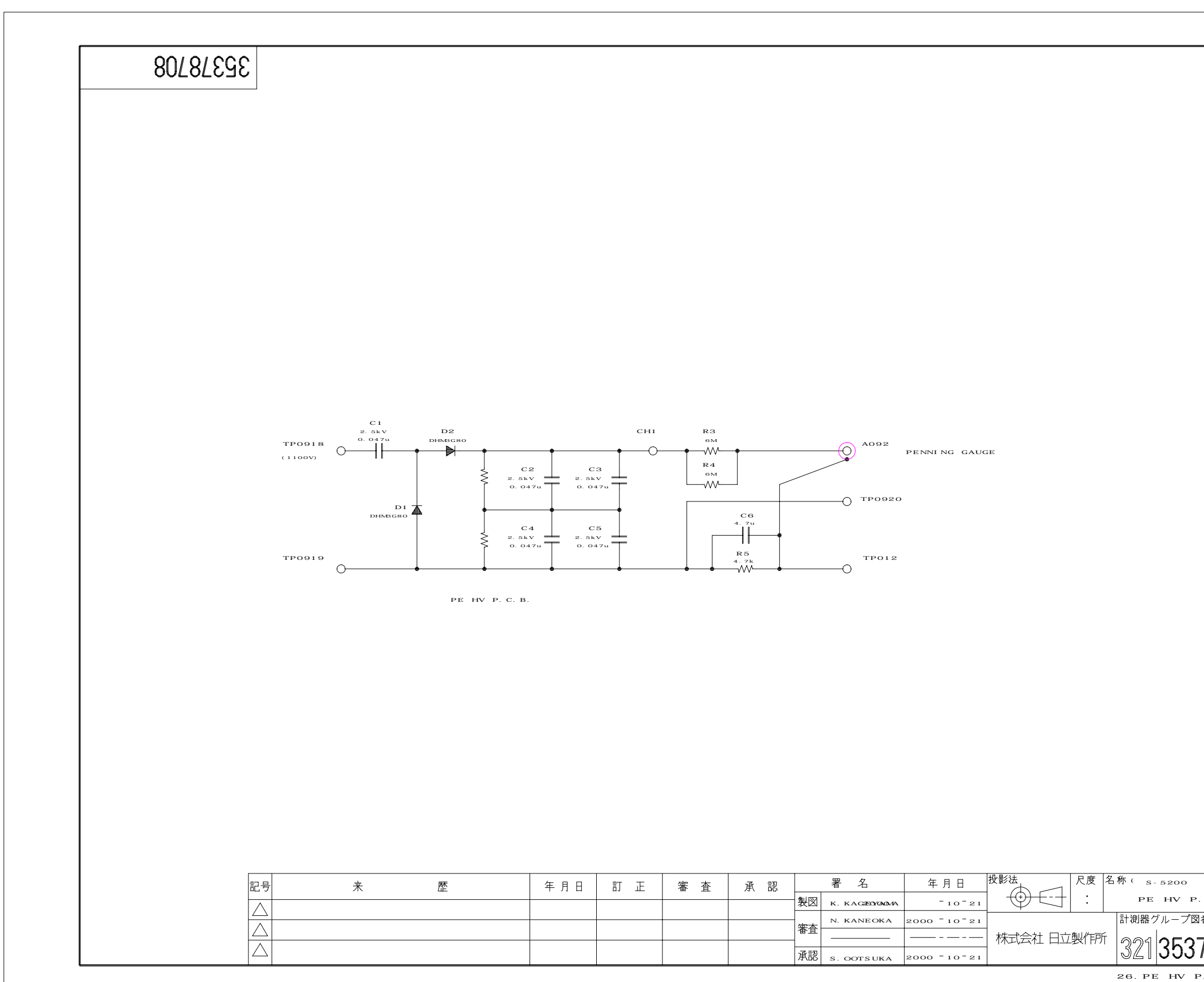

KAIRO

|               | САП         | , к | 0106 |  |
|---------------|-------------|-----|------|--|
| )             |             |     |      |  |
| . С. В.<br> 番 | 枝番          | 訂正  | 入庫   |  |
| 78708         | 1<br>1<br>1 |     |      |  |
| .с.в.         |             |     |      |  |
|               |             |     |      |  |

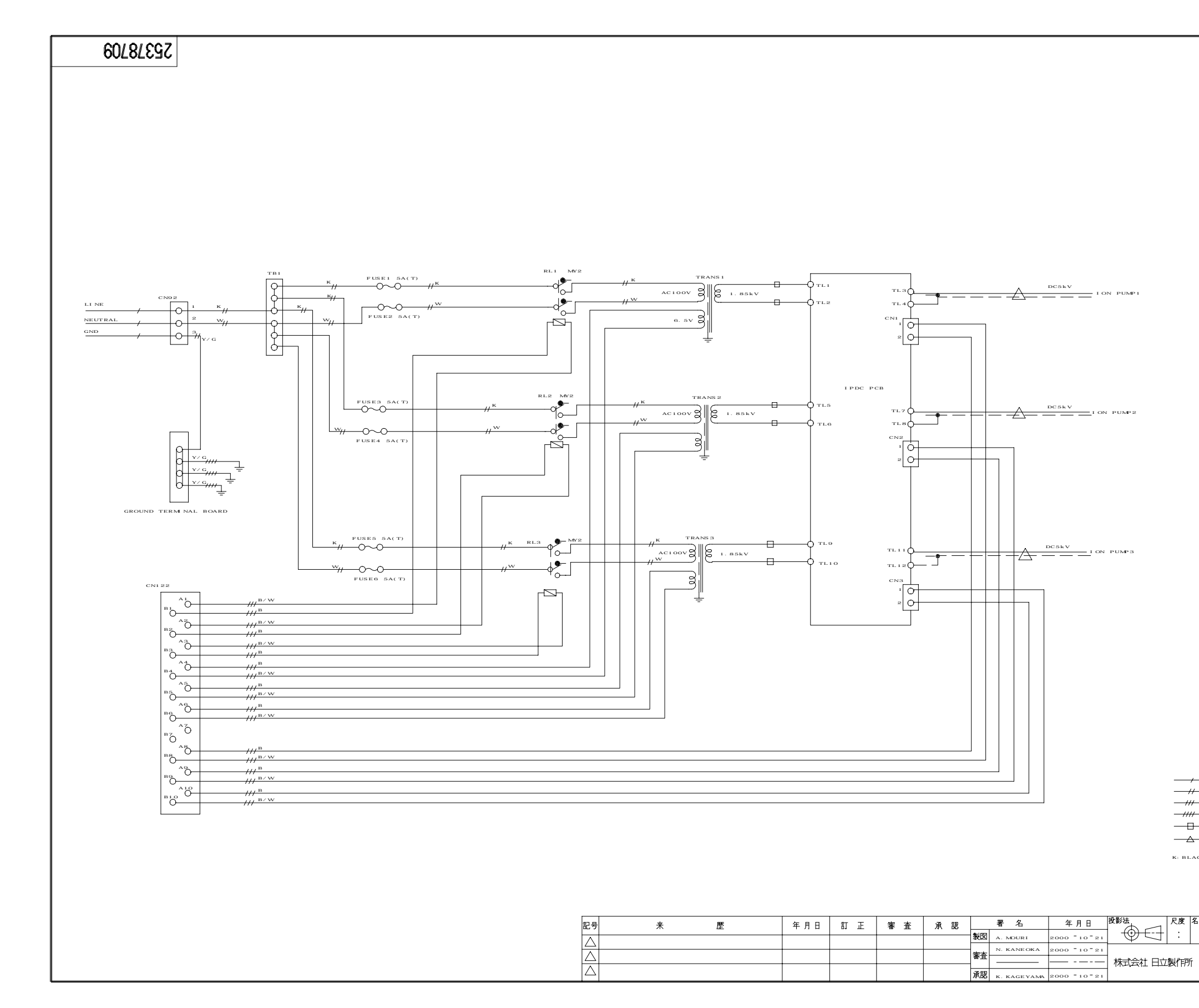

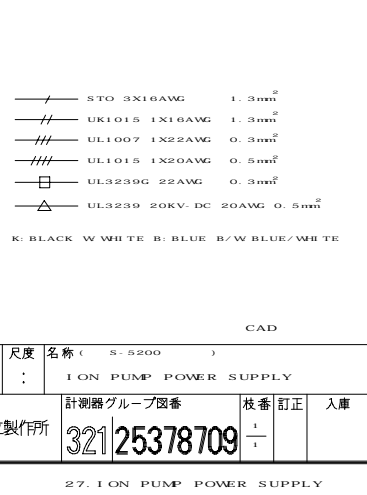

## VRT-250L SERIES ECPU247 BLOCK DIAGRAM

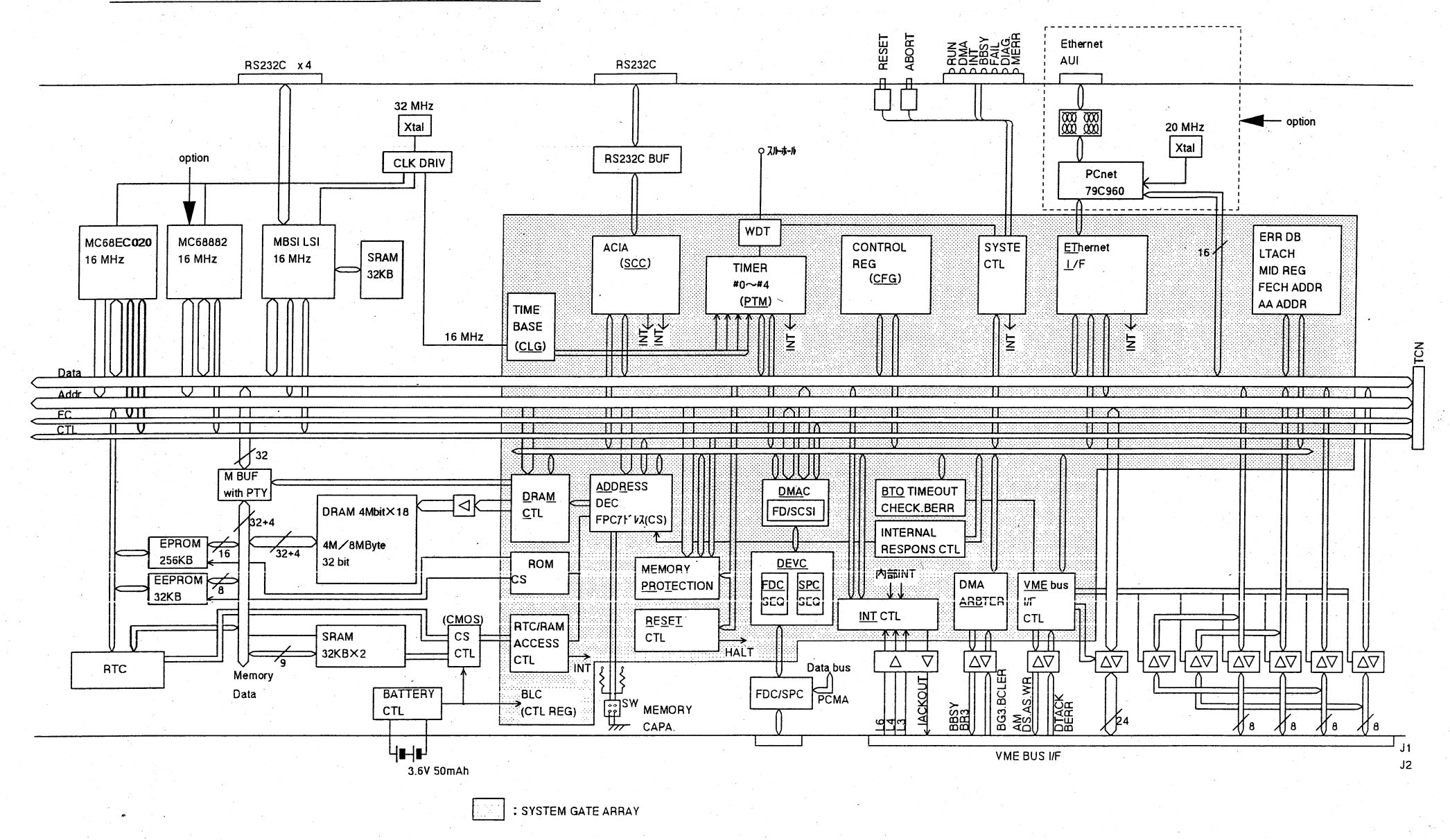

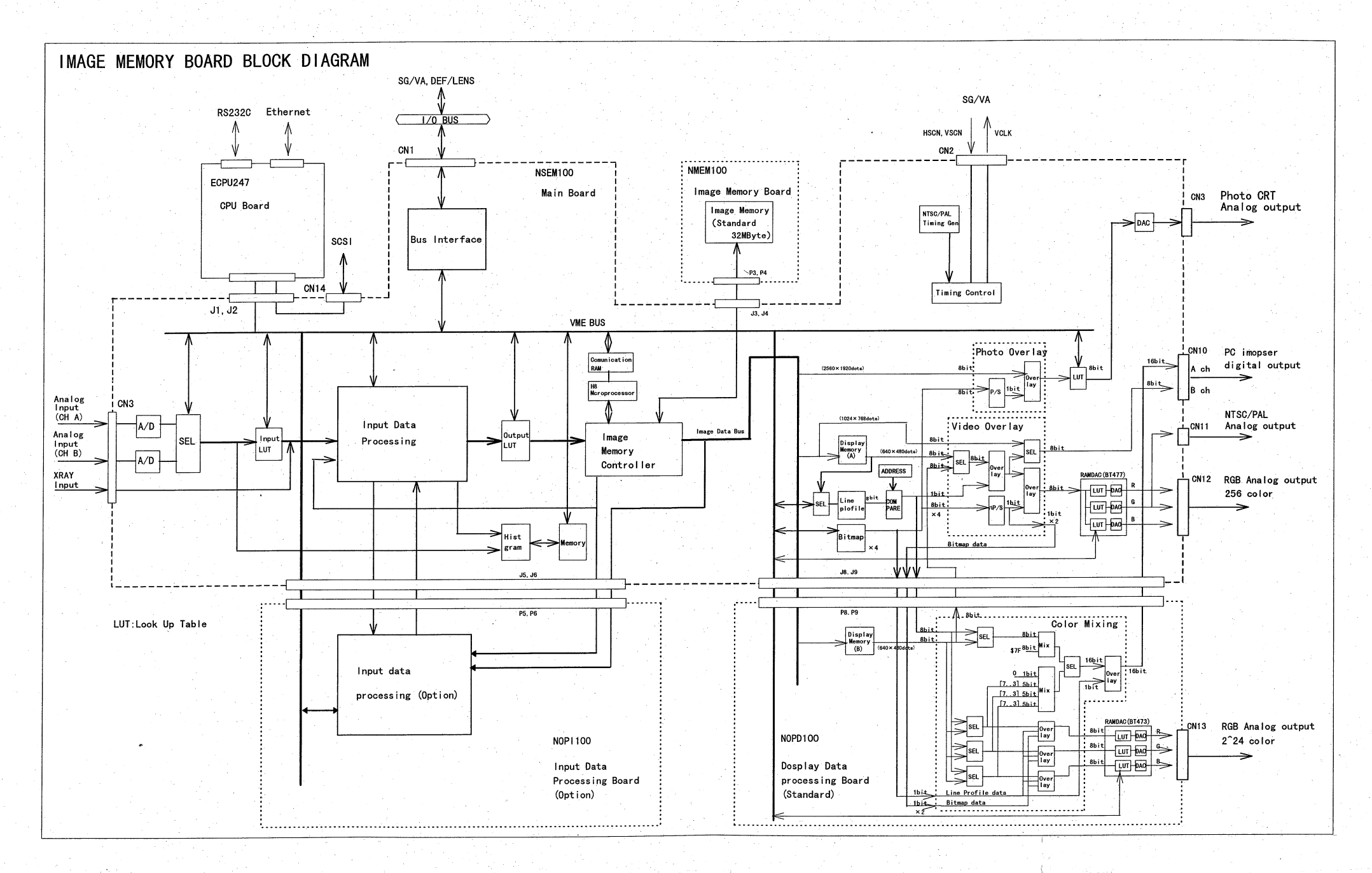

## 29.IMAGE MEMORY BLOCK DIAGRAM

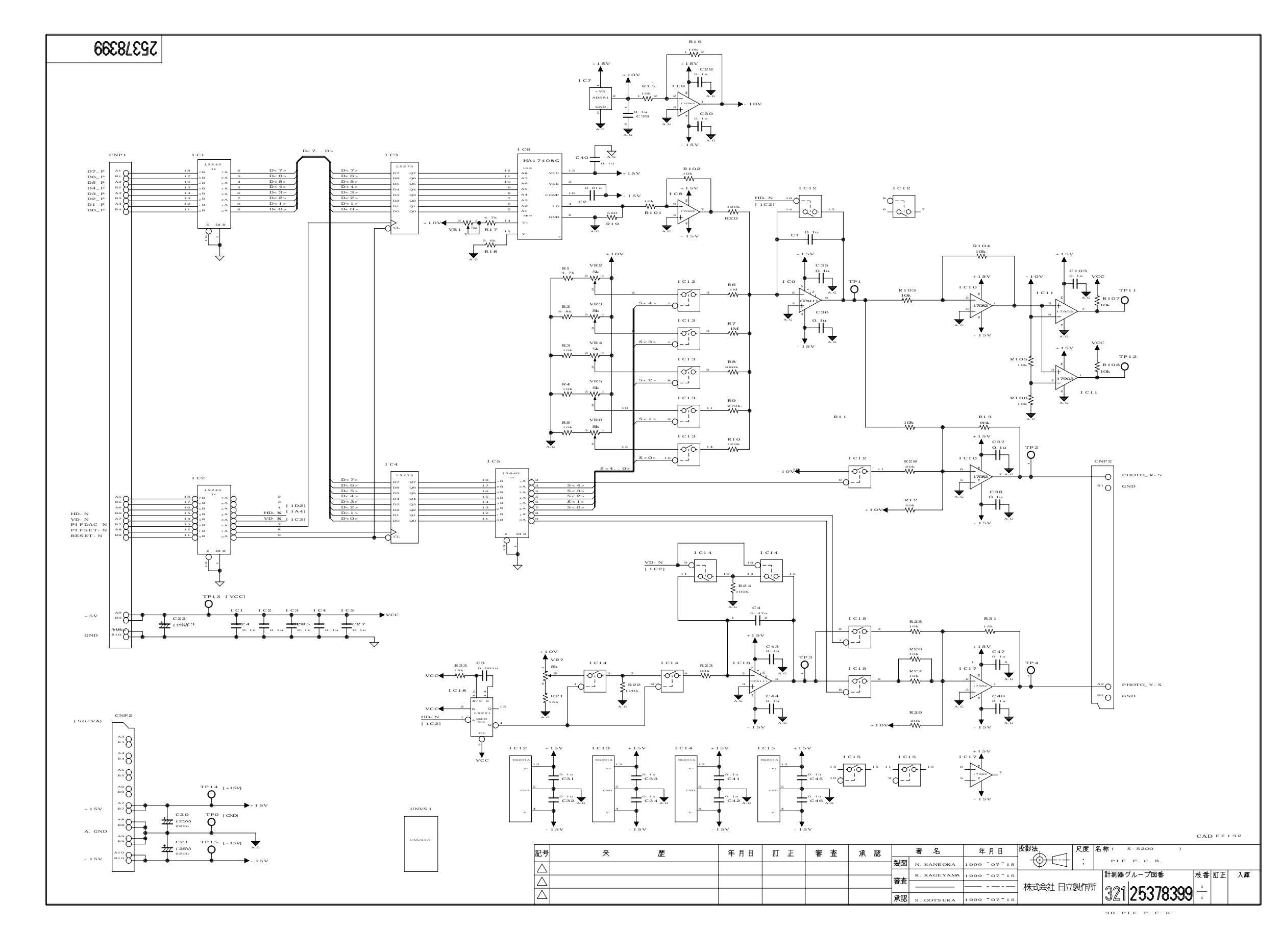

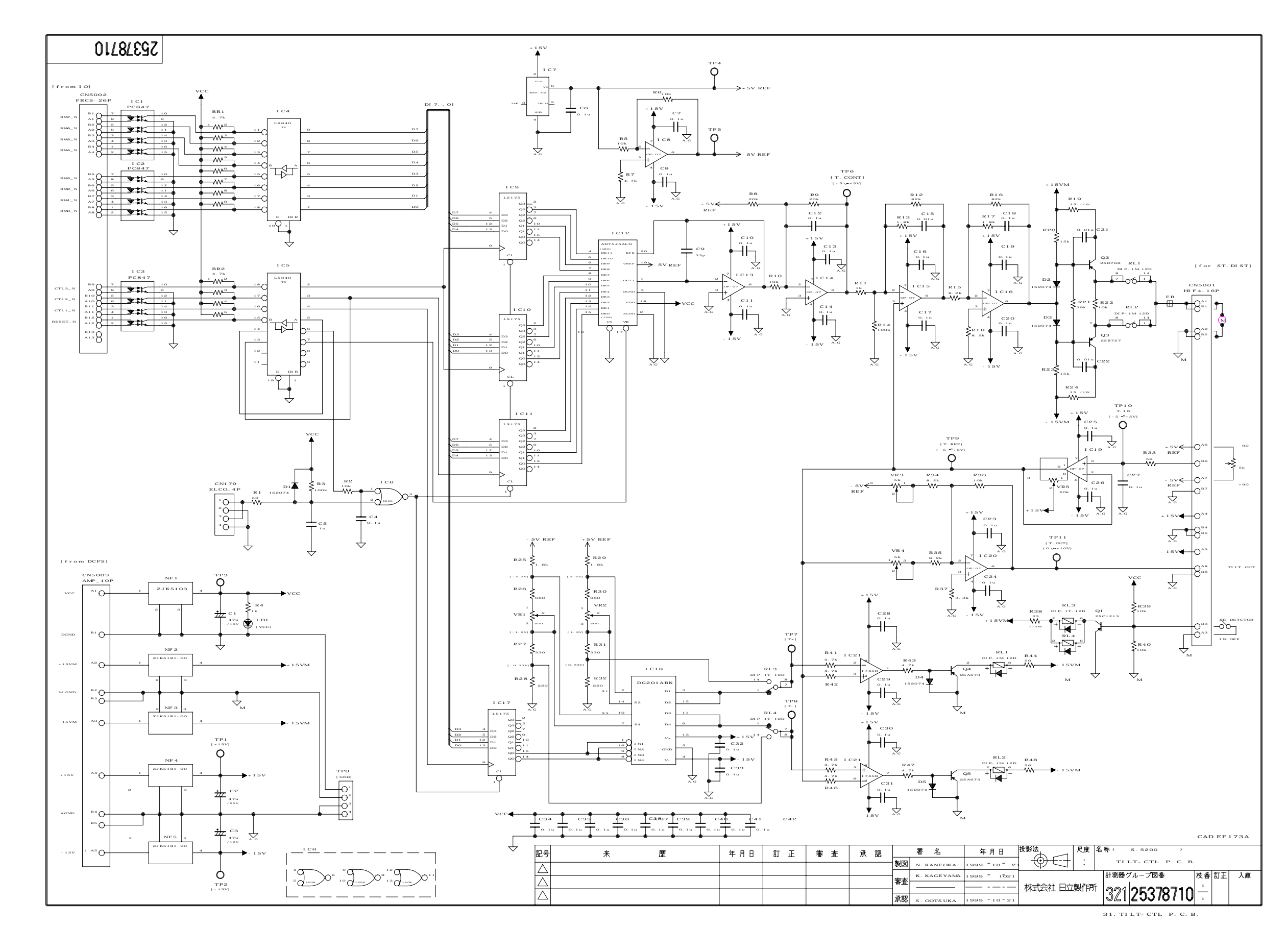

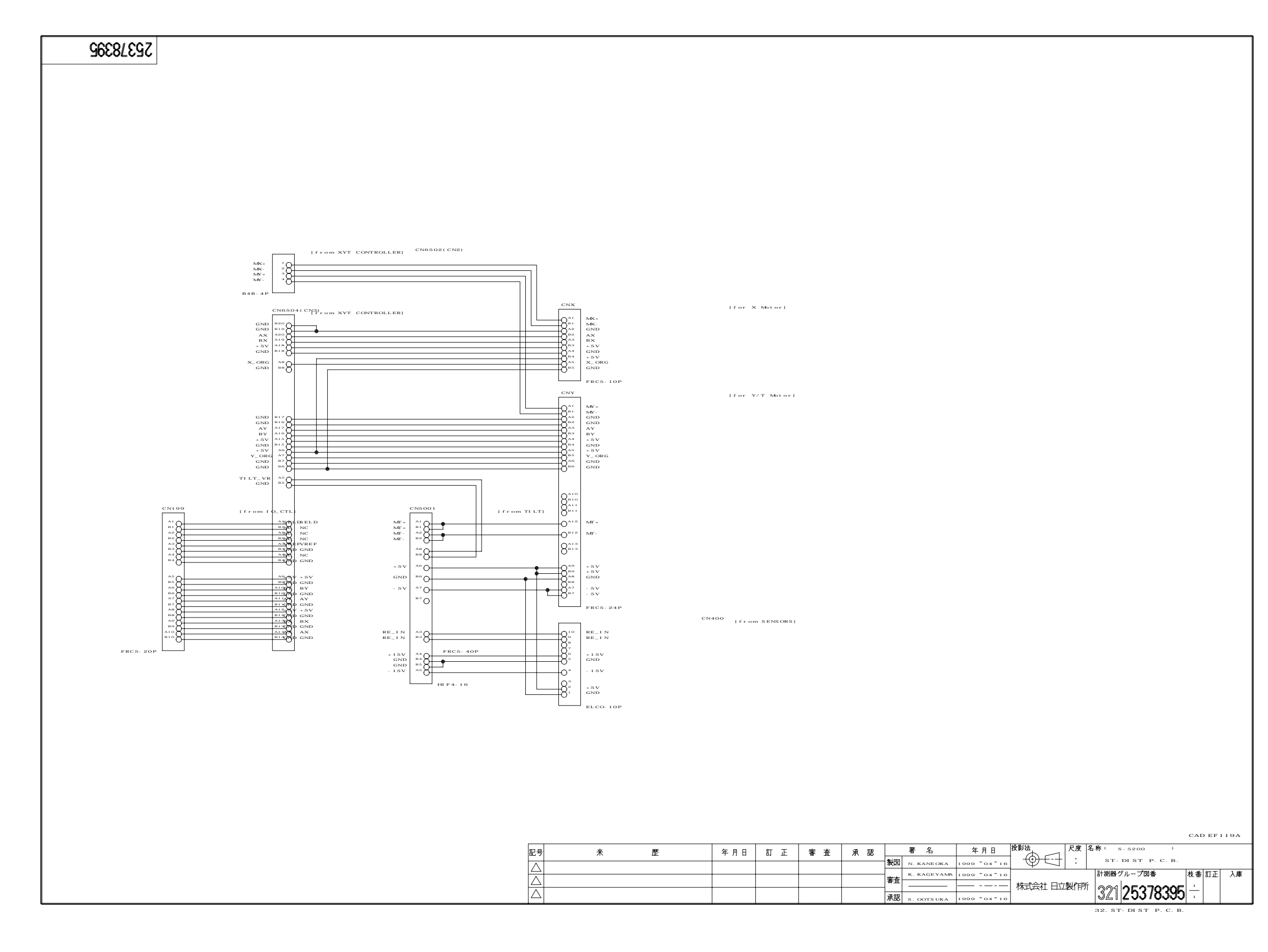

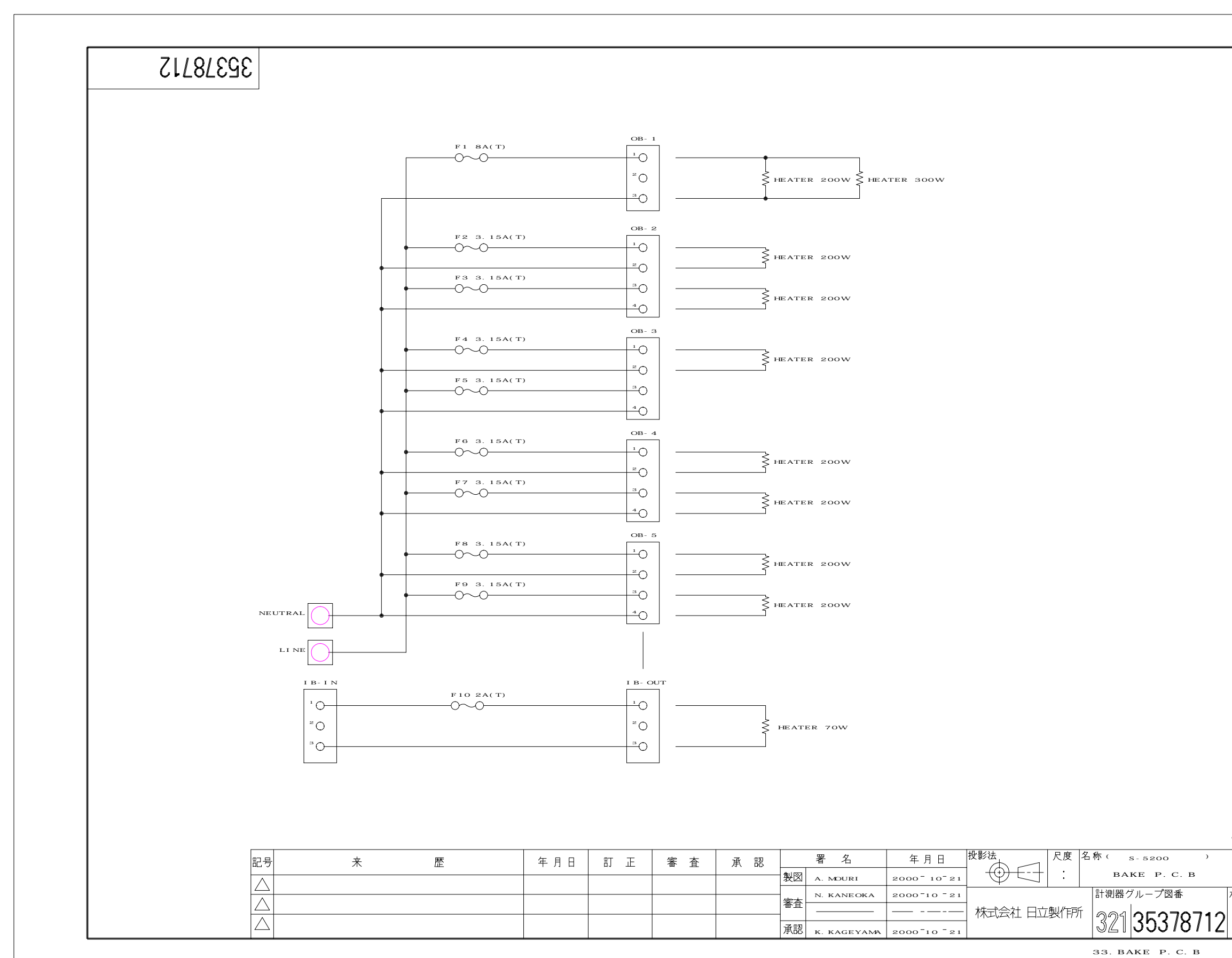

KAIRO

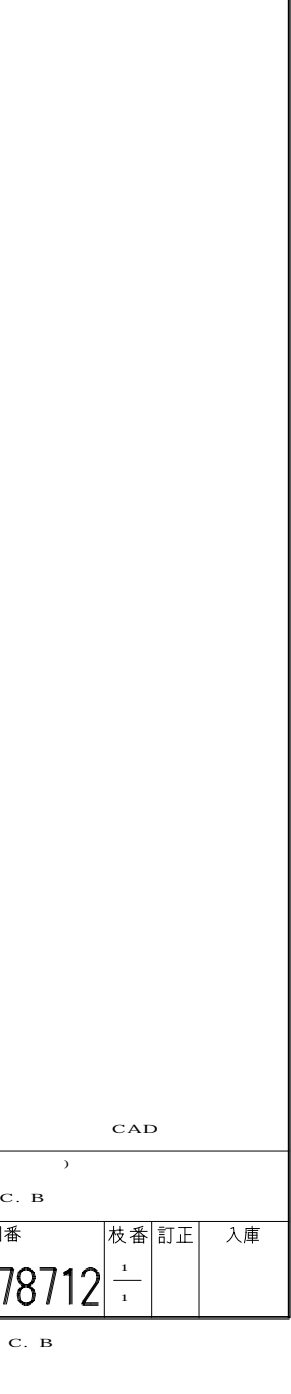

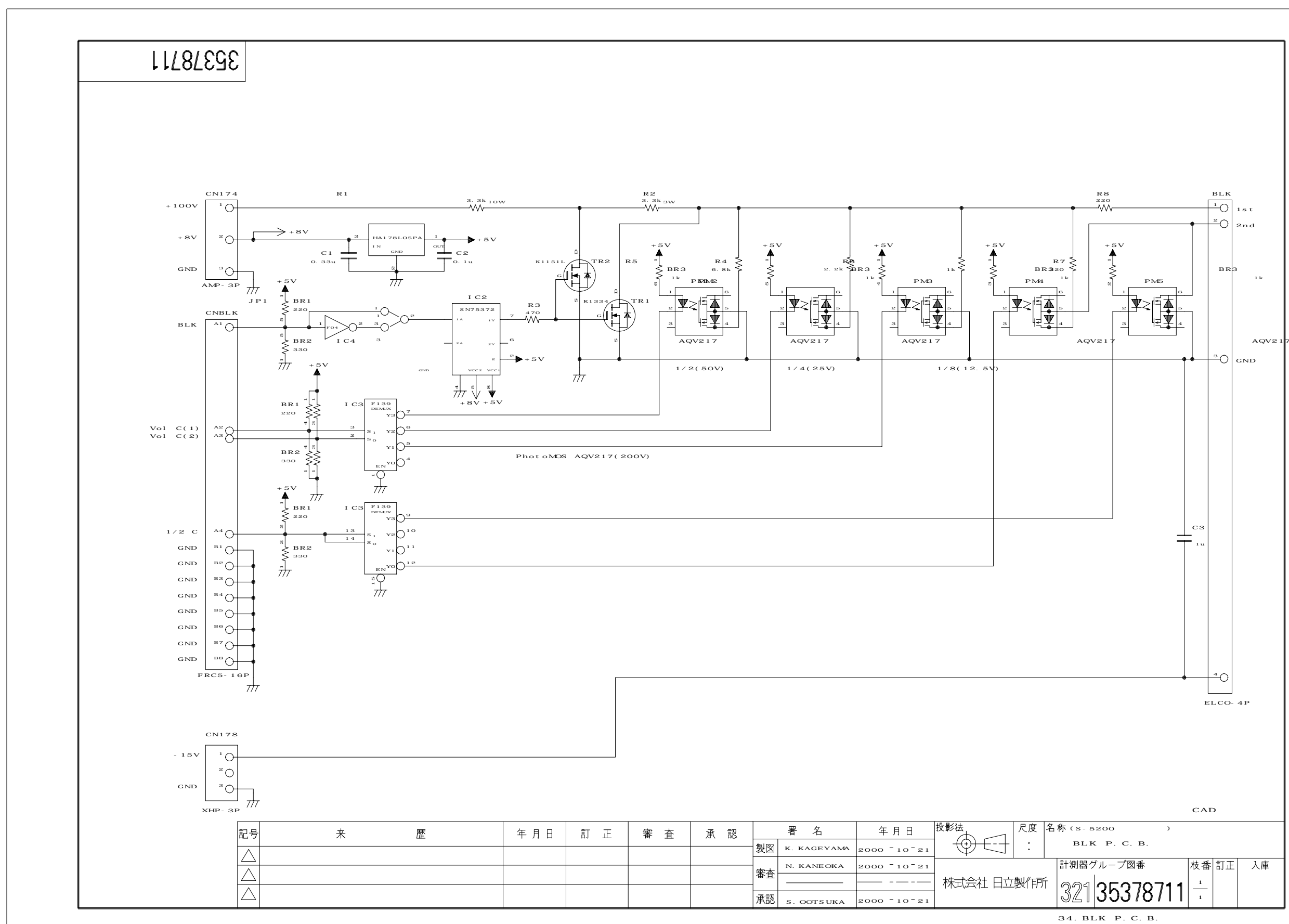

KAIRO

12-66

B R 3 1 k

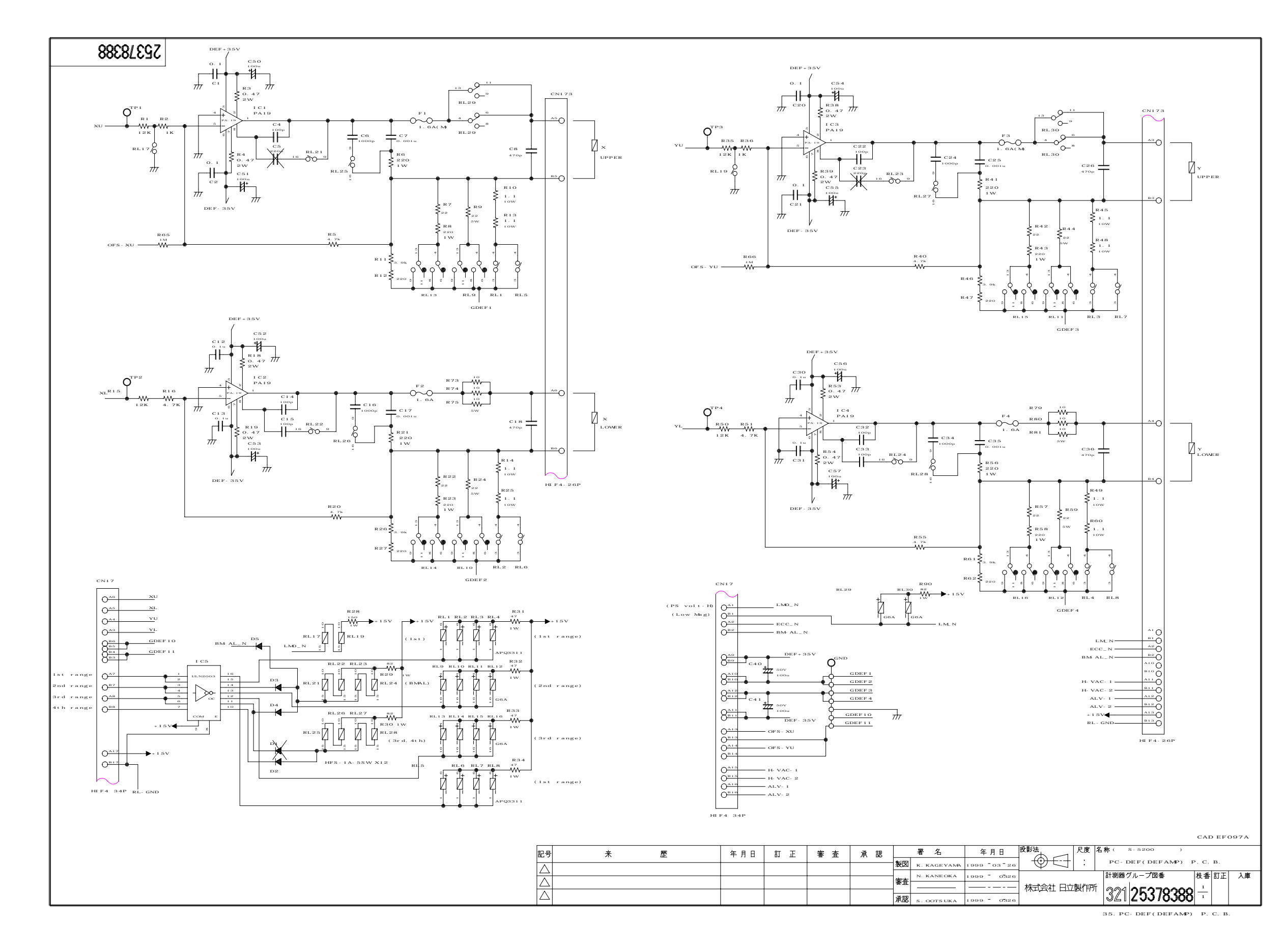

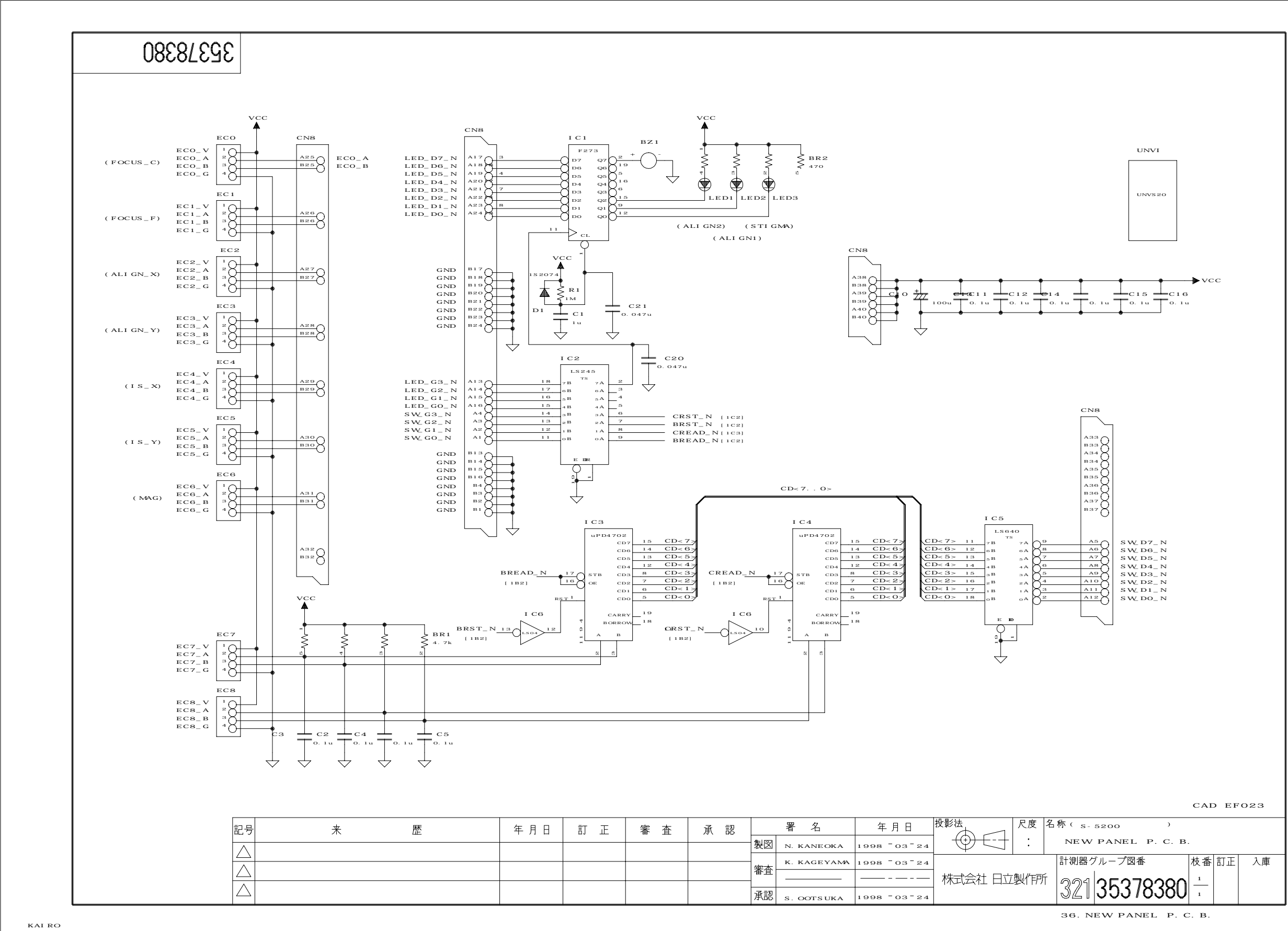

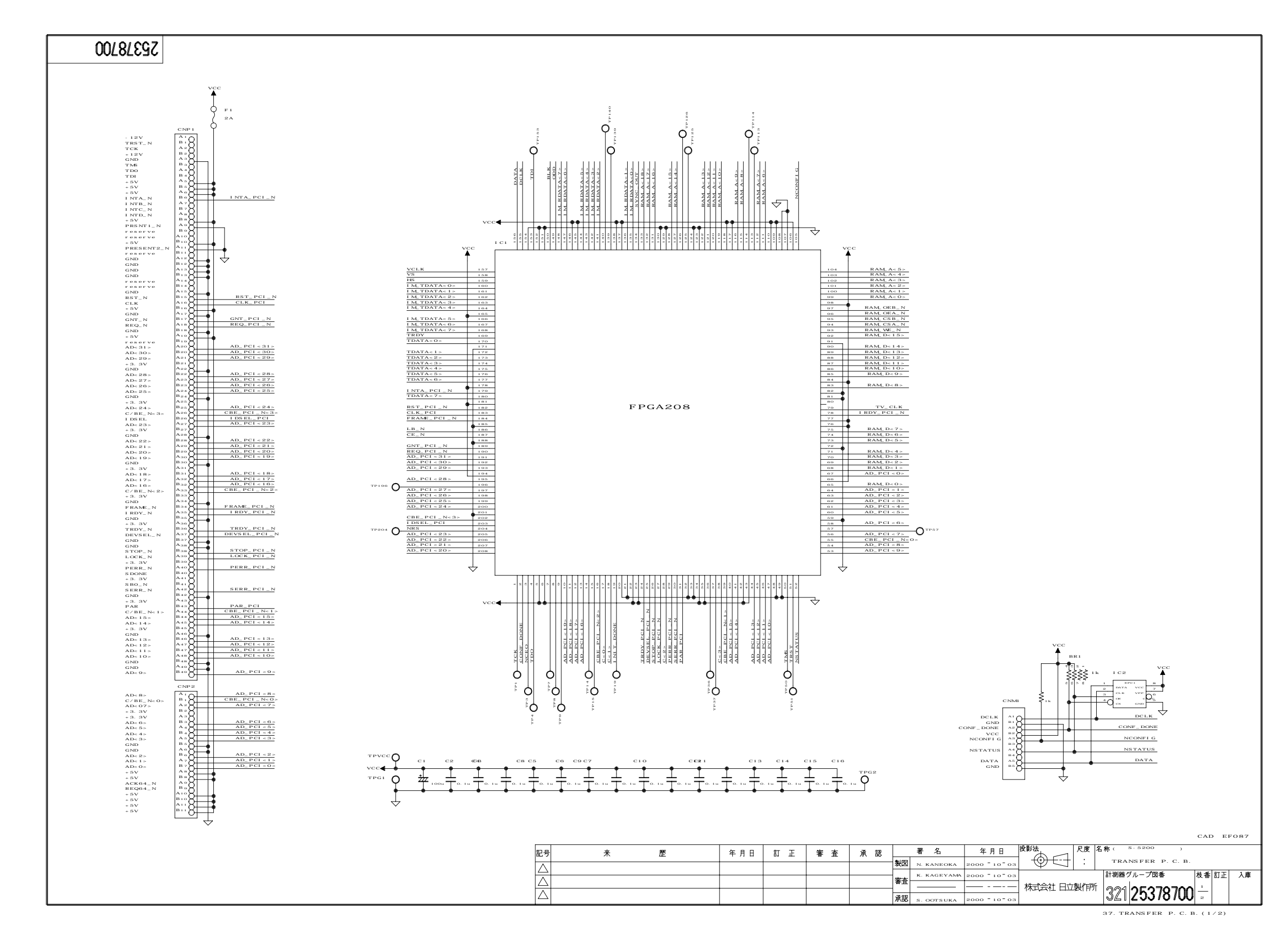

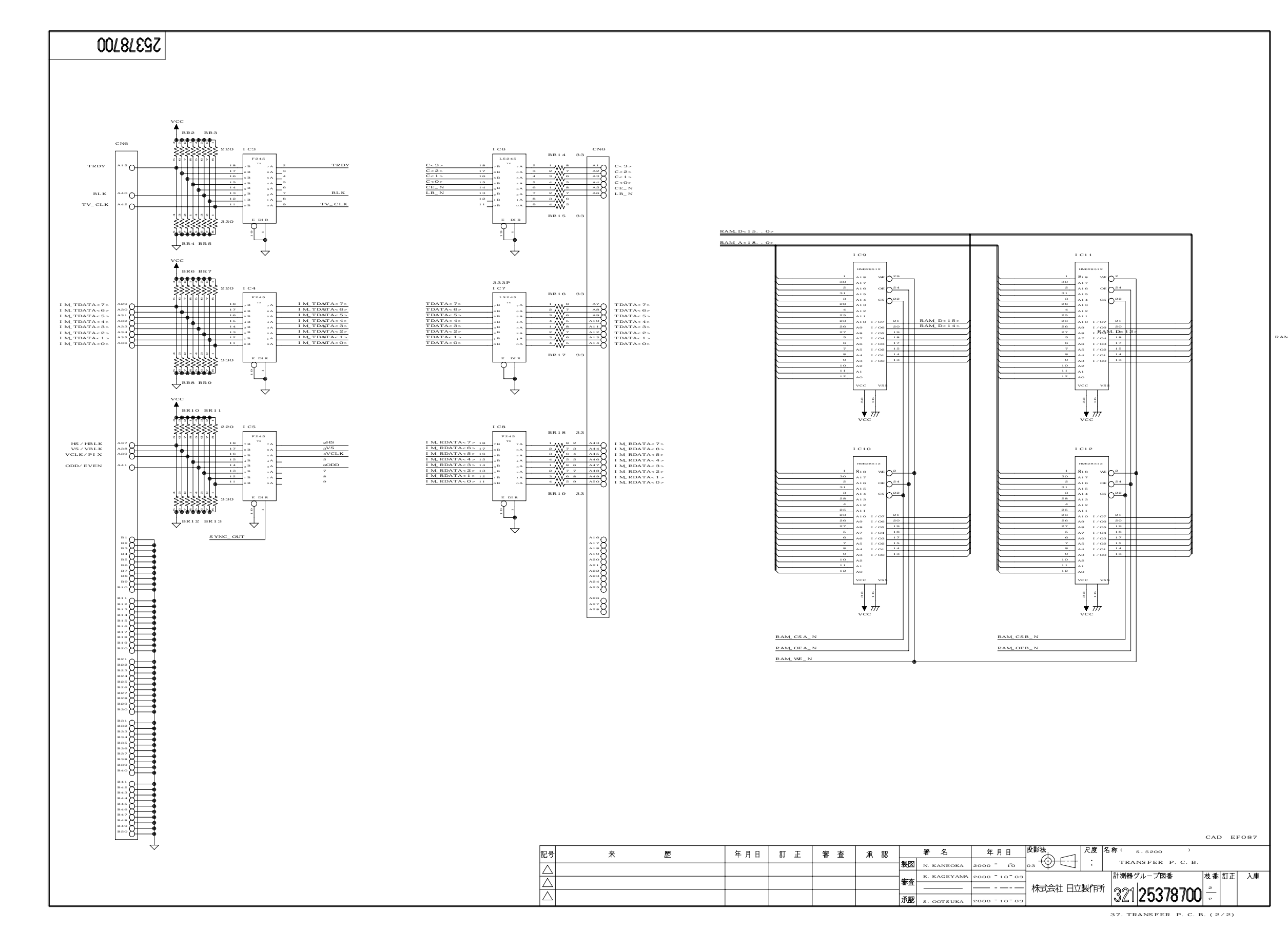

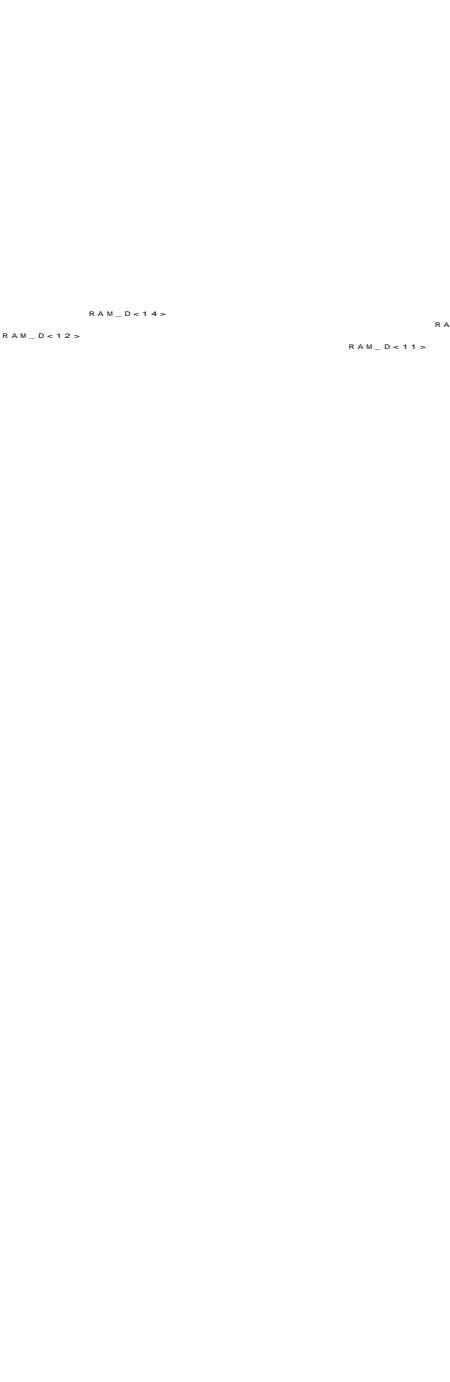

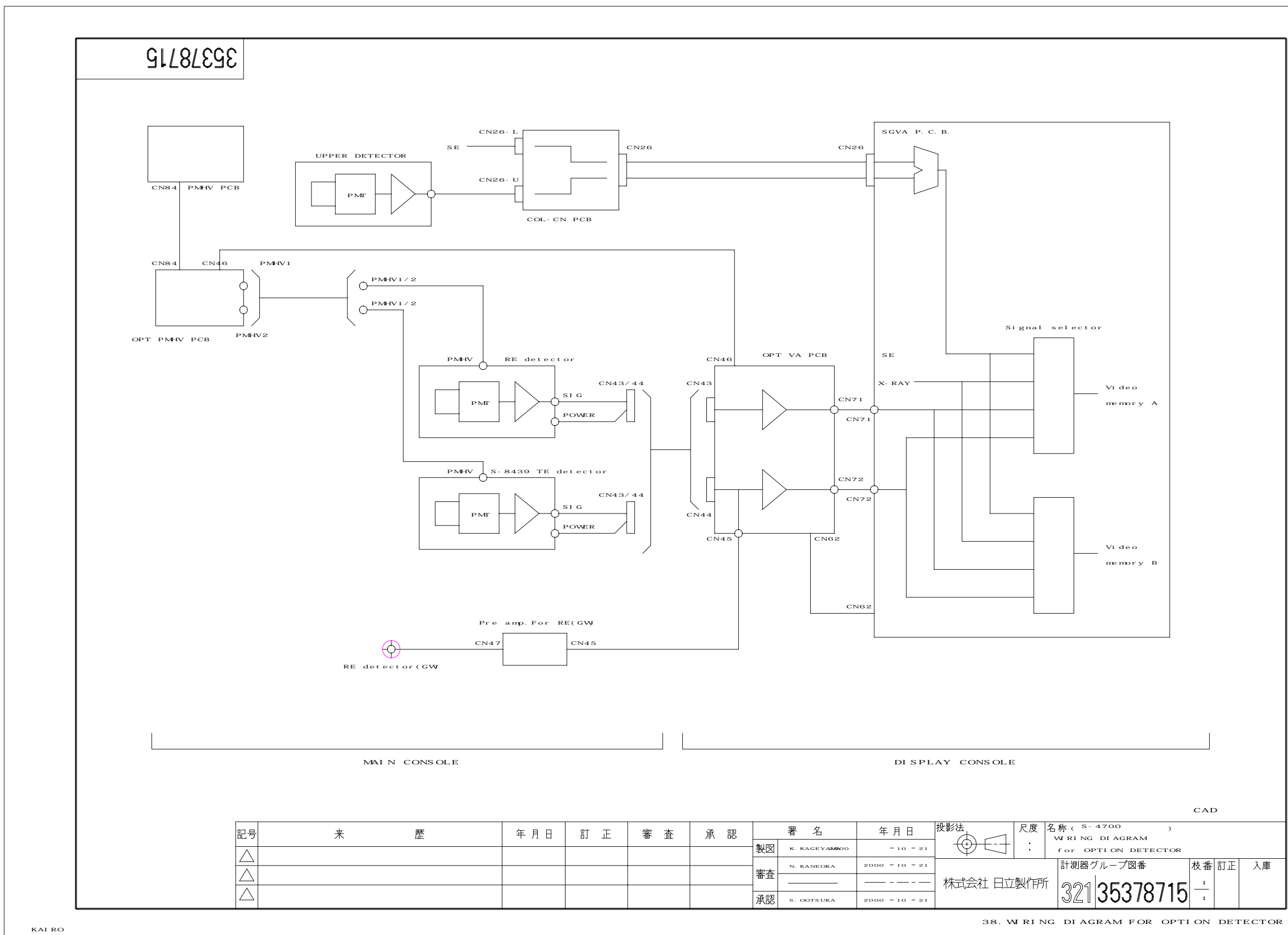

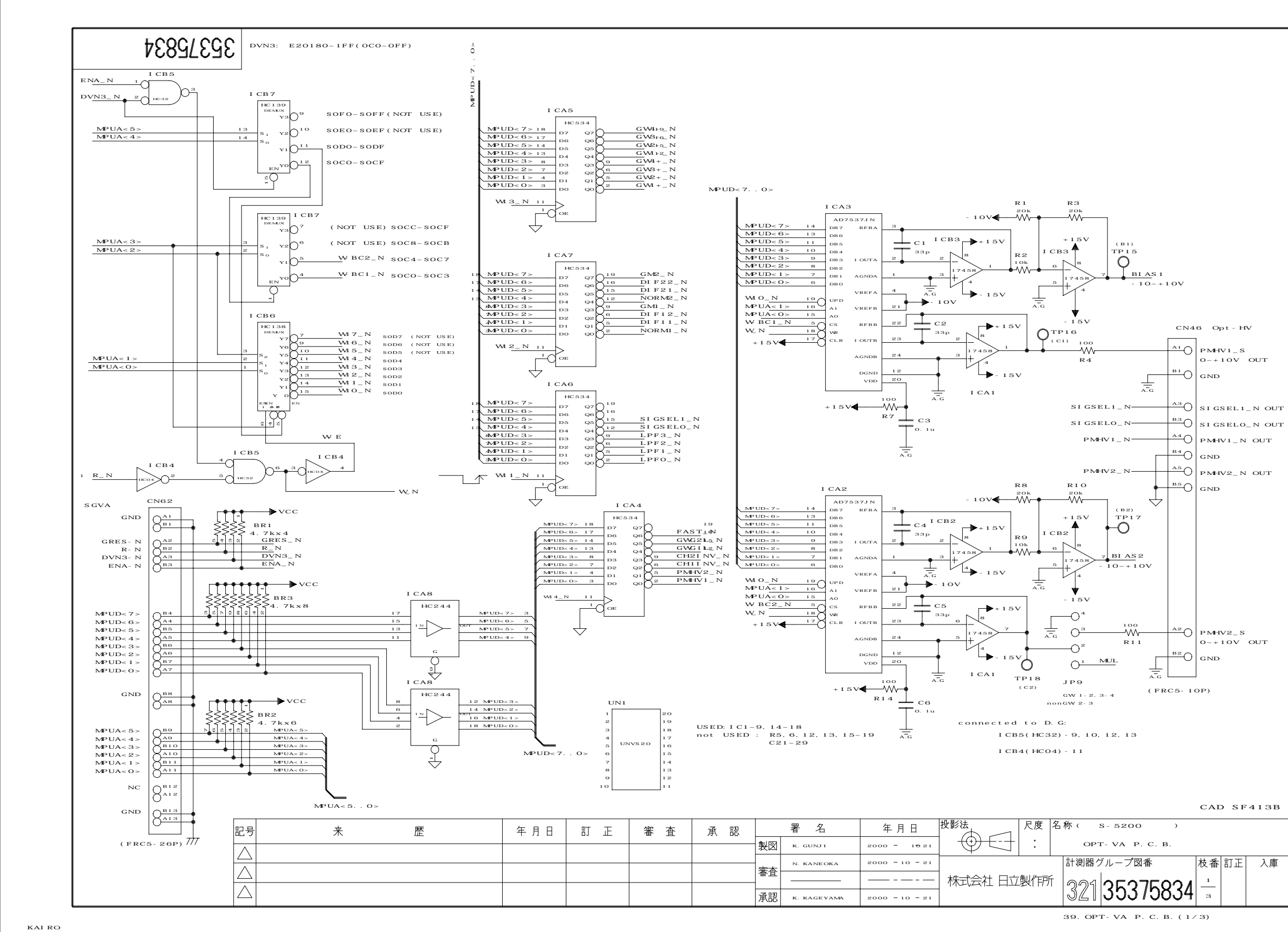

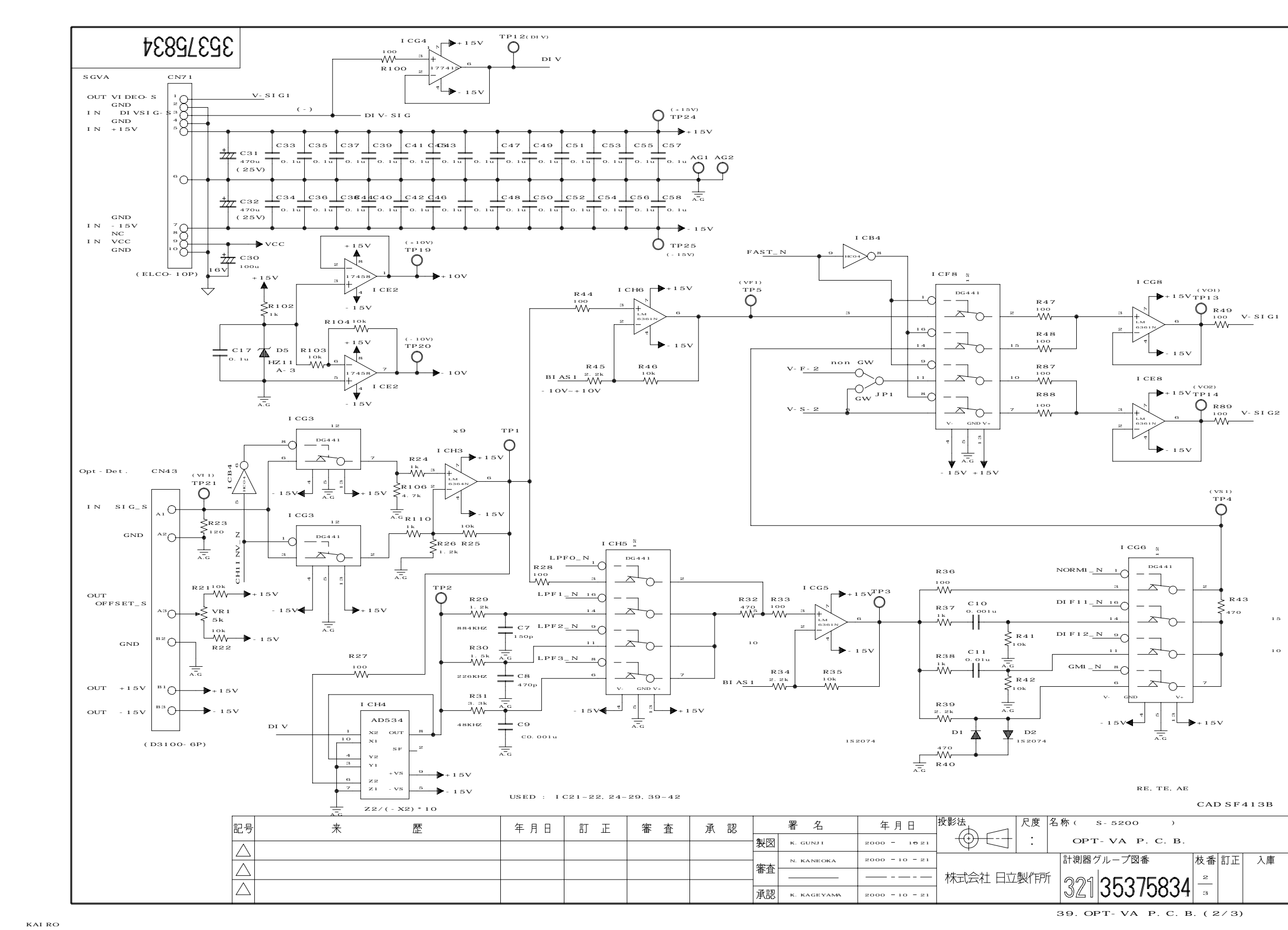

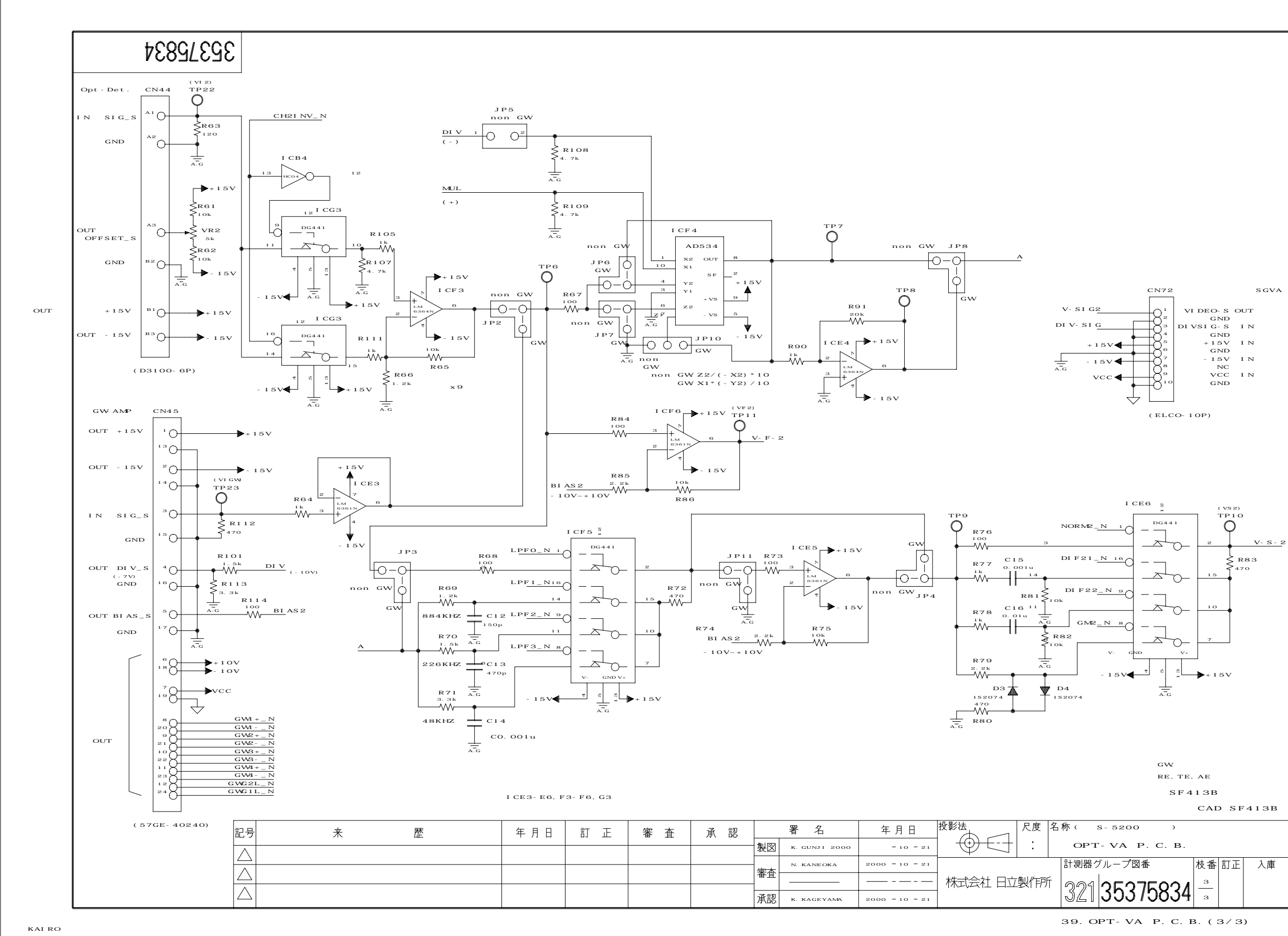
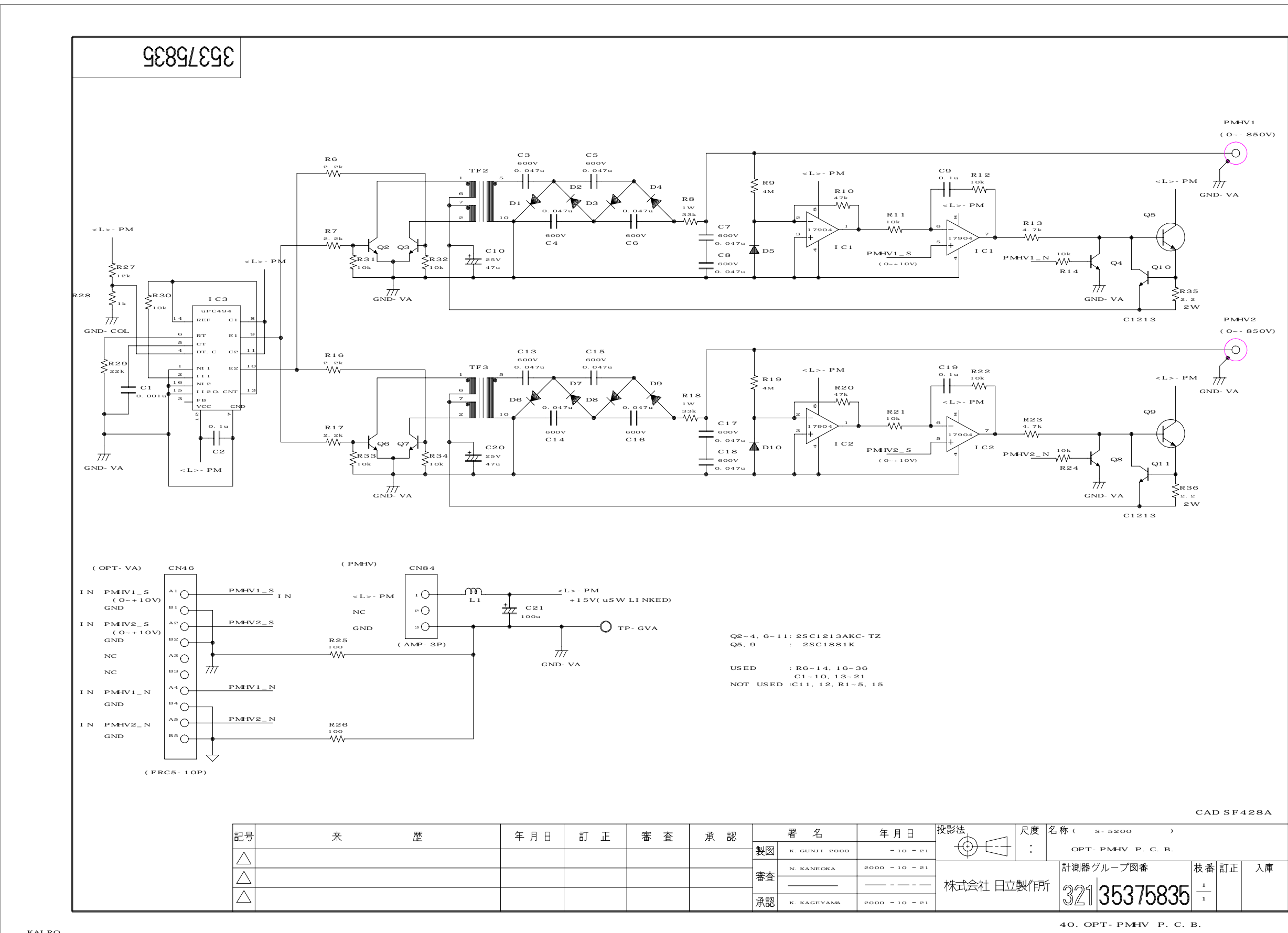

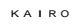

12-75

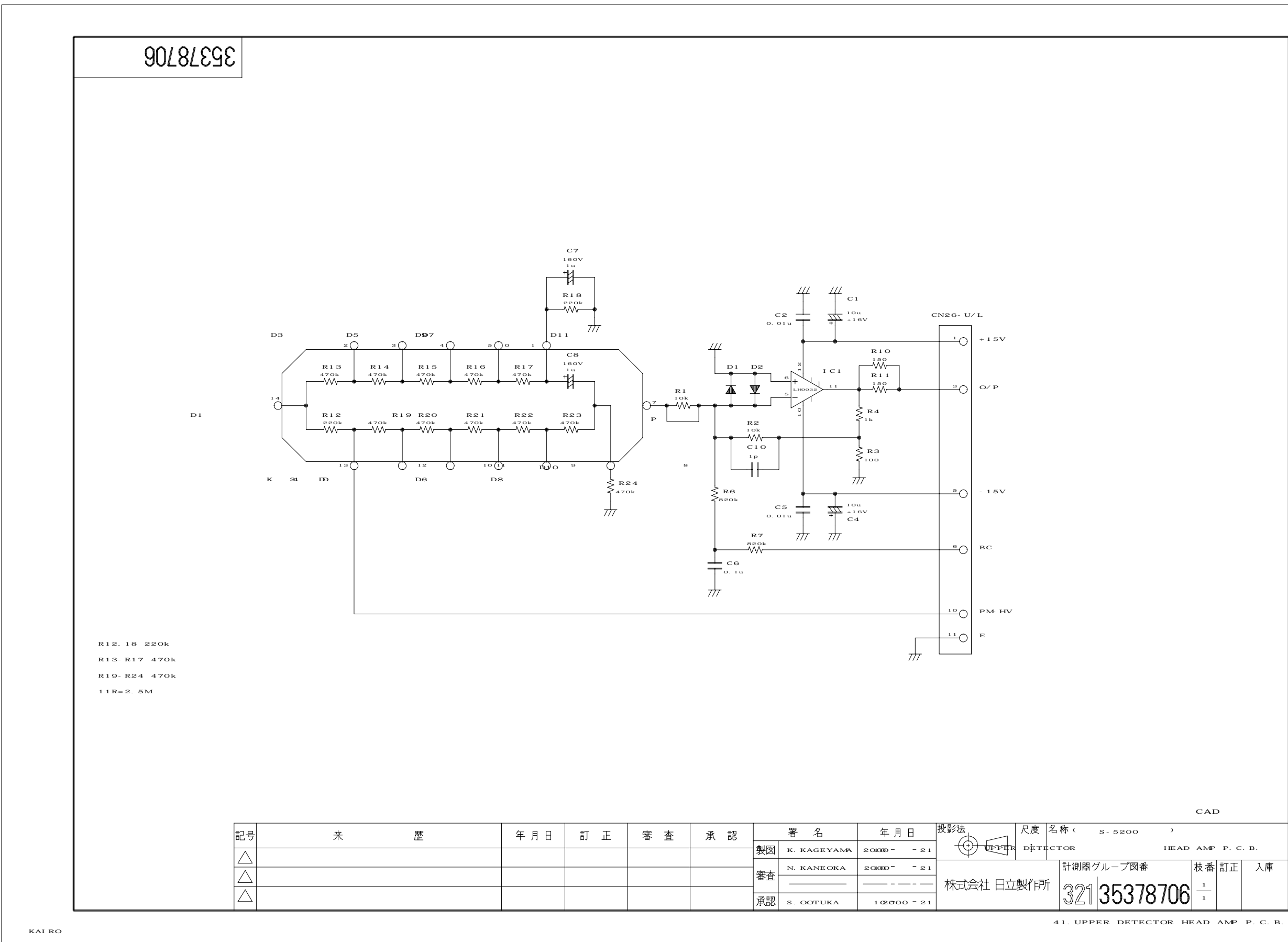

12-76

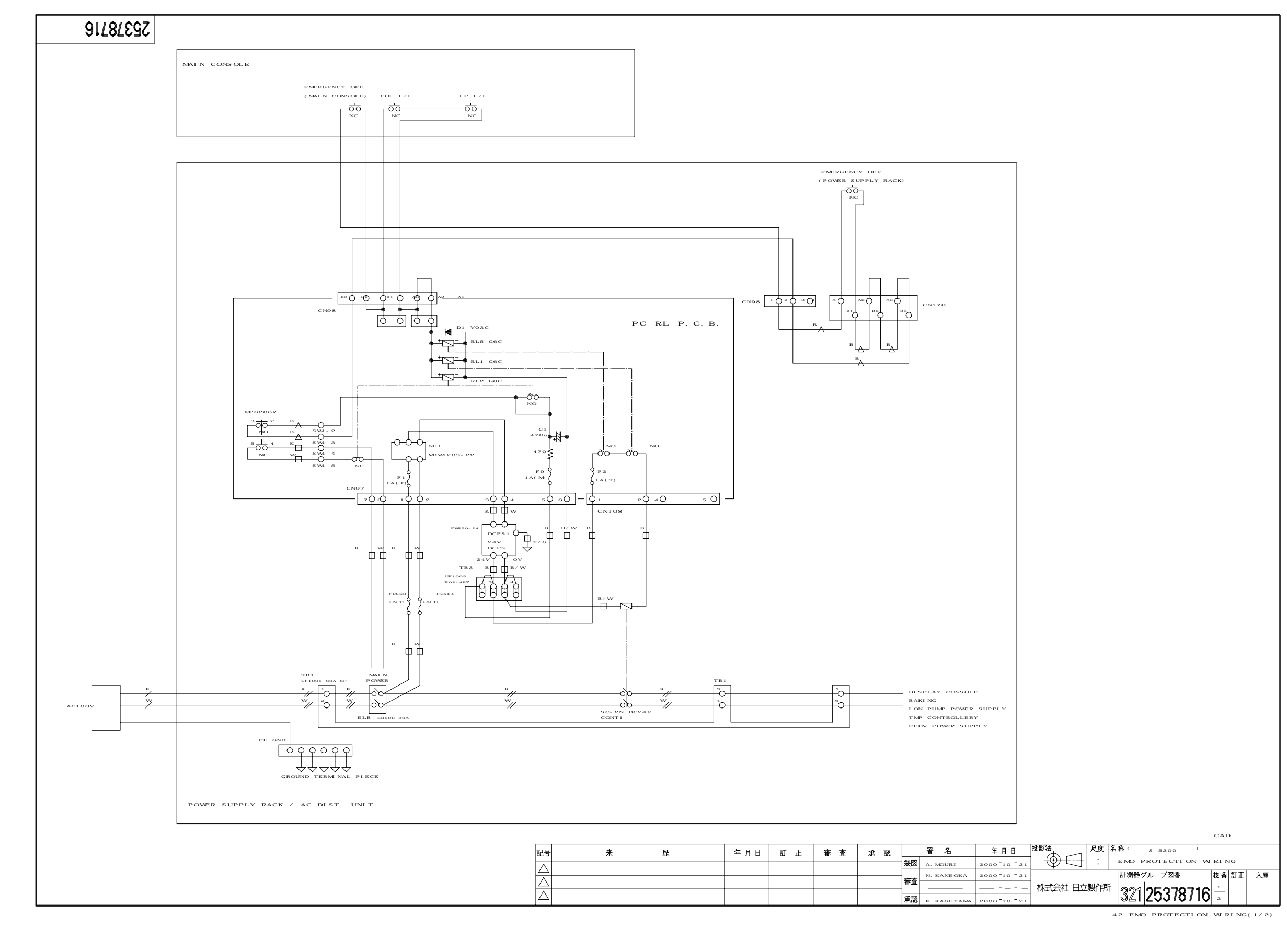

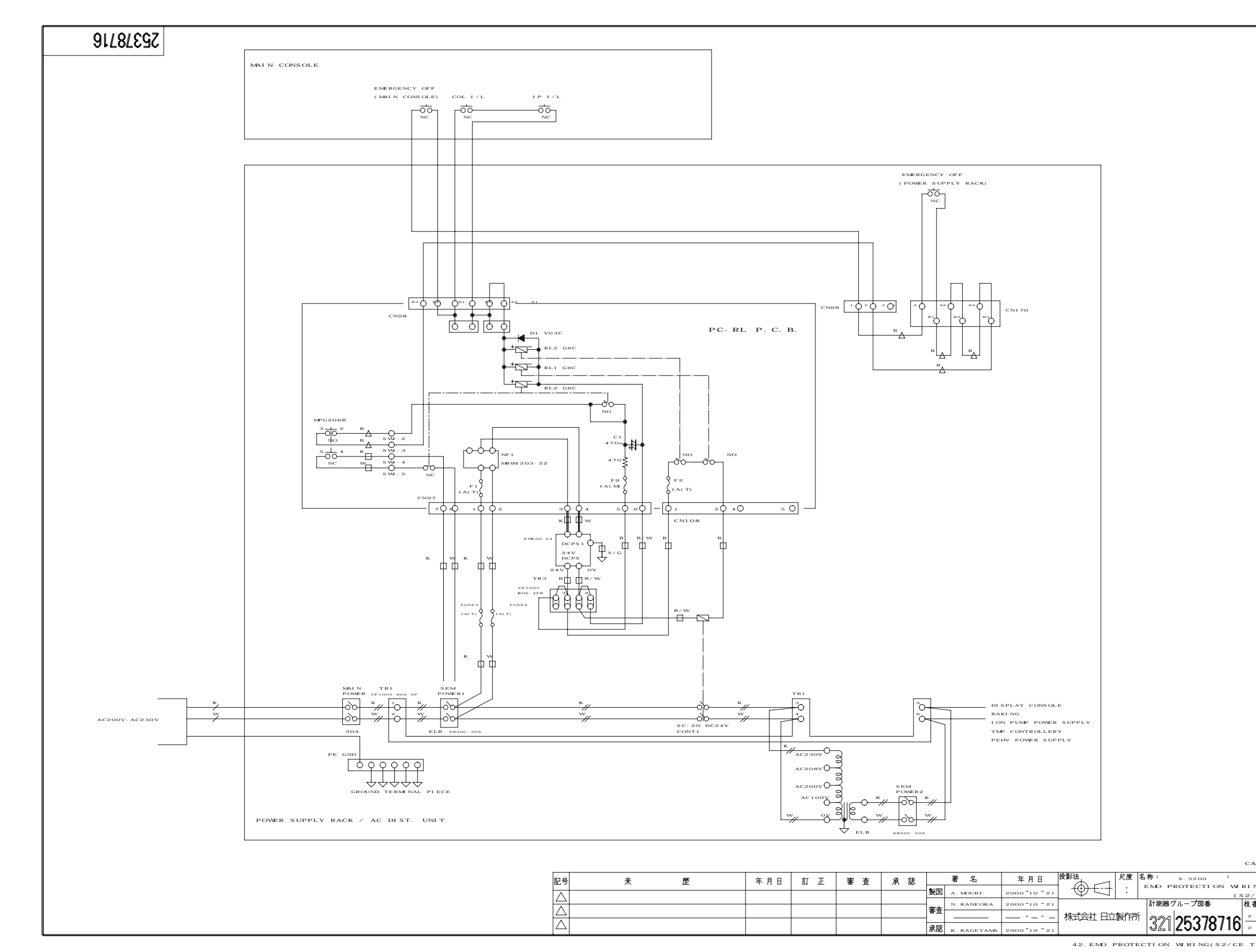

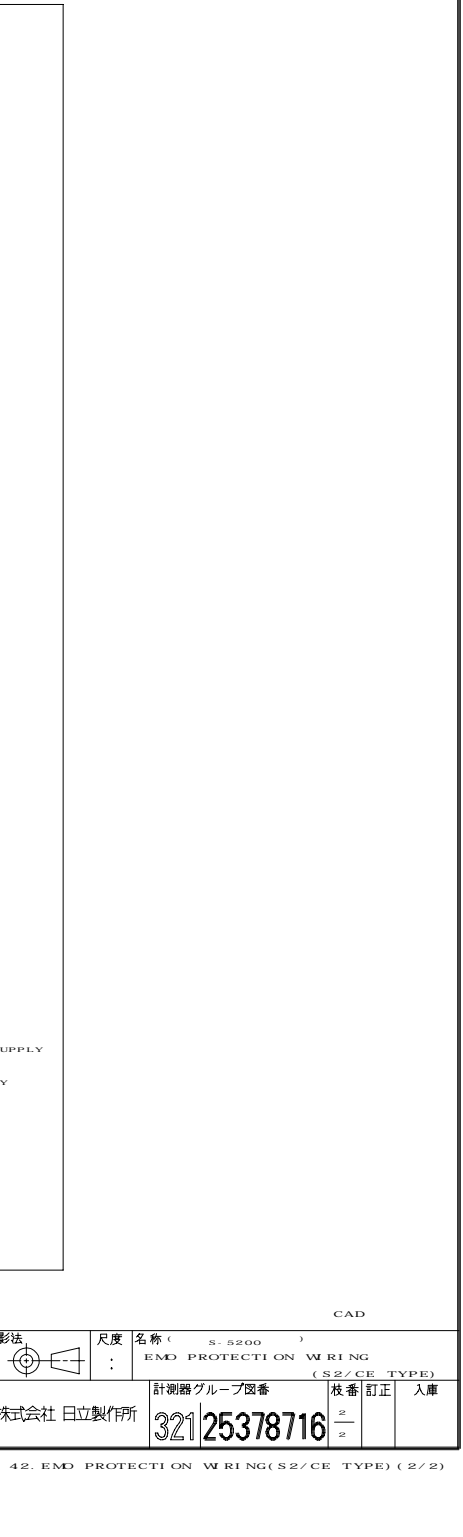

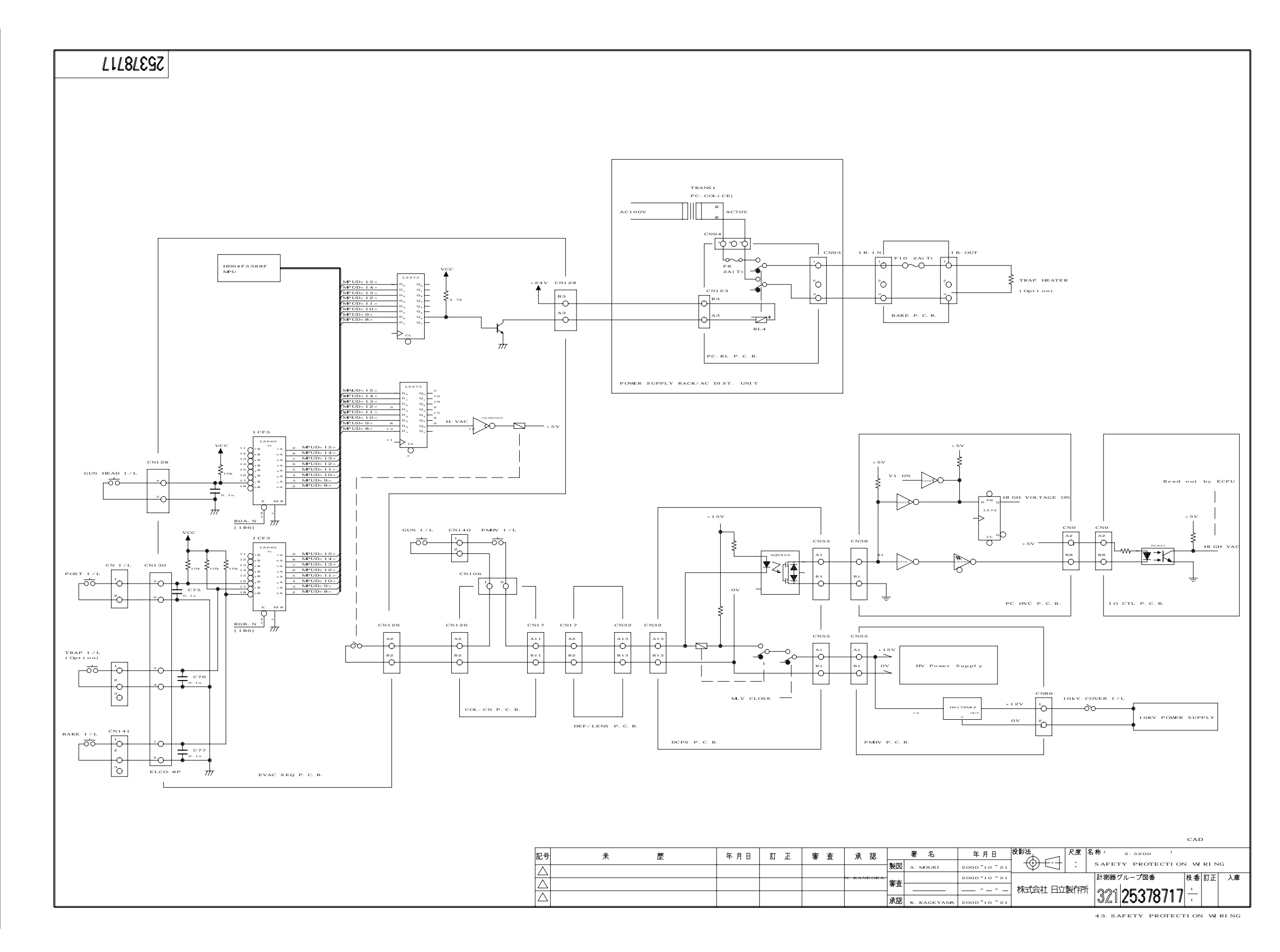

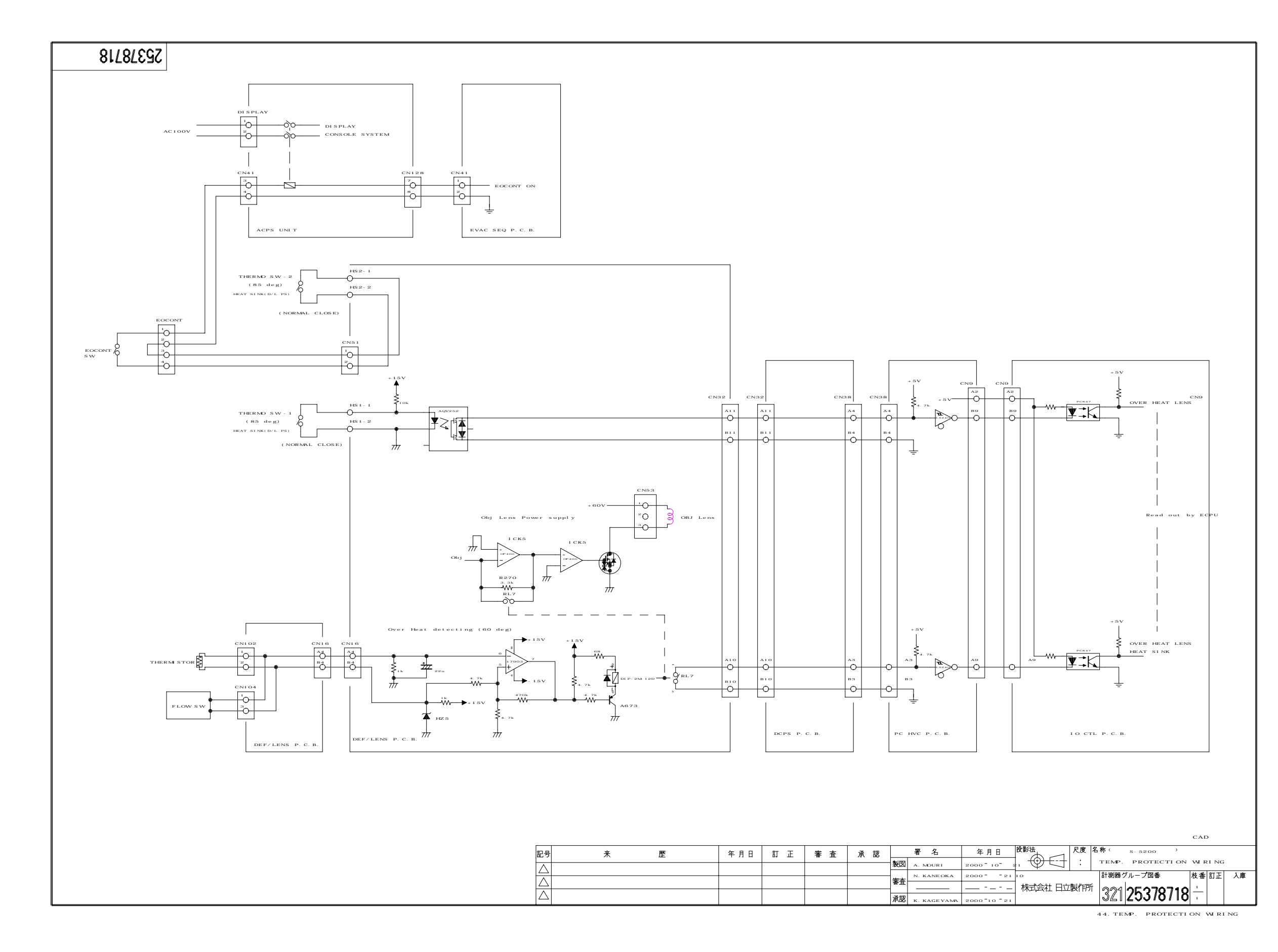